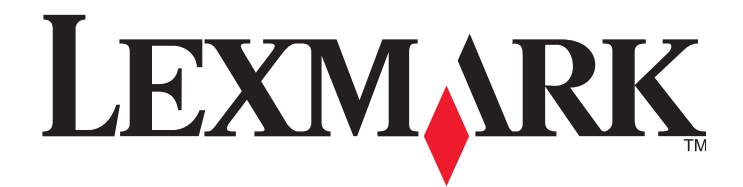

## X950 Series

Návod na použitie

December 2010

Typ(y) zariadenia: 7558 Model(y): 032, 036, 232, 236, 432, 436 www.lexmark.sk

## Obsah

| Bezpečnostné informácie                                                                                                    |                                                                                                    |  |  |
|----------------------------------------------------------------------------------------------------|----------------------------------------------------------------------------------------------------|--|--|
| Tlačiareň       9         Ďakujeme vám za výber tejto tlačiarne!       9         Vyhľadanie informácií o tlačiarni.       9         Výber umiestnenia tlačiarne       10         Konfigurácia tlačiarne       12 |                                                                                                    |  |  |
| Ďakujeme vám za výber tejto tlačiarne!                                                                                                    | 9                                                                                                    |  |  |
| Vyhľadanie informácií o tlačiarni                                                                                                    | 9                                                                                                    |  |  |
| Výber umiestnenia tlačiarne                                                                                                    | 10                                                                                                    |  |  |
| Konfigurácie tlačiarne                                                                                                    | 12                                                                                                    |  |  |
| Základné funkcie skenera                                                                                                    | 14                                                                                                    |  |  |
| Podávač ADF a sklenená plocha skenera                                                                                                    | 15                                                                                                    |  |  |
| Ovládací panel tlačiarne                                                                                                    | 16                                                                                                    |  |  |
| Hlavná obrazovka                                                                                                    | 17                                                                                                    |  |  |
| Hlavná obrazovka                                                                                                    | 17                                                                                                    |  |  |
| Používanie tlačidiel dotykového displeja                                                                                                    | 18                                                                                                    |  |  |
| Nastavenie a používanie aplikácií hlavnej obrazovky                                                                                                    | 9<br>9<br>9<br>9<br>9<br>9<br>9<br>9<br>10<br>12<br>12<br>12<br>12<br>12<br>13<br>17<br>17<br>17<br>17<br>17<br>17<br>17<br>17<br>17<br>17<br>12<br>12<br>10<br>12<br>10<br>12<br>12<br>12<br>12<br>12<br>12<br>12<br>12<br>12<br>12<br>12<br>12<br>12<br>12<br>12<br>12<br>12<br>12<br>12<br>12<br>12<br>12<br>12<br>12<br>12<br>12<br>12<br>12<br>12<br>12<br>12<br>12<br>13<br>12<br>13<br>13<br>13<br> |  |  |
| Úprava hlavnej obrazovky pomocou zabudovaného web servera                                                                                                    | 22                                                                                                    |  |  |
| Používanie aplikácií hlavnej ponuky                                                                                                    | 22                                                                                                    |  |  |
| Používanie formulárov a obľúbených – Forms and Favorites                                                                                                    | 23                                                                                                    |  |  |
| Konfigurácia skenovania po sieti                                                                                                    | 25                                                                                                    |  |  |
| Používanie vzdialeného operátorského panela                                                                                                    | 27                                                                                                    |  |  |
| Používanie My MFP                                                                                                    | 28                                                                                                    |  |  |
| Používanie WS-Scan                                                                                                    | 30                                                                                                    |  |  |
| Export a import konfigurácie pomocou zabudovaného web servera                                                                                                    | 30                                                                                                    |  |  |
| Dodatočné nastavenie tlačiarne                                                                                                    | 32                                                                                                    |  |  |
| Zapnutie tlačiarne                                                                                                    | 32                                                                                                    |  |  |
| Inštalácia interného voliteľného príslušenstva                                                                                                    | 33                                                                                                    |  |  |
| Inštalácia voliteľných zásobníkov                                                                                                    | 48                                                                                                    |  |  |
| Zapojenie káblov                                                                                                    | 51                                                                                                    |  |  |
| Overenie nastavenia tlačiarne                                                                                                    | 52                                                                                                    |  |  |
| Nastavenie softvéru tlačiarne                                                                                                    | 53                                                                                                    |  |  |
| Nastavenie bezdrôtovej tlače                                                                                                    | 54                                                                                                    |  |  |
| Inštalácia tlačiarne na káblovej sieti                                                                                                    | 59                                                                                                    |  |  |
| Zmena nastavení portu po nainštalovaní nového sieťového portu ISP (Internal Solutions Port)                                                                                                    | 61                                                                                                    |  |  |

| Nastavenie sériovej tlače                                        | 63  |
|------------------------------------------------------------------|-----|
| Minimalizácia dopadu vašej tlačiarne na životné prostredie       | 65  |
| Šetrenie papiera a tonera                                        | 65  |
| Šetrenie energie                                                 | 66  |
| Recyklovanie                                                     | 69  |
| Vkladanie papiera a špeciálnych médií                            | 71  |
| Nastavenie veľkosti papiera a typu papiera                       | 71  |
| Konfigurácia nastavení univerzálneho papiera                     | 71  |
| Naplnenie štandardného alebo voliteľného 520-listového zásobníka | 72  |
| Naplnenie voliteľného 850- a 1 150-listového zásobníka           | 75  |
| Naplnenie 2000-listového vysokokapacitného zásobníka             | 77  |
| Naplnenie viacúčelového zásobníka                                | 79  |
| Prepojenie a zrušenie prepojenia zásobníkov                      |     |
| Pokyny k papieru a špeciálnym médiám                             | 85  |
| Pokyny k papieru                                                 | 85  |
| Podporované veľkosti, typy a gramáže papiera                     |     |
| Tlač                                                             |     |
| Tlač dokumentu                                                   | 96  |
| Tlač z disku Flash                                               |     |
| Tlač na špeciálne médiá                                          |     |
| Tlač dôverných a iných pozastavených úloh                        |     |
| Tlač informačných strán                                          |     |
| Zrušenie tlačovej úlohy                                          | 104 |
| Kopírovanie                                                      | 105 |
| Vytváranie kópií                                                 |     |
| Kopírovanie fotografií                                           |     |
| Kopírovanie na špeciálne médiá                                   |     |
| Úprava nastavení kopírovania                                     |     |
| Umiestňovanie informácií na kópie                                |     |
| Zrušenie úlohy kopírovania                                       |     |
| Obrazovky a voľby kopírovania                                    | 113 |

| E-mail                                     | 116 |
|--------------------------------------------|-----|
| Príprava pre odosielanie e-mailu           |     |
| Tvorba odkazu na e-mail                    |     |
| Odosielanie dokumentu e-mailom             |     |
| Úprava nastavení e-mailu                   | 119 |
| Zrušenie e-mailu                           |     |
| Porozumenie volieb e-mailu                 |     |
| Faxovanie                                  | 123 |
| Príprava tlačiarne pre fax                 |     |
| Vytváranie skrátených volieb               |     |
| Odosielanie faxu                           |     |
| Úprava nastavení faxu                      |     |
| Zrušenie odchádzajúceho faxu               |     |
| Porozumenie volieb faxovania               |     |
| Pozastavenie a presmerovanie faxov         | 136 |
| Skenovanie na FTP adresu                   | 138 |
| Vytváranie skrátených volieb               |     |
| Skenovanie na FTP adresu                   |     |
| Porozumenie volieb FTP                     | 140 |
| Skenovanie do počítača alebo na disk Flash | 143 |
| Skenovanie do počítača                     |     |
| Skenovanie na disk Flash                   | 144 |
| Porozumenie funkcií softvéru Scan Center   | 144 |
| Používanie nástroja ScanBack               | 144 |
| Porozumenie volieb profilu skenovania      | 145 |
| Ponuky tlačiarne                           | 147 |
| Zoznam ponúk                               | 147 |
| Ponuka Supplies                            |     |
| Ponuka Paper                               | 150 |
| Ponuka Reports                             | 161 |
| Ponuka Network/Ports                       |     |
| Ponuka Security                            |     |
| Ponuka Settings                            |     |

| Ponuka Help                                                                      |            |
|----------------------------------------------------------------------------------|------------|
| Zabezpečenie pevného disku tlačiarne a inej nainštalovanej pamä                  | ite235     |
| Vyhlásenie o nestálosti                                                          |            |
| Vymazanie nestálej pamäte                                                        |            |
| Vymazanie stálej pamäte                                                          |            |
| Vymazanie pamäte pevného disku tlačiarne                                         |            |
| Konfigurácia šifrovania pevného disku tlačiarne pomocou zabudovaného web servera | 237        |
| Údržba tlačiarne                                                                 | 238        |
| Čistenie exteriéru tlačiarne                                                     |            |
| Čistenie sklenenej plochy skenera                                                |            |
| Čistenie optiky tlačových hláv                                                   | 240        |
| Skladovanie spotrebného materiálu                                                |            |
| Zistenie stavu spotrebného materiálu                                             |            |
| Objednávanie spotrebného materiálu                                               |            |
| Výmena spotrebného materiálu                                                     | 246        |
| Premiestňovanie tlačiarne                                                        | 257        |
| Podpora pre správu                                                               | 259        |
| Vyhľadanie informácií o pokročilých sieťových nastaveniach a správe              |            |
| Používanie zabudovaného web servera (EWS)                                        |            |
| Zistenie stavu tlačiarne                                                         | 259        |
| Kontrola virtuálneho displeja                                                    |            |
| Nastavenie e-mailových výstražných hlásení                                       |            |
| Zobrazenie reportov                                                              |            |
| Obnovenie predvolených nastavení od výroby                                       |            |
| Odstránenie zaseknutého papiera                                                  | 262        |
| Predchádzanie zaseknutiu papiera                                                 |            |
| Pochopenie čísel a miest zaseknutia                                              |            |
| Zaseknuté papiere č. 201–202                                                     |            |
| Zaseknutý papier č. 203                                                          |            |
| Zaseknutý papier č. 230                                                          |            |
|                                                                                  |            |
| Zaseknutý papier č. 231                                                          |            |
| Zaseknutý papier č. 231<br>Zaseknutý papier č. 24x                               | 267<br>269 |

| Zaseknutý papier č. 281                            |     |
|----------------------------------------------------|-----|
| Zaseknuté papiere č. 4yy.xx                        |     |
| Zaseknuté svorky č. 455                            |     |
| Zaseknuté papiere č. 28y.xx                        |     |
| Riešenie problémov                                 | 281 |
| Hlásenia tlačiarne                                 |     |
| Riešenie základných problémov s tlačiarňou         |     |
| Riešenie problémov s tlačou                        |     |
| Riešenie problémov s kopírovaním                   |     |
| Riešenie problémov so skenerom                     |     |
| Riešenie problémov s faxovaním                     |     |
| Riešenie problémov s aplikáciami hlavnej obrazovky |     |
| Riešenie problémov s prídavnými zariadeniami       |     |
| Riešenie problémov s podávaním papiera             |     |
| Riešenie problémov s kvalitou tlače                |     |
| Riešenie problémov s kvalitou farebnej tlače       |     |
| Zabudovaný web server sa neotvorí                  |     |
| Kontaktovanie Zákazníckej podpory                  |     |
| Vyhlásenia                                         | 334 |
| Informácie o produkte                              |     |
| Vyhlásenie o vydaní                                |     |
| Spotreba energie                                   |     |
| Index                                              | 352 |

## Bezpečnostné informácie

Sieťovú šnúru zapojte do správne uzemnenej elektrickej zásuvky, ktorá sa nachádza v blízkosti zariadenia a je ľahko dostupná.

Toto zariadenie neumiestňujte v blízkosti vody ani na mokré miesta.

Toto zariadenie využíva zemniaci prerušovač (GFCI). Prerušovač GFCI sa odporúča mesačne preskúšať.

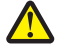

**UPOZORNENIE**—**MOŽNÉ RIZIKO PORANENIA:** Lítiový akumulátor v tomto produkte nie je určený na výmenu. V prípade nesprávnej výmeny lítiového akumulátora hrozí nebezpečenstvo výbuchu. Lítiový akumulátor nenabíjajte, nerozoberajte ani nespaľujte. Opotrebované akumulátory zlikvidujte podľa pokynov výrobcu a miestnych pravidiel.

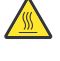

poranenia horúcim povrchom nechajte povrch pred jeho dotýkaním vychladnúť. **UPOZORNENIE—MOŽNÉ RIZIKO PORANENIA:** Tlačiareň váži viac než 18 kg a jej bezpečné premiestnenie si vyžaduje dve alebo viac trénovaných osôb.

UPOZORNENIE—HORÚCI POVRCH: Vnútrajšok tlačiarne by mohol byť horúci. Za účelom zníženia rizika

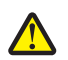

**UPOZORNENIE**—**MOŽNÉ RIZIKO PORANENIA:** Pred premiestňovaním tlačiarne vykonajte nasledovné pokyny za účelom predchádzania poranenia alebo poškodenia tlačiarne:

- Tlačiareň vždy vypínajte pomocou tlačidla napájania pred jej premiestňovaním.
- Pred premiestňovaním tlačiarne vždy odpojte všetky káble a šnúry z tlačiarne.
- Zdvihnite tlačiareň z voliteľného podávača a položte ju nabok namiesto súčasného presúvania podávača a tlačiarne.

Poznámka: Voliteľný podávač zdvíhajte z voliteľného podávača pomocou rúčok na obidvoch stranách tlačiarne.

Toto zariadenie využíva tlačový proces, ktorý zahrieva tlačové médium. Vytvorené teplo môže spôsobiť poškodenie tlačového média. Je potrebné pochopiť časť v návode na použitie, kde je vysvetlený postup pri voľbe tlačového média za účelom vyhnutia sa možnosti tvorbe škodlivých emisií.

Používajte iba sieťovú šnúru dodávanú s týmto zariadením, alebo náhradnú sieťovú šnúru autorizovanú výrobcom.

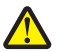

**UPOZORNENIE—MOŽNÉ RIZIKO PORANENIA:** Aby ste znížili riziko vzniku požiaru, používajte na prepojenie tohto produktu s verejnou telefónnou ústredňou iba telekomunikačný (RJ-11) kábel dodávaný s týmto produktom alebo AWG kábel zo zoznamu UL, prípadne väčšiu náhradu.

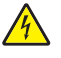

**UPOZORNENIE**—**RIZIKO PORANENIA ELEKTRICKÝM PRÚDOM:** Ak pristupujete k systémovej doske alebo inštalujete voliteľný hardvér alebo pamäťové zariadenia po konfigurácii tlačiarne, pred pokračovaním vypnite tlačiareň a odpojte sieťovú šnúru od elektrickej zásuvky. Ak sú k tlačiarni pripojené akékoľvek ďalšie zariadenia, vypnite ich tiež a odpojte všetky káble vstupujúce do tlačiarne.

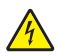

**UPOZORNENIE—RIZIKO PORANENIA ELEKTRICKÝM PRÚDOM:** Dbajte na to, aby všetky externé prepojenia (napr. eternetové a telefónne prepojenia) boli správne nainštalované vo svojich označených vstupných konektoroch.

Toto zariadenie je navrhnuté, otestované a schválené tak, aby sa zhodovalo s prísnymi celosvetovými bezpečnostnými štandardmi pri používaní špecifických komponentov výrobcu. Bezpečnostné charakteristiky niektorých dielov nemusí byť vždy zreteľné. Výrobca nie je zodpovedný za používanie iných náhradných dielov.

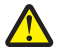

**UPOZORNENIE**—**MOŽNÉ PORANENIE:** Sieťovú šnúru nevykrúcajte, nezväzujte, nekrčte ani na ňu neumiestňujte ťažké predmety. Nevystavujte šnúru obrusovaniu alebo tlaku. Nezatláčajte sieťovú šnúru medzi predmety, akými sú napr. nábytok alebo steny. Pri nesprávnom používaní sieťovej šnúry môže dôjsť k riziku požiaru alebo poraneniu elektrickým prúdom. Pravidelne vizuálne kontrolujte sieťovú šnúru a pokúste sa vyhľadať akékoľvek znaky nesprávneho používania. Pred kontrolou odpojte sieťovú šnúru od elektrickej siete.

Servisné opravy a opravy iné ako opísané v návode na použitie prenechajte na profesionálnych servisných technikov.

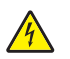

**UPOZORNENIE—RIZIKO PORANENIA ELEKTRICKÝM PRÚDOM:** Aby ste predišli riziku poranenia elektrickým prúdom pri čistení vonkajších častí tlačiarne, pred pokračovaním vytiahnite sieťovú šnúru od elektrickej zásuvky a odpojte všetky káble od tlačiarne.

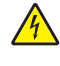

**UPOZORNENIE**—**RIZIKO PORANENIA ELEKTRICKÝM PRÚDOM:** Počas búrky nepoužívajte fax. Počas búrky nenastavujte toto zariadenie a nevykonávajte žiadne elektrické alebo káblové prepojenia, akými sú napríklad zapojenie sieťovej šnúry alebo telefónnej prípojky.

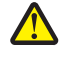

**UPOZORNENIE**—**MOŽNÉ RIZIKO PORANENIA:** Za účelom zníženia rizika nestability príslušenstva napĺňajte každý podávač alebo zásobník papiera samostatne. Všetky ostatné podávače alebo zásobníky nechajte zatvorené, až kým to nebude potrebné.

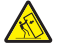

**UPOZORNENIE**—**RIZIKO PREKLOPENIA:** Konfigurácie s montážou na podlahu vyžadujú pre zachovanie stability ďalšie časti nábytku. Musíte použiť buď stojan tlačiarne alebo základňu tlačiarne, ak používate vysokokapacitný vstupný zásobník, duplexnú jednotku a vstupné voliteľné príslušenstvo, alebo viac než jedno voliteľné príslušenstvo. Ak ste zakúpili multifunkčné zariadenia (MFP), ktoré skenuje, kopíruje a faxuje, budete pravdepodobne potrebovať ďalší nábytok. Ohľadom podrobností sa obráťte na predajné miesto, kde ste tlačiareň zakúpili.

#### USCHOVAJTE TENTO NÁVOD.

## Tlačiareň

### Ďakujeme vám za výber tejto tlačiarne!

Usilovne sme pracovali, aby sme zabezpečili, že bude vyhovovať vašim potrebám.

Za účelom okamžitého používania vašej novej tlačiarne využite materiály nastavení dodávané s tlačiarňou a prejdite si *Užívateľskú príručku (User's Guide)*, aby ste sa dozvedeli o vykonaní základných úloh. Aby ste získali čo najviac z vašej tlačiarne, prečítajte si pozorne *Užívateľskú príručku (User's Guide)* a na web stránke skontrolujte najnovšie aktualizácie.

Prostredníctvom našich tlačiarní sa zaväzujeme poskytovať výkon a kvalitu a chceme tak zabezpečiť vašu spokojnosť. Ak počas používania narazíte na nejaké problémy, jeden z našich uvedomelých zástupcov podpory vám s radosťou pomôže dostať sa rýchlo naspäť do koľají. A ak zistíte niečo, čo by sme mohli robiť lepšie, dajte nám prosím vedieť. Nakoniec vy ste dôvodom toho, že robíme to, čo robíme a vaše návrhy nám to pomáhajú robiť lepšie.

### Vyhľadanie informácií o tlačiarni

| Čo hľadáte?                                                                                                    | Nájdete to tu                                                                                                    |  |
|----------------------------------------------------------------------------------------------------|----------------------------------------------------------------------------------------------------|--|
| <ul><li>Pokyny k úvodnému nastaveniu:</li><li>Zapojenie tlačiarne.</li><li>Inštalácia softvéru tlačiarne.</li></ul>                                                                                                    | Dokumentácia nastavenia—Dokumentácia nastavenia<br>sa dodáva s tlačiarňou a je tiež dostupná na web<br>stránke spoločnosti Lexmark na <b>http://support.</b><br>lexmark.com.                                                                                                    |  |
| <ul> <li>Dodatočné nastavenie a pokyny pre používanie tlačiarne:</li> <li>Výber a skladovanie papiera a špeciálnych médií.</li> <li>Vkladanie papiera.</li> <li>Vykonávanie úloh tlače, kopírovania, skenovania a faxovania v závislosti od modelu tlačiarne.</li> <li>Konfigurácia nastavení tlačiarne.</li> <li>Zobrazenie a tlač dokumentov a fotografií.</li> <li>Nastavenie a používanie softvéru tlačiarne.</li> <li>Nastavenie a konfigurácia tlačiarne na sieti v závislosti od modelu tlačiarne.</li> <li>Starostlivosť a údržba tlačiarne.</li> <li>Odstraňovanie a riešenie problémov.</li> </ul> | Užívateľská príručka (User's Guide)—Užívateľská<br>príručka (User's Guide) je dostupná na CD disku<br>Software and Documentation.<br>Ohľadom aktualizácií skontrolujte našu web stránku<br>na <b>http://support.lexmark.com</b> .                                                        |  |
| <ul> <li>Pokyny pre:</li> <li>Inštalácia tlačiarne pomocou riadeného alebo<br/>rozšíreného nastavenia bezdrôtovej siete.</li> <li>Pripojenie tlačiarne k eternetovej alebo bezdrôtovej<br/>sieti.</li> <li>Riešenie problémov so zapojením tlačiarne.</li> </ul>                                                                                                    | Sieťová príručka (Networking Guide)—Otvorte CD<br>disk Software and Documentation a vyhľadajte<br>Printer and Software Documentation (Dokumentácia<br>tlačiarne a softvéru) v priečinku Pubs (Publikácie).<br>V zozname publikácií kliknite na odkaz <b>Networking</b><br><b>Guide</b> . |  |

| Čo hľadáte?                                                                                                    | Nájdete to tu                                                                                                    |
|----------------------------------------------------------------------------------------------------|----------------------------------------------------------------------------------------------------|
| Pomoc k používaniu softvéru tlačiarne                                                                              | Pomocník systému Windows alebo Mac—Otvorte<br>softvérový program alebo aplikáciu tlačiarne a kliknite<br>na <b>Help</b> .                                                                          |
|                                                                                                    | Kliknutím na 🕐 zobrazíte kontextovo závislé informácie.                                                                                                    |
|                                                                                                    | Poznámky:                                                                                                    |
|                                                                                                    | <ul> <li>Pomocník (Help) sa nainštalujte automaticky<br/>spolu so softvérom tlačiarne.</li> </ul>                                                                                                  |
|                                                                                                    | <ul> <li>V závislosti od vášho operačného systému<br/>je softvér tlačiarne umiestnený v priečinku<br/>programu tlačiarne alebo na pracovnej ploche.</li> </ul>                                     |
| Najnovšie doplnkové informácie, aktualizácie a technická podpora:                                                  | Web stránka podpory spoločnosti Lexmark—<br>http://support.lexmark.com.                                                                                                    |
| <ul> <li>Dokumentácia.</li> <li>Ovládače na stiahnutie.</li> <li>Podpora živého internetového rozbovoru</li> </ul> | <b>Poznámka:</b> Výberom vášho regiónu a následným<br>výberom vášho zariadenia zobrazíte príslušnú stránku<br>podpory.                                                                             |
| <ul> <li>E-mailová podpora.</li> <li>Telefonická podpora.</li> </ul>                                               | Telefónne čísla a prevádzkovú dobu podpory pre váš<br>región alebo krajinu je možné nájsť na web stránke<br>podpory alebo na vytlačenej záruke, ktorá sa dodáva<br>s tlačiarňou.                   |
|                                                                                                    | Zapíšte si nasledovné informácie (umiestnené na<br>príjmovom doklade obchodu a na zadnej strane<br>tlačiarne) a pripravte si ich pred kontaktovaním<br>podpory, aby vás mohli obslúžiť rýchlejšie: |
|                                                                                                    | Císlo typu zariadenia.                                                                                                    |
|                                                                                                    | Sériové číslo.                                                                                                    |
|                                                                                                    | <ul> <li>Datum kupy.</li> <li>Obchod, v ktorom bolo zariadenie zakúpené.</li> </ul>                                                                                                    |
| Informácie o záruke                                                                                                | Informácie o záruke sú rozdielne v každej krajine<br>alebo regióne:                                                                                                    |
|                                                                                                    | <ul> <li>V USA—Pozrite si Vyhlásenie o obmedzenej<br/>záruke, ktoré sa dodáva s touto tlačiarňou, alebo<br/>na<br/>http://support.lexmark.com</li> </ul>                                           |
|                                                                                                    | <ul> <li>V ostatných krajinách a regiónoch—Pozrite si vytlačený záručný list dodávaný s tlačiarňou.</li> </ul>                                                                                     |

### Výber umiestnenia tlačiarne

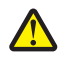

**UPOZORNENIE—MOŽNÉ RIZIKO PORANENIA:** Tlačiareň váži viac než 18 kg a jej bezpečné premiestnenie si vyžaduje dve alebo viac trénovaných osôb.

Pri výbere umiestnenia tlačiarne nechajte dostatočný priestor pre otvorenie zásobníkov, krytov a dvierok. Ak plánujete inštalovať voliteľné príslušenstvo, nechajte dostatočný priestor aj pre toto príslušenstvo. Je dôležité, aby:

- Ste umiestnili tlačiareň do blízkosti elektrickej zásuvky.
- Ste dbali na to, aby prúdenie vzduchu vyhovovalo najnovšej revízii normy ASHRAE 62 alebo normy CEN Technical Committee 156.
- Ste zabezpečili rovný, pevný a stabilný povrch.

- Uchovávajte tlačiareň:
  - Mimo priameho prúdenia vzduchu z klimatizácie, ohrievačov alebo ventilátorov.
  - Mimo priameho slnečného žiarenia, vlhkostných extrémov alebo teplotných výkyvov.
  - Čistú, suchú a bez prachu.
- Pre správnu ventiláciu nechajte okolo tlačiarne nasledovný odporúčaný priestor:

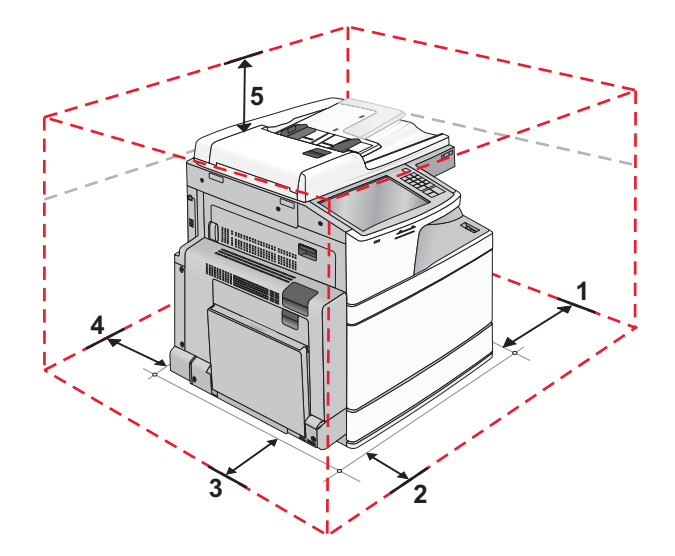

| 1 | 100 mm |
|---|--------|
| 2 | 610 mm |
| 3 | 385 mm |
| 4 | 100 mm |
| 5 | 100 mm |

## Konfigurácie tlačiarne

### Základný model

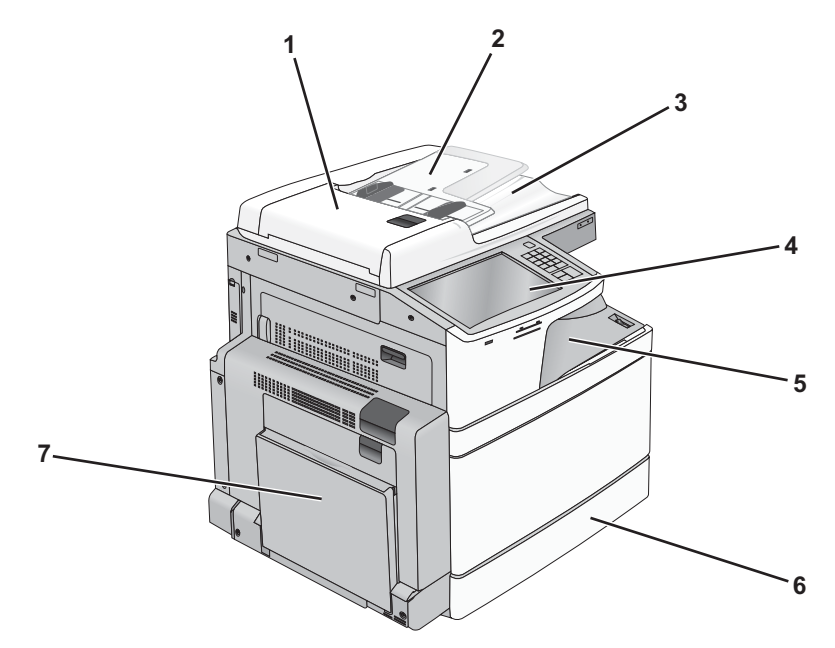

| 1 | Automatický podávač dokumentov (ADF) |  |
|---|--------------------------------------|--|
| 2 | Vstupný zásobník podávača ADF        |  |
| 3 | Výstupný zásobník podávača ADF       |  |
| 4 | Ovládací panel tlačiarne             |  |
| 5 | Štandardný výstupný zásobník         |  |
| 6 | Štandardný 520-listový zásobník      |  |
| 7 | Viacúčelový podávač                  |  |

### Nakonfigurované modely

Svoju základnú tlačiareň môžete nakonfigurovať pridaním voliteľných zásobníkov. Je možné tiež pridať 2 000-listový vysokokapacitný podávač a dokončovací zásobník (finišer).

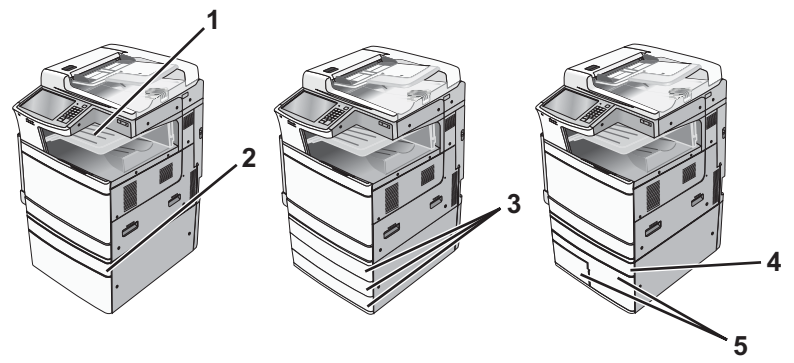

| 1 | Výstupný zásobník 2                                                                                                   |  |  |
|---|----------------------------------------------------------------------------------------------------|--|--|
|   | Poznámka: Výstupný zásobník 2 je aplikovateľný na akékoľvek konfigurácie okrem prípadu, keď je nainštalovaný finišer. |  |  |
| 2 | 2 Voliteľný 520-listový zásobník (Zásobník 2)                                                                         |  |  |
| 3 | Voliteľný 520-listový zásobník (Zásobník 2)                                                                           |  |  |
| 4 | 4 Voliteľný 520-listový zásobník (Zásobník 2)                                                                         |  |  |
| 5 | Voliteľný modul s 2000-listovým tandemovým zásobníkom:                                                                |  |  |
|   | 850-listový zásobník (Zásobník 3)                                                                                     |  |  |
|   | 1150-listový zásobník (Zásobník 4)                                                                                    |  |  |

#### Plne nakonfigurovaný model

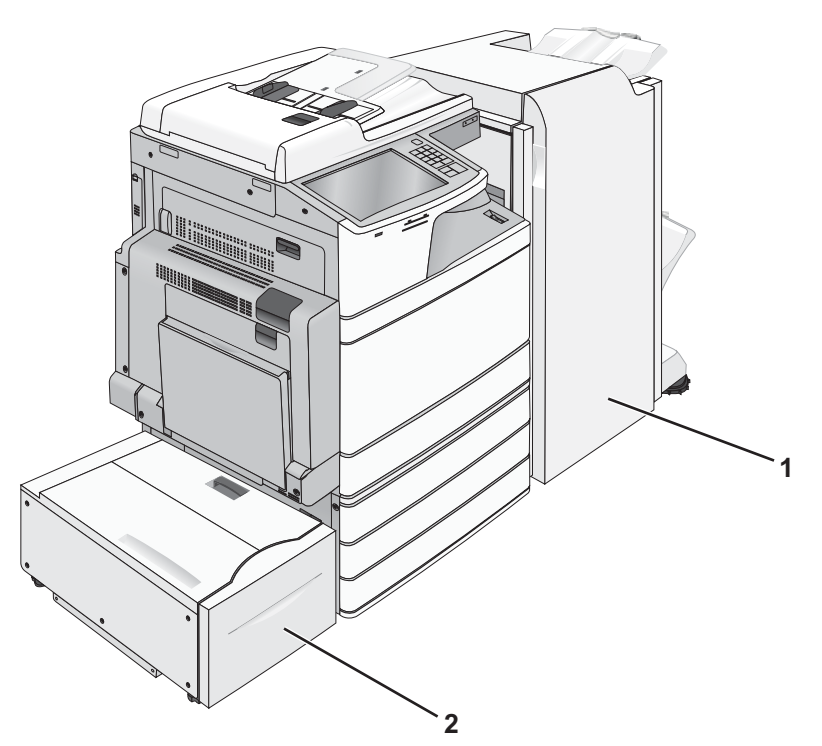

|   | 1 | Dokončovací zásobník (finišer)                                                  |  |  |
|---|---|---------------------------------------------------------------------------------|--|--|
|   |   | Dokončovací zásobník môže byť jedným z nasledovných dvoch prídavných zariadení: |  |  |
|   |   | Štandardný finišer (dierovač/svorkovač)                                         |  |  |
|   |   | Finišer brožúr (dierovač/svorkovač/brožúra)                                     |  |  |
| Ì | 2 | 2 2000-listový vysokokapacitný podávač                                          |  |  |

**UPOZORNENIE**—**RIZIKO PREKLOPENIA:** Konfigurácie s montážou na podlahu vyžadujú pre zachovanie stability ďalšie časti nábytku. Musíte použiť buď stojan tlačiarne alebo základňu tlačiarne, ak používate vysokokapacitný vstupný zásobník, duplexnú jednotku a vstupné voliteľné príslušenstvo, alebo viac než jedno voliteľné príslušenstvo. Ak ste zakúpili multifunkčné zariadenia (MFP), ktoré skenuje, kopíruje a faxuje, budete pravdepodobne potrebovať ďalší nábytok. Podrobnosti sú dostupné na web stránke **www.lexmark.com/multifunctionprinters**.

### Základné funkcie skenera

Skener poskytuje možnosti kopírovania, faxovania a skenovania po siete pre veľké pracovné skupiny. Je možné:

- Vytvárať rýchle kópie, alebo meniť nastavenia na ovládacom paneli tlačiarne za účelom vykonávania určitých úloh kopírovania.
- Odosielať fax pomocou ovládacieho panela tlačiarne.
- Odosielať fax súčasne na niekoľko faxových zariadení.
- Skenovať dokumenty a odosielať ich do počítača, na e-mailovú adresu alebo na pamäťové zariadenie USB Flash.
- Skenovať dokumenty a odosielať ich do inej tlačiarne (PDF prostredníctvom FTP).

### Podávač ADF a sklenená plocha skenera

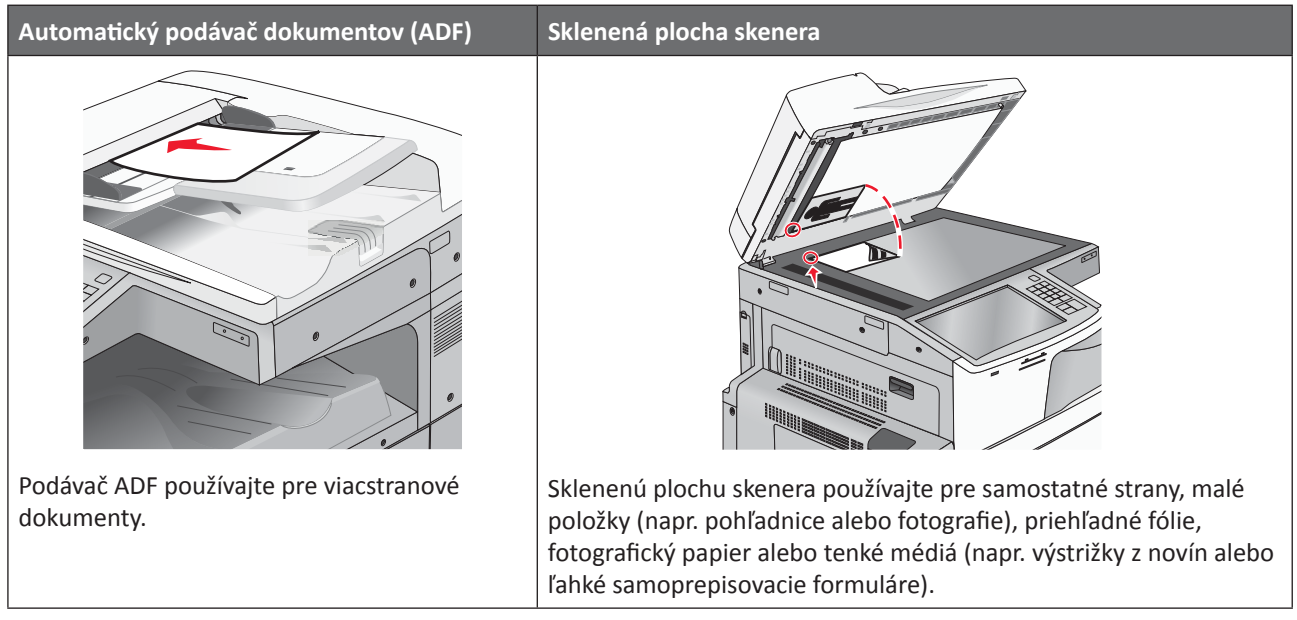

Podávač ADF alebo sklenenú plochu skenera je možné používať na skenovanie dokumentov.

#### Používanie podávača ADF

Podávač ADF dokáže skenovať niekoľko strán, vrátane duplexných (obojstranných) strán. Pri používaní ADF podávača:

Poznámka: Duplexné skenovanie nie je dostupné pri zvolených modeloch tlačiarne.

- Do podávača ADF vkladajte dokument skenovanou stranou nahor, kratšou stranou dopredu.
- Do vstupného podávača ADF vkladajte až 100 listov obyčajného papiera.
- Skenujte rozmery od 125 x 216 mm na šírku až 127 x 356 mm na dĺžku.
- Skenujte gramáže médií od 52 do 120 g/m<sup>2</sup>.
- Do podávača ADF nevkladajte pohľadnice, fotografie, drobné predmety, priehľadné fólie, fotografický papier ani tenké médiá (napr. výstrižky z časopisov). Takéto položky vkladajte na sklenenú plochu skenera.

#### Používanie sklenenej plochy skenera

Sklenenú plochu skenera je možné používať na skenovanie alebo kopírovanie samostatných strán alebo strán knihy. Pri používaní sklenenej plochy skenera:

- Na sklenenú plochu skenera vkladajte dokument skenovanou stranou nadol do rohu so zelenou šípkou.
- Skenujte alebo kopírujte dokumenty s rozmermi až 215,9 x 355,6 mm.
- Kopírujte knihy hrubé až 12,7 mm.

## Ovládací panel tlačiarne

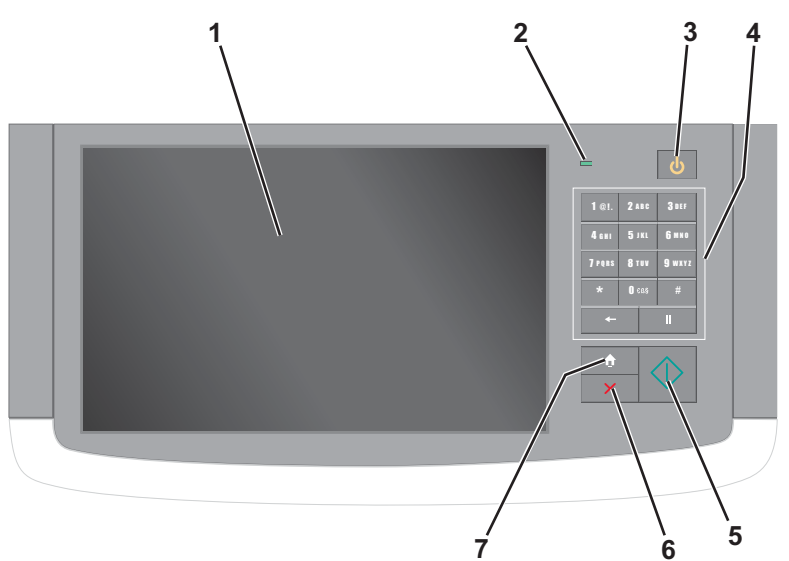

| Položka |                                  | Popis                                                                                                    |
|---------|----------------------------------|----------------------------------------------------------------------------------------------------|
| 1       | Displej                          | Zobrazenie stavu tlačiarne a umožňuje nastavenie a prevádzku tlačiarne.                                                                                                    |
| 2       | Svetelný indikátor               | <ul> <li>Vypnutý—Tlačiareň je vypnutá.</li> <li>Bliká nazeleno—Tlačiareň sa zahrieva, spracováva údaje, alebo tlačí.</li> <li>Svieti nazeleno—Tlačiareň je zapnutá, ale nečinná.</li> <li>Bliká načerveno—Je potrebný zásah operátora.</li> </ul>                                                                                                    |
| 3       | Sleep (Spánok)                   | <ul> <li>Aktivuje režim Sleep Mode (Režim spánku) alebo Hibernate Mode (Režim dlhodobného spánku).</li> <li>Nižšie sú uvedené stavy svetelného indikátora a tlačidla Sleep:</li> <li>Prechod do alebo zobúdzanie z režimu Sleep Mode—Svetelný indikátor svieti nazeleno, tlačidlo Sleep nesvieti.</li> <li>Obsluha v režime Sleep Mode—Svetelný indikátor svieti nazeleno, tlačidlo Sleep svieti nažlto.</li> <li>Prechod do alebo zobúdzanie z režimu Hibernate Mode— Svetelný indikátor svieti nazeleno, tlačidlo Sleep bliká nažlto.</li> <li>Prechod do alebo zobúdzanie z režimu Hibernate Mode— Svetelný indikátor svieti nazeleno, tlačidlo Sleep bliká nažlto.</li> <li>Obsluha v režime Hibernate Mode—Svetelný indikátor nesvieti, tlačidlo Sleep striedavo bliká nažlto počas 1/10 s, potom úplne zhasne na 1,9 s.</li> <li>Tlačiareň zobudia z režimu Sleep Mode nasledovné akcie:</li> <li>Dotyk displeja alebo stlačenie ľubovoľného tlačidla.</li> <li>Otvorenie vstupného zásobníka, krytu alebo dvierok.</li> <li>Odoslanie tlačovej úlohy z počítača.</li> <li>Vykonanie zapnutia pri reštarte (POR) pomocou sieťového vypínača.</li> </ul> |
| 4       | Klávesnica                       | Umožňuje zadávať číslice, písmená alebo symboly na displeji.                                                                                                    |
| 5       | Submit (Potvrdiť)                | Umožňuje potvrdiť zmeny vykonané v nastaveniach tlačiarne.                                                                                                    |
| 6       | Stop/Cancel<br>(Zastaviť/Zrušiť) | Zastavia sa všetky aktivity tlačiarne.<br>Poznámka: Po zobrazení hlásenia Stopped na displeji sa ponúkne zoznam volieb.                                                                                                    |
| 7       | Home (Domov)                     | Umožňuje prejsť naspäť na hlavnú obrazovku.                                                                                                    |

## Hlavná obrazovka

### Hlavná obrazovka

Po zapnutí tlačiarne sa na displeji zobrazí základná obrazovka, ktorá je uvádzaná ako hlavná obrazovka (hlavná ponuka). Pomocou tlačidiel a ikon hlavnej obrazovky spustíte akciu, akou je napríklad kopírovanie, faxovanie alebo skenovanie; otvoríte obrazovku ponúk; alebo reagujete na hlásenia.

**Poznámka:** Hlavná obrazovka, ikony a tlačidlá sa môžu líšiť podľa užívateľských nastavení hlavnej obrazovky, administratívneho nastavenia a aktívnych zabudovaných riešení.

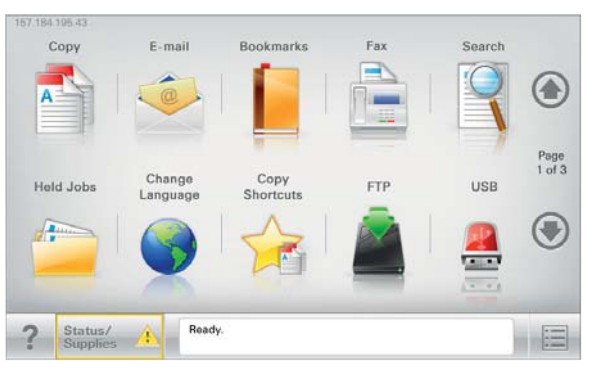

| Stlačte                                       | Pre                                                                                                    |  |
|-----------------------------------------------|----------------------------------------------------------------------------------------------------|--|
| Copy (Kopírovanie)                            | Sprístupnenie ponúk kopírovania (Copy) a vytvárania kópií.                                                                                                    |  |
| E-mail                                        | Sprístupnenie ponúk E-mail a odosielanie e-mailov.                                                                                                    |  |
| Fax                                           | Sprístupnenie ponúk Fax a odosielanie faxov.                                                                                                    |  |
|                                               | Sprístupnenie ponúk tlačiarne.<br><b>Poznámka:</b> Tieto ponuky sú k dispozícii iba vtedy, keď je tlačiareň v stave <b>Ready</b> .                                                                                                    |  |
| FTP                                           | Sprístupnenie ponúk FTP (File Transfer Protocol) a skenovanie dokumentov priamo na FTP server.                                                                                                    |  |
| Stavová lišta hlásení                         | <ul> <li>Zobrazenie aktuálneho stavu tlačiarne, napr. Ready alebo Busy.</li> <li>Zobrazenie stavu tlačiarne, napr. Toner Low alebo Cartridge Low.</li> <li>Zobrazenie hlásení pre zásah tak, aby tlačiareň mohla pokračovať v spracovaní.</li> </ul>                                                                                                    |  |
| Status/Supplies (Stav/<br>Spotrebný materiál) | <ul> <li>Zobrazenie výstražného alebo chybového hlásenia vždy, keď tlačiareň vyžaduje zásah pre pokračovanie v spracovaní.</li> <li>Sprístupnite obrazovku s hláseniami pre viac informácií o hlásení a spôsobe jeho zrušenia.</li> </ul>                                                                                                    |  |
| USB kľúč alebo USB<br>disk                    | Zobrazenie, výber alebo tlač fotografií a dokumentov z disku typu Flash.<br><b>Poznámka:</b> Táto ikona sa zobrazí iba v prípade, že sa vrátite na hlavnú obrazovku pri súčasne pripojenej pamäťovej karte alebo disku typu Flash k tlačiarni.                                                                                                    |  |
| Bookmarks (Záložky)                           | Umožňuje vytvárať, organizovať a ukladať sadu záložiek (URL) do stromovej štruktúry<br>priečinkov a odkazov na súbory.<br><b>Poznámka:</b> Stromové zobrazenie nezahŕňa záložky vytvorené v rámci <b>Forms and Favorites</b><br>(Formuláre a obľúbené) a záložky v stromovom zobrazení sa nedajú použiť v rámci <b>Forms</b><br><b>and Favorites</b> (Formuláre a obľúbené). |  |
| Held Jobs<br>(Pozastavené úlohy)              | Zobrazenie všetkých aktuálnych pozastavených úloh.                                                                                                    |  |

Ďalšie tlačidlá, ktoré sa môžu zobraziť na hlavnej obrazovke:

| Stlačte                                               | Pre                                                                                                    |
|-------------------------------------------------------|----------------------------------------------------------------------------------------------------|
| Search Held Jobs (Vyhľadávanie<br>pozastavených úloh) | <ul> <li>Vyhľadávanie akejkoľvek z nasledovných položiek a zobrazenie výsledkov vyhľadávania:</li> <li>Užívateľské mená pre pozastavené alebo dôverné tlačové úlohy.</li> <li>Názvy úloh pre pozastavené úlohy, bez dôverných tlačových úloh.</li> <li>Názvy profilov.</li> <li>Zásobník záložiek alebo názvy úloh.</li> <li>USB zásobník alebo názvy úloh iba pre podporované prípony.</li> </ul>                                                                                                    |
| Release Held Fax (Uvoľnenie<br>pozastaveného faxu)    | Prístup k zoznamu pozastavených faxov.<br><b>Poznámka:</b> Toto tlačidlo sa zobrazí iba v prípade, že existujú pozastavené<br>faxy s predtým nastaveným naplánovaným časom pozastavenia.                                                                                                    |
| Lock Device (Uzamknutie zariadenia)                   | Otvorenie obrazovky zadávania hesla. Zadaním správneho hesla sa zamkne<br>ovládací panel tlačiarne.<br><b>Poznámka:</b> Toto tlačidlo sa zobrazí iba v prípade, že tlačiareň nie je<br>uzamknutá a je nastavené heslo.                                                                                                    |
| Unlock Device (Odomknutie zariadenia)                 | Otvorenie obrazovky zadávania hesla. Zadaním správneho hesla sa<br>odomkne ovládací panel tlačiarne.<br><b>Poznámka:</b> Toto tlačidlo sa zobrazí iba v prípade, že tlačiareň je<br>uzamknutá. Počas jeho zobrazenia nie je možné používať tlačidlá<br>ovládacieho panela a skrátené voľby.                                                                                                    |
| Cancel Jobs (Zrušenie úloh)                           | <ul> <li>Otvorenie obrazovky Cancel Jobs (zrušenie úloh). Na obrazovke Cancel Jobs sú zobrazené tri hlavičky: Print, Fax a Network.</li> <li>Nasledovné položky sú dostupné v hlavičkách Print, Fax a Network: <ul> <li>Print job (Tlačová úloha).</li> <li>Copy job (Úloha kopírovania).</li> <li>Fax profile (Profil faxu).</li> <li>FTP.</li> <li>E-mail send (Odoslať e-mail).</li> </ul> </li> <li>Každá hlavička obsahuje vlastný zoznam zobrazený v stĺpci pod hlavičkou, pričom každý stĺpec dokáže zobraziť iba tri úlohy na jednej obrazovke.</li> <li>Každá úloha sa zobrazí ako tlačidlo, ktorého dotykom je možné sprístupniť informácie o danej úlohe. Ak sa v stĺpci nachádzajú viac než tri úlohy, tak sa v spodnej časti stĺpca zobrazí šípka, ktorá umožní prechádzanie cez úlohy.</li> </ul> |
| Change Language (Zmena jazyka)                        | Spustenie rozbaľovacieho okna Change Language, ktoré umožňuje zmeniť primárny jazyk tlačiarne.                                                                                                    |

### Používanie tlačidiel dotykového displeja

**Poznámka:** V závislosti od užívateľských nastavení hlavnej obrazovky, administratívneho nastavenia a aktívnych zabudovaných riešení sa môže hlavná obrazovka, ikona a tlačidlá líšiť od tých, ktoré sú tu vyobrazené.

### Vzorový dotykový displej

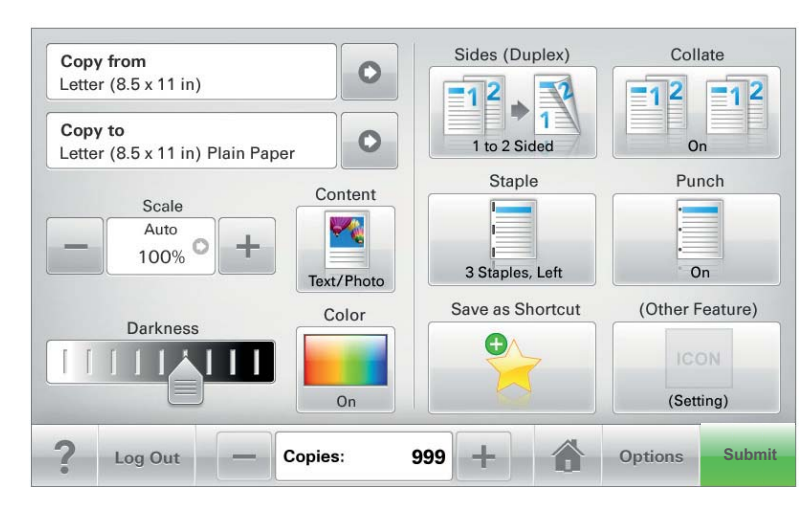

| Tlačidlo                       | Funkcia                                               |
|--------------------------------|-------------------------------------------------------|
| Submit (Potvrdiť)              | Potvrdenie zmien vykonaných v nastaveniach tlačiarne. |
| Sample Copy<br>(Vzorová kópia) | Tlač vzorovej kópie.                                  |
| Šípka doprava                  | Skrolovanie doprava.                                  |
| Šípka doľava                   | Skrolovanie doľava.                                   |
| Domov                          | Obnovenie hlavnej ponuky.                             |
| Zvýšenie doprava               | Umožňuje zvoliť vyššiu hodnotu.                       |
| Zníženie doľava                | Umožňuje zvoliť nižšiu hodnotu.                       |
| Exit (Koniec)                  | Umožňuje ukončiť aktuálnu obrazovku.                  |

| Tlačidlo    | Funkcia                                                                            |
|-------------|------------------------------------------------------------------------------------|
| Tips (Rady) | Na hlavnej obrazovke sa otvorí kontextovo citlivé dialógové okno pomocníka (Help). |

### Ostatné dotykové tlačidlá

| Tlačidlo            | Funkcia                                                                                                    |
|---------------------|----------------------------------------------------------------------------------------------------|
| Accept (Akceptácia) | Uloženie nastavenia.                                                                                           |
| Cancel (Zrušenie)   | Zrušenie akcie alebo výberu.                                                                                   |
| ×                   | <ul> <li>Opustenie obrazovky a umožňuje obnovenie predchádzajúcej obrazovky bez<br/>uloženia zmien.</li> </ul> |
| Reset (Vynulovanie) | Vynulovanie hodnôt na obrazovke.                                                                               |
| Rádiové tlačidlo    | Výber alebo zrušenie položky.                                                                                  |

#### Funkcie

| Funkcia                                                                                                  | Popis                                                                                                    |
|----------------------------------------------------------------------------------------------------|----------------------------------------------------------------------------------------------------|
| Sprievodná čiara ponuky:<br><u>Menus</u> > <u>Settings</u> > <u>Print Settings</u> ><br>Number of Copies | Vo vrchnej časti každej obrazovky ponuky sa nachádza sprievodná čiara<br>Menu. Táto funkcia sa správa ako vodítko, pričom znázorňuje dráhu prechodu<br>na aktuálnu ponuku.                                                                                                    |
|                                                                                                    | Stlačením akéhokoľvek podčiarknutého výrazu obnovíte danú ponuku alebo<br>položku ponuky.                                                                                                    |
|                                                                                                    | Položka Number of Copies nie je podčiarknutá, pretože ide o aktuálnu<br>obrazovku. Ak stlačíte podčiarknutý výraz na obrazovke Number of Copies<br>pred nastavením a uložením počtu kópií (Number of Copies), tak sa výber<br>neuloží a nenastaví sa ako predvolené nastavenie. |
| Hlásenie upozornenia na obsluhu                                                                          | Ak sa vyskytne hlásenie upozorňujúce na obsluhu, tak sa zobrazí táto ikona<br>a bliká červený indikátor.                                                                                                    |

| Funkcia            | Popis                                               |
|--------------------|-----------------------------------------------------|
| Warning (Výstraha) | Ak sa vyskytne chybový stav, zobrazí sa táto ikona. |

## Nastavenie a používanie aplikácií hlavnej obrazovky

### Úprava hlavnej obrazovky pomocou zabudovaného web servera

#### Prístup k zabudovanému web serveru

Za účelom prístupu k zabudovanému web serveru zadajte IP adresu alebo hostiteľský názov tlačiarne do políčka adresy vo vašom web prehliadači.

Poznámka: Ak IP adresu alebo hostiteľský názov tlačiarne nepoznáte, môžete:

- Zobraziť tieto informácie na hlavnej obrazovke ovládacieho panela tlačiarne, alebo v časti TCP/IP v ponuke Network/Ports.
- Vytlačiť stranu so sieťovými nastaveniami alebo strany s nastaveniami ponúk a vyhľadať IP adresu v časti TCP/IP.

#### Úprava hlavnej obrazovky

- 1 Na zabudovanom web serveri kliknite na Settings > General Settings > Home screen customization.
- 2 Vyberte aplikáciu hlavnej obrazovky, ktorá sa má zobraziť.

Poznámka: Zrušením zaškrtnutia môžete tiež skryť aplikáciu hlavnej obrazovky.

3 Kliknite na Submit.

**Poznámka:** Ak sa aplikácia nenachádza v zozname, prejdite ku konfiguračným nastaveniam aplikácie kliknutím na **Settings > Device Solutions > Solutions (eSF)** > názov aplikácie.

### Používanie aplikácií hlavnej ponuky

**Poznámka:** V závislosti od prídavných zariadení a administratívneho nastavenia sa môžu obrazovky a tlačidlá líšiť od tých, ktoré sú tu vyobrazené. Niektoré aplikácie sú podporované iba na zvolených modeloch tlačiarne.

| Stlačte                                       | Pre                                                                                                    |
|-----------------------------------------------|----------------------------------------------------------------------------------------------------|
| Forms and Favorites (Formuláre<br>a obľúbené) | <ul> <li>Prístup k často používaným formulárom a záložkám.</li> <li>Vytváranie svojho vlastného indexu formulárov, informačných listov a iných materiálov, ktoré často tlačíte.</li> <li>Tlač formulára je uvedená v časti "Tlač formulárov" na str. 25.</li> </ul> |

| Stlačte                                  | Pre                                                                                                    |
|------------------------------------------|----------------------------------------------------------------------------------------------------|
| Scan to Network<br>(Skenovanie po sieti) | Skenovanie svojich vlastných dokumentov na určené sieťové ciele.<br>Poznámka: Ak sa ikona aplikácie na hlavnej obrazovke tlačiarne nezobrazí,<br>potrebujete aplikáciu nastaviť.                                                                                                    |
| My MFP                                   | Úprava nastavení dotykového displeja a následné uloženie týchto preferovaných<br>nastavení na disk Flash. Pri každom vložení disku Flash do konektora USB<br>tlačiarne, ktorá podporuje My MFP, sa vaše preferované nastavenia automaticky<br>načítajú.<br><b>Poznámka:</b> Ikona aplikácie sa zobrazí iba v prípade, že do USB konektora tlačiarne<br>vložíte disk Flash s nastaveniami My MFP. |
| WS-Scan                                  | Skenovanie vašich dokumentov do určenej aplikácie Windows.<br><b>Poznámka:</b> Táto aplikácia je k dispozícii iba pre sieťové tlačiarne a počítače, ktoré<br>podporujú Microsoft Web Services.                                                                                                    |

### Používanie formulárov a obľúbených – Forms and Favorites

Riešenie Forms and Favorites poskytuje užívateľom rýchly a jednoduchý prístup k často používaným formulárom alebo iným informáciám, ktoré sa bežne tlačia.

Funkcia Bookmark tlačiarne sa používa na vytvorenie odkazu na formulár alebo elektronický súbor na vopred stanovenej URL adresa alebo sieťovom umiestnení. K týmto súborom sa následne pristupuje cez ikonu Forms and Favorites.

Pri pridávaní záložiek cez zabudovaný web server tlačiarne je k dispozícii viac možností konfigurácie než pri pridávaní záložiek cez ovládací panel tlačiarne.

#### Zmena ikon a tituliek displeja

Ikony a priradený text, ktoré sa zobrazujú na hlavnej obrazovke tlačiarne, je možné zmeniť. Ak si neželáte používať predvolené ikony pre aplikáciu, môžete importovať nové ikony, ktoré sa použijú pre stavy stlačeného aj nestlačeného tlačidla.

**Poznámka:** Podrobnosti o kompatibilných typoch obrazových súborov a odporúčaných veľkostiach súborov sú uvedené v pomocníkovi vedľa každého políčka po umiestnení myši nad toto políčko.

- 1 Na zabudovanom web serveri kliknite na Settings alebo Configuration.
- 2 Kliknite na Device Solutions > Solutions (eSF) alebo kliknite na Embedded Solutions.
- **3** Kliknite na názov aplikácie > **Configure**.
- 4 V časti tlačidiel hlavnej obrazovky môžete:
  - Uviesť text alebo titulok novej ikony, ktorý sa bude na hlavnej obrazovke zobrazovať nad ikonou.
  - Kliknutím na Browse zvoliť obrazový súbor novej ikony tak, aby predstavovala aplikáciu na hlavnej obrazovke.
  - Kliknutím na Browse vybrať nový obrazový súbor, ktorý sa má zobraziť počas stlačenia ikony aplikácie.
- 5 Kliknutím na Apply uložte nastavenia, alebo kliknutím na Reset obnovte predchádzajúce nastavenia.

#### Pridanie záložky pomocou ovládacieho panela tlačiarne

Poznámka: Záložky zadané pomocou tohto postupu je nutné editovať na zabudovanom web serveri.

**1** Na hlavnej obrazovke prejdite na:

Forms and Favorites > Create Bookmark > uved'te názov pre novú záložku > Submit

Tento názov sa zobrazí v ponuke Forms po výbere formulára pre tlač.

- 2 Výberom Network, FTP, HTTP alebo HTTPS špecifikujte sieťové umiestnenie alebo protokol záložky a potom stlačte Submit.
- **3** Zvoľte voľbu autentifikácie, alebo zadajte URL adresu alebo sieťové umiestnenie formulára.

**Poznámka:** Tlačiareň neoveruje správnosť URL adresy alebo sieťového umiestnenia, takže je dôležité, aby ste si boli istý platnosťou umiestnenia a zadali ho správne.

**4** Stlačte *✓*.

#### Pridanie záložiek pomocou zabudovaného web servera

- 1 Na zabudovanom web serveri kliknite na Settings alebo Configuration.
- 2 Kliknite na Device Solutions > Solutions (eSF) alebo kliknite na Embedded Solutions.
- 3 Kliknite na názov aplikácie a potom kliknite na Add pod políčkom Bookmarks.

Poznámka: Záložku môžete tiež editovať alebo vymazať.

- 4 Do políčka Name uveďte názov novej záložky.
- 5 V zozname Location vyberte protokol alebo definujte, či je umiestnený v sieťovom priečinku. Môžete vybrať Network, FTP, HTTP alebo HTTPS.

- **6** Do políčka PIN zadajte štvorciferné číslo. Toto políčko je voliteľné a pri tlači záložky vyžaduje od používateľov zadať kód PIN.
- 7 Uveďte sieťovú adresu, názov sieťovej domény, port alebo URL adresu na základe umiestnenia záložky uvedeného v kroku 4.
- **8** V možnostiach Authentication Options zvoľte, či sa má pre tento cieľ vyžadovať autentifikácia používateľa. Na prístup k cieľovému umiestneniu na sieti sa používajú prihlasovacie údaje.
- 9 Podľa potreby upravte nastavenia v nasledovných častiach:
  - Zaškrtávaním umožnite používateľom upravovať nastavenia.
  - Pomocou rádiových tlačidiel a rozbaľovacích ponúk špecifikujte predvolené nastavenia.
- **10** Kliknutím na **Apply** novú záložku uložíte.

#### Tlač formulárov

Na hlavnej obrazovke prejdite na:

Forms and Favorites > vyberte pozadie, ktoré sa má použiť > v zozname zvoľte formulár > zadajte počet kópií > Submit

### Konfigurácia skenovania po sieti

Skenovanie po sieti (Scan to Network) umožňuje používateľom tlačiarne skenovať svoje dokumenty na cieľové umiestnenia na sieti uvedené správcom siete. Po zavedení cieľov (zdieľané sieťové priečinky) na sieti zahŕňa proces nastavenia pre aplikácia inštaláciu a konfiguráciu aplikácie na príslušnej tlačiarni(-ňach) pomocou zabudovaného web servera.

#### Podporované operačné systémy

Pre funkčnosť aplikácie musí sieťový cieľ využívať niektorý z nasledovných operačných systémov:

- Používanie sieťového zdieľaného priečinka
  - Microsoft Windows Vista Ultimate Edition
  - Microsoft Windows 7 Ultimate
  - Microsoft Windows 7 Ultimate x64 Edition
  - Microsoft Windows Server Professional 2008
  - Microsoft Windows Server 2008 x64 Edition
  - Microsoft Windows Server 2003 Standard Edition SP1 alebo R2
  - Microsoft Windows XP Professional SP2
  - Microsoft Windows 2000 Professional SP4
  - Microsoft Windows 2000 SP4
- Používanie protokolu File Transfer Protocol (FTP)
  - Microsoft Windows Vista Ultimate Edition
  - Microsoft Windows 7 Ultimate
  - Microsoft Windows 7 Ultimate x64 Edition
  - Microsoft Windows Server Professional 2008
  - Microsoft Windows Server 2008 x64 Edition

- Microsoft Windows Server 2003 Standard Edition SP1 alebo R2
- Microsoft Windows XP Professional SP2
- Microsoft Windows 2000 Professional SP4
- Microsoft Windows 2000 SP4
- Red Hat Linux Enterprise Edition
- Sun Solaris 10
- Novell OES Linux SUSE 9
- Používanie prostredia Distributed File System (DFS)
  - Samostatné DFS
  - DFS založené na doméne
  - DFS založené na doméne s jednou podriadenou doménou používanou na autentifikáciu

#### Konfigurácia ikon a tituliek displeja

- 1 Na zabudovanom web serveri kliknite na Settings alebo Configuration.
- 2 Kliknite na Device Solutions > Solutions (eSF) alebo kliknite na Embedded Solutions.
- **3** Kliknite na názov aplikácie > **Configure**.
- 4 V časti tlačidiel hlavnej obrazovky môžete:
  - Uviesť text alebo titulok novej ikony, ktorý sa bude na hlavnej obrazovke zobrazovať nad ikonou.
  - Kliknutím na Browse zvoliť obrazový súbor novej ikony tak, aby predstavovala aplikáciu na hlavnej obrazovke.
  - Kliknutím na Browse vybrať nový obrazový súbor, ktorý sa má zobraziť počas stlačenia ikony aplikácie.
  - Výberom Always show button nechať ikonu zobraziť na hlavnej obrazovke, ak neexistuje žiadny platný cieľ.
- 5 Kliknutím na Apply uložte nastavenia, alebo kliknutím na Reset obnovte predchádzajúce nastavenia.

#### Konfigurácia cieľového umiestnenia pomocou zabudovaného web servera

- 1 Na zabudovanom web serveri kliknite na Settings alebo Configuration.
- 2 Kliknite na Device Solutions > Solutions (eSF) alebo kliknite na Embedded Solutions.
- **3** Kliknite na názov aplikácie > **Configure** > **Add**.

Poznámka: Existujúce ciele je možné tiež editovať alebo vymazať.

- 4 Uveďte názov pre cieľové umiestnenie.
- **5** Zvoľte **Network Folder** alebo **FTP Address** a potom zvolený cieľ nakonfigurujte.
- **6** V možnostiach Authentication Options zvoľte, či sa má pre tento cieľ vyžadovať autentifikácia používateľa. Na prístup k cieľovému umiestneniu na sieti sa používajú prihlasovacie údaje.
- 7 Podľa potreby upravte nastavenia v nasledovných častiach:
  - Zaškrtávaním umožnite používateľom upravovať nastavenia.
  - Pomocou rádiových tlačidiel a rozbaľovacích ponúk špecifikujte predvolené nastavenia.
- 8 Kliknite na OK.

- 9 Za účelom pridávania, editovania alebo vymazávania cieľov tento postup opakujte.
- **10** Kliknite na **Apply**.

#### Skenovanie dokumentov na tlačiarni

**1** Vložte dokument do skenera.

**Poznámka:** Dokumenty je možné vkladať do skenera viacerými spôsobmi. Informácie o rôznych spôsoboch vkladania dokumentov do skenera sú uvedené v *Užívateľskej príručke (User's Guide)* dodávanej s tlačiarňou.

- **2** Stlačte ikonu aplikácie.
- **3** Vyberte cieľ, do ktorého chcete prijať naskenovaný dokument.

**Poznámka:** Po krokoch 2 alebo 3 budete pravdepodobne vyžiadaný na zadanie používateľského mena a hesla, používané na prístup k tlačiarni v závislosti od spôsobu konfigurácie tlačiarne a príslušného cieľového umiestnenia. Ohľadom informácií o prihlásení sa obráťte na svojho systémového administrátora.

- **4** V závislosti od spôsobu konfigurácie aplikácie môžu byť k dispozícii niektoré ďalšie možnosti úloh. Vykonaním pokynov na obrazovke aktualizujte tieto možnosti. Ohľadom bližších informácií o každej možnosti sa obráťte na svojho systémového administrátora.
- 5 Stlačte Scan It alebo Send It. V závislosti od spôsobu konfigurácie aplikácie môžete mať možnosť zobraziť náhľad a vykonávať úpravy skenovaných strán.
- **6** Za účelom skenovania dodatočných dokumentov vložte do skenera ďalší dokument a na obrazovke potvrdenia vyberte jedno z nasledovného:
  - Stlačením Yes, to same destination naskenujete dokument do predchádzajúceho cieľového umiestnenia.
  - Stlačením Yes, to a different destination naskenujete dokument do iného cieľového umiestnenia.
  - Stlačením No dokončite činnosť a na tlačiarni obnovte hlavnú obrazovku.

### Používanie vzdialeného operátorského panela

Aplikácia Remote Operator Panel (Vzdialený operátorský panel) vám umožňuje vzdialene pristupovať k displeju ovládacieho panela tlačiarne pomocou zabudovaného web servera.

#### Nastavenie Vzdialeného operátorského panela (Remote Operator Panel)

- 1 Na zabudovanom web serveri kliknite na Settings alebo Configuration.
- 2 Kliknite na Device Solutions > Solutions (eSF) alebo kliknite na Embedded Solutions.
- **3** Kliknite na názov aplikácie a potom zaškrtnite **Enabled**.
- 4 V ponuke Authentication Type vyberte typ autentifikácie.

**Poznámka:** Riadenie prístupu pre vzdialenú správu (Remote Management Access Control) funguje iba spolu s apletom vzdialeného ovládacieho panela (Remote Operator Panel Applet).

- 5 Ak ste zvolili VNC Password Authentication ako typ autentifikácie, tak zadajte heslo do políčka VNC Password.
- **6** Ak si želáte využívať SSL/TLS pre šifrovanie dát, zaškrtnite Secure Connection.
- 7 Kliknite na Apply.

## Vzdialený prístup k ovládaciemu panelu tlačiarne pomocou zabudovaného web servera

Poznámka: Táto funkcia je dostupná iba na tlačiarňach, na ktorých je nainštalovaná aplikácia Remote Operator Panel.

- 1 Na zabudovanom web serveri kliknite na Applications > Remote Operator Panel.
- 2 Kliknite na Launch VNC Applet > Click here to continue.

Zobrazí sa dialógové okno, ktoré vzdialene zobrazuje dynamický displej ovládacieho panela tlačiarne v jeho aktuálnom stave.

**3** Na dolnej ľavej strane nájdete tlačidlo klávesnice ekvivalentné pre každý z tlačidlových príkazov tlačiarne.

Poznámka: Umiestnenie tlačidla klávesnice môže byť v závislosti od modelu tlačiarne odlišné.

### Používanie My MFP

My MFP umožňuje upraviť rozhranie obrazovky vašej tlačiarne a následne uložiť dané preferované nastavenia na disk Flash. Po každom vložení disku Flash do USB konektora tlačiarne sa zobrazia vaše preferované nastavenia. My MFP dokáže uložiť preferované nastavenia úloh, preferované nastavenia hlavnej obrazovky a naimportované súbory adresára.

#### Používanie sprievodcu nastavením My MFP

**1** Vložte disk Flash do USB konektora vašej tlačiarne.

Obsah disku sa zobrazí na displeji.

2 Stlačením Back obnovíte hlavnú obrazovku.

**Poznámka:** Váš systémový administrátor dokáže nakonfigurovať sprievodcu nastavením My MFP tak, aby sa pri prvom vložení disku Flash spustil automaticky. Ak sa sprievodca nastavením spustí automaticky, preskočte na krok 3.

- 3 Na hlavnej obrazovke stlačte Run My MFP Setup Wizard.
- 4 Zvoľte Yes, setup my preferences a potom stlačte OK.

**Poznámka:** A2 v tomto kroku zvolíte **No**, tak po vložení rovnakého disku Flash do tlačiarne už v budúcnosti nebudete vyzvaný na nastavenie My MFP. Ak si to rozmyslíte a neskôr si budete želať nastaviť My MFP, tak budete musieť manuálne vymazať všetky súbory .mymfp z disku Flash. Podrobnosti sú uvedené v časti "Vymazanie údajov My MFP z disku USB" na str. 29.

- **5** Uveďte svoje meno a stlačte **OK**.
- 6 Môžete zadať svoju e-mailovú adresu a potom stlačiť OK.

Ak si neželáte zahrnúť e-mailovú adresu do svojho profilu, tak stlačte Skip.

7 Zadajte heslo pre váš profil a stlačte OK.

Ak si neželáte používať heslo v spojení s vaším profilom, tak stlačte Skip.

8 V prípade potreby zadajte heslo znova a stlačte OK.

#### Úprava nastavení My MFP

- 1 Na hlavnej obrazovke stlačte My MFP Configuration.
- 2 Stláčaním šípok vyberte možnosti na konfiguráciu.

Je možné:

- Vyberať ikony hlavnej obrazovky.
- Importovať obrázok pre pozadie hlavnej obrazovky.
- Importovať jeden alebo viac adresárov.
- Nastaviť preferované hodnoty pre funkcie Copy, Fax, E-mail, Scan to USB a FTP.
- Editovať svoje meno.
- Chrániť údaje heslom.
- Pridať alebo editovať svoju e-mailovú adresu.
- Odstrániť profil My MFP z vášho disku Flash.

#### Používanie My MFP

My MFP vám umožňuje používať tlačiareň s personalizovaným profilom. Po každom vložení disku Flash do USB konektora tlačiarne s podporou My MFP sa automaticky načítajú vaše preferované nastavenia.

1 Vložte disk Flash do USB konektora.

Ak ste pre svoj profil nastavili heslo, tak pokračujete zadaním hesla.

2 Vyberte funkciu, ktorú si želáte použiť.

Ak sú jednotlivé funkcie ako tlač, kopírovanie alebo fax chránené heslom alebo kódom PIN, tak na používanie daných funkcií musíte zadať správne prístupové údaje.

**3** Po skončení vyberte disk Flash z tlačiarne.

#### Vymazanie údajov My MFP z disku USB

#### Používanie rozhrania My MFP

- 1 Stlačte My MFP Configuration.
- **2** Na obrazovke Welcome skrolujte v zozname možností pomocou šípok, kým neuvidíte Remove My MFP data from the drive.
- 3 Stlačte Remove My MFP data from the drive.
- 4 Vyberte Delete profile a stlačením Save Setting vymažete nastavenia My MFP z vášho disku USB.

#### Manuálne vymazanie údajov

- **1** Vložte disk USB do počítača.
- 2 Vyhľadajte všetky súbory začínajúce s .mymfp (budú spolu zoskupené).
- **3** Vymažte všetky súbory začínajúce s .mymfp.

### Používanie WS-Scan

Aplikácia Web Services - Scan vám umožňuje skenovať dokumenty na tlačiarni a následne odosielať naskenované obrázky do počítača. Táto aplikácia je dostupná iba pre sieťové tlačiarne a počítače, ktoré podporujú Microsoft Web Services.

Podrobnosti o skenovaní dokumentov na tlačiarni sú uvedené v časti "Skenovanie dokumentov na tlačiarni" na str. 24.

#### Nastavenie WS-Scan

- 1 Na počítačovej obrazovke kliknite na 🧐, alebo kliknite na Start a potom kliknite na Run.
- 2 Do políčka Start Search alebo Run zadajte control printers.
- **3** Stlačte **Enter**, alebo kliknite na **OK**.
- 4 Kliknite na Add a printer a potom zvoľte Add a network, wireless or Bluetooth printer.

Poznámka: Bezdrôtové pripojenie alebo pripojenie Bluetooth je dostupné iba na vybraných modeloch tlačiarní.

5 Vyberte tlačiareň, pre ktorú chcete aktivovať WS-Scan a potom kliknite na Next.

Ak tlačiareň nie je uvedená v zozname, môžete tlačiareň vyhľadať pomocou jej IP adresy. Ak IP adresu tlačiarne nepoznáte, môžete:

- Zobraziť tieto informácie na hlavnej obrazovke ovládacieho panela tlačiarne, alebo v časti TCP/IP v ponuke Network/Ports.
- Vytlačiť stranu so sieťovými nastaveniami alebo strany s nastaveniami ponúk a vyhľadať IP adresu v časti TCP/IP.
- **6** Vykonajte pokyny na počítačovom monitore.

# Export a import konfigurácie pomocou zabudovaného web servera

Konfiguračné nastavenia je možné exportovať do textového súboru, ktorý je možné následne importovať a použiť na aplikovanie nastavení v jednej alebo viacerých ďalších tlačiarňach.

#### Export konfigurácie

- 1 Na zabudovanom web serveri kliknite na Settings alebo Configuration.
- 2 Kliknite na Device Solutions > Solutions (eSF) alebo kliknite na Embedded Solutions.
- **3** V nainštalovaných riešeniach Installed Solutions kliknite na názov aplikácie, ktorú si želáte nakonfigurovať.
- 4 Kliknite na Configure > Export.
- **5** Vykonaním pokynov prehliadača uložte konfiguračný súbor. Budete mať možnosť zadať unikátny názov súboru alebo použiť predvolený názov.

**Poznámka:** Ak nastane chyba **JVM Out of Memory**, export opakujte dovtedy, kým sa súbor s nastaveniami neuloží.

#### Import konfigurácie

- 1 Na zabudovanom web serveri kliknite na Settings alebo Configuration.
- 2 Kliknite na Device Solutions > Solutions (eSF) alebo kliknite na Embedded Solutions.

- **3** V nainštalovaných riešeniach Installed Solutions kliknite na názov aplikácie, ktorú si želáte nakonfigurovať.
- 4 Kliknite na Configure > Import.
- **5** Prejdite na uložený konfiguračný súbor a potom ho načítajte alebo zobrazte.

**Poznámka:** Ak vyprší časový limit a zobrazí sa prázdna obrazovka, obnovte zobrazenie v prehliadači a potom kliknite na **Apply**.

## Dodatočné nastavenie tlačiarne

### Zapnutie tlačiarne

**1** Otvorte predné dvierka.

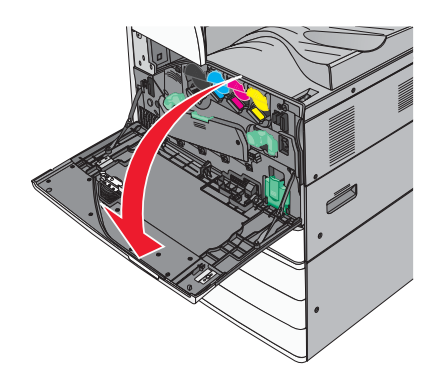

2 Stlačte vypínač tlačiarne.

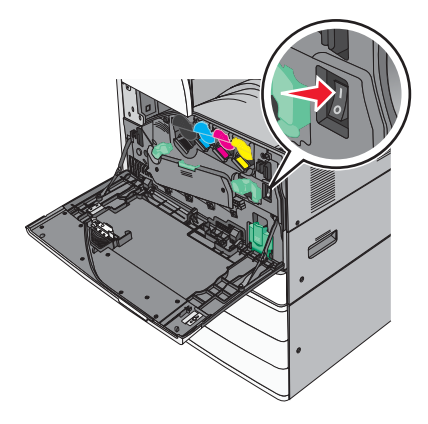

**3** Zatvorte predné dvierka.

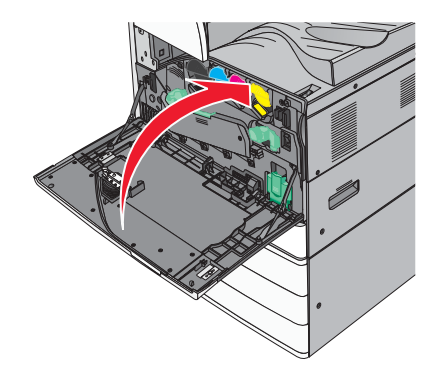

### Inštalácia interného voliteľného príslušenstva

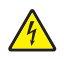

**UPOZORNENIE**—**RIZIKO PORANENIA ELEKTRICKÝM PRÚDOM:** Pri pristupovaní k systémovej doske alebo ak inštalujete voliteľný hardvér alebo pamäťové zariadenia, vypnite tlačiareň a odpojte sieťovú šnúru od elektrickej zásuvky pred pokračovaním. Ak sú k tlačiarni pripojené akékoľvek ďalšie zariadenia, vypnite ich tiež a odpojte všetky káble vstupujúce do tlačiarne.

#### Dostupné interné voliteľné príslušenstvo

- Pamäťové karty
  - Pamäť tlačiarne
  - Pamäť Flash
  - Fonty
- Firmvérové karty
  - Bar Code
  - PrintCryption™
- Pevný disk tlačiarne

#### Prístup k systémovej doske

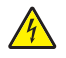

**UPOZORNENIE**—**RIZIKO PORANENIA ELEKTRICKÝM PRÚDOM:** Pri pristupovaní k systémovej doske alebo ak inštalujete voliteľný hardvér alebo pamäťové zariadenia, vypnite tlačiareň a odpojte sieťovú šnúru od elektrickej zásuvky pred pokračovaním. Ak sú k tlačiarni pripojené akékoľvek ďalšie zariadenia, vypnite ich tiež a odpojte všetky káble vstupujúce do tlačiarne.

Poznámka: K tejto operácii je potrebný plochý skrutkovač.

1 Otáčaním skrutiek doľava skrutky uvoľnite.

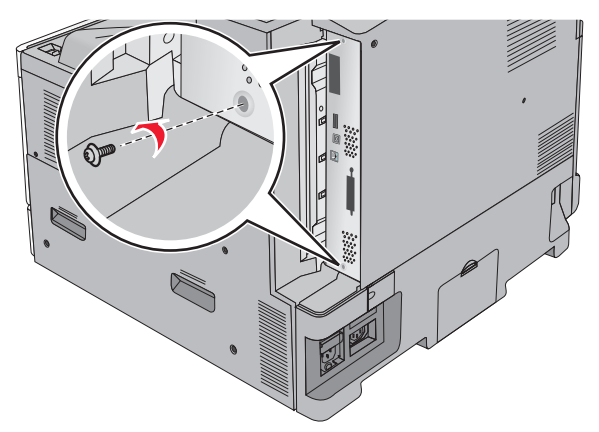

2 Ťahaním systémovej dosky dopredu ju vyberte.

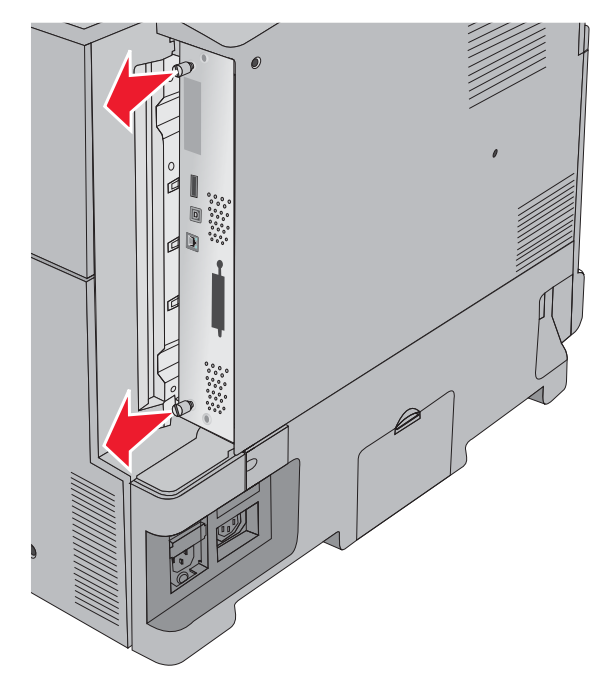

**3** Pomocou nasledovného obrázka vyhľadajte príslušné konektory.

Výstraha—Možné poškodenie: Elektrické komponenty systémovej dosky môžu byť ľahko poškodené statickou energiou. Pred dotýkaním sa akéhokoľvek elektronického komponentu alebo konektorov systémovej dosky sa dotknite niečoho kovového na tlačiarni.

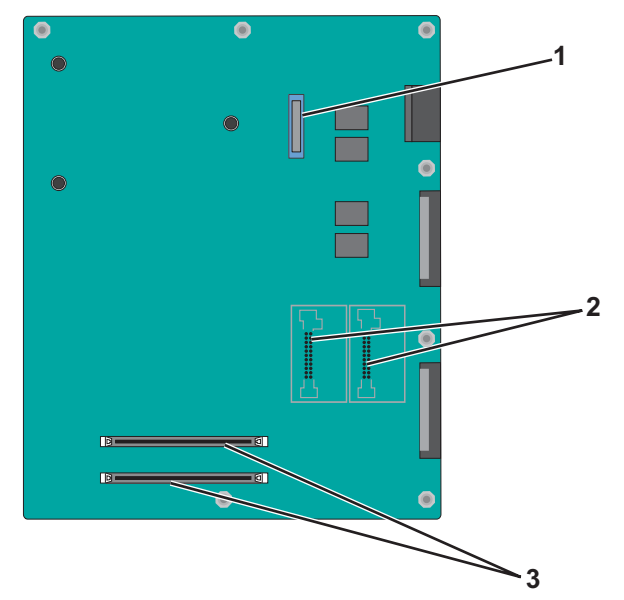

| 1 | Konektor ISP                                            |
|---|---------------------------------------------------------|
| 2 | Konektory firmvérovej karty alebo pamäťovej karty Flash |
| 3 | Konektory pamäťových kariet                             |

4 Založte naspäť kryt systémovej dosky.

#### Inštalácia pamäťovej karty

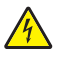

**UPOZORNENIE**—**RIZIKO PORANENIA ELEKTRICKÝM PRÚDOM:** Ak pristupujete k systémovej doske alebo inštalujete voliteľný hardvér alebo pamäťové zariadenia po konfigurácii tlačiarne, pred pokračovaním vypnite tlačiareň a odpojte sieťovú šnúru od elektrickej zásuvky. Ak sú k tlačiarni pripojené akékoľvek ďalšie zariadenia, vypnite ich tiež a odpojte všetky káble vstupujúce do tlačiarne.

Výstraha—Možné poškodenie: Elektrické komponenty systémovej dosky môžu byť ľahko poškodené statickou energiou. Pred dotýkaním sa akéhokoľvek elektronického komponentu alebo konektorov systémovej dosky sa dotknite niečoho kovového na tlačiarni.

Voliteľnú pamäťovú kartu je možné zakúpiť osobitne a pripojiť ju k systémovej doske. Inštalácia pamäťovej karty:

**1** Dostaňte sa k systémovej doske.

Podrobnosti sú uvedené v časti "Prístup k systémovej doske" na str. 33.

Poznámka: K tejto operácii je potrebný plochý skrutkovač.

2 Rozbaľte pamäťovú kartu.

Poznámka: Vyhýbajte sa dotýkaniu konektorov pozdĺž okraja pamäťovej karty.

**3** Na systémovej doske otvorte západky na konektore pamäťovej karty.

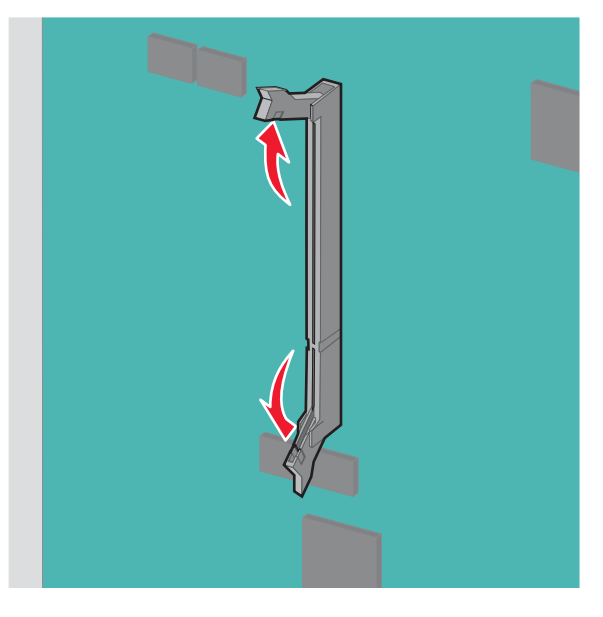

**4** Narovnajte zárezy na pamäťovej karte s výbežkami na konektore.

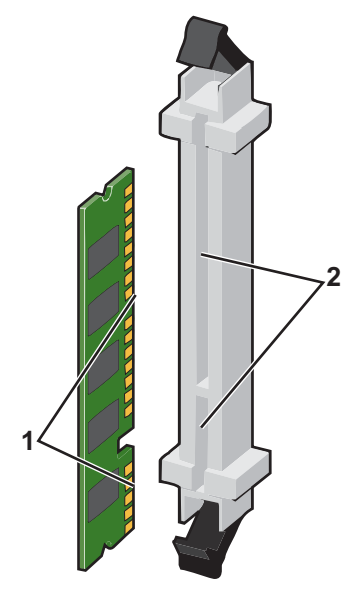

| 1 | Zárezy  |
|---|---------|
| 2 | Výbežky |

**5** Pamäťovú kartu zatlačte priamo do konektora, kým *nezapadne* na svoje miesto.

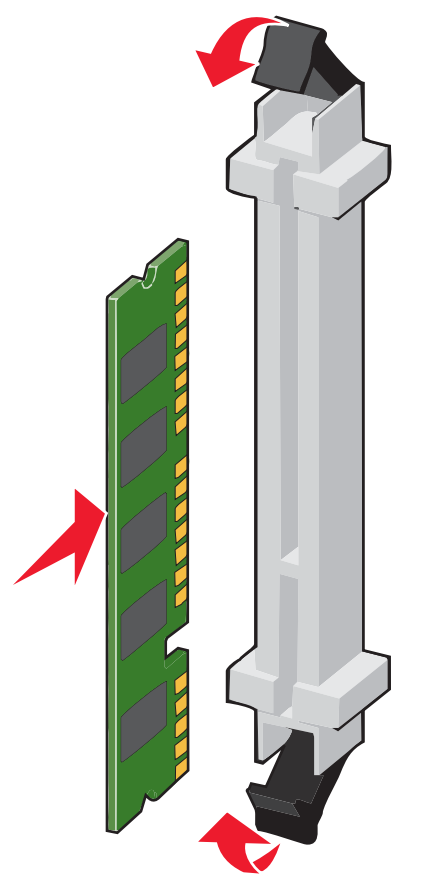

6 Založte kryt systémovej dosky naspäť.
## Inštalácia pamäte Flash alebo firmvérovej karty

Systémová doska disponuje dvomi konektormi pre voliteľnú pamäť Flash alebo firmvérovú kartu. Je možné nainštalovať iba jednu voľbu, ale konektory sú zameniteľné.

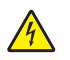

**UPOZORNENIE**—**RIZIKO PORANENIA ELEKTRICKÝM PRÚDOM:** Ak pristupujete k systémovej doske alebo inštalujete voliteľný hardvér alebo pamäťové zariadenia po konfigurácii tlačiarne, pred pokračovaním vypnite tlačiareň a odpojte sieťovú šnúru od elektrickej zásuvky. Ak sú k tlačiarni pripojené akékoľvek ďalšie zariadenia, vypnite ich tiež a odpojte všetky káble vstupujúce do tlačiarne.

Výstraha—Možné poškodenie: Elektrické komponenty systémovej dosky môžu byť ľahko poškodené statickou energiou. Pred dotýkaním sa akéhokoľvek elektronického komponentu alebo konektorov systémovej dosky sa dotknite niečoho kovového na tlačiarni.

**1** Dostaňte sa k systémovej doske.

Podrobnosti sú uvedené v časti "Prístup k systémovej doske" na str. 33.

#### Poznámky:

- K tejto operácii je potrebný plochý skrutkovač.
- Kábel ventilátora pri otváraní kovového panelu neodpájajte.
- 2 Rozbaľte kartu.

Poznámka: Vyhýbajte sa dotýkaniu konektorov pozdĺž okraja pamäťovej karty.

**3** Držaním karty za okraje zarovnajte plastické konektory na karte s otvormi na systémovej doske.

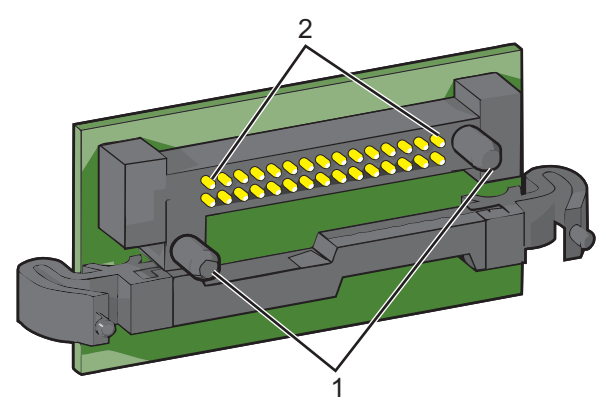

| 1 | Plastické konektory |
|---|---------------------|
| 2 | Kovové konektory    |

**4** Kartu pevne zatlačte na svoje miesto.

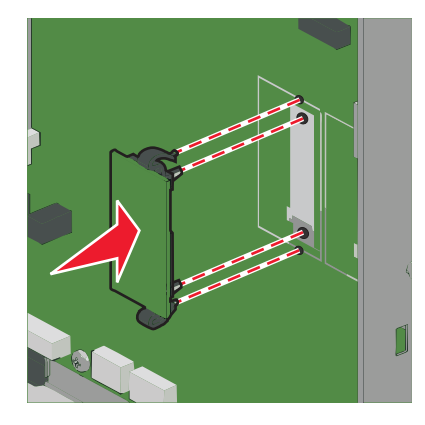

#### Poznámky:

- Celá dĺžka konektora na karte sa musí dotýkať a priliehať k systémovej doske.
- Dbajte na to, aby ste nepoškodili konektory.
- 5 Založte kryt systémovej dosky naspäť.

## Inštalácia portu Internal Solutions Port

Systémová doska podporuje jeden voliteľný port Internal Solutions Port (ISP). Port ISP nainštalujte pre dodatočné možnosti pripojenia.

Poznámka: K tejto operácii je potrebný plochý skrutkovač.

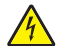

UPOZORNENIE—RIZIKO PORANENIA ELEKTRICKÝM PRÚDOM: Ak pristupujete k systémovej doske alebo inštalujete voliteľný hardvér alebo pamäťové zariadenia po konfigurácii tlačiarne, pred pokračovaním vypnite tlačiareň a odpojte sieťovú šnúru od elektrickej zásuvky. Ak sú k tlačiarni pripojené akékoľvek ďalšie zariadenia, vypnite ich tiež a odpojte všetky káble vstupujúce do tlačiarne.

Výstraha—Možné poškodenie: Elektrické komponenty systémovej dosky môžu byť ľahko poškodené statickou energiou. Pred dotýkaním sa akéhokoľvek elektronického komponentu alebo konektorov systémovej dosky sa dotknite niečoho kovového na tlačiarni.

1 Dostaňte sa k systémovej doske.

Podrobnosti sú uvedené v časti "Prístup k systémovej doske" na str. 33.

2 Vyberte pevný disk tlačiarne.

Podrobnosti sú uvedené v časti "Vybratie pevného disku tlačiarne" na str. 46.

#### **3** Rozbaľte súpravu ISP.

| 1 | ISP                           |  |
|---|-------------------------------|--|
| 2 | Skrutky pre ISP               |  |
| 3 | Skrutky pre plastickú konzolu |  |
| 4 | Plastická konzola             |  |
|   |                               |  |

4 Pomocou dodaných skrutiek pripevnite plastovú montážnu konzolu na ISP.

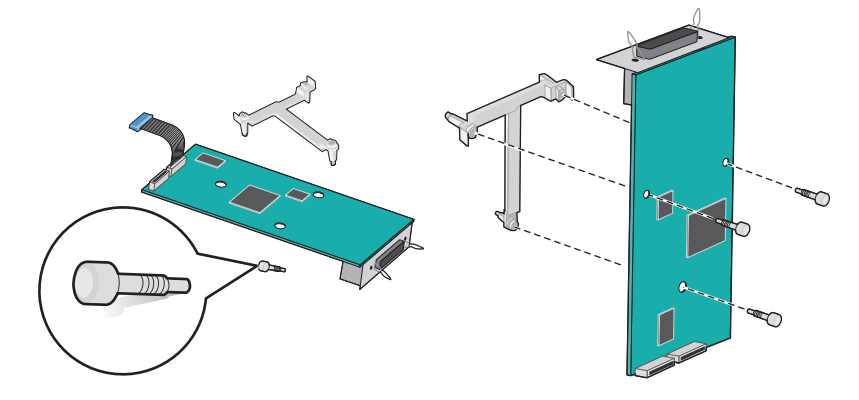

5 Pomocou dodanej skrutky pripevnite ISP na systémovú dosku.

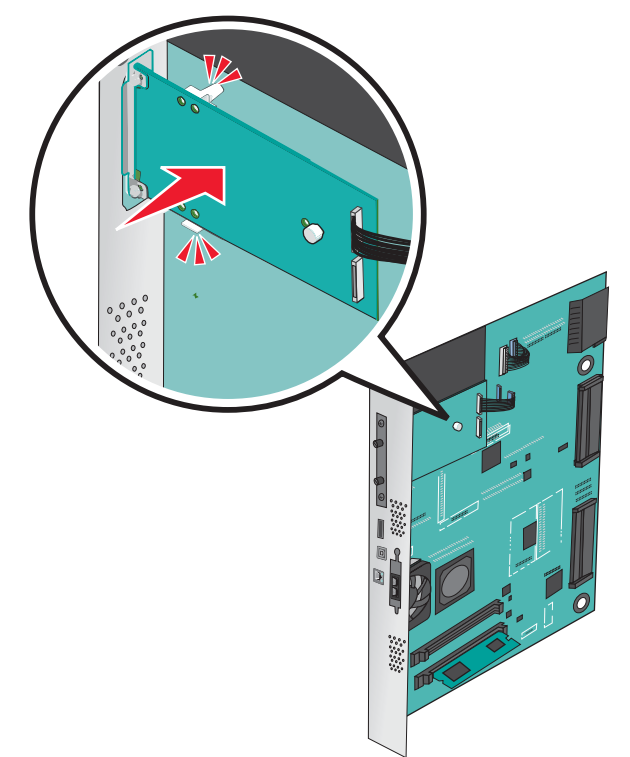

6 Zapojte prepojovací kábel riešenia ISP do objímky na systémovej doske.

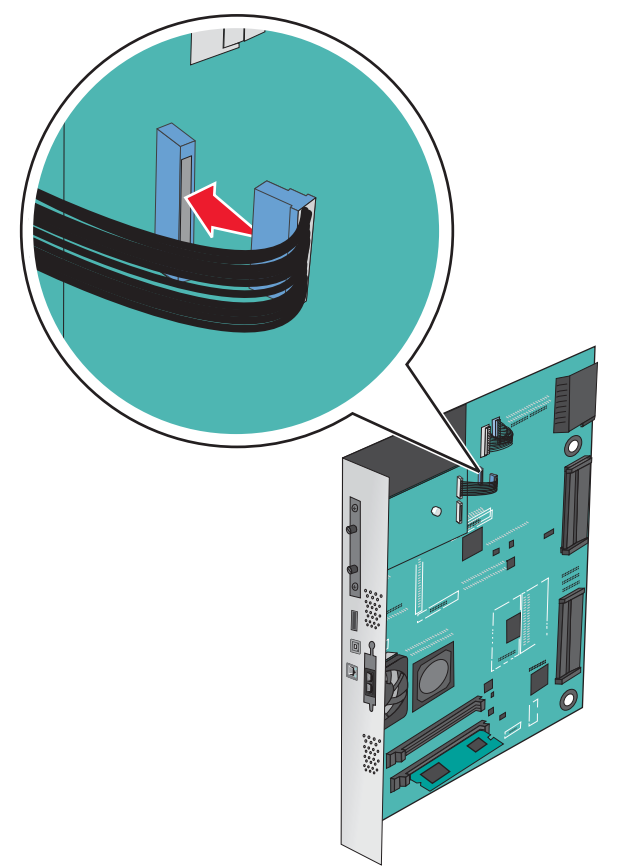

7 Pomocou dvoch skrutiek pevne upevnite riešenie ISP do objímky na systémovej doske.

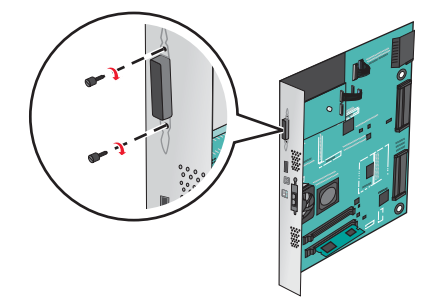

## Inštalácia pevného disku tlačiarne

Poznámka: K tejto operácii je potrebný plochý skrutkovač.

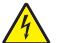

**UPOZORNENIE—RIZIKO PORANENIA ELEKTRICKÝM PRÚDOM:** Ak pristupujete k systémovej doske alebo inštalujete voliteľný hardvér alebo pamäťové zariadenia po konfigurácii tlačiarne, pred pokračovaním vypnite tlačiareň a odpojte sieťovú šnúru od elektrickej zásuvky. Ak sú k tlačiarni pripojené akékoľvek ďalšie zariadenia, vypnite ich tiež a odpojte všetky káble vstupujúce do tlačiarne.

Výstraha—Možné poškodenie: Elektrické komponenty systémovej dosky môžu byť ľahko poškodené statickou energiou. Pred dotýkaním sa akéhokoľvek elektronického komponentu alebo konektorov systémovej dosky sa dotknite niečoho kovového na tlačiarni.

**1** Dostaňte sa k systémovej doske.

Podrobnosti sú uvedené v časti "Prístup k systémovej doske" na str. 33.

**2** Rozbaľte pevný disk tlačiarne.

**3** Vyhľadajte príslušný konektor na systémovej doske.

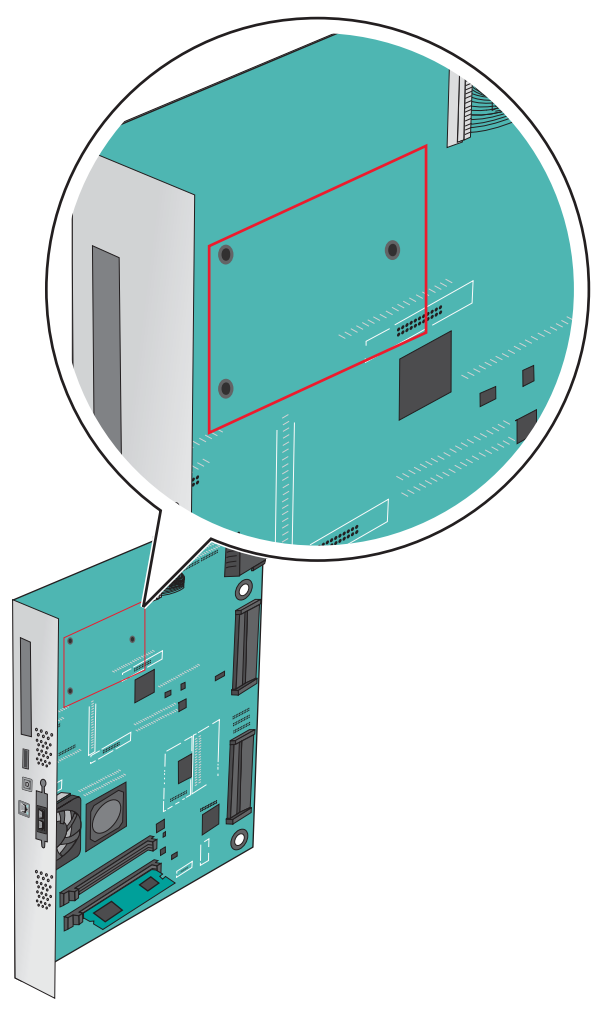

**Poznámka:** Ak je práve nainštalovaný voliteľný port ISP, tak pevný disk tlačiarne je nutné nainštalovať do portu ISP.

Inštalácia pevného disku do portu ISP:

a Pomocou plochého skrutkovača uvoľnite skrutky.

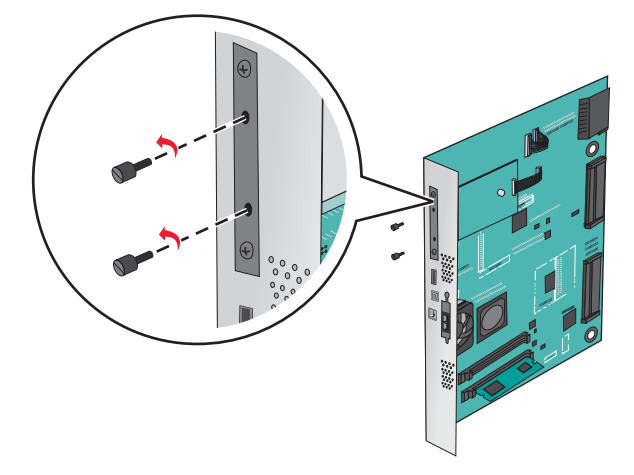

**b** Vyberte skrutky pripevnené k montážnej konzole pevného disku tlačiarne a konzolu vyberte.

**C** Zarovnajte kolíky pevného disku tlačiarne s otvormi v porte ISP a potom zatlačte na pevný disk tlačiarne, kým kolíky nezapadnú na svoje miesto.

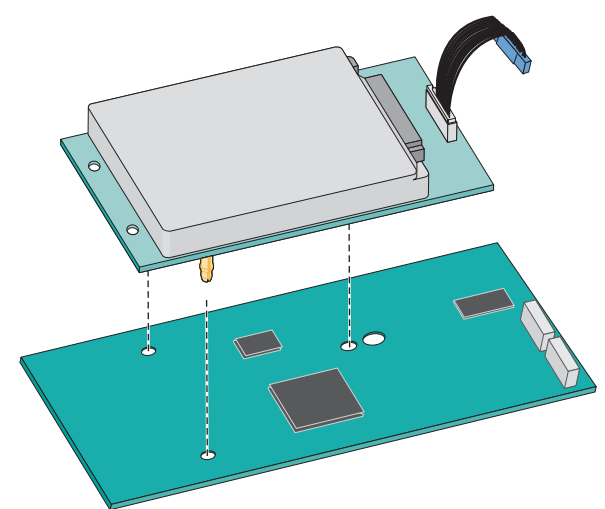

d Založte koncovku prepojovacieho kábla pevného disku tlačiarne do konektora ISP.
 Poznámka: Koncovky a konektory sú farebne rozlíšené.

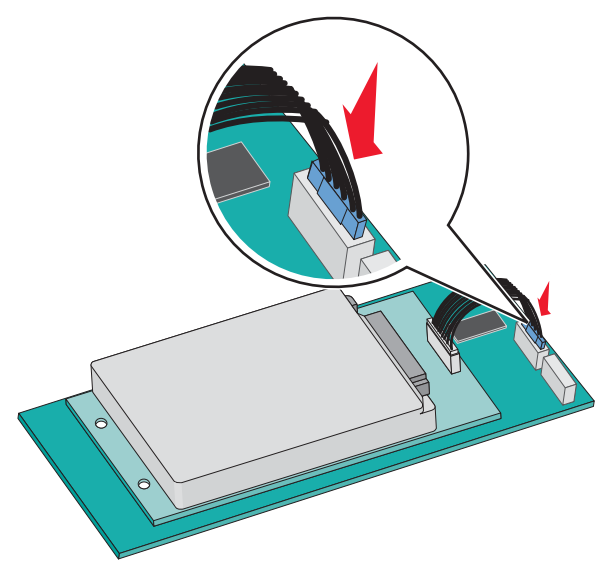

Inštalácia pevného disku priamo na systémovú dosku:

**a** Zarovnajte kolíky pevného disku tlačiarne s otvormi na systémovej doske a potom zatlačte na pevný disk tlačiarne, kým kolíky nezapadnú na svoje miesto.

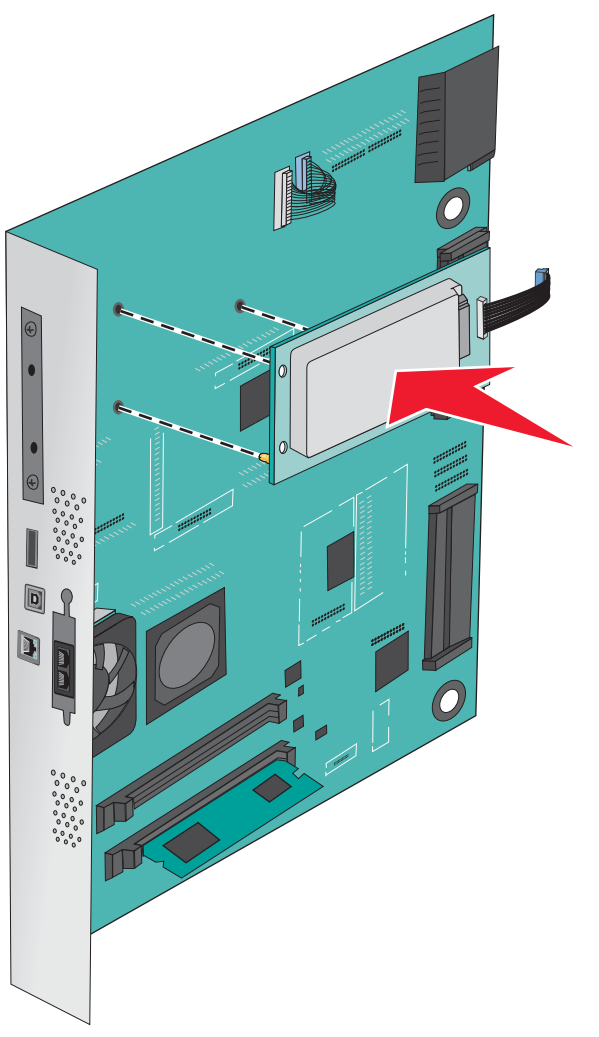

**b** Založením dvoch dodávaných skrutiek upevnite montážnu konzolu pevného disku tlačiarne.

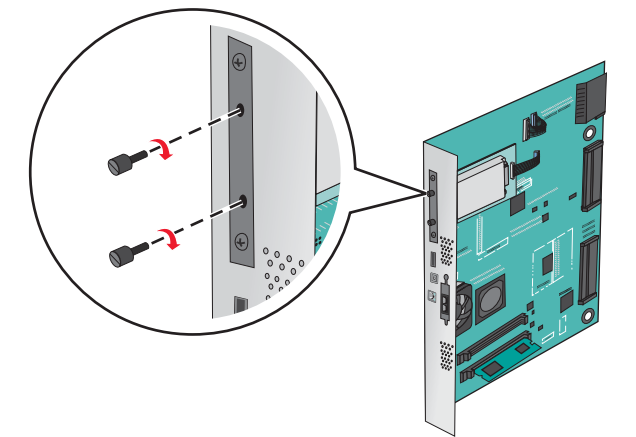

C Založte koncovku prepojovacieho kábla pevného disku tlačiarne do konektora systémovej dosky.
 Poznámka: Koncovky a konektory sú farebne rozlíšené.

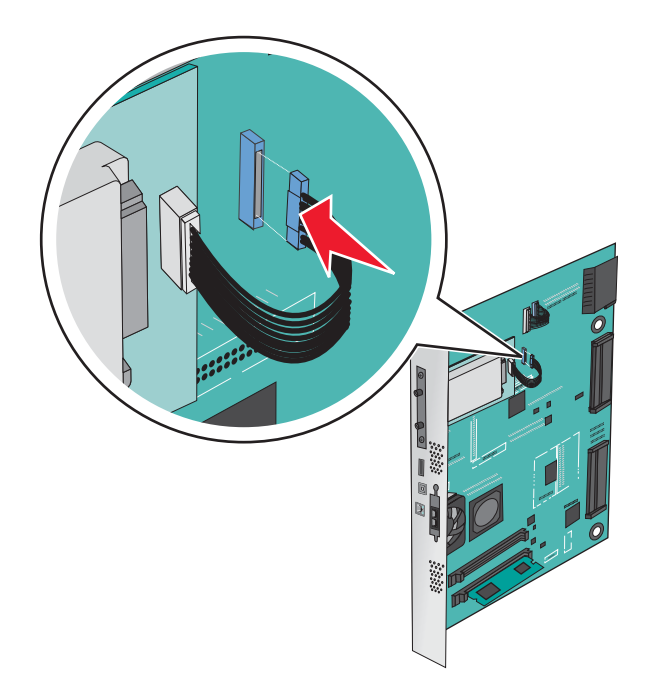

4 Založte kryt systémovej dosky naspäť.

## Vybratie pevného disku tlačiarne

Poznámka: K tejto operácii je potrebný plochý skrutkovač.

Výstraha—Možné poškodenie: Elektrické komponenty systémovej dosky môžu byť ľahko poškodené statickou energiou. Pred dotýkaním sa akéhokoľvek elektronického komponentu alebo konektorov systémovej dosky sa dotknite niečoho kovového na tlačiarni.

**1** Dostaňte sa k systémovej doske.

Podrobnosti sú uvedené v časti "Prístup k systémovej doske" na str. 33.

**2** Odpojte prepojovací kábel pevného disku tlačiarne zo systémovej dosky, pričom nechajte kábel zapojený do pevného disku tlačiarne. Za účelom odpojenia kábla uvoľnite západku zatlačením páčky na konektore prepojovacieho kábla ešte pred ťahaním kábla von.

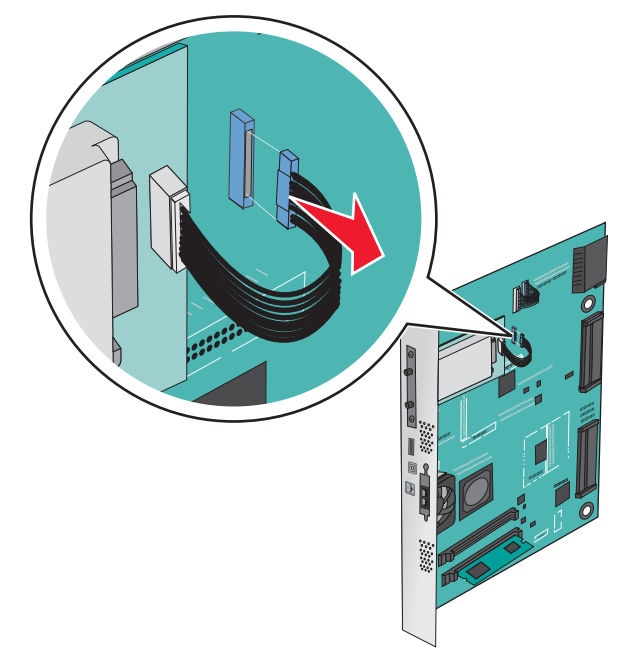

**3** Odoberte skrutky pri súčasnom držaní pevného disku tlačiarne na mieste.

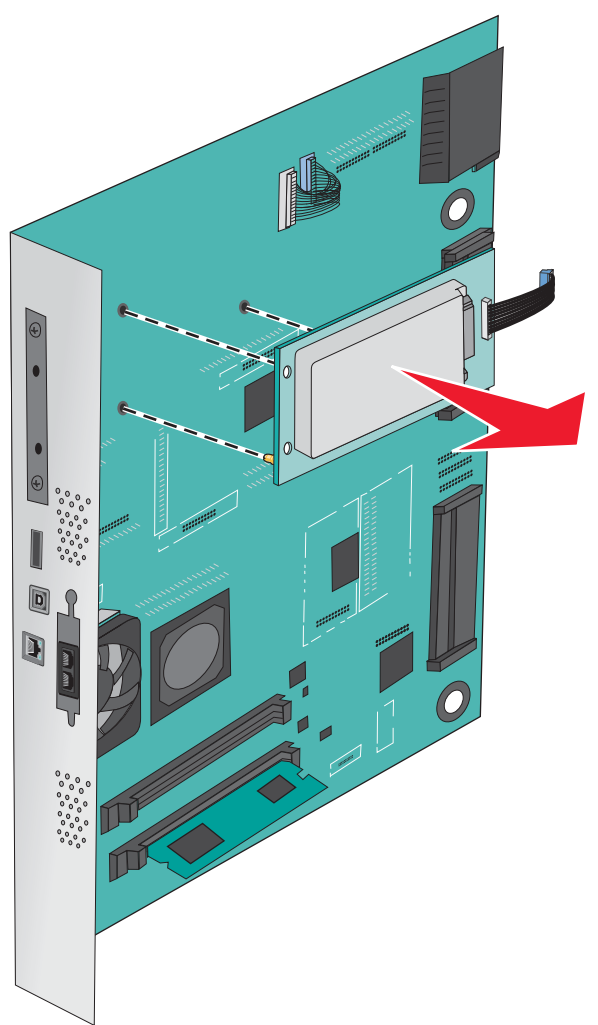

- **4** Odložte pevný disk tlačiarne nabok.
- 5 Založte kryt systémovej dosky naspäť.

## Inštalácia voliteľných zásobníkov

## Poradie inštalácie

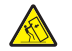

**UPOZORNENIE**—**RIZIKO PREKLOPENIA:** Konfigurácie s montážou na podlahu vyžadujú pre zachovanie stability ďalšie časti nábytku. Musíte použiť buď stojan tlačiarne alebo základňu tlačiarne, ak používate vysokokapacitný vstupný zásobník, duplexnú jednotku a vstupné voliteľné príslušenstvo, alebo viac než jedno voliteľné príslušenstvo. Ak ste zakúpili multifunkčné zariadenia (MFP), ktoré skenuje, kopíruje a faxuje, budete pravdepodobne potrebovať ďalší nábytok. Podrobnosti sa dozviete na mieste, na ktorom ste tlačiareň zakúpili.

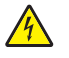

**UPOZORNENIE**—**RIZIKO PORANENIA ELEKTRICKÝM PRÚDOM:** Ak pristupujete k systémovej doske alebo inštalujete voliteľný hardvér alebo pamäťové zariadenia po konfigurácii tlačiarne, pred pokračovaním vypnite tlačiareň a odpojte sieťovú šnúru od elektrickej zásuvky. Ak sú k tlačiarni pripojené akékoľvek ďalšie zariadenia, vypnite ich tiež a odpojte všetky káble vstupujúce do tlačiarne.

**UPOZORNENIE**—**MOŽNÉ RIZIKO PORANENIA:** Tlačiareň váži viac než 18 kg a jej bezpečné premiestnenie si vyžaduje dve alebo viac trénovaných osôb.

Nainštalujte tlačiareň a akékoľvek iné zakúpené voliteľné príslušenstvo v nasledovnom poradí:

## Používanie modulu s 1-ným zásobníkom

- Voliteľný 520-listový zásobník (Zásobník 2).
- Tlačiareň.
- 2000-listový vysokokapacitný podávač.
- Finišer.

## Používanie modulu s 3-mi zásobníkmi

- Modul s 3-mi zásobníkmi.
- Tlačiareň.
- 2000-listový vysokokapacitný podávač.
- Finišer.

## Používanie modulu s tandemovým zásobníkom

- Modul s tandemovým zásobníkom.
- Tlačiareň.
- 2000-listový vysokokapacitný podávač.
- Finišer.

Podrobnosti o inštalácii modulu s 1-ným zásobníkom, modulu s 3-mi zásobníkmi, modulu s tandemovým zásobníkom, vysokokapacitného podávača alebo akéhokoľvek finišera sú uvedené v návode na použitie prídavného zariadenia.

## Inštalácia voliteľných zásobníkov

Tlačiareň podporuje nasledovné voliteľné zásobníky:

- Modul s 1-ným zásobníkom.
- Modul s 3-mi zásobníkmi.

- Modul s tandemovým zásobníkom.
- Vysokokapacitný podávač.

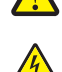

**UPOZORNENIE**—**MOŽNÉ RIZIKO PORANENIA:** Tlačiareň váži viac než 18 kg a jej bezpečné premiestnenie si vyžaduje dve alebo viac trénovaných osôb.

**UPOZORNENIE**—**RIZIKO PORANENIA ELEKTRICKÝM PRÚDOM:** Ak pristupujete k systémovej doske alebo inštalujete voliteľný hardvér alebo pamäťové zariadenia po konfigurácii tlačiarne, pred pokračovaním vypnite tlačiareň a odpojte sieťovú šnúru od elektrickej zásuvky. Ak sú k tlačiarni pripojené akékoľvek ďalšie zariadenia, vypnite ich tiež a odpojte všetky káble vstupujúce do tlačiarne.

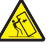

**UPOZORNENIE—RIZIKO PREKLOPENIA:** Konfigurácie s montážou na podlahu vyžadujú pre zachovanie stability ďalšie časti nábytku. Musíte použiť buď stojan tlačiarne alebo základňu tlačiarne, ak používate vysokokapacitný vstupný zásobník, duplexnú jednotku a vstupné voliteľné príslušenstvo, alebo viac než jedno voliteľné príslušenstvo. Ak ste zakúpili multifunkčné zariadenia (MFP), ktoré skenuje, kopíruje a faxuje, budete pravdepodobne potrebovať ďalší nábytok. Podrobnosti sú dostupné na web stránke **www.lexmark.com/multifunctionprinters**.

- **1** Rozbaľte voliteľný zásobník a podstavec tlačiarne a odstráňte všetok baliaci materiál.
- 2 Položte zásobník do blízkosti tlačiarne.
- **3** Vypnite tlačiareň.
- 4 Zarovnajte tlačiareň so zásobníkom a potom spustite tlačiareň na svoje miesto.

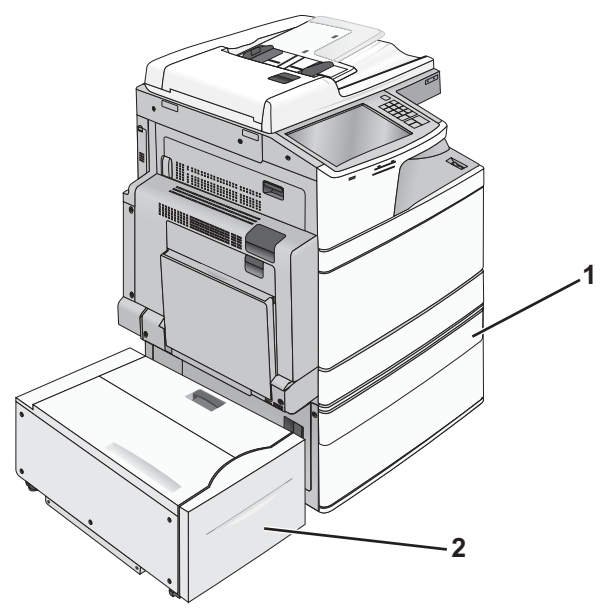

#### Modul s 1-ným zásobníkom

| 1 | Modul s 1-ným zásobníkom             |  |
|---|--------------------------------------|--|
| 2 | 2000-listový vysokokapacitný podávač |  |

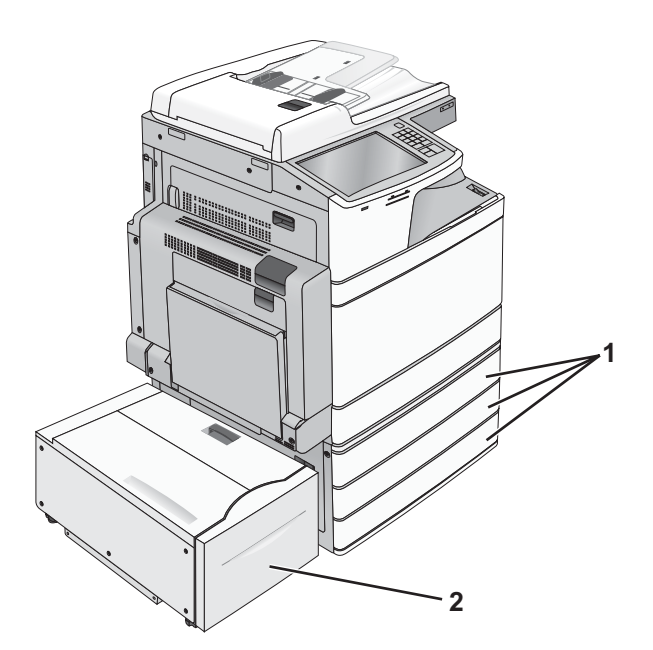

#### Modul s 3-mi zásobníkmi

| 1 | Modul s 3-mi zásobníkmi              |  |
|---|--------------------------------------|--|
| 2 | 2000-listový vysokokapacitný podávač |  |

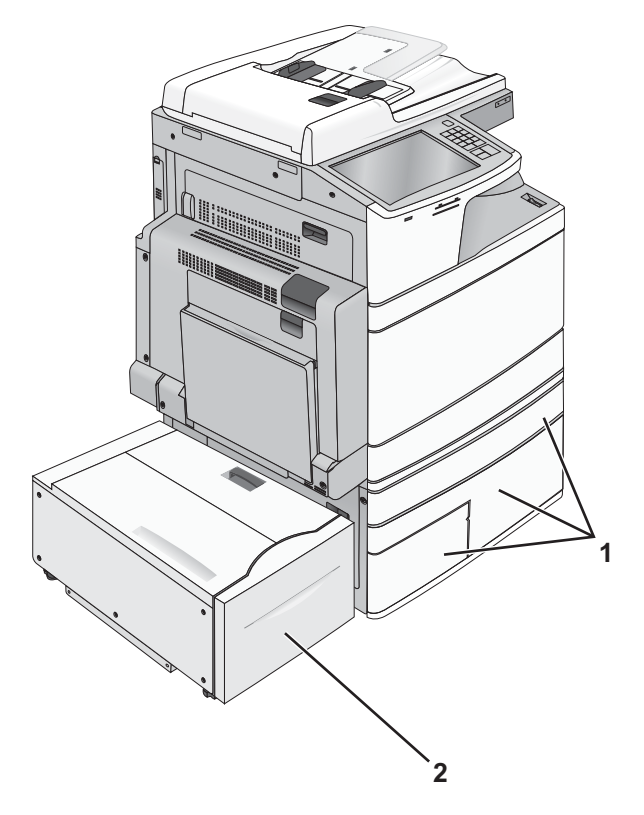

#### Modul s tandemovým zásobníkom

| 1 | Modul s tandemovým zásobníkom        |
|---|--------------------------------------|
| 2 | 2000-listový vysokokapacitný podávač |

- **5** Znova zapnite tlačiareň.
- **6** Nastavte softvér tlačiarne pre rozpoznanie voliteľného vstupného zdroja. Podrobnosti sú uvedené v časti "Aktualizácia dostupných možností v ovládači tlačiarne" na str. 54.

## Zapojenie káblov

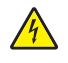

**UPOZORNENIE**—**RIZIKO PORANENIA ELEKTRICKÝM PRÚDOM:** Počas búrky nepoužívajte fax. Počas búrky nenastavujte toto zariadenie a nevykonávajte žiadne elektrické alebo káblové prepojenia, akými sú napríklad zapojenie sieťovej šnúry alebo telefónnej prípojky.

Zapojte tlačiareň do počítača pomocou USB kábla alebo sieťového (eternetového) kábla.

Dbajte na to, aby sa zhodoval:

- USB symbol na kábli s USB symbolom na tlačiarni.
- Príslušný sieťový (eternetový) kábel s eternetovým konektorom.

| 5 |  |   |
|---|--|---|
|   |  | 2 |
|   |  |   |

| 1                                                                                                    | Konektor pre telefón          |  |
|----------------------------------------------------------------------------------------------------|-------------------------------|--|
| 2                                                                                                    | Konektor pre fax              |  |
| 3                                                                                                    | Sieťový (eternetový) konektor |  |
| 4                                                                                                    | USB konektor tlačiarne        |  |
| 5                                                                                                    | 5 USB konektor                |  |
| <b>Výstraha—Možné poškodenie:</b> Počas aktívnej tlače sa nedotýkajte USB kábla, žiadneho sieťového adaptéra, ani<br>tlačiarne vo vyznačenej oblasti. Môže dôjsť k strate údajov alebo funkčnej poruche. |                               |  |

## Overenie nastavenia tlačiarne

Po nainštalovaní všetkého hardvérového a softvérového príslušenstva a zapnutí tlačiarne skontrolujte, že je tlačiareň nastavená správne vytlačením nasledovného:

- Strana s nastaveniami ponúk—Pomocou týchto strán skontrolujte, či sú všetky voliteľné zariadenia tlačiarne nainštalované správne. Zoznam voliteľného príslušenstva sa zobrazí v spodnej časti strany. Ak sa nainštalované voliteľné príslušenstvo nenachádza v zozname, tak nie je nainštalované správne. Vyberte dané voliteľné príslušenstvo a znova ho nainštalujte.
- Strana so sieťovými nastaveniami—Ak je vaša tlačiareň sieťovým modelom a je pripojená k sieti, vytlačením strany so sieťovými nastaveniami skontrolujete sieťové pripojenie. Na tejto strane sú tiež poskytnuté dôležité informácie, ktoré pomáhajú pri konfigurácii sieťovej tlače.

## Tlač strany s nastaveniami ponúk

Na hlavnej obrazovke prejdite na:

> Reports > Menu Settings Page

## Tlač strany so sieťovými nastaveniami

Ak je tlačiareň pripojená k sieti, vytlačením strany so sieťovými nastaveniami skontrolujete sieťové pripojenie. Na tejto strane sú tiež poskytnuté dôležité informácie, ktoré pomáhajú pri konfigurácii sieťovej tlače.

**1** Na hlavnej obrazovke prejdite na:

#### > Reports > Network Setup Page

2 Skontrolujte prvú časť na strane s nastaveniami siete a uistite sa, že je stav uvedený ako Connected.

Ak je stav uvedený ako **Not Connected**, tak lokálna sieť nemusí byť aktívna, alebo môže byť problém so sieťovým káblom. Ohľadom riešenia sa obráťte na systémového administrátora a vytlačte ďalšiu stranu so sieťovými nastaveniami.

## Nastavenie softvéru tlačiarne

## Inštalácia softvéru tlačiarne

**Poznámka:** Ak ste nainštalovali softvér tlačiarne na tomto počítači už predtým, ale potrebujete tento softvér preinštalovať, tak najprv odinštalujte aktuálny softvér.

#### Pre užívateľov systému Windows

- 1 Zatvorte všetky otvorené softvérové programy.
- **2** Vložte disk CD *Software and Documentation*.

Počkajte na zobrazenie obrazovky Welcome.

Ak sa disk CD nespustí automaticky po minúte, vykonajte nasledovné:

- a Kliknite na 🗐 alebo kliknite na Start a potom na Run.
- **b** V rámčeku Start Search alebo Run zadajte **D:\setup.exe**, kde písmeno D predstavuje písmeno CD alebo DVD mechaniky.
- **C** Stlačte **Enter** alebo kliknite na **OK**.
- 3 Kliknite na Install a potom vykonajte pokyny na počítačovom monitore.

#### Pre užívateľov systému Macintosh

- **1** Zatvorte všetky otvorené softvérové programy.
- 2 Vložte CD disk s inštalačným softvérom.

Ak sa po minúte nezobrazí inštalačné dialógové okno, kliknite na ikonu CD disku na pracovnej ploche.

**3** Dvakrát kliknite na inštalačný balík softvéru a vykonajte pokyny na monitore počítača.

#### Pomocou internetu

- 1 Prejdite na web stránku Lexmark: **www.lexmark.com**.
- **2** Prejdite na:

SUPPORT & DOWNLOADS > vyberte vašu tlačiareň > vyberte váš operačný systém

**3** Stiahnite ovládač a nainštalujte softvér tlačiarne.

Poznámka: Aktualizovaný softvér tlačiarne môže byť dostupný na http://support.lexmark.com.

## Aktualizácia dostupných možností v ovládači tlačiarne

Po nainštalovaní softvéru tlačiarne a voliteľného príslušenstva môže byť nevyhnutné manuálnym pridaním príslušenstva do ovládača tlačiarne ho sprístupniť pre tlačové úlohy.

#### Pre užívateľov systému Windows

- **1** Otvorte priečinok Printers:
  - **a** Kliknite na 💿 alebo kliknite na **Start** a potom na **Run**.
  - **b** V rámčeku Start Search alebo Run zadajte **control printers**.
  - **C** Stlačte **Enter**, alebo kliknite na **OK**.
- 2 Vyberte tlačiareň.
- 3 Kliknite pravým tlačidlom myši na tlačiareň a zvoľte Properties.
- 4 Kliknite na záložku Configuration.
- 5 Kliknite na Update Now Ask Printer alebo manuálne pridajte každé nainštalované hardvérové príslušenstvo v časti Configuration Options.
- 6 Kliknite na Apply.

#### Pre užívateľov systému Macintosh

#### V systéme Mac OS X verzie 10.5 alebo novšom

**1** V ponuke Apple prejdite na:

System Preferences > Print & Fax > vyberte tlačiareň > Options & Supplies > Supplies

2 Pridajte každé nainštalované hardvérové príslušenstvo a kliknite na OK.

#### V systéme Mac OS X verzie 10.4 alebo staršom

**1** Na pracovnej ploche Finder prejdite na:

Go > Applications > Utilities

- 2 Dvakrát kliknite na Print Center alebo Print Center.
- **3** Vyberte svoju tlačiareň.
- 4 V ponuke Printers zvoľte Show Info.
- 5 Pridajte každé nainštalované hardvérové príslušenstvo a kliknite na Apply Changes.

## Nastavenie bezdrôtovej tlače

**Poznámka:** SSID (Service Set Identifier) je názov, priradený bezdrôtovej sieti. WEP (Wireless Encryption Protocol) a WPA (Wi-Fi Protected Access) sú typy bezpečnosti, použité na sieti.

## Informácie potrebné pre nastavenie tlačiarne na bezdrôtovej sieti

Poznámka: Inštalačný ani sieťové káble nepripájajte, kým vás k tomu nevyzve inštalačný softvér.

- **SSID**—SSID je tiež označované ako názov siete.
- Wireless Mode (alebo Network Mode)—Režim bude buď infrastructure alebo ad hoc.
- Channel (pre siete ad hoc)—Predvolené nastavenie kanála je automatické pre siete infrastructure.

Niektoré siete ad hoc tiež vyžadujú automatické nastavenie. Ak si nie ste istý, ktorý kanál je potrebné zvoliť, obráťte sa na systémového administrátora.

- Security Method—Existujú tri základné možnosti pre bezpečnostnú metódu (Security Method):
  - Kľúč WEP

Ak vaša sieť využíva viac než jeden kľúč WEP, zadajte až štyri kľúče na poskytnuté miesta. Vyberte práve používaný kľúč na sieti zvolením Default WEP Transmit Key.

alebo

Heslo WPA alebo WPA2

Heslo WPA zahŕňa šifrovanie ako ďalšiu vrstvu bezpečnosti. Možnosti sú AES alebo TKIP. Šifrovanie musí byť nastavené na rovnaký typ na smerovači a rovnako aj na tlačiarni, inak nebude tlačiareň schopná komunikovať na sieti.

Bez bezpečnosti

Ak vaša bezdrôtová sieť nevyužíva žiadny typ bezpečnosti, tak nebudete mať žiadne bezpečnostné informácie.

Poznámka: Používanie nezabezpečenej bezdrôtovej siete sa neodporúča.

Ak inštalujete tlačiareň na sieti 802.1X pomocou rozšírenej (Advanced) metódy, tak budete pravdepodobne potrebovať nasledovné:

- Typ autentifikácie.
- Typ vnútornej autentifikácie.
- Užívateľské meno a heslo 802.1X.
- Certifikáty.

**Poznámka:** Podrobnosti o konfigurácii bezpečnosti 802.1X sú uvedené v príručke *Networking Guide (Príručka k sieti)* na CD disku *Software and Documentation (Softvér a dokumentácia)*.

## Inštalácia tlačiarne na bezdrôtovej sieti (Windows)

Pred inštaláciou tlačiarne na bezdrôtovej sieti sa uistite, že:

- Bezdrôtová sieť je nakonfigurovaná a pracuje správne.
- Používaný počítač je pripojený k rovnakej bezdrôtovej sieti, na ktorej chcete nakonfigurovať tlačiareň.
- 1 Zapojte sieťovú šnúru do tlačiarne a následne do správne uzemnenej elektrickej zásuvky a zapnite tlačiareň.

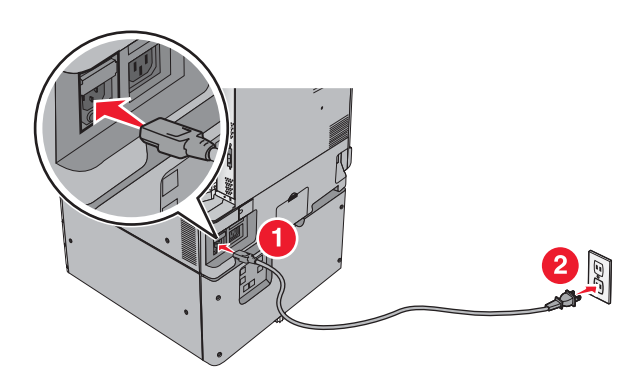

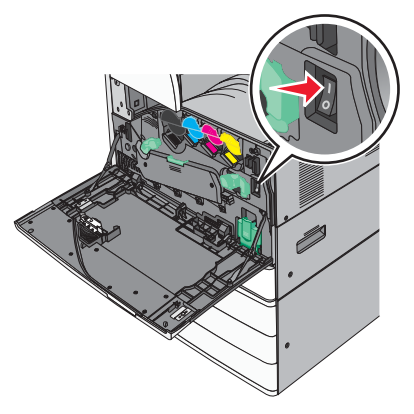

Dodatočné nastavenie tlačiarne

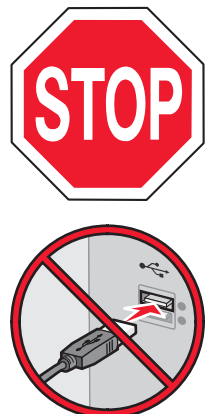

Uistite sa, že sú tlačiareň aj počítač úplne zapnuté a pripravené.

Nepripájajte USB kábel, kým nebudete k tomu vyzvaný na monitore.

2 Vložte CD disk Software and Documentation.

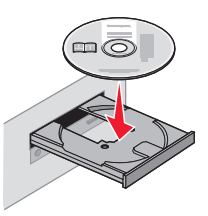

- **3** Kliknite na **Install** a potom vykonajte pokyny na počítačovom monitore.
- 4 Pri výzve na výber typu pripojenia vyberte Wireless connection.
- V dialógovom okne Wireless Configuration vyberte Guided Setup (Recommended).
   Poznámka: Zvoľte Advanced Setup iba v prípade, že chcete upraviť svoju inštaláciu.
- 6 Dočasne zapojte USB kábel medzi počítač na bezdrôtovej sieti a tlačiareň.

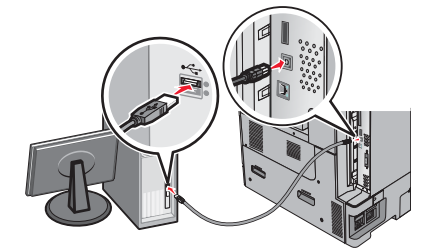

**Poznámka:** Po konfigurácii tlačiarne vám dá softvér pokyny, by ste odpojili dočasne pripojený USB kábel za účelom bezdrôtovej tlače.

7 Vykonajte pokynov na počítačovom monitore.

**Poznámka:** Podrobnosti o umožnení ostatným počítačom na sieti používať bezdrôtovú tlačiareň sú uvedené v príručke *Networking Guide.* 

## Inštalácia tlačiarne na bezdrôtovej sieti (Macintosh)

Pri inštalácii tlačiarne na bezdrôtovej sieti dbajte na to, aby bol odpojený eternetový kábel.

#### Príprava konfigurácie tlačiarne

**1** Zapojte sieťovú šnúru do tlačiarne a následne do správne uzemnenej elektrickej zásuvky a zapnite tlačiareň.

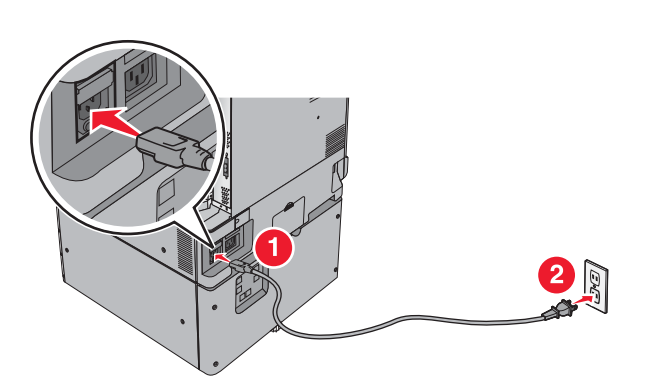

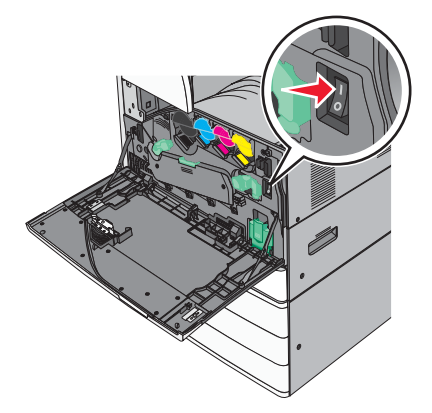

- 2 Vyhľadajte MAC adresu tlačiarne.
  - **a** Na hlavnej obrazovke prejdite na:
    - Reports > Network Setup Page
  - b V časti Standard Network Card vyhľadajte UAA (MAC).
     Poznámka: Tieto informácie budete potrebovať neskôr.

#### Zadajte informácie o tlačiarni

**1** Sprístupnite možnosti AirPort:

#### V systéme Mac OS X verzie 10.5 alebo novšom

V ponuke Apple prejdite na:

System Preferences > Network > AirPort

#### V systéme Mac OS X verzie 10.4 a staršom

Na pracovnej ploche Finder prejdite na:

#### Applications > Internet Connect > AirPort

- 2 V rozbaľovacej ponuke Network vyberte tlačový server **print server [yyyyyy]**, kde znaky y predstavujú posledných šesť miest MAC adresy uvedenej na brožúre s MAC adresou.
- **3** Otvorte prehliadač Safari.
- 4 V rozbaľovacej ponuke Bookmarks zvoľte Show alebo Show All Bookmarks.
- 5 Pod COLLECTIONS vyberte Bonjour alebo Rendezvous a dvakrát kliknite na názov tlačiarne.

**Poznámka:** Aplikácia sa v systéme Mac OS X verzie 10.2 označuje ako *Rendezvous*, ale v súčasnosti je spoločnosťou Apple Inc. nazývaná *Bonjour*.

**6** Na hlavnej stránke zabudovaného web servera (Embedded Web Server) prejdite na stránku, kde sú uložené informácie o bezdrôtových nastaveniach.

#### Konfigurácia tlačiarne pre bezdrôtový prístup

- 1 Zadajte názov vašej siete (SSID) so príslušného políčka.
- 2 Zvoľte Infrastructure ako sieťový režim (Network Mode), ak používate bezdrôtový smerovač.
- **3** Zvoľte typ bezpečnosti, ktorý používate na ochranu svojej bezdrôtovej siete.
- 4 Zadajte bezpečnostné informácie potrebné pre pridanie tlačiarne do bezdrôtovej siete.
- 5 Kliknite na Submit.
- **6** Otvorte aplikáciu AirPort na počítači:

#### V systéme Mac OS X verzie 10.5 alebo novšom

V ponuke Apple prejdite na:

#### System Preferences > Network > AirPort

#### V systéme Mac OS X verzie 10.4 a staršom

Na pracovnej ploche Finder prejdite na:

#### Applications > Internet Connect > AirPort

7 V rozbaľovacej ponuke Network vyberte vašu bezdrôtovú sieť.

#### Konfigurácia počítača pre bezdrôtové používanie tlačiarne

Za účelom tlače na sieťovú tlačiareň musí každý užívateľ Macintosh nainštalovať užívateľský súbor *PostScript Printer Description (PPD)* a vytvoriť tlačiareň v nástrojoch Print Center alebo Printer Setup Utility.

- **1** Inštalácia PPD súboru do počítača:
  - a Vložte CD disk Software and Documentation a dvakrát kliknite na inštalačný balík tlačiarne.
  - **b** Vykonajte pokyny na počítačovom monitore.
  - **c** Vyberte cieľové umiestnenie (Destination) a kliknite na **Continue**.
  - d Na obrazovke Easy Install kliknite na Install.
  - e Zadajte užívateľské heslo a kliknite na OK.

Všetky potrebné aplikácie sú nainštalované v počítači.

- **f** Po dokončení inštalácie kliknite na **Close**.
- **2** Pridajte tlačiareň:
  - **a** Pre IP tlač:

#### V systéme Mac OS X verzie 10.5 alebo novšom

- 1 V ponuke Apple prejdite na:
- System Preferences > Print & Fax
- 2 Kliknite na + a potom kliknite na záložku IP.
- **3** Do políčka Address zadajte IP adresu tlačiarne a kliknite na **Add**.

#### V systéme Mac OS X verzie 10.4 alebo staršom

- Na pracovnej ploche Finder prejdite na: Applications > Utilities
- 2 Dvakrát kliknite na Printer Setup Utility alebo Print Center.

- **3** V zozname tlačiarní Printer List zvoľte **Add** a potom kliknite na **IP Printer**.
- 4 Do políčka Address zadajte IP adresu tlačiarne a kliknite na Add.
- **b** Pre AppleTalk tlač:

Poznámka: Uistite sa, že je vo vašom počítači aktivované AppleTalk.

#### V systéme Mac OS X verzie 10.5 alebo novšom

- 1 V ponuke Apple prejdite na: System Preferences > Print & Fax
- Kliknite na + a potom prejdite na:
   AppleTalk > vyberte tlačiareň zo zoznamu > Add

#### V systéme Mac OS X verzie 10.4 alebo staršom

- Na pracovnej ploche Finder prejdite na: Applications > Utilities
- 2 Dvakrát kliknite na Printer Setup Utility alebo Print Center.
- **3** V zozname tlačiarní Printer List kliknite na **Add**.
- 4 Kliknite na záložku Default Browser > More Printers.
- 5 V prvej rozbaľovacej ponuke zvoľte AppleTalk.
- 6 V druhej rozbaľovacej ponuke zvoľte Local AppleTalk zone.
- 7 Vyberte tlačiareň zo zoznamu a kliknite na Add.

## Inštalácia tlačiarne na káblovej sieti

Tieto pokyny sa týkajú pripojení eternetovej aj optickej siete.

Poznámka: Pred inštaláciou tlačiarne na káblovej sieti sa uistite, že ste dokončili počiatočné nastavenie tlačiarne.

#### Pre užívateľov systému Windows

**1** Vložte CD disk *Software and Documentation*.

Ak sa CD disk nespustí automaticky po minúte, vykonajte nasledovné:

- a Kliknite na 🗐 alebo kliknite na Start a potom na Run.
- **b** V rámčeku Start Search alebo Run zadajte **D:** \**setup.exe**, kde písmeno **D** predstavuje písmeno CD alebo DVD mechaniky.
- C Stlačte Enter alebo kliknite na OK.
- 2 Kliknite na **Install** a potom vykonajte pokyny na počítačovom monitore.

**Poznámka**: Za účelom konfigurácie tlačiarne pomocou statickej IP adresy, prostredníctvom IPv6, alebo za účelom konfigurácie tlačiarní pomocou skriptov zvoľte **Advanced Options** > **Administrator Tools**.

- **3** Zvol'te **Ethernet connection** a kliknite na **Continue**.
- **4** V prípade výzvy zapojte príslušný kábel do počítača a do tlačiarne.
- 5 V zozname tlačiarní nájdených na sieti vyberte tlačiarne a kliknite na Continue.

Poznámka: Ak sa konfigurovaná tlačiareň nezobrazí v zozname nájdených tlačiarní, kliknite na Modify Search.

6 Vykonajte pokyny na počítačovom monitore.

## Pre užívateľov systému Macintosh

- 1 Umožnite sieťovému DHCP serveru priradiť IP adresu tlačiarni.
- 2 Zistite IP adresu tlačiarne. Môžete:
  - a Zobraziť informácie na hlavnej obrazovke ovládacieho panela tlačiarne, alebo v časti TCP/IP v ponuke Networks/Ports.
  - **b** Vytlačte stranu so sieťovými nastaveniami alebo stranu s nastaveniami ponúk a vyhľadajte informácie v časti TCP/IP.

**Poznámka:** IP adresu budete potrebovať, ak konfigurujete prístup pre počítače na podsieti inej, než ku ktorej je pripojená tlačiareň.

- **3** Nainštalujte ovládače a pridajte tlačiareň.
  - a Inštalácia PPD súboru do počítača:
    - 1 Vložte CD disk *Software and Documentation* a dvakrát kliknite na inštalačný balík tlačiarne.
    - **2** Vykonajte pokyny na počítačovom monitore.
    - 3 Vyberte cieľové umiestnenie (Destination) a kliknite na Continue.
    - 4 Na obrazovke Easy Install kliknite na Install.
    - Zadajte užívateľské heslo a kliknite na OK.
       Všetky potrebné aplikácie sú nainštalované v počítači.
    - 6 Po dokončení inštalácie kliknite na Close.
  - **b** Pridajte tlačiareň:
    - Pre IP tlač:

#### V systéme Mac OS X verzie 10.5 alebo novšom

- **1** V ponuke Apple prejdite na:
  - System Preferences > Print & Fax
- 2 Kliknite na + a potom kliknite na záložku IP.
- **3** Do políčka Address zadajte IP adresu tlačiarne a kliknite na **Add**.

#### V systéme Mac OS X verzie 10.4 alebo staršom

- Na pracovnej ploche Finder prejdite na: Applications > Utilities
- 2 Dvakrát kliknite na Printer Setup Utility alebo Print Center.
- **3** V zozname tlačiarní Printer List zvoľte **Add** a potom kliknite na **IP Printer**.
- 4 Do políčka Address zadajte IP adresu tlačiarne a kliknite na Add.
- Pre AppleTalk tlač:

Poznámka: Uistite sa, že je vo vašom počítači aktivované AppleTalk.

#### V systéme Mac OS X verzie 10.5 alebo novšom

- 1 V ponuke Apple prejdite na: System Preferences > Print & Fax
- Kliknite na + a potom prejdite na:
   AppleTalk > vyberte tlačiareň zo zoznamu > Add

#### V systéme Mac OS X verzie 10.4 alebo staršom

- Na pracovnej ploche Finder prejdite na: Applications > Utilities
- 2 Dvakrát kliknite na Printer Setup Utility alebo Print Center.
- **3** V zozname tlačiarní Printer List kliknite na **Add**.
- 4 Kliknite na záložku **Default Browser** > **More Printers**.
- **5** V prvej rozbaľovacej ponuke zvoľte **AppleTalk**.
- 6 V druhej rozbaľovacej ponuke zvoľte Local AppleTalk zone.
- 7 Vyberte tlačiareň zo zoznamu a kliknite na Add.

**Poznámka:** Ak sa tlačiareň nezobrazí v zozname, bude ju pravdepodobne nutné pridať pomocou IP adresy. Pre pomoc sa obráťte na systémového administrátora.

## Zmena nastavení portu po nainštalovaní nového sieťového portu ISP (Internal Solutions Port)

Po nainštalovaní nového sieťového portu Lexmark Internal Solutions Port (ISP) do tlačiarne je nutné aktualizovať konfigurácie tlačiarne v počítači, ktorý pristupuje k tlačiarni, pretože tlačiarni sa priradí nová IP adresa. Všetky počítače, ktoré pristupujú k tlačiarni, je nutné za účelom tlače po sieti aktualizovať s novou IP adresou.

#### Poznámky:

- Ak má tlačiareň statickú IP adresu, ktorá ostáva nezmenená, tak nie je nutné vykonávať žiadne zmeny v konfiguráciách počítača.
- Ak sú počítače nakonfigurované pre tlač na tlačiareň prostredníctvom sieťového názvu (namiesto prostredníctvom IP adresy), ktorá ostáva nezmenená, tak nie je nutné vykonávať žiadne zmeny v konfiguráciách počítača.
- Ak pridávate bezdrôtový port ISP do tlačiarne nakonfigurovanej pre káblové pripojenie, tak dbajte na to, aby bola pri konfigurácii tlačiarne pre bezdrôtovú prevádzku káblová sieť odpojená. Ak káblové pripojenie ostane pripojené, tak sa bezdrôtová konfigurácia dokončí, ale bezdrôtový port ISP nebude aktívny. Je to možné opraviť odpojením káblového pripojenia, vypnutím tlačiarne a následným opätovným zapnutím tlačiarne.
- Súčasne je aktívne iba jedno sieťové prepojenie. Ak si želáte prepnúť medzi káblovým a bezdrôtovým typom pripojenia, musíte najprv tlačiareň vypnúť, zapojiť kábel (za účelom prepnutia na káblové pripojenie) alebo kábel odpojiť (za účelom prepnutia na bezdrôtové pripojenie) a potom znova tlačiareň zapnúť.

#### Pre užívateľov systému Windows

1 Do adresového riadka web prehliadača zadajte IP adresu tlačiarne.

Ak nepoznáte IP adresu tlačiarne, môžete:

- Zobraziť IP adresu na ovládacom paneli tlačiarne v časti TCP/IP v ponuke Networks/Ports.
- Vytlačiť stranu s nastaveniami siete a vyhľadať IP adresu v časti TCP/IP.
- 2 Kliknite na 🧐, alebo kliknite na Start a potom kliknite na Run.
- **3** V rámčeku Start Search zadajte **control printers**.
- 4 Stlačte Enter, alebo kliknite na OK.

Otvorí sa priečinok tlačiarní.

5 Vyhľadajte tlačiareň, ktorá sa zmenila.

**Poznámka**: Ak existuje viac než jedna kópia tlačiarne, tak aktualizujte novú IP adresu na všetkých z týchto tlačiarní.

- 6 Pravým tlačidlom kliknite na tlačiareň.
- 7 Kliknite na Properties > záložka Ports.
- **8** Vyberte port v zozname a potom kliknite na **Configure Port**.
- 9 Zadajte novú IP adresu do políčka "Printer Name or IP Address".
- **10** Kliknite na **OK** > **Close**.

#### Pre užívateľov systému Macintosh

**1** Do adresového riadka web prehliadača zadajte IP adresu tlačiarne.

Ak nepoznáte IP adresu tlačiarne, môžete:

- Zobraziť IP adresu na ovládacom paneli tlačiarne v časti TCP/IP v ponuke Networks/Ports.
- Vytlačiť stranu s nastaveniami siete a vyhľadať IP adresu v časti TCP/IP.

**Poznámka:** IP adresu budete potrebovať, ak konfigurujete prístup pre počítače na podsieti inej, než ku ktorej je pripojená tlačiareň.

- **2** Pridajte tlačiareň:
  - Pre IP tlač:

#### V systéme Mac OS X verzie 10.5 alebo novšom

**a** V ponuke Apple prejdite na:

#### System Preferences > Print & Fax

- **b** Kliknite na + a potom kliknite na záložku **IP**.
- **c** Do políčka Address zadajte IP adresu tlačiarne a kliknite na **Add**.

#### V systéme Mac OS X verzie 10.4 alebo staršom

- **a** Na pracovnej ploche Finder prejdite na:
  - **Applications > Utilities**
- **b** Dvakrát kliknite na **Printer Setup Utility** alebo **Print Center**.
- **C** V zozname tlačiarní Printer List zvoľte **Add** a potom kliknite na **IP Printer**.
- **d** Do políčka Address zadajte IP adresu tlačiarne a kliknite na **Add**.
- Pre AppleTalk tlač:

Poznámka: Uistite sa, že je vo vašom počítači aktivované AppleTalk.

#### V systéme Mac OS X verzie 10.5 alebo novšom

- a V ponuke Apple prejdite na:System Preferences > Print & Fax
- kliknite na + a potom prejdite na:
   AppleTalk > vyberte tlačiareň zo zoznamu > Add

#### V systéme Mac OS X verzie 10.4 alebo staršom

- a Na pracovnej ploche Finder prejdite na:
   Applications > Utilities
- **b** Dvakrát kliknite na **Printer Setup Utility** alebo **Print Center**.
- c V zozname tlačiarní Printer List kliknite na Add.
- d Kliknite na záložku Default Browser > More Printers.
- **e** V prvej rozbaľovacej ponuke zvoľte **AppleTalk**.
- **f** V druhej rozbaľovacej ponuke zvoľte **Local AppleTalk zone**.
- g Vyberte tlačiareň zo zoznamu a kliknite na Add.

## Nastavenie sériovej tlače

Pri tlači cez sériové rozhranie sú údaje prenášané naraz po jednom bite. Hoci je tlač cez sériové rozhranie zvyčajne pomalšia ako tlač cez paralelné rozhranie, je to najlepšia možnosť pri veľkej vzdialenosti medzi tlačiarňou a počítačom, alebo v prípade nedostupnosti rozhrania s lepšou prenosovou rýchlosťou.

Po nainštalovaní sériového alebo komunikačného (COM) portu je potrebné nakonfigurovať tlačiareň a počítač tak, aby mohli komunikovať. Dbajte na to, aby ste sériový kábel zapojili do portu COM na tlačiarni.

- **1** Nastavte parametre v tlačiarni:
  - a Na ovládacom paneli tlačiarne prejdite na ponuku s nastaveniami portov.
  - **b** Vyhľadajte podponuku s nastaveniami sériového portu.
  - c Vykonajte všetky potrebné zmeny v nastaveniach sériového rozhrania.
  - **d** Uložte nové nastavenia a vytlačte stranu s nastaveniami ponúk.
- **2** Nainštalujte ovládač tlačiarne:
  - **a** Vložte CD disk Software and Documentation.

Počkajte na zobrazenie obrazovky Welcome.

Ak sa CD disk nespustí automaticky po minúte, vykonajte nasledovné:

- 1 Kliknite na 🧐 alebo kliknite na Start a potom na Run.
- 2 V rámčeku Start Search alebo Run zadajte D:\setup.exe, kde písmeno D predstavuje písmeno CD alebo DVD mechaniky.
- **3** Stlačte **Enter** alebo kliknite na **OK**.
- **b** Kliknite na **Advanced Options** > **Custom Install**.
- **c** Vykonajte pokyny na počítačovom monitore.
- **d** V dialógovom okne Configure Printer Connection zvoľte **Connect through a port discovered on your computer** a vyberte port.
- e Ak sa port nenachádza v zozname, kliknite na Refresh.

alebo

Prejdite na:

Add port > vyberte typ portu > zadajte potrebné informácie > OK

- f Kliknite na Continue.
  - 1 Ak chcete pridať ďalšiu tlačiareň, kliknite na Add Another.
  - 2 Ak chcete vykonať akékoľvek zmeny, vyberte tlačiareň a kliknite na Edit.
  - **3** Vykonajte pokyny na počítačovom monitore.
- g Kliknite na Finish.
- **3** Nastavte parametre pre COM port:

Po inštalácii ovládača tlačiarne nastavte parametre sériového rozhrania na porte COM priradenom ovládaču tlačiarne.

**Poznámka:** Dbajte na to, aby sa parametre v COM porte zhodovali s parametrami sériového rozhrania, ktoré ste nastavili v tlačiarni.

- a Otvorte Správcu zariadení (Device Manager):
  - 1 Kliknite na 🗐 alebo kliknite na Start a potom na Run.
  - 2 V rámčeku Start Search alebo Run zadajte devmgmt.msc.
  - **3** Stlačte **Enter** alebo kliknite na **OK**.
- **b** Vyhľadajte Ports a kliknutím na + rozbaľte zoznam dostupných portov.
- **C** Pravým tlačidlom myši kliknite na COM port, kde ste zapojili sériový kábel do počítača (napr.: COM1).
- d Kliknite na Properties.
- **e** Na záložke Port Settings nastavte rovnaké parametre sériového rozhrania ako parametre sériového rozhrania v tlačiarni.

Na strane s nastaveniami ponúk skontrolujte nastavenia tlačiarne v časti sériového rozhrania.

- **f** Kliknite na **OK** a zatvorte všetky okná.
- g Vytlačením testovacej strany overte inštaláciu tlačiarne.

# Minimalizácia dopadu vašej tlačiarne na životné prostredie

Spoločnosť Lexmark má záväzok voči udržateľnosti životného prostredia a neustále vylepšuje svoje tlačiarne, aby znížila ich dopad na životné prostredie. Navrhujeme s myšlienkou na životné prostredie, vyvíjame naše balenia tak, aby sme znižovali množstvo materiálu a poskytujeme zberné a recyklačné programy. Podrobnosti sú uvedené:

- V časti Vyhlásenia.
- V časti Environmental Sustainability na web stránke spoločnosti Lexmark: www.lexmark.com/environment.
- V recyklačnom programe spoločnosti Lexmark na www.lexmark.com/recycle.

Výberom určitých nastavení alebo úloh tlačiarne môžete znížiť dopad vašej tlačiarne ešte viac. Táto časť znázorňuje nastavenia a úlohy, z ktorých je možné vyťažiť ešte väčší environmentálny úžitok.

## Šetrenie papiera a tonera

Štúdie ukazujú, že až 80 % uhlíkovej stopy tlačiarne je spojených s používaním papiera. Vašu uhlíkovú stopu je možné značne znížiť používaním recyklovaného papiera a nasledovných návrhov pre tlač, akými sú napr. tlač na obidve strany papiera a tlač niekoľkých strán na jednu stranu listu papiera.

Pre rýchle šetrenie papiera a energie pomocou jedného nastavenia tlačiarne použite režim Eco-Mode.

## Používanie recyklovaného papiera

Spoločnosť Lexmark ako environmentálne uvedomelá spoločnosť podporuje používanie recyklovaného kancelárskeho papiera vyrobeného výhradne pre použitie v laserových/LED tlačiarňach. Podrobnosti o recyklovaných papieroch sú uvedené v časti "Používanie recyklovaného papiera a iných kancelárskych papierov" na str. 87.

## Šetrenie spotrebného materiálu

#### Používanie obidvoch strán papiera

Ak model vašej tlačiarne podporuje obojstrannú tlač (duplex), môžete pri tlači dokumentu kontrolovať, či sa výtlačok zobrazí na jednej alebo dvoch stranách papiera výberom **2-sided printing** v dialógovom okne Print alebo v nástroji Lexmark Toolbar.

#### Umiestnenie niekoľkých strán na jeden list papiera

Na jednu stranu samostatného listu papiera je možné prostredníctvom výberu časti Multipage printing (N-Up) dialógového okna Print vytlačiť až 16 po sebe idúcich strán niekoľkostranového dokumentu výberom nastavenia.

#### Kontrola prvej pracovnej verzie kvôli presnosti

Pred tlačou alebo vytváraním niekoľkých kópií dokumentu:

- Používajte funkciu náhľadu Lexmark, ktorú je možné zvoliť v dialógovom okne Print, na lište nástrojov Lexmark Toolbar alebo na displeji tlačiarne tak, aby ste videli ako bude dokument vyzerať pred jeho tlačou.
- Tlačením jednej kópie dokumentu kontrolujte kvôli presnosti jeho obsah a formát.

#### Predchádzanie zaseknutiu papiera

Pozorným nastavením typu a veľkosti papiera predchádzajte zaseknutiam papiera. Podrobnosti sú uvedené v časti "Predchádzanie zaseknutiu papiera" na str. 262.

## Čiernobiela tlač

Za účelom tlače celého textu a grafických objektov iba s využitím čiernej kazety nastavte tlačiareň na Black Only. Podrobnosti sú uvedené v časti "Čiernobiela tlač" na str. 96.

## Šetrenie energie

## Používanie režimu Eco-Mode

**1** Do adresového riadka web prehliadača zadajte IP adresu tlačiarne.

Ak nepoznáte IP adresu tlačiarne, môžete:

- Zobraziť IP adresu na ovládacom paneli tlačiarne v časti TCP/IP v ponuke Networks/Ports.
- Vytlačiť stranu s nastaveniami siete alebo nastaveniami ponúk a vyhľadať IP adresu v časti TCP/IP.
- 2 Kliknite na Settings > General Settings > Eco-Mode > vyberte nastavenie > Submit.

| Zvoľte       | Pre                                                                                                    |  |
|--------------|----------------------------------------------------------------------------------------------------|--|
| Off          | Použitie predvolených nastavení pre všetky nastavenia spojené s režimom Eco-Mode. Toto nastavenie podporuje špecifikácie výkonu pre vašu tlačiareň.                                                                                                    |  |
| Energy       | <ul> <li>Zníženie používania energie, najmä ak je tlačiareň nečinná.</li> <li>Mechanické motory tlačiarne sa nespustia, kým nie je pripravená pre tlač. Pred vytlačením prvej strany môžete spozorovať menšiu odmlku.</li> <li>Tlačiareň sa prepne do režimu Sleep po jednej minúte nečinnosti.</li> <li>Po prepnutí tlačiarne do režimu Sleep sa displej ovládacieho panela tlačiarne a podsvietenie štandardného výstupného zásobníka vypne.</li> <li>Ak je podporované skenovanie, žiarovky skenera sa aktivujú iba po spustení úlohy skenovania.</li> </ul> |  |
| Energy/Paper | Použitie všetkých nastavení spojených s režimom Energy a Paper.                                                                                                    |  |
| Paper        | <ul><li>Aktivovanie funkcie automatického duplexu.</li><li>Vypnutie funkcií záznamu tlače.</li></ul>                                                                                                    |  |

## Znižovanie hluku tlačiarne

Výber nastavenia Quiet Mode pomocou zabudovaného web servera:

1 Do adresového riadka web prehliadača zadajte IP adresu tlačiarne.

Ak nepoznáte IP adresu tlačiarne, môžete:

- Zobraziť IP adresu na ovládacom paneli tlačiarne v časti TCP/IP v ponuke Networks/Ports.
- Vytlačiť stranu s nastaveniami siete alebo nastaveniami ponúk a vyhľadať IP adresu v časti TCP/IP.
- 2 Kliknite na Settings > General Settings > Quiet Mode > vyberte nastavenie > Submit.

| Zvoľte                                                                                                    | Pre                                                                                                    |
|----------------------------------------------------------------------------------------------------|----------------------------------------------------------------------------------------------------|
| Off<br><b>Poznámka:</b> Výber <b>Photo</b> v ovládači môže deaktivovať<br>režim Quiet Mode a poskytnúť lepšiu kvalitu tlače a plnú<br>rýchlosť tlače. | Použitie predvolených nastavení. Toto nastavenie<br>podporuje špecifikácie výkonu pre vašu tlačiareň.                                                                                                   |
| On                                                                                                    | Zníženie hluku tlačiarne.                                                                                                    |
|                                                                                                    | <ul> <li>Tlačové úlohy sa budú spracovávať pri zníženej<br/>rýchlosti.</li> </ul>                                                                                                    |
|                                                                                                    | <ul> <li>Motory tlačiarne sa nespustia, kým nie je dokument<br/>pripravený na tlač. Pred vytlačením prvej strany<br/>nastane krátka odmlka.</li> </ul>                                                  |
|                                                                                                    | <ul> <li>Ak je tlačiareň vybavená faxom, zvuky faxu sú<br/>stíšené alebo zrušené, vrátane zvukov vytváraných<br/>reproduktorom a zvončekom faxu. Fax sa prepne do<br/>pohotovostného režimu.</li> </ul> |
|                                                                                                    | Ovládanie alarmu a zvuky alarmu kazety sú vypnuté.                                                                                                    |
|                                                                                                    | Tlačiareň bude ignorovať príkaz Advance Start.                                                                                                    |

## Nastavenie režimu spánku (Sleep Mode)

Za účelom šetrenia energie môžete znížiť počet minút pred prepnutím tlačiarne do režimu Sleep Mode vykonajte nasledovné.

Dostupné nastavenia sú v rozsahu 2–240 minút. Predvolené nastavenie od výroby je 30 minút.

#### Pomocou zabudovaného web servera (EWS)

**1** Do adresového riadka web prehliadača zadajte IP adresu tlačiarne.

Ak nepoznáte IP adresu tlačiarne, môžete:

- Zobraziť IP adresu na ovládacom paneli tlačiarne v časti TCP/IP v ponuke Networks/Ports.
- Vytlačiť stranu s nastaveniami siete alebo nastaveniami ponúk a vyhľadať IP adresu v časti TCP/IP.
- 2 Kliknite na Settings > General Settings > Timeouts.
- **3** V políčku Sleep Mode zadajte počet minút pre čakanie tlačiarne pred vstúpením do režimu Sleep Mode (Režim spánku).
- 4 Kliknite na Submit.

#### Pomocou ovládacieho panela tlačiarne

**1** Na hlavnej obrazovke prejdite na:

> Settings > General Settings > Timeouts

- 2 Stláčaním šípok vedľa **Sleep Mode** zvoľte počet minút, počas ktorých chcete, aby tlačiareň čakala pred prepnutím do režimu Power Saver.
- 3 Stlačte Submit.

## Používanie režimu dlhodobého spánku (Hibernate Mode)

Dlhodobý spánok veľmi nízky režim prevádzky napájania. Počas režimu Hibernate sú všetky ostatné systémy a zariadenia bezpečne vypnuté.

#### Pomocou zabudovaného web servera (EWS)

**1** Do adresového riadka web prehliadača zadajte IP adresu tlačiarne.

Ak nepoznáte IP adresu tlačiarne, môžete:

- Zobraziť IP adresu na ovládacom paneli tlačiarne v časti TCP/IP v ponuke Networks/Ports.
- Vytlačiť stranu s nastaveniami siete alebo nastaveniami ponúk a vyhľadať IP adresu v časti TCP/IP.
- 2 Kliknite na Settings > General Settings > Sleep Button Settings.
- **3** V rozbaľovacej ponuke Press Sleep Button alebo Press and Hold Sleep Button vyberte **Hibernate**.
- 4 Kliknite na Submit.

#### Pomocou ovládacieho panela tlačiarne

**1** Na hlavnej obrazovke prejdite na:

> Settings > General Settings > Press Sleep Button alebo Press and Hold Sleep Button > Hibernate

2 Stlačte Submit.

#### Nastavenie jasu displeja

Jas displeja je možné upraviť za účelom šetrenia energie, alebo ak máte problémy s čítaním displeja. Dostupné nastavenia sú v rozsahu 20–100. Predvolené nastavenie od výroby je 100.

#### Pomocou zabudovaného web servera (EWS)

1 Do adresového riadka web prehliadača zadajte IP adresu tlačiarne.

Ak nepoznáte IP adresu tlačiarne, môžete:

- Zobraziť IP adresu na ovládacom paneli tlačiarne v časti TCP/IP v ponuke Networks/Ports.
- Vytlačiť stranu s nastaveniami siete alebo nastaveniami ponúk a vyhľadať IP adresu v časti TCP/IP.
- 2 Kliknite na Settings > General Settings.

- **3** Do políčka Screen Brightness zadajte percentuálnu hodnotu jasu požadovanú pre displej.
- 4 Kliknite na Submit.

#### Pomocou ovládacieho panela tlačiarne

- **1** Na hlavnej obrazovke prejdite na:
  - Settings > General Settings > Press Sleep Button alebo Press and Hold Sleep Button > Hibernate
- 2 Stláčajte šípky, kým sa nezobrazí Screen Brightness a potom zvoľte nastavenie.
- 3 Stlačte Submit.

## Recyklovanie

Spoločnosť Lexmark poskytuje zberné programy a environmentálne pokrokové prístupy pre recyklovanie. Podrobnosti sú uvedené:

- V časti Vyhlásenia.
- V časti Environmental Sustainability (Environmentálna udržateľnosť) na web stránke spoločnosti Lexmark: www.lexmark.com/environment.
- V recyklačnom programe spoločnosti Lexmark na www.lexmark.com/recycle.

## **Recyklovanie produktov Lexmark**

Vrátenie produktov Lexmark spoločnosti Lexmark za účelom recyklácie:

- 1 Navštívte web stránku www.lexmark.com/recycle (respektíve www.lexmark.sk).
- 2 Vyhľadajte typ produktu, ktorý chcete recyklovať a v zozname vyberte svoju krajinu.
- **3** Postupujte podľa pokynov na monitore počítača.

**Poznámka:** Spotrebný materiál tlačiarne a hardvér, ktoré nie sú uvedené v zbernom programe spoločnosti Lexmark, je možné recyklovať prostredníctvom miestneho recyklačného strediska. Ohľadom akceptovaných položiek sa obráťte priamo na miestne recyklačné stredisko.

## **Recyklovanie balenia Lexmark**

Spoločnosť Lexmark neustále usiluje o minimalizáciu balenia. Menšie balenie pomáha zabezpečiť, že sa tlačiarne Lexmark prepravujú tým najefektívnejším a environmentálne najcitlivejším spôsobom, a že je k likvidácii určené tiež menšie balenie. Tieto účinnosti majú za následok menšie skleníkové emisie, energetické úspory a šetrenie prírodných zdrojov.

Kartónové balenia Lexmark sú 100 %-ne recyklovateľné všade tam, kde existujú fabriky na recykláciu vlnitého papiera. Takéto fabriky nemusia existovať vo vašej oblasti.

Pena používaná v balení Lexmark je recyklovateľná všade tam, kde existujú fabriky na recykláciu takejto peny. Takéto fabriky nemusia existovať vo vašej oblasti.

Pri vracaní kazety spoločnosti Lexmark môžete znova použiť balenie, v ktorom bola kazeta dodaná. Spoločnosť Lexmark toto balenie recykluje.

## Vrátenie kaziet Lexmark pre opätovné používanie alebo recykláciu

Program zberu tlačových kaziet Lexmark každoročne odvádza zo skládok milióny kaziet Lexmark tým, že uľahčuje a umožňuje zákazníkom spoločnosti Lexmark vracať použité tlačové kazety spoločnosti Lexmark za účelom ich opätovného používania alebo recyklácie. Sto percent prázdnych kaziet vrátených spoločnosti Lexmark je buď znova použitých alebo rozmontovaných za účelom recyklácie. Škatule používané pre vracanie kaziet sú tiež recyklované.

Za účelom vrátenia tlačových kaziet Lexmark za účelom opätovného používania alebo recyklácie vykonajte pokyny dodávané s tlačiarňou alebo kazetou a využite predplatenú prepravnú etiketu. Môžete tiež:

- 1 Navštívte web stránku www.lexmark.com/recycle (respektíve www.lexmark.sk).
- **2** V časti Toner Cartridges vyberte svoju krajinu zo zoznamu.
- **3** Postupujte podľa pokynov na monitore počítača.

## Vkladanie papiera a špeciálnych médií

## Nastavenie veľkosti papiera a typu papiera

Nastavenie Paper Size sa zistí automaticky podľa pozície vodiacich líšt v každom zásobníku, okrem viacúčelového zásobníka. Nastavenie Paper Size pre viacúčelový zásobník je nutné nastaviť manuálne v ponuke Paper Size. Nastavenie Paper Type je nutné nastaviť manuálne pre všetky zásobníky, ktoré neobsahujú obyčajný papier.

Na hlavnej obrazovke prejdite na:

Paper Menu > Paper Size/Type > vyberte zásobník > vyberte veľkosť alebo typ papiera > Submit

## Konfigurácia nastavení univerzálneho papiera

Nastavenie Universal Paper Size je užívateľsky definované nastavenie, ktoré umožňuje tlačiť na veľkosti papiera, ktoré nie sú uvedené v ponukách tlačiarne. Definovaním špecifických rozmerov výšky a šírky pre veľkosť papiera Universal pri orientácii na výšku (Portrait) umožní tlačiarni podporovať daný rozmer. Uveďte všetky nasledovné nastavenia veľkosti Universal pre váš papier:

- Merné jednotky (palce alebo milimetre).
- Šírku pri orientácii na výšku.
- Výšku pri orientácii na výšku.

#### Poznámky:

- Najväčšia podporovaná veľkosť Universal je 296,9 x 431,8 mm.
- Najmenšia podporovaná veľkosť Universal je 76 x 127 mm iba pri viacúčelovom podávači.
  - **1** Na hlavnej obrazovke prejdite na:

E > Paper Menu > Universal Setup > Units of Measure > vyberte mernú jednotku

- 2 Stlačte Portrait Width alebo Portrait Height.
- **3** Zvoľte šírku alebo výšku a potom stlačte **Submit**.

# Naplnenie štandardného alebo voliteľného 520-listového zásobníka

Tlačiareň má jeden štandardný 520-listový zásobník (Zásobník 1) a môže mať jeden alebo viac voliteľných 520-listových zásobníkov. Všetky 520-listové zásobníky podporujú rovnaké veľkosti a typy papiera.

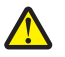

**UPOZORNENIE—MOŽNÉ RIZIKO PREKLOPENIA:** Za účelom zníženia rizika nestability príslušenstva napĺňajte každý podávač alebo zásobník papiera samostatne. Všetky ostatné podávače alebo zásobníky nechajte zatvorené, až kým to nebude potrebné.

**1** Vytiahnite zásobník von.

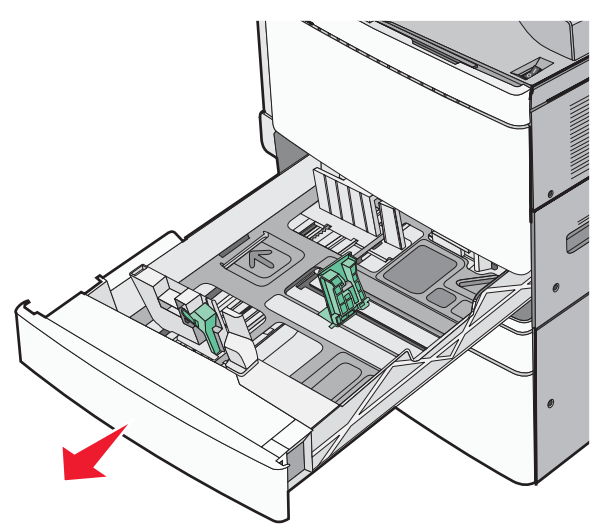

Všimnite si indikátory veľkosti v spodnej časti zásobníka. Pomocou týchto indikátorov si pomôžete pri umiestnení vodiacich líšt dĺžky a šírky.

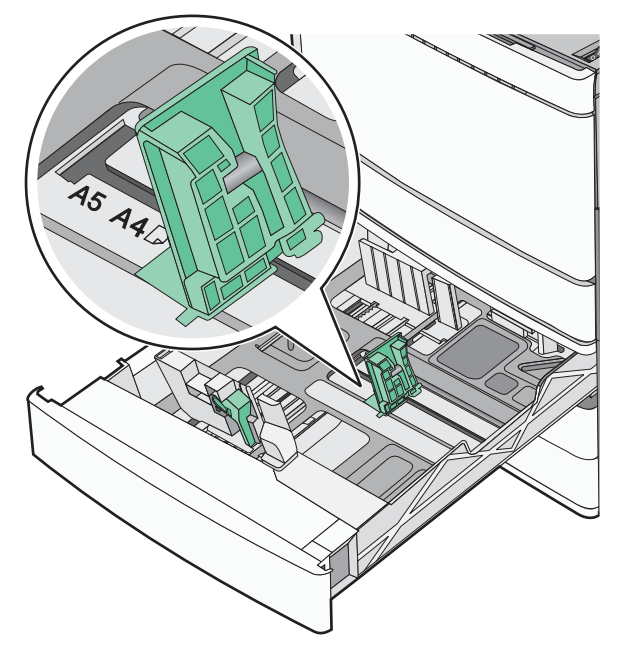

Vkladanie papiera a špeciálnych médií
2 Zatlačte a posuňte vodiace lišty šírky do správnej pozície pre veľkosť práve vkladaného papiera.

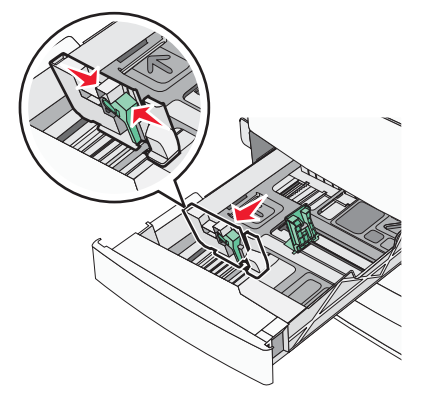

**3** Zatlačte a posuňte vodiace lišty dĺžky do správnej pozície pre veľkosť práve vkladaného papiera.

**Poznámka:** Vodiaca lišta dĺžky má uzamykací mechanizmus. Za účelom odomknutia zásobníka posuňte tlačidlo na vrchnej časti vodiacej lišty dĺžky dozadu. Za účelom zamknutia zásobníka po zvolení dĺžky posuňte tlačidlo dopredu.

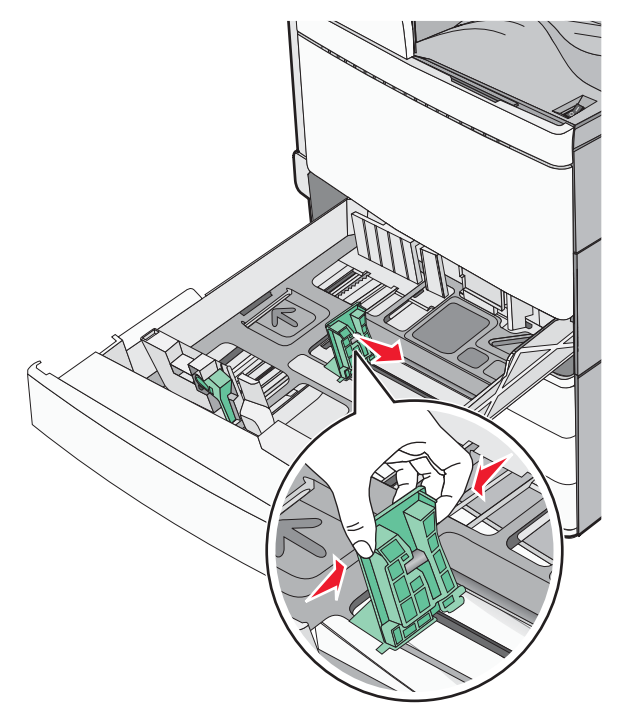

4 Ohýbajte listy dozadu a dopredu a potom ich prefúknite. Papier neprehýbajte ani nekrčte. Okraje vyrovnajte na rovnom povrchu.

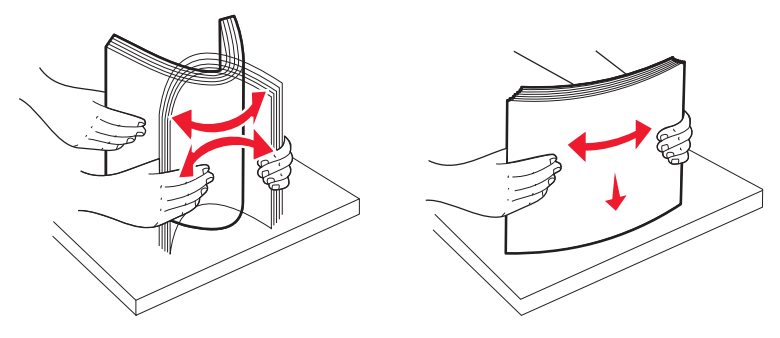

Vkladanie papiera a špeciálnych médií

**5** Naplňte zásobník stohom papiera odporúčanou stranou tlače smerom nahor.

#### Poznámky:

- Pre obojstrannú (duplex) tlač vkladajte stranu tlače smerom nadol.
- Preddierovaný papier vkladajte dierami smerom k prednej časti zásobníka.
- Hlavičkové papiere vkladajte stranou tlače nahor a hlavičkou na ľavej strane zásobníka.
- Dbajte na to, aby bol papier pod čiarou maximálneho naplnenia, ktorá sa nachádza na okraji zásobníka papiera.

Výstraha—Možné poškodenie: Preplnenie zásobníka môže spôsobovať zasekávanie papiera a možné poškodenie tlačiarne.

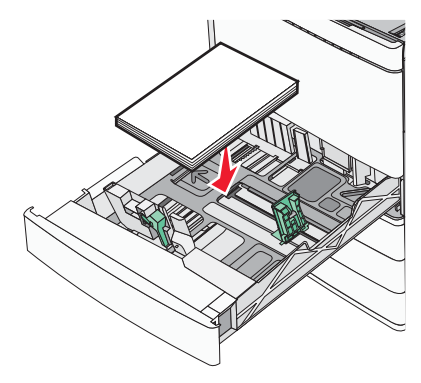

6 Založte zásobník.

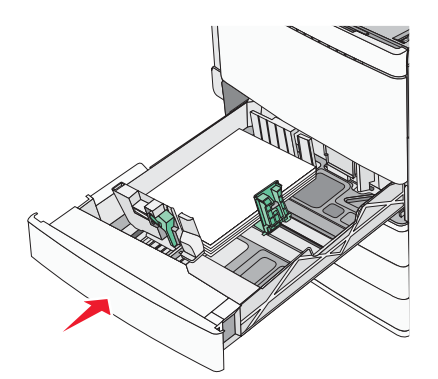

7 Na ovládacom paneli tlačiarne skontrolujte nastavenie Paper Size (Veľkosť papiera) a Paper Type (Typ papiera) pre daný zásobník na základe vkladaného papiera.

## Naplnenie voliteľného 850- a 1 150-listového zásobníka

Voliteľné 850- a 1 150-listové zásobníky podporujú rovnaké veľkosti a typy papiera a pre naplnenie vyžadujú rovnaký proces.

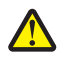

**UPOZORNENIE**—**MOŽNÉ RIZIKO PREKLOPENIA:** Za účelom zníženia rizika nestability príslušenstva napĺňajte každý podávač alebo zásobník papiera samostatne. Všetky ostatné podávače alebo zásobníky nechajte zatvorené, až kým to nebude potrebné.

**1** Vytiahnite zásobník von.

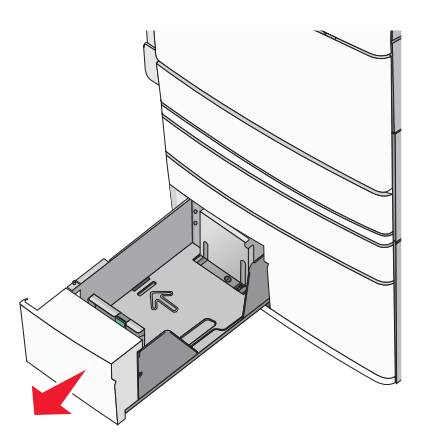

2 Zatlačte a posuňte vodiacu lištu dĺžky do správnej pozície pre veľkosť práve vkladaného papiera.

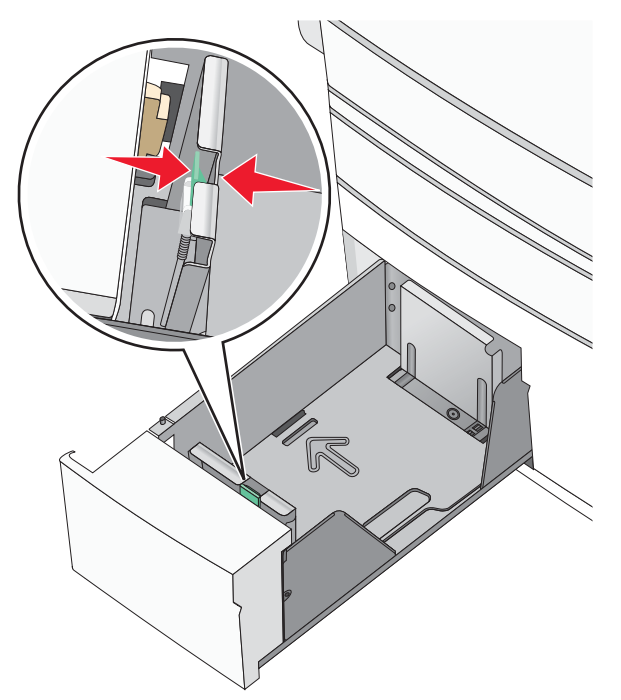

**3** Ohýbajte listy dozadu a dopredu a potom ich prefúknite. Papier neprehýbajte ani nekrčte. Okraje vyrovnajte na rovnom povrchu.

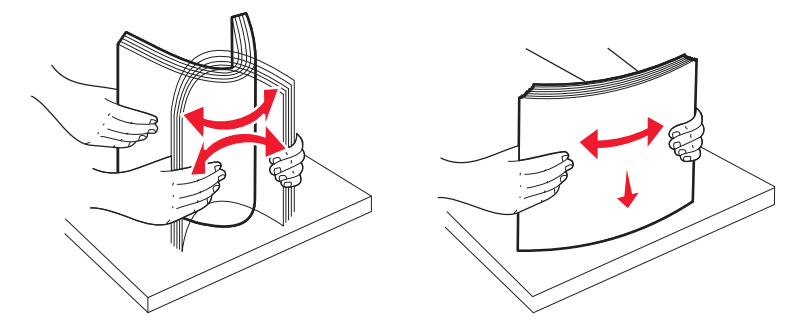

4 Naplňte zásobník stohom papiera odporúčanou stranou tlače smerom nahor.

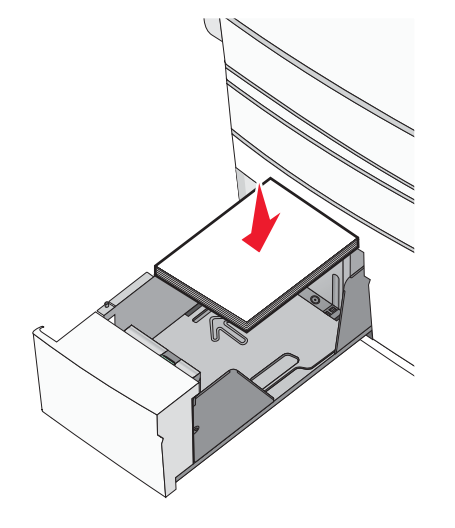

#### Poznámky:

- Pre obojstrannú (duplex) tlač vkladajte stranu tlače smerom nadol.
- Preddierovaný papier vkladajte dierami smerom k prednej časti zásobníka.
- Hlavičkové papiere vkladajte stranou tlače nahor a hlavičkou na ľavej strane zásobníka.
- Pre obojstrannú (duplex) tlač vkladajte hlavičkové papiere stranou tlače nadol a hlavičkou na pravej strane zásobníka.
- Dbajte na to, aby bol papier pod čiarou maximálneho naplnenia, ktorá sa nachádza na okraji zásobníka papiera.

Výstraha—Možné poškodenie: Preplnenie zásobníka môže spôsobovať zasekávanie papiera a možné poškodenie tlačiarne.

- 5 Založte zásobník.
- **6** Na ovládacom paneli tlačiarne skontrolujte nastavenie Paper Size (Veľkosť papiera) a Paper Type (Typ papiera) pre daný zásobník na základe vkladaného papiera.

## Naplnenie 2000-listového vysokokapacitného zásobníka

Vysokokapacitný podávač dokáže uchovať až 2 000 listov papiera veľkosti Letter, A4 alebo Legal (80 g/m<sup>2</sup>).

**1** Vytiahnite zásobník von.

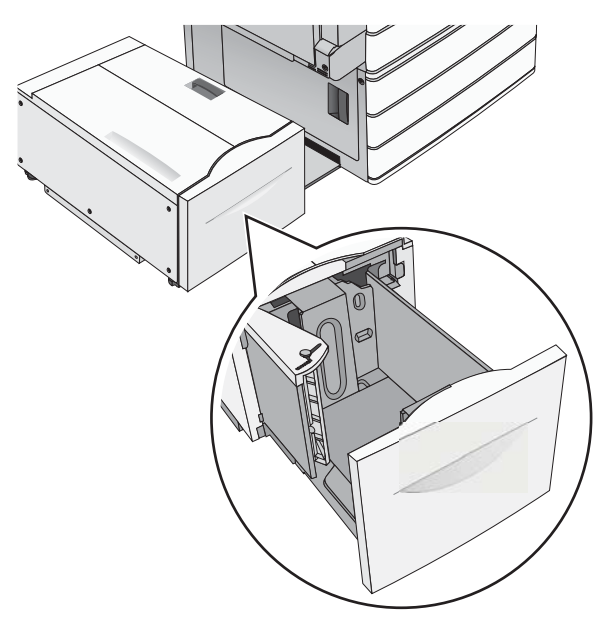

2 Podľa potreby upravte vodiacu lištu šírky.

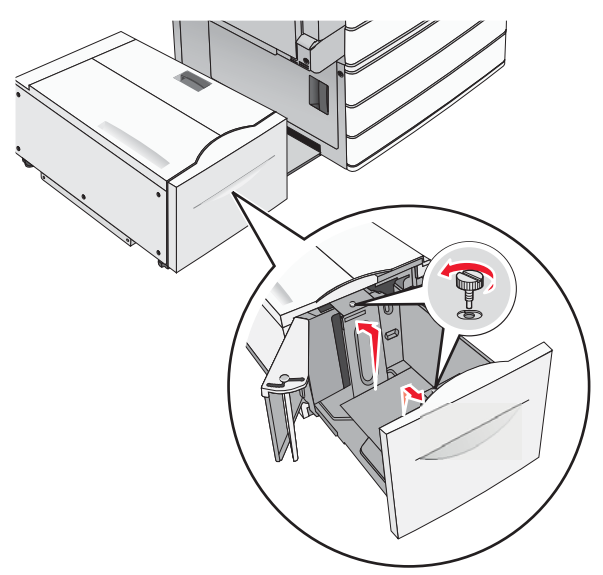

**3** Ohýbajte listy dozadu a dopredu a potom ich prefúknite. Papier neprehýbajte ani nekrčte. Okraje vyrovnajte na rovnom povrchu.

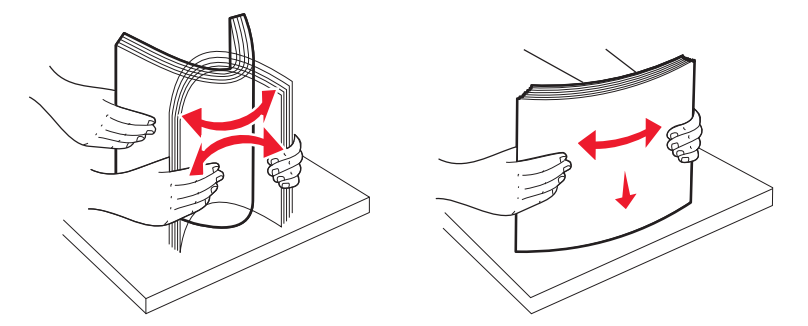

4 Naplňte zásobník stohom papiera odporúčanou stranou tlače smerom nahor.

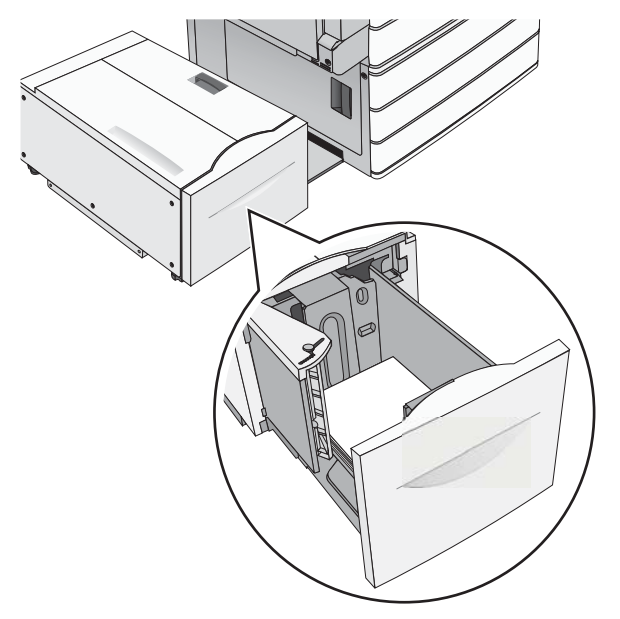

**Poznámka:** Dbajte na to, aby bol papier pod čiarou maximálneho naplnenia, ktorá sa nachádza na okraji zásobníka papiera. Preplnenie zásobníka môže spôsobovať zasekávanie papiera a možné poškodenie tlačiarne.

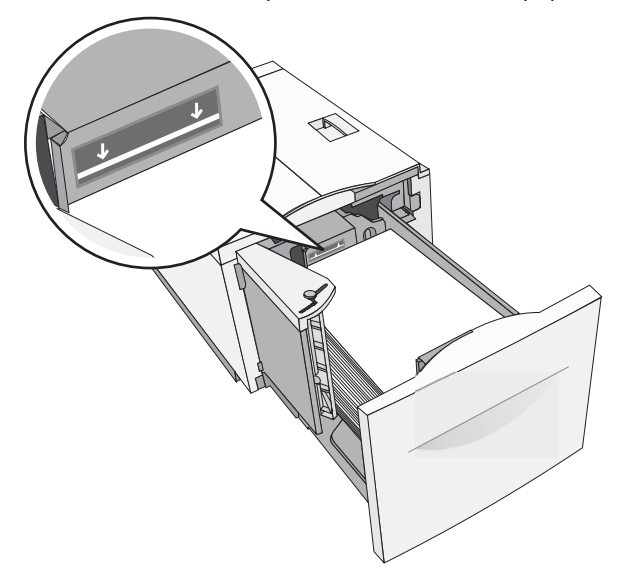

Vkladanie papiera a špeciálnych médií

#### Poznámky:

- Preddierovaný papier vkladajte dierami smerom k prednej časti zásobníka.
- Hlavičkové papiere vkladajte stranou tlače nahor a hlavičkou na ľavej strane zásobníka.
- Pre obojstrannú (duplex) tlač vkladajte hlavičkové papiere stranou tlače nadol a hlavičkou na pravej strane zásobníka.
- 5 Založte zásobník.

## Naplnenie viacúčelového zásobníka

Do viacúčelového podávača je možné vkladať niekoľko veľkostí a typov tlačových médií, akými sú napr. priehľadné fólie, nálepky, štítky a obálky. Môže byť použitý pre tlač na jednu stranu, manuálnu tlač, alebo ako prídavný zásobník.

Kapacita viacúčelového podávača:

- 100 listov papiera gramáže 75 g/m<sup>2</sup>.
- 10 obálok.
- 75 priehľadných fólií.

Viacúčelový podávač dokáže prijať papier alebo tlačové médiá s nasledovnými rozmermi:

- Šírka—89 mm až 229 mm.
- Dĺžka—127 mm až 1270 mm.

Poznámka: Maximálnu šírku a dĺžku je možné použiť iba pri podávaní na výšku.

**Poznámka:** Papier ani špeciálne médiá nepridávajte ani nevyberajte, keď tlačiareň tlačí z viacúčelového podávača alebo v prípade, že indikátor ovládacieho panela tlačiarne bliká. V opačnom prípade môže dôjsť k zaseknutiu papiera.

**1** Sklopte dvierka viacúčelového zásobníka.

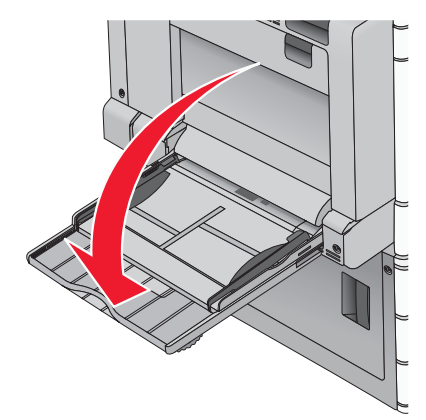

2 Pre papier alebo špeciálne médiá väčšie než papier veľkosti Letter opatrne ťahajte nadstavec von, kým nie je úplne vysunutý.

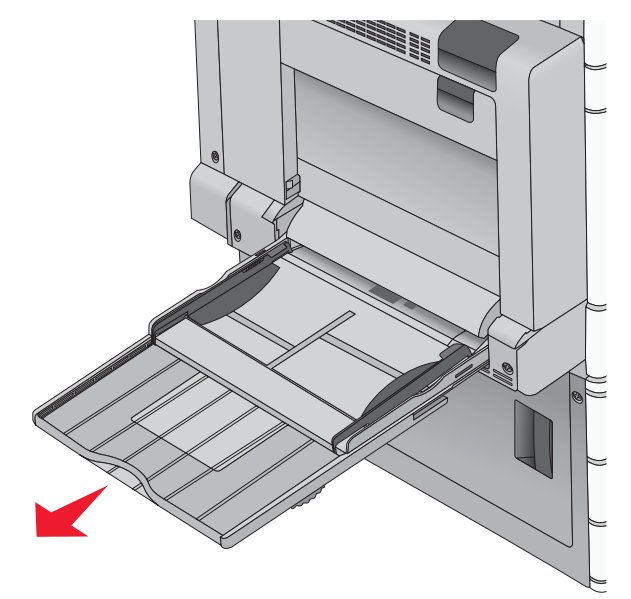

**3** Ohýbajte listy dozadu a dopredu a potom ich prefúknite. Papier neprehýbajte ani nekrčte. Okraje vyrovnajte na rovnom povrchu.

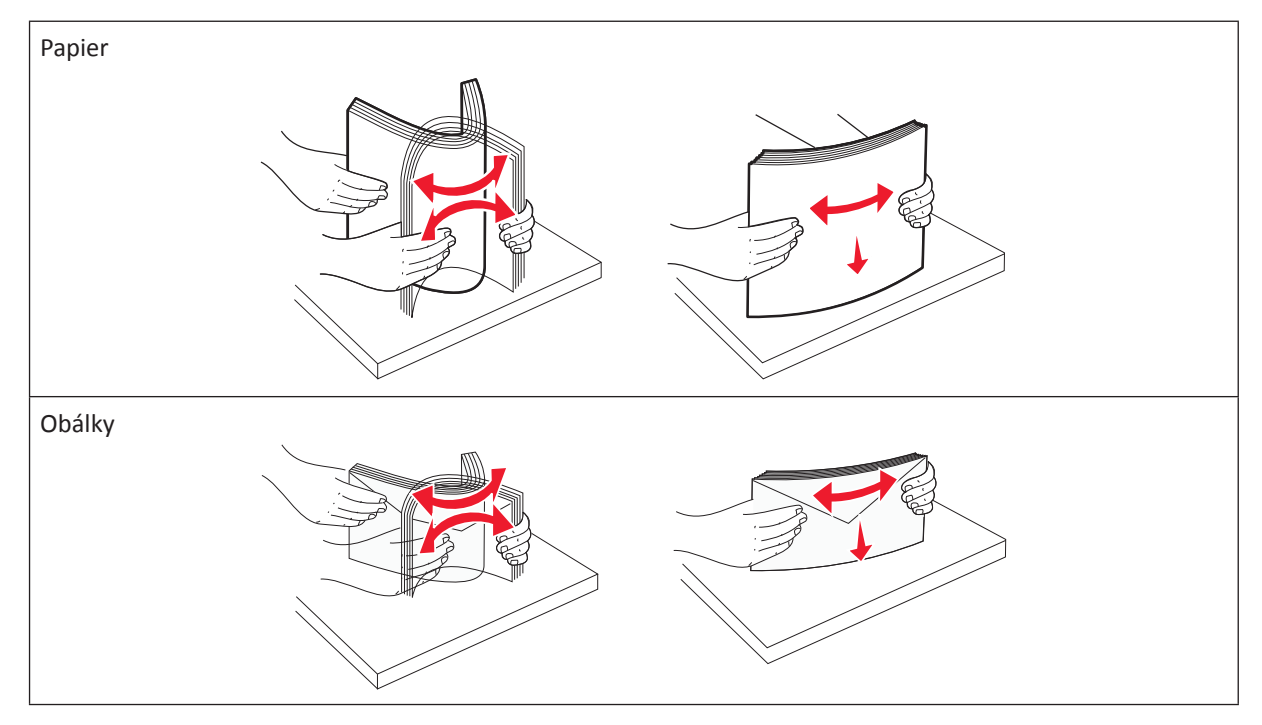

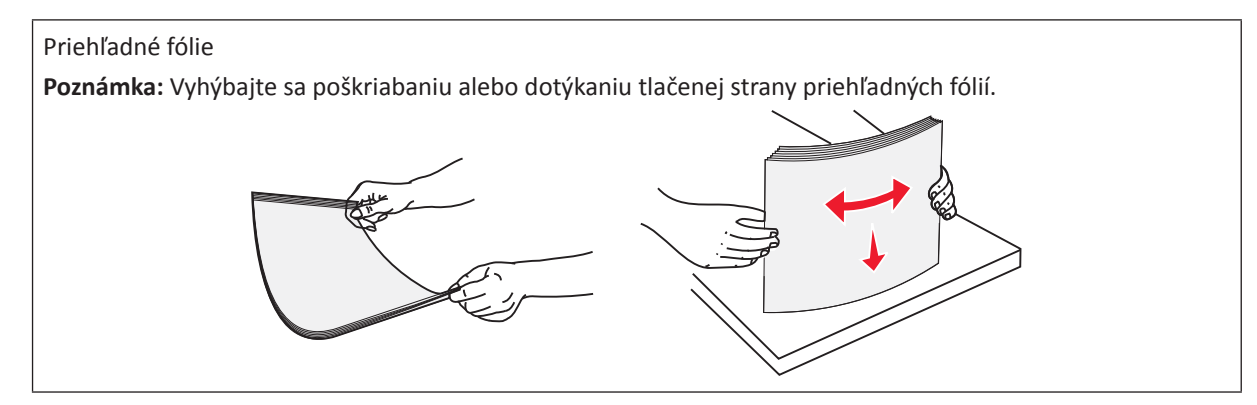

**4** Zatlačte záložku vyberania papiera a potom vložte papier alebo špeciálne médiá. Posúvajte stoh do viacúčelového podávača, kým sa nezastaví a potom záložku vyberania papiera pustite.

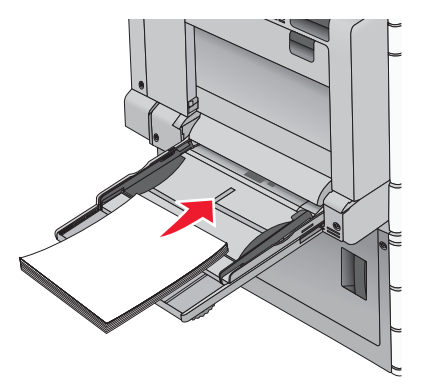

**Výstraha—Možné poškodenie:** Vyťahovanie papiera von bez predchádzajúceho zatlačenia záložky vyberania papiera môže spôsobiť zasekávanie papiera alebo poškodenie záložky vyberania papiera.

- Papier a priehľadné fólie vkladajte odporúčanou stranou tlače nadol a kratšou stranou smerom do tlačiarne.
- Pre obojstrannú tlač na hlavičkový papier položte hlavičkový papier smerom nahor a hlavičkou vstupujúcou do tlačiarne ako poslednou.

• Obálky vkladajte záklopkou smerom nahor a doprava.

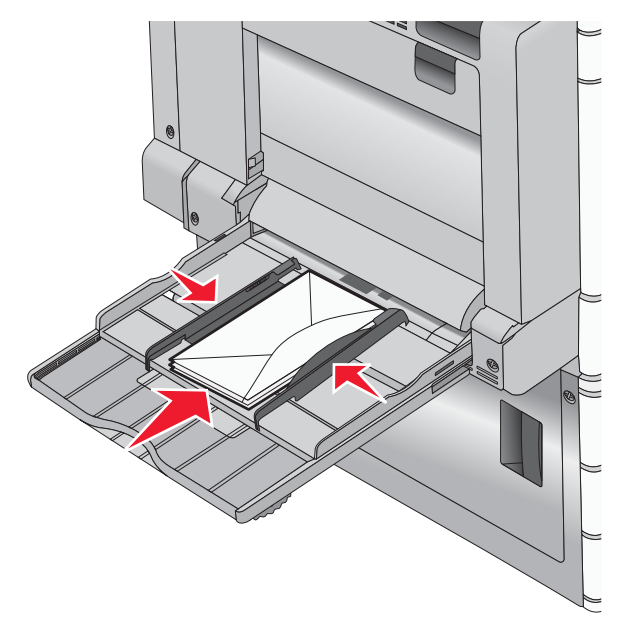

Výstraha—Možné poškodenie: Nepoužívajte obálky so známkami, sponami, sponkami, okienkami, potiahnutým povrchom alebo samolepiacimi spojmi. Takéto obálky môžu značne poškodiť tlačiareň.

#### Poznámky:

- Neprekračujte maximálnu výšku stohu tlačením papiera alebo špeciálnych médií pod obmedzovače výšky stohu, ktoré sa nachádzajú na vodiacich lištách.
- Súčasne vkladajte iba jednu veľkosť a typ papiera.
- **5** Upravte vodiacu lištu šírky tak, aby sa jemne dotýkala strany stohu papiera. Uistite sa, že je papier alebo špeciálne médiá voľne položený vo viacúčelovom podávači, leží rovno a nie je poohýbaný alebo pokrčený.

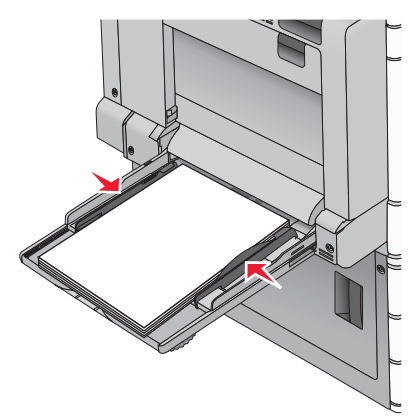

**6** Na ovládacom paneli tlačiarne nastavte Paper Size a Paper Type pre viacúčelový podávač (MP Feeder Size a MP Feeder Type) vzhľadom na vložený papier alebo špeciálne médiá.

## Prepojenie a zrušenie prepojenia zásobníkov

## Prepojenie zásobníkov

Prepojenie zásobníkov je užitočné pri veľkých tlačových úlohách alebo niekoľkých kópiách. Po vyprázdnení jedného zásobníka sa papier podáva z ďalšieho prepojeného zásobníka. Akonáhle sú nastavenia Paper Size (Veľkosť papiera) a Paper Type (Typ papiera) rovnaké, zásobníky sú automaticky prepojené. Nastavenie Paper Size sa automaticky určí podľa pozície vodiacich líšt v každom zásobníku okrem Zásobníka 1 a viacúčelového podávača. Nastavenie Paper Size pre viacúčelový podávač je nutné nastaviť manuálne v ponuke Paper Size. Nastavenie Paper Type je nutné nastaviť pre všetky zásobníky v ponuke Paper Type. Ponuka Paper Type a Paper Size sú dostupné v ponuke Paper Size/Type.

## Zrušenie prepojenia zásobníkov

Poznámka: Zásobníky, ktoré nemajú rovnaké nastavenia ako iné zásobníky, nie sú prepojené.

Zmeňte jedno z nasledovných nastavení zásobníkov:

• Paper Type

Názvy typu papiera (Paper Type) popisujú charakteristiky papiera. Ak je názov, ktorý najlepšie popisuje váš papier použitý prepojeným zásobníkom, priraďte zásobníku iný názov typu papiera, akým je napr. Custom Type [x] (Užívateľský typ [x]), alebo definujte svoj vlastný užívateľský názov.

Paper Size

Vložením odlišnej veľkosti papiera zmeníte nastavenie Paper Size pre zásobník. Nastavenia Paper Size nie sú automatické; je nutné ich zmeniť manuálne v ponuke Paper Size.

Výstraha—Možné poškodenie: Nepriraďujte názov Paper Type, ktorý presne nepopisuje typ papiera vloženého v zásobníku. Teplota zapekacej jednotky sa mení v závislosti od špecifikovaného typu papiera (Paper Type). Papier sa nemusí správne spracovať, ak je zvolený nepresný typ papiera (Paper Type).

### Vytvorenie užívateľského názvu pre typ papiera

Ak je tlačiareň na sieti, môžete na definovanie názvu iného než Custom Type [x] použiť zabudovaný web server pre každý z užívateľských typov papiera, ktoré sú vložené v tlačiarni.

**1** Do adresového riadka web prehliadača zadajte IP adresu tlačiarne.

Ak nepoznáte IP adresu tlačiarne, môžete:

- Zobraziť IP adresu na ovládacom paneli tlačiarne v časti TCP/IP v ponuke Networks/Ports.
- Vytlačiť stranu s nastaveniami siete alebo nastaveniami ponúk a vyhľadať IP adresu v časti TCP/IP.
- 2 Kliknite na Settings > Paper Menu > Custom Name > zadajte názov > Submit.

**Poznámka:** Tento užívateľský názov zamení názov Custom Type [x] v ponukách Custom Types a Paper Size a Type.

**3** Kliknite na **Custom Types** > zvoľte typ papiera > **Submit**.

### Priradenie názvu užívateľského typu papiera

Priraďte názov užívateľského typu papiera zásobníku za účelom jeho prepojenia alebo zrušenia prepojenia. Na hlavnej obrazovke prejdite na: E > Paper Menu > Paper Size/Type > vyberte užívateľský názov typu zásobníka > vyberte zásobník > Submit

### Konfigurácia užívateľského názvu

Ak je tlačiareň na sieti, môžete na definovanie názvu iného než Custom Type [x] použiť zabudovaný web server pre každý z užívateľských typov papiera, ktoré sú vložené v tlačiarni.

**1** Do adresového riadka web prehliadača zadajte IP adresu tlačiarne.

Ak nepoznáte IP adresu tlačiarne, môžete:

- Zobraziť IP adresu na ovládacom paneli tlačiarne v časti TCP/IP v ponuke Networks/Ports.
- Vytlačiť stranu s nastaveniami siete alebo nastaveniami ponúk a vyhľadať IP adresu v časti TCP/IP.
- 2 Kliknite na Settings > Paper Menu > Custom Types > vyberte užívateľský názov, ktorý si želáte nakonfigurovať > vyberte typ papiera alebo špeciálneho média > Submit.

# Pokyny k papieru a špeciálnym médiám

## Pokyny k papieru

## Technické údaje o papieri

Nasledovné charakteristiky papiera ovplyvňujú kvalitu a spoľahlivosť tlače. Pri prehodnocovaní skladu papiera je potrebné tieto pravidlá brať do úvahy.

### Gramáž

Tlačiareň dokáže automaticky podávať gramáže papiera od 60 do 220 g/m<sup>2</sup> s dlhým vláknom. Papier ľahší ako 60 g/ m<sup>2</sup> nemusí byť dostatočne pevný a môže spôsobiť zaseknutie papiera. Pre najlepší výkon používajte 75 g/m<sup>2</sup> papier s dlhým vláknom. Za účelom používania papiera menšieho ako je rozmer 182 x 257 mm sa odporúča, aby bola gramáž aspoň 90 g/m<sup>2</sup>.

Poznámka: Duplex je podporovaný iba pre papier s gramážou 63 g/m<sup>2</sup>-170 g/m<sup>2</sup>.

### Vlnenie

Vlnenie je tendencia média vlniť sa na jeho okrajoch. Nadmerné vlnenie môže spôsobiť problémy s podávaním papiera. Vlnenie môže nastať po prechode papiera tlačiarňou, kde je papier vystavený vysokým teplotám. Skladovanie rozbaleného papiera na horúcich, vlhkých, chladných a suchých miestach, dokonca aj v zásobníkoch, môže prispieť k vlneniu papiera pred samotnou tlačou a môže spôsobiť problémy s podávaním.

### Hladkosť

Stupeň hladkosti papiera priamo ovplyvňuje kvalitu tlače. Ak je papier príliš hrubý, toner sa nezapečie do papiera správne, čo má za následok slabú kvalitu tlače. Ak je papier príliš hladký, môže spôsobiť problémy s podávaním papiera alebo kvalitou tlače. Hladkosť papiera musí byť medzi 150 a 200 Sheffieldových bodov; avšak hladkosť medzi 150 a 250 Sheffieldovými bodmi vytvára najlepšiu kvalitu tlače.

### Obsah vlhkosti

Množstvo vlhkosti v papieri ovplyvňuje kvalitu tlače a rovnako aj schopnosť tlačiarne správne podávať papier. Papier ponechajte v jeho pôvodnom obale až do jeho používania. Obmedzí sa tým vystavovanie papiera zmenám vlhkosti, ktoré môžu znížiť jeho charakteristiky.

Papier v jeho pôvodnom balení prispôsobte podmienkam. Papier pripravíte na okolité prostredie jeho uskladnením pri rovnakých okolitých podmienkach, akým je vystavená tlačiareň, na 24 až 48 hodín pred samotnou tlačou; papier sa tak stabilizuje v nových podmienkach. Čas takéhoto uskladnenia predĺžte v prípade, že podmienky transportu papiera sú veľmi odlišné od okolitého prostredia tlačiarne. Hrubý papier môže tiež vyžadovať dlhší čas kvôli hmotnosti materiálu.

### Smer vlákien

Vlákno sa vzťahuje na zarovnanie vlákien papiera na liste papiera. Vlákno je buď *dlhé*, v smere dĺžky papiera, alebo *krátke*, v smere šírky papiera.

Pre papier s gramážou 60 až 135 g/m<sup>2</sup> sa odporúča papier s dlhým vláknom. Pre papier ťažší ako 135 g/m<sup>2</sup> sa odporúča papier s krátkym vláknom.

### Zloženie vlákna

Väčšina vysokokvalitného xerografického papiera je vytvoreného z 100% chemicky zvlákneného dreva. Toto zloženie poskytuje papieru vysoký stupeň stability s menšími problémami podávania papiera a lepšou kvalitou tlače. Papier s vláknami napr. z bavlny má charakteristiky, ktoré môžu spôsobiť znížené zaobchádzanie s papierom.

## Nevhodný papier

Nasledovné papiere sa neodporúčajú používať s touto tlačiarňou:

- Chemicky impregnované papiere používané na vytváranie kópií bez indiga, známy tiež ako samoprepisovacie papiere, samoprepisovacie kopírovacie papiere (CCP alebo NCR).
- Predtlačené papiere s chemikáliami, ktoré môžu poškodiť tlačiareň.
- Predtlačené papiere, ktoré sa môžu poškodiť teplotou zapekacieho valca tlačiarne.
- Predtlačené papiere, ktoré vyžadujú registráciu (precízne umiestnenie tlače na strane) väčšiu než ±2,3 mm, napr. formuláre OCR (optické rozpoznávanie znakov).
   V niektorých prípadoch je možné za účelom úspešnej tlače na takéto formuláre upraviť registráciu pomocou softvéru.
- Kriedový papier (kancelársky papier), syntetický papier, termálny papier.
- Papier s hrubými okrajmi, hrubý alebo ťažký štruktúrovaný papier alebo točený papier.
- Recyklovaný papier, ktorý nevyhovuje norme EN12281:2002 (európska norma).
- Akýkoľvek papier s gramážou menšou než 60 g/m<sup>2</sup>.
- Formuláre alebo papiere s niekoľkými časťami.

## Výber papiera

Vkladanie správneho papiera pomáha predchádzať pokrčeniu papiera a zabezpečuje bezproblémovú tlač.

Za účelom predchádzania pokrčeniu papiera a slabej kvalite tlače:

- *Vždy* používajte nový, nepoškodený papier.
- Pred vložením papiera *skontrolujte* odporúčaný veľkosť tlače na papier. Tieto informácie sú zvyčajne uvedené na balení papiera.
- *Nepoužívajte* papier, ktorý je oseknutý alebo narezaný ručne.
- Nemiešajte navzájom rôzne veľkosti, hmotnosti ani typy médií v rovnakom zdroji; takéto kombinácie majú za následok pokrčenie papiera.
- Nepoužívajte natieraný papier, kým nie je výhradne určený pre elektrografickú tlač.

## Výber predtlačených formulárov a hlavičkového papiera

Pri výbere predtlačených formulárov a hlavičkového papiera pre túto tlačiareň sa riaď te nasledovnými inštrukciami:

- Používajte papier s dlhým vláknom pre najlepšie výsledky pri papieri s gramážou 60 až 90 g/m<sup>2</sup>.
- Používajte iba formuláre a hlavičkové papiere využívajúce proces ofsetovej alebo gravírovanej tlače.
- Vyhýbajte sa papierom s hrubým alebo príliš textúrovaným povrchom.

Používajte papiere potlačené tepelne odolným atramentom navrhnutým pre používanie so xerografickými kopírkami. Atrament musí odolať teplotám až 190°C bez rozpúšťania alebo uvoľňovania škodlivých emisií. Používajte atrament, ktorý nie je ovplyvnený živicou obsiahnutou v toneri. Okysličené alebo olejové atramenty by mali týmto podmienkam vyhovovať; latexové atramenty nie. V prípade akýchkoľvek pochýb sa obráťte na dodávateľa papiera. Predtlačený papier, akým je napr. hlavičkový papier, musí odolať teplotám až 190°C bez rozpúšťania alebo uvoľňovania škodlivých emisií.

## Používanie recyklovaného papiera a iných kancelárskych papierov

Spoločnosť Lexmark ako environmentálne uvedomelá spoločnosť podporuje používanie recyklovaného kancelárskeho papiera vyrobeného výhradne pre použitie v laserových (elektrofotografických) tlačiarňach.

Aj keď nie je možné vydať jednotné vyhlásenie, že všetky recyklované papiere sa budú podávať v poriadku, spoločnosť Lexmark dôkladne testuje papiere, ktoré reprezentujú recyklované rezané kopírovacie papiere dostupné na celosvetovom trhu. Takéto vedecké testovanie je vedené s prísnosťou a disciplínou. Berie sa do úvahy mnoho faktorov, oddelených a aj ako celku, vrátane nasledovného:

- Množstvo odpadu po spotrebiteľovi (spoločnosť Lexmark testuje až 100 % obsahu odpadu po spotrebiteľovi.)
- Okolité podmienky teploty a vlhkosti (testovacie komory simulujú klímy na celom svete.)
- Obsah vlhkosti (kancelárske papiere by mali mať nízku vlhkosť: 4–5%).
- Odolnosť ohýbania a správne tuhosť znamenajú optimálne podávanie cez tlačiarne.
- Hrúbka (dopad na to, koľko papiera je možné vložiť do zásobníka).
- Hladkosť povrchu (merané v Sheffieldových jednotkách, dopad na čistotu tlače a správne zapekanie tonera do papiera).
- Trenie povrchu (určuje ako ľahko dokážu byť listy oddeľované).
- Vlákno a tvar (dopad na vlnenie, ktoré tiež ovplyvňuje mechaniku správania papiera počas jeho pohybu cez tlačiareň).
- Jas a textúra (vzhľad a pocit).

Recyklované papiere sú lepšie ako kedykoľvek predtým; množstvo recyklovaného obsahu v papieri však ovplyvňuje stupeň kontroly nad cudzou látkou. A aj keď sú recyklované papiere dobrou cestou pre tlač environmentálne zodpovedným spôsobom, nie sú dokonalé. Energia požadovaná na odsekávanie a odstraňovanie aditív, akými sú napr. farbivá a "lepidlá", často vytvára viac uhlíkových emisií než výroba bežného papiera. Používanie recyklovaného papiera však umožňuje lepšiu celkovú správu zdrojov.

Spoločnosť Lexmark sa všeobecne zaujíma o zodpovedné používanie papiera na základe hodnotenia životných cyklov svojich produktov. Aby sa získalo lepšie pochopenie dopadu tlačiarní na životné prostredie, spoločnosť podnikla niekoľko hodnotení životných cyklov a zistila, že papier bol identifikovaný ako primárny prispievateľ (až 80 %) uhlíkových emisií počas celého života zariadenia (od dizajnu až po jeho koniec životnosti). Je to kvôli energeticky intenzívnym procesom výroby potrebným pre vytvorenie papiera.

A preto spoločnosť Lexmark hľadá spôsoby ako vzdelávať zákazníkov a partnerov o minimalizovaní dopadu papiera. Používanie recyklovaného papiera je jedným z týchto spôsobov. Eliminovanie nadmernej a nepotrebnej spotreby papiera je ďalším spôsobom. Spoločnosť Lexmark je dobre vybavená na pomoc zákazníkom minimalizovať odpad z tlače a kopírovania. Navyše spoločnosť podporuje nákup papiera od dodávateľov, ktorí preukazujú svoj záväzok voči udržateľnosti lesníckych praktík.

Spoločnosť Lexmark neschvaľuje špecifických dodávateľov, hoci je udržiavaný zoznam produktov konvertorov pre špeciálne aplikácie. Nasledovné pokyny k výberu papiera však pomáhajú zmierniť environmentálny dopad tlače:

- **1** Minimalizujte spotrebu papiera.
- 2 Buďte vyberavý pri pôvode drevného vlákna. Nakupujte od dodávateľov, ktorí sa preukazujú certifikátmi, akými sú napr. Forestry Stewardship Council (FSC) alebo The Program for the Endorsement of Forest Certification (PEFC). Takéto certifikáty zaručujú, že výrobca papiera využíva celulózu od prevádzkovateľov lesného hospodárstva, ktorí uplatňujú environmentálne a sociálne zodpovedné lesné hospodárstvo a renovačné praktiky.
- **3** Vyberajte najvhodnejší papier pre potreby tlače: bežný certifikovaný papier s gramážou 75 alebo 80 g/m<sup>2</sup>, papier s nižšou gramážou alebo recyklovaný papier.

### Príklady nevhodného papiera

Výsledky testov naznačujú, že nasledovné typy papierov sú rizikom pre používanie s laserovými tlačiarňami:

- Chemicky impregnované papiere používané na vytváranie kópií bez indiga, známe tiež ako samoprepisovacie papiere.
- Predtlačené papiere s chemikáliami, ktoré môžu poškodiť tlačiareň.
- Predtlačené papiere, ktoré sa môžu poškodiť teplotou zapekacieho valca tlačiarne.
- Predtlačené papiere, ktoré vyžadujú registráciu (precízne umiestnenie tlače na strane) väčšiu než ±2,3 mm, napr. formuláre OCR (optické rozpoznávanie znakov). V niektorých prípadoch je možné za účelom úspešnej tlače na takéto formuláre upraviť registráciu pomocou softvéru.
- Kriedový papier (kancelársky papier), syntetický papier, termálny papier.
- Papier s hrubými okrajmi, hrubý alebo ťažký štruktúrovaný papier alebo točený papier.
- Recyklovaný papier, ktorý nevyhovuje norme EN12281:2002 (európska norma).
- Akýkoľvek papier s gramážou menšou než 60 g/m<sup>2</sup>.
- Formuláre alebo papiere s niekoľkými časťami.

Podrobnosti o spoločnosti Lexmark sú uvedené na **www.lexmark.com**. Všeobecné informácie súvisiace s udržateľnosťou je možné nájsť pod odkazom **Environmental Sustainability**.

### Skladovanie papiera

Ak budete používať nasledovné rady, vyhnete sa problémom s nevyváženou kvalitou tlače a nesprávnym naťahovaním papiera do tlačiarne.

- Pre čo najlepšie výsledky skladujte papier pri teplote približne 21°C a relatívnej vlhkosti 40%. Väčšina výrobcov nálepiek odporúčajú tlač pri teplote v rozsahu 18 až 24°C s relatívnou teplotou medzi 40 a 60%.
- Krabice s papierom skladujte na palete alebo v polici, a nie priamo na podlahe.
- Skladujte jednotlivé balenia papiera na rovnom povrchu.
- Na vrchnú stranu balenia papiera nič nepokladajte.

## Podporované veľkosti, typy a gramáže papiera

Nasledovné tabuľky poskytujú informácie o štandardných a voliteľných zdrojoch a typoch podporovaného papiera. **Poznámka:** Pre rozmer papiera neuvedený v zozname nakonfigurujte Veľkosť univerzálneho papiera.

## Podporované veľkosti papiera

| Veľkosť papiera<br>a rozmer      | 520- listový<br>zásobník | 2000- listový<br>podávač | Viacúčelový<br>podávač   | Manuálny<br>papier      | Manuálna<br>obálka | Duplex                     | ADF                        | Sklenená<br>plocha skenera   |
|----------------------------------|--------------------------|--------------------------|--------------------------|-------------------------|--------------------|----------------------------|----------------------------|------------------------------|
| <b>A4</b><br>210 x 297 mm        | <b>√</b> <sup>1</sup>    | <b>√</b> 1,6             | <b>√</b> 2,6             | <b>√</b> 2,6            | ×                  | <b>√</b> 2, 5, 6           | √                          | ✓ (1, 4, 6) a (2, 4, 5)      |
| <b>A5</b><br>148 x 210 mm        | <b>√</b> 1,5             | ×                        | <b>√</b> <sup>2, 5</sup> | <b>√</b> 2,5            | ×                  | <b>√</b> <sup>2, 5</sup>   | ✓ (1, 4, 6)<br>a (1, 3, 5) | √(2, 4, 6) a (1, 3,<br>5, 6) |
| <b>A6</b><br>105 x 148 mm        | ×                        | ×                        | <b>√</b> <sup>2</sup>    | <b>√</b> <sup>2</sup>   | ×                  | ×                          | ×                          | <b>x</b> <sup>1,3</sup>      |
| <b>JIS B5</b><br>182 x 257 mm    | <b>√</b> 1,6             | <b>√</b> <sup>1,6</sup>  | √2,6                     | <b>√</b> <sup>2,6</sup> | ×                  | <b>√</b> 2, 6              | ✓ (1, 4, 6)<br>a (1, 3, 5) | √(2, 4, 6) a (1, 3,<br>5, 6) |
| <b>Letter</b><br>216 x 279 mm    | <b>√</b> <sup>1</sup>    | <b>√</b> 1, 6            | <b>√</b> 2,6             | <b>√</b> 2,6            | ×                  | <b>√</b> 2, 5, 6           | ✓                          | <b>√</b> 1, 3, 4, 5, 6       |
| <b>Legal</b><br>216 x 356 mm     | <b>√</b> <sup>1</sup>    | ×                        | <b>√</b> <sup>2</sup>    | <b>√</b> <sup>2</sup>   | ×                  | ✓ (1, 4)<br>a (2, 3)       | <b>√</b> 1, 3, 4           | ✔ (1, 4, 6) a (2, 3, 5)      |
| <b>Executive</b><br>184 x 267 mm | <b>√</b> 1,6             | <b>√</b> 1, 6            | <b>√</b> 2,6             | <b>√</b> 2,6            | ×                  | ✓ (1, 4, 6)<br>a (1, 3, 5) | <b>√</b> 1, 3, 4, 5, 6     | ✓ (1, 4, 6) a (2, 3, 5)      |
| <b>JIS B4</b><br>257 x 364 mm    | $\checkmark^1$           | ×                        | ✓2                       | <b>√</b> <sup>2</sup>   | ×                  | <b>√</b> <sup>2</sup>      | $\checkmark^1$             | ✓ (2, 4) a (1, 3)            |

<sup>1</sup> Zdroj podporuje veľkosť s *rozpoznaním veľkosti*.

<sup>2</sup> Zdroj podporuje veľkosť bez *rozpoznania veľkosti*.

<sup>3</sup> Veľkosť papiera je podporovaná pri nastavení na metrickú mieru.

<sup>4</sup> Veľkosť papiera je podporovaná pri nastavení na US.

 $^{\scriptscriptstyle 5}$ Veľkosť papiera je podporovaná, ak je papier vkladaný pri orientácii na šírku.

<sup>6</sup> Veľkosť papiera je podporovaná, ak je papier vkladaný pri orientácii na výšku.

<sup>7</sup> Tlač obálok s užívateľskou veľkosťou nie je podporovaný.

| Veľkosť papiera<br>a rozmer                       | 520- listový<br>zásobník | 2000- listový<br>podávač | Viacúčelový<br>podávač   | Manuálny<br>papier      | Manuálna<br>obálka    | Duplex                   | ADF                   | Sklenená<br>plocha skenera |
|---------------------------------------------------|--------------------------|--------------------------|--------------------------|-------------------------|-----------------------|--------------------------|-----------------------|----------------------------|
| <b>A3</b><br>297 x 420 mm                         | <b>√</b> <sup>1</sup>    | ×                        | <b>√</b> <sup>2</sup>    | <b>√</b> <sup>2</sup>   | ×                     | <b>√</b> <sup>2</sup>    | ✓1                    | <b>√</b> 1, 3, 4           |
| <b>11x17</b><br>279 x 432 mm                      | <b>√</b> <sup>1</sup>    | ×                        | <b>√</b> <sup>2</sup>    | <b>√</b> <sup>2</sup>   | ×                     | ✓2                       | $\checkmark^1$        | <b>√</b> 1, 3, 4           |
| <b>Oficio (Mexiko)</b><br>216 x 340 mm            | <b>√</b> <sup>2</sup>    | ×                        | <b>√</b> <sup>2</sup>    | <b>√</b> <sup>2</sup>   | ×                     | ✓2                       | <b>√</b> <sup>2</sup> | ✓2                         |
| <b>Folio</b><br>216 x 330 mm                      | <b>√</b> <sup>1</sup>    | ×                        | <b>√</b> <sup>2</sup>    | <b>√</b> <sup>2</sup>   | ×                     | ✓2                       | <b>√</b> 1, 2, 3, 4   | √(2, 4) a (1, 3)           |
| <b>Statement</b><br>140 x 216 mm                  | <b>√</b> 1,5             | ×                        | <b>√</b> <sup>2, 5</sup> | <b>√</b> <sup>2,5</sup> | ×                     | <b>√</b> <sup>2, 5</sup> | <b>√</b> 1, 4, 5, 6   | <b>√</b> 1, 4, 5, 6        |
| <b>Universal</b><br>64-297 mm x<br>148-432 mm     | <b>√</b> <sup>2</sup>    | ×                        | <b>√</b> <sup>2</sup>    | <b>√</b> <sup>2</sup>   | ×                     | <b>√</b> <sup>2</sup>    | <b>√</b> <sup>2</sup> | <b>√</b> <sup>2</sup>      |
| <b>7 3/4 Envelope</b><br>(Monarch)<br>98 x 191 mm | ×                        | ×                        | <b>√</b> <sup>2</sup>    | ×                       | <b>√</b> <sup>2</sup> | ×                        | ×                     | ×                          |
| <b>9 Envelope</b><br>98 x 226 mm                  | ×                        | ×                        | ×                        | ×                       | ×                     | ×                        | ×                     | ×                          |
| <b>Com 10</b><br><b>Envelope</b><br>105 x 241 mm  | ×                        | ×                        | <b>√</b> <sup>2</sup>    | ×                       | <b>√</b> <sup>2</sup> | ×                        | ×                     | ×                          |
| <b>DL Envelope</b><br>110 x 220 mm                | *                        | *                        | ✓ <sup>2</sup>           | ×                       | ✓2                    | ×                        | ×                     | ×                          |

<sup>1</sup> Zdroj podporuje veľkosť s *rozpoznaním veľkost*i.

<sup>2</sup> Zdroj podporuje veľkosť bez *rozpoznania veľkosti*.

<sup>3</sup> Veľkosť papiera je podporovaná pri nastavení na metrickú mieru.

<sup>4</sup> Veľkosť papiera je podporovaná pri nastavení na US.

<sup>5</sup> Veľkosť papiera je podporovaná, ak je papier vkladaný pri orientácii na šírku.

<sup>6</sup> Veľkosť papiera je podporovaná, ak je papier vkladaný pri orientácii na výšku.

<sup>7</sup> Tlač obálok s užívateľskou veľkosťou nie je podporovaný.

| Veľkosť papiera<br>a rozmer                                                  | 520- listový<br>zásobník | 2000- listový<br>podávač | Viacúčelový<br>podávač | Manuálny<br>papier | Manuálna<br>obálka | Duplex | ADF | Sklenená<br>plocha skenera |
|------------------------------------------------------------------------------|--------------------------|--------------------------|------------------------|--------------------|--------------------|--------|-----|----------------------------|
| C5 Envelope                                                                  | ×                        | ×                        | ✓2                     | ×                  | √2                 | ×      | ×   | ×                          |
| 162 x 229 mm                                                                 |                          |                          |                        |                    |                    |        |     |                            |
| B5 Envelope                                                                  | ×                        | ×                        | ×                      | ×                  | ×                  | ×      | ×   | ×                          |
| 176 x 250 mm                                                                 |                          |                          |                        |                    |                    |        |     |                            |
| <b>Iná obálka*</b><br>98 x 162 mm až<br>176 x 250 mm                         | ×                        | ×                        | *                      | ×                  | ×                  | ×      | ×   | ×                          |
| <sup>1</sup> Zdroj podporuje                                                 | e veľkosť s <i>ro</i> ž  | zpoznaním vel            | kosti.                 |                    |                    |        |     |                            |
| <sup>2</sup> Zdroj podporuje veľkosť bez <i>rozpoznania veľkosti</i> .       |                          |                          |                        |                    |                    |        |     |                            |
| <sup>3</sup> Veľkosť papiera je podporovaná pri nastavení na metrickú mieru. |                          |                          |                        |                    |                    |        |     |                            |
| <sup>4</sup> Veľkosť papiera                                                 | je podporov              | aná pri nastavo          | ení na US.             |                    |                    |        |     |                            |

<sup>5</sup> Veľkosť papiera je podporovaná, ak je papier vkladaný pri orientácii na šírku.

<sup>6</sup> Veľkosť papiera je podporovaná, ak je papier vkladaný pri orientácii na výšku.

<sup>7</sup> Tlač obálok s užívateľskou veľkosťou nie je podporovaný.

## Podporované typy papiera a gramáže

### Tlačiareň

Tlačiareň podporuje papier s gramážou 60–120 g/m<sup>2</sup> pre jednostrannú tlač. Obojstranná tlač je podporovaná na papier s gramážou 64–128 g/m<sup>2</sup>.

Poznámka: Nálepky, priehľadné fólie, obálky a štítky sa vždy tlačia zníženou rýchlosťou.

| Typ papiera                                                                                                    | 520- listový<br>zásobník | 2000- listový<br>podávač | Viacúčelový<br>podávač | Manuálny<br>papier | Manuálna<br>obálka | Duplex | ADF | Sklenená<br>plocha skenera |
|----------------------------------------------------------------------------------------------------|--------------------------|--------------------------|------------------------|--------------------|--------------------|--------|-----|----------------------------|
| Papier         Obyčajný         Kancelársky         Lesklý         Ťažky lesklý         Farebný         Užívateľský typ [x]         Hlavičkový         Ľahký         Ťažký         Predtlačený         Hrubý/Bavlnený | ✓                        | ✓<br>✓                   | ✓                      | ✓<br>✓             | *                  | ✓<br>  | ~   | ✓                          |
| Recyklovaný                                                                                                    |                          |                          |                        |                    |                    |        |     |                            |
| Štítky                                                                                                    | $\checkmark$             | $\checkmark$             | ✓                      | ✓                  | ×                  | ×      | ×   | $\checkmark$               |
| Priehľadné fólie                                                                                                    | ~                        | ~                        | ✓                      | ~                  | x                  | ×      | x   | $\checkmark$               |
| Nálepky <ul> <li>Papierové</li> <li>Vinylové</li> </ul>                                                                                                    | <b>√</b>                 | <b>√</b>                 | ~                      | ✓                  | ×                  | ×      | ×   | ✓                          |
| Obálky                                                                                                    | ×                        | ×                        | $\checkmark$           | ×                  | $\checkmark$       | ×      | ×   | $\checkmark$               |

### Finišer

Kapacita každého výstupného zásobníka je uvedená v zátvorkách. Odhady kapacít papiera sú vypočítané na základe papiera s gramážou 75 g/m<sup>2</sup>.

Štandardný zásobník finišera a Zásobník 1 podporujú gramáže papiera 60–220 g/m<sup>2</sup>. Zásobník 3 (tvorba brožúr) podporuje gramáže papiera 60–90 g/m<sup>2</sup> (16–24-lb) plus jeden ďalší obal s gramážou do 220 g/m<sup>2</sup>.

| Typ papiera         | Štandardný 500-<br>listový zásobník | Druhý výstupný<br>zásobník | Zásobník 1   | Zásobník 2   | Zásobník 3   |
|---------------------|-------------------------------------|----------------------------|--------------|--------------|--------------|
| Obyčajný papier     | $\checkmark$                        | $\checkmark$               | $\checkmark$ | $\checkmark$ | $\checkmark$ |
| Štítky              | $\checkmark$                        | $\checkmark$               | $\checkmark$ | $\checkmark$ | x            |
| Priehľadné fólie    | $\checkmark$                        | $\checkmark$               | ×            | ×            | ×            |
| Recyklovaný papier  | $\checkmark$                        | $\checkmark$               | $\checkmark$ | $\checkmark$ | ×            |
| Lesklý papier       | $\checkmark$                        | $\checkmark$               | $\checkmark$ | $\checkmark$ | $\checkmark$ |
| Ťažky lesklý papier | $\checkmark$                        | $\checkmark$               | $\checkmark$ | $\checkmark$ | $\checkmark$ |

| Typ papiera           | Štandardný 500-<br>listový zásobník | Druhý výstupný<br>zásobník | Zásobník 1   | Zásobník 2   | Zásobník 3   |
|-----------------------|-------------------------------------|----------------------------|--------------|--------------|--------------|
| Nálepky               | $\checkmark$                        | $\checkmark$               | ×            | ×            | ×            |
| Vinylové nálepky      | ×                                   | ×                          | ×            | ×            | ×            |
| Kancelársky papier    | $\checkmark$                        | $\checkmark$               | $\checkmark$ | $\checkmark$ | ×            |
| Obálky                | $\checkmark$                        | $\checkmark$               | ×            | ×            | ×            |
| Hrubé obálky          | $\checkmark$                        | $\checkmark$               | ×            | ×            | ×            |
| Hlavičkový papier     | $\checkmark$                        | $\checkmark$               | $\checkmark$ | $\checkmark$ | ×            |
| Predtlačený papier    | $\checkmark$                        | $\checkmark$               | $\checkmark$ | $\checkmark$ | ×            |
| Farebný papier        | $\checkmark$                        | $\checkmark$               | $\checkmark$ | $\checkmark$ | $\checkmark$ |
| Ľahký papier          | $\checkmark$                        | $\checkmark$               | $\checkmark$ | $\checkmark$ | $\checkmark$ |
| Ťažký papier          | $\checkmark$                        | $\checkmark$               | $\checkmark$ | $\checkmark$ | $\checkmark$ |
| Hrubý/Bavlnený papier | $\checkmark$                        | $\checkmark$               | $\checkmark$ | $\checkmark$ | ×            |
| Užívateľský typ [x]   | $\checkmark$                        | $\checkmark$               | $\checkmark$ | ×            | ×            |

## Podporované dokončovacie funkcie

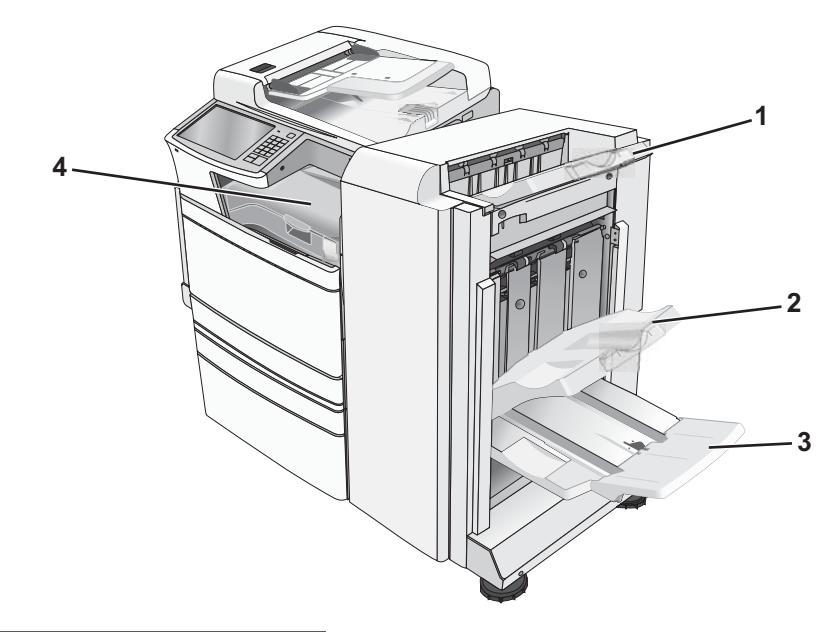

| 1 | Štandardný zásobník finišera        |
|---|-------------------------------------|
| 2 | Zásobník finišera 1                 |
| 3 | Zásobník finišera 2 (tvorba šablón) |
| 4 | Transport papiera                   |

#### Poznámky:

- Zobrazený finišer je finišer brožúr. Zásobník 2 je k dispozícii až po nainštalovaní finišera brožúr.
- Kapacity všetkých zásobníkov sú založené na gramáži papiera 75 g/m<sup>2</sup>.

### **Transport papiera**

- Kapacita papiera je 50 listov.
- Voľby finišera nie sú podporované v tomto zásobníku.
- Obálky sú smerované sem.
- Univerzálny papier je smerovaný sem, ak je dlhší než 483 mm alebo kratší než 148 mm.

### Štandardný zásobník finišera

- Kapacita papiera je 500 listov.
- Obálky a papier veľkosti Executive nie sú podporované v tomto zásobníku.
- Voľby finišera nie sú podporované v tomto zásobníku.

### Zásobník 1

- Kapacita papiera je 3 000 listov, ak je nainštalovaný štandardný finišer.
- Kapacita papiera je 1 500 listov, ak je nainštalovaný finišer brožúr.

#### Dokončovacie funkcie zásobníka 1

| Veľkosť   | Perforácia*  | Bigovanie    | Jednoduchý/dvojitý<br>ohyb | Dvojitý zdvojený<br>ohyb |
|-----------|--------------|--------------|----------------------------|--------------------------|
| A3        | $\checkmark$ | $\checkmark$ | $\checkmark$               | $\checkmark$             |
| A4        | $\checkmark$ | $\checkmark$ | $\checkmark$               | $\checkmark$             |
| A5        | ×            | ×            | ×                          | ×                        |
| Executive | $\checkmark$ | ✓            | $\checkmark$               | ×                        |
| Folio     | ×            | $\checkmark$ | $\checkmark$               | ×                        |
| JIS B4    | $\checkmark$ | ✓            | $\checkmark$               | ×                        |
| JIS B5    | $\checkmark$ | ✓            | $\checkmark$               | ×                        |
| Legal     | ×            | $\checkmark$ | $\checkmark$               | ×                        |
| Letter    | $\checkmark$ | $\checkmark$ | $\checkmark$               | $\checkmark$             |
| Statement | ×            | ×            | ×                          | $\checkmark$             |

\* Pre papier s rozmerom Universal musí byť okraj apretácie najmenej 229 mm pre 3-dierovú perforáciu a 254 mm pre 4-dierovú perforáciu.

Perforácia-Nastavenia dvoj-, troj- alebo štvor-dierovej perforácie.

Jednoduchý ohyb—Jeden ohyb.

Dvojitý ohyb-Dva ohyby.

**Dvojitý zdvojený ohyb**—Dve sady dvoch ohybov. Toto nastavenie je podporované iba pre šírky medzi 203 mm a 297 mm s dĺžkami medzi 182 mm a 432 mm.

| Veľkosť                      | Perforácia*  | Bigovanie    | Jednoduchý/dvojitý<br>ohyb | Dvojitý zdvojený<br>ohyb |
|------------------------------|--------------|--------------|----------------------------|--------------------------|
| Tabloid                      | $\checkmark$ | <b>√</b>     | $\checkmark$               | ×                        |
| Universal                    | ✓            | $\checkmark$ | $\checkmark$               | $\checkmark$             |
| Obálky (akýkoľvek<br>rozmer) | ×            | ×            | ×                          | ×                        |

\* Pre papier s rozmerom Universal musí byť okraj apretácie najmenej 229 mm pre 3-dierovú perforáciu a 254 mm pre 4-dierovú perforáciu.

**Perforácia**—Nastavenia dvoj-, troj- alebo štvor-dierovej perforácie.

Jednoduchý ohyb—Jeden ohyb.

**Dvojitý ohyb**—Dva ohyby.

**Dvojitý zdvojený ohyb**—Dve sady dvoch ohybov. Toto nastavenie je podporované iba pre šírky medzi 203 mm a 297 mm s dĺžkami medzi 182 mm a 432 mm.

### Zásobník 2 (tvorba brožúr)

Zásobník 2 je dostupný iba pri nainštalovanom finišeri brožúr. Kapacita papiera Zásobníka 2 (značkovač brožúr) je 300 listov alebo 20 sád 15-listových brožúr.

### Dokončovacie funkcie zásobníka 2

| Veľkosť papiera                                                                              | Dvojitá väzba                  | Väzba brožúry   | Chrbtová väzba |  |  |  |
|----------------------------------------------------------------------------------------------|--------------------------------|-----------------|----------------|--|--|--|
| A3                                                                                           | $\checkmark$                   | $\checkmark$    | $\checkmark$   |  |  |  |
| A4 (iba SEF)                                                                                 | $\checkmark$                   | $\checkmark$    | $\checkmark$   |  |  |  |
| A5                                                                                           | ×                              | ×               | ×              |  |  |  |
| Executive                                                                                    | ×                              | ×               | ×              |  |  |  |
| Folio                                                                                        | $\checkmark$                   | $\checkmark$    | $\checkmark$   |  |  |  |
| JIS B4                                                                                       | $\checkmark$                   | $\checkmark$    | $\checkmark$   |  |  |  |
| JIS B5                                                                                       | ×                              | ×               | ×              |  |  |  |
| Legal                                                                                        | ✓                              | $\checkmark$    | $\checkmark$   |  |  |  |
| Letter (iba SEF)                                                                             | $\checkmark$                   | $\checkmark$    | $\checkmark$   |  |  |  |
| Statement                                                                                    | ×                              | ×               | ×              |  |  |  |
| Tabloid                                                                                      | $\checkmark$                   | $\checkmark$    | $\checkmark$   |  |  |  |
| Universal                                                                                    | ×                              | ×               | ×              |  |  |  |
| Obálky (akýkoľvek rozmer)                                                                    | ×                              | ×               | ×              |  |  |  |
| SEF—Papier sa vkladá kratšou stranou. Kratšia strana papiera vstupuje do tlačiarne ako prvá. |                                |                 |                |  |  |  |
| Dvojitá väzba—Každá strana                                                                   | je ohnutá individuálne a zlože | ená samostatne. |                |  |  |  |
| Väzba brožúry—Viacstranová úloha sa ohne v strede do jednoduchej brožúry.                    |                                |                 |                |  |  |  |

Chrbtová väzba—Tlačová úloha ohnutá ako brožúra s väzbou v strede.

# Tlač

Výber a zaobchádzanie s papierom a špeciálnymi médiami môže ovplyvniť spoľahlivosť tlače dokumentov. Podrobnosti sú uvedené v časti "Predchádzanie zaseknutiu papiera" na str. 262 a "Skladovanie papiera" na str. 88.

## Tlač dokumentu

## Tlač dokumentu

- 1 V ponuke Paper ovládacieho panela tlačiarne nastavte typ papiera (Paper Type) a veľkosť papiera (Paper Size) podľa vloženého papiera.
- 2 Odošlite tlačovú úlohu:

### Pre užívateľov systému Windows

- a Pri otvorenom dokumente kliknite na File > Print.
- **b** Kliknite na **Properties**, **Preferences**, **Options** alebo **Setup**.
- c Podľa potreby upravte nastavenia.
- **d** Kliknite na **OK** > **Print**.

### Pre užívateľov systému Macintosh

- **a** Upravte nastavenia podľa potreby v dialógovom okne Page Setup:
  - 1 Pri otvorenom dokumente zvoľte File > Page Setup.
  - 2 Zvoľte veľkosť papiera alebo vytvorte užívateľskú veľkosť tak, aby sa zhodovala s vloženým papierom.
  - 3 Kliknite na OK.
- **b** Upravte nastavenia podľa potreby v dialógovom okne Print:
  - 1 Pri otvorenom dokumente zvoľte File > Print.

V prípade potreby si pozrite viac možností kliknutím na odokrytý trojuholník.

- V dialógovom okne a rozbaľovacích ponukách upravte nastavenia podľa potreby.
   Poznámka: Za účelom tlače na určitý typ papiera upravte nastavenie typu papiera tak, aby sa zhodovalo s vloženým papierom, alebo zvoľte príslušný zásobník alebo podávač.
- 3 Kliknite na Print.

## Čiernobiela tlač

Na hlavnej obrazovke prejdite na:

> Settings > Print Settings > Quality Menu > Print Mode > Black Only > Submit

### Úprava tmavosti tonera

1 Do adresového riadka web prehliadača zadajte IP adresu tlačiarne.

Ak nepoznáte IP adresu tlačiarne, môžete:

- Zobraziť IP adresu na ovládacom paneli tlačiarne v časti TCP/IP v ponuke Networks/Ports.
- Vytlačiť stranu s nastaveniami siete alebo nastaveniami ponúk a vyhľadať IP adresu v časti TCP/IP.
- 2 Kliknite na Settings > Print Settings > Quality Menu > Toner Darkness.
- **3** Upravte nastavenie tmavosti tonera.
- 4 Kliknite na Submit.

### Používanie Max Speed a Max Yield

Nastavenia Max Speed a Max Yield vám umožňujú vybrať medzi rýchlejšou tlačou alebo vyšším pokrytím tonera. Max Yield je predvolené nastavenie od výroby.

- Max Speed—Tlač vo farebnom režime, kým nie je zvolená tlač iba čiernou v tlačiarni. Tlač v čiernobielom režime, ak je zvolené nastavenie ovládača tlače iba čiernou.
- Max Yield—Prepnutie z čiernobieleho režimu na farebný na základe obsahu farieb zistených na každej strane. Časté prepínanie farebného režimu môže mať za následok pomalšiu tlač, ak je obsah strán kombinovaný.

### Pomocou zabudovaného web servera (EWS)

1 Do adresového riadka web prehliadača zadajte IP adresu tlačiarne.

Ak nepoznáte IP adresu tlačiarne, môžete:

- Zobraziť IP adresu na ovládacom paneli tlačiarne v časti TCP/IP v ponuke Networks/Ports.
- Vytlačiť stranu s nastaveniami siete alebo nastaveniami ponúk a vyhľadať IP adresu v časti TCP/IP.
- 2 Kliknite na Configuration > Print Settings > Setup Menu.
- **3** V zozname Printer Usage zvoľte **Max Speed** alebo **Max Yield**.
- 4 Kliknite na Submit.

### Pomocou ovládacieho panela tlačiarne

**1** Na hlavnej obrazovke prejdite na:

**Settings** > Print Settings > Setup Menu

- 2 V zozname Printer Usage zvoľte Max Speed alebo Max Yield.
- 3 Stlačte Submit.

## Tlač z disku Flash

## Tlač z disku Flash

#### Poznámky:

- Pred tlačou šifrovaného súboru PDF zadajte heslo k súboru na ovládacom paneli tlačiarne.
- Súbory bez povolení tlače nie je možné tlačiť.
  - **1** Vložte disk Flash do konektora USB.

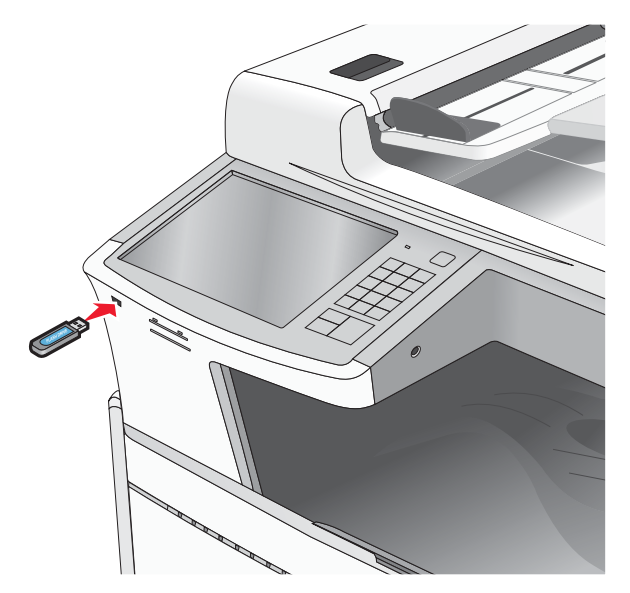

#### Poznámky:

- Ak vložíte disk Flash v čase, keď tlačiareň vyžaduje vašu pozornosť, ako napríklad v prípade zaseknutia papiera, tlačiareň pamäťové zariadenie ignoruje.
- Ak vložíte disk Flash v čase, keď tlačiareň tlačí iné úlohy, zobrazí sa hlásenie **Busy**. Po spracovaní týchto úloh budete za účelom tlače dokumentov z disku Flash pravdepodobne potrebovať zobraziť zoznam pozastavených úloh.

Výstraha—Možné poškodenie: Počas aktívnej tlače, čítania alebo zápisu z pamäťového zariadenia sa nedotýkajte USB kábla, žiadneho sieťového adaptéra, žiadneho konektora, pamäťového zariadenia ani tlačiarne vo vyznačenej oblasti. Môže dôjsť k strate údajov.

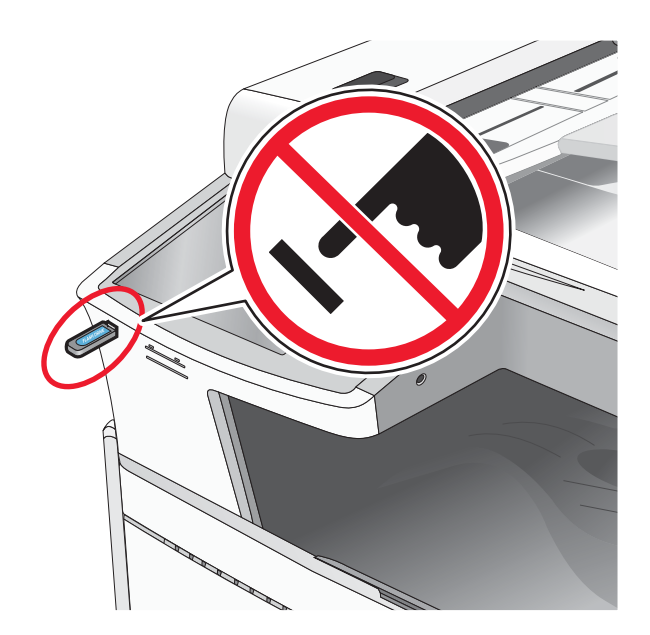

- 2 Na ovládacom paneli tlačiarne sa dotknite dokumentu, ktorý si želáte vytlačiť.
- **3** Stláčaním šípok zvýšte počet tlačených kópií a potom stlačte **Print**.

### Poznámky:

- Nevyberajte disk Flash z konektora USB, kým sa nedokončí tlač dokumentu.
- Ak necháte disk Flash v tlačiarni po opustení úvodnej ponuky USB, môžete súbory .pdf stále vytlačiť z disku Flash ako pozastavené úlohy.

## Podporované disky Flash a typy súborov

| Dis | k Flash                                                                                          | Typ súboru |
|-----|--------------------------------------------------------------------------------------------------|------------|
| •   | Lexar JumpDrive 2.0 Pro (veľkosti 256 MB, 512 MB alebo 1 GB)                                     | Dokumenty: |
| •   | SanDisk Cruzer Mini (veľkosti 256 MB, 512 MB alebo 1 GB)                                         | • .pdf     |
| Po  | známky:                                                                                          | • .xps     |
| •   | Vysokorýchlostné zariadenia USB musia podporovať štandard Full-Speed. Zariadenia iba             | Obrázky:   |
|     | s nízkorýchlostnou funkčnosťou nie sú podporované.                                               | • .dcx     |
| •   | Zariadenia USB musia podporovať systém súborov FAT ( <i>File Allocation Tables</i> ). Zariadenia | • .gif     |
|     | formatovane suborovym systemom NTFS ( <i>New Technology File System</i> ) alebo akymkolvek       | • .JPEG    |
|     | inym system suborov me su pouporovane.                                                           | • .jpg     |
|     |                                                                                                  | • .bmp     |
|     |                                                                                                  | • .pcx     |
|     |                                                                                                  | • .TIFF    |
|     |                                                                                                  | • .tif     |
|     |                                                                                                  | • .png     |

## Tlač na špeciálne médiá

## Rady k používaniu hlavičkového papiera

- Používajte hlavičkový papier navrhnutý výslovne pre laserové/LED tlačiarne.
- Pred zakúpením väčšieho množstva najskôr otestuje vzorky hlavičkového papiera.
- Pred vkladaním hlavičkového papiera prefúknite stoh papiera, aby ste predišli vzájomnému zlepeniu listov.
- Orientácia strán pri tlači na hlavičkový papier je dôležitá:

| Zdroj                                             | Strana tlače                                                  | Orientácia papiera                                                                        |
|---------------------------------------------------|---------------------------------------------------------------|-------------------------------------------------------------------------------------------|
| Štandardné a voliteľné zásobníky (simplexná tlač) | Potlač predtlačeného<br>hlavičkového papiera<br>smerom nahor. | Pri podávaní na výšku sa horný<br>okraj listu s logom ukladá<br>k pravej časti zásobníka. |
|                                                   |                                                               | Pri podávaní na šírku by mala<br>hlavička smerovať k zadnej časti<br>tlačiarne.           |
| Štandardné a voliteľné zásobníky (duplexná tlač)  | Potlač predtlačeného<br>hlavičkového papiera<br>smerom nadol. | Horný okraj listu s logom sa<br>ukladá k pravej časti zásobníka.                          |
| Viacúčelový podávač (simplexná tlač)              | Potlač predtlačeného<br>hlavičkového papiera<br>smerom nadol. | Horný okraj listu s logom by mal<br>vstupovať do viacúčelového<br>podávača ako prvý.      |
| Viacúčelový podávač (duplexná tlač)               | Potlač predtlačeného<br>hlavičkového papiera<br>smerom nahor. | Horný okraj listu s logom by mal<br>vstupovať do viacúčelového<br>podávača ako posledný.  |

**Poznámka:** U výrobcu alebo dodávateľa skontrolujte, či je zvolený predtlačený hlavičkový papier vhodný pre laserové/LED tlačiarne.

## Rady k používaniu priehľadných fólií

- Pred zakúpením väčšieho množstva najskôr otestuje vzorky fólií, ktoré sú vhodné pre túto tlačiareň.
- Priehľadné fólie podávajte iba z viacúčelového podávača.
- V ponuke Paper nastavte MP Feeder Type na Transparency.
- Používajte priehľadné fólie navrhnuté výhradne pre použitie v laserových/LED tlačiarňach. Priehľadné fólie musia odolať teplotám až 230°C bez rozpustenia, strácania farieb, posúvania alebo vypúšťania škodlivých emisií.
- K zamedzeniu problémov s kvalitou tlače, vyhýbajte sa odtlačkom prstov na priehľadnom papieri.
- Pred vkladaním priehľadných fólií prefúknite stoh papiera, aby ste predišli vzájomnému zlepeniu listov.
- Odporúčame priehľadné fólie Lexmark. Podrobnosti o objednávaní sú uvedené na web stránke spoločnosti Lexmark: www.lexmark.com (resp. www.lexmark.sk).

## Rady k používaniu obálok

Pred zakúpením väčšieho množstva najskôr otestuje vzorky obálok, ktoré sa chystáte používať s touto tlačiarňou.

- Používajte obálky určené pre použitie v laserových/LED tlačiarňach. U výrobcu alebo dodávateľa skontrolujte, či obálky dokážu odolať teplotám až 220°C bez zapečatenia, prehnaného zvlnenia, krčenia, vypúšťania škodlivých emisií.
- Pre čo najlepší výkon používajte obálky vyrobené z 90 g/m<sup>2</sup> papiera alebo s obsahom bavlny 25 %. Žiadne bavlnené obálky nesmú presiahnuť gramáž 70 g/m<sup>2</sup>.
- Používajte iba nové obálky z nepoškodeného balenia.
- Pre čo najlepší výkon a za účelom minimalizácie pokrčenia papiera nepoužívajte obálky, ktoré:
  - sú prehnane zvlnené,
  - sú zlepené dohromady, alebo sú nejakým spôsobom poškodené,
  - obsahujú okienka, diery, perforácie, vystrihnuté časti alebo reliéf,
  - obsahujú kovové spony, šnúrky alebo iné kovové časti,
  - majú drážkový dizajn,
  - majú nalepenú poštovú známku,
  - majú akékoľvek odkryté lepiace plochy, keď je záklopka zalepená alebo zatvorená,
  - majú ohnuté rohy,
  - majú hrubú, vlnitú alebo rebrovanú povrchovú úpravu.
- Za účelom nastavenia šírky obálky upravte vodiacu lištu šírky.

Poznámka: Kombinácia vysokej vlhkosti (cez 60%) a vysokej teploty v tlačiarni môže spôsobiť zalepenie obálky.

### Rady k používaniu nálepiek

#### Poznámky:

- Jednostranové papierové nálepky pre laserové/LED tlačiarne sú podporované pre občasné používanie.
- Odporúča sa tlačiť maximálne 20 strán papierových nálepiek mesačne.
- Vinylové, farmaceutické a obojstranné nálepky nie sú podporované.

Podrobné informácie ohľadom tlače, charakteristikách a dizajne nálepiek je možné nájsť v príručke *Card Stock & Label Guide* dostupnej na web stránke spoločnosti Lexmark **http://support.lexmark.com**.

Pri tlači na nálepky:

- Používajte iba nálepky (etikety) určené pre laserové/LED tlačiarne. U výrobcu alebo dodávateľa skontrolujte, či:
  - Nálepky odolajú teplotám až 210°C bez zapečatenia, prehnaného zvlnenia, krčenia, vypúšťania škodlivých emisií.

**Poznámka:** Na nálepky je možné tlačiť pri vyššej teplote zapekania až 220°C, ak je Label Weight nastavené na Heavy. Toto nastavenie zvolíte pomocou zabudovaného web servera alebo v ponuke Paper na ovládacom paneli tlačiarne.

- Lepidlo na nálepkách, predná strana (strana tlače) a povrchová úprava musia odolať tlaku 25 psi (172 kPa) bez lámania, vytekania okolo okrajov, alebo vypúšťania škodlivých emisií.
- Nepoužívajte listy s nálepkami, ktoré sú zložené z hladkého povrchového materiálu.
- Používajte hárky s plne obsiahnutými štítkami. Čiastočné listy môžu spôsobiť odlepovanie nálepiek počas tlač, čo môže mať za následok zaseknutie papiera. Čiastočné listy rovnako znečisťujú tlačiareň a zásobník lepidlom, čo môže mať za následok porušenie záručných podmienok k používaniu tlačiarne a zásobníka tonera.
- Nepoužívajte nálepky s odkrytými lepiacimi časťami.

- Netlačte v rozsahu 1 mm od okraja nálepky, perforácie ani medzi výrezy nálepky.
- Nepoužívajte listy s nálepkami, ktoré majú lepidlo až po okraj listu. Zónová povrchová úprava lepidla sa odporúča aplikovať aspoň 1 mm od okraja. Zloženie lepidla znečisťuje tlačiareň a mohli by sa porušiť záručné podmienky.
- Ak nie je možné vykonať zónovú povrchovú úpravu, odstráňte pásik o dĺžke 1,6 mm na prednej a riadiacej hrane a použite nerozpúšťavé lepidlo.
- Odporúča sa orientácia na výšku, najmä pri tlači čiarových kódov.

## Rady k používaniu štítkov

Štítok je ťažké médium s jednoduchým ohybom. Mnoho jeho variabilných vlastností, akými sú napr. zloženie vlhkosti, hrúbka a štruktúra môžu výrazne ovplyvniť kvalitu tlače. Pred zakúpením väčšieho množstva najskôr otestuje vzorky štítkov, ktoré sa chystáte používať s touto tlačiarňou.

- V ponuke Paper nastavte Paper Type na Card Stock.
- Zvoľte príslušné nastavenie Paper Texture.
- Predtlač, perforácia a záhyby môžu značne ovplyvniť kvalitu tlače a môžu spôsobiť zaseknutie média alebo iné problémy s manipuláciou médií.
- U výrobcu alebo dodávateľa skontrolujte, či štítky dokážu odolať teplotám až 190°C bez vypúšťania škodlivých emisií.
- Nepoužívajte predtlačené štítky obsahujúce chemikálie, ktoré môžu znečistiť tlačiareň. Predtlač vytvára polotekuté a prchavé čiastočky v tlačiarni.
- Odporúča sa používať štítky s dlhým vláknom.

## Tlač dôverných a iných pozastavených úloh

## Ukladanie úloh v tlačiarni

Pri odosielaní úlohy do tlačiarne môžete špecifikovať, aby tlačiareň pozastavila úlohu v pamäti, kým sa úloha nespustí pomocou ovládacieho panela tlačiarne.

Všetky tlačové úlohy, ktoré je možné spustiť užívateľom pri tlačiarni, sa nazývajú pozastavené úlohy.

**Poznámka:** Tlačové úlohy Confidential, Repeat, Reserve a Verify sa môžu vymazať v prípade, že tlačiareň vyžaduje dodatočnú pamäť pre spracovanie ďalších pozastavených úloh.

| Typ úlohy    | Popis                                                                                                    |
|--------------|----------------------------------------------------------------------------------------------------|
| Confidential | Úloha Confidential umožňuje pozastaviť tlačové úlohy, kým nezadáte PIN kód na<br>ovládacom paneli tlačiarne.                                                                                                    |
|              | <b>Poznámka:</b> PIN kód sa nastavuje na počítači. Musí obsahovať štyri číslice skladajúce sa z číslic 0–9.                                                                                                    |
| Verify       | Úloha Verify umožňuje tlačiť jednu kópiu tlačovej úlohy, kým tlačiareň uchová<br>zostávajúce kópie. Umožňuje zistiť, či je prvá kópia uspokojivá. Po vytlačení<br>všetkých kópií sa úloha Verify vymaže z pamäte tlačiarne. |
| Reserve      | Úloha Reserve umožňuje tlačiarni uložiť tlačovú úlohu tak, aby sa mohla vytlačiť<br>neskôr. Tlačové úlohy sú pozastavené dovtedy, kým sa nevymažú z ponuky Held<br>Jobs.                                                    |
| Repeat       | Úloha Repeat vytlačí <i>a</i> uloží tlačové úlohy do pamäte tlačiarne pre opakovanú<br>tlač.                                                                                                    |

## Tlač dôverných a iných pozastavených úloh

**Poznámka:** Tlačové úlohy Confidential a Verify sa automaticky po tlači vymažú z pamäte. Úlohy Repeat a Reserve ostávajú pozastavené v tlačiarni, kým ich nevymažete.

### Pre užívateľov systému Windows

- 1 Pri otvorenom dokumente kliknite na File > Print.
- 2 Kliknite na Properties, Preferences, Options alebo Setup.
- **3** Kliknite na **Print and Hold**.
- 4 Zvoľte typ úlohy (Confidential, Reserve, Repeat alebo Verify) a potom priraďte užívateľské meno. Pri dôverných úlohách zadajte tiež 4-miestny PIN kód.
- 5 Kliknite na OK alebo Print.
- 6 Prejdite k tlačiarni a spustite úlohu.

Na hlavnej obrazovke:

• Pre dôverné tlačové úlohy prejdite na:

Held jobs > vaše užívateľské meno > Confidential Jobs > zadajte kód PIN > vyberte tlačovú úlohu > uveďte počet kópií > Print

• Pre ostatné tlačové úlohy prejdite na:

Held jobs > vaše užívateľské meno > vyberte tlačovú úlohu > uveďte počet kópií > Print

#### Pre užívateľov systému Macintosh

1 Pri otvorenom dokumente kliknite na File > Print.

V prípade potreby si kliknutím na rozbaľovací trojuholník zobrazte viac možností.

- 2 V rozbaľovacej ponuke možností tlače alebo Copies & Pages zvoľte Job Routing.
- **3** Vyberte typ vašej úlohy (Confidential, Reserve, Repeat, Verify, profily, formuláre zo stánku, záložky alebo zaparkovaná úloha) a potom priraďte užívateľské meno. Pri dôverných úlohách zadajte tiež 4-miestny PIN kód.
- 4 Kliknite na OK alebo Print.
- **5** Prejdite k tlačiarni a spustite úlohu.

Na hlavnej obrazovke:

• Pre dôverné tlačové úlohy prejdite na:

Held jobs > vaše užívateľské meno > Confidential Jobs > váš kód PIN > názov vašej tlačovej úlohy > počet kópií > Print

• Pre ostatné tlačové úlohy prejdite na:

Held jobs > vaše užívateľské meno > názov vašej tlačovej úlohy > počet kópií > Print

## Tlač informačných strán

### Tlač zoznamu vzorových fontov

- Na hlavnej obrazovke prejdite na:
   Reports > Print Fonts
- 2 Stlačte PCL Fonts alebo PostScript Fonts.

## Tlač zoznamu priečinkov

Zoznam adresárov obsahuje všetky prostriedky uložené v pamäti Flash alebo na pevnom disku tlačiarne.

Na hlavnej obrazovke prejdite na:

> Reports > Print Directory

## Zrušenie tlačovej úlohy

Tlačovú úlohu je možné zrušiť viacerými spôsobmi. Nasledovné časti obsahujú informácie o zrušení tlačovej úlohy pomocou ovládacieho panela alebo počítača (v závislosti od operačného systému).

### Zrušenie tlačovej úlohy pomocou ovládacieho panela tlačiarne

- 1 Stlačte Cancel Job na dotykovom displeji, alebo na klávesnici stlačte 💌
- 2 Stlačte úlohu, ktorú si želáte zrušiť a potom stlačte Delete Selected Jobs.

## Zrušenie tlačovej úlohy pomocou počítača

### Pre užívateľov systému Windows

- **1** Otvorte priečinok Printers:
  - a Kliknite na 💿 alebo kliknite na Start a potom na Run.
  - **b** V rámčeku Start Search alebo Run zadajte **control printers**.
  - C Stlačte Enter, alebo kliknite na OK.
- 2 Dvakrát kliknite na ikonu tlačiarne.
- **3** Vyberte úlohu, ktorú si želáte zrušiť.
- 4 Na klávesnici stlačte Delete.

### Pre užívateľov systému Macintosh

V systéme Mac OS X verzie 10.5 alebo novšom:

- 1 V ponuke Apple zvoľte System Preferences > Print & Fax > Open Print Queue.
- 2 V okne tlačiarne vyberte tlačovú úlohu, ktorú chcete zrušiť.
- **3** Na lište ikon v hornej časti okna kliknite na ikonu **Delete**.

V systéme Mac OS X verzie 10.4 alebo staršom:

**1** Na pracovnej ploche Finder prejdite na:

#### Go > Applications

- 2 Dvakrát kliknite na Utilities > Print Center alebo Printer Setup Utility.
- **3** Dvakrát kliknite na ikonu tlačiarne.
- 4 V okne tlačiarne vyberte tlačovú úlohu, ktorú chcete zrušiť.
- 5 Na lište ikon v hornej časti okna kliknite na ikonu Delete.

# Kopírovanie

| ADF                                                   | Sklenená plocha skenera                                                                                                    |
|-------------------------------------------------------|----------------------------------------------------------------------------------------------------|
|                                                       |                                                                                                    |
| Podávač ADF používajte pre<br>viacstranové dokumenty. | Sklenenú plochu skenera používajte pre samostatné strany, malé položky<br>(napr. pohľadnice alebo fotografie), priehľadné fólie, fotografický papier<br>alebo tenké médiá (napr. výstrižky z novín alebo ľahké samoprepisovacie<br>formuláre). |

## Vytváranie kópií

## Vytvorenie rýchlej kópie

1 Položte originálny dokument smerom nahor, kratšou stranou dopredu do podávača ADF alebo stranou nadol na sklenenú plochu skenera.

**Poznámka:** Do podávača ADF nevkladajte pohľadnice, fotografie, drobné predmety ani tenké médiá (napr. výstrižky z časopisov). Takéto položky vkladajte na sklenenú plochu skenera.

2 Pri vkladaní dokumentu do podávača ADF nastavte vodiace lišty papiera.

**Poznámka:** Dbajte na to, aby rozmer originálneho dokumentu a rozmer kopírovaného papiera boli rovnaké. Chybné nastavenie správneho rozmeru môže mať za následok orezaný obraz.

3 Spustite kopírovanie stlačením 🔷 na ovládacom paneli tlačiarne.

### Kopírovanie pomocou podávača ADF

1 Položte originálny dokument smerom nahor, kratšou stranou dopredu do podávača ADF.

**Poznámka:** Do podávača ADF nevkladajte pohľadnice, fotografie, drobné predmety ani tenké médiá (napr. výstrižky z časopisov). Takéto položky vkladajte na sklenenú plochu skenera.

- **2** Nastavte vodiace lišty papiera.
- **3** Na hlavnej obrazovke prejdite na:

Copy > zmeňte nastavenia kopírovania > Copy It

## Kopírovanie pomocou sklenenej plochy skenera

- 1 Položte originálny dokument smerom nadol na sklenenú plochu skenera do horného ľavého rohu.
- 2 Na hlavnej obrazovke prejdite na:

Copy > zmeňte nastavenia kopírovania > Copy It

- 3 Ak máte viac strán pre skenovanie, tak položte ďalší dokument na sklenenú plochu skenera a Scan the Next Page.
- 4 Stlačením Finish the Job obnovte hlavnú obrazovku.

## Kopírovanie fotografií

- 1 Položte fotografiu smerom nadol na sklenenú plochu skenera do horného ľavého rohu.
- **2** Na hlavnej obrazovke prejdite na:

Copy > Content > Photo >

## Kopírovanie na špeciálne médiá

## Kopírovanie na priehľadné fólie

1 Položte originálny dokument smerom nahor, kratšou stranou dopredu do podávača ADF alebo stranou nadol na sklenenú plochu skenera.

**Poznámka:** Do podávača ADF nevkladajte pohľadnice, fotografie, drobné predmety ani tenké médiá (napr. výstrižky z časopisov). Takéto položky vkladajte na sklenenú plochu skenera.

- 2 Pri vkladaní dokumentu do podávača ADF nastavte vodiace lišty papiera.
- **3** Na hlavnej obrazovke prejdite na:

Copy > Copy from > veľkosť originálneho dokumentu > 🖋

- 4 Stlačte Copy To a stlačte zásobník, ktorý obsahuje priehľadné fólie, alebo stlačte Manual Feeder Size.
- 5 Vložte priehľadné fólie do viacúčelového podávača.
- **6** Na hlavnej obrazovke prejdite na:

🖋 > vyberte požadovanú veľkosť priehľadných fólií > Manual Feeder Type > ✔ > Copy It

### Kopírovanie na hlavičkový papier

1 Položte originálny dokument smerom nahor, kratšou stranou dopredu do podávača ADF alebo stranou nadol na sklenenú plochu skenera.

**Poznámka:** Do podávača ADF nevkladajte pohľadnice, fotografie, drobné predmety ani tenké médiá (napr. výstrižky z časopisov). Takéto položky vkladajte na sklenenú plochu skenera.

- 2 Pri vkladaní dokumentu do podávača ADF nastavte vodiace lišty papiera.
- **3** Na hlavnej obrazovke prejdite na:

Copy > Copy from > veľkosť originálneho dokumentu > Copy to > Manual Feeder

- 4 Vložte priehľadné fólie stranou nahor, horným okrajom smerom do viacúčelového podávača.
- **5** Vyberte veľkosť hlavičkového papiera.
- 6 Na hlavnej obrazovke prejdite na:

Continue > Letterhead > Continue > Copy It

## Úprava nastavení kopírovania

### Kopírovanie na odlišnú veľkosť

1 Položte originálny dokument smerom nahor, kratšou stranou dopredu do podávača ADF alebo stranou nadol na sklenenú plochu skenera.

**Poznámka:** Do podávača ADF nevkladajte pohľadnice, fotografie, drobné predmety ani tenké médiá (napr. výstrižky z časopisov). Takéto položky vkladajte na sklenenú plochu skenera.

- 2 Pri vkladaní dokumentu do podávača ADF nastavte vodiace lišty papiera.
- 3 Na hlavnej obrazovke stlačte Copy.
- 4 Stlačte Copy from > vyberte veľkosť originálneho dokumentu > ✓.
- 5 Stlačte Copy to > vyberte veľkosť kópie > ✓.

Poznámka: Tlačiareň zmení veľkosť automaticky.

6 Stlačte Copy It.

### Vytváranie kópií pomocou papiera zo zvoleného zásobníka

1 Položte originálny dokument smerom nahor, kratšou stranou dopredu do podávača ADF alebo stranou nadol na sklenenú plochu skenera.

**Poznámka:** Do podávača ADF nevkladajte pohľadnice, fotografie, drobné predmety ani tenké médiá (napr. výstrižky z časopisov). Takéto položky vkladajte na sklenenú plochu skenera.

- 2 Pri vkladaní dokumentu do podávača ADF nastavte vodiace lišty papiera.
- **3** Na hlavnej obrazovke prejdite na:

Copy > Copy from > veľkosť originálneho dokumentu > Copy to

**4** Stlačením **Manual Feeder** vyberte zásobník, ktorý obsahuje požadovaný papier.

Poznámka: Ak zvolíte Manual Feeder, tak budete potrebovať tiež zvoliť veľkosť a typ papiera.

5 Stlačte Copy It.

## Kopírovanie rôznych veľkostí papiera

Na kopírovanie originálneho dokumentu s rôznymi veľkosťami papiera použite podávač ADF. V závislosti od vložených veľkostí papiera a nastavení "Copy to" a "Copy from" sa každá kópia buď vytlačí na zmiešané veľkosti papiera (Príklad 1) alebo sa veľkosť prispôsobí tak, aby sa zmestila na jednu veľkosť papiera (Príklad 2).

### Príklad 1: Kopírovanie na zmiešané veľkosti papiera

1 Položte originálny dokument smerom nahor, kratšou stranou dopredu do podávača ADF alebo stranou nadol na sklenenú plochu skenera.

**Poznámka:** Do podávača ADF nevkladajte pohľadnice, fotografie, drobné predmety ani tenké médiá (napr. výstrižky z časopisov). Takéto položky vkladajte na sklenenú plochu skenera.

- 2 Pri vkladaní dokumentu do podávača ADF nastavte vodiace lišty papiera.
- **3** Na hlavnej obrazovke prejdite na:

```
Copy > Copy from > Auto Size Sense >
```

Skener identifikuje rôzne veľkosti papiera počas skenovania. Kópie sa tlačia na zmiešané veľkosti papiera zodpovedajúce originálnemu dokumentu.

### Príklad 2: Kopírovanie na jednu veľkosť papiera

1 Položte originálny dokument smerom nahor, kratšou stranou dopredu do podávača ADF alebo stranou nadol na sklenenú plochu skenera.

**Poznámka:** Do podávača ADF nevkladajte pohľadnice, fotografie, drobné predmety ani tenké médiá (napr. výstrižky z časopisov). Takéto položky vkladajte na sklenenú plochu skenera.

- 2 Pri vkladaní dokumentu do podávača ADF nastavte vodiace lišty papiera.
- **3** Na hlavnej obrazovke prejdite na:

Copy > Copy from > Mixed Sizes > ✓ > Copy to > Letter > ✓ > Copy It

Skener identifikuje rôzne veľkosti papiera počas skenovania a potom prispôsobí zmiešané veľkosti strán na veľkosť papiera vloženého v tlačiarni.

### Kopírovanie na obidve strany papiera (duplex)

1 Položte originálny dokument smerom nahor, kratšou stranou dopredu do podávača ADF alebo stranou nadol na sklenenú plochu skenera.

**Poznámka:** Do podávača ADF nevkladajte pohľadnice, fotografie, drobné predmety ani tenké médiá (napr. výstrižky z časopisov). Takéto položky vkladajte na sklenenú plochu skenera.

- 2 Pri vkladaní dokumentu do podávača ADF nastavte vodiace lišty papiera.
- 3 Na hlavnej obrazovke stlačte tlačidlo Copy.
- **4** V oblasti Sides (Duplex) stlačte tlačidlo, ktoré sa podobá na spôsob, akým chcete kópie vytlačiť na obidve strany.

Prvé číslo predstavuje strany originálneho dokumentu; druhé číslo predstavuje strany kópie. Napr. zvoľte 1-strannú na 2-strannú tlač, ak máte 1-stranné originálne dokumenty a chcete 2-stranné kópie.

5 Stlačte < a potom stlačte Copy It.
### Zväčšenie alebo zmenšenie obrázka

Kópie je možné zmenšiť na 25 % veľkosti originálneho dokumentu, alebo ich je možné zväčšiť na 400 % veľkosti originálneho dokumentu. Predvolené nastavenie pre Scale je Auto. Ak ste nastavili Scale na Auto, obsah originálneho dokumentu sa prispôsobí veľkosti papiera, na ktoré sa chystáte kopírovať.

Zmenšenie alebo zväčšenie kópie:

1 Položte originálny dokument smerom nahor, kratšou stranou dopredu do podávača ADF alebo stranou nadol na sklenenú plochu skenera.

**Poznámka:** Do podávača ADF nevkladajte pohľadnice, fotografie, drobné predmety ani tenké médiá (napr. výstrižky z časopisov). Takéto položky vkladajte na sklenenú plochu skenera.

- 2 Pri vkladaní dokumentu do podávača ADF nastavte vodiace lišty papiera.
- 3 Na hlavnej obrazovke stlačte tlačidlo Copy.
- 4 V oblasti Scale stláčajte tlačidlá šípok pre zväčšenie alebo zmenšenie kópií.

Stlačením "Copy to" alebo "Copy from" po manuálnom nastavení mierky zmení hodnotu mierku naspäť na Auto.

5 Stlačte Copy It.

### Nastavenie kvality kopírovania

1 Položte originálny dokument smerom nahor, kratšou stranou dopredu do podávača ADF alebo stranou nadol na sklenenú plochu skenera.

**Poznámka:** Do podávača ADF nevkladajte pohľadnice, fotografie, drobné predmety ani tenké médiá (napr. výstrižky z časopisov). Takéto položky vkladajte na sklenenú plochu skenera.

- 2 Pri vkladaní dokumentu do podávača ADF nastavte vodiace lišty papiera.
- **3** Na hlavnej obrazovke prejdite na:

#### Copy > Content

- 4 Stlačte tlačidlo, ktoré najlepšie predstavuje typ obsahu dokumentu, ktorý kopírujete:
  - Text—Používa sa v prípade, že originálny dokument obsahuje väčšinou text alebo vektorovú grafiku.
  - **Graphic**—Používa sa v prípade, že originálny dokument obsahuje väčšinou grafické objekty obchodného typu, akými sú napríklad kruhové diagramy, stĺpcové diagramy a animácie.
  - Text/Photo—Používa sa v prípade, že originálny dokument obsahuje mix textu, grafiky a fotografií.
  - Photo—Používa sa v prípade, že je originálny dokument z väčšiny fotografia alebo obrázok.
- 5 Stlačte 🗹.
- 6 Stlačte tlačidlo, ktoré najlepšie predstavuje zdroj obsahu dokumentu, ktorý kopírujete:
  - Color Laser—Použite, ak bol originálny dokument vytlačený pomocou farebnej laserovej tlačiarne.
  - Black/White—Použite, ak bol originálny dokument vytlačený pomocou čiernobielej laserovej tlačiarne.
  - Inkjet—Použite, ak bol originálny dokument vytlačený pomocou atramentovej tlačiarne.
  - **Photo/Film**—Použite, ak je originálny dokument fotografiou z filmu.
  - Magazine—Použite, ak pochádza originálny dokument z časopisu.
  - **Newspaper**—Použite, ak pochádza originálny dokument z novín.
  - Press—Použite, ak bol originálny dokument vytlačený pomocou tlačiarenského lisu.
  - Other—Použite, ak bol originálny dokument vytlačený pomocou alternatívnej alebo neznámej tlačiarne.
- 7 Stlačte ✓ > Copy It.

### Zoraďovanie kópií

Ak tlačíte niekoľko kópií dokumentu, môžete zvoliť tlač každej kópie ako jednej série (zoradenej), alebo tlač kópií ako skupiny strán (nezoradenej).

#### Zoradené

#### Nezoradené

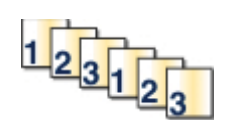

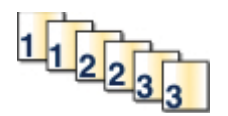

Štandardne je Collate nastavené na On. Ak si neželáte zoraďovať kópie, zmeňte toto nastavenie na Off.

1 Položte originálny dokument smerom nahor, kratšou stranou dopredu do podávača ADF alebo stranou nadol na sklenenú plochu skenera.

**Poznámka:** Do podávača ADF nevkladajte pohľadnice, fotografie, drobné predmety ani tenké médiá (napr. výstrižky z časopisov). Takéto položky vkladajte na sklenenú plochu skenera.

- 2 Pri vkladaní dokumentu do podávača ADF nastavte vodiace lišty papiera.
- **3** Na hlavnej obrazovke prejdite na:

Copy > zadajte počet kópií > Collate > Off > < > Copy It

### Vkladanie oddeľovacích listov medzi kópie

1 Položte originálny dokument smerom nahor, kratšou stranou dopredu do podávača ADF alebo stranou nadol na sklenenú plochu skenera.

**Poznámka:** Do podávača ADF nevkladajte pohľadnice, fotografie, drobné predmety ani tenké médiá (napr. výstrižky z časopisov). Takéto položky vkladajte na sklenenú plochu skenera.

- 2 Pri vkladaní dokumentu do podávača ADF nastavte vodiace lišty papiera.
- **3** Na hlavnej obrazovke prejdite na:

#### Copy > Advanced Options > Separator Sheets

**Poznámka:** Pri vkladaní oddeľovacích listov medzi kópie musí byť zoraďovanie (Collate) zapnuté (On). Ak je zoraďovanie vypnuté (Off), oddeľovacie listy sa vložia na koniec tlačovej úlohy.

- 4 Zvoľte jedno z nasledovného:
  - Between Copies (Medzi kópie).
  - Between Jobs (Medzi úlohy).
  - Between Pages (Medzi strany).
  - None (Žiadne).
- 5 Stlačte < a potom stlačte Copy It.

### Kopírovanie viacerých strán na jeden list

Za účelom šetrenia papiera je možné skopírovať dve za sebou idúce strany viacstranového dokumentu na jeden list papiera.

#### Poznámky:

- Paper Size musí byť nastavené na Letter, Legal, A4 alebo JIS B5.
- Copy Size musí byť nastavené na 100%.
  - 1 Položte originálny dokument smerom nahor, kratšou stranou dopredu do podávača ADF alebo stranou nadol na sklenenú plochu skenera.

**Poznámka:** Do podávača ADF nevkladajte pohľadnice, fotografie, drobné predmety ani tenké médiá (napr. výstrižky z časopisov). Takéto položky vkladajte na sklenenú plochu skenera.

- 2 Pri vkladaní dokumentu do podávača ADF nastavte vodiace lišty papiera.
- **3** Na hlavnej obrazovke prejdite na:

Copy > Advanced Options > Paper Saver > vyberte požadovaný výstup >

### Tvorba užívateľskej úlohy (tvorba úlohy)

Užívateľská úloha alebo tvorba úlohy sa využíva pri jednej alebo viacerých súborov originálnych dokumentov do jednej úlohy kopírovania. Každý súbor je možné skenovať pomocou odlišných parametrov úlohy. Pri odoslaní úlohy kopírovania a aktivovaní nastavenia Custom Job skener naskenuje prvý súbor originálnych dokumentov pomocou nastavených parametrov, potom naskenuje ďalší súbor s rovnakými alebo odlišnými parametrami.

Definícia súboru závisí od zdroja kopírovania:

- Ak skenujete dokument na sklenenej ploche skenera, pozostáva súbor z jednej strany.
- Ak skenujete viac strán pomocou podávača ADF, pozostáva súbor zo všetkých skenovaných strán, kým sa podávač ADF nevyprázdni.
- Ak skenujete jednu stranu pomocou podávača ADF, pozostáva súbor z jednej strany.

Napríklad:

1 Položte originálny dokument smerom nahor, kratšou stranou dopredu do podávača ADF alebo stranou nadol na sklenenú plochu skenera.

**Poznámka:** Do podávača ADF nevkladajte pohľadnice, fotografie, drobné predmety ani tenké médiá (napr. výstrižky z časopisov). Takéto položky vkladajte na sklenenú plochu skenera.

- 2 Pri vkladaní dokumentu do podávača ADF nastavte vodiace lišty papiera.
- **3** Na hlavnej obrazovke prejdite na:

#### Copy > Options > Custom Job > On > Done > Copy It

Po dosiahnutí konca súboru sa zobrazí obrazovka skenovania.

4 Položte ďalší dokument skenovanou stranou nahor, kratšou stranou dopredu do podávača ADF alebo stranou nadol na sklenenú plochu skenera a potom stlačte Scan the Automatic Document Feeder alebo Scan the flatbed.

Poznámka: V prípade potreby zmeňte nastavenia úlohy.

**5** Ak máte ďalší dokument pre skenovanie, tak zopakujte predchádzajúci krok. V opačnom prípade stlačte **Finish the job**.

# Umiestňovanie informácií na kópie

### Umiestnenie dátumu a času na vrchnú časť každej strany

1 Položte originálny dokument smerom nahor, kratšou stranou dopredu do podávača ADF alebo stranou nadol na sklenenú plochu skenera.

**Poznámka:** Do podávača ADF nevkladajte pohľadnice, fotografie, drobné predmety ani tenké médiá (napr. výstrižky z časopisov). Takéto položky vkladajte na sklenenú plochu skenera.

- 2 Pri vkladaní dokumentu do podávača ADF nastavte vodiace lišty papiera.
- **3** Na hlavnej obrazovke prejdite na:

#### Copy > Advanced Options > Header/Footer

- 4 Vyberte oblasť na strane, kde sa má vkladať dátum a čas.
- 5 Stlačte Yes alebo No > ✓ > Copy It.

### Umiestnenie prekrývajúceho hlásenia na každú stranu

Na každú stranu je možné umiestniť prekrývajúce hlásenie. Možnosti hlásení sú Urgent (Naliehavé), Confidential (Dôverné), Copy (Kópia) alebo Draft (Pracovná verzia). Umiestnenie hlásenia na kópie:

1 Položte originálny dokument smerom nahor, kratšou stranou dopredu do podávača ADF alebo stranou nadol na sklenenú plochu skenera.

**Poznámka:** Do podávača ADF nevkladajte pohľadnice, fotografie, drobné predmety ani tenké médiá (napr. výstrižky z časopisov). Takéto položky vkladajte na sklenenú plochu skenera.

- 2 Pri vkladaní dokumentu do podávača ADF nastavte vodiace lišty papiera.
- **3** Na hlavnej obrazovke prejdite na:
  - Copy > Advanced Options > Overlay > vyberte prekrývajúce hlásenie > 🖋
- 4 Stlačte Copy It.

# Zrušenie úlohy kopírovania

### Zrušenie úlohy kopírovania pri dokumente v podávači ADF

Pri spustení spracovania dokumentu podávačom ADF sa zobrazí obrazovka skenovania. Môžete zrušiť úlohu kopírovania stlačením **Cancel Job** na dotykovom displeji.

Zobrazí sa obrazovka "Canceling scan job". Podávač ADF zruší všetky strany v podávači ADF a zruší úlohu.

# Zrušenie úlohy kopírovania počas kopírovania strán pomocou sklenenej plochy skenera

Na dotykovom displeji stlačte Cancel Job.

Zobrazí sa obrazovka "Canceling scan job". Po zrušení úlohy sa zobrazí ponuka kopírovania.

### Zrušenie úlohy kopírovania počas tlače strán

- 1 Na hlavnej obrazovke stlačte Cancel Job, alebo stlačte 🔀 na klávesnici.
- 2 Stlačte úlohu, ktorú si želáte zrušiť.
- 3 Stlačte Delete Selected Jobs.

# Obrazovky a voľby kopírovania

### Copy From (Kopírovať z)

Otvorí sa obrazovka, na ktorej je možné zadať veľkosť dokumentu, ktorý sa chystáte kopírovať.

- Stlačte veľkosť papiera, ktorý sa zhoduje s originálnym dokumentom.
- Stlačením **Mixed Sizes** kopírujete originálny dokumentu, ktorý obsahuje zmiešané veľkosti strán s rovnakou šírkou.
- Stlačením Auto Size Sense dovolíte skeneru, aby automaticky rozpoznal veľkosť originálneho dokumentu.

### Copy To (Kopírovať na)

Otvorí sa obrazovka, na ktorej je možné zadať veľkosť a typ papiera, na ktorý sa budú kópie tlačiť.

- Stlačením tlačidla veľkosti papiera sa výber zvolí ako nastavenie "Copy to". Zobrazí sa obrazovka kopírovania so zobrazením nového nastavenia.
- Ak sú nastavenia "Copy from" a "Copy to" odlišné, tlačiareň automaticky prispôsobí nastavenie Scale (Mierka) za účelom vyrovnania tohto rozdielu.
- Ak typ alebo veľkosť papiera, ktorý sa chystáte kopírovať, nie je vložený v jednom zo zásobníkov, stlačte **Manual Feeder** a manuálne odošlite papier cez viacúčelový podávač.
- Ak je "Copy to" nastavené na Auto Size Match, každá kópia sa zhoduje s veľkosťou originálneho dokumentu. Ak sa zodpovedajúca veľkosť papiera nenachádza v jednom zo zásobníkov, tak tlačiareň zmení veľkosť každej kópie tak, aby sa zmestila na vložený papier.

### Copies (Kópie)

Táto voľba umožňuje nastaviť počet kópií, ktoré sa majú vytlačiť.

### Scale (Mierka)

Vytvorí sa obraz kópie, ktorého veľkosť je proporcionálne upravená na základe hodnôt mierky medzi 25% a 400%. Mierku je možné nastaviť aj tak, aby bola menená automaticky.

- Ak si želáte kopírovať z jednej veľkosti papiera na inú, napr. z veľkosti papiera Legal na Letter, nastavením veľkostí papiera vo voľbách "Copy From" a "Copy to" sa automaticky zmení mierka tak, aby sa uchovali všetky informácie originálneho dokumentu v danej kópii.
- Stláčaním šípky doľava sa znižuje hodnota o 1%; stláčaním šípky doprava sa zvyšuje hodnota o 1%.
- Pridržaním šípky sa vykonáva plynulé znižovanie/zvyšovanie hodnôt.
- Držaním šípky viac ako 2 sekundy sa zrýchli zmena hodnôt.

## Darkness (Sýtosť)

Nastavenie pre zosvetlenie alebo stmavnutie kópií oproti originálnemu dokumentu.

## Sides (Strany) (Duplex)

Túto voľbu použite pre výber duplexných nastavení. Kópie je možné tlačiť na jednu alebo dve strany, vytvárať obojstranné kópie (duplex) z obojstranných originálnych dokumentov, vytvárať obojstranné kópie z jednostranných originálnych dokumentov, alebo vytvárať jednostranné kópie (simplex) z obojstranných originálnych dokumentov.

### Collate (Zoraďovanie)

Táto voľba uchováva strany tlačovej úlohy zhromaždené v poradí pri tlači viacerých kópií dokumentu. Predvolené nastavenie pre Collate je On (zapnuté); výstupné strany kópií budú zoraďované (1,2,3) (1,2,3) (1,2,3). Ak chcete, aby všetky kópie každej strany zostali spolu, vypnite (Off) nastavenie Collate a zoraďované budú kópie (1,1,1) (2,2,2) (3,3,3).

### **Content (Obsah)**

Táto voľba oznámi tlačiarni typ a zdroj originálneho dokumentu.

Vyberte typ obsahu z Text, Text/Photo, Photo alebo Graphic.

- Text—Používa sa v prípade, že originálny dokument obsahuje väčšinou text alebo vektorovú grafiku.
- **Graphic**—Používa sa v prípade, že originálny dokument obsahuje väčšinou grafické objekty obchodného typu, akými sú napríklad kruhové diagramy, stĺpcové diagramy a animácie.
- Text/Photo—Používa sa v prípade, že originálny dokument obsahuje mix textu, grafiky a fotografií.
- Photo—Používa sa v prípade, že je originálny dokument z väčšiny fotografia alebo obrázok.

Vyberte zdroj obsahu z Color Laser, Black/White Laser, Inkjet, Photo/Film, Magazine, Newspaper, Press alebo Other.

- Color Laser—Použite, ak bol originálny dokument vytlačený pomocou farebnej laserovej tlačiarne.
- Black/White—Použite, ak bol originálny dokument vytlačený pomocou čiernobielej laserovej tlačiarne.
- Inkjet—Použite, ak bol originálny dokument vytlačený pomocou atramentovej tlačiarne.
- **Photo/Film**—Použite, ak je originálny dokument fotografiou z filmu.
- **Magazine**—Použite, ak pochádza originálny dokument z časopisu.
- **Newspaper**—Použite, ak pochádza originálny dokument z novín.
- Press—Použite, ak bol originálny dokument vytlačený pomocou tlačiarenského lisu.
- **Other**—Použite, ak bol originálny dokument vytlačený pomocou alternatívnej alebo neznámej tlačiarne.

### Color (Farba)

Táto voľba aktivuje alebo deaktivuje farbu pre skenovaný obrázok.

### Advanced Options (Rozšírené voľby)

Stlačením tlačidla Advanced Options sa otvorí obrazovka, na ktorej je možné meniť nastavenia Paper Saver, ADF Skew Fix, Advanced Imaging, Custom Job, Separator Sheets, Margin Shift, Edge Erase, Header/Footer, Overlay a Advanced Duplex.

- Paper Saver (Šetrič papiera)—Táto voľba umožňuje tlač dvoch a viac listov originálneho dokumentu spolu na rovnakú stranu. Voľba Paper Saver je tiež známa ako tlač N-up. Písmeno N znamená číslo. Napr. pri voľbe 2-up by sa vytlačili dve strany dokumentu na jednu stranu a pri 4-up by sa vytlačili štyri strany dokumentu na jednu stranu. Stlačením Print Page Borders sa na výstupnú stranu pridá alebo odstráni okraj okolo strán originálneho dokumentu.
- ADF Skew Fix (Oprava vychýlenia podávača ADF)—Umožňuje opraviť mierne vychýlenie v skenovanom obrázku.
- Advanced Imaging (Rozšírené zobrazovanie)—Táto voľba umožňuje zmeniť alebo upraviť nastavenia Auto Center, Background Removal, Color Balance, Color Dropout, Contrast, Mirror Image, Negative Image, Scan Edge to Edge, Shadow Detail, Sharpness a Temperature pred kopírovaním dokumentu.
- Custom Job (Užívateľská úloha)—Táto voľba spája niekoľko úloh skenovania do jedinej úlohy.
- Separator Sheets (Oddeľovacie listy)—Táto voľba vkladá čistý kus papiera medzi kópie, strany a tlačové úlohy. Oddeľovacie listy je možné brať zo zásobníka s typom alebo farbou papiera odlišnou od papiera, na ktoré sa tlačia kópie.
- Margin Shift (Posun okraja)—Táto voľba zväčšuje veľkosť okraja o určenú hodnotu. Toto nastavenie môže byť užitočné pri poskytnutí miesta pre zviazanie alebo dierkovanie kópií. Pomocou šípok zväčšenia alebo zmenšenia nastavte požadovaný okraj. Ak je dodatočný okraj príliš veľký, kópia sa oreže.
- Edge Erase (Vymazanie okrajov)—Táto voľba odstráni šmuhy alebo informácie okolo okrajov dokumentu. Je možné zvoliť odstránenie rovnakej oblasti na všetkých štyroch okrajoch papiera, alebo ho aplikovať iba na určitom okraji. Nastavenie Edge Erase vymaže všetko, čo sa nachádza vo zvolenej oblasti, čo znamená, že sa v danej časti papiera nič nevytlačí.
- Header/Footer (Hlavička/Zápätie)—Táto voľba aktivuje nastavenia Date/Time, Page number, Bates number alebo Custom text a vytlačí ich na určené umiestnenie hlavičky alebo zápätia.
- Overlay (Prekrývanie)—Táto voľba vytvorí vodoznak (alebo hlásenie), ktoré bude prekrývať obsah kópie. Je možné zvoliť hlásenie Urgent (Súrne), Confidential (Dôverné), Copy (Kópia) a Draft (Náčrt), alebo môžete do políčka "Enter custom text" zadať užívateľské hlásenie. Zvolený nápis sa zobrazí slabo a zväčšený v pozadí na každej strane.

**Poznámka:** Užívateľské prekrývanie môže vytvoriť systémový administrátor. V takomto prípade bude dostupná ďalšia ikona s daným hlásením.

• Advanced Duplex (Rozšírený duplex)—Táto voľba kontroluje, či sú dokumenty jednostranné alebo obojstranné, akú orientáciu majú vaše originálne dokumenty a akým spôsobom sú vaše dokumenty viazané.

Poznámka: Niektoré voľby Advanced Duplex nemusia byť dostupné pri všetkých modeloch tlačiarne.

### Save as Shortcut (Uložiť ako skrátenú voľbu)

Táto voľba umožňuje uloženie aktuálnych nastavení ako skrátenej voľby.

# E-mail

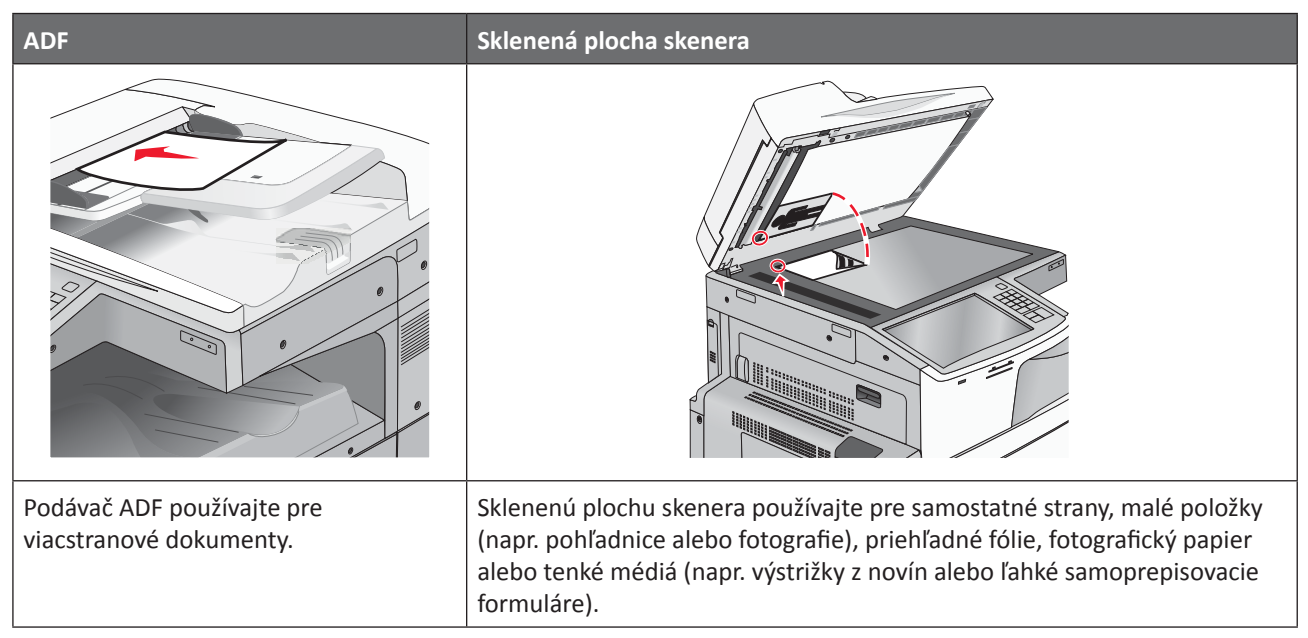

Tlačiareň je možné použiť na odoslanie e-mailu so skenovanými dokumentmi jednému alebo viacerým príjemcom. Existujú tri spôsoby odosielania e-mailov z tlačiarne. Môžete zadať e-mailovú adresu, použiť skrátenú predvoľbu, alebo použiť adresár.

# Príprava pre odosielanie e-mailu

### Nastavenie funkcie e-mailu

1 Do adresového riadka web prehliadača zadajte IP adresu tlačiarne.

Ak nepoznáte IP adresu tlačiarne, môžete:

- Zobraziť IP adresu na ovládacom paneli tlačiarne v časti TCP/IP v ponuke Networks/Ports.
- Vytlačiť stranu s nastaveniami siete alebo nastaveniami ponúk a vyhľadať IP adresu v časti TCP/IP.
- 2 Kliknite na Settings.
- **3** Pod Default Settings kliknite na E-mail/FTP Settings.
- 4 Kliknite na E-mail Settings > Setup E-mail Server.
- **5** Vyplňte polia príslušnými informáciami.
- 6 Kliknite na Submit.

### Konfigurácia nastavení e-mailu

**1** Do adresového riadka web prehliadača zadajte IP adresu tlačiarne.

Ak nepoznáte IP adresu tlačiarne, môžete:

- Zobraziť IP adresu na ovládacom paneli tlačiarne v časti TCP/IP v ponuke Networks/Ports.
- Vytlačiť stranu s nastaveniami siete alebo nastaveniami ponúk a vyhľadať IP adresu v časti TCP/IP.

- 2 Kliknite na Settings > E-mail/FTP Settings > E-mail Settings.
- **3** Vyplňte polia príslušnými informáciami.
- 4 Kliknite na Submit.

# Tvorba odkazu na e-mail

### Tvorba odkazu na e-mail pomocou zabudovaného web servera

**1** Do adresového riadka web prehliadača zadajte IP adresu tlačiarne.

Ak nepoznáte IP adresu tlačiarne, môžete:

- Zobraziť IP adresu na ovládacom paneli tlačiarne v časti TCP/IP v ponuke Networks/Ports.
- Vytlačiť stranu s nastaveniami siete alebo nastaveniami ponúk a vyhľadať IP adresu v časti TCP/IP.
- 2 Kliknite na Settings.
- **3** Pod Other Settings kliknite na Manage Shortcuts > E-mail Shortcut Setup.
- 4 Zadajte unikátne meno pre príjemcu a zadajte e-mailovú adresu.
  - Poznámka: Ak zadávate niekoľko adries, oddeľte každú adresu čiarkou (,).
- 5 Zvoľte nastavenia skenovania (Format, Content, Color a Resolution).
- 6 Zadajte skrátenú voľbu a potom kliknite na Add.

Ak zadáte už používané číslo, budete vyzvaný na výber ďalšieho čísla.

### Tvorba odkazu na e-mail pomocou dotykového displeja

1 Na hlavnej obrazovke prejdite na:

E-mail > Recipient > zadajte e-mailovú adresu

Za účelom vytvorenia skupiny príjemcov stlačte **Next address** a potom zadajte e-mailovú adresu ďalšieho príjemcu.

- 2 Stlačte 🎽.
- **3** Zadajte jednoznačný názov odkazu a stlačte **Done**.
- **4** Skontrolujte, či je názov odkazu a číslo správne a potom stlačte **OK**.

Ak sú názov alebo číslo nesprávne, stlačte Cancel a znova zadajte danú informáciu.

# Odosielanie dokumentu e-mailom

### Odosielanie e-mailu pomocou dotykového displeja

1 Položte originálny dokument smerom nahor, kratšou stranou dopredu do podávača ADF alebo stranou nadol na sklenenú plochu skenera.

**Poznámka:** Do podávača ADF nevkladajte pohľadnice, fotografie, drobné predmety ani tenké médiá (napr. výstrižky z časopisov). Takéto položky vkladajte na sklenenú plochu skenera.

2 Pri vkladaní dokumentu do podávača ADF nastavte vodiace lišty papiera.

**Poznámka:** Dbajte na to, aby rozmer originálneho dokumentu a rozmer kopírovaného papiera boli rovnaké. Chybné nastavenie správneho rozmeru môže mať za následok orezaný obraz.

- **3** Na hlavnej obrazovke stlačte **E-mail** > **Recipient**.
- 4 Zadajte e-mailovú adresu alebo stlačte 🏶 a potom stlačte skrátenú predvoľbu.

Za účelom pridania ďalších príjemcov stlačte **Next address** a potom zadajte adresu alebo skrátenú predvoľbu, ktorú chcete pridať.

Poznámka: E-mailovú adresu je možné zadať aj pomocou adresára.

5 Stlačte Done > Email It.

### Odosielanie e-mailu pomocou skrátenej predvoľby

1 Položte originálny dokument smerom nahor, kratšou stranou dopredu do podávača ADF alebo stranou nadol na sklenenú plochu skenera.

**Poznámka:** Do podávača ADF nevkladajte pohľadnice, fotografie, drobné predmety ani tenké médiá (napr. výstrižky z časopisov). Takéto položky vkladajte na sklenenú plochu skenera.

- 2 Pri vkladaní dokumentu do podávača ADF nastavte vodiace lišty papiera.
- 3 Stlačte ∉, pomocou klávesnice zadajte skrátenú predvoľbu príjemcu a potom stlačte 🛹.

Za účelom pridania ďalších príjemcov stlačte **Next address** a potom zadajte adresu alebo skrátenú predvoľbu, ktorú chcete pridať.

4 Stlačte Send It.

### Odosielanie e-mailu pomocou adresára

1 Položte originálny dokument smerom nahor, kratšou stranou dopredu do podávača ADF alebo stranou nadol na sklenenú plochu skenera.

**Poznámka:** Do podávača ADF nevkladajte pohľadnice, fotografie, drobné predmety ani tenké médiá (napr. výstrižky z časopisov). Takéto položky vkladajte na sklenenú plochu skenera.

- 2 Pri vkladaní dokumentu do podávača ADF nastavte vodiace lišty papiera.
- **3** Na hlavnej obrazovke prejdite na:

E-mail > Recipient(s) > 📕 > zadajte meno príjemcu > Browse shortcuts

4 Stlačte meno príjemcov.

Za účelom pridania ďalších príjemcov stlačte **Next address** a potom zadajte adresu alebo skrátenú predvoľbu, ktorú chcete pridať; alebo prehľadajte adresár.

5 Stlačte Done.

# Úprava nastavení e-mailu

### Doplnenie predmetu a správy e-mailu

1 Položte originálny dokument smerom nahor, kratšou stranou dopredu do podávača ADF alebo stranou nadol na sklenenú plochu skenera.

**Poznámka:** Do podávača ADF nevkladajte pohľadnice, fotografie, drobné predmety ani tenké médiá (napr. výstrižky z časopisov). Takéto položky vkladajte na sklenenú plochu skenera.

- 2 Pri vkladaní dokumentu do podávača ADF nastavte vodiace lišty papiera.
- 3 Na hlavnej obrazovke stlačte E-mail.
- 4 Zadajte e-mailovú adresu.
- 5 Stlačte Options > Subject.
- **6** Zadajte predmet e-mailu.
- 7 Stlačte Done > Message.
- 8 Zadajte e-mailovú správu.
- 9 Stlačte Done > E-mail It.

### Zmena typu výstupného súboru

1 Položte originálny dokument smerom nahor, kratšou stranou dopredu do podávača ADF alebo stranou nadol na sklenenú plochu skenera.

**Poznámka:** Do podávača ADF nevkladajte pohľadnice, fotografie, drobné predmety ani tenké médiá (napr. výstrižky z časopisov). Takéto položky vkladajte na sklenenú plochu skenera.

- 2 Pri vkladaní dokumentu do podávača ADF nastavte vodiace lišty papiera.
- **3** Na hlavnej obrazovke prejdite na:

E-mail > Recipient > napíšte e-mailovú adresu > Send as

- 4 Stlačte tlačidlo, ktoré predstavuje typ súboru, ktorý chcete odoslať.
  - **PDF**—Vytvorí sa jeden súbor s viacerými stranami, zobraziteľný pomocou softvéru Adobe Reader. Adobe Reader je spoločnosťou Adobe poskytovaný bezplatne na www.adobe.com.
  - Secure PDF—Vytvorí zašifrovaný PDF súbor, ktorý chráni obsah súboru pred neautorizovaným prístupom.
  - TIFF—Vytvorí sa niekoľko súborov alebo jeden súbor. Ak je voľba Multi-page TIFF v ponuke Settings zabudovaného web servera vypnutá, tak voľba TIFF uloží každú stranu do samostatného súboru. Veľkosť súboru je zvyčajne väčšia ako ekvivalent vo formáte JPEG.

- JPEG—Vytvorí a pripojí samostatný súbor pre každú stranu originálneho dokumentu; tento súbor je zobraziteľný vo väčšine web prehliadačov a grafických programov.
- XPS—Vytvorí jeden XPS súbor (XML Paper Specification) s viacerými stranami; tento súbor je zobraziteľný pomocou prehliadača založenom na programe Internet Explorer a .NET Framework, alebo po stiahnutí samostatného prehliadača tretích strán.
- 5 Stlačte E-mail It.

Poznámka: Ak ste zvolili Encrypted PDF, tak zadajte heslo dvakrát.

# Zrušenie e-mailu

- Pri používaní podávača ADF stlačte Cancel Job počas zobrazenia Scanning....
- Pri používaní sklenenej plochy skenera stlačte **Cancel Job** počas zobrazenia **Scanning**... alebo počas zobrazenia **Scan the Next Page / Finish the Job**.

# Porozumenie volieb e-mailu

### **Recipients (Príjemcovia)**

Táto voľba umožňuje zadať cieľ vášho e-mailu. Môžete uviesť niekoľko e-mailových adries.

### Subject (Predmet)

Umožní vloženie riadku s predmetom do e-mailu. Môžete zadať maximálne 255 znakov.

### Message (Správa)

Umožní zadať správu, ktorá sa odošle spolu s naskenovanou prílohou.

### File Name (Názov súboru)

Umožní upraviť názov priloženého súboru.

### Original Size (Originálna veľkosť)

Otvorí sa obrazovka, na ktorej je možné zadať veľkosť dokumentov, ktoré sa chystáte odoslať cez e-mail.

- Stlačením tlačidla veľkosti papiera zvoľte danú veľkosť ako nastavenie Original Size. Obrazovka e-mail sa zobrazí s novým nastavením.
- Pri nastavení "Original Size" na Mixed Letter/Legal je možné skenovať originálny dokument, ktorý obsahuje zmiešané veľkosti papiera.
- Pri nastavení "Original Size" na Auto Size Sense skener automaticky zistí veľkosť originálneho dokumentu.

### **Resolution (Rozlíšenie)**

Nastavenie výstupnej kvality e-mailu. Zvýšením rozlíšenia obrázka sa zvýši aj veľkosť súboru v e-maili a predĺži sa čas potrebný na skenovanie originálneho dokumentu. Rozlíšenie obrázka je možné za účelom zmenšenia veľkosti e-mailu znížiť.

### Color (Farba)

Táto voľba nastaví výstupnú farbu pre skenovaný obrázok. Stlačením aktivujete alebo deaktivujete.

### Content (Obsah)

Táto voľba oznámi tlačiarni typ a zdroj originálneho dokumentu.

Vyberte typ obsahu z Text, Text/Photo, Photo alebo Graphic.

- Text—Používa sa v prípade, že originálny dokument obsahuje väčšinou text alebo vektorovú grafiku.
- **Graphic**—Používa sa v prípade, že originálny dokument obsahuje väčšinou grafické objekty obchodného typu, akými sú napríklad kruhové diagramy, stĺpcové diagramy a animácie.
- Text/Photo—Používa sa v prípade, že originálny dokument obsahuje mix textu, grafiky a fotografií.
- **Photo**—Používa sa v prípade, že je originálny dokument z väčšiny fotografia alebo obrázok.

Vyberte zdroj obsahu z Color Laser, Black/White Laser, Inkjet, Photo/Film, Magazine, Newspaper, Press alebo Other.

- Color Laser—Použite, ak bol originálny dokument vytlačený pomocou farebnej laserovej tlačiarne.
- Black/White—Použite, ak bol originálny dokument vytlačený pomocou čiernobielej laserovej tlačiarne.
- Inkjet—Použite, ak bol originálny dokument vytlačený pomocou atramentovej tlačiarne.
- Photo/Film—Použite, ak je originálny dokument fotografiou z filmu.
- Magazine—Použite, ak pochádza originálny dokument z časopisu.
- **Newspaper**—Použite, ak pochádza originálny dokument z novín.
- Press—Použite, ak bol originálny dokument vytlačený pomocou tlačiarenského lisu.
- Other—Použite, ak bol originálny dokument vytlačený pomocou alternatívnej alebo neznámej tlačiarne.

### Darkness (Sýtosť)

Nastavenie pre zosvetlenie alebo stmavnutie kópií oproti originálnemu dokumentu.

### Send As (Odoslať ako)

Nastavenie výstupu (PDF, TIFF, JPEG alebo XPS) pre skenovaný obrázok.

- **PDF**—Vytvorí sa jeden súbor s viacerými stranami, zobraziteľný pomocou softvéru Adobe Reader. Adobe Reader je spoločnosťou Adobe poskytovaný bezplatne na www.adobe.com.
- Secure PDF—Vytvorí zašifrovaný PDF súbor, ktorý chráni obsah súboru pred neautorizovaným prístupom.
- **TIFF**—Vytvorí sa niekoľko súborov alebo jeden súbor. Ak je voľba Multi-page TIFF v ponuke Settings zabudovaného web servera vypnutá, tak voľba TIFF uloží každú stranu do samostatného súboru. Veľkosť súboru je zvyčajne väčšia ako ekvivalent vo formáte JPEG.
- JPEG—Vytvorí a pripojí samostatný súbor pre každú stranu originálneho dokumentu; tento súbor je zobraziteľný vo väčšine web prehliadačov a grafických programov.
- XPS—Vytvorí jeden XPS súbor (XML Paper Specification) s viacerými stranami; tento súbor je zobraziteľný pomocou prehliadača založenom na programe Internet Explorer a .NET Framework, alebo po stiahnutí samostatného prehliadača tretích strán.

### Page Setup (Nastavenie strany)

Táto voľba umožňuje meniť nastavenia Sides (Duplex), Orientation a Binding.

- Sides (Duplex) (Strany)—Táto voľba informuje tlačiareň, či je originálny dokument simplexný (potlačený na jednej strane) alebo duplexný (potlačený z oboch strán). Týmto sa tiež identifikuje, čo je potrebné naskenovať pre vloženie do e-mailu.
- Orientation (Orientácia)—Určuje orientáciu originálneho dokumentu a následne prispôsobí nastavenia Sides a Binding tejto orientácii.
- **Binding** (Väzba)—Definuje, či je originálny dokument viazaný po dlhšej alebo po kratšej strane.

### Scan Preview (Náhľad skenovania)

Táto voľba zobrazí prvú stranu obrázka pred jeho pripojením do e-mailu. Po naskenovaní prvej strany sa skenovanie pozastaví a zobrazí sa náhľad obrázka.

### Advanced Options (Rozšírené voľby)

Stlačením tohto tlačidla sa otvorí obrazovka, na ktorej je možné meniť nastavenia ADF Skew Fix, Advanced Imaging, Custom Job, Edge Erase a Transmission Log.

- ADF Skew Fix (Oprava vychýlenia podávača ADF)—Umožňuje opraviť mierne vychýlenie v skenovanom obrázku.
- Advanced Imaging (Rozšírené zobrazovanie)—Táto voľba umožňuje zmeniť alebo upraviť nastavenia Background Removal, Color Balance, Color Dropout, Contrast, JPEG Quality, Mirror Image, Negative Image, Scan Edge to Edge, Shadow Detail, Sharpness a Temperature pred odoslaním dokumentu e-mailom.
- Custom Job (Užívateľská úloha)—Táto voľba spája niekoľko úloh skenovania do jedinej úlohy.
- Edge Erase (Odstránenie okrajov)—Odstráni šmuhy alebo informácie okolo okrajov dokumentu. Je možné zvoliť odstránenie rovnakej oblasti na všetkých okrajoch papiera, alebo ho aplikovať iba na určitom okraji. Nastavenie Edge Erase vymaže všetko, čo sa nachádza vo zvolenej oblasti, čo znamená, že sa v danej časti papiera nič nevytlačí.
- Transmission Log (Záznam prenosu)—Vytlačí sa záznam prenosu alebo chybový záznam prenosu.

# Faxovanie

Poznámka: Možnosti faxu nemusia byť dostupné vo všetkých modeloch tlačiarne.

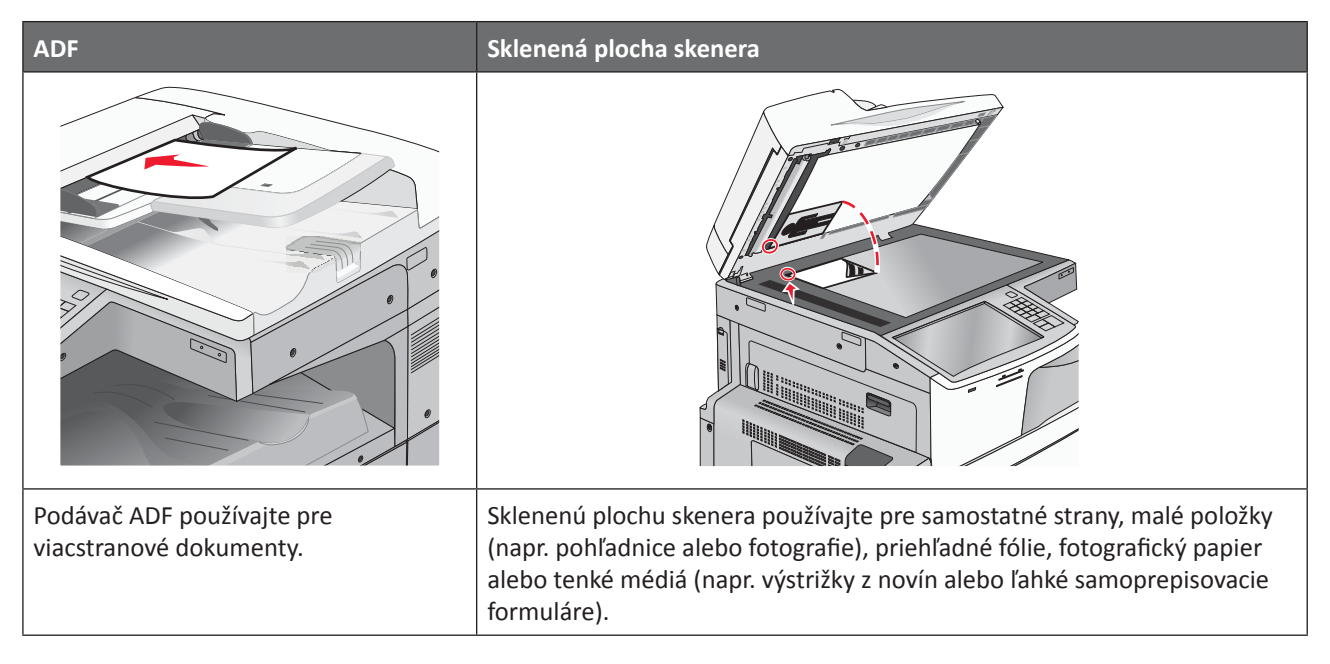

# Príprava tlačiarne pre fax

Nasledovné spôsoby zapojení sa nemusia aplikovať vo všetkých krajinách alebo oblastiach.

**Poznámka:** Počas úvodného nastavenia tlačiarne zrušte Fax a všetky ostatné funkcie, ktoré plánujete nastaviť neskôr a potom stlačte **Continue**. Indikátor môže blikať načerveno, ak je funkcia fax aktivovaná a nie je úplne nastavená.

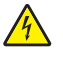

**UPOZORNENIE—RIZIKO PORANENIA ELEKTRICKÝM PRÚDOM:** Nepoužívajte fax počas búrky. Počas búrky nevykonávajte nastavenia tohto zariadenia a nevykonávajte ani žiadne elektrické alebo sieťové prepojenia, akými sú napr. zapojenie sieťovej alebo telefónnej šnúry.

Výstraha—Možné poškodenie: Počas aktívneho odosielania alebo prijímania faxu sa nedotýkajte káblov ani tlačiarne v zobrazenej oblasti.

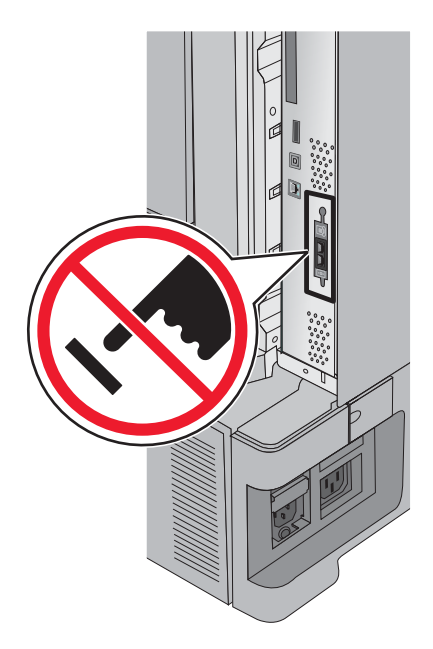

### Úvodné nastavenie faxu

Mnoho krajín a regiónov vyžaduje, aby odchádzajúce faxy obsahovali v hornom alebo dolnom okraji každej prenesenej strany, alebo na prvej strane prenosu nasledovné informácie: názov stanice (identifikácia firmy, inej entity, alebo jednotlivca odosielajúcich správu) a číslo stanice (telefónne číslo odosielajúceho faxovacieho zariadenia, firmy, inej entity, alebo jednotlivca).

Pre zadanie informácií o nastavení faxu použite ovládací panel tlačiarne alebo pomocou prehliadača prejdite na zabudovaný web server a vstúpte do ponuky Settings (Nastavenia).

**Poznámka:** Ak nemáte nakonfigurované TCP/IP prostredie, musíte pomocou ovládacieho panela tlačiarne nastaviť vaše informácie o nastavení faxu.

#### Používanie ovládacieho panela tlačiarne pre nastavenie faxu

Pri prvom zapnutí tlačiarne alebo ak bola tlačiareň dlhší čas vypnutá, zobrazí sa niekoľko spúšťacích obrazoviek. Ak tlačiareň disponuje funkciou faxu, zobrazia sa nasledovné obrazovky:

Fax Name (Názov faxu) alebo Station Name (Názov stanice)

Fax Number (Číslo faxu) alebo Station Number (Číslo stanice)

- **1** Po zobrazení **Fax Name** alebo **Station Name** zadajte názov, ktorý sa má tlačiť na všetky odchádzajúce faxy.
- 2 Po zadaní názvu faxu (Fax Name) alebo názvu stanice (Station Name) stlačte Submit.
- **3** Po zobrazení **Fax Number** alebo **Station Number** zadajte faxové číslo tlačiarne.
- 4 Po zadaní čísla faxu (Fax Number) alebo čísla stanice (Station Number) stlačte Submit.

#### Používanie zabudovaného web servera pre nastavenie faxu

**1** Do adresového riadka web prehliadača zadajte IP adresu tlačiarne.

Ak nepoznáte IP adresu tlačiarne, môžete:

- Zobraziť IP adresu na ovládacom paneli tlačiarne v časti TCP/IP v ponuke Networks/Ports.
- Vytlačiť stranu s nastaveniami siete alebo nastaveniami ponúk a vyhľadať IP adresu v časti TCP/IP.

- 2 Kliknite na Settings > Fax Settings > Analog Fax Setup.
- **3** Do políčka Fax Name alebo Station Name zadajte názov, ktorý sa má tlačiť na všetky odchádzajúce faxy.
- 4 Do políčka Fax Number alebo Station Number zadajte faxové číslo tlačiarne.
- 5 Kliknite na Submit.

### Výber faxového spojenia

#### Poznámky:

- Tlačiareň je analógové zariadenie, ktoré pracuje najlepšie pri priamom zapojení do zásuvky v stene. Za účelom
  prechodu komunikácie cez tlačiareň je možné úspešne pripojiť aj iné zariadenia (napr. telefón alebo odkazovač)
  podľa postupu v nastaveniach.
- V prípade digitálneho prepojenia, akým je napr. ISDN, DSL alebo ADSL, je potrebné ďalšie zariadenie tretích strán (napr. DSL filter). Ohľadom DSL filtra sa obráťte na svojho poskytovateľa DSL služby. DSL filter odstraňuje digitálny signál v telefónnej linke, ktorý môže rušiť možnosť tlačiarne správne faxovať.
- Za účelom odosielania a prijímania faxových správ *nie je* potrebné prepojiť tlačiareň s počítačom, ale *je* potrebné pripojiť ju k telefónnej linke.

| Zariadenie alebo možnosti služby                                                                       | Nastavenie faxového spojenia                                                       |
|----------------------------------------------------------------------------------------------------|------------------------------------------------------------------------------------|
| Priame pripojenie k telefónnej zásuvke                                                                 | Pozrite si časť "Pripojenie k analógovej telefónnej linke"<br>na str. 125.         |
| Pripojenie k službe Digital Subscriber Line (DSL alebo<br>ADSL)                                        | Pozrite si časť "Pripojenie k službe DSL" na str. 126.                             |
| Pripojenie k systému PBX (Private Branch eXchange)<br>alebo ISDN (Integrated Services Digital Network) | Pozrite si časť "Pripojenie k systému PBX alebo ISDN" na str. 126.                 |
| Pripojenie k službe charakteristického zvonenia                                                        | Pozrite si časť "Pripojenie k službe charakteristického zvonenia" na str. 127.     |
| Pripojenie prostredníctvom adaptéra vo vašej oblasti                                                   | Pozrite si časť "Pripojenie k adaptéru pre vašu krajinu alebo región" na str. 127. |

### Pripojenie k analógovej telefónnej linke

Ak telekomunikačné zariadenie používa telefónnu linku určenú pre USA (RJ11), zapojte zariadenie pomocou nasledovných krokov:

- 1 Jednu koncovku telefónnej šnúry dodávanej s tlačiarňou zapojte do konektora LINE 🔅.
- **2** Druhú koncovku telefónnej šnúry zapojte do aktívnej analógovej telefónnej zásuvky v stene.

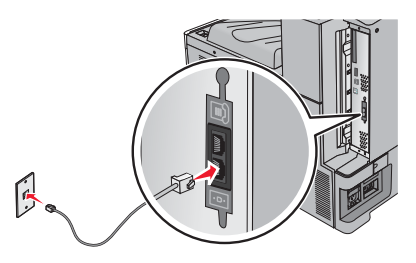

### Pripojenie k službe DSL

Ak máte predplatenú službu DSL, obráťte sa na poskytovateľa služby DSL a zadovážte si DSL filter a telefónnu šnúru a potom zapojte zariadenie pomocou nasledovných krokov:

- 1 Jednu koncovku telefónnej šnúry dodávanej s tlačiarňou zapojte do konektora LINE 🤅.
- 2 Druhú koncovku telefónnej šnúry zapojte do DSL filtra.

Poznámka: Váš DSL filter môže vypadať odlišne od toho, ktorý je zobrazený na obrázku.

**3** Kábel DSL filtra zapojte do aktívnej telefónnej zásuvky v stene.

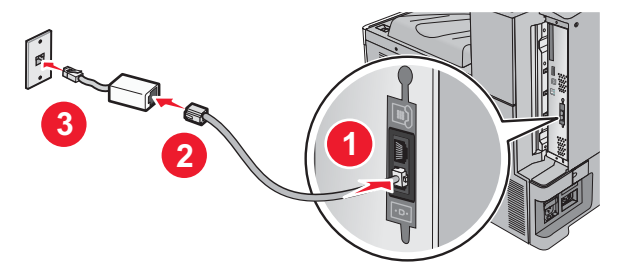

### Pripojenie k systému PBX alebo ISDN

Ak používate PBX alebo ISDN konvertor alebo terminálový adaptér, zapojte zariadenie pomocou nasledovných krokov:

- 1 Jednu koncovku telefónnej šnúry dodávanej s tlačiarňou zapojte do konektora LINE 🔅 v zadnej časti tlačiarne.
- **2** Druhú koncovku telefónnej šnúry zapojte do konektora určeného pre fax alebo telefón.

#### Poznámky:

- Dbajte na to, aby bol terminálový adaptér nastavený na správny typ prepínača pre váš región.
- V závislosti od priradenia ISDN konektora budete musieť vykonať pripojenie do určitého konektora.
- Pri používaní PBX dbajte na to, aby bol vypnutý tón čakania na hovor.
- Pri používaní ústredne PBX vytočte prefix vonkajšej linky pred vytočením faxového čísla.
- Podrobnosti o používaní faxu s ústredňou PBX sú uvedené v dokumentácii dodávanej s vašou ústredňou PBX.

### Pripojenie k službe charakteristického zvonenia

Služba charakteristického zvonenia môže byť dostupná od poskytovateľa telefónnej služby. Táto služba vám umožňuje mať niekoľko telefónnych čísiel na jednej telefónnej linke, pričom každé telefónne číslo má iné charakteristické zvonenie. Môže to byť užitočné pre rozlišovanie medzi faxovými a hlasovými volaniami. Ak si službu charakteristického zvonenia objednáte, vykonaním nasledovných krokov sa pripojte k zariadeniu:

- 1 Jednu koncovku telefónnej šnúry dodávanej s tlačiarňou zapojte do konektora LINE 📋.
- 2 Druhú koncovku telefónnej šnúry zapojte do aktívnej analógovej telefónnej zásuvky v stene.

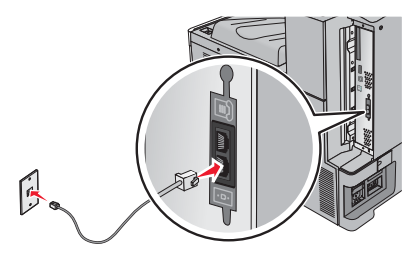

- **3** Zmeňte nastavenie charakteristického zvonenia tak, aby vyhovovalo nastaveniu, podľa ktorého chcete, aby tlačiareň odpovedala:
  - **a** Na hlavnej obrazovke prejdite na:

**Settings** > Fax Settings > Analog Fax Settings > Distinctive Rings

**b** Vyberte nastavenie šablóny, ktoré chcete zmeniť a stlačte **Submit**.

### Pripojenie k adaptéru pre vašu krajinu alebo región

Nasledovné krajiny alebo regióny môžu vyžadovať špeciálny adaptér pre zapojenie telefónnej šnúry do aktívnej telefónnej zásuvky.

#### Krajina/oblasť

- Cyprus
- Dánsko
- Fínsko
- Francúzsko
- Holandsko
- Írsko
- Nemecko
- Nový Zéland

Pre niektoré krajiny alebo regióny sa v balení nachádza adaptér telefónnej linky. Pomocou tohto adaptéra prepojte odkazovač, telefón alebo iné telekomunikačné zariadenie s tlačiarňou.

- 1 Jednu koncovku telefónnej šnúry dodávanej s tlačiarňou zapojte do konektora LINE 🤅.
- 2 Druhú koncovku telefónnej šnúry zapojte do adaptéra a potom zapojte adaptér do aktívnej telefónnej zásuvky v stene.

**Poznámka:** Váš telefónny adaptér môže vypadať odlišne od toho, ktorý je zobrazený na obrázku. Bude prispôsobený telefónnemu konektoru vo vašej oblasti.

- Spojené kráľovstvo
- Švajčiarsko
  Švédsko
- Nórsko
- Portugalsko
- Rakúsko
- Taliansko

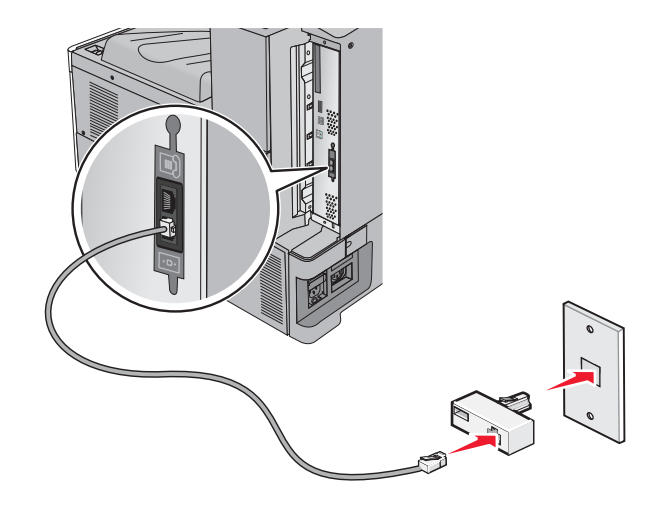

### Nastavenie názvu a čísla odchádzajúceho faxu alebo stanice

Tlač priradeného názvu faxu a faxového čísla na odchádzajúce faxy:

- 1 Do adresového riadka web prehliadača zadajte IP adresu tlačiarne.
  - Ak nepoznáte IP adresu tlačiarne, môžete:
  - Zobraziť IP adresu na ovládacom paneli tlačiarne v časti TCP/IP v ponuke Networks/Ports.
  - Vytlačiť stranu s nastaveniami siete alebo nastaveniami ponúk a vyhľadať IP adresu v časti TCP/IP.
- 2 Kliknite na Settings > Fax Settings > Analog Fax Setup.
- **3** Do políčka Fax Name alebo Station Name zadajte názov, ktorý sa má tlačiť na všetky odchádzajúce faxy.
- 4 Do políčka Fax Number alebo Station Number zadajte faxové číslo tlačiarne.
- 5 Kliknite na Submit.

### Nastavenie dátumu a času

Dátum a čas je možné nastaviť za účelom tlače správneho dátumu na každý odoslaný fax. Pri výpadku elektrickej energie bude pravdepodobne potrebné opäť nastaviť dátum a čas. Nastavenie dátumu a času:

- **1** Do adresového riadka web prehliadača zadajte IP adresu tlačiarne.
  - Ak nepoznáte IP adresu tlačiarne, môžete:
    - Zobraziť IP adresu na ovládacom paneli tlačiarne v časti TCP/IP v ponuke Networks/Ports.
  - Vytlačiť stranu s nastaveniami siete alebo nastaveniami ponúk a vyhľadať IP adresu v časti TCP/IP.
- 2 Kliknite na Settings > Set Date and Time.
- **3** Do políčka Set Date & Time zadajte aktuálny dátum a čas.
- 4 Kliknite na Submit.

Poznámka: Odporúča sa použiť sieťový čas.

### Konfigurácia tlačiarne pre dodržiavanie letného času

Tlačiareň je možné nastaviť na automatickú úpravu na letný čas:

**1** Do adresového riadka web prehliadača zadajte IP adresu tlačiarne.

Ak nepoznáte IP adresu tlačiarne, môžete:

- Zobraziť IP adresu na ovládacom paneli tlačiarne v časti TCP/IP v ponuke Networks/Ports.
- Vytlačiť stranu s nastaveniami siete alebo nastaveniami ponúk a vyhľadať IP adresu v časti TCP/IP.
- 2 Kliknite na Settings > Set Date and Time.
- **3** Zaškrtnite **Automatically Observe DST** a potom uveďte dátumy začiatku a konca letného času v časti Custom Time Zone Setup.
- 4 Kliknite na Submit.

# Vytváranie skrátených volieb

# Vytvorenie skrátenej voľby príjemcu faxu prostredníctvom zabudovaného web servera

Namiesto zadávania celého telefónneho čísla príjemcu faxu na ovládacom paneli pri každom odosielaní faxu je možné vytvoriť trvalú cieľovú adresu a priradiť jej skrátenú voľbu. Je možné vytvoriť skrátenú voľbu pre jedno faxové číslo alebo pre niekoľko faxových čísiel.

1 Do adresového riadka web prehliadača zadajte IP adresu tlačiarne.

Ak nepoznáte IP adresu tlačiarne, môžete:

- Zobraziť IP adresu na ovládacom paneli tlačiarne v časti TCP/IP v ponuke Networks/Ports.
- Vytlačiť stranu s nastaveniami siete alebo nastaveniami ponúk a vyhľadať IP adresu v časti TCP/IP.
- 2 Kliknite na Settings > Manage Shortcuts > Fax Shortcut Setup.

**Poznámka:** Môžete byť vyzvaný na zadanie hesla. Ak nemáte pridelené ID a heslo, obráťte sa na systémového administrátora.

**3** Zadajte unikátny názov pre skrátenú voľbu a špecifikujte faxové číslo.

Za účelom vytvorenia skrátenej voľby s viacerými číslami zadajte faxové čísla pre skupinu.

Poznámka: Faxové čísla v skupine oddeľte bodkočiarkou (;).

4 Priraďte číslo skrátenej voľby.

Ak zadáte už používané číslo, budete vyzvaný na výber ďalšieho čísla.

5 Kliknite na Add.

# Vytvorenie skrátenej voľby príjemcu faxu prostredníctvom ovládacieho panela tlačiarne

1 Položte originálny dokument smerom nahor, kratšou stranou dopredu do podávača ADF alebo stranou nadol na sklenenú plochu skenera.

**Poznámka:** Do podávača ADF nevkladajte pohľadnice, fotografie, drobné predmety ani tenké médiá (napr. výstrižky z časopisov). Takéto položky vkladajte na sklenenú plochu skenera.

2 Pri vkladaní dokumentu do podávača ADF nastavte vodiace lišty papiera.

**3** Na hlavnej obrazovke prejdite na:

Fax > zadajte číslo faxu

Za účelom vytvorenia skupiny faxových čísel stlačte Next number a potom zadajte ďalšie faxové číslo.

4 Prejdite na:

🞽 > zadajte názov pre skrátenú voľbu > Done > OK > Fax It

# Odosielanie faxu

### Odosielanie faxu pomocou ovládacieho panela tlačiarne

1 Položte originálny dokument smerom nahor, kratšou stranou dopredu do podávača ADF alebo stranou nadol na sklenenú plochu skenera.

**Poznámka:** Do podávača ADF nevkladajte pohľadnice, fotografie, drobné predmety ani tenké médiá (napr. výstrižky z časopisov). Takéto položky vkladajte na sklenenú plochu skenera.

- 2 Pri vkladaní dokumentu do podávača ADF nastavte vodiace lišty papiera.
- **3** Na hlavnej obrazovke stlačte **Fax**.
- **4** Pomocou dotykového displeja alebo klávesnice zadajte číslo faxu alebo skrátenú predvoľbu.

Za účelom pridania ďalších príjemcov stlačte **Next Number** a potom zadajte telefónne číslo alebo skrátenú predvoľbu, alebo prehľadajte adresár.

**Poznámka:** Za účelom vloženia odmlky vytáčania do faxového čísla stlačte tlačidlo (II). Odmlka vytáčania sa v políčku "Fax to" zobrazí ako čiarka. Využite túto funkciu, ak potrebujete vytočiť najprv vonkajšiu linku.

5 Stlačte Fax It.

### Odosielanie faxu pomocou počítača

Voliteľný fax ovládača tlačiarne umožňuje "tlačiť do faxu", kde tlačiareň odošle dokument vo fronte namiesto tlače ako fax. Voliteľný fax funguje ako bežné faxové zariadenie, ale je namiesto ovládacieho panela tlačiarne ovládaný cez ovládač tlačiarne.

- 1 Pri otvorenom dokumente kliknite na File > Print.
- 2 Vyberte tlačiareň a prejdite na:

#### Properties > záložka Fax > Enable fax

**3** Zadajte číslo(-a) príjemcu faxu do políčka "Fax number(s)".

Faxové čísla je možné zadávať manuálne alebo pomocou funkcie Phone Book.

- 4 V prípade potreby vložte prefix do políčka Dialing prefix.
- 5 Vyberte príslušnú veľkosť papiera a orientáciu strany.
- **6** Ak si želáte zahrnúť do faxu aj kryciu stranu, tak zvoľte **Include cover page with fax** a uveďte príslušné informácie.
- 7 Kliknite na OK.

#### Poznámky:

- Voliteľný fax je k dispozícii iba s ovládačom PostScript alebo Universal Fax Driver. Podrobnosti o inštalácii týchto ovládačov sú uvedené na CD disku Software and Documentation.
- Voliteľný fax je nutné nakonfigurovať a aktivovať v ovládači PostScript pod záložkou Configuration ešte pred jeho používaním.
- Ak je zaškrtnuté **Always display settings prior to faxing**, tak budete pred odoslaním faxu vyzvaný na overenie informácií o príjemcovi. Ak to nie je zaškrtnuté, tak sa dokument vo fronte po kliknutí na **OK** na záložke Fax odošle automaticky ako fax.

### Odosielanie faxu pomocou skrátených volieb

Skrátené voľby faxových čísel majú rovnaký význam ako zrýchlené voľby vytáčania na telefóne alebo faxovom zariadení. Skrátené číslo (1—99999) môže obsahovať jedného alebo niekoľkých príjemcov.

1 Položte originálny dokument smerom nahor, kratšou stranou dopredu do podávača ADF alebo stranou nadol na sklenenú plochu skenera.

**Poznámka:** Do podávača ADF nevkladajte pohľadnice, fotografie, drobné predmety ani tenké médiá (napr. výstrižky z časopisov). Takéto položky vkladajte na sklenenú plochu skenera.

- 2 Pri vkladaní dokumentu do podávača ADF nastavte vodiace lišty papiera.
- **3** Stlačte **#** a pomocou klávesnice zadajte skrátenú predvoľbu.
- 4 Stlačte Fax It.

### Odosielanie faxu pomocou adresára

Adresár vám umožňuje vyhľadávať v záložkách a na sieťových adresárových serveroch.

Poznámka: Ak nie je funkcia adresára aktivovaná, obráťte sa na systémového administrátora.

1 Položte originálny dokument smerom nahor, kratšou stranou dopredu do podávača ADF alebo stranou nadol na sklenenú plochu skenera.

**Poznámka:** Do podávača ADF nevkladajte pohľadnice, fotografie, drobné predmety ani tenké médiá (napr. výstrižky z časopisov). Takéto položky vkladajte na sklenenú plochu skenera.

- 2 Pri vkladaní dokumentu do podávača ADF nastavte vodiace lišty papiera.
- **3** Na hlavnej obrazovke prejdite na:

Fax > 📕 > Browse shortcuts

- Pomocou virtuálnej klávesnice zadajte názov alebo časť názvu osoby, ktorej faxové číslo chcete vyhľadať.
   Poznámka: Nepokúšajte sa súčasne vyhľadávať niekoľko mien.
- 5 Stlačte Done > Fax It.

# Úprava nastavení faxu

### Zmena rozlíšenia faxu

Nastavenia sú k dispozícii od Standard (najrýchlejšie) až Ultra Fine (najpomalšie, najlepšia kvalita).

1 Položte originálny dokument smerom nahor, kratšou stranou dopredu do podávača ADF alebo stranou nadol na sklenenú plochu skenera.

**Poznámka:** Do podávača ADF nevkladajte pohľadnice, fotografie, drobné predmety ani tenké médiá (napr. výstrižky z časopisov). Takéto položky vkladajte na sklenenú plochu skenera.

- 2 Pri vkladaní dokumentu do podávača ADF nastavte vodiace lišty papiera.
- **3** Na hlavnej obrazovke prejdite na:

Fax > zadajte faxové číslo > Options

- 4 V oblasti Resolution zmeňte požadované rozlíšenie stláčaním tlačidiel šípok.
- 5 Stlačte Fax It.

### Zosvetlenie alebo stmavnutie faxu

1 Položte originálny dokument smerom nahor, kratšou stranou dopredu do podávača ADF alebo stranou nadol na sklenenú plochu skenera.

**Poznámka:** Do podávača ADF nevkladajte pohľadnice, fotografie, drobné predmety ani tenké médiá (napr. výstrižky z časopisov). Takéto položky vkladajte na sklenenú plochu skenera.

- 2 Pri vkladaní dokumentu do podávača ADF nastavte vodiace lišty papiera.
- **3** Na hlavnej obrazovke prejdite na:

Fax > zadajte faxové číslo > Options

- 4 V oblasti Darkness upravte tmavosť faxu stláčaním tlačidiel šípok.
- 5 Stlačte Fax It.

### Odosielanie faxu v naplánovanom čase

1 Položte originálny dokument smerom nahor, kratšou stranou dopredu do podávača ADF alebo stranou nadol na sklenenú plochu skenera.

**Poznámka:** Do podávača ADF nevkladajte pohľadnice, fotografie, drobné predmety ani tenké médiá (napr. výstrižky z časopisov). Takéto položky vkladajte na sklenenú plochu skenera.

- 2 Pri vkladaní dokumentu do podávača ADF nastavte vodiace lišty papiera.
- **3** Na hlavnej obrazovke prejdite na:

Fax > zadajte faxové číslo > Options > Advanced Options > Delayed Send

**Poznámka:** Ak je Fax Mode nastavené na Fax Server, tlačidlo Delayed Send sa nezobrazí. Faxy čakajúce na prenos sú uvedené v zozname Fax Queue.

4 Stláčaním šípok upravte čas, kedy sa fax odošle.

Čas sa zvyšuje alebo znižuje v krokoch po 30 minút. Ak je zobrazený aktuálny čas, šípka doľava nebude dostupná.

5 Stlačte Fax It.

Poznámka: Dokument sa naskenuje a následne odfaxuje v naplánovanom čase.

### Zobrazenie faxového záznamu

1 Do adresového riadka web prehliadača zadajte IP adresu tlačiarne.

Ak nepoznáte IP adresu tlačiarne, môžete:

- Zobraziť IP adresu na ovládacom paneli tlačiarne v časti TCP/IP v ponuke Networks/Ports.
- Vytlačiť stranu s nastaveniami siete alebo nastaveniami ponúk a vyhľadať IP adresu v časti TCP/IP.
- 2 Kliknite na Settings > Reports > Fax Job Log alebo Fax Call Log.

### Blokovanie neželaných faxov

1 Do adresového riadka web prehliadača zadajte IP adresu tlačiarne.

Ak nepoznáte IP adresu tlačiarne, môžete:

- Zobraziť IP adresu na ovládacom paneli tlačiarne v časti TCP/IP v ponuke Networks/Ports.
- Vytlačiť stranu s nastaveniami siete alebo nastaveniami ponúk a vyhľadať IP adresu v časti TCP/IP.
- 2 Kliknite na Settings > Fax Settings > Analog Fax Setup > Block No Name Fax.

#### Poznámky:

- Táto voľba blokuje všetky prichádzajúce faxy, ktoré majú súkromné ID volajúceho alebo sú bez názvu faxovej stanice.
- Do políčka Banned Fax List zadajte telefónne čísla alebo názvy faxových staníc určitých faxových volajúcich, ktoré si želáte blokovať.

# Zrušenie odchádzajúceho faxu

### Zrušenie faxu počas prebiehajúceho skenovania originálnych dokumentov

- Pri používaní podávača ADF stlačte Cancel Job počas zobrazenia Scanning....
- Pri používaní sklenenej plochy skenera stlačte **Cancel Job** počas zobrazenia **Scanning**... alebo počas zobrazenia **Scan the Next Page / Finish the Job**.

### Zrušenie faxu po naskenovaní originálnych dokumentov do pamäte

1 Na hlavnej obrazovke stlačte Cancel Jobs.

Zobrazí sa obrazovka Cancel Jobs.

2 Stlačte úlohu alebo úlohy, ktoré si želáte zrušiť.

Na displeji sa zobrazia iba tri úlohy; stláčajte šípku nadol, kým sa nezobrazí požadovaná úloha a potom stlačením požadovanej úlohy túto úlohu zrušte.

**3** Stlačte **Delete Selected Jobs**.

Zobrazí sa obrazovka Deleting Selected Jobs, zvolené úlohy sa vymažú a následne sa zobrazí hlavná obrazovka.

# Porozumenie volieb faxovania

### Content (Obsah)

Táto voľba oznámi tlačiarni typ a zdroj originálneho dokumentu.

Vyberte typ obsahu z Text, Text/Photo, Photo alebo Graphic.

- Text—Používa sa v prípade, že originálny dokument obsahuje väčšinou text alebo vektorovú grafiku.
- **Graphic**—Používa sa v prípade, že originálny dokument obsahuje väčšinou grafické objekty obchodného typu, akými sú napríklad kruhové diagramy, stĺpcové diagramy a animácie.
- Text/Photo—Používa sa v prípade, že originálny dokument obsahuje mix textu, grafiky a fotografií.
- Photo—Používa sa v prípade, že je originálny dokument z väčšiny fotografia alebo obrázok.

Vyberte zdroj obsahu z Color Laser, Black/White Laser, Inkjet, Photo/Film, Magazine, Newspaper, Press alebo Other.

- Color Laser—Použite, ak bol originálny dokument vytlačený pomocou farebnej laserovej tlačiarne.
- Black/White—Použite, ak bol originálny dokument vytlačený pomocou čiernobielej laserovej tlačiarne.
- Inkjet—Použite, ak bol originálny dokument vytlačený pomocou atramentovej tlačiarne.
- Photo/Film—Použite, ak je originálny dokument fotografiou z filmu.
- Magazine—Použite, ak pochádza originálny dokument z časopisu.
- Newspaper—Použite, ak pochádza originálny dokument z novín.
- Press—Použite, ak bol originálny dokument vytlačený pomocou tlačiarenského lisu.
- **Other**—Použite, ak bol originálny dokument vytlačený pomocou alternatívnej alebo neznámej tlačiarne.

### **Resolution (Rozlíšenie)**

Táto voľba sa zvyšuje podľa toho, ako presne skener spracuje dokument požadovaný pre odfaxovanie. Ak faxujete fotografiu, kresbu s jemnými čiarami, alebo dokument s veľmi malým textom, zvýšte nastavenie Resolution. Zvýšením rozlíšenia sa predĺži čas potrebný na skenovanie a zvýši sa kvalita faxového výstupu.

- Standard—Vhodné pre väčšinu dokumentov.
- Fine 200 dpi—Odporúčame pre dokumenty s malou tlačou.
- Super fine 300 dpi—Odporúčame pre originálne dokumenty s jemnými detailmi.
- Ultra fine 600 dpi—Odporúčame pre dokumenty s obrázkami alebo fotografiami.

Poznámka: Fine 200 dpi a Super fine 300 dpi sa zobrazí pri výbere farebnej tlače.

## Darkness (Sýtosť)

Táto voľba upravuje, aké svetlé alebo tmavé budú faxy oproti originálnemu dokumentu.

## Color (Farba)

Táto voľba nastaví výstupnú farbu pre skenovaný obrázok. Stlačením aktivujete alebo deaktivujete.

### Page Setup (Nastavenie strany)

Táto voľba umožňuje meniť nastavenia Sides (Duplex), Orientation a Binding.

- Sides (Duplex) (Strany)—Táto voľba informuje tlačiareň, či je originálny dokument simplexný (potlačený na jednej strane) alebo duplexný (potlačený z oboch strán). Týmto sa tiež identifikuje, čo je potrebné naskenovať pre vloženie do e-mailu.
- Orientation (Orientácia)—Určuje orientáciu originálneho dokumentu a následne prispôsobí nastavenia Sides a Binding tejto orientácii.
- Binding (Väzba)—Definuje, či je originálny dokument viazaný po dlhšej alebo po kratšej strane.

### Scan Preview (Náhľad skenovania)

Táto voľba zobrazí prvú stranu obrázka pred jeho vložením do faxu. Po naskenovaní prvej strany sa skenovanie pozastaví a zobrazí sa náhľad obrázka.

### Delayed Send (Oneskorené odoslanie)

Umožňuje odoslanie faxu neskôr v stanovenom čase alebo dátume.

- **1** Nastavte fax.
- **2** Na hlavnej obrazovke prejdite na:

Delayed Send > zadajte čas a dátum, pri ktorom by ste chceli poslať fax > Done

**Poznámka:** Ak je tlačiareň vypnutá počas času oneskoreného odoslania faxu, fax sa odošle pri nasledujúcom zapnutí tlačiarne.

Toto nastavenie môže byť mimoriadne užitočné pri odosielaní informácií na faxové linky, ktoré nie sú ľahko dostupné počas určitých hodín alebo keď sú prenosové časy lacnejšie.

### Advanced Options (Rozšírené voľby)

Stlačením tohto tlačidla sa otvorí obrazovka, na ktorej je možné meniť nastavenia Delayed Send, Advanced Imaging, Custom Job, Transmission Log, Edge Erase a ADF Skew Fix.

- Advanced Imaging (Rozšírené zobrazovanie)—Upravuje Background Removal, Contrast, Scan Edge to Edge, Shadow Detail a Mirror Image pred kopírovaním dokumentu.
- Custom Job (Užívateľská úloha) (Job Build (Tvorba úlohy))—Spája niekoľko úloh skenovania do jedinej úlohy.
- Edge Erase (Odstránenie okrajov)—Odstráni šmuhy alebo informácie okolo okrajov dokumentu. Je možné zvoliť odstránenie rovnakej oblasti na všetkých okrajoch papiera, alebo ho aplikovať iba na určitom okraji. Nastavenie Edge Erase vymaže všetko, čo sa nachádza vo zvolenej oblasti, čo znamená, že sa v danej časti papiera nič nevytlačí.
- Transmission Log (Záznam prenosu)—Vytlačí sa záznam prenosu alebo chybový záznam prenosu.

# Pozastavenie a presmerovanie faxov

### Pozastavenie faxov

Táto voľba vám umožňuje pozastaviť prijaté faxy pred tlačou, kým nie sú uvoľnené. Pozastavené faxy je možné uvoľniť manuálne alebo v naplánovanom dni alebo čase.

1 Do adresového riadka web prehliadača zadajte IP adresu tlačiarne.

Ak nepoznáte IP adresu tlačiarne, môžete:

- Zobraziť IP adresu na ovládacom paneli tlačiarne v časti TCP/IP v ponuke Networks/Ports.
- Vytlačiť stranu s nastaveniami siete alebo nastaveniami ponúk a vyhľadať IP adresu v časti TCP/IP.
- 2 Kliknite na Settings > Fax Settings > Analog Fax Setup > Holding Faxes.
- **3** Zadajte heslo do políčka Print Faxes Password.
- **4** V ponuke Held Fax Mode vyberte jedno z nasledovného:
  - Off
  - Always On
  - Manual
  - Scheduled
- 5 Ak ste zvolili Scheduled, pokračujte nasledovnými krokmi. Inak prejdite na krok 9.
  - a Kliknite na Fax Holding Schedule.
  - **b** V ponuke Action zvoľte **Hold faxes**.
  - **c** V ponuke Time zvoľte čas, kedy chcete pozastavené faxy uvoľniť.
  - **d** V ponuke Day(s) zvoľte deň, kedy chcete pozastavené faxy uvoľniť.
- 6 Kliknite na Add.

### Presmerovanie faxu

Táto voľba vám umožňuje tlačiť a presmerovať prijaté faxy na faxové číslo, e-mailovú adresu, FTP stránku alebo LDSS.

**1** Do adresového riadka web prehliadača zadajte IP adresu tlačiarne.

Ak nepoznáte IP adresu tlačiarne, môžete:

- Zobraziť IP adresu na ovládacom paneli tlačiarne v časti TCP/IP v ponuke Networks/Ports.
- Vytlačiť stranu s nastaveniami siete alebo nastaveniami ponúk a vyhľadať IP adresu v časti TCP/IP.
- 2 Kliknite na Settings > Fax Settings.
- **3** V ponuke Fax Forwarding a potom vyberte jedno z nasledovného:
  - Print
  - Print and Forward
  - Forward
- **4** V ponuke "Forward to" a potom vyberte jedno z nasledovného:
  - Fax
  - E-mail

- FTP
- LDSS
- eSF
- **5** Kliknite dovnútra rámčeka Forward to Shortcut a potom zadajte číslo skrátenej voľby, na ktoré chcete fax presmerovať.

**Poznámka:** Číslo skrátenej voľby musí byť platné číslo skrátenej voľby pre nastavenie, ktoré bolo zvolené v rámčeku "Forward to".

**6** Kliknite na **Submit**.

# Skenovanie na FTP adresu

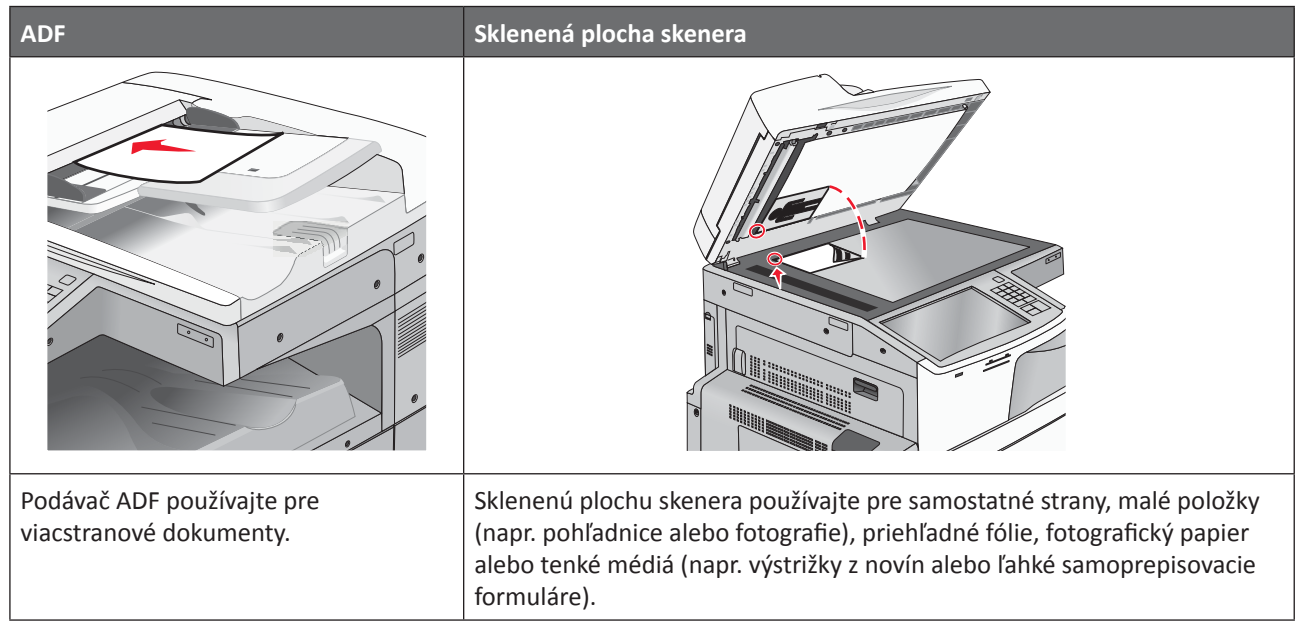

Skener umožňuje skenovať dokumenty priamo do na FTP (File Transfer Protocol) server. Súčasne je možné serveru odoslať iba jednu FTP adresu.

Po nakonfigurovaní cieľovej FTP adresy systémovým administrátorom sa názov cieľovej adresy sprístupní ako skrátená voľba, alebo sa zobrazí v zozname ako profil pod ikonou Held Jobs. FTP adresa by mohla byť aj iná PostScript-ová tlačiareň: napr. môžete naskenovať farebný dokument a potom ho odoslať na farebnú tlačiareň.

# Vytváranie skrátených volieb

Namiesto zadávania celej FTP adresy na ovládacom paneli pri každom posielaní dokumentu na FTP server je možné vytvoriť trvalú FTP adresu a priradiť jej skrátenú voľbu. Pre vytvárania skrátených volieb je možné použiť dva spôsoby: prostredníctvom počítača alebo prostredníctvom dotykového displeja tlačiarne.

### Vytvorenie skrátenej voľby FTP prostredníctvom zabudovaného web servera

1 Do adresového riadka web prehliadača zadajte IP adresu tlačiarne.

Ak nepoznáte IP adresu tlačiarne, môžete:

- Zobraziť IP adresu na ovládacom paneli tlačiarne v časti TCP/IP v ponuke Networks/Ports.
- Vytlačiť stranu s nastaveniami siete alebo nastaveniami ponúk a vyhľadať IP adresu v časti TCP/IP.
- 2 Kliknite na Settings.
- **3** Pod Other Settings kliknite na Manage Shortcuts.

**Poznámka:** Môžete byť vyzvaný na zadanie hesla. Ak nemáte pridelené ID a heslo, obráťte sa na systémového administrátora.

- 4 Kliknite na FTP Shortcut Setup.
- 5 Zadajte príslušné informácie.

6 Zadajte číslo skrátenej voľby.

Ak zadáte už používané číslo, budete vyzvaný na výber ďalšieho čísla.

7 Kliknite na Add.

### Vytvorenie skrátenej voľby FTP prostredníctvom dotykového displeja

**1** Na hlavnej obrazovke prejdite na:

FTP > zadajte FTP adresu > 🎽 > zadajte názov pre skrátenú voľbu > Done

2 Skontrolujte, či je názov skrátenej voľby a číslo správne a potom stlačte **OK**. Ak sú názov alebo číslo nesprávne, stlačte **Cancel** a znova zadajte danú informáciu.

Ak zadáte číslo, ktoré sa už používa, tak budete vyzvaný zvoliť iné číslo.

3 Stlačte Submit.

## Skenovanie na FTP adresu

### Skenovanie na FTP adresu pomocou dotykového displeja

1 Položte originálny dokument smerom nahor, kratšou stranou dopredu do podávača ADF alebo stranou nadol na sklenenú plochu skenera.

**Poznámka:** Do podávača ADF nevkladajte pohľadnice, fotografie, drobné predmety ani tenké médiá (napr. výstrižky z časopisov). Takéto položky vkladajte na sklenenú plochu skenera.

- **2** Pri vkladaní dokumentu do podávača ADF nastavte vodiace lišty papiera.
- **3** Na hlavnej obrazovke prejdite na:

FTP > FTP > zadajte FTP adresu > Send It

### Skenovanie na FTP adresu pomocou skrátenej voľby

1 Položte originálny dokument smerom nahor, kratšou stranou dopredu do podávača ADF alebo stranou nadol na sklenenú plochu skenera.

**Poznámka:** Do podávača ADF nevkladajte pohľadnice, fotografie, drobné predmety ani tenké médiá (napr. výstrižky z časopisov). Takéto položky vkladajte na sklenenú plochu skenera.

- 2 Pri vkladaní dokumentu do podávača ADF nastavte vodiace lišty papiera.
- 3 Stlačte 🗰 a potom zadajte skrátenú voľbu FTP.
- 4 Stlačte Send It.

### Skenovanie na FTP adresu pomocou adresára

1 Položte originálny dokument smerom nahor, kratšou stranou dopredu do podávača ADF alebo stranou nadol na sklenenú plochu skenera.

**Poznámka:** Do podávača ADF nevkladajte pohľadnice, fotografie, drobné predmety ani tenké médiá (napr. výstrižky z časopisov). Takéto položky vkladajte na sklenenú plochu skenera.

2 Pri vkladaní dokumentu do podávača ADF nastavte vodiace lišty papiera.

**3** Na hlavnej obrazovke prejdite na:

FTP > FTP > 🌽 > zadajte meno príjemcu > Browse shortcuts > meno príjemcu > Done

# Porozumenie volieb FTP

### FTP

Táto voľba umožňuje zadať IP adresu pre FTP cieľ.

Poznámka: Adresy by mali byť vo formáte bodkového záznamu (napríklad: yyy.yyy.yyy).

### File Name (Názov súboru)

Táto voľba umožňuje zadať názov súboru skenovaného dokumentu.

### Original Size (Originálna veľkosť)

Otvorí sa obrazovka, na ktorej je možné zadať veľkosť dokumentov, ktoré sa chystáte kopírovať.

- Stlačením tlačidla veľkosti papiera zvoľte danú veľkosť ako nastavenie Original Size. Obrazovka FTP sa zobrazí s novým nastavením.
- Pri nastavení "Original Size" na Mixed Letter/Legal je možné skenovať originálny dokument, ktorý obsahuje zmiešané veľkosti papiera.
- Pri nastavení "Original Size" na Auto Size Sense skener automaticky zistí veľkosť originálneho dokumentu.

### Send As (Odoslať ako)

Nastavenie výstupu (PDF, TIFF, JPEG alebo XPS) pre skenovaný obrázok.

- **PDF**—Vytvorí sa jeden súbor s viacerými stranami, zobraziteľný pomocou softvéru Adobe Reader. Adobe Reader je spoločnosťou Adobe poskytovaný bezplatne na www.adobe.com.
- Secure PDF—Vytvorí zašifrovaný PDF súbor, ktorý chráni obsah súboru pred neautorizovaným prístupom.
- TIFF—Vytvorí sa niekoľko súborov alebo jeden súbor. Ak je voľba Multi-page TIFF v ponuke Settings zabudovaného web servera vypnutá, tak voľba TIFF uloží každú stranu do samostatného súboru. Veľkosť súboru je zvyčajne väčšia ako ekvivalent vo formáte JPEG.
- **JPEG**—Vytvorí a pripojí samostatný súbor pre každú stranu originálneho dokumentu; tento súbor je zobraziteľný vo väčšine web prehliadačov a grafických programov.
- XPS—Vytvorí jeden XPS súbor (XML Paper Specification) s viacerými stranami; tento súbor je zobraziteľný pomocou prehliadača založenom na programe Internet Explorer a .NET Framework, alebo po stiahnutí samostatného prehliadača tretích strán.

### Color (Farba)

Táto voľba aktivujete alebo deaktivujete farbu pre skenovaný obrázok.

### **Resolution (Rozlíšenie)**

Nastavenie výstupnej kvality súboru. Zvýšením rozlíšenia obrázka sa zvýši aj veľkosť súboru a predĺži sa čas potrebný na skenovanie originálneho dokumentu. Rozlíšenie obrázka je možné za účelom zmenšenia veľkosti e-mailu znížiť.

## Darkness (Sýtosť)

Nastavenie pre zosvetlenie alebo stmavnutie kópií oproti originálnemu dokumentu.

### Page Setup (Nastavenie strany)

Táto voľba umožňuje meniť nastavenia Sides (Duplex), Orientation a Binding.

- Sides (Duplex) (Strany)—Táto voľba informuje tlačiareň, či je originálny dokument simplexný (potlačený na jednej strane) alebo duplexný (potlačený z oboch strán). Týmto sa tiež identifikuje, čo je potrebné naskenovať pre vloženie do e-mailu.
- Orientation (Orientácia)—Určuje orientáciu originálneho dokumentu a následne prispôsobí nastavenia Sides a Binding tejto orientácii.
- Binding (Väzba)—Definuje, či je originálny dokument viazaný po dlhšej alebo po kratšej strane.

### **Content (Obsah)**

Táto voľba oznámi tlačiarni typ a zdroj originálneho dokumentu.

Vyberte typ obsahu z Text, Text/Photo, Photo alebo Graphic.

- **Text**—Používa sa v prípade, že originálny dokument obsahuje väčšinou text alebo vektorovú grafiku.
- **Graphic**—Používa sa v prípade, že originálny dokument obsahuje väčšinou grafické objekty obchodného typu, akými sú napríklad kruhové diagramy, stĺpcové diagramy a animácie.
- Text/Photo—Používa sa v prípade, že originálny dokument obsahuje mix textu, grafiky a fotografií.
- Photo—Používa sa v prípade, že je originálny dokument z väčšiny fotografia alebo obrázok.

Vyberte zdroj obsahu z Color Laser, Black/White Laser, Inkjet, Photo/Film, Magazine, Newspaper, Press alebo Other.

- Color Laser—Použite, ak bol originálny dokument vytlačený pomocou farebnej laserovej tlačiarne.
- Black/White—Použite, ak bol originálny dokument vytlačený pomocou čiernobielej laserovej tlačiarne.
- Inkjet—Použite, ak bol originálny dokument vytlačený pomocou atramentovej tlačiarne.
- Photo/Film—Použite, ak je originálny dokument fotografiou z filmu.
- Magazine—Použite, ak pochádza originálny dokument z časopisu.
- Newspaper—Použite, ak pochádza originálny dokument z novín.
- Press—Použite, ak bol originálny dokument vytlačený pomocou tlačiarenského lisu.
- Other—Použite, ak bol originálny dokument vytlačený pomocou alternatívnej alebo neznámej tlačiarne.

### Scan Preview (Náhľad skenovania)

Táto voľba zobrazí prvú stranu obrázka pred jeho vložením do faxu. Po naskenovaní prvej strany sa skenovanie pozastaví a zobrazí sa náhľad obrázka.

### Advanced Options (Rozšírené voľby)

Stlačením tlačidla Advanced Options sa otvorí obrazovka, na ktorej je možné meniť nasledovné nastavenia:

- Advanced Imaging (Rozšírené zobrazovanie)—Umožňuje upraviť výstupné nastavenia obrázka Background Removal, Color Balance, Color Dropout, Contrast, JPEG Quality, Negative Image, Mirror Image, Scan edge to edge, Shadow Detail, Sharpness a Temperature pred odoslaním dokumentu.
- Edge Erase (Odstránenie okrajov)—Odstráni šmuhy alebo informácie okolo okrajov dokumentu. Je možné zvoliť odstránenie rovnakej oblasti na všetkých okrajoch papiera, alebo ho aplikovať iba na určitom okraji. Nastavenie Edge Erase vymaže všetko, čo sa nachádza vo zvolenej oblasti, čo znamená, že sa v danej časti papiera nič nevytlačí.
- Transmission Log (Záznam prenosu)—Vytlačí sa záznam prenosu alebo chybový záznam prenosu.
- Custom Job (Užívateľská úloha) (Job Build (Tvorba úlohy))—Spája niekoľko úloh skenovania do jedinej úlohy.

# Skenovanie do počítača alebo na disk Flash

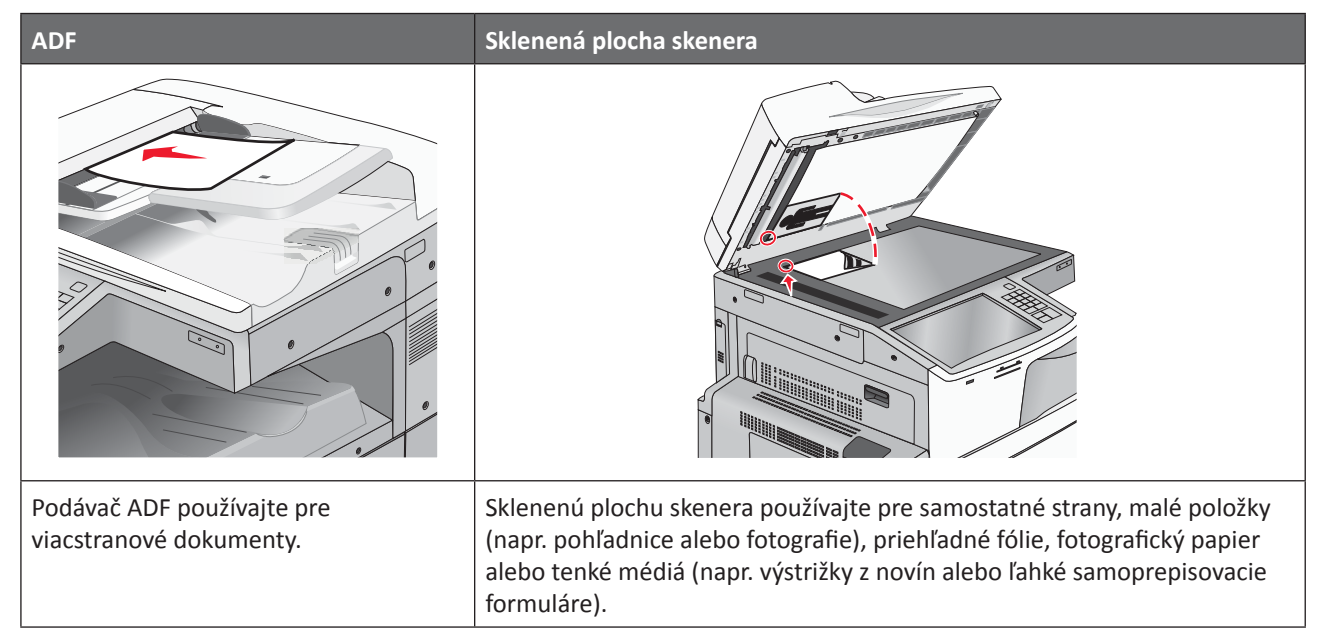

Skener umožňuje skenovať dokumenty priamo do počítača alebo disk Flash. Počítač (PC) nemusí byť priamo prepojený s tlačiarňou pre príjem obrázkov skenovaných do PC (Scan to PC). Dokument je možné naskenovať naspäť do PC po sieti vytvorením profilu v počítači a následným stiahnutím profilu do počítača.

# Skenovanie do počítača

1 Do adresového riadka web prehliadača zadajte IP adresu tlačiarne.

Ak nepoznáte IP adresu tlačiarne, môžete:

- Zobraziť IP adresu na ovládacom paneli tlačiarne v časti TCP/IP v ponuke Networks/Ports.
- Vytlačiť stranu s nastaveniami siete alebo nastaveniami ponúk a vyhľadať IP adresu v časti TCP/IP.
- 2 Kliknite na Scan Profile > Create.
- **3** Vyberte nastavenia skenovania a kliknite na **Next**.
- 4 Vyberte umiestnenie v počítači, do ktorého chcete uložiť naskenovaný výstupný súbor.
- 5 Zadajte názov profilu.

Názov profilu je tiež užívateľské meno, je to meno, ktoré sa zobrazí v zozname Scan Profile na displeji.

- 6 Kliknite na Submit.
- 7 Pozrite si pokyny na obrazovke Scan Profile.

Číslo skrátenej voľby bolo automaticky priradené po kliknutí na Submit. Zapamätajte si toto číslo skrátenej voľby a použite ho, keď budete pripravený pre skenovanie svojich dokumentov.

**a** Položte originálny dokument smerom nahor, kratšou stranou dopredu do podávača ADF alebo stranou nadol na sklenenú plochu skenera.

**Poznámka:** Do podávača ADF nevkladajte pohľadnice, fotografie, drobné predmety ani tenké médiá (napr. výstrižky z časopisov). Takéto položky vkladajte na sklenenú plochu skenera.

**b** Pri vkladaní dokumentu do podávača ADF nastavte vodiace lišty papiera.

- **c** Stlačte **#** a pomocou klávesnice zadajte číslo skrátenej voľby, alebo stlačte **Held Jobs** na hlavnej obrazovke a potom stlačte **Profiles**.
- **d** Po zadaní čísla skrátenej voľby skener naskenuje a odošle dokument do určeného priečinka alebo programu. Ak ste stlačili **Profiles** na hlavnej obrazovke, tak vyhľadajte skrátenú voľbu v zozname.
- 8 Vrátením sa do počítača si súbor pozriete.

Výstupný súbor sa uloží na určené miesto, alebo sa spustí v určenom programe.

# Skenovanie na disk Flash

1 Položte originálny dokument smerom nahor, kratšou stranou dopredu do podávača ADF alebo stranou nadol na sklenenú plochu skenera.

**Poznámka:** Do podávača ADF nevkladajte pohľadnice, fotografie, drobné predmety ani tenké médiá (napr. výstrižky z časopisov). Takéto položky vkladajte na sklenenú plochu skenera.

- 2 Pri vkladaní dokumentu do podávača ADF nastavte vodiace lišty papiera.
- 3 Vložte disk Flash do predného USB konektora na tlačiarni.

Zobrazí sa obrazovka USB Drive.

- 4 Stlačte Scan to USB drive.
- **5** Vyberte nastavenia skenovania.
- 6 Stlačte Scan It.

# Porozumenie funkcií softvéru Scan Center

Softvér Scan Center vám umožňuje upraviť nastavenia skenovania a zvoliť, kde sa naskenovaný výstup odošle. Nastavenia skenovania upravené pomocou softvéru Scan Center je možné uložiť a použiť pre iné úlohy skenovania.

Dostupné sú nasledovné funkcie:

- Skenovanie a odosielanie obrázkov do počítača.
- Konverzia skenovaných obrázkov na text.
- Náhľad skenovaného obrázka a úprava jasu a kontrastu.
- Vykonávanie väčších skenovaných dokumentov bez straty detailov.
- Skenovanie obojstranných dokumentov.

## Používanie nástroja ScanBack

Nástroj Lexmark ScanBack™ Utility je možné používať namiesto Zabudovaného web servera pre vytváranie profilov Scan to PC. Nástroj ScanBack Utility sa nachádza na CD disku *Software and Documentation*.

- 1 Nastavte svoj profil scan-to-PC:
  - a Spustite nástroj ScanBack Utility.
  - **b** Vyberte tlačiareň, ktorú chcete používať.

Ak nie sú v zozname uvedené žiadne tlačiarne, tak sa obráťte na svojho administrátora pre získanie takéhoto zoznamu, alebo kliknutím na tlačidlo **Setup** manuálne vyhľadajte IP adresu alebo hostiteľský názov.
- **C** Vykonaním pokynov na obrazovkách definujte typ dokumentu, ktorý sa práve skenuje a druh výstupu, aký chcete vytvoriť.
- **d** Dbajte na to, aby ste zvolili:
  - Show MFP Instructions—ak si želáte zobraziť alebo vytlačiť finálne pokyny.
  - Create Shortcut—ak si želáte túto skupinu nastavení uložiť pre opätovné použitie.
- e Kliknite na Finish.

Zobrazí sa dialógové okno s informáciami o profile skenovania a stave prijatých obrázkov.

- **2** Naskenujte originálne dokumenty:
  - a Vložte všetky strany do podávača ADF alebo na sklenenú plochu skenera.
  - **b** Na hlavnej obrazovke prejdite na:

Scan/Email > Profiles > vyberte svoj profil skenovania > Submit

Poznámka: Výstupný súbor sa uloží do určeného priečinka, alebo sa spustí v určenej aplikácii.

## Porozumenie volieb profilu skenovania

#### Original Size (Originálna veľkosť)

Táto voľba nastavuje veľkosť dokumentov, ktoré sa chystáte skenovať. Pri nastavení Original Size na Mixed Sizes je možné skenovať originálny dokument, ktorý obsahuje zmiešané veľkosti papiera (veľkosti papiera Letter a Legal).

#### **Resolution (Rozlíšenie)**

Táto voľba upravuje výstupnú kvalitu súboru. Zvýšením rozlíšenia obrázka sa zvýši aj veľkosť súboru v e-maili a predĺži sa čas potrebný na skenovanie originálneho dokumentu. Rozlíšenie obrázka je možné za účelom zmenšenia veľkosti súboru znížiť.

#### Color (Farba)

Táto voľba aktivujete alebo deaktivujete farbu pre skenovaný obrázok.

### Content (Obsah)

Táto voľba oznámi tlačiarni typ a zdroj originálneho dokumentu.

Vyberte typ obsahu z Text, Text/Photo, Photo alebo Graphic.

- Text—Používa sa v prípade, že originálny dokument obsahuje väčšinou text alebo vektorovú grafiku.
- **Graphic**—Používa sa v prípade, že originálny dokument obsahuje väčšinou grafické objekty obchodného typu, akými sú napríklad kruhové diagramy, stĺpcové diagramy a animácie.
- Text/Photo—Používa sa v prípade, že originálny dokument obsahuje mix textu, grafiky a fotografií.
- Photo—Používa sa v prípade, že je originálny dokument z väčšiny fotografia alebo obrázok.

Vyberte zdroj obsahu z Color Laser, Black/White Laser, Inkjet, Photo/Film, Magazine, Newspaper, Press alebo Other.

- **Color Laser**—Použite, ak bol originálny dokument vytlačený pomocou farebnej laserovej tlačiarne.
- Black/White—Použite, ak bol originálny dokument vytlačený pomocou čiernobielej laserovej tlačiarne.
- Inkjet—Použite, ak bol originálny dokument vytlačený pomocou atramentovej tlačiarne.

- **Photo/Film**—Použite, ak je originálny dokument fotografiou z filmu.
- Magazine—Použite, ak pochádza originálny dokument z časopisu.
- Newspaper—Použite, ak pochádza originálny dokument z novín.
- Press—Použite, ak bol originálny dokument vytlačený pomocou tlačiarenského lisu.
- **Other**—Použite, ak bol originálny dokument vytlačený pomocou alternatívnej alebo neznámej tlačiarne.

#### Darkness (Sýtosť)

Táto voľba upravuje, aké svetlé alebo tmavé sa skenovanú dokumenty stanú oproti originálnemu dokumentu.

#### Page Setup (Nastavenie strany)

Táto voľba umožňuje meniť nastavenia Sides (Duplex), Orientation a Binding.

- Sides (Duplex) (Strany)—Táto voľba informuje tlačiareň, či je originálny dokument simplexný (potlačený na jednej strane) alebo duplexný (potlačený z oboch strán). Týmto sa tiež identifikuje, čo je potrebné naskenovať pre vloženie do e-mailu.
- Orientation (Orientácia)—Určuje orientáciu originálneho dokumentu a následne prispôsobí nastavenia Sides a Binding tejto orientácii.
- **Binding** (Väzba)—Definuje, či je originálny dokument viazaný po dlhšej alebo po kratšej strane.

#### Scan Preview (Náhľad skenovania)

Táto voľba zobrazí prvú stranu obrázka pred jeho vložením do e-mailu. Po naskenovaní prvej strany sa skenovanie pozastaví a zobrazí sa náhľad obrázka.

#### Advanced Options (Rozšírené voľby)

Táto voľba umožňuje upraviť nastavenia Background Removal, Contrast, Shadow Detail, Sharpness a Color Dropout pred naskenovaním dokumentu. Umožňuje tiež skenovať od okraja po okraj (Scan edge to edge), ako zrkadlový obraz (Mirror Image) alebo ako negatívny obraz (Negative Image).

- ADF Skew Fix (Oprava vychýlenia podávača ADF)—Umožňuje opraviť mierne vychýlenie v skenovanom obrázku.
- Advanced Imaging (Rozšírené zobrazovanie)—Táto voľba umožňuje zmeniť alebo upraviť nastavenia Background Removal, Color Balance, Color Dropout, Contrast, JPEG Quality, Mirror Image, Negative Image, Scan Edge to Edge, Shadow Detail, Sharpness a Temperature pred skenovaním dokumentu.
- Custom Job (Užívateľská úloha)—Táto voľba spája niekoľko úloh skenovania do jedinej úlohy.
- Edge Erase (Odstránenie okrajov)—Odstráni šmuhy alebo informácie okolo okrajov dokumentu. Je možné zvoliť odstránenie rovnakej oblasti na všetkých okrajoch papiera, alebo ho aplikovať iba na určitom okraji. Nastavenie Edge Erase vymaže všetko, čo sa nachádza vo zvolenej oblasti, čo znamená, že sa v danej časti papiera nič nevytlačí.
- Transmission Log (Záznam prenosu)—Vytlačí sa záznam prenosu alebo chybový záznam prenosu.

# Ponuky tlačiarne

## Zoznam ponúk

| Supplies                        | Paper Menu           | Reports                | Settings          |
|---------------------------------|----------------------|------------------------|-------------------|
| Replace Supply                  | Default Source       | Menu Settings Page     | General Settings  |
| Cyan Cartridge                  | Paper Size/Type      | Device Statistics      | Copy Settings     |
| Magenta Cartridge               | Configure MP         | Network Setup Page     | Fax Settings      |
| Yellow Cartridge                | Substitute Size      | Network [x] Setup Page | E-mail Settings   |
| Black Cartridge                 | Paper Texture        | Shortcut List          | FTP Settings      |
| Cyan Photoconductor Unit        | Paper Weight         | Fax Job Log            | Flash Drive Menu  |
| Magenta Photoconductor Unit     | Paper Loading        | Fax Call Log           | Print Settings    |
| Yellow Photoconductor Unit      | Custom Types         | Copy Shortcuts         |                   |
| Black Photoconductor Unit       | Custom Names         | E-mail Shortcuts       |                   |
| Separator Pick Assembly and     | Custom Scan Sizes    | Fax Shortcuts          |                   |
| Roller                          | Custom Bin Names     | FTP Shortcuts          |                   |
| Waste Toner Bottle              | Universal Setup      | Profiles List          |                   |
| Fuser                           | Bin Setup            | Print Fonts            |                   |
| Transfer Module                 |                      | Print Directory        |                   |
| Staple Cartridge                |                      | Asset Report           |                   |
| Hole Punch Box                  |                      | ·                      |                   |
| Security                        | Network/Ports        | Help                   | Manage Shortcuts  |
| Edit Security Setups            | Active NIC           | Print All Guides       | Fax Shortcuts     |
| Miscellaneous Security Settings | Network <sup>1</sup> | Copy Guide             | E-mail Shortcuts  |
| Confidential Print              | Standard USB         | E-mail Guide           | FTP Shortcuts     |
| Disk Wiping                     | Parallel [x]         | Fax Guide              | Copy Shortcuts    |
| Security Audit Log              | Serial [x]           | FTP Guide              | Profile Shortcuts |
| Set Date and Time               | SMTP Setup           | Print Defects Guide    |                   |
|                                 |                      | Information Guide      |                   |

#### **Option Card Menu**

Zobrazí sa zoznam nainštalovaných DLE (emulátory sťahovania).<sup>2</sup>

<sup>1</sup> V závislosti od nastavenia tlačiarne sa táto položka ponuky zobrazí ako Standard Network alebo Network <x>.

Supplies Guide

<sup>2</sup> Táto ponuka sa zobrazí iba v prípade, že je nainštalovaný jeden alebo viac emulátorov DLE.

## Ponuka Supplies

| Položka ponuky                                                                                                    | Popis                                                                                                    |
|----------------------------------------------------------------------------------------------------|----------------------------------------------------------------------------------------------------|
| Replace Supply<br>Separator Roll and Pick Assembly<br>Yes<br>No                                                                                                    | <ul> <li>Poskytuje možnosť vynulovať počítadlo oddeľovacej podložky.</li> <li>Zvolením Yes vynulujete počítadlo spotrebného materiálu.</li> <li>Zvolením No opustíte ponuku.</li> </ul> |
| Cyan Cartridge                                                                                                    | Zobrazuje stav azúrovej kazety s tonerom.                                                                                                    |
| Cartridge Nearly Low<br>Cartridge Low<br>Cartridge Very Low<br>Cartridge Critically Low<br>Invalid<br>Replace<br>Missing or Defective<br>OK<br>Unsupported                     |                                                                                                    |
| Magenta CartridgeCartridge Nearly LowCartridge LowCartridge Very LowCartridge Critically LowInvalidReplaceMissing or DefectiveOKUnsupported                                    | Zobrazuje stav purpurovej kazety s tonerom.                                                                                                    |
| Yellow Cartridge<br>Cartridge Nearly Low<br>Cartridge Low<br>Cartridge Very Low<br>Cartridge Critically Low<br>Invalid<br>Replace<br>Missing or Defective<br>OK<br>Unsupported | Zobrazuje stav žltej kazety s tonerom.                                                                                                    |

| Položka ponuky                   | Popis                                                   |
|----------------------------------|---------------------------------------------------------|
| Black Cartridge                  | Zobrazuje stav čiernej kazety s tonerom.                |
| Cartridge Nearly Low             |                                                         |
| Cartridge Low                    |                                                         |
| Cartridge Very Low               |                                                         |
| Cartridge Critically Low         |                                                         |
| Invalid                          |                                                         |
| Replace                          |                                                         |
| Missing or Defective             |                                                         |
| ОК                               |                                                         |
| Unsupported                      |                                                         |
| Cyan Photoconductor Unit         | Zobrazuje stav azúrovej fotocitlivej jednotky.          |
| Early Warning                    |                                                         |
| Low                              |                                                         |
| Replace                          |                                                         |
| Missing                          |                                                         |
| ОК                               |                                                         |
| Magenta Photoconductor Unit      | Zobrazuje stav purpurovej fotocitlivej jednotky.        |
| Early Warning                    |                                                         |
| Low                              |                                                         |
| Replace                          |                                                         |
| Missing                          |                                                         |
| ОК                               |                                                         |
| Yellow Photoconductor Unit       | Zobrazuje stav žltej fotocitlivej jednotky.             |
| Early Warning                    |                                                         |
| Low                              |                                                         |
| Replace                          |                                                         |
| Missing                          |                                                         |
| ОК                               |                                                         |
| Separator Roll and Pick Assembly | Zobrazuje stav oddeľovacieho valca a zdvíhacej konzoly. |
| ОК                               |                                                         |
| Replace                          |                                                         |
| Waste Toner Bottle               | Zobrazuje stav zásobníka zbytkového tonera.             |
| Near Full                        |                                                         |
| Replace                          |                                                         |
| Missing                          |                                                         |
| ОК                               |                                                         |
| Fuser                            | Zobrazuje stav zapekacej jednotky.                      |
| Early Warning                    |                                                         |
| Low                              |                                                         |
| Replace                          |                                                         |
| Missing                          |                                                         |
| ОК                               |                                                         |

| Položka ponuky   | Popis                              |
|------------------|------------------------------------|
| Transfer module  | Zobrazuje stav prenosového modulu. |
| Early Warning    |                                    |
| Low              |                                    |
| Replace          |                                    |
| Missing          |                                    |
| ОК               |                                    |
| Staple Cartridge | Zobrazuje stav zásobníka svoriek.  |
| Early Warning    |                                    |
| Low              |                                    |
| Replace          |                                    |
| Missing          |                                    |
| ОК               |                                    |
| Hole Punch Box   | Zobrazuje stav kazety dierovača.   |
| Near Full        |                                    |
| Replace          |                                    |
| Missing          |                                    |
| ОК               |                                    |

## Ponuka Paper

#### Ponuka Default Source

| Položka ponuky                               | Popis                                                                                                    |
|----------------------------------------------|----------------------------------------------------------------------------------------------------|
| Default Source<br>Tray [x]                   | Nastavenie predvoleného zdroja papiera pre všetky tlačové úlohy.<br><b>Poznámky:</b>                                                                                                    |
| MP feeder<br>Manual paper<br>Manual envelope | <ul> <li>Tray 1 (štandardný zásobník) je predvolené nastavenie.</li> <li>V ponuke Paper musí byť Configure MP nastavené na Cassette za účelom zobrazenia MP Feeder ako nastavenia ponuky.</li> </ul>                                                                              |
|                                              | <ul> <li>Ak ste vložili papier rovnakého rozmeru a typu do dvoch zásobníkov<br/>a položky ponuky Paper Size a Paper Type sú zhodné, zásobníky sa navzájom<br/>automaticky prepoja. Ak sa jeden zásobník vyprázdni, úloha sa vytlačí<br/>pomocou prepojeného zásobníka.</li> </ul> |

## Ponuka Paper Size/Type

| Položka ponuky                                                                                                    | Popis                                                                                                    |
|----------------------------------------------------------------------------------------------------|----------------------------------------------------------------------------------------------------|
| Tray [x] Size                                                                                                    | Nastavenie veľkosti papiera vloženého v každom zásobníku.                                                                                                    |
| Letter<br>Legal<br>Executive<br>JIS-B4<br>A3<br>11 x 17<br>Oficio (México)<br>Folio<br>Statement<br>Universal<br>A4<br>A5<br>A6<br>JIS B5                                                        | <ul> <li>Poznámky:</li> <li>Letter je predvolené nastavenie od výroby pre USA. A4 je predvolené medzinárodné nastavenie od výroby.</li> <li>Pre zásobníky s automatickým zisťovaním veľkosti sa zobrazí iba veľkosť zistená hardvérom.</li> <li>Ak ste vložili papier rovnakého rozmeru a typu do dvoch zásobníkov a položky ponuky Paper Size a Paper Type sú zhodné, zásobníky sa navzájom automaticky prepoja. Ak sa jeden zásobník vyprázdni, úloha sa vytlačí pomocou prepojeného zásobníka.</li> </ul> |
| Tray [x] TypePlain PaperCard StockTransparencyRecycledGlossyHeavy GlossyLabelsBondEnvelopeRough EnvelopeLetterheadPreprintedColored PaperLight PaperHeavy PaperRough/Cotton PaperCustom Type [x] | <ul> <li>Nastavenie typu papiera vloženého v každom zásobníku.</li> <li>Poznámky: <ul> <li>Plain Paper je predvolené nastavenie od výroby pre Zásobník 1. Custom Type [x] je predvolené nastavenie od výroby pre všetky ostatné zásobníky.</li> <li>V prípade dostupnosti sa namiesto Custom Type [x] zobrazí užívateľom definovaný názov.</li> <li>Túto položku ponuky použite na konfiguráciu automatického prepojenia zásobníkov.</li> </ul> </li> </ul>                                                  |
| Poznámka: V tejto ponuke sa zobr                                                                                                    | razia iba nainštalované zásobníky a podávače.                                                                                                    |

| Položka ponuky                   | Popis                                                                          |
|----------------------------------|--------------------------------------------------------------------------------|
| MP Feeder Size                   | Nastavenie veľkosti papiera vloženého vo viacúčelovom podávači.                |
| Letter                           | Poznámky:                                                                      |
| Legal                            | Letter je predvolené nastavenie od výroby pre USA. A4 je predvolené            |
| Executive                        | medzinárodné nastavenie od výroby.                                             |
| JIS-B4                           | V ponuke Paper musí byť Configure MP Feeder nastavené na Cassette za           |
| A3                               | ucelom zobrazenia MP Feeder ako nastavenia ponuky.                             |
| 11 x 17                          | <ul> <li>Hac na ostatne obalky (Other Envelope) nie je podporovana.</li> </ul> |
| Oficio (México)                  |                                                                                |
| Folio                            |                                                                                |
| Statement                        |                                                                                |
| Universal                        |                                                                                |
| 7 3/4 Envelope                   |                                                                                |
| 10 Envelope                      |                                                                                |
| DL Envelope                      |                                                                                |
| C5 Envelope                      |                                                                                |
| Other Envelope                   |                                                                                |
| A4                               |                                                                                |
| A5                               |                                                                                |
| A6                               |                                                                                |
| JIS B5                           |                                                                                |
| MP Feeder Type                   | Nastavenie typu papiera vloženého vo viacúčelovom podávači.                    |
| Custom Type [x]                  | Poznámky:                                                                      |
| Plain Paper                      | <ul> <li>Custom Type [x] je predvolené nastavenie od výroby.</li> </ul>        |
| Card Stock                       | V ponuke Paper musí byť Configure MP Feeder nastavené na Cassette za           |
| Transparency                     | účelom zobrazenia MP Feeder ako položky ponuky.                                |
| Recycled                         |                                                                                |
| Glossy                           |                                                                                |
| Heavy Glossy                     |                                                                                |
| Labels                           |                                                                                |
| Bond                             |                                                                                |
| Envelope                         |                                                                                |
| Rough Envelope                   |                                                                                |
| Letterhead                       |                                                                                |
| Preprinted                       |                                                                                |
| Colored Paper                    |                                                                                |
| Light Paper                      |                                                                                |
| Heavy Paper                      |                                                                                |
| Rough/Cotton Paper               |                                                                                |
| Poznámka: V tejto ponuke sa zobr | azia iba nainštalované zásobníky a podávače.                                   |

| Položka ponuky                   | Popis                                                                                      |
|----------------------------------|--------------------------------------------------------------------------------------------|
| Manual Paper Size                | Nastavenie veľkosti práve manuálne vkladaného papiera.                                     |
| Letter                           | Poznámka: Letter je predvolené nastavenie od výroby pre USA. A4 je predvolené              |
| Legal                            | medzinárodné nastavenie od výroby.                                                         |
| Executive                        |                                                                                            |
| JIS-B4                           |                                                                                            |
| A3                               |                                                                                            |
| 11 x 17                          |                                                                                            |
| Oficio (México)                  |                                                                                            |
| Folio                            |                                                                                            |
| Statement                        |                                                                                            |
| Universal                        |                                                                                            |
| A4                               |                                                                                            |
| A5                               |                                                                                            |
| A6                               |                                                                                            |
| JIS B5                           |                                                                                            |
| Manual Paper Type                | Nastavenie typu práve manuálne vkladaného papiera.                                         |
| Plain Paper                      | <b>Poznámka:</b> Plain Paper (obyčajný papier) je predvolené nastavenie od výroby.         |
| Card Stock                       |                                                                                            |
| Transparency                     |                                                                                            |
| Becycled                         |                                                                                            |
| Glossy                           |                                                                                            |
| Heavy Glossy                     |                                                                                            |
| Labels                           |                                                                                            |
| Bond                             |                                                                                            |
| Letterhead                       |                                                                                            |
| Preprinted                       |                                                                                            |
| Colored Paper                    |                                                                                            |
| Light Paper                      |                                                                                            |
| Heavy Paper                      |                                                                                            |
| Rough/Cotton Paper               |                                                                                            |
| Custom Type [x]                  |                                                                                            |
| Manual Envelope Size             | Nastavenie veľkosti práve manuálne vkladanej obálky                                        |
|                                  | Poznámky:                                                                                  |
|                                  | <ul> <li>10 Envelope je predvolené nastavenie od výroby pre USA. DL Envelope je</li> </ul> |
|                                  | predvolené medzinárodné nastavenie od výroby.                                              |
| Other Envelope                   | • Tlač na ostatné obálky (Other Envelope) nie je podporovaná.                              |
|                                  |                                                                                            |
|                                  |                                                                                            |
| Manual Envelope Type             | Nastavenie typu práve manuálne vkladanej obálky.                                           |
| Envelope                         | Poznamka: Envelope (obalka) je predvolene nastavenie od vyroby.                            |
| Rough Envelope                   |                                                                                            |
| Custom Type [x]                  |                                                                                            |
| Poznámka: V tejto ponuke sa zobr | razia iba nainštalované zásobníky a podávače.                                              |

## Ponuka Configure MP

| Položka ponuky                              | Popis                                                                                                    |
|---------------------------------------------|----------------------------------------------------------------------------------------------------|
| Configure MP<br>Cassette<br>Manual<br>First | <ul> <li>Určuje, kedy tlačiareň volí tlačiareň z viacúčelového podávača.</li> <li>Poznámky: <ul> <li>Cassette je predvolené nastavenie. Nastavenie Cassette nakonfiguruje viacúčelový podávač ako automatický zdroj papiera</li> </ul> </li> </ul> |
|                                             | <ul> <li>Nastavenie Manual nastavi viacúčelový podávač iba pre manuálne podávanie<br/>tlačových úloh.</li> <li>Nastavenie First nakonfiguruje viacúčelový podávač ako primárny zdroj<br/>papiera.</li> </ul>                                       |

#### Ponuka Substitute Size

| Položka ponuky                          | Popis                                                                                                    |
|-----------------------------------------|----------------------------------------------------------------------------------------------------|
| Substitute Size<br>All Listed<br>Off    | Nahradzuje určenú veľkosť papiera, ak nie je požadovaná veľkosť papiera<br>dostupná.<br>Poznámky:                                                                                     |
| Statement/A5<br>Letter/A4<br>11 x 17/A3 | <ul> <li>Nastavenie Off znamená, že nie sú povolené žiadne náhrady veľkosti.</li> <li>Nastavenie náhrady umožňuje vytlačiť úlohu bez zobrazenia hlásenia Change<br/>Paper.</li> </ul> |

## Ponuka Paper Texture

| Položka ponuky                                                                                                    | Popis                                                                           |
|----------------------------------------------------------------------------------------------------|---------------------------------------------------------------------------------|
| Plain Texture                                                                                                    | Nastavenie relatívnej textúry papiera vloženého v určitom zásobníku.            |
| Normal                                                                                                    |                                                                                 |
| Rough                                                                                                    |                                                                                 |
| Smooth                                                                                                    |                                                                                 |
| Card Stock Texture                                                                                                    | Nastavenie relatívnej textúry štítkov vložených v určitom zásobníku.            |
| Normal                                                                                                    | Poznámka: Nastavenia sa zobrazia iba vtedy, ak sú podporované štítky.           |
| Rough                                                                                                    |                                                                                 |
| Smooth                                                                                                    |                                                                                 |
| Transparency Texture                                                                                                    | Nastavenie relatívnej textúry priehľadných fólií vložených v určitom zásobníku. |
| Normal                                                                                                    |                                                                                 |
| Rough                                                                                                    |                                                                                 |
| Smooth                                                                                                    |                                                                                 |
| Recycled Texture                                                                                                    | Nastavenie relatívnej textúry recyklovaného papiera vloženého v určitom         |
| Normal                                                                                                    | zásobníku.                                                                      |
| Rough                                                                                                    |                                                                                 |
| Smooth                                                                                                    |                                                                                 |
| Poznámka: Normal je predvolené nastavenie od výroby pre všetky typy papiera okrem kancelárskeho papiera, drsných obálok a hrubého/bavlneného papiera. |                                                                                 |

| Položka ponuky                                                  | Popis                                                                                         |
|-----------------------------------------------------------------|-----------------------------------------------------------------------------------------------|
| Glossy Texture                                                  | Nastavenie relatívnej textúry lesklého papiera vloženého v určitom zásobníku.                 |
| Normal                                                          |                                                                                               |
| Rough                                                           |                                                                                               |
| Smooth                                                          |                                                                                               |
| Heavy Glossy Texture                                            | Nastavenie relatívnej textúry lesklého papiera vloženého v určitom zásobníku.                 |
| Normal                                                          |                                                                                               |
| Rough                                                           |                                                                                               |
| Smooth                                                          |                                                                                               |
| Labels Texture                                                  | Nastavenie relatívnej textúry nálepiek vložených v určitom zásobníku.                         |
| Normal                                                          |                                                                                               |
| Rough                                                           |                                                                                               |
| Smooth                                                          |                                                                                               |
| Bond Texture                                                    | Nastavenie relatívnej textúry papiera vloženého v určitom zásobníku.                          |
| Rough                                                           |                                                                                               |
| Smooth                                                          |                                                                                               |
| Normal                                                          |                                                                                               |
| Envelope Texture                                                | Nastavenie relatívnej textúry obálok vložených v určitom zásobníku.                           |
| Normal                                                          |                                                                                               |
| Rough                                                           |                                                                                               |
| Smooth                                                          |                                                                                               |
| Rough Envelope Texture                                          | Nastavenie relatívnej textúry obálok vložených v určitom zásobníku.                           |
| Rough                                                           |                                                                                               |
| Letterhead Texture                                              | Nastavenie relatívnej textúry papiera vloženého v určitom zásobníku.                          |
| Normal                                                          |                                                                                               |
| Rough                                                           |                                                                                               |
| Smooth                                                          |                                                                                               |
| Preprinted Texture                                              | Nastavenie relatívnej textúry papiera vloženého v určitom zásobníku.                          |
| Normal                                                          |                                                                                               |
| Rough                                                           |                                                                                               |
| Smooth                                                          |                                                                                               |
| Colored Texture                                                 | Nastavenie relatívnej textúry farebného papiera vloženého v určitom zásobníku.                |
| Normal                                                          |                                                                                               |
| Rough                                                           |                                                                                               |
| Smooth                                                          |                                                                                               |
| Light Texture                                                   | Nastavenie relatívnej textúry papiera vloženého v určitom zásobníku.                          |
| Normal                                                          |                                                                                               |
| Rough                                                           |                                                                                               |
| Smooth                                                          |                                                                                               |
| Poznámka: Normal je predvolen<br>drsných obálok a hrubého/bavln | é nastavenie od výroby pre všetky typy papiera okrem kancelárskeho papiera,<br>eného papiera. |

| Položka ponuky                                                                                                    | Popis                                                                          |
|----------------------------------------------------------------------------------------------------|--------------------------------------------------------------------------------|
| Heavy Texture                                                                                                    | Nastavenie relatívnej textúry papiera vloženého v určitom zásobníku.           |
| Normal                                                                                                    |                                                                                |
| Rough                                                                                                    |                                                                                |
| Smooth                                                                                                    |                                                                                |
| Rough/Cotton Texture                                                                                                    | Nastavenie relatívnej textúry papiera vloženého v určitom zásobníku.           |
| Rough                                                                                                    |                                                                                |
| Custom [x] Texture                                                                                                    | Nastavenie relatívnej textúry užívateľského papiera vloženého v určitom        |
| Smooth                                                                                                    | zásobníku.                                                                     |
| Normal                                                                                                    | Poznámka: Nastavenia sa zobrazia iba vtedy, ak je podporovaný užívateľský typ. |
| Rough                                                                                                    |                                                                                |
| <b>Poznámka:</b> Normal je predvolené nastavenie od výroby pre všetky typy papiera okrem kancelárskeho papiera, drsných obálok a hrubého/baylneného papiera. |                                                                                |

#### Ponuka Paper Loading

| Položka ponuky       | Popis                                                             |
|----------------------|-------------------------------------------------------------------|
| Card Stock Loading   | Nastavenie, či sa 2-stranná tlač vyskytne pre všetky úlohy, ktoré |
| Off                  | špecifikujú Card Stock ako typ papiera.                           |
| Duplex               | Poznámka: Off je predvolené nastavenie od výroby.                 |
| Recycled Loading     | Nastavenie, či sa 2-stranná tlač vyskytne pre všetky úlohy, ktoré |
| Off                  | špecifikujú Recycled ako typ papiera.                             |
| Duplex               | Poznámka: Off je predvolené nastavenie od výroby.                 |
| Glossy Loading       | Nastavenie, či sa 2-stranná tlač vyskytne pre všetky úlohy, ktoré |
| Off                  | špecifikujú Glossy ako typ papiera.                               |
| Duplex               | Poznámka: Off je predvolené nastavenie od výroby.                 |
| Heavy Glossy Loading | Nastavenie, či sa 2-stranná tlač vyskytne pre všetky úlohy, ktoré |
| Off                  | špecifikujú Heavy ako typ papiera.                                |
| Duplex               | Poznámka: Off je predvolené nastavenie od výroby.                 |
| Labels Loading       | Nastavenie, či sa 2-stranná tlač vyskytne pre všetky úlohy, ktoré |
| Off                  | špecifikujú Labels ako typ papiera.                               |
| Duplex               | Poznámka: Off je predvolené nastavenie od výroby.                 |
| Vinyl Labels Loading | Nastavenie, či sa 2-stranná tlač vyskytne pre všetky úlohy, ktoré |
| Off                  | špecifikujú Vinyl Labels ako typ papiera.                         |
| Duplex               | Poznámka: Off je predvolené nastavenie od výroby.                 |
| Bond Loading         | Nastavenie, či sa 2-stranná tlač vyskytne pre všetky úlohy, ktoré |
| Off                  | špecifikujú Bond ako typ papiera.                                 |
| Duplex               | Poznámka: Off je predvolené nastavenie od výroby.                 |
| Desmánsluu           |                                                                   |

Poznámky:

• Duplex predvolene nastaví tlačiareň na 2-strannú tlač pre každú tlačovú úlohu, pokiaľ nie je 1-stranná tlač zvolená v dialógovom okne Print Properties.

• Ak je zvolené Duplex, všetky tlačové úlohy sa odosielajú cez duplexnú jednotku, vrátane 1-stranných úloh.

| Položka ponuky                      | Popis                                                                                                    |
|-------------------------------------|----------------------------------------------------------------------------------------------------|
| Letterhead Loading                  | Nastavenie, či sa 2-stranná tlač vyskytne pre všetky úlohy, ktoré                                                                                                    |
| Off                                 | špecifikujú Letterhead ako typ papiera.                                                                                                    |
| Duplex                              | <b>Poznámka:</b> Off je predvolené nastavenie od výroby.                                                                                                    |
| Preprinted Loading                  | Nastavenie, či sa 2-stranná tlač vyskytne pre všetky úlohy, ktoré                                                                                                    |
| Off                                 | špecifikujú Preprinted ako typ papiera.                                                                                                    |
| Duplex                              | <b>Poznámka:</b> Off je predvolené nastavenie od výroby.                                                                                                    |
| Colored Loading                     | Nastavenie, či sa 2-stranná tlač vyskytne pre všetky úlohy, ktoré                                                                                                    |
| Off                                 | špecifikujú Colored ako typ papiera.                                                                                                    |
| Duplex                              | <b>Poznámka:</b> Off je predvolené nastavenie od výroby.                                                                                                    |
| Light Loading                       | Nastavenie, či sa 2-stranná tlač vyskytne pre všetky úlohy, ktoré                                                                                                    |
| Off                                 | špecifikujú Light ako typ papiera.                                                                                                    |
| Duplex                              | <b>Poznámka:</b> Off je predvolené nastavenie od výroby.                                                                                                    |
| Heavy Loading                       | Nastavenie, či sa 2-stranná tlač vyskytne pre všetky úlohy, ktoré                                                                                                    |
| Off                                 | špecifikujú Heavy ako typ papiera.                                                                                                    |
| Duplex                              | <b>Poznámka:</b> Off je predvolené nastavenie od výroby.                                                                                                    |
| Rough/Cotton Loading                | Nastavenie, či sa 2-stranná tlač vyskytne pre všetky úlohy, ktoré                                                                                                    |
| Off                                 | špecifikujú Rough alebo Cotton ako typ papiera.                                                                                                    |
| Duplex                              | <b>Poznámka:</b> Off je predvolené nastavenie od výroby.                                                                                                    |
| Custom [x] Loading<br>Off<br>Duplex | <ul> <li>Nastavenie, či sa 2-stranná tlač vyskytne pre všetky úlohy, ktoré špecifikujú Custom [x] ako typ papiera.</li> <li>Poznámky: <ul> <li>Off je predvolené nastavenie od výroby.</li> <li>Custom <x> Loading sa zobrazí iba vtedy, ak je podporovaný užívateľský typ.</x></li> </ul> </li> </ul> |

#### Poznámky:

• Duplex predvolene nastaví tlačiareň na 2-strannú tlač pre každú tlačovú úlohu, pokiaľ nie je 1-stranná tlač zvolená v dialógovom okne Print Properties.

• Ak je zvolené Duplex, všetky tlačové úlohy sa odosielajú cez duplexnú jednotku, vrátane 1-stranných úloh.

## Ponuka Custom Types

| Položka ponuky                                                                                                    | Popis                                                                                                    |
|----------------------------------------------------------------------------------------------------|----------------------------------------------------------------------------------------------------|
| Custom Type [x]<br>Paper<br>Card Stock<br>Letterhead<br>Transparency<br>Glossy<br>Rough/Cotton<br>Labels<br>Bond<br>Envelope | <ul> <li>Priradenie typu papiera alebo špeciálneho média s predvoleným názvom od výroby Custom Type [x] alebo užívateľsky definovaným názvom Custom Name vytvoreným v zabudovanom web serveri alebo nástroji MarkVision™ Professional.</li> <li>Poznámky: <ul> <li>Paper je predvolené nastavenie od výroby.</li> <li>Užívateľský typ média musí byť podporovaný zvoleným zásobníkom alebo podávačom za účelom tlače z tohto zdroja.</li> </ul> </li> </ul> |
| Recycled<br>Paper<br>Card Stock<br>Letterhead<br>Transparency<br>Glossy<br>Rough/Cotton<br>Labels<br>Bond<br>Envelope        | <ul> <li>Nastavenie typu papiera pri zvolení nastavenia Recycled v ostatných ponukách.</li> <li>Poznámky: <ul> <li>Paper je predvolené nastavenie od výroby.</li> <li>Recyklovaný typ média musí byť podporovaný zvoleným zásobníkom alebo podávačom za účelom tlače z tohto zdroja.</li> </ul> </li> </ul>                                                                                                    |

## Ponuka Custom Names

| Položka ponuky  | Popis                                                                         |
|-----------------|-------------------------------------------------------------------------------|
| Custom Name [x] | Určenie užívateľského názvu pre typ papiera. Tento názov nahradí názov Custom |
| [žiadne]        | Type [x] v ponukách tlačiarne.                                                |

#### Ponuka Custom Scan Sizes

| Položka ponuky             | Popis                                                                                                    |
|----------------------------|----------------------------------------------------------------------------------------------------|
| Custom Scan Size [x]       | Nastavenie názvu a volieb užívateľskej veľkosti skenovania. Tento názov                                                                                 |
| Scan Size Name             | zamení názov <b>Custom Scan Size [x]</b> v ponukách tlačiarne.                                                                                          |
| Width                      | Poznámky:                                                                                                    |
| 1–11.69 inches (25–297 mm) | <ul> <li>Nastavenie 11.69 inches (palce) je predvolené nastavenie pre Width<br/>v USA 297 millimeters (milimetre) je medzinárodné predvolené</li> </ul> |
| Height                     | nastavenie pre Width.                                                                                                    |
| 1–17 inches (25–432 mm)    | • Nastavenie 17 inches (palce) je predvolené nastavenie pre Height v USA.                                                                               |
| Orientation                | 432 millimeters (milimetre) je medzinárodné predvolené nastavenie pre                                                                                   |
| Portrait                   | Height.                                                                                                    |
| Landscape                  | <ul> <li>Portrait je predvolené nastavenie pre Orientation.</li> </ul>                                                                                  |
| 2 scans per side           | Off je predvolené nastavenie pre 2 scans per side.                                                                                                    |
| Off                        |                                                                                                    |
| On                         |                                                                                                    |

## Ponuka Universal Setup

| Položka ponuky        | Popis                                                                                                    |
|-----------------------|----------------------------------------------------------------------------------------------------|
| Units of Measure      | Nastavenie mernej jednotky.                                                                                                    |
| Inches<br>Millimeters | <b>Poznámka:</b> Nastavenie Inches (palce) je predvolené nastavenie pre USA.<br>Millimeters (milimetre) je medzinárodné predvolené nastavenie. |
| Portrait Width        | Nastavenie šírky pre tlač na výšku.                                                                                                    |
| 3–48 inches           | Poznámky:                                                                                                    |
| 76–1219 mm            | <ul> <li>11.69 inches (8,5 palca) je predvolené nastavenie pre USA. Palce je<br/>možné zvyšovať v krokoch po 0,01 palca.</li> </ul>            |
|                       | <ul> <li>296.9 mm je medzinárodné predvolené nastavenie. Milimetre je<br/>možné zvyšovať v krokoch po 1 mm.</li> </ul>                         |
|                       | <ul> <li>Ak šírka presahuje maximum, tlačiareň použije maximálnu povolenú<br/>hodnotu.</li> </ul>                                              |
| Portrait Height       | Nastavenie výšky pre tlač na výšku.                                                                                                    |
| 3–48 inches           | Poznámky:                                                                                                    |
| 76–1219 mm            | <ul> <li>48 inches (48 palcov) je predvolené nastavenie pre USA. Palce je<br/>možné zvyšovať v krokoch po 0,01 palca.</li> </ul>               |
|                       | <ul> <li>1219 mm je medzinárodné predvolené nastavenie. Milimetre je<br/>možné zvyšovať v krokoch po 1 mm.</li> </ul>                          |
|                       | <ul> <li>Ak výška presahuje maximum, tlačiareň použije maximálnu povolenú výšku.</li> </ul>                                                    |
| Feed Direction        | Nastavenie smeru podávania.                                                                                                    |
| Short Edge            | Poznámky:                                                                                                    |
| Long Edge             | <ul> <li>Short Edge je predvolené nastavenie od výroby.</li> </ul>                                                                             |
|                       | <ul> <li>Long Edge sa zobrazí iba v prípade, že je najdlhší okraj kratší než<br/>maximálna dĺžka podporovaná v zásobníku.</li> </ul>           |

## Ponuka Bin Setup

| Položka ponuky                                                                                                    | Popis                                                                                                    |
|----------------------------------------------------------------------------------------------------|----------------------------------------------------------------------------------------------------|
| Output Bin                                                                                                    | Identifikácia nainštalovaných výstupných zásobníkov.                                                                                                    |
| Standard Bin                                                                                                    | Poznámka: Standard Bin je predvolené nastavenie od                                                                                                    |
| Bin [x]                                                                                                    | výroby.                                                                                                    |
| Configure Bins<br>Mailbox<br>Link<br>Link Optional<br>Type Assignment                                                                                                    | <ul> <li>Nastavenie konfiguračných volieb pre výstupné zásobníky.</li> <li>Poznámky: <ul> <li>Mailbox je predvolené nastavenie od výroby.</li> </ul> </li> <li>Nastavenie Link prepojí spolu všetky dostupné výstupné zásobníky ako jeden veľký výstupný zásobník.</li> <li>Nastavenie Link Optional prepojí spolu všetky dostupné výstupné zásobníky okrem štandardného zásobníka.</li> <li>Nastavenie Type Assignment priradí každý typ papiera výstupnému zásobníku.</li> <li>Zásobníky, ktorým bol priradený rovnaký názov, sa automaticky prepoja, pokiaľ nie je zvolené Link Optional.</li> </ul> |
| Overflow Bin<br>Standard Bin<br>Bin [x]                                                                                                    | Definovanie alternatívneho výstupného zásobníka, ak sa<br>určený zásobník zaplní<br><b>Poznámka:</b> Standard Bin je predvolené nastavenie.                                                                                                    |
| Assign Type/BinPlain Paper BinCard Stock BinTransparency BinRecycled BinGlossy BinHeavy Glossy BinLabels BinBond BinEnvelope BinLetterhead BinPreprinted BinColored BinLight Paper BinHeavy Paper BinRough/Cotton BinCustom [x] Bin | Výber výstupného zásobníka pre každý podporovaný typ<br>papiera.<br>Dostupné výbery pre každý typ sú:<br>Disabled<br>Standard Bin<br>Bin [x]<br><b>Poznámka:</b> Disabled je predvolené nastavenie od výroby.                                                                                                    |

## Ponuka Reports

## Ponuka Reports

| Položka ponuky         | Popis                                                                                                    |
|------------------------|----------------------------------------------------------------------------------------------------|
| Menu Settings Page     | Tlač reportu s informáciami o papieri vloženom v zásobníkoch,<br>nainštalovanej pamäti, celkovom počte strán, výstražných hláseniach,<br>odmlkách, jazyku ovládacieho panela tlačiarne, adrese TCP/IP, stave<br>spotrebného materiálu, stave sieťového pripojenia a iných informáciách.                                                                                                    |
| Device Statistics      | Tlač reportu so štatistikami tlačiarne, akými sú napr. informácie o spotrebnom materiáli a podrobnosti o vytlačených stranách.                                                                                                    |
| Network Setup Page     | Tlač reportu s informáciami o sieťových nastaveniach, akými sú napr.<br>informácie o adrese TCP/IP.<br><b>Poznámka:</b> Táto položka ponuky sa zobrazí iba pre tlačiarne<br>s nainštalovaným sieťovým tlačovým serverom.                                                                                                    |
| Network [x] Setup Page | <ul> <li>Tlač reportu s informáciami o sieťových nastaveniach, akými sú napr.<br/>informácie o adrese TCP/IP.</li> <li><b>Poznámky:</b> <ul> <li>Táto položka ponuky sa zobrazí iba v prípade, že je nainštalovaný viac než jedno sieťové príslušenstvo.</li> </ul> </li> <li>Táto položka ponuky sa zobrazí iba pre sieťové tlačiarne alebo tlačiarne pripojené k tlačovému serveru.</li> </ul> |
| Shortcut List          | Tlač reportu s informáciami o nakonfigurovaných skrátených voľbách.                                                                                                    |
| Fax Job Log            | Tlač reportu s informáciami o posledných 200 dokončených faxoch.<br><b>Poznámka:</b> Táto položka ponuky je k dispozícii iba pri nastavení Enable Job<br>Log na On v ponuke Fax Settings.                                                                                                    |
| Fax Call Log           | Tlač reportu s informáciami o posledných 100 pokúsených, prijatých<br>a blokovaných hovoroch.<br><b>Poznámka:</b> Táto položka ponuky je k dispozícii iba pri nastavení Enable Job<br>Log na On v ponuke Fax Settings.                                                                                                    |
| Copy Shortcuts         | Tlač reportu s informáciami o skrátených voľbách kopírovania.                                                                                                    |
| E-mail Shortcuts       | Tlač reportu s informáciami o skrátených voľbách e-mailu.                                                                                                    |
| Fax Shortcuts          | Tlač reportu s informáciami o skrátených voľbách faxu.                                                                                                    |
| FTP Shortcuts          | Tlač reportu s informáciami o skrátených voľbách FTP.                                                                                                    |
| Profiles List          | Tlač zoznamu profilov uložených v tlačiarni.                                                                                                    |
| Print Fonts            | Tlač reportu všetkých fontov dostupných pre jazyk tlačiarne práve nastavený v tlačiarni.                                                                                                    |

| Položka ponuky  | Popis                                                                                                    |
|-----------------|----------------------------------------------------------------------------------------------------|
| Print Directory | Tlač zoznamu všetkých prostriedkov uložených na voliteľnej pamäťovej<br>karte Flash.                                                                                                    |
|                 | Poznámky:                                                                                                    |
|                 | <ul> <li>Job Buffer Size musí byť nastavené na 100%.</li> </ul>                                                                                                    |
|                 | <ul> <li>Voliteľná pamäť Flash alebo pevný disk musia byť nainštalované<br/>a fungovať správne.</li> </ul>                                                                                           |
| Asset Report    | Tlač strany s reportom o prostriedkoch, vrátane sériového čísla tlačiarne a<br>modelového označenia. Report obsahuje text a čiarové kódy UPC, ktoré je<br>možné naskenovať do databázy prostriedkov. |

## Ponuka Network/Ports

### **Ponuka Active NIC**

| Položka ponuky                               | Popis                                                                                                    |
|----------------------------------------------|----------------------------------------------------------------------------------------------------|
| Active NIC                                   | Poznámky:                                                                                                    |
| Auto<br>[zoznam dostupných sieťových kariet] | <ul> <li>Auto je predvolené nastavenie od výroby.</li> <li>Táto ponuka je dostupná iba v prípade, že je nainštalovaná voliteľná sieťová karta.</li> </ul> |

## Ponuky Standard Network alebo Network <x>

**Poznámka:** V tejto ponuke sa zobrazia iba aktívne porty; všetky neaktívne porty sú vynechané.

| Položka ponuky                     | Popis                                                                                                    |
|------------------------------------|----------------------------------------------------------------------------------------------------|
| PCL SmartSwitch<br>On<br>Off       | <ul> <li>Nastavenie tlačiarne na automatické prepínanie na emuláciu PCL vtedy, keď to tlačová úloha vyžaduje bez ohľadu na predvolený jazyk tlačiarne.</li> <li>Poznámky: <ul> <li>On je predvolené nastavenie od výroby.</li> </ul> </li> <li>Pri použití nastavenia Off tlačiareň neoveruje prichádzajúce údaje. Tlačiareň využíva emuláciu PostScript, ak je PS SmartSwitch nastavené na On. Využíva predvolený jazyk tlačiarne určený v ponuke Setup, ak je PS SmartSwitch nastavené na Off.</li> </ul> |
| <b>PS SmartSwitch</b><br>On<br>Off | <ul> <li>Nastavenie tlačiarne na automatické prepínanie na emuláciu PS vtedy, keď to tlačová úloha vyžaduje bez ohľadu na predvolený jazyk tlačiarne.</li> <li>Poznámky: <ul> <li>On je predvolené nastavenie od výroby.</li> <li>Pri použití nastavenia Off tlačiareň neoveruje prichádzajúce údaje.<br/>Tlačiareň využíva emuláciu PCL, ak je PCL SmartSwitch nastavené na On. Využíva predvolený jazyk tlačiarne určený v ponuke Setup, ak je PCL SmartSwitch nastavené na Off.</li> </ul> </li> </ul>   |

| Položka ponuky                                                   | Popis                                                                                                    |
|------------------------------------------------------------------|----------------------------------------------------------------------------------------------------|
| NPA Mode<br>Off<br>Auto                                          | <ul> <li>Nastavenie tlačiarne na vykonanie špeciálneho spracovania potrebného pre obojsmernú komunikáciu podľa konvencií definovaných protokolom NPA.</li> <li>Poznámky: <ul> <li>Auto je predvolené nastavenie od výroby.</li> <li>Zmena tohto nastavenia na ovládacom paneli tlačiarne a opustenie ponuky spôsobí reštart tlačiarne. Výber ponuky sa aktualizuje.</li> </ul> </li> </ul>                                                                                                    |
| Network Buffer<br>Auto<br>3KB až [maximálna povolená<br>veľkosť] | <ul> <li>Ovládanie vstupnej vyrovnávacej pamäte tlačiarne.</li> <li>Poznámky: <ul> <li>Auto je predvolené nastavenie od výroby.</li> <li>Hodnotu je možné meniť v krokoch po 1KB.</li> <li>Maximálna povolená veľkosť závisí od množstva pamäte v tlačiarni, veľkosti iných prepojovacích vyrovnávacích pamätí a nastavenia Resource Save na On alebo Off.</li> <li>Za účelom zvýšenia rozsahu maximálnej veľkosti pre Network Buffer zrušte alebo znížte veľkosť vyrovnávacích pamätí pre paralelné a USB rozhranie.</li> <li>Zmena tohto nastavenia na ovládacom paneli tlačiarne a opustenie ponuky spôsobí reštart tlačiarne. Výber ponuky sa aktualizuje.</li> </ul> </li> </ul> |
| Job Buffering<br>Off<br>On<br>Auto                               | <ul> <li>Dočasné uloženie úloh na pevný disk tlačiarne pred tlačou. Táto ponuka sa zobrazí iba vtedy, ak je nainštalovaný naformátovaný disk.</li> <li>Poznámky: <ul> <li>Off je predvolené nastavenie od výroby.</li> <li>Hodnota On dočasne uloží úlohy na pevný disk tlačiarne.</li> <li>Nastavenie Auto dočasne uloží tlačové úlohy iba vtedy, ak je tlačiareň zaneprázdnená spracovaním údajov z iného vstupného portu.</li> <li>Zmena tohto nastavenia na ovládacom paneli tlačiarne a opustenie ponuky spôsobí reštart tlačiarne. Výber ponuky sa aktualizuje.</li> </ul> </li> </ul>                                                                                          |
| <b>Mac Binary PS</b><br>On<br>Off<br>Auto                        | <ul> <li>Nastavenie tlačiarne pre spracovanie binárnych Macintosh tlačových úloh<br/>PostScript.</li> <li>Poznámky: <ul> <li>Auto je predvolené nastavenie od výroby.</li> <li>Nastavenie Off filtruje tlačové úlohy pomocou štandardného<br/>protokolu.</li> <li>Nastavenie On spracuje surové binárne tlačové úlohy PostScript.</li> </ul> </li> </ul>                                                                                                    |

| Položka ponuky         | Popis                                                               |
|------------------------|---------------------------------------------------------------------|
| Standard Network Setup | Zobrazenie a nastavenie sieťových nastavení tlačiarne.              |
| Reports                | Poznámka: Ponuka Wireless sa zobrazí iba v prípade, že je tlačiareň |
| Network Card           | pripojena k bezdrotovej sieti.                                      |
| TCP/IP                 |                                                                     |
| IPv6                   |                                                                     |
| Wireless               |                                                                     |
| AppleTalk              |                                                                     |
| Network [x] Setup      |                                                                     |
| Reports                |                                                                     |
| Network Card           |                                                                     |
| TCP/IP                 |                                                                     |
| IPv6                   |                                                                     |
| Wireless               |                                                                     |
| AppleTalk              |                                                                     |

#### **Ponuka Network Reports**

Položka ponuky Reports je dostupná v ponuke Network/Ports:

# Network/Ports > Standard Network alebo Network [x] > Standard Network Setup alebo Network Setup > Reports alebo Network Reports

| Položka ponuky   | Popis                                                                                                    |
|------------------|----------------------------------------------------------------------------------------------------|
| Print Setup Page | Tlač reportu s informáciami o aktuálnych sieťových nastaveniach, akými sú napr.<br>informácie o adrese TCP/IP. |

#### Ponuka Network Card

Táto položka ponuky je dostupná v ponuke Network/Ports:

| Network/Ports > Standard Network alebo Network [x] > Standard Network Setup alebo Network [x] S | Setup > |
|-------------------------------------------------------------------------------------------------|---------|
| Network Card                                                                                    |         |

| Položka ponuky   | Popis                                                                          |
|------------------|--------------------------------------------------------------------------------|
| View Card Status | Umožňuje, aby ste sa presvedčili, či je pripojená sieťová karta.               |
| Connected        |                                                                                |
| Disconnected     |                                                                                |
| View Card Speed  | Zobrazuje rýchlosť momentálne aktívnej sieťovej karty.                         |
| Network Address  | Umožňuje zobraziť sieťové adresy.                                              |
| UAA              |                                                                                |
| LAA              |                                                                                |
| Job Timeout      | Nastavenie časového intervalu v sekundách, ktorý môže sieťová úloha trvať pred |
| 0                | jej zrušenim.                                                                  |
| 10-225           | <b>Poznámka:</b> 90 sekúnd je predvolené nastavenie od výroby.                 |

| Položka ponuky | Popis                                             |
|----------------|---------------------------------------------------|
| Banner Page    | Umožňuje tlačiarni vytlačiť "banerovú" stranu.    |
| Off            | Poznámka: Off je predvolené nastavenie od výroby. |
| On             |                                                   |

### Ponuka TCP/IP

Táto položka ponuky je dostupná v ponuke Network/Ports:

Network/Ports > Standard Network alebo Network [x] > Standard Network Setup alebo Network [x] Setup > TCP/IP Poznámka: Táto ponuka je dostupná iba pre sieťové modely alebo tlačiarne pripojené k tlačovým serverom.

| Položka ponuky     | Popis                                                                                                    |
|--------------------|----------------------------------------------------------------------------------------------------|
| Activate           | Aktivuje TCP/IP.                                                                                                    |
| On<br>Off          | Poznámka: On je predvolené nastavenie od výroby.                                                                                                    |
| Set Hostname       | Umožňuje nastaviť aktuálny hostiteľská názov TCP/IP.                                                                                                    |
|                    | Poznámka: Toto nastavenie je možné zmeniť v zabudovanom web serveri.                                                                                                    |
| IP Address         | Umožňuje zobraziť alebo nastaviť aktuálne informácie o TCP/IP adrese.                                                                                                    |
|                    | <b>Poznámka:</b> Manuálnym nastavením IP adresy sa nastavia položky Enable DHCP a<br>Enable Auto IP na Off. Rovnako to nastaví Enable BOOTP a Enable RARP na Off v<br>systémoch, ktoré podporujú BOOTP aj RARP. |
| Netmask            | Umožňuje zobraziť alebo nastaviť aktuálne informácie o sieťovej TCP/IP maske.                                                                                                    |
| Gateway            | Umožňuje zobraziť alebo nastaviť aktuálne informácie o TCP/IP bráne.                                                                                                    |
| Enable DHCP        | Určenie nastavenia priradenia adresy a parametra DHCP.                                                                                                    |
| On                 | Poznámka: On je predvolené nastavenie od výroby.                                                                                                    |
| Off                |                                                                                                    |
| Enable RARP        | Určenie nastavenia priradenia adresy RARP.                                                                                                    |
| On<br>Off          | Poznámka: On je predvolené nastavenie od výroby.                                                                                                    |
| Enable BOOTP       | Určenie nastavenia priradenia adresy BOOTP.                                                                                                    |
| On                 | Poznámka: On je predvolené nastavenie od výroby.                                                                                                    |
| Off                |                                                                                                    |
| Enable AutoIP      | Určenie nastavenia Zero Configuration Networking.                                                                                                    |
| Yes                | Poznámka: Yes je predvolené nastavenie od výroby.                                                                                                    |
| No                 |                                                                                                    |
| Enable FTP/TFTP    | Aktivovanie zabudovaného FTP servera, ktorý umožňuje prenos súborov do                                                                                                    |
| Yes                | tiaciarne pomocou protokolu File Transfer Protocol.                                                                                                    |
| No                 | Poznamka: Yes je predvolene nastavenie od vyroby.                                                                                                    |
| Enable HTTP Server | Aktivovanie zabudovaného web servera (Embedded Web Server). Po aktivovaní je možné tlačiareň monitorovať a spravovať vzdialene pomocou Zabudovaného web servera.                                                |
| Yes                | <b>Poznámka:</b> Yes je predvolené nastavenie od výroby.                                                                                                    |

| Položka ponuky      | Popis                                                                   |
|---------------------|-------------------------------------------------------------------------|
| WINS Server Address | Umožňuje zobraziť alebo zmeniť aktuálne nastavenie adresy WINS servera. |
| Enable DDNS         | Umožňuje zobraziť alebo zmeniť aktuálne nastavenie DDNS.                |
| Yes                 | Poznámka: Yes je predvolené nastavenie od výroby.                       |
| No                  |                                                                         |
| Enable mDNS         | Umožňuje zobraziť alebo zmeniť aktuálne nastavenie DDNS.                |
| Yes                 | Poznámka: Yes je predvolené nastavenie od výroby.                       |
| No                  |                                                                         |
| DNS Server Address  | Umožňuje zobraziť alebo zmeniť aktuálne nastavenie adresy DNS servera.  |
| Enable HTTPS        | Umožňuje zobraziť alebo zmeniť aktuálne nastavenie HTTPS.               |
| Yes                 | Poznámka: Yes je predvolené nastavenie od výroby.                       |
| No                  |                                                                         |

#### Ponuka IPv6

Táto položka ponuky je dostupná v ponuke Network/Ports:

Network/Ports > Standard Network alebo Network [x] > Standard Network Setup alebo Network [x] Setup > IPv6 Poznámka: Táto ponuka je dostupná iba pre sieťové modely alebo tlačiarne pripojené k tlačovým serverom.

| Položka ponuky      | Popis                                                        |
|---------------------|--------------------------------------------------------------|
| Enable IPv6         | Aktivovanie IPv6 v tlačiarni.                                |
| On                  | Poznámka: On je predvolené nastavenie od výroby.             |
| Off                 |                                                              |
| Auto Configuration  | Aktivovanie sieťového adaptéra pre automatický príjem        |
| On                  | konfiguračných záznamov IPv6 adresy poskytnutých smerovačom. |
| Off                 | Poznámka: On je predvolené nastavenie od výroby.             |
| Set Hostname        | Zobrazenie nastavenia.                                       |
| View Address        | <b>Poznámka:</b> Tieto nastavenia je možné meniť iba pomocou |
| View Router Address | zabudovaného web servera.                                    |
| Enable DHCPv6       | Aktivovanie DHCPv6 v tlačiarni.                              |
| On                  | Poznámka: Yes je predvolené nastavenie od výroby.            |
| Off                 |                                                              |

#### **Ponuka Wireless**

Nasledovné položky ponúk použite pre zobrazenie alebo konfiguráciu nastavení bezdrôtového interného tlačového servera.

Poznámka: Táto ponuka je dostupná iba pre modely pripojené k bezdrôtovej sieti.

Táto položka ponuky je dostupná v ponuke Network/Ports:

Network/Ports > Standard Network alebo Network [x] > Standard Network Setup alebo Network [x] Setup > Wireless

| Položka ponuky                       | Popis                                                                                                    |
|--------------------------------------|----------------------------------------------------------------------------------------------------|
| WPS PBC Mode                         | Lets you connect the printer to a wireless network by pressing<br>buttons on both the printer and the access point (wireless router)<br>within a given period of time                                                                 |
| WPS PIN Mode                         | Lets you connect the printer to a wireless network by using a PIN<br>on the printer and entering it into the wireless settings of the<br>access point                                                                                 |
| WPS Auto Detect<br>Disable<br>Enable | Automatically detects the connection method that an access point<br>with WPS uses— WPS Push Button Configuration (PBC) or WPS<br>Personal Identification Number (PIN)<br><b>Poznámka:</b> Disable je predvolené nastavenie od výroby. |
| Network Mode                         | Umožňuje zvoliť sieťový režim.<br><b>Poznámky:</b>                                                                                                    |
| Infrastructure                       | <ul> <li>Ad hoc je predvolené nastavenie od výroby. Režim Ad hoc<br/>konfiguruje tlačiareň pre bezdrôtovú sieť priamo medzi ňou a<br/>počítačom.</li> </ul>                                                                           |
|                                      | <ul> <li>Režim Infrastructure sprístupní bezdrôtovú sieť tlačiarne<br/>prostredníctvom prístupového bodu (access point).</li> </ul>                                                                                                   |
| Compatibility                        | Nastavenie bezdrôtového štandardu pre bezdrôtovú sieť.                                                                                                    |
| 802.11b/g/n                          | Poznámka: 802.11b/g/n je predvolené nastavenie od výroby.                                                                                                    |
| 802.11n                              |                                                                                                    |
| 802.11b/g                            |                                                                                                    |
| Choose Network                       | Umožňuje zvoliť dostupnú sieť pre používanie tlačiarňou.                                                                                                    |
| [zoznam dostupných sietí]            |                                                                                                    |
| View Signal Quality                  | Umožňuje zobraziť silu bezdrôtového pripojenia.                                                                                                    |
| View Security Mode                   | Umožňuje zobraziť metódu šifrovania pre bezdrôtové pripojenie.                                                                                                    |

**Poznámka:** *Wi-Fi Protected Setup (WPS)* je jednoduchá a bezpečná konfigurácia, ktorá vám umožňuje vytvoriť bezdrôtovú domácu sieť a aktivovať sieťovú bezpečnosť bez vyžadovania predchádzajúcich poznatkov o technológii Wi-Fi. Nie je ďalej nutné konfigurovať sieťový názov (SSID) a kľúč WEP alebo heslo WPA pre sieťové zariadenia.

#### Ponuka AppleTalk

Táto položka ponuky je dostupná v ponuke Network/Ports:

Network/Ports > Standard Network alebo Network [x] > Standard Network Setup alebo Network [x] Setup > AppleTalk

| Položka ponuky | Popis                                                            |
|----------------|------------------------------------------------------------------|
| Activate       | Aktivovanie podpory AppleTalk.                                   |
| Yes            | Poznámka: Yes je predvolené nastavenie od výroby.                |
| No             |                                                                  |
| View Name      | Zobrazenie priradeného názvu AppleTalk.                          |
|                | Poznámka: Názov je možné zmeniť iba na zabudovanom web serveri.  |
| View Address   | Zobrazenie priradenej adresy AppleTalk.                          |
|                | Poznámka: Adresu je možné zmeniť iba na zabudovanom web serveri. |

| Položka ponuky                                   | Popis                                                                                                    |
|--------------------------------------------------|----------------------------------------------------------------------------------------------------|
| Set Zone                                         | Poskytnutie zoznamu zón AppleTalk dostupných na sieti.                                                                                                    |
| [predvolené]<br>[zoznam zón dostupných na sieti] | <b>Poznámka:</b> Pri výbere "predvolené" využíva tlačiareň zónu AppleTalk,<br>ktorú smerovač identifikuje ako predvolenú zónu pre sieť. Ak neexistuje<br>predvolená zóna, zóna označená * je predvolené nastavenie. |

## Ponuky Standard USB

| Položka ponuky                                                           | Popis                                                                                                    |
|--------------------------------------------------------------------------|----------------------------------------------------------------------------------------------------|
| PCL SmartSwitch<br>On<br>Off                                             | <ul> <li>Nastavenie tlačiarne na automatické prepínanie na emuláciu PCL vtedy, keď to tlačová úloha vyžaduje bez ohľadu na predvolený jazyk tlačiarne.</li> <li>Poznámky: <ul> <li>On je predvolené nastavenie od výroby.</li> </ul> </li> <li>Pri použití nastavenia Off tlačiareň neoveruje prichádzajúce údaje. Tlačiareň využíva emuláciu PostScript, ak je PS SmartSwitch nastavené na On. Využíva predvolený jazyk tlačiarne určený v ponuke Setup, ak je PS SmartSwitch nastavené na Off.</li> </ul>                                                                                                    |
| <b>PS SmartSwitch</b><br>On<br>Off                                       | <ul> <li>Nastavenie tlačiarne na automatické prepínanie na emuláciu PS vtedy, keď to tlačová úloha vyžaduje bez ohľadu na predvolený jazyk tlačiarne.</li> <li>Poznámky: <ul> <li>On je predvolené nastavenie od výroby.</li> </ul> </li> <li>Pri použití nastavenia Off tlačiareň neoveruje prichádzajúce údaje. Tlačiareň využíva emuláciu PCL, ak je PCL SmartSwitch nastavené na On. Využíva predvolený jazyk tlačiarne určený v ponuke Setup, ak je PCL SmartSwitch nastavené na Off.</li> </ul>                                                                                                    |
| NPA Mode<br>On<br>Off<br>Auto                                            | <ul> <li>Nastavenie tlačiarne na vykonanie špeciálneho spracovania potrebného pre obojsmernú komunikáciu podľa konvencií definovaných protokolom NPA.</li> <li>Poznámky: <ul> <li>Auto je predvolené nastavenie od výroby. Položka Auto nastaví tlačiareň na overenie údajov, zistenie formátu a jeho následného spracovania.</li> <li>Zmena tohto nastavenia na ovládacom paneli a následné opustenie ponúk spôsobí reštart tlačiarne. Výber ponuky sa aktualizuje.</li> </ul> </li> </ul>                                                                                                    |
| USB Buffer<br>Auto<br>3KB až [maximálna povolená<br>veľkosť]<br>Disabled | <ul> <li>Nastavenie veľkosti vstupnej vyrovnávacej pamäte USB rozhrania.</li> <li>Poznámky: <ul> <li>Auto je predvolené nastavenie od výroby.</li> </ul> </li> <li>Nastavenie Disabled vypne ukladanie úloh do vyrovnávacej pamäte. Všetky úlohy už uložené vo vyrovnávacej pamäti sa vytlačia pred obnovením štandardného spracovania.</li> <li>Hodnotu veľkosti vyrovnávacej USB pamäte je možné meniť v krokoch po 1 KB.</li> <li>Maximálna povolená veľkosť závisí od množstva pamäte v tlačiarni, veľkosti iných prepojovacích vyrovnávacích pamätí a nastavenia Resource Save na On alebo Off.</li> <li>Za účelom zvýšenia rozsahu maximálnej veľkosti pre USB Buffer zrušte alebo znížte veľkosť vyrovnávacích pamätí paralelného a sieťového rozhrania.</li> <li>Zmena tohto nastavenia na ovládacom paneli tlačiarne a následné ukončenie ponúk spôsobí reštart tlačiarne. Výber ponuky sa následne aktualizuje.</li> </ul> |

| Položka ponuky                     | Popis                                                                                                    |
|------------------------------------|----------------------------------------------------------------------------------------------------|
| Job Buffering<br>Off<br>On<br>Auto | <ul> <li>Dočasné uloženie úloh na pevný disk tlačiarne pred tlačou. Táto ponuka sa zobrazí iba vtedy, ak je nainštalovaný naformátovaný disk.</li> <li>Poznámky: <ul> <li>Off je predvolené nastavenie od výroby.</li> <li>Nastavenie On dočasne uloží úlohy na pevný disk tlačiarne.</li> <li>Nastavenie Auto dočasne uloží tlačové úlohy iba vtedy, ak je tlačiareň zaneprázdnená spracovaním údajov z iného vstupného portu.</li> <li>Zmena tohto nastavenia na ovládacom paneli tlačiarne a opustenie ponuky spôsobí reštart tlačiarne. Výber ponuky sa aktualizuje.</li> </ul> </li> </ul> |
| Mac Binary PS<br>Auto<br>On<br>Off | <ul> <li>Nastavenie tlačiarne pre spracovanie binárnych Macintosh tlačových úloh<br/>PostScript.</li> <li>Poznámky: <ul> <li>Auto je predvolené nastavenie od výroby.</li> <li>Nastavenie On spracuje surové binárne tlačové úlohy PostScript.</li> <li>Nastavenie Off filtruje tlačové úlohy pomocou štandardného protokolu.</li> </ul> </li> </ul>                                                                                                    |
| ENA Address<br>yyy.yyy.yyy.yyy     | Nastavenie informácií o sieťovej adrese pre externý tlačový server.<br><b>Poznámka:</b> Táto položka ponuky je dostupná iba vtedy, ak je tlačiareň prepojená<br>s externým tlačovým serverom prostredníctvom USB konektora.                                                                                                    |
| ENA Netmask<br>yyy.yyy.yyy.yyy     | Nastavenie informácií o sieťovej maske pre externý tlačový server.<br><b>Poznámka:</b> Táto položka ponuky je dostupná iba vtedy, ak je tlačiareň prepojená<br>s externým tlačovým serverom prostredníctvom USB konektora.                                                                                                    |
| ENA Gateway<br>yyy.yyy.yyy.yyy     | Nastavenie informácií o sieťovej bráne pre externý tlačový server.<br><b>Poznámka:</b> Táto položka ponuky je dostupná iba vtedy, ak je tlačiareň prepojená<br>s externým tlačovým serverom prostredníctvom USB konektora.                                                                                                    |

## Ponuka Parallel [x]

| Položka ponuky               | Popis                                                                                                    |
|------------------------------|----------------------------------------------------------------------------------------------------|
| PCL SmartSwitch<br>On<br>Off | <ul> <li>Nastavenie tlačiarne na automatické prepínanie na emuláciu PCL vtedy, keď to tlačová úloha vyžaduje bez ohľadu na predvolený jazyk tlačiarne.</li> <li>Poznámky: <ul> <li>On je predvolené nastavenie od výroby.</li> <li>Pri použití nastavenia Off tlačiareň neoveruje prichádzajúce údaje. Tlačiareň využíva emuláciu PostScript, ak je PS SmartSwitch nastavené na On. Využíva predvolený jazyk tlačiarne určený v ponuke Setup, ak je PS SmartSwitch nastavené</li> </ul> </li> </ul> |
| PS SmartSwitch               | Nastavenie tlačiarne na automatické prepínanie na emuláciu PS vtedy, keď to<br>tlačová úloha vyžaduje bez ohľadu na predvolený jazyk tlačiarne.                                                                                                    |
| Off                          | <ul> <li>Poznámky:</li> <li>On je predvolené nastavenie od výroby.</li> <li>Pri použití nastavenia Off tlačiareň neoveruje prichádzajúce údaje. Tlačiareň využíva emuláciu PCL, ak je PCL SmartSwitch nastavené na On. Využíva predvolený jazyk tlačiarne určený v ponuke Setup, ak je PCL SmartSwitch nastavené na Off.</li> </ul>                                                                                                    |

| Položka ponuky             | Popis                                                                                                    |
|----------------------------|----------------------------------------------------------------------------------------------------|
| NPA Mode                   | Nastavenie tlačiarne na vykonanie špeciálneho spracovania potrebného pre<br>obojsmernú komunikáciu podľa konvencií definovaných protokolom NPA.                                             |
| Auto                       | Poznámky:                                                                                                    |
| On                         | <ul> <li>Auto je predvolené nastavenie od výroby.</li> </ul>                                                                                                    |
|                            | <ul> <li>Zmena tohto nastavenia na ovládacom paneli a následné opustenie ponuky<br/>spôsobí reštart tlačiarne. Výber ponuky sa aktualizuje.</li> </ul>                                      |
| Parallel Buffer            | Nastavenie veľkosti vstupnej vyrovnávacej pamäte paralelného rozhrania.                                                                                                    |
| Auto                       | Poznámky:                                                                                                    |
| 3KB až [maximálna povolená | Auto je predvolené nastavenie od výroby.                                                                                                    |
| veľkosť]                   | Nastavenie Disabled vypne ukladanie úloh do vyrovnávacej pamäte.                                                                                                    |
| Disabled                   | <ul> <li>Hodnotu veľkosti vyrovnávacej pamäte paralelného rozhrania je možné meniť<br/>v krokoch po 1KB.</li> </ul>                                                                         |
|                            | <ul> <li>Maximálna povolená veľkosť závisí od množstva pamäte v tlačiarni, veľkosti<br/>iných prepojovacích vyrovnávacích pamätí a nastavenia Resource Save na On<br/>alebo Off.</li> </ul> |
|                            | <ul> <li>Za účelom zvýšenia rozsahu maximálnej veľkosti pre Parallel Buffer zrušte<br/>alebo znížte veľkosť vyrovnávacích pamätí USB a sieťového rozhrania.</li> </ul>                      |
|                            | <ul> <li>Zmena tohto nastavenia na ovládacom paneli a následné opustenie ponuky<br/>spôsobí reštart tlačiarne. Výber ponuky sa aktualizuje.</li> </ul>                                      |
| Job Buffering              | Dočasné uloženie úloh na pevný disk tlačiarne pred tlačou. Táto ponuka sa zobrazí<br>iba vtedy, ak je nainštalovaný naformátovaný disk.                                                     |
| On                         | Poznámky:                                                                                                    |
| Auto                       | <ul> <li>Off je predvolené nastavenie od výroby. Tlačiareň dočasne neukladá úlohy na<br/>pevný disk tlačiarne.</li> </ul>                                                                   |
|                            | <ul> <li>Hodnota On dočasne uloží úlohy na pevný disk tlačiarne.</li> </ul>                                                                                                    |
|                            | <ul> <li>Nastavenie Auto dočasne uloží tlačové úlohy iba vtedy, ak je tlačiareň<br/>zaneprázdnená spracovaním údajov z iného vstupného portu.</li> </ul>                                    |
|                            | <ul> <li>Zmena tohto nastavenia na ovládacom paneli tlačiarne a opustenie ponuky<br/>spôsobí reštart tlačiarne. Výber ponuky sa aktualizuje.</li> </ul>                                     |
| Advanced Status            | Aktivuje obojsmernú komunikáciu prostredníctvom paralelného portu.                                                                                                    |
| On                         | Poznámky:                                                                                                    |
| Off                        | On je predvolené nastavenie od výroby.                                                                                                    |
|                            | Nastavenie Off zruší prekonávanie paralelného portu.                                                                                                    |
| Protocol                   | Nastavenie protokolu paralelného portu.                                                                                                    |
| Fastbytes                  | Poznámky:                                                                                                    |
| Standard                   | <ul> <li>Fastbytes je predvolené nastavenie od výroby. Poskytuje kompatibilitu<br/>s väčšinou existujúcich paralelných portov a je to odporúčané nastavenie.</li> </ul>                     |
|                            | <ul> <li>Nastavenie Standard sa pokúša vyriešiť komunikačné problémy s paralelným<br/>portom.</li> </ul>                                                                                    |

| Položka ponuky  | Popis                                                                                                    |
|-----------------|----------------------------------------------------------------------------------------------------|
| Honor Init      | Nastavenie, či tlačiareň akceptuje požiadavky na inicializáciu hardvéru tlačiarne<br>z počítača.                                                                                     |
| On              | Poznámky:                                                                                                    |
|                 | Off je predvolené nastavenie od výroby.                                                                                                    |
|                 | <ul> <li>Počítač vyžiada inicializáciu aktivovaním signálu Init z paralelného portu.</li> <li>Mnoho osobných počítačov aktivuje signál Init pri každom zapnutí tlačiarne.</li> </ul> |
| Parallel Mode 2 | Nastavenie, či sa údaje paralelného portu vzorkujú na nábežnej alebo na zadnej<br>hrane snímacieho impulzu.                                                                          |
| Off             | Poznámka: On je predvolené nastavenie od výroby.                                                                                                    |
| Mac Binary PS   | Nastavenie tlačiarne pre spracovanie binárnych Macintosh tlačových úloh                                                                                                    |
| Auto            | PostScript.                                                                                                    |
| On              | Poznámky:                                                                                                    |
| Off             | Auto je predvolené nastavenie od výroby.                                                                                                    |
|                 | Nastavenie Off filtruje tlačové úlohy pomocou štandardného protokolu.                                                                                                    |
|                 | Nastavenie On spracuje surové binárne tlačové úlohy PostScript.                                                                                                    |
| ENA Address     | Nastavenie informácií o sieťovej adrese pre externý tlačový server.                                                                                                    |
| ууу.ууу.ууу     | <b>Poznámka:</b> Táto položka ponuky je dostupná iba vtedy, ak je tlačiareň prepojená s externým tlačovým serverom prostredníctvom USB konektora.                                    |
| ENA Netmask     | Nastavenie informácií o sieťovej maske pre externý tlačový server.                                                                                                    |
| ууу.ууу.ууу     | <b>Poznámka:</b> Táto položka ponuky je dostupná iba vtedy, ak je tlačiareň prepojená s externým tlačovým serverom prostredníctvom USB konektora.                                    |
| ENA Gateway     | Nastavenie informácií o sieťovej bráne pre externý tlačový server.                                                                                                    |
| ууу.ууу.ууу.ууу | <b>Poznámka:</b> Táto položka ponuky je dostupná iba vtedy, ak je tlačiareň prepojená s externým tlačovým serverom prostredníctvom USB konektora.                                    |

## Ponuka Serial [x]

| Položka ponuky               | Popis                                                                                                    |
|------------------------------|----------------------------------------------------------------------------------------------------|
| PCL SmartSwitch<br>On<br>Off | Nastavenie tlačiarne na automatické prepínanie na emuláciu PCL vtedy, keď to<br>tlačová úloha vyžaduje bez ohľadu na predvolený jazyk tlačiarne.<br><b>Poznámky:</b>                                                                                                    |
|                              | <ul> <li>On je predvolene nastavenie od vyroby.</li> <li>Pri použití nastavenia Off tlačiareň neoveruje prichádzajúce údaje. Tlačiareň využíva emuláciu PostScript, ak je PS SmartSwitch nastavené na On. Využíva predvolený jazyk tlačiarne určený v ponuke Setup, ak je PS SmartSwitch nastavené na Off.</li> </ul> |

| Položka ponuky              | Popis                                                                                                    |
|-----------------------------|----------------------------------------------------------------------------------------------------|
| <b>PS SmartSwitch</b><br>On | Nastavenie tlačiarne na automatické prepínanie na emuláciu PS vtedy, keď to tlačová úloha vyžaduje bez ohľadu na predvolený jazyk tlačiarne.                                                                                                    |
| Off                         | Poznámky:                                                                                                    |
|                             | On je predvolené nastavenie od výroby.                                                                                                    |
|                             | <ul> <li>Pri použití nastavenia Off tlačiareň neoveruje prichádzajúce údaje. Tlačiareň<br/>využíva emuláciu PCL, ak je PCL SmartSwitch nastavené na On. Využíva<br/>predvolený jazyk tlačiarne určený v ponuke Setup, ak je PCL SmartSwitch<br/>nastavené na Off.</li> </ul> |
| NPA Mode                    | Nastavenie tlačiarne na vykonanie špeciálneho spracovania potrebného pre<br>obojsmernú komunikáciu podľa konvencií definovaných protokolom NPA.                                                                                                    |
| Auto                        | Poznámky:                                                                                                    |
| Off                         | <ul> <li>Auto je predvolené nastavenie od výroby. Položka Auto nastaví tlačiareň na<br/>overenie údajov, zistenie formátu a jeho následného spracovania.</li> </ul>                                                                                                    |
|                             | <ul> <li>Pri použití nastavenia On tlačiareň vykoná spracovanie NPA. Ak nie sú údaje<br/>vo formáte NPA, sú odmietnuté ako chybné údaje.</li> </ul>                                                                                                    |
|                             | Pri použití nastavenia Off tlačiareň nevykoná spracovanie NPA.                                                                                                    |
|                             | <ul> <li>Pri použití nastavenia Auto tlačiareň overí údaje, určí formát a potom ich<br/>príslušne spracuje.</li> </ul>                                                                                                    |
|                             | <ul> <li>Zmena tohto nastavenia na ovládacom paneli a následné opustenie ponuky<br/>spôsobí reštart tlačiarne. Výber ponuky sa aktualizuje.</li> </ul>                                                                                                    |
| Serial Buffer               | Nastavenie veľkosti vstupnej vyrovnávacej pamäte sériového rozhrania.                                                                                                    |
| Auto                        | Poznámky:                                                                                                    |
| 3KB až [maximálna povolená  | Auto je predvolené nastavenie od výroby.                                                                                                    |
| veľkosť]<br>Disabled        | <ul> <li>Nastavenie Disabled vypne ukladanie úloh do vyrovnávacej pamäte. Všetky<br/>úlohy už uložené vo vyrovnávacej pamäti sa vytlačia pred obnovením<br/>štandardného spracovania.</li> </ul>                                                                             |
|                             | <ul> <li>Hodnotu veľkosti vyrovnávacej pamäte sériového rozhrania je možné meniť v<br/>krokoch po 1K.</li> </ul>                                                                                                    |
|                             | <ul> <li>Maximálna povolená veľkosť závisí od množstva pamäte v tlačiarni, veľkosti<br/>iných prepojovacích vyrovnávacích pamätí a nastavenia Resource Save na On<br/>alebo Off.</li> </ul>                                                                                  |
|                             | <ul> <li>Za účelom zvýšenia rozsahu maximálnej veľkosti pre Serial Buffer zrušte alebo<br/>znížte veľkosť paralelného rozhrania, USB a vyrovnávacích pamätí.</li> </ul>                                                                                                    |
|                             | <ul> <li>Zmena tohto nastavenia na ovládacom paneli a následné opustenie ponuky<br/>spôsobí reštart tlačiarne. Výber ponuky sa aktualizuje.</li> </ul>                                                                                                    |
| Job Buffering               | Dočasné uloženie úloh na pevný disk tlačiarne pred tlačou. Táto ponuka sa zobrazí<br>iba vtedy, ak je nainštalovaný naformátovaný disk.                                                                                                    |
| On                          | Poznámky:                                                                                                    |
| Auto                        | <ul> <li>Off je predvolené nastavenie od výroby. Tlačiareň dočasne neukladá úlohy na<br/>pevný disk tlačiarne.</li> </ul>                                                                                                    |
|                             | Hodnota On dočasne uloží úlohy na pevný disk tlačiarne.                                                                                                    |
|                             | <ul> <li>Nastavenie Auto dočasne uloží tlačové úlohy iba vtedy, ak je tlačiareň<br/>zaneprázdnená spracovaním údajov z iného vstupného portu.</li> </ul>                                                                                                    |
|                             | • Zmena tohto nastavenia na ovládacom paneli tlačiarne a opustenie ponuky spôsobí reštart tlačiarne. Výber ponuky sa aktualizuje.                                                                                                    |

| Položka ponuky                                                                                                    | Popis                                                                                                    |
|----------------------------------------------------------------------------------------------------|----------------------------------------------------------------------------------------------------|
| Serial Protocol<br>DTR<br>DTR/DSR<br>XON/XOFF<br>XON/XOFF/DTR<br>XONXOFF/DTRDSR<br>Robust XON                     | <ul> <li>Výber hardvérových a softvérových nastavení nadviazania spojenia pre sériový port.</li> <li>Poznámky: <ul> <li>DTR je predvolené nastavenie od výroby.</li> <li>DTR/DSR je hardvérové nastavenie nadviazania spojenia.</li> <li>XON/XOFF je softvérové nastavenie nadviazania spojenia.</li> <li>XON/XOFF/DTR a XON/XOFF/DTR/DSR sú kombináciou hardvérového a softvérového nastavenia nadviazania spojenia.</li> </ul> </li> <li>Určuje, či tlačiareň komunikuje alebo nekomunikuje dostupnosť počítaču.</li> </ul> |
| Off<br>On                                                                                                    | <ul> <li>Poznámky:</li> <li>Off je predvolené nastavenie od výroby.</li> <li>Táto položka ponuky sa aplikuje iba na sériový port, ak je Serial Protocol nastavený na XON/XOFF.</li> </ul>                                                                                                    |
| Baud<br>9600<br>19200<br>38400<br>57600<br>115200<br>138200<br>172800<br>230400<br>345600<br>1200<br>2400<br>4800 | <ul> <li>Nastavenie prenosovej rýchlosti, pri ktorej je možné údaje prijímať cez sériový port.</li> <li>Poznámky: <ul> <li>9600 je predvolené nastavenie od výroby.</li> </ul> </li> <li>Prenosové rýchlosti 138200, 172800, 230400 a 345600 sa zobrazia iba v ponuke Standard Serial. Tieto nastavenia sa nezobrazia v ponukách Serial Option alebo Serial Option 2.</li> </ul>                                                                                                    |
| Data Bits<br>8<br>7                                                                                               | Nastavenie počtu údajových bitov, ktoré sú odosielané v každom prenosovom<br>rámci.<br><b>Poznámka:</b> 8 je predvolené nastavenie od výroby.                                                                                                    |
| Parity<br>None<br>Ignore<br>Even<br>Odd                                                                           | Nastavenie parity pre sériový vstupné a výstupné údajové rámce.<br><b>Poznámka:</b> None je predvolené nastavenie od výroby.                                                                                                    |
| Honor DSR<br>Off<br>On                                                                                            | <ul> <li>Nastavenie, či tlačiareň využíva signál DSR. DSR je signál nadviazania spojenia väčšiny sériových káblov.</li> <li>Poznámky: <ul> <li>Off je predvolené nastavenie od výroby.</li> </ul> </li> <li>Sériový port využíva DSR na rozpoznávanie údajov odosielaných počítačom z údajov vytvorených elektrickým šumom v sériovom kábli. Elektrický šum môže spôsobiť tlač náhodných znakov. Výberom <b>On</b> predchádzate tlači náhodných znakov.</li> </ul>                                                            |

## Ponuka SMTP Setup

| Položka ponuky                                                                                                    | Popis                                                                                                    |
|----------------------------------------------------------------------------------------------------|----------------------------------------------------------------------------------------------------|
| Primary SMTP Gateway                                                                                                    | Nastavenie informácií o SMTP serveri a porte.                                                                                                    |
| Primary SMTP Gateway Port                                                                                                    | Poznámka: 25 je predvolené nastavenie od výroby pre každú položku                                                                                                    |
| Secondary SMTP Gateway                                                                                                    | ponuky SMTP Gateway Port.                                                                                                    |
| Secondary SMTP Gateway Port                                                                                                    |                                                                                                    |
| SMTP Timeout                                                                                                    | Nastavenie množstva času v sekundách pred zastavením servera o                                                                                                    |
| 5–30                                                                                                    | pokúšanie sa odoslať e-mail.                                                                                                    |
|                                                                                                    | Poznámka: 30 sekúnd je predvolené nastavenie od výroby.                                                                                                    |
| Reply Address                                                                                                    | Nastavenie adresy pre odpovedanie s max. 128-mi znakmi v e-maili odoslanom tlačiarňou.                                                                                                    |
| <b>Use SSL</b><br>Disabled<br>Negotiate<br>Required                                                                                               | <ul> <li>Nastavenie tlačiarne na používanie SSL pre zvýšenú bezpečnosť pri pripojení k SMTP serveru.</li> <li>Poznámky: <ul> <li>Disabled je predvolené nastavenie od výroby pre Use SSL.</li> <li>Pri používaní nastavenia Negotiate zisťuje váš SMTP server, či sa použije SSL.</li> </ul> </li> </ul> |
| SMTP Server Authentication<br>No authentication required<br>Login/Plain<br>CRAM-MD5<br>Digest-MD5<br>NTLM<br>Kerberos 5                           | Nastavenie typu užívateľskej autentifikácie, požadovanej pre práva<br>k skenovanie do e-mailu.<br><b>Poznámka:</b> None je predvolené nastavenie od výroby.                                                                                                    |
| Device-Initiated E-mail<br>None<br>Use Device SMTP Credentials<br>User-Initiated E-mail                                                           | Nastavenie, aké prihlasovacie údaje sa použijú pri komunikácii s SMTP<br>serverom. Niektoré SMTP servery vyžadujú na odoslanie e-mailu<br>prihlasovacie údaje.<br>• <b>Poznámky:</b><br>• None je predvolené nastavenje od výroby pre Device-Initiated E-mail a                                          |
| None<br>Use Device SMTP Credentials<br>Use Session User ID & Password<br>Use Session E-mail address &<br>Password<br>Prompt User<br>Device Userid | <ul> <li>Bevice-Initiated E-mail.</li> <li>Device Userid a Device Password sa používajú na prihlásenie na SM<sup>-</sup> server, ak je zvolené Use Device SMTP Credentials.</li> </ul>                                                                                                    |
| Device password                                                                                                    |                                                                                                    |
| Karbaros 5 Rasim                                                                                                    |                                                                                                    |
|                                                                                                    |                                                                                                    |
|                                                                                                    |                                                                                                    |

## Ponuka Security

## Ponuka Editing Security Setups

| Položka ponuky          | Popis                                                                                                    |
|-------------------------|----------------------------------------------------------------------------------------------------|
| Edit Backup Password    | Vytvorenie záložného hesla.<br><b>Poznámka:</b> Táto položka ponuky sa zobrazí iba v prípade, že existuje<br>záložné heslo. |
| Edit Building Blocks    | Editovanie interných účtov (Internal Accounts), NTLM, rôznych nastavení<br>(Setups), hesla (Password) a kódu PIN.           |
| Edit Security Templates | Pridanie alebo editovanie bezpečnostných šablón (Security Template).                                                        |
| Edit Access Controls    | Ovládanie prístupu k ponukám tlačiarne, aktualizáciám firmvéru, pozastaveným úlohám a iným prístupovým bodom.               |

## Ponuka Miscellaneous Security Settings

| Položka ponuky                                                                                                    | Popis                                                                                                    |
|----------------------------------------------------------------------------------------------------|----------------------------------------------------------------------------------------------------|
| Login Restrictions<br>Login failures<br>Failure time frame<br>Lockout time<br>Panel Login Timeout<br>Remote Login Timeout | <ul> <li>Obmedzenie počtu a časového intervalu zlyhaných pokusov o prihlásenie na ovládacom paneli pred zablokovaním všetkých užívateľov.</li> <li>Poznámky: <ul> <li>"Login failures" určuje počet zlyhaných pokusov o prihlásenie pred zablokovaním užívateľov. Rozsah nastavení je 1–50. 3 pokusy sú predvolené nastavenie od výroby.</li> <li>"Failure time frame" určuje časový interval, počas ktorého sa môžu vykonať zlyhané pokusy o prihlásenie pred zablokovaním užívateľov. Rozsah nastavení je 1–60 minút. 5 minút je predvolené nastavenie od výroby.</li> <li>"Lockout time" určuje čas, počas ktorého sú užívatelia blokovaní po prekročení obmedzenia zlyhaných pokusov o prihlásenie. Rozsah nastavení je 1–60 minút. 5 minút je predvolené nastavenie od výroby.</li> <li>Ø označuje, že tlačiareň neuvádza dobu zablokovania.</li> <li>"Panel Login Timeout" určuje čas, počas ktorého tlačiareň ostáva nečinná na obrazovke Home pred automatickým odhlásením užívateľa. Rozsah nastavení je 1–900 sekúnd. 3 sekundy je predvolené nastavenie od výroby.</li> </ul> </li> <li>"Remote Login Timeout" určuje čas, počas ktorého tlačiareň ostáva nečinná pred automatickým odhlásením užívateľa zo vzdialeného rozhrania. Rozsah nastavení je 1–120 sekúnd. 10 sekúnd je predvolené nastavenie od výroby.</li> </ul> |
| Security Reset Jumper                                                                                                    | Zmena hodnoty bezpečnostných nastavení.                                                                                                    |
| Access controls="No Security"<br>No Effect<br>Reset factory security defaults                                             | <ul> <li>Poznámky:</li> <li>Access controls="No Security" uchová všetky bezpečnostné informácie, ktoré definoval užívateľ. "No Security" je predvolené nastavenie od výroby.</li> <li>"No Effect " znamená, že obnovenie nemá žiadny vplyv na bezpečnostnú konfiguráciu zariadenia.</li> <li>"Reset factory security defaults" vymaže všetky bezpečnostné informácie, ktoré definoval užívateľ a priradí predvolenú hodnotu od výroby každému nastaveniu v časti Miscellaneous Security Settings na paneli aj web stránke.</li> </ul>                                                                                                    |

| Položka ponuky                | Popis                                                                                                    |
|-------------------------------|----------------------------------------------------------------------------------------------------|
| LDAP Certificate Verification | Umožňuje užívateľovi vyžiadať certifikát servera.                                                                                                    |
| Demand                        | Poznámky:                                                                                                    |
| Try                           | <ul> <li>"Demand" znamená, že je vyžiadaný certifikát servera. V prípade<br/>poslutnutio zláho cortifikátu se relácia ekomětite ukoněť. Demand" je</li> </ul>                                                                                                    |
| Allow                         | predvolené nastavenie od výroby.                                                                                                    |
| Never                         | <ul> <li>"Try" znamená, že je vyžiadaný certifikát servera. V prípade, že sa<br/>neposkytne žiadny certifikát, relácia pokračuje štandardne ďalej.</li> <li>V prípade poskytnutia zlého certifikátu sa relácia okamžite ukončí.</li> </ul>                                         |
|                               | <ul> <li>"Allow" znamená, že je vyžiadaný certifikát servera. V prípade, že<br/>sa neposkytne žiadny certifikát, relácia pokračuje štandardne ďalej.<br/>V prípade poskytnutia zlého certifikátu sa tento certifikát ignoruje<br/>a relácia pokračuje štandardne ďalej.</li> </ul> |
|                               | <ul> <li>"Never" znamená, že nie je vyžiadaný žiadny certifikát servera.</li> </ul>                                                                                                    |
| Minimum PIN Length            | Nastavenie počtu číslic, ktoré musí obsahovať kód PIN.                                                                                                    |
| 1-16                          | Poznámka: 4 je predvolené nastavenie od výroby.                                                                                                    |

#### Ponuka Confidential Print

| Položka ponuky                                                                                              | Popis                                                                                                    |
|----------------------------------------------------------------------------------------------------|----------------------------------------------------------------------------------------------------|
| Max Invalid PIN<br>Off<br>2–10                                                                              | <ul> <li>Obmedzenie počtu zadaní nesprávneho PIN kódu.</li> <li>Poznámky: <ul> <li>Táto položka ponuky sa zobrazí iba v prípade, že je nainštalovaný pevný disk tlačiarne.</li> <li>Po dosiahnutí obmedzenia sa úlohy pre dané užívateľské meno a PIN kód vymažú.</li> </ul> </li> </ul>                                                                                                    |
| Confidential Job Expiration<br>Off<br>1 hour<br>4 hours<br>24 hours<br>1 week                               | <ul> <li>Obmedzenie časového intervalu, počas ktorého ostáva dôverná tlačová úloha v tlačiarni pred tým, než sa vymaže.</li> <li>Poznámky: <ul> <li>Ak sa nastavenie Job Expiration zmení počas uloženia dôverných úloh v pamäti RAM tlačiarne, čas vypršania pre také tlačové úlohy sa na novú predvolenú hodnotu nezmení.</li> <li>Ak sa tlačiareň vypne, všetky dôverné úlohy nachádzajúce sa v pamäti RAM tlačiarne sa vymažú.</li> </ul> </li> </ul> |
| Repeat Job Expiration<br>Off<br>1 hour<br>4 hours<br>24 hours<br>1 week                                     | Nastavenie časového obmedzenia tlačiarne pre uschovanie tlačových úloh.                                                                                                    |
| Verify Job Expiration<br>Off<br>1 hour<br>4 hours<br>24 hours<br>1 week<br>Poznámka: Off je predvolené past | Nastavenie časového obmedzenia tlačiarne pre uschovanie tlačových úloh, ktoré<br>vyžadujú overenie.                                                                                                    |

| Položka ponuky                                    | Popis                                                                         |
|---------------------------------------------------|-------------------------------------------------------------------------------|
| Reserve Job Expiration                            | Nastavenie časového obmedzenia tlačiarne pre uschovanie tlačových úloh, ktoré |
| Off                                               | sa tlačia neskôr.                                                             |
| 1 hour                                            |                                                                               |
| 4 hours                                           |                                                                               |
| 24 hours                                          |                                                                               |
| 1 week                                            |                                                                               |
| Poznámka: Off je predvolené nastavenie od výroby. |                                                                               |

#### Ponuka Disk Wiping

Čistenie disku (Disk Wiping) vymaže *iba* údaje tlačových úloh, ktoré sa práve *nepoužívajú* súborovým systémom pevného disku tlačiarne. Všetky trvalé údaje na pevnom disku tlačiarne sa zachovajú, napr. stiahnuté fonty, makrá a pozastavené úlohy.

**Poznámka:** Táto položka ponuky sa zobrazí iba v prípade, že je nainštalovaný naformátovaný a nepoškodený pevný disk tlačiarne.

| Položka ponuky   | Popis                                                                                                    |
|------------------|----------------------------------------------------------------------------------------------------|
| Wiping Mode      | Definuje režim čistenia disku.                                                                                                    |
| Auto             | <b>Poznámka:</b> Auto je predvolené nastavenie od výroby. Tlačiareň určuje, kedy sa                                                                                                    |
| Manual           |                                                                                                    |
| Off              |                                                                                                    |
| Scheduled Wiping | Nastavenie plánovania pre čistenie disku.                                                                                                    |
| Time             | Poznámky:                                                                                                    |
| Day              | <ul> <li>Položka Time sa využíva na nastavenie času pre plánované čistenie.</li> </ul>                                                                                                    |
|                  | <ul> <li>Položka Day sa využíva na nastavenie určitého dňa alebo obdobia pre<br/>plánované čistenie. Hodnoty sú Sunday až Friday (nedeľa až piatok), Everyday<br/>(každý deň), Weekdays (pracovné dni) a Weekends (víkendy).</li> </ul> |
|                  | <ul> <li>Plánované čistenia sú inicializované bez zobrazovania užívateľskej výstrahy<br/>alebo hlásenia o potvrdení.</li> </ul>                                                                                                    |
|                  | <ul> <li>Manuálne aj plánované čistenie umožňujú súborovému systému znova použiť<br/>označený diskový priestor bez prvotného čistenia.</li> </ul>                                                                                       |
| Manual Wiping    | Prepíše všetok priestor na pevnom disku, ktorý bol spracovaný (t.j. vytlačený).                                                                                                    |
| Do not start now | Tento typ čistenia <i>nevymaže</i> žiadne informácie spojené s nespracovanou tlačovou úlohou.                                                                                                    |
| Start now        | Poznámky:                                                                                                    |
|                  | <ul> <li>"Do not start now" je predvolené nastavenie.</li> </ul>                                                                                                    |
|                  | <ul> <li>Ak je aktivovaná kontrola prístupu čistenia disku (Disk Wiping), tak sa musí<br/>užívateľ úspešne autentifikovať a mať požadovanú autorizáciu za účelom<br/>spustenia čistenia disku.</li> </ul>                               |

| Položka ponuky                                   | Popis                                                                                                    |
|--------------------------------------------------|----------------------------------------------------------------------------------------------------|
| Automatic Method<br>Single pass<br>Multiple pass | <ul> <li>Označuje celý priestor na disku použitý predchádzajúcou úlohou a nedovoľuje súborovému systému znovu použiť tento priestor, kým sa neasanuje.</li> <li>Poznámky: <ul> <li>"Single pass" je predvolené nastavenie.</li> <li>Iba Automatic Wiping umožňuje užívateľom aktivovať čistenie disku bez nutnosti vypnutia tlačiarne na dlhšiu dobu.</li> <li>Vysoko dôverné informácie by mali byť vyčistené <i>iba</i> pomocou metódy Multiple pass</li> </ul> </li> </ul> |
| Manual Method<br>Single pass<br>Multiple pass    | <ul> <li>Umožňuje súborovému systému znovu použiť označený priestor na disku bez jeho predchádzajúceho vyčistenia.</li> <li>Poznámky: <ul> <li>"Single pass" je predvolené nastavenie.</li> <li>Vysoko dôverné informácie by mali byť vyčistené <i>iba</i> pomocou metódy Multiple pass.</li> </ul> </li> </ul>                                                                                                    |
| Scheduled Method<br>Single pass<br>Multiple pass | Umožňuje súborovému systému znovu použiť označený priestor na disku bez jeho<br>predchádzajúceho vyčistenia.<br><b>Poznámka:</b> "Single pass" je predvolené nastavenie.                                                                                                    |

## Ponuka Security Audit Log

| Položka ponuky | Popis                                                                                                    |
|----------------|----------------------------------------------------------------------------------------------------|
| Export Log     | Umožňuje autorizovanému užívateľovi exportovať bezpečnostný log.                                                              |
|                | Poznámky:                                                                                                    |
|                | <ul> <li>Za účelom exportovania logu z ovládacieho panela tlačiarne musí byť<br/>k tlačiarni pripojený disk Flash.</li> </ul> |
|                | Zo Zabudovaného web servera je možné stiahnuť log do počítača.                                                                |
| Delete Log     | Nastavenie, či sa kontrolný report tlačových úloh vymaže.                                                                     |
| Yes            | Poznámka: "Yes" je predvolené nastavenie od výroby.                                                                           |
| No             |                                                                                                    |

| Položka ponuky                    | Popis                                                              |
|-----------------------------------|--------------------------------------------------------------------|
| Configure Log                     | Definovanie, či a ako sa audítorské logy tlačových úloh vytvárajú. |
| Enable Audit                      | Poznámka: Predvolené nastavenie od výroby aktivuje bezpečnostný    |
| Enable Remote Syslog              | auditorský záznam.                                                 |
| Remote Syslog Server              |                                                                    |
| Remote Syslog Port                |                                                                    |
| Remote Syslog Method              |                                                                    |
| Remote Syslog Facility            |                                                                    |
| Log full behavior                 |                                                                    |
| Admin's e-mail address            |                                                                    |
| Digitally sign exports            |                                                                    |
| Severity of events to log         |                                                                    |
| Remote Syslog non-logged          |                                                                    |
| events                            |                                                                    |
| E-mail log cleared alert          |                                                                    |
| E-mail log wrapped alert          |                                                                    |
| E-mail % full alert               |                                                                    |
| % full alert level                |                                                                    |
| E-mail log exported alert         |                                                                    |
| E-mail log settings changed alert |                                                                    |
| Log line endings                  |                                                                    |

## Ponuka Set Date and Time

| Položka ponuky             | Popis                                                                        |
|----------------------------|------------------------------------------------------------------------------|
| Current Date and Time      | Umožňuje zobraziť aktuálne nastavenia dátumu a času pre tlačiareň.           |
| Manually Set Date and Time | Poznámka: Dátum a čas sú nastavené vo formáte YYYY-MM-DD HH:MM.              |
| Time Zone                  | Poznámka: GMT je predvolené nastavenie od výroby.                            |
| Automatically Observe DST  | Poznámka: On je predvolené nastavenie od výroby a využíva posun letného času |
| On                         | platný s nastavením časového pásma.                                          |
| Off                        |                                                                              |
| Custom Time Zone           | Nastavenie užívateľského časového pásma.                                     |
| DST Start Week             |                                                                              |
| DST Start DayOff           |                                                                              |
| DST Start Month            |                                                                              |
| DST Start Time             |                                                                              |
| DST End Week               |                                                                              |
| DST End Day                |                                                                              |
| DST End Month              |                                                                              |
| DST End Time               |                                                                              |
| DST Offset                 |                                                                              |
| Enable NTP                 | Aktivovanie protokolu Network Time Protocol, ktorý synchronizuje hodiny      |
| On                         | zariadení na sieti.                                                          |
| Off                        | Poznámka: On je predvolené nastavenie od výroby.                             |

| Položka ponuky        | Popis                                                   |
|-----------------------|---------------------------------------------------------|
| NTP Server            | Umožňuje zobraziť adresu NTP servera.                   |
| Enable Authentication | Umožňuje zapnúť alebo vypnúť nastavenie autentifikácie. |
| Off                   | Poznámka: Off je predvolené nastavenie od výroby.       |
| On                    |                                                         |

## **Ponuka Settings**

## Ponuka General Settings

| Položka ponuky      | Popis                                                         |
|---------------------|---------------------------------------------------------------|
| Display Language    | Nastavenie jazyka textu zobrazujúceho sa na displeji.         |
| English             | Poznámka: Nie všetky jazyky sú dostupné pre všetky tlačiarne. |
| Francais            |                                                               |
| Deutsch             |                                                               |
| Italiano            |                                                               |
| Espanol             |                                                               |
| Greek               |                                                               |
| Dansk               |                                                               |
| Norsk               |                                                               |
| Nederlands          |                                                               |
| Svenska             |                                                               |
| Portuguese          |                                                               |
| Suomi               |                                                               |
| Russian             |                                                               |
| Polski              |                                                               |
| Magyar              |                                                               |
| Turkce              |                                                               |
| Cesky               |                                                               |
| Simplified Chinese  |                                                               |
| Traditional Chinese |                                                               |
| Korean              |                                                               |
| Japanese            |                                                               |
| Položka ponuky                                     | Popis                                                                                                    |
|----------------------------------------------------|----------------------------------------------------------------------------------------------------|
| Eco-Mode<br>Off<br>Energy<br>Energy/Paper<br>Paper | <ul> <li>Minimalizuje používanie energie, papiera alebo špeciálnych médií.</li> <li>Poznámky: <ul> <li>Off je predvolené nastavenie od výroby. Nastavenie Off obnoví v tlačiarni jej predvolené nastavenia od výroby.</li> </ul> </li> <li>Nastavenie Energy minimalizuje enegriu využívanú tlačiarňou. Môže byť ovplyvnený výkon, ale nie kvalita tlače.</li> <li>Nastavenie Paper minimalizuje množstvo papiera a špeciálnych médií potrebných pre tlačovú úlohu. Môže byť ovplyvnený výkon, ale nie kvalita tlače.</li> <li>Nastavenie Energy/Paper minimalizuje používanie energie</li> </ul>                                |
| ADF Loaded Beep<br>Enabled<br>Disabled             | a papiera a špeciálnych médií.<br>Určuje, či podávač ADF pípne pri vložení papiera.<br><b>Poznámka:</b> Disabled je predvolené nastavenie od výroby.                                                                                                    |
| Quiet Mode<br>Off<br>On                            | <ul> <li>Minimalizuje používanie energie, papiera alebo špeciálnych médií.</li> <li>Poznámky: <ul> <li>Off je predvolené nastavenie od výroby. Nastavenie Off obnoví v tlačiarni jej predvolené nastavenia od výroby.</li> </ul> </li> <li>Nastavenie Energy minimalizuje energiu využívanú tlačiarňou. Môže byť ovplyvnený výkon, ale nie kvalita tlače.</li> <li>Nastavenie Paper minimalizuje množstvo papiera a špeciálnych médií potrebných pre tlačovú úlohu. Môže byť ovplyvnený výkon, ale nie kvalita tlače.</li> <li>Nastavenie Energy/Paper minimalizuje používanie energie a papiera a špeciálnych médií.</li> </ul> |
| Run Initial Setup<br>Yes<br>No                     | <ul> <li>Dáva tlačiarni pokyn pre spustenie sprievodcu nastavením.</li> <li>Poznámky: <ul> <li>Yes je predvolené nastavenie od výroby.</li> </ul> </li> <li>Po dokončení sprievodcu nastavením zvolením Done na obrazovke výberu Country sa predvolené nastavenie zmení na No.</li> </ul>                                                                                                    |

| Položka ponuky        | Popis                                                                                                    |
|-----------------------|----------------------------------------------------------------------------------------------------|
| Keyboard              | Určuje jazyk pre klávesnicu ovládacieho panela tlačiarne.                                                                                                    |
| Keyboard Type         |                                                                                                    |
| English               |                                                                                                    |
| Francais              |                                                                                                    |
| Francais Canadien     |                                                                                                    |
| Deutsch               |                                                                                                    |
| Italiano              |                                                                                                    |
| Espanol               |                                                                                                    |
| Greek                 |                                                                                                    |
| Dansk                 |                                                                                                    |
| Norsk                 |                                                                                                    |
| Nederlands            |                                                                                                    |
| Svenska               |                                                                                                    |
| Suomi                 |                                                                                                    |
| Portuguese            |                                                                                                    |
| Russian               |                                                                                                    |
| Polski                |                                                                                                    |
| Swiss German          |                                                                                                    |
| Swiss French          |                                                                                                    |
| Korean                |                                                                                                    |
| Magyar                |                                                                                                    |
| Turkish               |                                                                                                    |
| Czech                 |                                                                                                    |
| Simplified Chinese    |                                                                                                    |
| Traditional Chinese   |                                                                                                    |
| Japanese              |                                                                                                    |
| Custom Key 1          |                                                                                                    |
| Custom Key 2          |                                                                                                    |
| Paper Sizes           | Určuje predvolené jednotky papiera.                                                                                                    |
| US                    | Poznámky:                                                                                                    |
| Metric                | <ul> <li>Počiatočné nastavenie je určené výberom krajiny<br/>v počiatočnom sprievodcovi nastavením.</li> </ul>                                                                                                    |
|                       | <ul> <li>Zmenou tohto nastavenia sa tiež zmení nastavenie Units of<br/>Measurement v ponuke Univeral Setup a predvolená hodnota<br/>veľkosti pre každý zdroj papiera (zásobník alebo podávač)<br/>v ponuke Paper Size/Type.</li> </ul> |
| Scan to PC Port Range | Nastavenie platného rozsahu portov pre tlačiarne za firewall-om                                                                                                    |
| [rozsah portov]       | blokujúcim porty. Pletné porty sú uvedené dvomi sadami čísiel oddelených bodkočiarkov.                                                                                                    |
|                       | Poznámka: 9751:12000 je predvolené nastavenie od výroby.                                                                                                    |

| Položka ponuky                                                                                                    | Popis                                                                                                    |
|----------------------------------------------------------------------------------------------------|----------------------------------------------------------------------------------------------------|
| Piozka ponuky<br>Displayed Information<br>Left side<br>Right side<br>Custom Text [x]<br>[textový záznam]<br>[x] Cartridge<br>[x] Photoconductor<br>Fuser<br>Transfer Module | Popis         Určuje, čo je zobrazené v hornom ľavom a pravom rohu hlavnej obrazovky.         Pri voľbách Left side a Right side vyberte jednu z nasledovných možností:         None         IP Address         Hostname         Contact Name         Location         Date/Time         mDNS/DDNS Service Name         Zero Configuration Name         Cartridge Level         Custom Text [x]         Pri voľbách [x] Cartridge, [x] Photoconductor, Fuser a Transfer         Module vyberte jednu z nasledovných možností:         When to display         Do not display         Display         Message to Display         Default         Alternate         Default         Alternate         Default Message         [textový záznam]         Alternate Message         [textový záznam]         Poznámky:         IP Address je predvolené nastavenie od výroby pre Left side.         Off je predvolené nastavenie od výroby pre Display When         Supply Registers.         Default ie predvolené nastavenie od výroby pre Type of |
|                                                                                                    | Message to Display.                                                                                                    |

| Položka ponuky                       | Popis                                                                                                    |
|--------------------------------------|----------------------------------------------------------------------------------------------------|
| Displayed Information (pokračovanie) | Zobrazené informácie pre Paper Jam, Load Paper a Service Errors je                                                                      |
| Waste Toner Bottle                   | možné upraviť nasledovnými voľbami:                                                                                                    |
| Paper Jam                            | Activate                                                                                                    |
| Load Paper                           | Yes                                                                                                    |
| Service Errors                       | No                                                                                                    |
|                                      | Type of Message to Display                                                                                                    |
|                                      | Default                                                                                                    |
|                                      | Alternate                                                                                                    |
|                                      | Default Message                                                                                                    |
|                                      | [textový záznam]                                                                                                    |
|                                      | Alternate Message                                                                                                    |
|                                      | [textový záznam]                                                                                                    |
|                                      | Poznamky:                                                                                                    |
|                                      | <ul> <li>No je předvolené nastavenie od výroby pře Activate.</li> <li>Default je predvolené pastavenie od výroby pre Tupe of</li> </ul> |
|                                      | Message to Display.                                                                                                    |
| Home screen customization            | Na Hlavnú obrazovku je možné pridať ďalšie tlačidlá a predvolené<br>tlačidlá je možné odstrániť                                         |
| Change Language                      | Dostupné výberv pre každé tlačidlo:                                                                                                    |
| Сору                                 |                                                                                                    |
| Copy Shortcuts                       | Display                                                                                                    |
| Fax                                  | Do Not Display                                                                                                    |
| Fax Shortcuts                        |                                                                                                    |
| E-mail                               |                                                                                                    |
| E-mail Shortcuts                     |                                                                                                    |
| FTP                                  |                                                                                                    |
| FTP Shortcuts                        |                                                                                                    |
| Search Held Jobs                     |                                                                                                    |
| Held Jobs                            |                                                                                                    |
| USB Drive                            |                                                                                                    |
| Profiles and Solutions               |                                                                                                    |
| Bookmarks                            |                                                                                                    |
| Jobs by user                         |                                                                                                    |
| Portis and Favorites                 | Formátovania dátumu tlačiarna                                                                                                    |
|                                      |                                                                                                    |
| MM-DD-YYYY                           |                                                                                                    |
| DD-MM-YYYY                           |                                                                                                    |
| YYYY-MM-DD                           |                                                                                                    |
| Time Format                          | Formátovanie času tlačiarne.                                                                                                    |
| 12 hour A.M./P.M.                    |                                                                                                    |
| 24 hour clock                        |                                                                                                    |
| Screen Brightness                    | Nastavenie jasu displeja ovládacieho panela tlačiarne.                                                                                  |
| 20–100                               |                                                                                                    |

| Položka ponuky                | Popis                                                                                                    |
|-------------------------------|----------------------------------------------------------------------------------------------------|
| One Page Copy                 | Nastavenie kópií zo sklenenej plochy skenera iba na jednu stranu                                                                   |
| Off                           | súčasne.                                                                                                    |
| On                            | Poznamka: Off je predvolene nastavenie od vyroby.                                                                                  |
| Output Lighting               | Nastavenie množstva svetla zo štandardného zásobníka.                                                                              |
| Standard Bin LED              | Poznámky:                                                                                                    |
| Normal/Standby Mode<br>Bright | <ul> <li>V režime Normal/Standby Mode je predvolené nastavenie od<br/>výroby Bright.</li> </ul>                                    |
| Dim<br>Off                    | <ul> <li>V režime Power Saver Mode je predvolené nastavenie od<br/>výroby Dim.</li> </ul>                                          |
| Power Saver<br>Bright         |                                                                                                    |
| Off                           |                                                                                                    |
| Output Option Bin LEDs        |                                                                                                    |
| Normal/Standby Mode<br>Bright |                                                                                                    |
| Dim                           |                                                                                                    |
| Off                           |                                                                                                    |
| Power Saver<br>Bright         |                                                                                                    |
| Dim                           |                                                                                                    |
| Off                           |                                                                                                    |
| Audio Feedback                | Nastavenie hlasitosti zvuku pre tlačidlá.                                                                                          |
| Button Feedback               | Poznámky:                                                                                                    |
| On                            | On je predvolené nastavenie od výroby pre Button Feedback.                                                                         |
| Off                           | • 5 je predvolene nastavenie od vyroby pre Volume.                                                                                 |
| Volume                        |                                                                                                    |
| 1-10                          |                                                                                                    |
| Tactile Touchscreen Feedback  | Nastavenie, či ovládací panel poskytuje pri stlačení spätnú väzbu.                                                                 |
| On                            | Poznámka: On je predvolené nastavenie od výroby pre Button                                                                         |
| Off                           | Feedback.                                                                                                    |
| Show Bookmarks                | Nastavenie, či sa záložky zobrazia v oblasti Held Jobs area.                                                                       |
| On<br>Off                     | <b>Poznámka:</b> On je predvolené nastavenie od výroby. Po výbere On sa záložky zobrazujú v oblasti Held Jobs.                     |
| Allow Background Removal      | Nastavenie, či sa umožní odstránenie pozadia s obrázkom počas<br>kopírovania, faxovania, odosielania e-mailu, FTP alebo skenovania |
| On Off                        | na USB.                                                                                                    |
|                               | <b>Poznámka:</b> On je predvolené nastavenie od výroby. Pozadia obrázka sa odstráni.                                               |
| Allow Custom Job Scans        | Umožňuje skenovanie viacerých úloh do jedného súboru.                                                                              |
| On                            | Poznámka: On je predvolené nastavenie od výroby. Ak je zvolené                                                                     |
| Off                           | On, tak je možné na určité úlohy aktivovať nastavenie Allow Custom<br>Job Scans.                                                   |

| Položka ponuky                                                                 | Popis                                                                                                    |
|--------------------------------------------------------------------------------|----------------------------------------------------------------------------------------------------|
| Scanner Jam Recovery<br>Job level<br>Page level                                | <ul> <li>Specifies how a scanned job should be reloaded if a paper jam occurs in the ADF</li> <li>Poznámky: <ul> <li>Job level je predvolené nastavenie od výroby.</li> </ul> </li> <li>Ak je zvolené nastavenie Job level, tak je nutné pri zaseknutí papiera znova naskenovať celú úlohu.</li> <li>Ak je zvolené nastavenie Page level, tak skenujete od zaseknutej strany ďalej.</li> </ul>                                                                                                    |
| Web Page Refresh Rate<br>30–300                                                | Nastavenie počtu sekúnd medzi obnoveniami stránok<br>zabudovaného web servera.<br><b>Poznámka:</b> 120 sekúnd je predvolené nastavenie od výroby.                                                                                                    |
| Contact Name                                                                   | Nastavenie kontaktného mena pre tlačiareň.<br><b>Poznámka:</b> Kontaktné meno sa uloží v zabudovanom web serveri.                                                                                                    |
| Location                                                                       | Nastavenie umiestnenia tlačiarne.<br><b>Poznámka:</b> Umiestnenie sa uloží v zabudovanom web serveri.                                                                                                    |
| Alarms<br>Alarm Control<br>Cartridge Alarm<br>Staple Alarm<br>Hole Punch Alarm | <ul> <li>Nastavenie zvuku výstražného hlásenia v prípade, že tlačiareň vyžaduje zásah operátora.</li> <li>Dostupné výbery pre každý typ výstražného hlásenia:</li> <li>Off</li> <li>Single</li> <li>Continuous</li> <li>Poznámky:</li> <li>Single je predvolené nastavenie od výroby pre Alarm Control.</li> <li>Off je predvolené nastavenie od výroby pre Cartridge Alarm a Staple Alarm. Off znamená, že nezaznie žiadny zvuk.</li> <li>Pri nastavení Continuous sa opakujú tri pípnutia každých 10 sekúnd.</li> </ul> |
| Timeouts<br>Standby Mode<br>1–240<br>Disabled                                  | Nastavenie počtu minút nečinnosti, po uplynutí ktorých sa systém<br>prepne do stavu nižšej spotreby energie.<br><b>Poznámka:</b> 15 minút je predvolené nastavenie od výroby.                                                                                                    |

| Položka ponuky                                       | Popis                                                                                                    |
|------------------------------------------------------|----------------------------------------------------------------------------------------------------|
| Timeouts<br>Sleep Mode<br>2–240<br>Disabled          | <ul> <li>Nastavenie počtu minút nečinnosti, po uplynutí ktorých sa po tlači<br/>úlohy tlačiareň prepne do stavu minimálnej energie.</li> <li><b>Poznámky:</b> <ul> <li>30 minút je predvolené nastavenie od výroby.</li> <li>Nižšie nastavenie šetrí viac energie, ale môže vyžadovať dlhšie<br/>časy zahrievania.</li> <li>Vyberte najnižšie nastavenie, ak tlačiareň zdieľa elektrický okruh<br/>s osvetlením miestnosti.</li> <li>Zvoľte vysoké nastavenie, ak sa tlačiareň využíva neustále. Za<br/>bežných okolností sa týmto uchová tlačiareň pripravená pre tlač<br/>s minimálnym časom zahrievania.</li> </ul> </li> </ul> |
| Timeouts<br>Screen Timeout<br>15–300                 | Nastavenie časového intervalu v sekundách, počas ktorého<br>tlačiareň čaká pred obnovením stavu <b>Ready</b> displeja tlačiarne.<br><b>Poznámka:</b> 30 sekúnd je predvolené nastavenie od výroby.                                                                                                    |
| Timeouts<br>Print Timeout<br>Disabled<br>1–255       | <ul> <li>Nastavenie časového intervalu v sekundách, počas ktorého tlačiareň čaká na príjem správy koniec-úlohy pred zrušením pripomienky tlačovej úlohy.</li> <li>Poznámky: <ul> <li>90 sekúnd je predvolené nastavenie od výroby.</li> <li>Po uplynutí časovača sa vytlačí každá čiastočne vytlačená strana a potom tlačiareň skontroluje, či nečakajú nové tlačové úlohy.</li> <li>Nastavenie Print Timeout je dostupné iba pri používaní emulácie PCL. Toto nastavenie nemá žiadny vplyv na tlačové úlohy emulácie PostScript.</li> </ul> </li> </ul>                                                                           |
| Timeouts<br>Wait Timeout<br>Disabled<br>15–65535     | <ul> <li>Nastavenie časového intervalu v sekundách, počas ktorého tlačiareň čaká na ďalšie údaje pred zrušením tlačovej úlohy.</li> <li>Poznámky: <ul> <li>40 sekúnd je predvolené nastavenie od výroby.</li> </ul> </li> <li>Nastavenie Wait Timeout je dostupné iba vtedy, ak tlačiareň používa emuláciu PostScript. Toto nastavenie nemá žiadny vplyv na tlačové úlohy emulácie PCL alebo PPDS.</li> </ul>                                                                                                    |
| Timeouts<br>Job Hold Timeout<br>5–255                | <ul> <li>Nastavenie časového intervalu v sekundách, počas ktorého tlačiareň čaká na zásah užívateľa pred pozastavením úloh, ktoré vyžadujú nedostupné prostriedky a pokračovaním v tlači ostatných úloh v tlačovej fronte.</li> <li>Poznámky: <ul> <li>30 sekúnd je predvolené nastavenie od výroby.</li> <li>Táto položka ponuky sa zobrazí iba v prípade, že je nainštalovaný pevný disk tlačiarne.</li> </ul> </li> </ul>                                                                                                    |
| Print Recovery<br>Disabled<br>Auto Continue<br>5–255 | Umožňuje tlačiarni automaticky pokračovať v tlači pri určitých<br>offline situáciách v prípade jej nevyriešenia v rámci uvedeného<br>časového intervalu.<br><b>Poznámka:</b> Disabled je predvolené nastavenie od výroby.                                                                                                    |

| Položka ponuky                                                  | Popis                                                                                                    |
|-----------------------------------------------------------------|----------------------------------------------------------------------------------------------------|
| Print Recovery<br>Jam Recovery<br>Auto<br>On<br>Off             | <ul> <li>Nastavenie, či tlačiareň znova vytlačí zaseknuté strany.</li> <li>Poznámky: <ul> <li>Auto je predvolené nastavenie od výroby. Tlačiareň znova vytlačí zaseknuté strany, pokiaľ nie je potrebná pamäť pre uchovanie strán pre iné úlohy tlačiarne.</li> <li>On nastaví tlačiareň, aby vždy znova vytlačila zaseknuté strany.</li> <li>Off nastaví tlačiareň, aby nikdy znova nevytlačila zaseknuté strany.</li> </ul> </li> </ul>                                                                                                    |
| Print Recovery<br>Page Protect<br>Off<br>On                     | <ul> <li>Umožňuje tlačiarni úspešne vytlačiť stranu, ktorá sa z nejakého dôvodu nevytlačila.</li> <li>Poznámky: <ul> <li>Off je predvolené nastavenie od výroby. Nastavenie Off vytlačí čiastočnú stranu v prípade, že nie je k dispozícii dostatočné množstvo pamäte pre vytlačenie celej strany.</li> <li>On nastaví tlačiareň, aby spracovala celú stranu tak, aby sa vytlačila celá strana.</li> </ul> </li> </ul>                                                                                                    |
| Press Sleep Button<br>Sleep<br>Hibernate<br>Do nothing          | <ul> <li>Definuje spôsob, akým tlačiareň v stave nečinnosti reaguje na stlačenie tlačidla Sleep.</li> <li>Poznámky: <ul> <li>Sleep je predvolené nastavenie od výroby.</li> <li>Režim Sleep alebo Hibernate nastaví tlačiareň na prevádzku pri nastavení nižšej spotreby energie.</li> <li>Ak je tlačiareň v režime Sleep Mode, tak je dotykový displej vypnutý a tlačidlo Sleep je žlté.</li> <li>Stlačením dotykového displeja alebo stlačením ľubovoľného tlačidla na ovládacom paneli tlačiarne režim Sleep Mode opustíte.</li> <li>Ak je tlačiareň v režime Hibernate Mode, tak je dotykový displej úplne vypnutý a tlačidlo Sleep je žlté a bliká.</li> </ul> </li> </ul> |
| Press and Hold Sleep Button<br>Do nothing<br>Sleep<br>Hibernate | <ul> <li>Definuje spôsob, akým tlačiareň v stave nečinnosti reaguje na stlačenie tlačidla Sleep.</li> <li>Poznámky: <ul> <li>Do Nothing je predvolené nastavenie od výroby.</li> <li>Režim Sleep alebo Hibernate nastaví tlačiareň na prevádzku pri nastavení nižšej spotreby energie.</li> <li>Ak je tlačiareň v režime Sleep Mode, tak je dotykový displej vypnutý a tlačidlo Sleep je žlté.</li> <li>Stlačením a pridržaním tlačidla Sleep aspoň na 3 sekundy opustíte režim Hibernate Mode.</li> <li>Ak je tlačiareň v režime Hibernate Mode, tak je dotykový displej úplne vypnutý a tlačidlo Sleep je žlté a bliká.</li> </ul> </li> </ul>                                |

| Položka ponuky   | Popis                                                                                                    |
|------------------|----------------------------------------------------------------------------------------------------|
| Factory Defaults | Obnova predvolených nastavení tlačiarne od výroby.                                                                                                    |
| Do Not Restore   | Poznámky:                                                                                                    |
| Restore Now      | <ul> <li>Do Not Restore je predvolené nastavenie od výroby. Nastavenie<br/>Do Not Restore uchováva nastavenia definované užívateľom.</li> </ul>                                                                                                    |
|                  | <ul> <li>Nastavenie Restore Now obnoví všetky predvolené nastavenia<br/>tlačiarne okrem nastavení ponuky Network/Ports. Všetky<br/>stiahnuté prostriedky uložené v pamäti RAM sa vymažú. Stiahnuté<br/>prostriedky uložené v pamäti Flash tlačiarne nie sú ovplyvnené.</li> </ul> |

# Ponuka Copy Settings

| Položka ponuky     | Popis                                                                             |
|--------------------|-----------------------------------------------------------------------------------|
| Content Type       | Definuje obsah originálneho dokumentu.                                            |
| Text/Photo         | Poznámka: Text/Photo je predvolené nastavenie od výroby.                          |
| Text               |                                                                                   |
| Graphics           |                                                                                   |
| Photo              |                                                                                   |
| Content Source     | Definuje spôsob reprodukcie originálneho dokumentu.                               |
| Color Laser        | Poznámka: Color Laser je predvolené nastavenie od výroby.                         |
| Inkjet             |                                                                                   |
| Magazine           |                                                                                   |
| Press              |                                                                                   |
| Black/White Laser  |                                                                                   |
| Photo/Film         |                                                                                   |
| Newspaper          |                                                                                   |
| Other              |                                                                                   |
| Color              | Nastavenie, či sa farba vytlačí z úlohy skenovania.                               |
| On                 | Poznámka: On je predvolené nastavenie od výroby.                                  |
| Off                |                                                                                   |
| Allow color copies | Umožňuje aktivovať alebo deaktivovať farbu pri kopírovaní.                        |
| On                 | Poznámky:                                                                         |
| Off                | On je predvolené nastavenie od výroby.                                            |
|                    | <ul> <li>Nastavenie tejto položky na Off skryje všetky farebné ponuky.</li> </ul> |
|                    | Toto nastavenie prepíše nastavenie Color.                                         |

| Položka ponuky                                                                                         | Popis                                                                                                    |
|----------------------------------------------------------------------------------------------------|----------------------------------------------------------------------------------------------------|
| Sides (Duplex)<br>1 sided to 1 sided<br>1 sided to 2 sided<br>2 sided to 1 sided<br>2 sided to 2 sided | <ul> <li>Nastavenie, či je originálny dokument duplexný (obojstranný) alebo simplexný (jednostranný) a následné definovanie, či by mala byť kópia duplexná alebo simplexná.</li> <li>Poznámky: <ul> <li>1 sided to 1 sided—Originálna strana má tlač na jednu stranu. Kopírovaná strana bude mať tlač na jednej strane.</li> <li>1 sided to 2 sided—Originálna strana má tlač na jednu stranu. Kopírovaná strana bude mať tlač na obidve strany. Napr. ak je originál šesťstranový, tak kópia bude trojstranová s tlačou na obidve strany.</li> <li>2 sided to 1 sided—Originálna strana má tlač na obidve strany. Kopírovaná strana bude mať tlač na jednu stranu. Napr. ak je originál šesťstranový, tak kópia bude trojstranová s tlačou na obidve strany.</li> <li>2 sided to 1 sided—Originálna strana má tlač na obidve strany. Kopírovaná strana bude mať tlač na jednu stranu. Napr. ak má originál tri listy papiera s obrazom na každej strane každého listu, tak kópia bude mať šesť listov iba s jedným obrazom na každej strane každého listu.</li> <li>2 sided to 2 sided—Originálna strana má tlač na obidve strany. Kópia presne napodobňuje originál.</li> </ul> </li> </ul> |
| Paper Saver<br>Off<br>2 on 1 Portrait<br>2 on 1 Landscape<br>4 on 1 Portrait<br>4 on 1 Landscape       | Nastavenie dvoch alebo štyroch listov originálneho dokumentu dokopy na<br>rovnakú stranu.<br><b>Poznámka:</b> Off je predvolené nastavenie od výroby.                                                                                                    |
| Print Page Borders<br>Off                                                                              | Nastavenie, či sa okolo hrany strany na okrajoch vytlačí okraj.<br><b>Poznámka:</b> Off je predvolené nastavenie od výroby.                                                                                                    |
| On<br>Collate<br>On [1,2,1,2,1,2]<br>Off [1,1,1,2,2,2]                                                 | Pri vytváraní viacerých kópií úlohy uchováva strany tlačovej úlohy usporiadané po<br>poradí.<br><b>Poznámka:</b> On je predvolené nastavenie od výroby.                                                                                                    |
| Punch<br>Off<br>2 holes<br>3 holes<br>4 holes                                                          | Určuje typ dokončovania dierovaním, aký sa má použiť pri tlačovej úlohe alebo<br>úlohe kopírovania.<br><b>Poznámka:</b> Off je predvolené nastavenie od výroby.                                                                                                    |
| Staple<br>Off<br>Auto<br>Back<br>Dual<br>Dual Double<br>Front                                          | <ul> <li>Umožňuje aktivovať alebo deaktivovať svorkovacie dokončovacie zariadenie.</li> <li><b>Poznámky:</b> <ul> <li>Off je predvolené nastavenie od výroby.</li> </ul> </li> <li>Táto ponuka sa zobrazí iba pri nainštalovanom svorkovacom dokončovacom zariadení.</li> </ul>                                                                                                    |

| Položka ponuky          | Popis                                                                         |
|-------------------------|-------------------------------------------------------------------------------|
| Original Size           | Definuje veľkosť papiera originálneho dokumentu.                              |
| Letter                  | Poznámky:                                                                     |
| Legal                   | <ul> <li>Letter je predvolené nastavenie od výroby pre USA.</li> </ul>        |
| Executive               | <ul> <li>A4 je medzinárodné predvolené nastavenie od výroby.</li> </ul>       |
| Tabloid                 |                                                                               |
| Folio                   |                                                                               |
| Statement               |                                                                               |
| Universal               |                                                                               |
| 4 x 6 in.               |                                                                               |
| 3 x 5 in.               |                                                                               |
| Business Card           |                                                                               |
| ID Card                 |                                                                               |
| Custom Scan Size [x]    |                                                                               |
| A3                      |                                                                               |
| A4                      |                                                                               |
| A5                      |                                                                               |
| Oficio (Mexico)         |                                                                               |
| A6                      |                                                                               |
| JIS B4                  |                                                                               |
| JIS B5                  |                                                                               |
| Book Original           |                                                                               |
| Auto Size Sense         |                                                                               |
| Mixed Sizes             |                                                                               |
| Copy To Source          | Nastavenie zdroja papiera pre kopírované úlohy.                               |
| Tray [x]                | Poznámka: Tray 1 je predvolené nastavenie od výroby.                          |
| Auto Size Match         |                                                                               |
| Manual Feeder           |                                                                               |
| Transparency Separators | Umiestnenie listu papiera medzi priehľadné fólie.                             |
| On                      | Poznámka: On je predvolené nastavenie od výroby.                              |
| Off                     |                                                                               |
| Senarator Sheets        | Umiestnenie listu naniera medzi strany, kónie alebo úloby na základe zvolenej |
|                         | hodnoty.                                                                      |
| Oli<br>Detween Canica   | Poznámka: Off je predvolené nastavenie od výroby.                             |
| Between Copies          |                                                                               |
| Between Jobs            |                                                                               |
| Between Pages           |                                                                               |
| Separator Sheet Source  | Nastavenie zdroja papiera.                                                    |
| Tray [x]                | <b>Розпатка:</b> Iray 1 је predvolene nastavenie od vyroby.                   |
| Manual Feeder           |                                                                               |
| Darkness                | Určuje úroveň tmavosti kopírovanej úlohy.                                     |
| 1-9                     | Poznámka: 5 je predvolené nastavenie od výroby.                               |

| Položka ponuky                                                                                                    | Popis                                                                                                    |
|----------------------------------------------------------------------------------------------------|----------------------------------------------------------------------------------------------------|
| <b>Output Bin</b><br>Standard Bin<br>Bin [x]                                                                                                    | <ul> <li>Nastavenie výstupného zásobníka, ktorý sa má použiť pre úlohu kopírovania.</li> <li>Poznámky: <ul> <li>Standard Bin je predvolené nastavenie od výroby.</li> <li>Bin [x] sa zobrazí iba v prípade, že je nainštalovaný minimálne jeden voliteľný výstupný zásobník.</li> </ul> </li> </ul>                                                                                                    |
| Number of Copies                                                                                                    | Nastavenie počtu kópií pre kopírovanú úlohu.                                                                                                    |
| 1-999                                                                                                    | Poznanka. 1 je preuvolene nastaveme ou vyroby.                                                                                                    |
| Header/Footer                                                                                                    | Nastavenie informácií o hlavičke/zápätí a ich umiestnenia na stránke.                                                                                                    |
| [Location]<br>Off<br>Date/Time<br>Page number<br>Custom text<br>Print on<br>All pages<br>First page only<br>All but first page<br>Custom text<br><b>Overlay</b><br>Off<br>Confidential<br>Copy<br>Draft<br>Urgent<br>Custom | <ul> <li>Pre dané umiestnenie vyberte niektorú z nasledovných možností: <ul> <li>Top left</li> <li>Top middle</li> <li>Top right</li> <li>Bottom left</li> <li>Bottom middle</li> <li>Bottom right</li> </ul> </li> <li>Poznámky: <ul> <li>Off je predvolené nastavenie od výroby pre Top left.</li> <li>All pages je predvolené nastavenie od výroby pre Print on.</li> </ul> </li> <li>Nastavenie tlače prekrývaného textu na každej strane kopírovanej úlohy.</li> <li>Poznámka: Off je predvolené nastavenie od výroby.</li> </ul> |
| Custom Overlay                                                                                                    | Nastavenie užívateľského prekrývaného textu.<br><b>Poznámka:</b> Povolených je maximálne 64 znakov.                                                                                                    |
| Allow priority copies<br>On<br>Off                                                                                                    | Umožňuje prerušenie tlačovej úlohy pre kopírovanie strany alebo dokumentu.<br><b>Poznámka:</b> On je predvolené nastavenie od výroby.                                                                                                    |
| Custom Job scanning<br>Off<br>On                                                                                                    | <ul> <li>Umožňuje v samostatnej úlohe kopírovania kopírovanie dokumentu, ktorý obsahuje zmiešané strany papiera.</li> <li>Poznámky: <ul> <li>Off je predvolené nastavenie od výroby.</li> <li>Táto položka ponuky sa zobrazí iba v prípade, že je nainštalovaný platný pevný disk tlačiarne.</li> </ul> </li> </ul>                                                                                                    |
| Allow Save as Shortcut<br>On<br>Off                                                                                                    | Umožňuje uloženie užívateľských nastavení kopírovania ako skrátenej voľby.<br><b>Poznámka:</b> On je predvolené nastavenie od výroby.                                                                                                    |
| Background Removal<br>-4 až +4                                                                                                    | Nastavenie množstva pozadia viditeľného na kópii.<br><b>Poznámka:</b> 0 je predvolené nastavenie od výroby.                                                                                                    |

| Položka ponuky          | Popis                                                                             |
|-------------------------|-----------------------------------------------------------------------------------|
| Auto Center             | Umožňuje automaticky vycentrovať kópiu na stranu.                                 |
| Off                     | Poznámka: Off je predvolené nastavenie od výroby.                                 |
| On                      |                                                                                   |
| Color Balance           | Aktivuje rovnomerné vyváženie farieb vo výstupe.                                  |
| Cyan - Red              |                                                                                   |
| Magenta - Green         |                                                                                   |
| Yellow - Blue           |                                                                                   |
| Color Dropout           | Nastavenie, ktorá farba sa má znížiť počas kópií a množstva zvýšenia alebo        |
| Color Dropout           | zníženia straty.                                                                  |
| None                    | Poznámky:                                                                         |
| Red                     | None je predvolené nastavenie od výroby pre Color Dropout.                        |
| Green                   | <ul> <li>128 je predvolené nastavenie od výroby pre prah každej farby.</li> </ul> |
| Blue                    |                                                                                   |
| Default Red Threshold   |                                                                                   |
| 0–255                   |                                                                                   |
| Default Green Threshold |                                                                                   |
| 0–255                   |                                                                                   |
| Default Blue Threshold  |                                                                                   |
| 0–255                   |                                                                                   |
| Contrast                | Nastavenie kontrastu použitého pre úlohu kopírovania.                             |
| Best for content        | Poznámka: Best for content je predvolené nastavenie od výroby.                    |
| 0–5                     |                                                                                   |
| Mirror Image            | Vytvorenie obrazu originálneho dokumentu.                                         |
| On                      | Poznámka: Off je predvolené nastavenie od výroby.                                 |
| Off                     |                                                                                   |
| Negative Image          | Vytvorenie negatívneho obrazu originálneho dokumentu.                             |
| Off                     | Poznámka: Off je predvolené nastavenie od výroby.                                 |
| On                      |                                                                                   |
| Shadow Detail           | Nastavenie množstva detailov tieňov viditeľných v kópii.                          |
| -4 až +4                | Poznámka: 0 je predvolené nastavenie od výroby.                                   |
| Scan edge to edge       | Nastavenie, či je originálny dokument skenovaný od okraja po okraj pred           |
| Off                     | vytvorením kópie.                                                                 |
| On                      | Poznámka: Off je predvolené nastavenie od výroby.                                 |
| Sharpness               | Nastavenie množstva ostrosti kópie.                                               |
| 1-5                     | Poznámka: 3 je predvolené nastavenie od výroby.                                   |
| Temperature             | Umožňuje užívateľovi špecifikovať "teplé" alebo "studené" výstupy. "Studené"      |
| -4 až 4                 | hodnoty vytvárajú modrejší výstup než pri predvolených hodnotách, zatiaľ čo       |
| Ψ 02 Ψ                  | "teplé" hodnoty vytvárajú červenejší výstup než pri predvolených hodnotách.       |
| Sample Copy             | Vytvorenie vzorovej kópie originálneho dokumentu.                                 |
| Off                     | Poznámka: Off je predvolené nastavenie od výroby.                                 |
| On                      |                                                                                   |

# Ponuka Fax Settings

## Ponuka Fax Mode (Analog Fax Setup)

Režim Analog Fax Setup odošle faxovú úlohu cez telefónnu linku.

#### **General Fax Settings**

| Položka ponuky                                                                         | Popis                                                                                                    |
|----------------------------------------------------------------------------------------|----------------------------------------------------------------------------------------------------|
| Fax Name or Station Name                                                               | Nastavenie názvu faxu v rámci tlačiarne.                                                                                                    |
| Fax Number or Station Number                                                           | Nastavenie čísla priradeného faxu.                                                                                                    |
| <b>Station ID</b><br>Fax Name or Station Name<br>Fax Number or Station Number          | Nastavenie, akým spôsobom sa fax identifikuje.                                                                                                    |
| Enable Manual Fax<br>Off<br>On                                                         | <ul> <li>Nastavenie zariadenia iba pre manuálne faxovanie, čo si vyžaduje rozbočovač linky a telefón.</li> <li>Poznámky: <ul> <li>Pre odpovedanie prichádzajúcich faxových úloh a pre vytáčanie faxového čísla používajte bežný telefón.</li> <li>Stlačením # 0 na číselnej klávesnici prejdete priamo na funkciu Manual Fax.</li> </ul> </li> </ul>                                                                                                    |
| <b>Memory Use</b><br>Equal<br>Mostly sent<br>All send<br>All receive<br>Mostly receive | <ul> <li>Definuje množstvo stálej pamäte používanej pre odosielanie faxovej úlohy.</li> <li>Poznámky: <ul> <li>Equal je predvolené nastavenie od výroby. Equal rozdeľuje pamäť pre odosielanie a príjem faxových úloh na rovnaké diely.</li> <li>Mostly sent určuje, že väčšina pamäte je nastavená pre odosielanie faxových úloh.</li> <li>All send určuje, že celá pamäť sa nastaví pre odosielanie faxových úloh.</li> <li>All receive určuje, že celá pamäť sa nastaví pre príjem faxových úloh.</li> </ul> </li> </ul> |
| <b>Cancel Faxes</b><br>Allow<br>Don't Allow                                            | Nastavenie, či tlačiareň ruší alebo neruší faxové úlohy.                                                                                                    |
| Caller ID<br>On<br>Off<br>Alternate                                                    | Nastavenie používaného typu identifikácie volajúceho.                                                                                                    |
| Fax number masking<br>Off<br>From left<br>From right                                   | Nastavenie smeru, z ktorého sú číslice maskované v čísle odchádzajúceho faxu.<br><b>Poznámka:</b> Počet zamaskovaných znakov sa určuje nastavením "Digits to<br>mask".                                                                                                    |
| 0–58                                                                                   | Nastavenie počtu čislic zamaskovaných v čísle odchádzajúceho faxu.                                                                                                    |

| Položka ponuky        | Popis                                                                           |
|-----------------------|---------------------------------------------------------------------------------|
| Fax Cover Page        | Konfigurácia krycej strany faxu.                                                |
| Fax Cover Page        | <b>Poznámka:</b> "Off by default" je predvolené nastavenie od výroby pre všetky |
| Off by default        | Volby Fax Cover Page.                                                           |
| On by default         |                                                                                 |
| Never Use             |                                                                                 |
| Always Use            |                                                                                 |
| Include To field      |                                                                                 |
| On                    |                                                                                 |
| Off                   |                                                                                 |
| Include From field    |                                                                                 |
| On                    |                                                                                 |
| Off                   |                                                                                 |
| From                  |                                                                                 |
| Include Message field |                                                                                 |
| Off                   |                                                                                 |
| On                    |                                                                                 |
| Message               |                                                                                 |
| Include Logo          |                                                                                 |
| On                    |                                                                                 |
| Off                   |                                                                                 |
| Include Footer [x]    |                                                                                 |
| Footer [x]            |                                                                                 |

### Fax Send Settings

| Položka ponuky     | Popis                                                                             |
|--------------------|-----------------------------------------------------------------------------------|
| Resolution         | Definuje kvalitu v bodoch na palec (dots per inch – dpi). Vyššie rozlíšenie udáva |
| Standard           | vyššiu kvalitu tiace, ale žvyši cas prenosu faxu pre odchadžajuce faxy.           |
| Fine 200 dpi       | Poznámka: Standard je predvolené nastavenie od výroby.                            |
| Super Fine 300 dpi |                                                                                   |
| Ultra Fine 600 dpi |                                                                                   |

| Položka ponuky        | Popis                                                                                                    |
|-----------------------|----------------------------------------------------------------------------------------------------|
| Original Size         | Nastavenie veľkosti papiera dokumentu, ktorý sa práve skenuje.                                                                                                   |
| Mixed Sizes           | Poznámka: Mixed Sizes je predvolené nastavenie od výroby pre USA. A4 je                                                                                          |
| Letter                | predvolené medzinárodné nastavenie od výroby.                                                                                                    |
| Legal                 |                                                                                                    |
| Executive             |                                                                                                    |
| Tabloid               |                                                                                                    |
| Folio                 |                                                                                                    |
| Statement             |                                                                                                    |
| Universal             |                                                                                                    |
| 4 x 6 in.             |                                                                                                    |
| 3 x 5 in.             |                                                                                                    |
| Business Card         |                                                                                                    |
| Custom Scan Size [x]  |                                                                                                    |
| A3                    |                                                                                                    |
| A4                    |                                                                                                    |
| A5                    |                                                                                                    |
| Oficio (Mexico)       |                                                                                                    |
| A6                    |                                                                                                    |
| JIS B4                |                                                                                                    |
| JIS B5                |                                                                                                    |
| Book Original         |                                                                                                    |
| Auto Size Sense       |                                                                                                    |
| Sides (Duplex)        | Určuje spôsob, akým sa na strane orientuje text a grafické objekty.                                                                                              |
| Off                   | Poznámky:                                                                                                    |
| Long edge             | Off je predvolené nastavenie od výroby.                                                                                                    |
| Short edge            | • Long edge znamená, že sa strany budú viazať po pozdĺžnom okraji papiera                                                                                        |
|                       | (lavy okraj pri tlaci na vysku a horny okraj pri tlaci na sirku).                                                                                                |
|                       | <ul> <li>Snort edge znamena, ze sa strany budu vlazat po kratsom okraji papiera<br/>(horný okraj pri tlači na výšku a ľavý okraj pri tlači na šírku).</li> </ul> |
| Content Type          | Definuje obsah originálneho dokumentu.                                                                                                    |
| Text                  | Poznámka: Text je predvolené nastavenie od výroby.                                                                                                    |
| Text/Photo            |                                                                                                    |
| Graphics              |                                                                                                    |
| Photo                 |                                                                                                    |
| Content Source        | Definuje rozmer papiera originálneho dokumentu.                                                                                                    |
| Color Laser           | Poznámka: Mixed Sizes je predvolené nastavenie od výroby pre USA. A4 je                                                                                          |
| Inkiet                | predvolené medzinárodné nastavenie od výroby.                                                                                                    |
| Photo/Film            |                                                                                                    |
| Magazine              |                                                                                                    |
| Newspaper             |                                                                                                    |
| Press                 |                                                                                                    |
| Other                 |                                                                                                    |
| Black and White Laser |                                                                                                    |

| Položka ponuky         | Popis                                                                      |
|------------------------|----------------------------------------------------------------------------|
| Darkness               | Zosvetlenie alebo stmavnutie výstupu.                                      |
| 1-9                    | Poznámky: 5 je predvolené nastavenie od výroby.                            |
| Dial Prefix            | Číselné políčko je k dispozícii pre zadávanie čísel.                       |
| Dialing Prefix Rules   | Stanovenie pravidla prefixu vytáčania.                                     |
| Prefix Rule [x]        |                                                                            |
| Automatic Redial       | Nastavenie počtu pokusov tlačiarne pre odoslanie faxu na uvedené číslo.    |
| 0–9                    | Poznámky: 5 je predvolené nastavenie od výroby.                            |
| Redial Frequency       | Nastavenie počtu minút medzi opakovaným vytáčaním.                         |
| 1–200                  |                                                                            |
| Behind a PABX          | Aktivuje alebo deaktivuje slepé vytáčanie ústredne bez vytáčacieho tónu.   |
| No                     |                                                                            |
| Yes                    |                                                                            |
| Enable ECM             | Aktivuje alebo deaktivuje režim Error Correction Mode pre faxové úlohy.    |
| Yes                    |                                                                            |
| No                     |                                                                            |
| Enable Fax Scans       | Umožňuje odosielať faxy skenovaním na tlačiarni.                           |
| On                     |                                                                            |
| Off                    |                                                                            |
| Driver to fax          | Umožňuje ovládaču odfaxovať úlohy, ktoré sa majú odoslať tlačiarňou.       |
| Yes                    |                                                                            |
| No                     |                                                                            |
| Allow Save as Shortcut | Umožňuje uloženie faxových čísel ako skrátených volieb v tlačiarni.        |
| On                     |                                                                            |
| Off                    |                                                                            |
| Dial Mode              | Nastavenie voľby vytáčania, buď ako tónová alebo ako pulzná voľba.         |
| Tone                   |                                                                            |
| Pulse                  |                                                                            |
| Max Speed              | Nastavenie maximálnej prenosovej rýchlosti, pri ktorej sú faxy odosielané. |
| 2400                   |                                                                            |
| 4800                   |                                                                            |
| 9600                   |                                                                            |
| 14400                  |                                                                            |
| 33600                  |                                                                            |
| Custom Job scanning    | Umožňuje skenovanie dokumentu so zmiešanými veľkosťami strán do jedného    |
| Off                    | suporu.                                                                    |
| On                     |                                                                            |
| Scan Preview           | Nastavenie, či sa na displeji zobrazí náhľad pre skenované úlohy.          |
| Off                    |                                                                            |
| On                     |                                                                            |

| Položka ponuky          | Popis                                                                          |
|-------------------------|--------------------------------------------------------------------------------|
| Background Removal      | Nastavenie množstva pozadia viditeľného na kópii.                              |
| -4 až +4                | Poznámky: 0 je predvolené nastavenie od výroby.                                |
| Color Balance           | Aktivuje rovnomerné vyváženie farieb vo výstupe.                               |
| Cvan - Red              |                                                                                |
| ,<br>Magenta - Green    |                                                                                |
| Yellow - Blue           |                                                                                |
| Color Dropout           | Nastavenie, ktorá farba sa má znížiť počas faxovania a množstva zvýšenia alebo |
| Color Dropout           | zníženia straty.                                                               |
| None                    | Poznámky:                                                                      |
| Bed                     | None je predvolené nastavenie od výroby pre Color Dropout.                     |
| Green                   | • 128 je predvolené nastavenie od výroby pre prah každej farby.                |
| Blue                    |                                                                                |
| Default Red Threshold   |                                                                                |
| 0-255                   |                                                                                |
| Default Green Threshold |                                                                                |
| 0-255                   |                                                                                |
| Default Blue Threshold  |                                                                                |
| 0–255                   |                                                                                |
| Contrast                | Nastavenie kontrastu výstupu.                                                  |
| Best for content        | <b>Poznámky:</b> "Best for content" je predvolené nastavenie od výroby.        |
|                         | , , , , , , , , , , , , , , , , , , , ,                                        |
| Mirror Imaga            | Matuarania abrazu ariginálnaha dakumantu                                       |
| wirror image            | vytvorenie obrazu originalneno dokumentu.                                      |
| 0#                      | Poznalika. Oli je preuvolene nastavelne od vyroby.                             |
| Un                      |                                                                                |
| Negative Image          | Vytvorenie negatívneho obrazu originálneho dokumentu.                          |
| Off                     | Poznámka: Off je predvolené nastavenie od výroby.                              |
| On                      |                                                                                |
| Shadow Detail           | Nastavenie množstva detailov tieňov viditeľných v kópii.                       |
| -4 až +4                | Poznámka: 0 je predvolené nastavenie od výroby.                                |
| Scan edge to edge       | Nastavenie, či je originálny dokument skenovaný od okraja po okraj.            |
| Off                     | Poznámka: Off je predvolené nastavenie od výroby.                              |
| On                      |                                                                                |
| Sharpness               | Nastavenie množstva ostrosti faxu.                                             |
| 0–5                     | Poznámky: 3 je predvolené nastavenie od výroby.                                |
| Temperature             | Umožňuje užívateľovi špecifikovať "teplé" alebo "studené" výstupy. "Studené"   |
| -4 až 4                 | hodnoty vytvárajú modrejší výstup než pri predvolených hodnotách, zatiaľ čo    |
| -                       | "teplė" hodnoty vytvárajú červenejší výstup než pri predvolených hodnotách.    |
| Enable Color Fax Scans  | Aktivovanie farebného faxu.                                                    |
| Off by default          | Poznámky: "Off by default" je predvolené nastavenie od výroby.                 |
| On by default           |                                                                                |
| Never use               |                                                                                |
| Always use              |                                                                                |

| Položka ponuky                            | Popis                                                                                                    |
|-------------------------------------------|----------------------------------------------------------------------------------------------------|
| Auto Convert Color Faxes to<br>Mono Faxes | Konverzia všetkých odchádzajúcich faxov na čiernobiele.<br><b>Poznámka:</b> On je predvolené nastavenie od výroby. |
| On<br>Off                                 |                                                                                                    |

### Fax Receive Settings

| Položka ponuky                                            | Popis                                                                                                    |
|-----------------------------------------------------------|----------------------------------------------------------------------------------------------------|
| Enable Fax Receive<br>On<br>Off                           | Umožňuje príjem faxových úloh multifunkčným zariadením.<br><b>Poznámka:</b> On je predvolené nastavenie od výroby.                                                                 |
| Fax Job Waiting<br>None<br>Toner<br>Toner and Supplies    | Odstránenie faxových úloh, ktoré vyžadujú špecifické nedostupné prostriedky z tlačovej fronty.<br><b>Poznámka:</b> None je predvolené nastavenie od výroby.                        |
| Rings to Answer<br>1–25                                   | Nastavenie počtu zazvonení pred odpovedaním na prichádzajúcu faxovú úlohu.<br><b>Poznámka:</b> 3 je predvolené nastavenie od výroby.                                               |
| Auto Reduction<br>On<br>Off                               | Zmena veľkosti prichádzajúcej faxovej úlohy tak, aby sa zmestila na tlačové<br>médium vložené v určenom faxovom zdroji.<br><b>Poznámka:</b> On je predvolené nastavenie od výroby. |
| Paper Source<br>Auto<br>Tray [x]<br>Multi-Purpose Feeder  | Nastavenie zdroja tlačového média zvoleného pre dodávanie tlačových médií<br>tlačiarňou pre tlač prichádzajúceho faxu.                                                             |
| Sides (Duplex)<br>On<br>Off                               | Zapnutie duplexnej tlače (obojstranná tlač) pre prichádzajúce faxové úlohy.                                                                                                    |
| <b>Separator Sheets</b><br>Off<br>Before Job<br>After Job | Umožňuje tlačiarni umiestnenie oddeľovacích listov do výstupu.                                                                                                    |
| Separator Sheet Source<br>Tray [x]<br>Manual Feeder       | Definuje, odkiaľ tlačiareň berie oddeľovací list.                                                                                                    |
| Output Bin<br>Standard Bin<br>Bin 1[x]                    | Nastavenie výstupného zásobníka pre prijímané faxy.<br><b>Poznámka:</b> Nastavenie Bin 1 je dostupné iba v prípade, že je nainštalované<br>dokončovacie zariadenie (finišer).      |
| Fax Footer<br>Off<br>On                                   | Tlač informácií o prenose v spodnej časti každej strany prichádzajúceho faxu.<br><b>Poznámka:</b> Off je predvolené nastavenie od výroby.                                          |

| Položka ponuky           | Popis                                                                                                    |
|--------------------------|----------------------------------------------------------------------------------------------------|
| Max Speed                | Nastavenie maximálnej prenosovej rýchlosti, pri ktorej sú faxy prijímané.                                     |
| 2400                     |                                                                                                    |
| 4800                     |                                                                                                    |
| 9600                     |                                                                                                    |
| 14400                    |                                                                                                    |
| 33600                    |                                                                                                    |
| Fax Forwarding           | Aktivovanie presmerovanie prijímaných faxov na iného príjemcu.                                                |
| Print                    |                                                                                                    |
| Print and Forward        |                                                                                                    |
| Forward                  |                                                                                                    |
| Forward to               | Nastavenie typu príjemca, na ktorého budú faxy preposielané.                                                  |
| Fax                      | Poznámka: Táto položka je dostupná iba na zabudovanom web serveri tlačiarne.                                  |
| E-mail                   |                                                                                                    |
| FTP                      |                                                                                                    |
| LDSS                     |                                                                                                    |
| eSF                      |                                                                                                    |
| Forward to Shortcut      | Umožňuje zadať číslo skrátenej voľby, ktoré sa zhoduje s typom príjemcu (Fax,<br>Email, FPT, LDSS alebo eSF). |
| Block No Name Fax        | Aktivovanie blokovania prichádzajúcich faxov odosielaných zo zariadenia bez                                   |
| Off                      | identifikácie stanice.                                                                                        |
| On                       |                                                                                                    |
| Banned Fax List          | Aktivuje zoznam zakázaných faxových čísel uložených v tlačiarni.                                              |
| Holding Faxes            | Aktivuje neustále uchovanie faxov až po stanovený naplánovaný čas.                                            |
| Held Fax Mode            | Poznámka: Off je predvolené nastavenie od výroby.                                                             |
| Off                      |                                                                                                    |
| Always On                |                                                                                                    |
| Manual                   |                                                                                                    |
| Scheduled                |                                                                                                    |
| Fax Holding Schedule     |                                                                                                    |
| Punch                    | Nastavenie, či sú výtlačky dierované.                                                                         |
| Off                      |                                                                                                    |
| On                       |                                                                                                    |
| Staple                   | Nastavenie, či sú výtlačky zošívané.                                                                          |
| Off                      |                                                                                                    |
| 1 staple                 |                                                                                                    |
| 2 staples                |                                                                                                    |
| 4 staples                |                                                                                                    |
| Enable Color Fax Receive | Aktivovanie zariadenia pre príjem faxov vo farbe.                                                             |
| On                       |                                                                                                    |
| Off                      |                                                                                                    |

## Fax Log Settings

| Položka ponuky                                                                   | Popis                                                                             |
|----------------------------------------------------------------------------------|-----------------------------------------------------------------------------------|
| <b>Transmission Log</b><br>Print log<br>Do not print log<br>Print only for error | Aktivovanie tlače záznamu o prenose po každej faxovej úlohe.                      |
| Receive Error Log                                                                | Aktivovanie tlače záznamu o chybe príjmu po chybe príjmu.                         |
| Print Never<br>Print on Error                                                    |                                                                                   |
| Auto Print Logs                                                                  | Aktivovanie automatickej tlače faxových záznamov.                                 |
| On<br>Off                                                                        | Poznámka: Záznamy sa tlačia každých 200 úloh.                                     |
| Log Paper Source                                                                 | Výber zdroja papiera papiera používaného pre tlač záznamov.                       |
| Tray [x]<br>Manual Feeder                                                        |                                                                                   |
| Logs Display<br>Remote Fax Name or Remote<br>Station Name<br>Dialed Number       | Nastavenie, či vytlačené záznamy zobrazujú vytáčané číslo alebo názov<br>stanice. |
| Enable Job Log<br>On<br>Off                                                      | Aktivovanie prístupu k záznamu Fax Job.                                           |
| Enable Call Log                                                                  | Aktivovanie prístupu k záznamu Fax Call.                                          |
| On<br>Off                                                                        |                                                                                   |
| Log Output Bin                                                                   | Nastavenie výstupného zásobníka, kde sa faxové záznamy vytlačia.                  |
| Standard Bin<br>Bin [x]                                                          |                                                                                   |

## Speaker Settings

| Položka ponuky          | Popis                                                                                                    |
|-------------------------|----------------------------------------------------------------------------------------------------|
| Speaker Mode            | Ovládanie nastavenia hlasitosti.                                                                                                    |
| On until Connected      | Poznámky:                                                                                                    |
| Always On<br>Always Off | <ul> <li>On until Connected je predvolené nastavenie od výroby. Reproduktor je<br/>zapnutý a reprodukuje hluk až do vytvorenia faxového spojenia.</li> </ul> |
|                         | Always On zapne reproduktor.                                                                                                    |
|                         | Always Off vypne reproduktor.                                                                                                    |
| Speaker Volume          | Ovládanie nastavenia hlasitosti.                                                                                                    |
| High                    | Poznámka: High je predvolené nastavenie od výroby.                                                                                                    |
| Low                     |                                                                                                    |

| Položka ponuky | Popis                                                 |
|----------------|-------------------------------------------------------|
| Ringer Volume  | Nastavenie hlasitosti zvonenia faxového reproduktora. |
| On             | Poznámka: On je predvolené nastavenie od výroby.      |
| Off            |                                                       |

#### Answer On

| Položka ponuky              | Popis                                                         |
|-----------------------------|---------------------------------------------------------------|
| All Rings                   | Definuje šablóny zvonení, kedy zariadenie odpovedá na hovory. |
| Single Ring Only            | Poznámka: All Rings je predvolené nastavenie od výroby.       |
| Double Ring Only            |                                                               |
| Triple Ring Only            |                                                               |
| Single or Double Rings Only |                                                               |
| Single or Triple Rings Only |                                                               |
| Double or Triple Rings Only |                                                               |

## Ponuka Fax Mode (Fax Server Setup)

Režim Fax Server odošle faxovú úlohu na fax server za účelom prenosu.

#### **Fax Server Setup**

| Položka ponuky         | Popis                                                                         |
|------------------------|-------------------------------------------------------------------------------|
| To Format              | Umožňuje zadať informácie pomocou virtuálnej klávesnice na dotykovom displeji |
| Reply Address          | tlačiarne.                                                                    |
| Subject                |                                                                               |
| Message                |                                                                               |
| SMTP Setup             | Nastavenie informácií o nastavení SMTP.                                       |
| Primary SMTP Gateway   | Nastavenie informácií o porte SMTP servera.                                   |
| Secondary SMTP Gateway |                                                                               |
| Image Format           | Určenie typu obrázka pre skenovanie do faxu.                                  |
| PDF (.pdf)             |                                                                               |
| XPS (.xps)             |                                                                               |
| TIFF (.tif)            |                                                                               |
| Content Type           | Definuje obsah originálneho dokumentu.                                        |
| Text                   | Poznámka: Text je predvolené nastavenie od výroby.                            |
| Text/Photo             |                                                                               |
| Graphics               |                                                                               |
| Photo                  |                                                                               |

| Položka ponuky         | Popis                                                                                 |
|------------------------|---------------------------------------------------------------------------------------|
| Content Source         | Definuje spôsob reprodukcie originálneho dokumentu.                                   |
| Color Laser            | Poznámka: Color Laser je predvolené nastavenie od výroby.                             |
| Inkjet                 |                                                                                       |
| Photo/Film             |                                                                                       |
| Magazine               |                                                                                       |
| Newspaper              |                                                                                       |
| Press                  |                                                                                       |
| Other                  |                                                                                       |
| Fax Resolution         | Nastavenie úrovne rozlíšenia pre skenovanie do faxu.                                  |
| Standard               |                                                                                       |
| Fine 200 dpi           |                                                                                       |
| Super Fine 300 dpi     |                                                                                       |
| Ultra Fine 600 dpi     |                                                                                       |
| Darkness               | Zosvetlenie alebo stmavnutie výstupu.                                                 |
| 1-9                    | Poznámka: 5 je predvolené nastavenie od výroby.                                       |
| Orientation            | Nastavenie orientácie skenovaného obrázka.                                            |
| Portrait               |                                                                                       |
| Landscape              |                                                                                       |
| Original Size          | Nastavenie veľkosti naniera dokumentu, ktorý sa práve skenuje                         |
|                        | <b>Poznámka:</b> Letter je predvolené nastavenie od výroby pre LISA. A4 je predvolené |
| Letter                 | medzinárodné nastavenie od výroby.                                                    |
| Evecutive              |                                                                                       |
| Tabloid                |                                                                                       |
|                        |                                                                                       |
| Statement              |                                                                                       |
| Linivorcal             |                                                                                       |
|                        |                                                                                       |
| 4 X 0 III.<br>2 X 5 in |                                                                                       |
| Business Card          |                                                                                       |
| Custom Scan Size [v]   |                                                                                       |
|                        |                                                                                       |
|                        |                                                                                       |
| Δ5                     |                                                                                       |
| Oficio (Mexico)        |                                                                                       |
| IIS B4                 |                                                                                       |
| IIS B5                 |                                                                                       |
| Book Original          |                                                                                       |
| Auto Size Sense        |                                                                                       |
| Mixed Sizes            |                                                                                       |
|                        |                                                                                       |

| Položka ponuky                   | Popis                                                                                                    |
|----------------------------------|----------------------------------------------------------------------------------------------------|
| Use Multi-Page TIFF<br>On<br>Off | Poskytuje výber medzi jednostranovými súbormi TIFF a viacstranovými súbormi TIFF.<br>Pre viacstranovú úlohu skenovania do e-mailu sa vytvorí buď jeden súbor TIFF so<br>všetkými stranami, alebo viac súborov TIFF, jeden pre každú stranu úlohy. |
|                                  | <ul> <li>Poznámky:</li> <li>On je predvolené nastavenie od výroby.</li> <li>Táto položka ponuky sa aplikuje na všetky funkcie skenovania.</li> </ul>                                                                                              |
| Enable Analog Receive            | Aktivuje príjem analógového faxu.                                                                                                    |
| Off                              | Poznámka: Off je predvolené nastavenie od výroby.                                                                                                    |
| On                               |                                                                                                    |

# Ponuka E-mail Settings

| Položka ponuky                                                                  | Popis                                                                                                    |
|---------------------------------------------------------------------------------|----------------------------------------------------------------------------------------------------|
| E-mail Server Setup<br>Subject<br>Message<br>Base file name                     | Nastavenie informácií o e-mailovom serveri.<br><b>Poznámky:</b> <ul> <li>Rámček pre predmet má obmedzenie 255 znakov.</li> <li>Rámček pre správu má obmedzenie 512 znakov.</li> </ul>                                                   |
| E-mail Server Setup                                                             | Odosielanie kópie e-mailu naspäť tvorcovi e-mailu.                                                                                                    |
| Send me a copy<br>Never appears<br>On by default<br>Off by default<br>Always On | <b>Poznámka:</b> "Never appears" je predvolené nastavenie od výroby.                                                                                                    |
| E-mail Server Setup                                                             | Nastavenie maximálnej veľkosti e-mailu v kilobajtoch.                                                                                                    |
| Max e-mail size<br>0–65535 KB                                                   | Poznámka: E-maily nad uvedenú veľkosť sa neodošlú.                                                                                                    |
| E-mail Server Setup<br>Size Error Message                                       | Odosielanie správy, ak je e-mail väčší než nakonfigurované obmedzenie veľkosti.                                                                                                    |
| E-mail Server Setup<br>Limit destinations                                       | Odosielanie e-mailu iba v prípade, že adresa obsahuje názov domény, napr.<br>doménový názov spoločnosti.<br><b>Poznámky:</b> <ul> <li>E-mail je možné odoslať iba na uvedenú doménu.</li> <li>Obmedzenie je na jednu doménu.</li> </ul> |

| Položka ponuky      | Popis                                                                |
|---------------------|----------------------------------------------------------------------|
| E-mail Server Setup | Definovanie názvu cesty; Napr.: /directory/path.                     |
| Web Link Setup      | Poznámka: Nasledovné znaky alebo symboly sú neplatnými položkami pre |
| Server              | názov cesty: * : ? < >  .                                            |
| Login               |                                                                      |
| Password            |                                                                      |
| Path                |                                                                      |
| Base file name      |                                                                      |
| Web Link            |                                                                      |
| Format              | Nastavenie formátu súboru.                                           |
| PDF (.pdf)          | Poznámka: PDF (.pdf) je predvolené nastavenie od výroby.             |
| Secure PDF          |                                                                      |
| TIFF (.tif)         |                                                                      |
| JPEG (.jpg)         |                                                                      |
| XPS (.xps)          |                                                                      |
| PDF Version         | Nastavenie verzie PDF súboru, ktorý sa bude skenovať do e-mailu.     |
| 1.2–1.6             | Poznámka: 1.5 je predvolené nastavenie od výroby.                    |
| A-1a                |                                                                      |
| Content Type        | Definuje obsah originálneho dokumentu.                               |
| Text/Photo          | Poznámka: Text/Photo je predvolené nastavenie od výroby.             |
| Photo               |                                                                      |
| Text                |                                                                      |
| Graphics            |                                                                      |
| Content Source      | Definuje spôsob reprodukcie originálneho dokumentu.                  |
| Color Laser         | Poznámka: Color Laser je predvolené nastavenie od výroby.            |
| Inkjet              |                                                                      |
| Photo/Film          |                                                                      |
| Magazine            |                                                                      |
| Newspaper           |                                                                      |
| Press               |                                                                      |
| Otner               |                                                                      |
|                     |                                                                      |
| Color               | Nastavenie, či sa úloha vytlačí čiernobielo alebo farebne.           |
| Color               | Poznámka: On je predvolené nastavenie od výroby.                     |
| Gray                |                                                                      |
| Resolution          | Nastavenie počtu bodov na palec pre skenovanie.                      |
| 150 dpi             | Poznámka: 150 je predvolené nastavenie od výroby.                    |
| 200 dpi             |                                                                      |
| 300 dpi             |                                                                      |
| 400 dpi             |                                                                      |
| 600 dpi             |                                                                      |
| 75 dpi              |                                                                      |
| Darkness            | Zosvetlenie alebo stmavnutie výstupu.                                |
| 1-9                 | Poznámka: 5 je predvolené nastavenie od výroby.                      |

| Položka ponuky       | Popis                                                                                                    |
|----------------------|----------------------------------------------------------------------------------------------------|
| Orientation          | Nastavenie orientácie skenovaného obrázka.                                                                                                    |
| Portrait             | Poznámka: Portrait je predvolené nastavenie od výroby.                                                                                                    |
| Landscape            |                                                                                                    |
| Original Size        | Nastavenie veľkosti papiera dokumentu, ktorý sa práve skenuje.                                                                                                    |
| Letter               | Poznámky:                                                                                                    |
| Legal                | A4 je predvolené medzinárodné nastavenie od výroby.                                                                                                    |
| Executive            | <ul> <li>Letter je predvolené nastavenie od výroby pre USA.</li> </ul>                                                                                            |
| Tabloid              |                                                                                                    |
| Folio                |                                                                                                    |
| Statement            |                                                                                                    |
| Universal            |                                                                                                    |
| 4 x 6 in.            |                                                                                                    |
| 3 x 5 in.            |                                                                                                    |
| Business Card        |                                                                                                    |
| Custom Scan Size [x] |                                                                                                    |
| A3                   |                                                                                                    |
| A4                   |                                                                                                    |
| A5                   |                                                                                                    |
| Oficio (Mexico)      |                                                                                                    |
| A6                   |                                                                                                    |
| JIS B4               |                                                                                                    |
| JIS B5               |                                                                                                    |
| Book Original        |                                                                                                    |
| Auto Size Sense      |                                                                                                    |
| Mixed Sizes          |                                                                                                    |
| Sides (Duplex)       | Určuje spôsob, akým sa na strane orientuje text a grafické objekty.                                                                                               |
| Off                  | Poznámky:                                                                                                    |
| Long edge            | Off je predvolené nastavenie od výroby.                                                                                                    |
| Short edge           | <ul> <li>Long edge znamená, že sa strany budú viazať po pozdĺžnom okraji<br/>papiera (ľavý okraj pri tlači na výšku a horný okraj pri tlači na šírku).</li> </ul> |
|                      | <ul> <li>Short edge znamená, že sa strany budú viazať po kratšom okraji<br/>papiera (horný okraj pri tlači na výšku a ľavý okraj pri tlači na šírku).</li> </ul>  |
| JPEG Quality         | Nastavenie kvality fotografického obrázka JPEG v spojení s veľkosťou                                                                                              |
| Best for content     | a kvalitou súboru obrázka.                                                                                                    |
| 5–90                 | Poznámky:                                                                                                    |
|                      | "Best for content" je predvolené nastavenie od výroby.                                                                                                    |
|                      | <ul> <li>5 znižuje veľkosť súboru, ale kvalita obrázka sa zníži.</li> </ul>                                                                                       |
|                      | <ul> <li>90 poskytuje najlepšiu kvalitu obrázka, ale veľkosť súboru je veľmi veľká.</li> </ul>                                                                    |
|                      | <ul> <li>Táto položka ponuky sa aplikuje na všetky funkcie skenovania.</li> </ul>                                                                                 |
| Text Default         | Nastavenie kvality textu vo vzťahu k veľkosti súboru a kvalite obrázka.                                                                                           |
| 5–90                 | Poznámka: 75 je predvolené nastavenie od výroby.                                                                                                    |

| Položka ponuky                                                                   | Popis                                                                                                    |
|----------------------------------------------------------------------------------|----------------------------------------------------------------------------------------------------|
| <b>Text/Photo Default</b><br>5–90                                                | Nastavenie kvality textového/foto obrázka vo vzťahu k veľkosti súboru<br>a kvalite obrázka.<br><b>Poznámka:</b> 75 je predvolené nastavenie od výroby.                                                                                                    |
| Photo Default<br>5–90                                                            | Nastavenie kvality foto obrázka vo vzťahu k veľkosti súboru a kvalite<br>obrázka.<br><b>Poznámka:</b> 50 je predvolené nastavenie od výroby.                                                                                                    |
| <b>E-mail images sent as</b><br>Attachment<br>Web Link                           | Určenie spôsobu, akým sa budú obrázky odosielať.<br><b>Poznámka:</b> Attachment je predvolené nastavenie od výroby.                                                                                                    |
| <b>Use Multi-Page TIFF</b><br>On<br>Off                                          | <ul> <li>Poskytuje výber medzi jednostranovými súbormi TIFF a viacstranovými súbormi TIFF. Pre viacstranovú úlohu skenovania do e-mailu sa vytvorí buď jeden súbor TIFF so všetkými stranami, alebo viac súborov TIFF, jeden pre každú stranu úlohy.</li> <li>Poznámky: <ul> <li>On je predvolené nastavenie od výroby.</li> <li>Táto položka ponuky sa aplikuje na všetky funkcie skenovania.</li> </ul> </li> </ul> |
| <b>Transmission Log</b><br>Print log<br>Do not print log<br>Print only for error | Nastavenie, či sa má tlačiť záznamu o prenose.<br><b>Poznámka:</b> "Print log" je predvolené nastavenie od výroby.                                                                                                    |
| Log Paper Source<br>Tray [x]<br>Manual Feeder                                    | Nastavenie zdroja papiera papiera pre tlač záznamov o e-mailoch.<br><b>Poznámka:</b> Tray 1 je predvolené nastavenie od výroby.                                                                                                    |
| E-mail Bit Depth<br>8 bit<br>1 bit                                               | Aktivuje režim Text/Photo pre menšie veľkosti súborov pomocou<br>1-bitových obrázkov pri nastavení Color na Off.<br><b>Poznámka:</b> 8 bit je predvolené nastavenie od výroby.                                                                                                    |
| Custom Job scanning<br>Off<br>On                                                 | Umožňuje v samostatnej úlohe kopírovania kopírovanie dokumentu, ktorý<br>obsahuje zmiešané strany papiera.<br><b>Poznámka:</b> Off je predvolené nastavenie od výroby.                                                                                                    |
| Scan Preview<br>On<br>Off                                                        | Nastavenie, či sa na displeji zobrazí náhľad pre skenované úlohy.<br><b>Poznámka:</b> Off je predvolené nastavenie od výroby.                                                                                                    |
| Allow Save as Shortcut<br>On<br>Off                                              | <ul> <li>Umožňuje uloženie e-mailových adries ako skrátené voľby.</li> <li>Poznámky: <ul> <li>On je predvolené nastavenie od výroby.</li> </ul> </li> <li>Pri nastavení Off sa tlačidlo Save as Shortcut nezobrazí na obrazovke E-mail Destination.</li> </ul>                                                                                                    |
| Background Removal                                                               | Nastavenie množstva pozadia viditeľného na kópii.<br><b>Poznámka:</b> 0 je predvolené nastavenie od výroby.                                                                                                    |

| Položka ponuky                  | Popis                                                                                                    |
|---------------------------------|----------------------------------------------------------------------------------------------------|
| Color Balance                   | Aktivuje rovnomerné vyváženie farieb vo výstupe.                                                                                                    |
| Cyan - Red                      |                                                                                                    |
| Magenta - Green                 |                                                                                                    |
| Yellow - Blue                   |                                                                                                    |
| Color Dropout                   | Nastavenie, ktorá farba sa má znížiť počas kópií a množstva zvýšenia alebo<br>zníženia straty.                                                                          |
| None                            | Poznámky:                                                                                                    |
| Rod                             | None je predvolené nastavenie od výroby pre Color Dropout.                                                                                                    |
| Green                           | <ul> <li>128 je predvolené nastavenie od výroby pre prah každej farby.</li> </ul>                                                                                       |
| Blue                            |                                                                                                    |
| Blue<br>Default Ded Threshold   |                                                                                                    |
|                                 |                                                                                                    |
| U-255                           |                                                                                                    |
|                                 |                                                                                                    |
| 0-235<br>Dofault Plue Throshold |                                                                                                    |
|                                 |                                                                                                    |
| 0-233                           |                                                                                                    |
| Contrast                        | Nastavenie kontrastu použitého pre úlohu kopírovania.                                                                                                    |
| Best for content                | Poznámka: "Best for content" je predvolené nastavenie od výroby.                                                                                                    |
| 0–5                             |                                                                                                    |
| Mirror Image                    | Vytvorenie obrazu originálneho dokumentu.                                                                                                    |
| Off                             | Poznámka: Off je predvolené nastavenie od výroby.                                                                                                    |
| On                              |                                                                                                    |
| Negative Image                  | Vytvorenie negatívneho obrazu originálneho dokumentu.                                                                                                    |
| Off                             | Poznámka: Off je predvolené nastavenie od výroby.                                                                                                    |
| On                              |                                                                                                    |
| Shadow Detail                   | Nastavenie množstva detailov tieňov viditeľných v kópii.                                                                                                    |
| -4 až 4                         | Poznámka: 0 je predvolené nastavenie od výroby.                                                                                                    |
| Scan edge to edge               | Nastavenie, či je originálny dokument skenovaný od okraja po okraj pred                                                                                                 |
| On                              | vytvorením kopie.                                                                                                    |
| Off                             | Poznamka: Off je predvolene nastavenie od vyroby.                                                                                                    |
| Sharpness                       | Nastavenie množstva ostrosti kópie.                                                                                                    |
| 1–5                             | Poznámka: 3 je predvolené nastavenie od výroby.                                                                                                    |
| Temperature                     | Umožňuje užívateľovi špecifikovať "teplé" alebo "studené" výstupy.                                                                                                    |
| -4 až 4                         | "Studené" hodnoty vytvárajú modrejší výstup než pri predvolených<br>hodnotách, zatiaľ čo "teplé" hodnoty vytvárajú červenejší výstup než pri<br>predvolených hodnotách. |
| Use cc:/bcc:                    | Aktivuje používanie polí cc: a bcc:.                                                                                                    |
| Off                             | Poznámka: Off je predvolené nastavenie od výroby.                                                                                                    |
| On                              |                                                                                                    |

# Ponuka FTP Settings

| Položka ponuky        | Popis                                                      |
|-----------------------|------------------------------------------------------------|
| Format                | Nastavenie formátu FTP súboru.                             |
| PDF (.pdf)            | Poznámka: PDF (.pdf) je predvolené nastavenie od výroby.   |
| Secure PDF            |                                                            |
| TIFF (.tif)           |                                                            |
| JPEG (.jpg)           |                                                            |
| XPS (.xps)            |                                                            |
| PDF Version           | Nastavenie verzie PDF súboru pre FTP.                      |
| 1.2–1.6               | Poznámka: 1.5 je predvolené nastavenie od výroby.          |
| A-1a                  |                                                            |
| Content Type          | Definuje obsah originálneho dokumentu.                     |
| Text/Photo            | Poznámka: Text/Photo je predvolené nastavenie od výroby.   |
| Photo                 |                                                            |
| Text                  |                                                            |
| Graphics              |                                                            |
| Content Source        | Definuje spôsob reprodukcie originálneho dokumentu.        |
| Color Laser           | Poznámka: Color Laser je predvolené nastavenie od výroby.  |
| Inkjet                |                                                            |
| Photo/Film            |                                                            |
| Magazine              |                                                            |
| Newspaper             |                                                            |
| Press                 |                                                            |
| Other                 |                                                            |
| Black and White Laser |                                                            |
| Color                 | Nastavenie, či sa úloha vytlačí čiernobielo alebo farebne. |
| Color                 | Poznámka: Gray je predvolené nastavenie od výroby.         |
| Gray                  |                                                            |
| Resolution            | Nastavenie počtu bodov na palec pre skenovanie.            |
| 150 dpi               | Poznámka: 150 je predvolené nastavenie od výroby.          |
| 200 dpi               |                                                            |
| 300 dpi               |                                                            |
| 400 dpi               |                                                            |
| 600 dpi               |                                                            |
| 75 dpi                |                                                            |
| Darkness              | Zosvetlenie alebo stmavnutie výstupu.                      |
| 1–9                   | Poznámka: 5 je predvolené nastavenie od výroby.            |
| Orientation           | Nastavenie orientácie skenovaného obrázka.                 |
| Portrait              | Poznámka: Portrait je predvolené nastavenie od výroby.     |
| Landscape             |                                                            |

| Položka ponuky       | Popis                                                                                                    |
|----------------------|----------------------------------------------------------------------------------------------------|
| Original Size        | Nastavenie veľkosti papiera dokumentu, ktorý sa práve skenuje.                                                                                                    |
| Letter               | Poznámky:                                                                                                    |
| Legal                | A4 je predvolené medzinárodné nastavenie od výroby.                                                                                                    |
| Executive            | <ul> <li>Letter je predvolené nastavenie od výroby pre USA.</li> </ul>                                                                                            |
| Tabloid              |                                                                                                    |
| Folio                |                                                                                                    |
| Statement            |                                                                                                    |
| Universal            |                                                                                                    |
| 4 x 6 in.            |                                                                                                    |
| 3 x 5 in.            |                                                                                                    |
| Business Card        |                                                                                                    |
| Custom Scan Size [x] |                                                                                                    |
| A3                   |                                                                                                    |
| A4                   |                                                                                                    |
| A5                   |                                                                                                    |
| Oficio (Mexico)      |                                                                                                    |
| A6                   |                                                                                                    |
| JIS B4               |                                                                                                    |
| JIS B5               |                                                                                                    |
| Book Original        |                                                                                                    |
| Auto Size Sense      |                                                                                                    |
| Mixed Sizes          |                                                                                                    |
| Sides (Duplex)       | Určuje spôsob, akým sa na strane orientuje text a grafické objekty.                                                                                               |
| Off                  | Poznámky:                                                                                                    |
| Long edge            | Off je predvolené nastavenie od výroby.                                                                                                    |
| Short edge           | <ul> <li>Long edge znamená, že sa strany budú viazať po pozdlžnom okraji papiera<br/>(ľavý okraj pri tlači na výšku a horný okraj pri tlači na šírku).</li> </ul> |
|                      | <ul> <li>Short edge znamená, že sa strany budú viazať po kratšom okraji papiera<br/>(horný okraj pri tlači na výšku a ľavý okraj pri tlači na šírku).</li> </ul>  |
| JPEG Quality         | Nastavenie kvality fotografického obrázka JPEG v spojení s veľkosťou a kvalitou                                                                                   |
| Best for content     | súboru obrázka.                                                                                                    |
| 5–90                 | Poznámky:                                                                                                    |
|                      | <ul> <li>"Best for content" je predvolené nastavenie od výroby.</li> </ul>                                                                                        |
|                      | • 5 znižuje veľkosť súboru, ale kvalita obrázka sa zniži.                                                                                                    |
|                      | • 90 poskytuje najlepsiu kvalitu obrazka, ale veľkosť suboru je veľmi veľka.                                                                                      |
|                      | <ul> <li>rato polozka ponuky sa aplikuje na vsetky funkcie skenovania.</li> </ul>                                                                                 |
| Text Default         | Nastavenie kvality textu vo vzťahu k veľkosti súboru a kvalite obrázka.                                                                                           |
| 5–90                 | Poznámka: 75 je predvolené nastavenie od výroby.                                                                                                    |
| Text/Photo Default   | Nastavenie kvality textového/foto obrázka vo vzťahu k veľkosti súboru a kvalite                                                                                   |
| 5–90                 | obrázka.                                                                                                    |
|                      | Poznámka: 75 je predvolené nastavenie od výroby.                                                                                                    |

| Položka ponuky                                        | Popis                                                                                                    |
|-------------------------------------------------------|----------------------------------------------------------------------------------------------------|
| Photo Default                                         | Nastavenie kvality foto obrázka vo vzťahu k veľkosti súboru a kvalite obrázka.                                                                                                    |
| 5–90                                                  | Poznámka: 50 je predvolené nastavenie od výroby.                                                                                                    |
| <b>Use Multi-Page TIFF</b><br>On<br>Off               | <ul> <li>Poskytuje výber medzi jednostranovými súbormi TIFF a viacstranovými súbormi TIFF. Pre viacstranovú úlohu skenovania do e-mailu sa vytvorí buď jeden súbor TIFF so všetkými stranami, alebo viac súborov TIFF, jeden pre každú stranu úlohy.</li> <li>Poznámky: <ul> <li>On je predvolené nastavenie od výroby.</li> <li>Táto položka ponuky sa aplikuje na všetky funkcie skenovania.</li> </ul> </li> </ul> |
| Transmission Log                                      | Nastavenie, či sa má tlačiť záznamu o prenose.                                                                                                    |
| Print log<br>Do not print log<br>Print only for error | Poznámka: "Print log" je predvolené nastavenie od výroby.                                                                                                    |
| Log Paper Source                                      | Nastavenie zdroja papiera papiera pre tlač záznamov o e-mailoch.                                                                                                    |
| Tray [x]<br>Manual Feeder                             | Poznámka: Tray 1 je predvolené nastavenie od výroby.                                                                                                    |
| Log Output Bin                                        | Nastavenie výstupného zásobníka pre záznamy o e-mailoch.                                                                                                    |
| Standard Bin                                          | Poznámky:                                                                                                    |
| Bin [x]                                               | <ul> <li>Standard Bin je predvolené nastavenie od vyroby.</li> <li>Bin [x] sa zobrazí iba v prípade, že je nainštalovaný minimálne jeden voliteľný výstupný zásobník.</li> </ul>                                                                                                    |
| FTP Bit Depth                                         | Aktivuje režim Text/Photo pre menšie veľkosti súborov pomocou 1-bitových                                                                                                    |
| 8 bit                                                 | obrázkov pri nastavení Color na Off.                                                                                                    |
| 1 bit                                                 |                                                                                                    |
| Base File Name                                        | Umožňuje zadať základný názov súboru.<br><b>Poznámka:</b> Obrázok má obmedzenie 53 znakov.                                                                                                    |
| Custom Job scanning                                   | Umožňuje v samostatnej úlohe kopírovania kopírovanie dokumentu, ktorý                                                                                                    |
| On                                                    | obsahuje zmiešané strany papiera.                                                                                                    |
| Off                                                   |                                                                                                    |
| Scan Preview                                          | Nastavenie, či sa na displeji zobrazí náhľad pre skenované úlohy.                                                                                                    |
| On<br>Off                                             | Poznámka: Off je predvolené nastavenie od výroby.                                                                                                    |
| Allow Save as Shortcut                                | Umožňuje vytvorenie skrátených volieb pre FTP adresy.                                                                                                    |
| On<br>Off                                             | Poznámka: On je predvolené nastavenie od výroby.                                                                                                    |
| Background Removal                                    | Nastavenie množstva pozadia viditeľného na kópii.                                                                                                    |
| -4 až 4                                               | Poznámka: 0 je predvolené nastavenie od výroby.                                                                                                    |
| Color Balance                                         | Aktivuje rovnomerné vyváženie farieb vo výstupe.                                                                                                    |
| Cyan - Red<br>Magenta - Green<br>Yellow - Blue        |                                                                                                    |

| Položka ponuky                                                                                                    | Popis                                                                                                    |
|----------------------------------------------------------------------------------------------------|----------------------------------------------------------------------------------------------------|
| Color Dropout<br>Color Dropout<br>None<br>Red<br>Green<br>Blue<br>Default Red Threshold<br>0–255<br>Default Green Threshold<br>0–255<br>Default Blue Threshold<br>0–255 | Nastavenie, ktorá farba sa má znížiť počas kópií a množstva zvýšenia alebo<br>zníženia straty.<br><b>Poznámky:</b><br>• None je predvolené nastavenie od výroby pre Color Dropout.<br>• 128 je predvolené nastavenie od výroby pre prah každej farby. |
| Contrast                                                                                                    | Nastavenie kontrastu použitého pre úlohu kopírovania.                                                                                                    |
| 0–5                                                                                                    | Poznámka: "Best for content" je predvolené nastavenie od výroby.                                                                                                    |
| Best for content                                                                                                    |                                                                                                    |
| Mirror Image                                                                                                    | Vytvorenie obrazu originálneho dokumentu.                                                                                                    |
| Off                                                                                                    | Poznámka: Off je predvolené nastavenie od výroby.                                                                                                    |
| On                                                                                                    |                                                                                                    |
| Negative Image                                                                                                    | Vytvorenie negatívneho obrazu originálneho dokumentu.                                                                                                    |
| Off                                                                                                    | Poznámka: Off je predvolené nastavenie od výroby.                                                                                                    |
| On                                                                                                    |                                                                                                    |
| Shadow Detail                                                                                                    | Nastavenie množstva detailov tieňov viditeľných v kópii.                                                                                                    |
| -4 až 4                                                                                                    | Poznámka: 0 je predvolené nastavenie od výroby.                                                                                                    |
| Scan edge to edge<br>Off<br>On                                                                                                    | Nastavenie, či je originálny dokument skenovaný od okraja po okraj pred<br>vytvorením kópie.<br><b>Poznámka:</b> Off je predvolené nastavenie od výroby.                                                                                              |
| Sharpness                                                                                                    | Nastavenie množstva ostrosti kópie.                                                                                                    |
| 1-5                                                                                                    | Poznámka: 3 je predvolené nastavenie od výroby.                                                                                                    |
| Temperature<br>-4 až 4                                                                                                    | Umožňuje užívateľovi špecifikovať "teplé" alebo "studené" výstupy. "Studené"<br>hodnoty vytvárajú modrejší výstup než pri predvolených hodnotách, zatiaľ čo<br>"teplé" hodnoty vytvárajú červenejší výstup než pri predvolených hodnotách.            |

## Ponuka Flash drive

## Scan Settings

| Položka ponuky        | Popis                                                      |
|-----------------------|------------------------------------------------------------|
| Format                | Nastavenie formátu súboru pre odoslanie cez FTP.           |
| PDF (.pdf)            | Poznámka: PDF (.pdf) je predvolené nastavenie od výroby.   |
| Secure PDF            |                                                            |
| TIFF (.tif)           |                                                            |
| JPEG (.jpg)           |                                                            |
| XPS (.xps)            |                                                            |
| PDF Version           | Nastavenie verzie PDF súboru, ktorý sa odošle cez FTP.     |
| 1.2–1.6               | Poznámka: 1.5 je predvolené nastavenie od výroby.          |
| A-1a                  |                                                            |
| Content Type          | Definuje obsah originálneho dokumentu.                     |
| Text/Photo            | Poznámka: Text/Photo je predvolené nastavenie od výroby.   |
| Photo                 |                                                            |
| Text                  |                                                            |
| Graphics              |                                                            |
| Content Source        | Definuje spôsob reprodukcie originálneho dokumentu.        |
| Color Laser           | Poznámka: Color Laser je predvolené nastavenie od výroby.  |
| Inkjet                |                                                            |
| Photo/Film            |                                                            |
| Magazine              |                                                            |
| Newspaper             |                                                            |
| Press                 |                                                            |
| Other                 |                                                            |
| Black and White Laser |                                                            |
| Color                 | Nastavenie, či sa úloha vytlačí čiernobielo alebo farebne. |
| Gray                  | Poznámka: Gray je predvolené nastavenie od výroby.         |
| Color                 |                                                            |
| Resolution            | Nastavenie počtu bodov na palec pre skenovanie.            |
| 150 dpi               | Poznámka: 150 je predvolené nastavenie od výroby.          |
| 200 dpi               |                                                            |
| 300 dpi               |                                                            |
| 400 dpi               |                                                            |
| 600 dpi               |                                                            |
| 75 dpi                |                                                            |
| Darkness              | Určuje úroveň tmavosti kopírovanej úlohy.                  |
| 1-9                   | Poznámka: 5 je predvolené nastavenie od výroby.            |
| Orientation           | Nastavenie orientácie skenovaného obrázka.                 |
| Portrait              | Poznámka: Portrait je predvolené nastavenie od výroby.     |
| Landscape             |                                                            |

| Položka ponuky           | Popis                                                                                                    |
|--------------------------|----------------------------------------------------------------------------------------------------|
| Original Size            | Nastavenie veľkosti papiera dokumentu, ktorý sa práve skenuje.                                                                                                    |
| Letter                   | Poznámka: Letter je predvolené nastavenie od výroby pre USA. A4 je predvolené                                                                                     |
| Legal                    | medzinárodné nastavenie od výroby.                                                                                                    |
| Executive                |                                                                                                    |
| Tabloid                  |                                                                                                    |
| Folio                    |                                                                                                    |
| Statement                |                                                                                                    |
| Universal                |                                                                                                    |
| 4 x 6 in.                |                                                                                                    |
| 3 x 5 in.                |                                                                                                    |
| Business Card            |                                                                                                    |
| Custom Scan Size [x]     |                                                                                                    |
| A3                       |                                                                                                    |
| A4                       |                                                                                                    |
| A5                       |                                                                                                    |
| Oficio (Mexico)          |                                                                                                    |
| A6                       |                                                                                                    |
| JIS B4                   |                                                                                                    |
| JIS B5                   |                                                                                                    |
| Book Original            |                                                                                                    |
| Auto Size Sense          |                                                                                                    |
| Mixed Sizes              |                                                                                                    |
| Sides (Duplex)           | Určuje spôsob, akým sa na strane orientuje text a grafické objekty.                                                                                               |
| Off                      | Poznámky:                                                                                                    |
| Long edge                | Off je predvolené nastavenie od výroby.                                                                                                    |
| Short edge               | <ul> <li>Long edge znamená, že sa strany budú viazať po pozdĺžnom okraji papiera<br/>(ľavý okraj pri tlači na výšku a horný okraj pri tlači na šírku).</li> </ul> |
|                          | <ul> <li>Short edge znamená, že sa strany budú viazať po kratšom okraji papiera<br/>(horný okraj pri tlači na výšku a ľavý okraj pri tlači na šírku).</li> </ul>  |
| JPEG Quality             | Nastavenie kvality fotografického obrázka JPEG v spojení s veľkosťou a kvalitou súboru obrázka                                                                    |
| Best for content<br>5–90 | Poznámky:                                                                                                    |
|                          | <ul> <li>"Best for content" je predvolené nastavenie od výroby.</li> </ul>                                                                                        |
|                          | <ul> <li>5 znižuje veľkosť súboru, ale kvalita obrázka sa zníži.</li> </ul>                                                                                       |
|                          | <ul> <li>90 poskytuje najlepšiu kvalitu obrázka, ale veľkosť súboru je veľmi veľká.</li> </ul>                                                                    |
|                          | Táto položka ponuky sa aplikuje na všetky funkcie skenovania.                                                                                                    |
| Text Default             | Nastavenie kvality textu vo vzťahu k veľkosti súboru a kvalite obrázka                                                                                            |
| 5_90                     | Poznámka: 75 je predvolené nastavenie od výroby.                                                                                                    |
|                          |                                                                                                    |
| Text/Photo Default       | obrázka.                                                                                                    |
| 5–90                     | Poznámka: 75 je predvolené nastavenje od výroby                                                                                                    |
| Dhata Dafacilt           |                                                                                                    |
|                          | Nastavenie kvality foto obrazka vo vztanu k veľkosti suboru a kvalite obrázka.                                                                                    |
| 5–90                     | Poznamka: 50 je predvolene nastavenie od vyroby.                                                                                                    |

| Položka ponuky                                                                                                    | Popis                                                                                                    |
|----------------------------------------------------------------------------------------------------|----------------------------------------------------------------------------------------------------|
| <b>Use Multi-Page TIFF</b><br>On<br>Off                                                                                                    | <ul> <li>Poskytuje výber medzi jednostranovými súbormi TIFF a viacstranovými súbormi TIFF.</li> <li>Pre viacstranovú úlohu skenovania do e-mailu sa vytvorí buď jeden súbor TIFF so všetkými stranami, alebo viac súborov TIFF, jeden pre každú stranu úlohy.</li> <li><b>Poznámky:</b> <ul> <li>On je predvolené nastavenie od výroby.</li> <li>Táto položka ponuky sa aplikuje na všetky funkcie skenovania.</li> </ul> </li> </ul> |
| Scan bit Depth<br>8 bit<br>1 bit<br>File Name                                                                                                    | <ul> <li>Aktivuje režim Text/Photo pre menšie veľkosti súborov používaním 1-bitových obrázkov pri nastavení Color na Off.</li> <li>Poznámka: 8 bit je predvolené nastavenie od výroby.</li> <li>Umožňuje zadať základný názov súboru.</li> <li>Poznámka: Obrázok má obmedzenie 53 znakov.</li> </ul>                                                                                                    |
| Custom Job scanning<br>Off<br>On                                                                                                    | Umožňuje v samostatnej úlohe kopírovania kopírovanie dokumentu, ktorý<br>obsahuje zmiešané strany papiera.<br><b>Poznámka:</b> Off je predvolené nastavenie od výroby.                                                                                                    |
| <b>Scan Preview</b><br>Off<br>On                                                                                                    | Nastavenie, či sa na displeji zobrazí náhľad pre skenované úlohy.<br><b>Poznámka:</b> Off je predvolené nastavenie od výroby.                                                                                                    |
| Background Removal                                                                                                    | Nastavenie množstva pozadia viditeľného na kópii.                                                                                                    |
| -4 až 4                                                                                                    | Poznámka: 0 je predvolené nastavenie od výroby.                                                                                                    |
| Color Balance<br>Cyan - Red<br>Magenta - Green<br>Yellow - Blue                                                                                                    | Aktivuje rovnomerné vyváženie farieb vo výstupe.                                                                                                    |
| Color Dropout<br>Color Dropout<br>None<br>Red<br>Green<br>Blue<br>Default Red Threshold<br>0–255<br>Default Green Threshold<br>0–255<br>Default Blue Threshold<br>0–255 | Nastavenie, ktorá farba sa má znížiť počas kópií a množstva zvýšenia alebo<br>zníženia straty.<br><b>Poznámky:</b> <ul> <li>None je predvolené nastavenie od výroby pre Color Dropout.</li> <li>128 je predvolené nastavenie od výroby pre prah každej farby.</li> </ul>                                                                                                    |
| Contrast<br>0–5<br>Best for content                                                                                                    | Nastavenie kontrastu použitého pre úlohu kopírovania.<br><b>Poznámka:</b> "Best for content" je predvolené nastavenie od výroby.                                                                                                    |
| Mirror Image<br>Off<br>On                                                                                                    | Vytvorenie obrazu originálneho dokumentu.<br><b>Poznámka:</b> Off je predvolené nastavenie od výroby.                                                                                                    |

| Položka ponuky                 | Popis                                                                                                    |
|--------------------------------|----------------------------------------------------------------------------------------------------|
| Negative Image                 | Vytvorenie negatívneho obrazu originálneho dokumentu.                                                                                                    |
| Off                            | Poznámka: Off je predvolené nastavenie od výroby.                                                                                                    |
| On                             |                                                                                                    |
| Shadow Detail                  | Nastavenie množstva detailov tieňov viditeľných v kópii.                                                                                                    |
| -4 až 4                        | Poznámka: 0 je predvolené nastavenie od výroby.                                                                                                    |
| Scan edge to edge<br>Off<br>On | Nastavenie, či je originálny dokument skenovaný od okraja po okraj pred<br>vytvorením kópie.<br><b>Poznámka:</b> Off je predvolené nastavenie od výroby.                                                                                   |
| Sharpness                      | Nastavenie množstva ostrosti kópie.                                                                                                    |
| 1–5                            | Poznámka: 3 je predvolené nastavenie od výroby.                                                                                                    |
| Temperature<br>-4 až 4         | Umožňuje užívateľovi špecifikovať "teplé" alebo "studené" výstupy. "Studené"<br>hodnoty vytvárajú modrejší výstup než pri predvolených hodnotách, zatiaľ čo<br>"teplé" hodnoty vytvárajú červenejší výstup než pri predvolených hodnotách. |

## **Print Settings**

| Položka ponuky    | Popis                                                                  |
|-------------------|------------------------------------------------------------------------|
| Copies            | Nastavenie počtu kópií pre tlač.                                       |
| 1–999             | Poznámka: 1 je predvolené nastavenie od výroby.                        |
| Paper Source      | Nastavenie predvoleného zdroja papiera pre všetky tlačové úlohy.       |
| Tray [x]          | Poznámka: Tray 1 je predvolené nastavenie od výroby.                   |
| MP Feeder         |                                                                        |
| Manual Paper      |                                                                        |
| Manual Envelope   |                                                                        |
| Color             | Nastavenie farby pre tlačovú úlohu.                                    |
| Color             | Poznámka: Color je predvolené nastavenie od výroby.                    |
| Black Only        |                                                                        |
| Collate           | Zoraďovanie strán tlačovej úlohy po poradí pri tlači viacerých kópií.  |
| On (1,2,1,2,1,2)  | Poznámka: On je predvolené nastavenie od výroby.                       |
| Off (1,1,1,2,2,2) |                                                                        |
| Sides (Duplex)    | Aktivovanie duplexnej tlače (obojstranná tlač).                        |
| 1 sided           | Poznámka: 1 je predvolené nastavenie od výroby.                        |
| 2 sided           |                                                                        |
| Staple            | Určuje, či sú výtlačky zošívané.                                       |
| Off               | Poznámky:                                                              |
| Auto              | Off je predvolené nastavenie od výroby.                                |
| Back              | Táto ponuka sa zobrazí iba vtedy, ak je tlačiareň vybavená zošívačkou. |
| Dual              |                                                                        |
| Dual Double       |                                                                        |
| Front             |                                                                        |
| Položka ponuky                                                                                                    | Popis                                                                                                    |
|----------------------------------------------------------------------------------------------------|----------------------------------------------------------------------------------------------------|
| Hole Punch<br>Off<br>On                                                                                                    | Určuje, či sú výtlačky dierované.<br><b>Poznámky:</b> <ul> <li>Off je predvolené nastavenie od výroby.</li> <li>Táto ponuka sa zobrazí iba vtedy, ak je tlačiareň vybavená dierovačom.</li> </ul>                                                                                                    |
| Hole Punch Mode<br>2 holes<br>3 holes<br>4 holes<br>Duplex Binding<br>Long Edge<br>Short Edge                                        | <ul> <li>Určuje typ dierovania, vykonaného na výtlačkoch.</li> <li>Poznámky: <ul> <li>"3 holes" je predvolené nastavenie od výroby, ak je nainštalovaný 3-otvorový dierovač.</li> <li>"4 holes" je predvolené nastavenie od výroby, ak je nainštalovaný 4-otvorový dierovač.</li> <li>Táto ponuka sa zobrazí iba vtedy, ak je tlačiareň vybavená dierovačom.</li> </ul> </li> <li>Definuje spôsob, akým sú duplexné strany viazané a akým je tlač na zadnú časť strany orientovaná v spojení s tlačou na prednú časť strany.</li> <li>Poznámky: <ul> <li>Long Edge špecifikuje, že väzba je umiestnená na ľavý okraj strán na výšku (Portrait) a horný okraj strán na šírku (Llandscape).</li> <li>Short Edge špecifikuje, že väzba je umiestnená na horný okraj strán na</li> </ul> </li> </ul> |
| Paper Saver Orientation<br>Auto<br>Landscape<br>Portrait                                                                             | výšku (Portrait) a ľavý okraj strán na šírku (Llandscape).<br>Nastavenie orientácie tlačovej úlohy.<br><b>Poznámka:</b> Auto je predvolené nastavenie od výroby. Tlačiareň si zvolí<br>medzi Portrait (Na výšku) a Landscape (Na šírku).                                                                                                    |
| Paper Saver           Off           2-Up           3-Up           4-Up           6-Up           9-Up           12-Up           16-Up | <ul> <li>Nastavenie tlače niekoľkostranových obrazov na jednu stranu listu papiera.<br/>Označuje sa to aj ako Paper Saver (Šetrič papiera).</li> <li><b>Poznámky:</b> <ul> <li>Off je predvolené nastavenie od výroby.</li> <li>Zvolené číslo znamená počet strán, ktoré sa vytlačia na jednu stranu.</li> </ul> </li> </ul>                                                                                                    |
| Paper Saver Border<br>None<br>Solid                                                                                                  | Tlač okraja okolo každého obrazu strany.<br><b>Poznámka:</b> None je predvolené nastavenie od výroby.                                                                                                    |
| Paper Saver Ordering<br>Horizontal<br>Reverse Horizontal<br>Reverse Vertical<br>Vertical                                             | <ul> <li>Nastavenie pozície viacstranových obrazov pri používaní N-up (stránky-strany).</li> <li>Poznámky: <ul> <li>Horizontal je predvolené nastavenie od výroby.</li> </ul> </li> <li>Pozícia závisí od počtu obrazov a od toho, či sú obrazy orientované na výšku alebo na šírku.</li> </ul>                                                                                                    |

| Položka ponuky                                                             | Popis                                                                                                    |
|----------------------------------------------------------------------------|----------------------------------------------------------------------------------------------------|
| Separator Sheets<br>Off<br>Between Copies<br>Between Jobs<br>Between Pages | <ul> <li>Nastavenie, či sa vkladajú prázdne oddeľovacie listy.</li> <li>Poznámky: <ul> <li>Off je predvolené nastavenie od výroby.</li> </ul> </li> <li>Nastavenie Between Copies vkladá prázdny oddeľovací list medzi každú kópiu tlačovej úlohy, ak je Collation nastavené na On. Ak je Collation nastavené na Off, prázdna strana sa vloží medzi každú sadu vytlačených strán, napr. po všetkých stranách 1, všetkých stranách 2 atď.</li> <li>Nastavenie Between Jobs vkladá prázdny list medzi tlačové úlohy.</li> </ul> <li>Nastavenie Between Pages vkladá prázdny list medzi každú stranu tlačovej úlohy. Toto nastavenie je užitočné pri tlači priehľadných fólií alebo vkladaní prázdnych strán do dokumento pre poznámky.</li> |
| Separator Sheet Source<br>Tray [x]<br>Manual Feeder<br>Blank Pages         | <ul> <li>Nastavenie zdroja papiera pre oddeľovacie listy.</li> <li>Poznámky: <ul> <li>Tray 1 je predvolené nastavenie od výroby.</li> <li>V ponuke Paper musí byť Configure MP nastavené na Cassette za účelom zobrazenia Multipurpose Feeder ako nastavenia ponuky.</li> </ul> </li> <li>Nastavenie, či sa do tlačovej úlohy vkladajú prázdne strany.</li> </ul>                                                                                                    |
| Do Not Print<br>Print                                                      | Poznámka: Do Not Print je predvolené nastavenie od výroby.                                                                                                    |

# **Print Settings**

# Ponuka Setup

| Položka ponuky   | Popis                                                                                                    |
|------------------|----------------------------------------------------------------------------------------------------|
| Printer Language | Nastavenie predvoleného jazyka tlačiarne.                                                                                                    |
| PS Emulation     | Poznámky:                                                                                                    |
| PCL Emulation    | <ul> <li>PS Emulation je predvolené nastavenie od výroby. Emulácia<br/>PostScript využíva PS interpreter pre spracovanie tlačových<br/>úloh.</li> </ul>                                                                                      |
|                  | • Emulácia PCL využíva PCL interpreter pre spracovanie tlačových úloh.                                                                                                    |
|                  | <ul> <li>Nastavenie jazyka tlačiarne ako predvoleného nezabráni<br/>softvérovému programu odosielať tlačové úlohy, ktoré<br/>využívajú iný jazyk tlačiarne.</li> </ul>                                                                       |
| Job Waiting      | Určuje, že tlačové úlohy sa majú odstrániť z tlačovej fronty, ak                                                                                                    |
| Off              | vyžadujú nedostupné voľby tlačiarne alebo užívateľské nastavenia.                                                                                                    |
| On               | tlačili ďalej. Po získaní chýbajúcich informácií a/alebo volieb sa<br>uložené úlohy vytlačia.                                                                                                    |
|                  | Poznámky:                                                                                                    |
|                  | Off je predvolené nastavenie od výroby.                                                                                                    |
|                  | <ul> <li>Táto položka ponuky sa zobrazí iba v prípade, že je<br/>nainštalovaný pevný disk tlačiarne, ktorý nie je iba na čítanie.<br/>Táto požiadavka zabezpečí, že uložené úlohy sa nevymažú, ak<br/>tlačiareň stratí napájanie.</li> </ul> |

| Položka ponuky                                                          | Popis                                                                                                    |
|-------------------------------------------------------------------------|----------------------------------------------------------------------------------------------------|
| Print Area<br>Normal<br>Whole Page                                      | <ul> <li>Nastavenie logickej a fyzickej oblasti tlače.</li> <li>Poznámky: <ul> <li>Normal je predvolené nastavenie od výroby. Pri pokuse o tlač údajov v netlačiteľnej oblasti definovanej nastavením Normal tlačiareň oreže obrázok na okrajoch.</li> <li>Nastavenie Whole Page umožňuje, aby sa obraz presunul do netlačiteľnej oblasti definovanej nastavením Normal, ale tlačiareň oreže obraz na okrajoch nastavenía Normal. Nastavenie Whole Page ovplyvňuje iba strany vytlačené pomocou PCL 5e interpretera. Toto nastavenie nemá žiadny vplyv na strany vytlačené pomocou PCL XL alebo PostScript interpretera.</li> </ul> </li> </ul>                                                                  |
| Printer Usage<br>Max Speed<br>Max Yield<br>Black Only Mode<br>Off<br>On | <ul> <li>Nastavenie používania farebného toneru v tlači.</li> <li>Poznámky: <ul> <li>Max Speed je predvolené nastavenie od výroby.</li> <li>Ovládač tlačiarne dokáže prepísať toto nastavenie.</li> </ul> </li> <li>Nastavenie tlačiarne pre tlač textu a grafiky iba pomocou čiernej kazety s tonerom.</li> <li>Poznámka: Off je predvolené nastavenie od výroby.</li> </ul>                                                                                                    |
| <b>Download Target</b><br>RAM<br>Flash<br>Disk                          | <ul> <li>Nastavenie úložného miesta pre stiahnuté prostriedky.</li> <li>Poznámky: <ul> <li>RAM je predvolené nastavenie od výroby. Ukladanie stiahnutých prostriedkov do pamäte RAM je dočasné.</li> <li>Uloženie stiahnutých prostriedkov do pamäte Flash ich umiestni do permanentného úložného priestoru. Stiahnuté prostriedky ostávajú v pamäti Flash aj po vypnutí tlačiarne.</li> <li>Táto položka ponuky sa zobrazí iba vtedy, ak je nainštalovaný voliteľný disk Flash a/alebo pevný disk.</li> </ul> </li> </ul>                                                                                                    |
| Resource Save<br>Off<br>On                                              | <ul> <li>Nastavenie spôsobu, akým tlačiareň zaobchádza s dočasne<br/>stiahnutými prostriedkami, akými sú napr. fonty a makrá uložené<br/>v pamäti RAM, pri príjme úlohy, ktorá vyžaduje viac pamäte ako je<br/>dostupné.</li> <li>Poznámky: <ul> <li>Off je predvolené nastavenie od výroby. Off nastaví tlačiareň,<br/>aby uchovala stiahnuté prostriedky iba dovtedy, kým nie je<br/>potrebná pamäť. Stiahnuté prostriedky sa vymažú za účelom<br/>spracovania tlačových úloh.</li> <li>Nastavenie On uchová stiahnuté prostriedky počas zmien<br/>jazyka a resetovaní tlačiarne. Ak sa v tlačiarni minie pamäť,<br/>zobrazí sa 38 Memory Full a stiahnuté prostriedky sa<br/>nevymažú.</li> </ul> </li> </ul> |
| Print All Order<br>Alphabetical<br>Oldest First<br>Newest First         | <ul> <li>Nastavenie poradia, v ktorom sa tlačia tlačové úlohy.</li> <li>Poznámky: <ul> <li>Alphabetically je predvolené nastavenie od výroby.</li> <li>Tlačové úlohy sa zobrazia v abecednom poradí na ovládacom paneli tlačiarne.</li> </ul> </li> </ul>                                                                                                    |

#### Ponuka Job Accounting

**Poznámka:** Táto položka ponuky sa zobrazí iba v prípade, že je nainštalovaný naformátovaný a nepoškodený pevný disk tlačiarne. Pevný disk tlačiarne nesmie byť chránený proti čítaniu/zápisu alebo proti zápisu.

| Položka ponuky                 | Popis                                                                        |
|--------------------------------|------------------------------------------------------------------------------|
| Job Accounting Log             | Určuje, či tlačiareň vytvára záznam (log) o tlačových úlohách, prijímaných   |
| Off                            | Poznámka: Off je predvolené nastavenie od výroby.                            |
|                                |                                                                              |
| Job Accounting Utilities       | Umožňuje tlačiť a vymazávať log súbory, alebo ich export na disk Flash.      |
| Accounting Log Frequency       | Definuje ako často sa vytvára log súbor.                                     |
| Monthly                        | Poznámka: Monthly je predvolené nastavenie od výroby.                        |
| Weekly                         |                                                                              |
| Log Action at End of Frequency | Definuje, akým spôsobom tlačiareň reaguje po vypršaní prahovej hodnoty       |
| None                           | frekvencie.                                                                  |
| E-mail Current Log             | Poznamka: None je predvolene nastavenie od vyroby.                           |
| E-mail & Delete Current Log    |                                                                              |
| Post Current Log               |                                                                              |
| Post & Delete Current Log      |                                                                              |
| Disk Near Full Level           | Definuje maximálnu veľkosť log súboru pred tým, než tlačiareň spustí akciu   |
| 1–99                           | takmer plného disku (Disk Near Full Action).                                 |
| Off                            | Poznamka: SMB je predvolene nastavenie od vyroby.                            |
| Disk Near Full Action          | Definuje, akým spôsobom tlačiareň reaguje pri takmer plnom pevnom disku.     |
| None                           | Poznámky:                                                                    |
| E-mail Current Log             | None je predvolené nastavenie od výroby.                                     |
| E-mail & Delete Current Log    | Hodnota definovaná v hodnote Disk Near Full Level určuje, kedy sa táto akcia |
| E-mail & Delete Oldest Log     | spustí.                                                                      |
| Post Current Log               |                                                                              |
| Post & Delete Current Log      |                                                                              |
| Post & Delete Oldest Log       |                                                                              |
| Delete Current Log             |                                                                              |
| Delete Oldest Log              |                                                                              |
| Delete All Logs                |                                                                              |
| Delete All But Current         |                                                                              |
| Disk Full Action               | Definuje, akým spôsobom tlačiareň reaguje pri dosiahnutí maximálneho         |
| None                           | obmedzenia využivania disku (100 MB).                                        |
| E-mail & Delete Current Log    | Poznamka: None je predvolene nastavenie od vyroby.                           |
| E-mail & Delete Oldest Log     |                                                                              |
| Post & Delete Current Log      |                                                                              |
| Post & Delete Oldest Log       |                                                                              |
| Delete Current Log             |                                                                              |
| Delete Oldest Log              |                                                                              |
| Delete All Logs                |                                                                              |
| Delete All But Current         |                                                                              |
| URL to Post Logs               | Určuje, kam tlačiareň odosiela záznamy o vyúčtovaní úloh.                    |

| Položka ponuky              | Popis                                                                                                    |
|-----------------------------|----------------------------------------------------------------------------------------------------|
| E-mail Address to Send Logs | Definuje e-mailovú adresu, na ktorú zariadenie odosiela záznamy o vyúčtovaní.                                       |
| Log File Prefix             | <b>Poznámka:</b> Aktuálny hostiteľský názov definovaný v ponuke TCP/IP sa používa ako predvolený prefix log súboru. |

### Ponuka Finishing

| Položka ponuky                | Popis                                                                                                    |
|-------------------------------|----------------------------------------------------------------------------------------------------|
| Sides (Duplex)<br>1-sided     | Nastavenie, či je duplexná (2-stranná) tlač predvolene nastavená pre všetky<br>tlačové úlohy.<br><b>Poznámky:</b>                                                                                                    |
| 2-sided                       | 1-sided je predvolené nastavenie od výroby.                                                                                                    |
|                               | <ul> <li>Za účelom nastavenia 2-strannej tlače v softvérovom programe pre<br/>užívateľov systému Windows, kliknite na File &gt; Print a kliknite na Properties,<br/>Preferences, Options alebo Setup a upravte nastavenia. Pre užívateľov<br/>systému Macintosh kliknite na File &gt; Print a upravte nastavenia v dialógovom<br/>okne a rozbaľovacích ponukách Print.</li> </ul> |
| Duplex Binding<br>Long Edge   | Definuje spôsob, akým sú duplexné strany viazané a akým je tlač na zadnú časť<br>strany orientovaná v spojení s tlačou na prednú časť strany.<br><b>Poznámky:</b>                                                                                                    |
| Short Edge                    | <ul> <li>Long Edge je predvolené nastavenie od výroby. Long Edge špecifikuje, že<br/>väzba je umiestnená na ľavý okraj strán na výšku (Portrait) a horný okraj strán<br/>na šírku (Llandscape).</li> </ul>                                                                                                    |
|                               | <ul> <li>Short Edge špecifikuje, že väzba je umiestnená na horný okraj strán na výšku<br/>(Portrait) a ľavý okraj strán na šírku (Llandscape).</li> </ul>                                                                                                    |
| Copies                        | Nastavenie predvoleného počtu kópií pre každú tlačovú úlohu.                                                                                                    |
| 1–999                         | Poznámka: 1 je predvolené nastavenie od výroby.                                                                                                    |
| Blank Pages                   | Nastavenie, či sa do tlačovej úlohy vkladajú prázdne strany.                                                                                                    |
| Do Not Print                  | Poznámka: Do Not Print je predvolené nastavenie od výroby.                                                                                                    |
| Print                         |                                                                                                    |
| Collate                       | Zoraďovanie strán tlačovej úlohy po poradí pri tlači viacerých kópií.                                                                                                    |
| On (1,2,1,2,1,2)              | Poznámky:                                                                                                    |
| Off (1,1,1,2,2,2)             | <ul> <li>On je predvolene nastavenie od vyroby.</li> <li>Pri postavení On sa všetku stranu tlačia postupno.</li> </ul>                                                                                                    |
| Concretes Chaota              |                                                                                                    |
| Separator Sneets              | Roznámky:                                                                                                    |
| Off                           | Off je predvolené pastavenie od výrohy                                                                                                    |
| Between Copies                | <ul> <li>Nastavenie Between Copies vkladá prázdny oddeľovací list medzi každú kópiu</li> </ul>                                                                                                    |
| Between Jobs<br>Between Pages | tlačovej úlohy, ak je Collation nastavené na On. Ak je Collation nastavené<br>na Off, prázdna strana sa vloží medzi každú sadu vytlačených strán, napr. po<br>všetkých stranách 1, všetkých stranách 2 atď.                                                                                                    |
|                               | Nastavenie Between Jobs vkladá prázdny list medzi tlačové úlohy.                                                                                                    |
|                               | <ul> <li>Nastavenie Between Pages vkladá prázdny list medzi každú stranu tlačovej<br/>úlohy. Toto nastavenie je užitočné pri tlači priehľadných fólií alebo vkladaní<br/>prázdnych strán do dokumento pre poznámky.</li> </ul>                                                                                                    |

| Položka ponuky          | Popis                                                                                                    |
|-------------------------|----------------------------------------------------------------------------------------------------|
| Separator Source        | Nastavenie zdroja papiera pre oddeľovacie listy.                                                          |
| Tray [x]                | Poznámky:                                                                                                 |
| Manual Feeder           | Tray 1 (štandardný zásobník) je predvolené nastavenie od výroby.                                          |
|                         | Pre zobrazenie Multi-Purpose Feeder ako nastavenie ponuky musí byť<br>Configure MP nastavené na Cassette. |
| N-up (pages-side)       | Nastavenie tlače niekoľkostranových obrazov na jednu stranu listu papiera.                                |
| Off                     | Poznámky:                                                                                                 |
| 2-Up                    | Off je predvolené nastavenie od výroby.                                                                   |
| 3-Up                    | Zvolené číslo znamená počet strán, ktoré sa vytlačia na jednu stranu.                                     |
| 4-Up                    |                                                                                                    |
| 6-Up                    |                                                                                                    |
| 9-Up                    |                                                                                                    |
| 12-Up                   |                                                                                                    |
| 16-Up                   |                                                                                                    |
| Paper Saver Ordering    | Nastavenie pozície viacstranových obrazov pri používaní N-up (stránky-strany).                            |
| Horizontal              | Poznámky:                                                                                                 |
| Reverse Horizontal      | Horizontal je predvolené nastavenie od výroby.                                                            |
| Reverse Vertical        | Pozícia závisí od počtu obrazov a od toho, či sú obrazy orientované na výšku                              |
| Vertical                | alebo na šírku.                                                                                           |
| Paper Saver Orientation | Nastavenie orientácie tlačovej úlohy.                                                                     |
| Auto                    | Poznámka: Auto je predvolené nastavenie od výroby. Tlačiareň si zvolí medzi                               |
| Landscape               | Portrait (Na výšku) a Landscape (Na šírku).                                                               |
| Portrait                |                                                                                                    |
| Paper Saver Border      | Tlač okraja okolo každého obrazu strany.                                                                  |
| None                    | Poznámka: None je predvolené nastavenie od výroby.                                                        |
| Solid                   |                                                                                                    |
| Staple Job              | Nastavenie, či sa má výstup svorkovať.                                                                    |
| Off                     | Poznámky:                                                                                                 |
| Auto                    | Off je predvolené nastavenie od výroby.                                                                   |
| Back                    | • Táto ponuka je dostupná iba vtedy, ak je tlačiareň vybavená svorkovačom.                                |
| Dual                    |                                                                                                    |
| Dual Double             |                                                                                                    |
| Front                   |                                                                                                    |
| Hole Punch              | Nastavenie dierovania tlačovej úlohy.                                                                     |
| Off                     | Poznámka: Táto ponuka je dostupná iba vtedy, ak je tlačiareň vybavená                                     |
| On                      | dierovačom.                                                                                               |

| 2 holes                                                      | nastavenie počtu vyrazených dierok.<br>Poznámky:                                                                                                    |
|--------------------------------------------------------------|----------------------------------------------------------------------------------------------------|
| 3 holes<br>4 holes                                           | <ul> <li>Táto ponuka je dostupná iba vtedy, ak je tlačiareň vybavená dierovačom.</li> </ul>                                                                                                    |
| Offset Pages Po<br>None Zá<br>Between Copies<br>Between Jobs | <ul> <li>Poskladanie kópií alebo tlačových úloh do oddelených súborov vo výstupnom<br/>ásobníku.</li> <li>Poznámky:</li> <li>None je predvolené nastavenie od výroby.</li> <li>Between Copies zarovnáva každú kópiu tlačovej úlohy, ak je Collate nastavené<br/>na On. Ak je Collate nastavené na Off, každá séria vytlačených strán sa<br/>zarovná, napríklad všetky strany č. 1 a všetky strany č. 2.</li> <li>Between Jobs nastaví rovnakú pozíciu zarovnania pre celú tlačovú úlohu bez<br/>ohľadu na počet vytlačených kópií.</li> </ul> |

# Ponuka Quality

| Položka ponuky   | Popis                                                                                                    |
|------------------|----------------------------------------------------------------------------------------------------|
| Print Mode       | Nastavenie čiernobielej alebo farebnej tlače.                                                                                                    |
| Color            | Poznamka: Color je predvolene nastavenie.                                                                                                    |
| Black Only       |                                                                                                    |
| Color Correction | Nastavenie farebného výstupu na vytlačenej strane.                                                                                                    |
| Auto             | Poznámky:                                                                                                    |
| Off              | Auto je predvolené nastavenie. Auto aplikuje rozdielne prevodné tabuľky                                                                                      |
| Manual           | farieb na každý objekt na vytlačenej strane.                                                                                                    |
|                  | Off vypne korekciu farieb.                                                                                                    |
|                  | <ul> <li>Manual umožňuje úpravu tabuliek farieb pomocou nastavení dostupných v<br/>ponuke Manual Color.</li> </ul>                                           |
|                  | <ul> <li>Kvôli rozdielom v aditívnych a subtraktívnych farbách nie je možné duplikovať<br/>niektoré farby zobrazované na počítačových monitoroch.</li> </ul> |
| Print Resolution | Nastavenie rozlíšenia výstupu tlače.                                                                                                    |
| 2400 Image Q     | Poznámky:                                                                                                    |
| 1200 dpi         | 2400 Image Q je predvolené nastavenie.                                                                                                    |
| 1                | <ul> <li>1200 dpi poskytuje výstup s najvyšším rozlíšením a zvyšuje lesklosť.</li> </ul>                                                                     |

| Položka ponuky     | Popis                                                                                                    |
|--------------------|----------------------------------------------------------------------------------------------------|
| Toner Darkness     | Zosvetlenie alebo stmavnutie tlačeného výstupu.                                                                                                    |
| 1–5                | Poznámky:                                                                                                    |
|                    | <ul> <li>4 je predvolené nastavenie od výroby.</li> </ul>                                                                                                    |
|                    | <ul> <li>Výberom menšieho čísla môže pomaháť šetriť toner.</li> </ul>                                                                                                    |
|                    | <ul> <li>Ak je Print Mode nastavené na Black Only, nastavenie 5 zvýši hustotu tonera a<br/>čiernu farbu vo všetkých tlačových úlohách.</li> </ul>                                                                                                    |
|                    | <ul> <li>Ak je Print Mode nastavené na Color, nastavenie 5 je rovnaké ako nastavenie</li> <li>4.</li> </ul>                                                                                                    |
| Enhance Fine Lines | Aktivuje režim tlače pre súbory, akými sú napr. stavebné výkresy, mapy, schémy<br>dosiek plošných spojov a blokových schém.                                                                                                    |
|                    | Poznámky:                                                                                                    |
|                    | Off je predvolené nastavenie od výroby.                                                                                                    |
|                    | <ul> <li>Za účelom nastavenia Enhance Fine Lines pomocou softvéru pri otvorenom<br/>dokumente (aplikovateľné na užívateľov Windows) kliknite na File &gt; Print<br/>a potom kliknite na Properties, Preferences, Options alebo Setup. Pre<br/>užívateľov systému Macintosh kliknite na File &gt; Print a upravte nastavenia v<br/>dialógovom okne a rozbaľovacích ponukách Print.</li> </ul> |
|                    | <ul> <li>Za účelom nastavenia Enhance Fine Lines pomocou rozhrania EWS<br/>(Embedded Web Server) zadajte IP adresu sieťovej tlačiarne do okna<br/>prehliadača.</li> </ul>                                                                                                    |
| Color Saver        | Zníženie množstva tonera používaného pre grafiku a obrázky. Množstvo tonera používaného pre text sa nezníži.                                                                                                    |
| Uπ                 | Poznámky:                                                                                                    |
| On                 | Off je predvolené nastavenie.                                                                                                    |
|                    | On prepíše nastavenia Toner Darkness.                                                                                                    |
| RGB Brightness     | Nastavenie jasu farebného výstupu.                                                                                                    |
| -6 až 6            | Poznámky:                                                                                                    |
|                    | 0 je predvolené nastavenie.                                                                                                    |
|                    | Neovplyvní súbory, v ktorých sa používajú farebné špecifikácie CMYK.                                                                                                    |
| RGB Contrast       | Nastavenie kontrastu farebných výstupov.                                                                                                    |
| 0–5                | Poznámky:                                                                                                    |
|                    | 0 je predvolené nastavenie.                                                                                                    |
|                    | Neovplyvní súbory, v ktorých sa používajú farebné špecifikácie CMYK.                                                                                                    |
| RGB Saturation     | Nastavenie sýtosti farebných výstupov.                                                                                                    |
| 0–5                | Poznámky:                                                                                                    |
|                    | 0 je predvolené nastavenie.                                                                                                    |
|                    | Neovplyvní súbory, v ktorých sa používajú farebné špecifikácie CMYK.                                                                                                    |

| Položka ponuky                                                                                                    | Popis                                                                                                    |
|----------------------------------------------------------------------------------------------------|----------------------------------------------------------------------------------------------------|
| Color Balance                                                                                                    | Nastavenie farby v tlačenom výstupe zvýšením alebo znížením množstva tonera používaného pre každú farbu.                                                                                                    |
| Cyan<br>-5 až 5<br>Magenta<br>-5 až 5<br>Yellow<br>-5 až 5<br>Black<br>-5 až 5<br>Reset Defaults<br>0                                                                                                    | Poznámka: 0 je predvolené nastavenie.                                                                                                    |
| Color Samples<br>sRGB Display<br>sRGB Vivid<br>Display—True Black<br>Vivid<br>Off—RGB<br>US CMYK<br>Euro CMYK<br>Vivid CMYK<br>Off—CMYK                                                                                                    | <ul> <li>Tlač vzorových strán pre každú prevodovú tabuľku farieb RGB a CMYK používaných v tlačiarni.</li> <li>Poznámky: <ul> <li>Výberom akéhokoľvek nastavenia sa vytlačí vzorka.</li> </ul> </li> <li>Farebné vzorky sa skladajú z niekoľkých farebných štvorcov kombinácií RGB alebo CMYK, ktoré vytvoria vypĺňanú farbu. Tieto strany je možné použiť pri rozhodovaní, ktoré kombinácie sa majú použiť pre získanie požadovaného tlačového výstupu.</li> <li>Pre prístup k úplnému zoznamu vzorových farebných strán na zabudovanom web serveri zadajte IP adresu tlačiarne v okne prehliadača.</li> </ul>                                                                                                    |
| Manual Color<br>RGB Image<br>Vivid<br>SRGB Display<br>Display True Black<br>SRGB Vivid<br>Off<br>RGB Text<br>Vivid<br>SRGB Display<br>Display—True Black<br>SRGB Vivid<br>Off<br>RGB Graphics<br>Vivid<br>SRGB Display<br>Display—True Black<br>SRGB Display<br>Display—True Black<br>SRGB Vivid<br>Off | <ul> <li>Nastavenie farbových konverzií RGB.</li> <li>Poznámky: <ul> <li>sRGB Display je predvolené nastavenie pre RGB Image. Aplikuje sa prevodová tabuľka farieb, ktorá sa pokúša vytvoriť výstup, ktorý sa zhoduje s farbami zobrazovanými na počítačovom monitore.</li> <li>sRGB Vivid je predvolené nastavenie pre RGB Text a RGB Graphics. sRGB Vivid aplikuje prevodovú tabuľku farieb, ktorá zvyšuje sýtosť farieb. Toto je uprednostňované nastavenie pre grafiku a text.</li> <li>Vivid aplikuje prevodovú tabuľku farieb, ktorá vytvára svetlejšie a sýtejšie farby.</li> <li>Display—True Black aplikuje prevodovú tabuľku farieb, ktorá využíva iba čierny toner pre neutrálne odtiene šedej.</li> <li>Off vypne konverziu farieb.</li> </ul> </li> </ul> |

| Položka ponuky                                                                                                    | Popis                                                                                                    |
|----------------------------------------------------------------------------------------------------|----------------------------------------------------------------------------------------------------|
| Manual Color                                                                                                    | Nastavenie farbových konverzií CMYK.                                                                                                    |
| CMYK Image<br>US CMYK<br>Euro CMYK<br>Vivid CMYK<br>Off<br>CMYK Text<br>US CMYK<br>Euro CMYK<br>Vivid CMYK<br>Off<br>CMYK Graphics<br>US CMYK<br>Euro CMYK<br>Vivid CMYK | <ul> <li>Poznámky:</li> <li>US CMYK je predvolené nastavenie. Aplikuje sa prevodová tabuľka farieb, ktorá sa pokúša vytvoriť výstup, ktorý sa zhoduje s farebným výstupom SWOP.</li> <li>Euro CMYK aplikuje prevodovú tabuľku farieb, ktorá sa pokúša vytvoriť výstup, ktorý sa zhoduje s farebným výstupom EuroScale.</li> <li>Vivid CMYK zvýši sýtosť farieb pre prevodovú tabuľku farieb US CMYK.</li> <li>Off vypne konverziu farieb.</li> </ul> |
| Spot Color Replacement                                                                                                    | Umožňuje užívateľom vytvárať a ukladať užívateľské priame farby s príslušnými<br>hodnotami CMYK.                                                                                                    |

### **Ponuka Utilities**

| Položka ponuky                              | Popis                                                                                                    |
|---------------------------------------------|----------------------------------------------------------------------------------------------------|
| Remove Held Jobs                            | Odstránenie dôverných a pozastavených úloh z pevného disku tlačiarne.                                                                                                    |
| Confidential<br>Held<br>Not Restored<br>All | <ul> <li>Poznámky:</li> <li>Výberom nastavenia sa ovplyvnia iba tlačové úlohy, ktoré sa nachádzajú v tlačiarni. Záložky, úlohy na disku Flash a iné typy pozastavených úloh nie sú ovplyvnené týmto nastavením.</li> <li>Výberom Not Restored sa odstránia všetky tlačové a pozastavené úlohy, ktoré neboli uložené na disku.</li> </ul>                                                                                                    |
| Format Flash<br>Yes<br>No                   | Formátovanie pamäte Flash.<br>Výstraha—Možné poškodenie: Nevypínajte tlačiareň počas formátovania<br>pamäte Flash.                                                                                                    |
|                                             | <ul> <li>Poznamky:</li> <li>Výberom Yes sa vymažú všetky údaje uložené v pamäti Flash.</li> <li>Nastavenie No zruší požiadavku formátovania.</li> <li>Pamäť Flash sa vzťahuje na pamäť pridanú inštaláciou voliteľnej pamäťovej karty Flash do tlačiarne.</li> <li>Pre sprístupnenie tejto položky ponuky musí byť v tlačiarni nainštalovaná a správne fungovať voliteľná pamäťová karta Flash.</li> <li>Voliteľná pamäťová karta Flash nesmie byť chránená proti čítaniu/ zápisu alebo zápisu.</li> </ul> |

| Položka ponuky                                                 | Popis                                                                                                    |
|----------------------------------------------------------------|----------------------------------------------------------------------------------------------------|
| <b>Delete Downloads on Disk</b><br>Delete Now<br>Do Not Delete | <ul> <li>Odstránenie stiahnutých prostriedkov z pevného disku tlačiarne, vrátane všetkých pozastavených úloh, dočasne uložených úloh a zaparkovaných úloh.</li> <li>Poznámky: <ul> <li>Delete Now nakonfiguruje ovládací panel tlačiarne na obnovenie pôvodnej obrazovky po dokončení procesu vymazávania.</li> </ul> </li> <li>Do Not Delete pactaví ovládací panel tlačiarne na obnovenie blavnej procesu vymazávania.</li> </ul> |
|                                                                | ponuky Utilities.                                                                                                    |
| Activate Hex Trace                                             | <ul> <li>Asistencia pri izolovaní problému s tlačovou úlohou.</li> <li>Poznámky: <ul> <li>Po zvolení Activate sa všetky údaje odoslané do tlačiarne vytlačia v hexadecimálnom a znakovom prevedení a kontrolné kódy sa nespustia.</li> <li>Hex Trace opustíte alebo deaktivujete vypnutím alebo resetovaním tlačiarne.</li> </ul> </li> </ul>                                                                                       |
| Coverage Estimator<br>Off<br>On                                | Poskytuje odhad percentuálneho pokrytia azúrovej, purpurovej, žltej a<br>čiernej farby na strane. Tento odhad sa vytlačí na oddeľovacej strane.<br><b>Poznámka:</b> Off je predvolené nastavenie od výroby.                                                                                                    |

#### Ponuka XPS

| Položka ponuky    | Popis                                                           |
|-------------------|-----------------------------------------------------------------|
| Print Error Pages | Tlač strany s informáciami o chybách, vrátane chýb značiek XML. |
| Off               | Poznámka: Off je predvolené nastavenie od výroby.               |
| On                |                                                                 |

#### Ponuka PDF

| Položka ponuky                       | Popis                                                                                                    |
|--------------------------------------|----------------------------------------------------------------------------------------------------|
| Scale to Fit<br>No<br>Yes            | Prispôsobenie obsahu strany tak, aby sa vytlačil na zvolenú veľkosť<br>papiera.<br><b>Poznámka:</b> No je predvolené nastavenie od výroby. |
| Annotations<br>Do Not Print<br>Print | Tlač poznámok v PDF dokumente.<br><b>Poznámka:</b> Do Not Print je predvolené nastavenie od výroby.                                        |

#### Ponuka PostScript

| Položka ponuky | Popis                                             |
|----------------|---------------------------------------------------|
| Print PS Error | Tlač strany s chybou PostScript.                  |
| Off            | Poznámka: Off je predvolené nastavenie od výroby. |
| On             |                                                   |

| Položka ponuky                          | Popis                                                                                                    |
|-----------------------------------------|----------------------------------------------------------------------------------------------------|
| Lock PS Startup Mode<br>Off             | Umožňuje užívateľom deaktivovať súbor SysStart.<br><b>Poznámka:</b> Off je predvolené nastavenie od výroby.                                                                                                    |
| On                                      |                                                                                                    |
| Font Priority<br>Resident<br>Flash/Disk | <ul> <li>Stanovenie poradia vyhľadávania fontov.</li> <li>Poznámky: <ul> <li>Resident je predvolené nastavenie od výroby.</li> </ul> </li> <li>Pre sprístupnenie tejto položky ponuky musí byť v tlačiarni nainštalovaná a správne fungovať voliteľná pamäťová karta Flash.</li> <li>Voliteľná pamäťová karta nesmie byť chránená proti Čítaniu/Zápisu, Zápisu alebo chránené heslom.</li> <li>Job Buffer Size nesmie byť nastavené na 100%.</li> </ul> |
| Image Smoothing<br>Off<br>On            | <ul> <li>Vylepšenie kontrastu a ostrosti obrázkov s nízkym rozlíšením a vyhladenie ich farebných prechodov.</li> <li>Poznámky: <ul> <li>Off je predvolené nastavenie od výroby.</li> <li>Nastavenie Image Smoothing nemá žiadny vplyv na obrázky, ktoré majú rozlíšenie 300 dpi alebo viac.</li> </ul> </li> </ul>                                                                                                    |

#### Ponuka PCL Emul

| Položka ponuky | Popis                                                                                                    |
|----------------|----------------------------------------------------------------------------------------------------|
| Font Source    | Určenie sady dostupných fontov.                                                                                                    |
| Resident       | Poznámky:                                                                                                    |
| Disk           | Resident je predvolené nastavenie od výroby. Zobrazí predvolenú sadu                                                                                                    |
| Download       | fontov od výroby stiahnutých v pamäti RAM.                                                                                                    |
| Flash          | <ul> <li>Nastavenia Flash a Disk zobrazia sa všetky fonty rezidentné na danom<br/>usliteľkoga dislav. Disk zobrazia sa všetky fonty rezidentné na danom</li> </ul>                                                             |
| All            | Flash správne naformátovaná a nebola chránená proti čítaniu/zápisu,<br>zápisu alebo chránená heslom.                                                                                                    |
|                | <ul> <li>Download sa zobrazí iba vtedy, ak stiahnuté fonty existujú. Zobrazí<br/>všetky fonty stiahnuté do pamäte RAM.</li> </ul>                                                                                              |
|                | <ul> <li>Nastavenie All zobrazí všetky fonty dostupné akémukoľvek<br/>voliteľnému príslušenstvu.</li> </ul>                                                                                                    |
| Font Name      | Identifikácia určitého fontu a voliteľného príslušenstva, v ktorom je                                                                                                    |
| RO Courier     | uložený.                                                                                                    |
|                | <b>Poznámka:</b> RO Courier je predvolené nastavenie od výroby. Nastavenie<br>RO Courier zobrazí názov fontu, ID fontu a pamäťové miesto v tlačiarni.<br>Skratka zdroja fontu je R pre Resident, F pre Flash a D pre Download. |

| Položka ponuky         | Popis                                                                                                    |
|------------------------|----------------------------------------------------------------------------------------------------|
| Symbol Set<br>10U PC-8 | Nastavenie znakovej sady pre každý názov fontu.<br><b>Poznámky:</b>                                                                                                    |
| 12U PC-850             | <ul> <li>10U PC-8 je predvolené nastavenie od výroby pre USA. 12U PC-850 je<br/>medzinárodné predvolené nastavenie od výroby.</li> </ul>                                                                                                    |
|                        | <ul> <li>Znaková sada je sada abecedných a číselných znakov, interpunkčných a<br/>špeciálnych znakov. Znakové sady podporujú rôzne jazyky alebo určité<br/>programy, akými sú napr. matematické symboly pre vedecký text.<br/>Zobrazia sa iba podporované znakové sady.</li> </ul> |
| PCL Emulation Settings | Zmena veľkosti bodu pre škálovateľné typografické fonty.                                                                                                    |
| Point Size             | Poznámky:                                                                                                    |
| 1.00-1008.00           | 12 je predvolené nastavenie od výroby.                                                                                                    |
|                        | <ul> <li>Nastavenie Point Size sa vzťahuje na výšku znakov vo fonte. Jeden bod<br/>sa rovná približne 1/72 palca.</li> </ul>                                                                                                    |
|                        | Veľkosti bodov je možné zvýšiť alebo znížiť v krokoch po 0,25 bodu.                                                                                                    |
| PCL Emulation Settings | Nastavenie odstupu fontu pre škálovateľné fonty s rovnakým odstupom.                                                                                                    |
| Pitch                  | • 10 je predvolené pastavenje od wýrohy                                                                                                    |
| 0.08-100               | <ul> <li>Nastavenie Pitch sa vzťahuje na počet znakov s pevnou medzerou na palec (cpi).</li> </ul>                                                                                                    |
|                        | <ul> <li>Odstup je možné zvýšiť alebo znížiť v krokoch po 0,01 cpi.</li> </ul>                                                                                                    |
|                        | <ul> <li>Pre neškálovateľné fonty s rovnakým odstupom sa odstup zobrazí na<br/>displeji, ale nedá sa zmeniť.</li> </ul>                                                                                                    |
| PCL Emulation Settings | Nastavenie orientácie textu a grafiky na strane.                                                                                                    |
| Orientation            | Poznámky:                                                                                                    |
| Portrait               | Portrait je predvolené nastavenie od výroby.                                                                                                    |
| Landscape              | <ul> <li>Nastavenie Portrait vytlačí text a grafiku rovnobežne s kratším okrajom strany.</li> </ul>                                                                                                    |
|                        | <ul> <li>Nastavenie Landscape vytlačí text a grafiku rovnobežne s dlhším<br/>okrajom strany.</li> </ul>                                                                                                    |
| PCL Emulation Settings | Nastavenie počtu riadkov, ktoré sa vytlačia na každú stranu.                                                                                                    |
| Lines per Page         | Poznámky:                                                                                                    |
| 1–255                  | <ul> <li>60 je predvolené nastavenie od výroby pre USA. 64 je medzinárodné<br/>predvolené nastavenie od výroby.</li> </ul>                                                                                                    |
|                        | <ul> <li>Tlačiareň nastaví veľkosť medzery medzi každým riadkom na základe<br/>nastavení Lines per Page, Paper Size a Orientation. Zvoľte požadované<br/>nastavenie Paper Size a Orientation pred nastavením Lines per Page.</li> </ul>                                            |
| PCL Emulation Settings | Nastavenie tlačiarne pre tlač na veľkosť papiera A4.                                                                                                    |
| A4 Width               | Poznámky:                                                                                                    |
| 198 mm                 | 198 mm je predvolené nastavenie od výroby.                                                                                                    |
| 203 mm                 | <ul> <li>Nastavenie 203 mm nastaví šírku strany tak, aby sa umožnila tlač<br/>osemdesiatich znakov s odstupom 10.</li> </ul>                                                                                                    |

| Položka ponuky                                                                                                    | Popis                                                                                                    |
|----------------------------------------------------------------------------------------------------|----------------------------------------------------------------------------------------------------|
| PCL Emulation Settings<br>Auto CR after LF                                                                                                    | Nastavenie, či tlačiareň automaticky vykoná kontrolný príkaz CR (carriage return) po kontrolnom príkaze LF (line feed).<br><b>Poznámka:</b> Off je predvolené nastavenie od výroby.                                                                                                    |
| Off<br>On                                                                                                    |                                                                                                    |
| PCL Emulation Settings                                                                                                    | Nastavenie, či tlačiareň automaticky vykoná kontrolný príkaz LF (line feed)                                                                                                    |
| Auto LF after CR                                                                                                    | Poznámka: Off je predvolené nastavenie od výroby.                                                                                                    |
| On                                                                                                    |                                                                                                    |
| Tray Renumber                                                                                                    | Konfigurácia tlačiarne pre fungovanie so softvérom tlačiarne alebo                                                                                                    |
| Assign MP Feeder<br>Off<br>None<br>0–199<br>Assign Tray [x]<br>Off<br>None<br>0–199<br>Assign Manual Paper<br>Off                                                                                                  | <ul> <li>programami, ktoré používajú rozné přírádenia zdrojov pře zasobníky<br/>a podávače.</li> <li><b>Poznámky:</b> <ul> <li>Off je predvolené nastavenie od výroby.</li> </ul> </li> <li>Nastavenie None ignoruje príkaz Select Paper Feed. Tento výber sa<br/>zobrazí iba vtedy, keď je zvolený interpreterom PCL 5e.</li> <li>0–199 umožňuje priradenie užívateľského nastavenia.</li> </ul> |
| None<br>0–199<br>Assign Manual Env<br>Off<br>None<br>0–199                                                                                                    |                                                                                                    |
| Tray Renumber<br>View Factory Defaults<br>MPF Default = 8<br>T1 Default = 1<br>T2 Default = 4<br>T3 Default = 5<br>T4 Default = 20<br>T5 Default = 21<br>Env Default = 6<br>MPaper Default = 2<br>MEnv Default = 3 | Zobrazenie predvoleného nastavenia od výroby priradeného pre každý<br>zásobník a podávač.                                                                                                    |
| <b>Tray Renumber</b><br>Restore Defaults<br>Yes<br>No                                                                                                    | Obnovenie predvolených nastavení od výroby pre všetky priradenia<br>zásobníkov a podávačov.                                                                                                    |

#### Ponuka HTML

| Položka ponuky                                                                                                    |                                                                                                    | Popis                                                                                                    |
|----------------------------------------------------------------------------------------------------|----------------------------------------------------------------------------------------------------|----------------------------------------------------------------------------------------------------|
| Font Name                                                                                                    | Joanna MT                                                                                                    | Nastavenie predvoleného typu písma (fontu) pre HTML dokumenty.                                                                                                    |
| Font Name<br>Albertus MT<br>Antique Olive<br>Apple<br>Chancery<br>Arial MT<br>Avant Garde<br>Bodoni<br>Bookman<br>Chicago<br>Clarendon<br>Cooper Black<br>Copperplate<br>Coronet<br>Courier<br>Eurostile | Joanna MT<br>Letter Gothic<br>Lubalin Graph<br>Marigold<br>MonaLisa Recut<br>Monaco<br>New CenturySbk<br>New York<br>Optima<br>Oxford<br>Palatino<br>StempelGaramond<br>Taffy<br>Times<br>TimesNewRoman<br>Univers | Nastavenie predvoleného typu písma (fontu) pre HTML dokumenty.<br>Poznámka: Times sa použije v HTML dokumentoch, v ktorých nie je<br>špecifikovaný typ písma (font). |
| Garamond<br>Geneva<br>Gill Sans<br>Goudy<br>Helvetica<br>Hoefler Text<br>Intl CG Times<br>Intl Courier<br>Intl Univers                                                                                   | Zapf Chancery<br>NewSansMTCS<br>NewSansMTJA<br>NewSansMTKO                                                                                                    |                                                                                                    |

| Položka ponuky | Popis                                                                          |
|----------------|--------------------------------------------------------------------------------|
| Font Size      | Nastavenie predvolenej veľkosti písma pre HTML dokumenty.                      |
| 1–255 pt       | Poznámky:                                                                      |
|                | <ul> <li>12 pt je predvolené nastavenie od výroby.</li> </ul>                  |
|                | <ul> <li>Výber veľkosti bodu je možné zvyšovať v krokoch po 1 bode.</li> </ul> |
| Scale          | Zmena rozmeru predvoleného typu písma pre HTML dokumenty.                      |
| 1-400%         | Poznámky:                                                                      |
|                | <ul> <li>100% je predvolené nastavenie od výroby.</li> </ul>                   |
|                | <ul> <li>Výber zmeny veľkosti je možné zvyšovať v krokoch po 1%.</li> </ul>    |
| Orientation    | Nastavenie orientácie strany pre HTML dokumenty.                               |
| Portrait       | Poznámka: Portrait je predvolené nastavenie od výroby.                         |
| Landscape      |                                                                                |

| Položka ponuky | Popis                                                                      |  |
|----------------|----------------------------------------------------------------------------|--|
| Margin Size    | Nastavenie okraja strany pre HTML dokumenty.                               |  |
| 8–255 mm       | Poznámky:                                                                  |  |
|                | <ul> <li>19 mm je predvolené nastavenie od výroby.</li> </ul>              |  |
|                | <ul> <li>Nastavenie okraja je možné zvyšovať v krokoch po 1 mm.</li> </ul> |  |
| Backgrounds    | Nastavenie tlače pozadia v HTML dokumentoch.                               |  |
| Print          | Poznámka: Print je predvolené nastavenie od výroby.                        |  |
| Do Not Print   |                                                                            |  |

#### Ponuka Image

| Položka ponuky   | Popis                                                                         |
|------------------|-------------------------------------------------------------------------------|
| Auto Fit         | Výber optimálnej veľkosti, mierky a orientácie papiera.                       |
| On               | <b>Poznámka:</b> On je predvolené nastavenie od výroby. Nastavenia On prepíše |
| Off              | nastavenia mierky a orientacie pre niektore obrazky.                          |
| Invert           | Inverzia dvojtónových čiernobielych obrázkov.                                 |
| Off              | Poznámky:                                                                     |
| On               | Off je predvolené nastavenie od výroby.                                       |
|                  | Toto nastavenie sa neaplikuje na obrázky GIF ani JPEG.                        |
| Scaling          | Prispôsobenie obrázka tak, aby sa zmestil na zvolenú veľkosť papiera.         |
| Best Fit         | Poznámky:                                                                     |
| Anchor Center    | Best Fit je predvolené nastavenie od výroby.                                  |
| Fit Height/Width | Ak je Auto Fit nastavené na On, tak sa Scaling automaticky nastaví na         |
| Fit Height       | Best Fit.                                                                     |
| Fit Width        |                                                                               |
| Anchor Top Left  |                                                                               |
| Orientation      | Nastavenie orientácie obrázka.                                                |
| Portrait         | Poznámka: Portrait je predvolené nastavenie od výroby.                        |
| Landscape        |                                                                               |
| Rev Portrait     |                                                                               |
| Rev Landscape    |                                                                               |

### Ponuka Booklet Adjustments

Ponuka Booklet Adjustments je dostupná iba v prípade, že je nainštalované dokončovacie zariadenie (finišer) brožúr. Pri tlači brožúr je v tejto ponuke možné vybrať rôzne nastavenia.

Prístup k ponuke Booklet Adjustments:

- **1** Vypnite tlačiareň.
- 2 Počas zapínania tlačiarne pridržte (2) a (6).
- **3** Tlačidlá uvoľnite po zobrazení priebehovej lišty.

Tlačiareň vykoná sekvenciu zapnutia a následne sa zobrazí Configuration Menu.

- 4 Stláčajte šípky, kým sa nezobrazí Booklet Adjustments.
- **5** Stlačte **Booklet Adjustments**.

| Položka ponuky                        | Popis                                                       |
|---------------------------------------|-------------------------------------------------------------|
| Size of paper                         | Nastavenie veľkosti papiera.                                |
| JIS B4                                | Poznámka: Predvolené nastavenie je hodnota veľkosti papiera |
| Letter                                | v zásobníku 1.                                              |
| A4                                    |                                                             |
| Legal                                 |                                                             |
| 11 x 17                               |                                                             |
| A3                                    |                                                             |
| Oficio                                |                                                             |
| Folio                                 |                                                             |
| Total number of sheets                | Nastavenie celkového počtu listov v brožúre.                |
| 1–2 sheets                            | Poznámka: 1-2 listy sú predvolené nastavenie od výroby.     |
| 3 sheets                              |                                                             |
| 4 sheets                              |                                                             |
| 5–7 sheets                            |                                                             |
| 8–15 sheets                           |                                                             |
| Adjust for folding overlap            | Výber horného a dolného presahu na základe výtlačkov.       |
| Top overlap                           |                                                             |
| Bottom overlap                        |                                                             |
| Adjust for skew during booklet making | Výber smeru zošikmenia na základe výtlačkov.                |
| Clockwise skew                        |                                                             |
| Counter-clockwise skew                |                                                             |

# Ponuka Help

Ponuka Help sa skladá z niekoľkých strán ponuky Help, ktoré sú uložené v multifunkčnom zariadení ako PDF dokumenty. Obsahujú informácie o používaní tlačiarne a vykonávaní rôznych úloh, vrátane kopírovania, skenovania a faxovania.

Anglický, francúzsky, nemecký a španielsky preklad je uložený v tlačiarni.

Ostatné preklady sú dostupné na web stránke spoločnosti Lexmark www.lexmark.com.

| Položka ponuky   | Popis                                                                                                    |
|------------------|----------------------------------------------------------------------------------------------------|
| Print All Guides | Tlač všetkých príručiek.                                                                                                    |
| Copy Guide       | Poskytuje informácie o vytváraní kópií a zmene nastavení.                                                                                              |
| E-mail guide     | Poskytuje informácie o odosielaní e-mailov pomocou adries, čísel skrátených volieb alebo adresára a o zmene nastavení.                                 |
| Fax guide        | Poskytuje informácie o odosielaní faxov pomocou faxových čísel, čísel skrátených volieb alebo adresára a o zmene nastavení.                            |
| FTP guide        | Poskytuje informácie o skenovaní dokumentov priamo na FTP server<br>pomocou FTP adries, čísel skrátených volieb alebo adresára a o zmene<br>nastavení. |

| Položka ponuky      | Popis                                                                                      |
|---------------------|--------------------------------------------------------------------------------------------|
| Print Defects guide | Poskytuje informácie o riešení opakujúcich sa chýb tlače v kópiách alebo<br>na výtlačkoch. |
| Information guide   | Poskytuje pomoc pri vyhľadaní ďalších informácií.                                          |
| Supplies guide      | Poskytuje čísla dielov pre objednávanie spotrebného materiálu.                             |

# Zabezpečenie pevného disku tlačiarne a inej nainštalovanej pamäte

# Vyhlásenie o nestálosti

Vaša tlačiareň obsahuje rôzne typy pamäte, ktoré sú schopné ukladať nastavenia zariadenia a siete, informácie zo zabudovaných riešení a užívateľské údaje. Typy pamäte—spolu s typmi údajov ukladaných každým takýmto typom—sú popísané nižšie.

- Nestála pamäť—Vaše zariadenie využíva počas jednoduchých úloh tlače a kopírovania na dočasné ukladanie užívateľských údajov štandardnú pamäť RAM (Random Access Memory).
- Stála pamäť—Vaše zariadenie môže využívať dve formy stálej pamäte: EEPROM a NAND (pamäť Flash). Obidva tieto typy sa používajú na uloženie operačného systému, nastavení zariadenia, informácií o sieti, nastavení skenera a záložiek a zabudovaných riešení.
- Pamäť pevného disku—Niektoré zariadenia disponujú nainštalovaným pevným diskom. Pevný disk tlačiarne je navrhnutý na funkcionalitu špecifickú pre zariadenie a nedá sa použiť na dlhodobú úschovu údajov, ktoré nie sú spojené s tlačou. Pevný disk neposkytuje pre užívateľov schopnosť získavať informácie, vytvárať priečinky, vytvárať diskové alebo sieťové zdieľané priečinky súborov, ani informácie o FTP priamo z klientskeho zariadenia. Pevný disk dokáže uchovať užívateľské údaje vo vyrovnávacej pamäti od komplexných úloh skenovania, tlače, kopírovania a faxovania, ako aj formulárové údaje a údaje fontov.

Existuje niekoľko okolností, pri ktorých by ste si mohli želať vymazať obsah pamäťových zariadení nainštalovaných vo vašej tlačiarni. Takýto čiastočný zoznam zahŕňa:

- Tlačiareň sa práve vyradzuje.
- Pevný disk tlačiarne sa práve vymieňa.
- Tlačiareň sa práve presúva na iné oddelenie alebo miesto.
- Tlačiareň sa práve servisuje niekým mimo vašej organizácie.
- Tlačiareň sa práve odstraňuje z vašich budov za účelom servisu.

### Likvidácia pevného disku

Poznámka: Nie všetky tlačiarne disponujú nainštalovaným pevným diskom.

Vo vysoko zabezpečených prostrediach môže byť nevyhnutné vykonať ďalšie kroky na zaručenie toho, aby sa nedalo k dôverným údajom dostať po odstránení tlačiarne—alebo jej pevného disku—z vašich priestorov. Aj keď je možné väčšinu údajov vymazať elektronicky, ešte pred likvidáciou tlačiarne alebo pevného disku môžete zvážiť jednu alebo viac z nasledovných akcií:

- Demagnetizácia—"Prepláchnutie" pevného disku magnetickým poľom, ktoré vymaže uložené údaje.
- Rozdrvenie—Fyzické stlačenie pevného disku tak, aby sa súčiastky poškodili a stali sa tak nečitateľnými.
- Zomletie—Fyzické roztrhanie pevného disku na drobné kovové kúsky.

**Poznámka:** Aj keď je možné väčšinu údajov vymazať elektronicky, jediný spôsob na úplné vymazanie všetkých údajov je fyzicky zničiť každé pamäťové zariadenie, na ktorom mohli byť uložené údaje.

# Vymazanie nestálej pamäte

Nestála pamäť (RAM) nainštalovaná vo vašej tlačiarni vyžaduje na uchovanie informácií zdroj elektrickej energie. Dočasne uložené údaje vymažete jednoduchým vypnutím zariadenia.

# Vymazanie stálej pamäte

V závislosti od typu nainštalovaného pamäťového zariadenia a typu údajov uložených týmto zariadením existuje niekoľko spôsobov, ktoré sa dajú využiť na vymazanie údajov uložených v stálej pamäti. Informácie o spôsobe vymazania každého typu informácií sú uvedené v príručke *Embedded Web Server Administrator Guide* (Administrátorská príručka zabudovaného web servera).

- Individuálne nastavenia—Individuálne nastavenia tlačiarne je možné vymazať pomocou ovládacieho panela tlačiarne alebo zabudovaného web servera tlačiarne.
- Nastavenia zariadenia a siete—Nastavenia zariadenia a siete môžete vymazať a obnoviť predvolené nastavenia od výroby resetovaním pamäte NVRAM pomocou ponuky tlačiarne Config.
- Bezpečnostné nastavenia Môžete obnoviť predvolené nastavenia od výroby alebo vymazať bezpečnostné nastavenia výberom správania pre bezpečnostný prepínač resetovania (Security Reset Jumper) v zabudovanom web serveri a následne posunúť hardvérový prepínač umiestnený na matičnej doske.
- **Faxové údaje**—Ak vaša tlačiareň neobsahuje pevný disk, alebo ste zvolili NAND pre ukladanie faxov, môžete vymazať nastavenia faxu a údaje resetovaním pamäte NVRAM pomocou ponuky tlačiarne Config.

**Poznámka:** Ak má vaša tlačiareň pevný disk, ktorý bol rozdelený pre ukladanie faxov na partície, údaje a nastavenia faxov je nutné vymazať opätovným naformátovaním danej partície.

• Zabudované riešenia—Informácie a nastavenia spojené so zabudovanými riešeniami je možné vymazať odinštalovaním riešenia alebo obnovením predvolených nastavení od výroby pomocou ponuky tlačiarne Config.

# Vymazanie pamäte pevného disku tlačiarne

Poznámka: Nie všetky tlačiarne disponujú nainštalovaným pevným diskom.

Konfigurácia čistenia disku (Disk Wiping) v ponukách tlačiarne vám umožňuje odstrániť zostávajúci dôverný materiál ponechaný úlohami skenovania, tlače, kopírovania a faxovania bezpečným prepísaním súborov, ktoré boli označené pre vymazanie.

1 Na zabudovanom web serveri kliknite na Settings > Security > Disk Wiping.

Poznámka: Na tlačiarňach bez pevného disku sa Disk Wiping nezobrazí v ponuke Security.

- 2 Pre režim čistenia (Wiping Mode) vyberte jedno z nasledovného:
  - Auto—Toto nastavenie použite na automatické vyčistenie údajov po každom použití (môže zvýšiť čas medzi úlohami).
  - Manual—Toto nastavenie použite pre naplánovanie čistenia disku.
- 3 Kliknite na Submit.
- 4 V ponuke Security kliknite na Disk Wiping.
- 5 Ak ste aktivovali režim Manual a želáte si naplánovať čistenie disku, kliknite na Scheduled Disk Wiping.

#### Poznámky:

- Naplánované čistenie disku (Scheduled Disk Wiping) sa nezobrazí, kým nie je zvolený a potvrdený režim Manual.
- Ak si neželáte čistenie disku naplánovať, môžete kroky 5 a 6 preskočiť.
- 6 Pomocou volieb času a dní (Time and Day(s)) stanovte, kedy by malo nastať čistenie disku a potom kliknite na Add. Opakovaním tohto postupu podľa potreby naplánujete ďalšie časy pre čistenie disku. Po skončení obnovíte obrazovku nastavenia Disk Wiping stlačením tlačidla prehliadača Back.

**Poznámka:** Čistenie disku môže trvať niekoľko minút až viac než hodinu, pričom počas tohto času nebude tlačiareň dostupná pre ostatné užívateľské úlohy.

- 7 Na obrazovke nastavenia Disk Wiping vyberte pre každú metódu čistenia disku (Automatic, Manual a Scheduled) jednu z nasledovných položiek:
  - Single Pass (Jeden prechod)—Umožňuje prepísať pevný disk tlačiareň opakujúcim sa bitovým obrazcom v rámci jedného prechodu.
  - Multi-pass (Viacnásobný prechod)—Umožňuje niekoľkonásobne prepísať pevný disk tlačiareň náhodnými bitovými obrazcami, za ktorými nasleduje overovací prechod. Bezpečné prepísanie je kompatibilné so štandardom DoD 5220.22-M pre bezpečné vymazanie údajov z pevného disku. Vysoko dôverné informácie by mali byť čistené pomocou tejto metódy.
- 8 Kliknite na Submit.

# Konfigurácia šifrovania pevného disku tlačiarne pomocou zabudovaného web servera

Poznámka: Nie všetky tlačiarne disponujú nainštalovaným pevným diskom.

Aktivácia šifrovania pevného disku pomáha predchádzať strate citlivých údajov v prípade krádeže vašej tlačiarne alebo pevného disku.

1 Na zabudovanom web serveri kliknite na Settings > Security > Disk Encryption.

Poznámka: Na tlačiarňach bez pevného disku sa Disk Encryption nezobrazí v ponuke Security.

2 V ponuke Disk Encryption zvolte Enable.

Výstraha-Riziko možného poškodenia: Aktivácia šifrovania disku vymaže obsah pevného disku tlačiarne.

**Poznámka:** Čistenie disku môže trvať niekoľko minút až viac než hodinu, pričom počas tohto času nebude tlačiareň dostupná pre ostatné užívateľské úlohy.

3 Kliknite na Submit.

# Údržba tlačiarne

Niektoré úlohy je potrebné za účelom uchovania optimálnej tlačovej kvality vykonávať pravidelne.

# Čistenie exteriéru tlačiarne

- **1** Uistite sa, že je tlačiareň vypnutá a odpojená od elektrickej zásuvky.
  - UPOZORNENIE—RIZIKO PORANENIA ELEKTRICKÝM PRÚDOM: Za účelom predchádzania poranenia elektrickým prúdom odpojte sieťovú šnúru od elektrickej zásuvky a pred pokračovaním odpojte všetky káble zapojené v tlačiarni.
- **2** Vyberte všetok papier z tlačiarne.
- **3** Navlhčite čistú a nezaprášenú handričku vo vode.

Výstraha—Možné poranenie: Nepoužívajte čistiace prostriedky alebo saponátové čistidlá určené pre čistenie domácnosti, pretože môžu poškodiť povrch tlačiarne.

4 Čistite iba vonkajší povrch tlačiarne, pričom dbajte na to, aby ste vyčistili aj štandardný výstupný zásobník.

Výstraha-Možné poranenie: Čistením interiéru pomocou navlhčenej handričky môže poškodiť tlačiareň.

5 Pred spustením novej tlačovej úlohy sa uistite sa, že sú podpera papiera a štandardný výstupný zásobník suché.

# Čistenie sklenenej plochy skenera

Pri problémoch s kvalitou tlače, napr. pri pruhoch na kopírovaných alebo skenovaných obrázkov, vyčistite sklenenú plochu skenera.

- 1 Mierne navlhčite jemnú a nezaprášenú handričku alebo hygienickú vreckovku vo vode.
- **2** Otvorte kryt skenera.

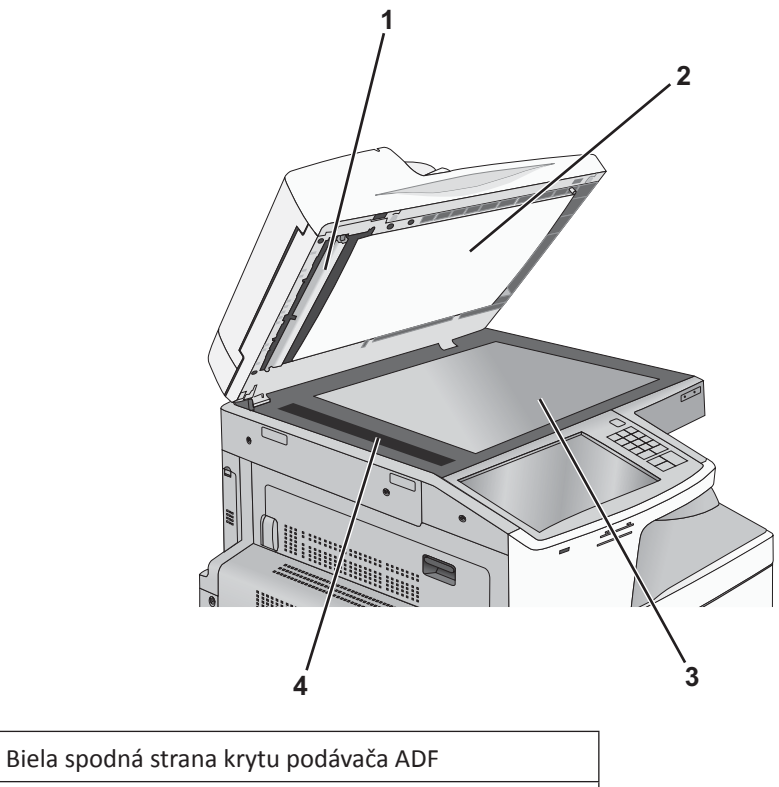

| 2 | Biela spodná strana krytu sklenenej plochy skenera |
|---|----------------------------------------------------|
| 3 | Sklenená plocha skenera                            |
| 4 | Sklenená plocha podávača ADF                       |

- **3** Vyčistite zobrazené plochy a nechajte ich vyschnúť.
- 4 Zatvorte kryt skenera.

1

# Čistenie optiky tlačových hláv

Optiku tlačových hláv vyčistite pri problémoch s kvalitou tlače.

**1** Otvorte predné dvierka.

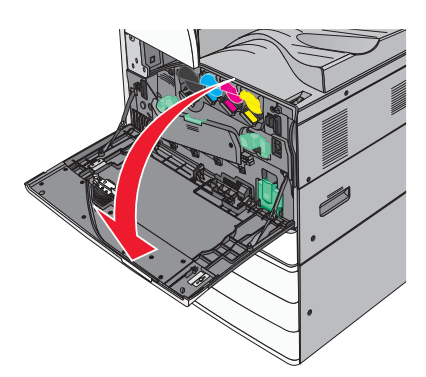

**2** Posunutím uvoľňovacej páčky doľava odomknite kryt.

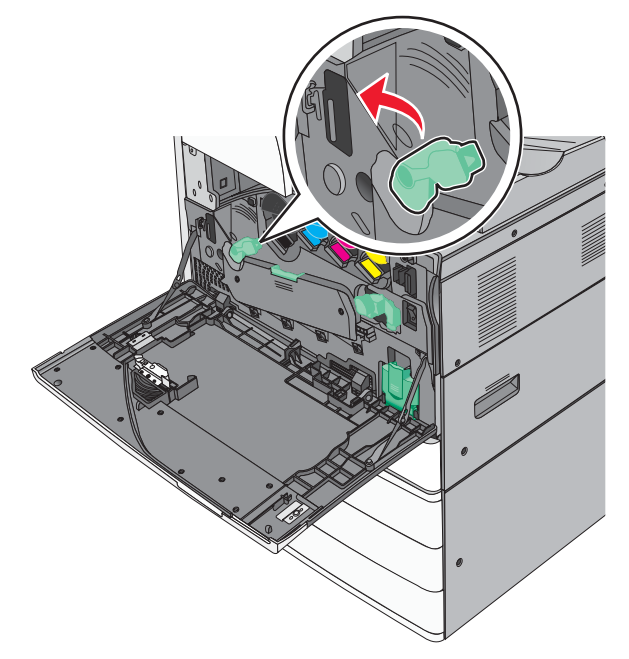

**3** Otvorte kryt.

Výstraha—Možné poškodenie: Aby ste predišli prílišnému osvetleniu fotocitlivej jednotky, nenechávajte kryt otvorený viac než 10 minút.

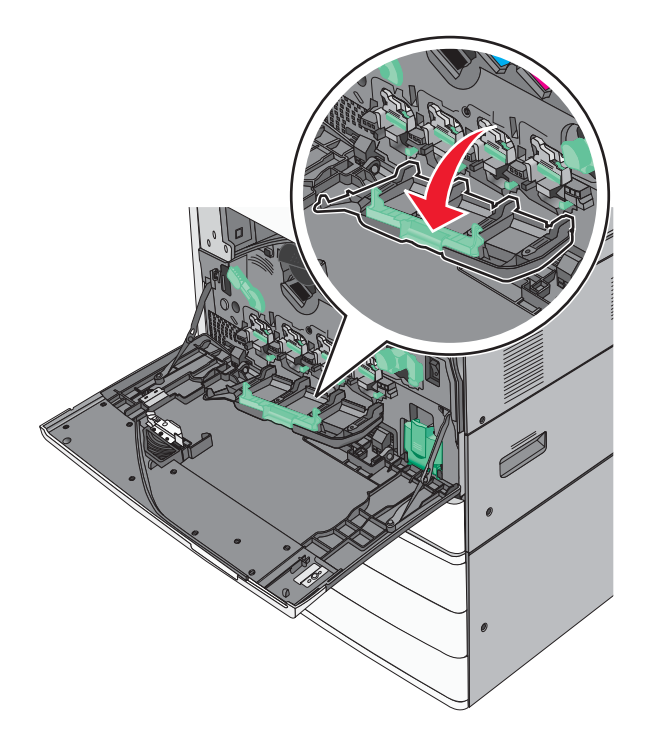

4 Vyhľadajte stierače tlačových hláv.

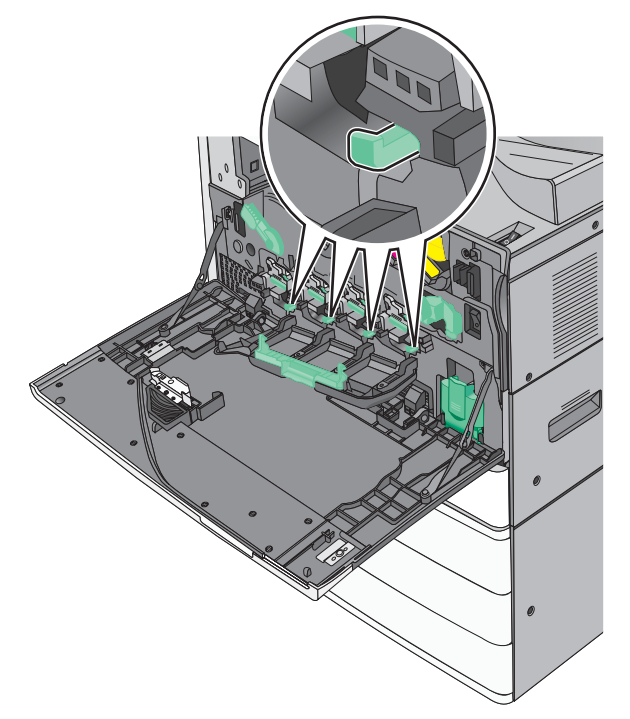

**5** Opatrne vytiahnite stierače tlačových hláv von, kým sa nezastavia a potom ich pomaly posuňte naspäť na svoje miesto.

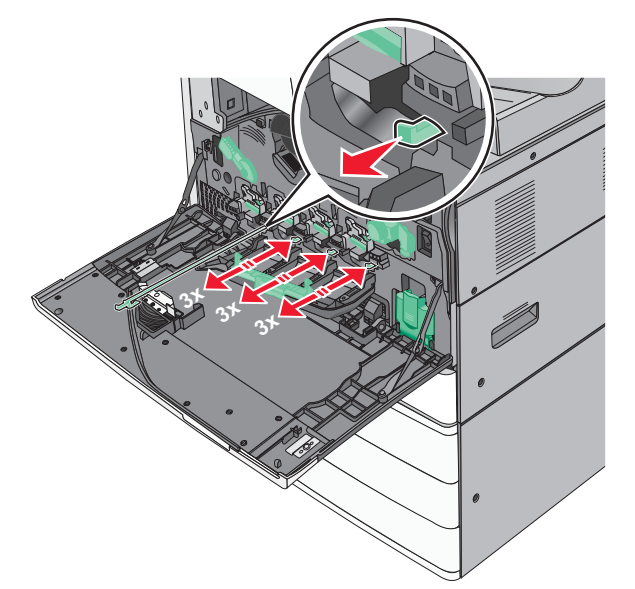

6 Zatvorte kryt.

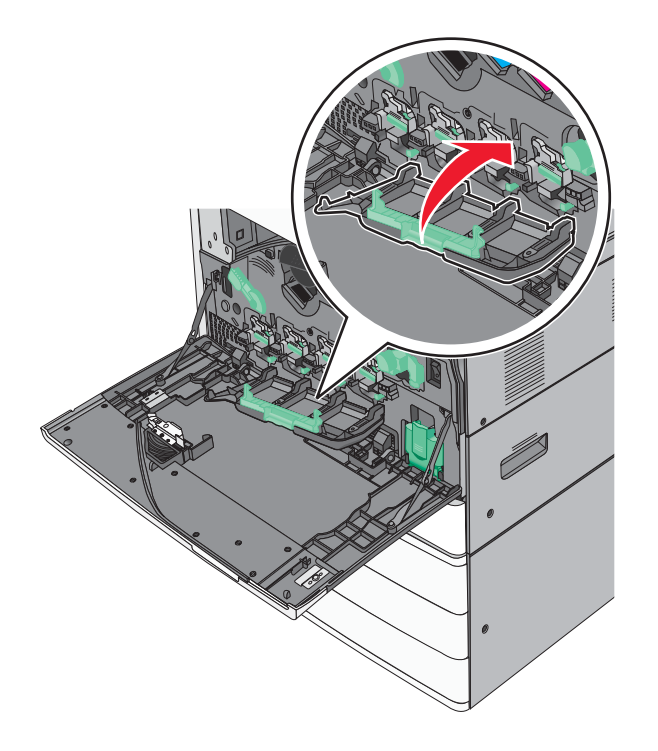

7 Otočením uvoľňovacej páčky doľava uzamknite tlačiareň.

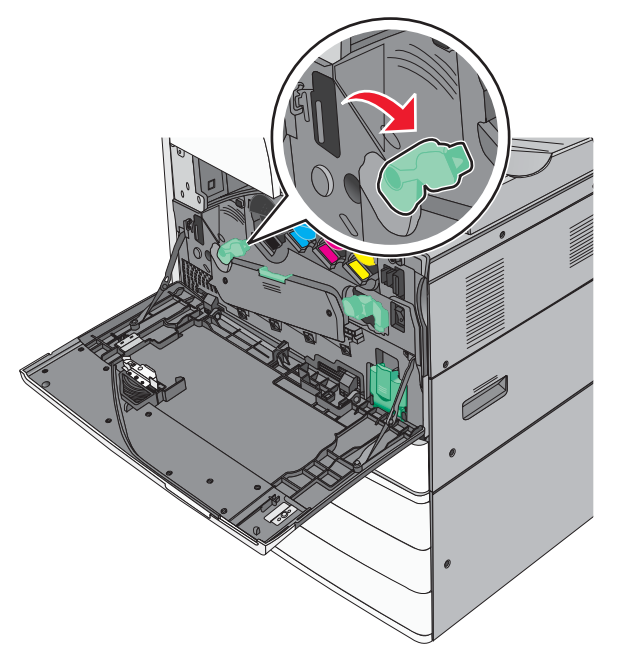

8 Zatvorte predné dvierka.

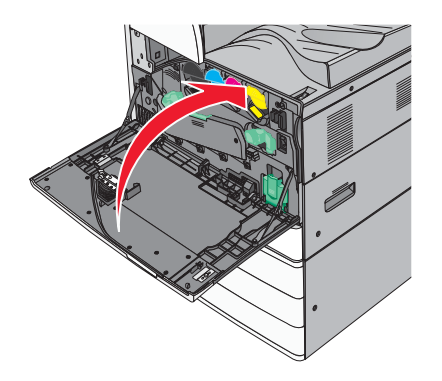

# Skladovanie spotrebného materiálu

Zvoľte chladné a čisté miesto na skladovanie spotrebného materiálu tlačiarne. Spotrebný materiál skladujte správnou stranou nahor v jeho originálnom balení, kým nie ste pripravený ho použiť.

Spotrebný materiál nevystavujte:

- Priamemu slnečnému svetlu.
- Teplotám nad 35 °C.
- Vysokej vlhkosti nad 80 %.
- Slanému vzduchu.
- Korozívnym plynom.
- Prašnému prostrediu.

# Zistenie stavu spotrebného materiálu

Na displeji sa zobrazí hlásenie zakaždým, keď je potrebné zaobstarať spotrebný materiál alebo je požadovaná údržba.

# Zistenie stavu spotrebného materiálu na ovládacom paneli tlačiarne

Na hlavnej obrazovke stlačte Status/Supplies > View Supplies.

## Zistenie stavu spotrebného materiálu zo sieťového počítača

Poznámka: Počítač musí byť zapojený do rovnakej siete ako tlačiareň.

**1** Do adresového riadka web prehliadača zadajte IP adresu tlačiarne.

Ak nepoznáte IP adresu tlačiarne, môžete:

- Zobraziť IP adresu na ovládacom paneli tlačiarne v časti TCP/IP v ponuke Networks/Ports.
- Vytlačiť stranu s nastaveniami siete alebo nastaveniami ponúk a vyhľadať IP adresu v časti TCP/IP.
- 2 Kliknite na Device Status.

Strana Device Status (Stav zariadenia) sa zobrazí spolu so súhrnom hladín spotrebných materiálov.

# Objednávanie spotrebného materiálu

Pre objednanie spotrebného materiálu v rámci Spojených Štátov kontaktujte spoločnosť Lexmark na telefónnom čísle 1-800-539-6275 ohľadom informácie o autorizovaných díleroch Lexmark vo vašej oblasti. V ostatných krajinách alebo regiónoch navštívte web stránku spoločnosti Lexmark **www.lexmark.com**, alebo sa obráťte na predajňu, kde ste zakúpili svoju tlačiareň.

#### Poznámky:

- Mierka tonera je odhad množstva tonera nachádzajúceho sa vo vašej kazete.
- Všetky odhady životnosti predpokladajú tlač na obyčajný papier veľkosti Letter alebo A4.

# Objednávanie kaziet s tonerom

Pri zobrazení hlásenia 88.xx [farba] cartridge low alebo 88.xx [farba] cartridge nearly low objednajte novú kazetu.

Pri zobrazení hlásenia 88 Replace [farba] cartridge vymeňte uvedenú kazetu.

Odhadovaná výdrž zásobníka tonera je založená na štandarde ISO / IEC 19798 (pri približnom priemernom krytí 5 % na jednu farbu). Dlhšie trvajúca tlač s mimoriadne nízkym krytím (menej než 1,25 % na farbu) môže negatívne ovplyvniť aktuálnu výdrž danej farby a môže spôsobiť opotrebovanie častí zásobníka pred minutím tonera.

#### Odporúčané kazety s tonerom a čísla dielov

| Názov dielu                                | Číslo dielu |
|--------------------------------------------|-------------|
| Čierna vysokokapacitná kazeta s tonerom    | X950X2KG    |
| Žltá vysokokapacitná kazeta s tonerom      | X950X2YG    |
| Purpurová vysokokapacitná kazeta s tonerom | X950X2MG    |

| Názov dielu                              | Číslo dielu |
|------------------------------------------|-------------|
| Azúrová vysokokapacitná kazeta s tonerom | X950X2CG    |

# Objednávanie fotocitlivej jednotky

Pri zobrazení hlásenia 84.xx [farba] photoconductor low alebo 84.xx [farba] photoconductor nearly low objednajte náhradnú fotocitlivú jednotku.

Pri zobrazení hlásenia 84.xx Replace [farba] photoconductor vymeňte uvedenú sadu fotovalca.

#### Odporúčané fotocitlivé jednotky a čísla dielov

| Názov dielu                                                                              | Číslo dielu |
|------------------------------------------------------------------------------------------|-------------|
| Fotocitlivá jednotka                                                                     | C950X71G    |
| • Čierna                                                                                 |             |
| Azúrová                                                                                  |             |
| Purpurová                                                                                |             |
| • Žltá                                                                                   |             |
| Fotocitlivá jednotka CMY (Cyan, Magenta, Yellow)                                         | C950X73G    |
| <b>Poznámka:</b> Fotocitlivé jednotky CMY môžu dosiahnuť koniec životnosti všetky naraz. |             |

#### Objednávanie zásobníka zvyškového tonera

Pri zobrazení hlásenia 82.xx Waste toner bottle nearly full objednajte náhradný zásobník zvyškového tonera.

Pri zobrazení hlásenia 82.xx Replace waste toner bottle vymeňte zásobník zvyškového tonera.

Poznámka: Opätovné použitie zásobníka zvyškového tonera sa neodporúča.

| Názov dielu                | Číslo dielu |
|----------------------------|-------------|
| Zásobník zvyškového tonera | C950X76G    |

#### Objednávanie kaziet so svorkami

Pri zobrazení hlásenia **Staples Low** alebo **Staples Empty** objednajte uvedenú kazetu so svorkami.

Podrobnosti sú uvedené na obrázku vo vnútri dvierok svorkovača.

| Názov dielu                                            | Číslo dielu |
|--------------------------------------------------------|-------------|
| Kazety so svorkami–3 balenia (Svorky G5)               | 25A0013     |
| Pokročilé svorky pre brožúry (Svorky G11 a svorky G12) | 21Z0357     |

# Výmena spotrebného materiálu

# Výmena fotocitlivej jednotky

**1** Otvorte predné dvierka.

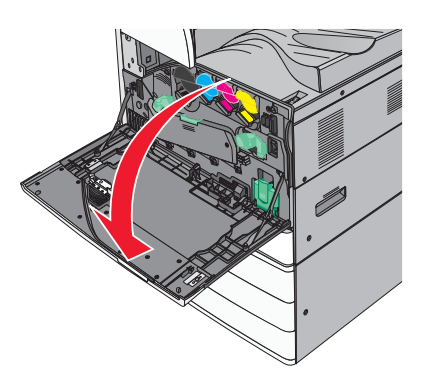

**2** Otočením uvoľňovacej páčky doľava otvorte kryt.

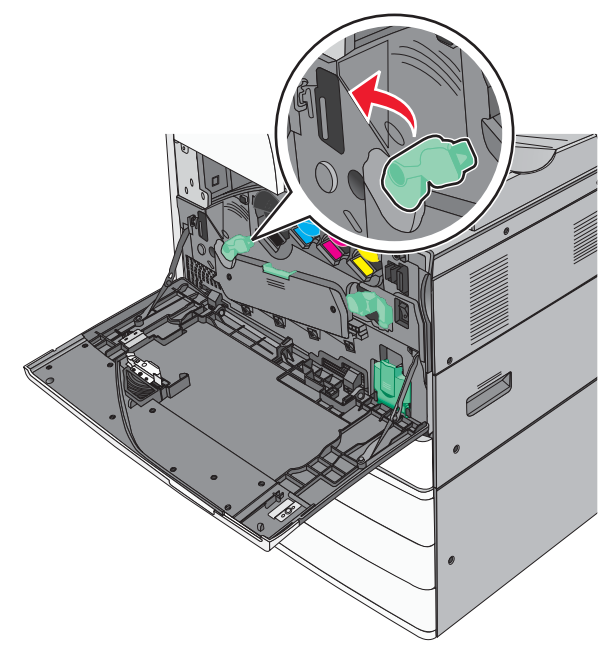

#### **3** Spustite kryt.

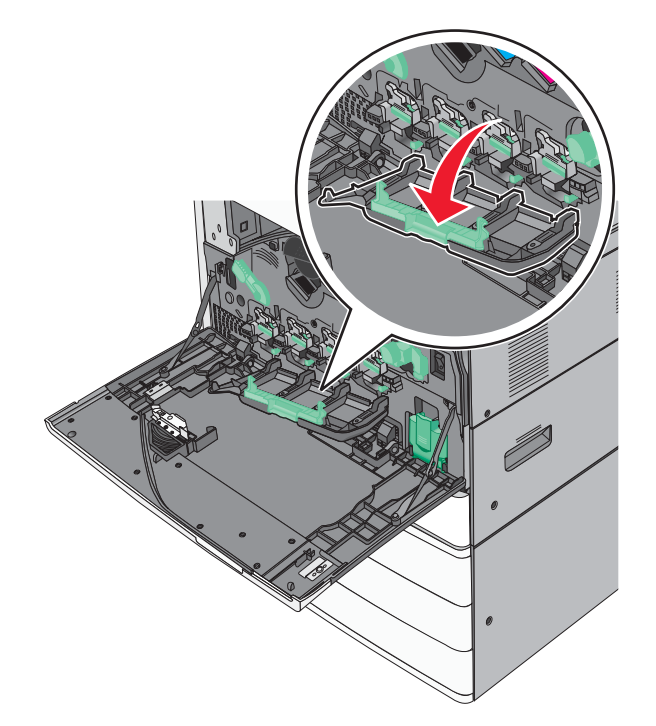

Výstraha—Možné poškodenie: Aby ste predišli prílišnému osvetleniu fotocitlivej jednotky, nenechávajte kryt otvorený viac než 10 minút.

4 Chyťte rúčku fotocitlivej jednotky a vytiahnite ju von zo zariadenia.

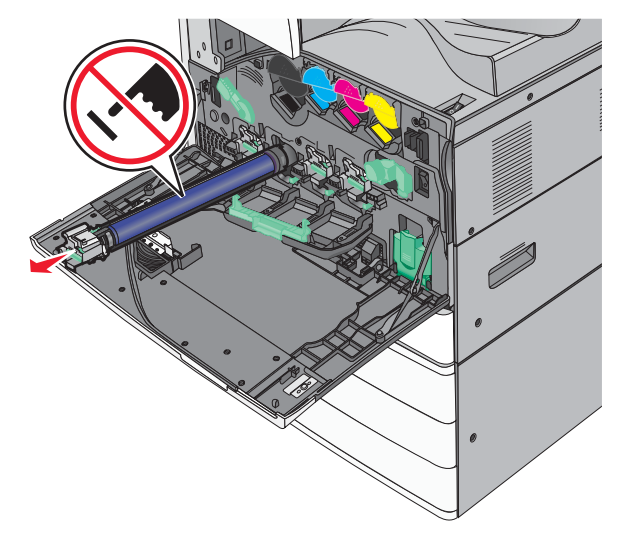

**5** Rozbaľte novú fotocitlivú jednotku.

**6** Založte a zarovnajte koniec fotocitlivej jednotky.

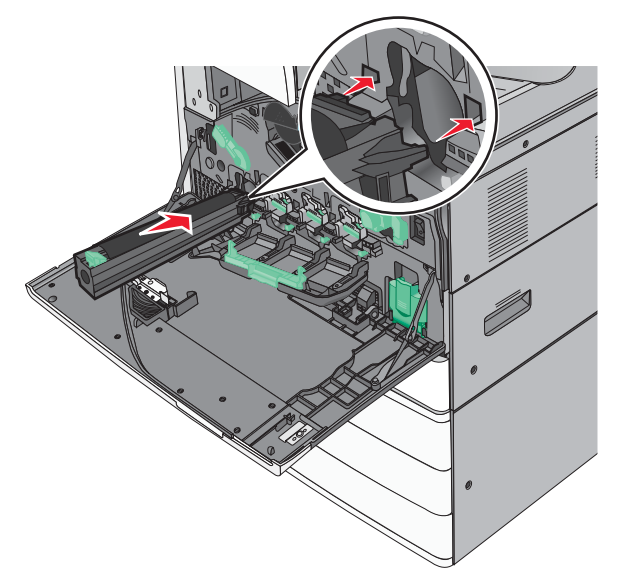

7 Odstráňte pásku z vrchnej časti fotocitlivej jednotky.

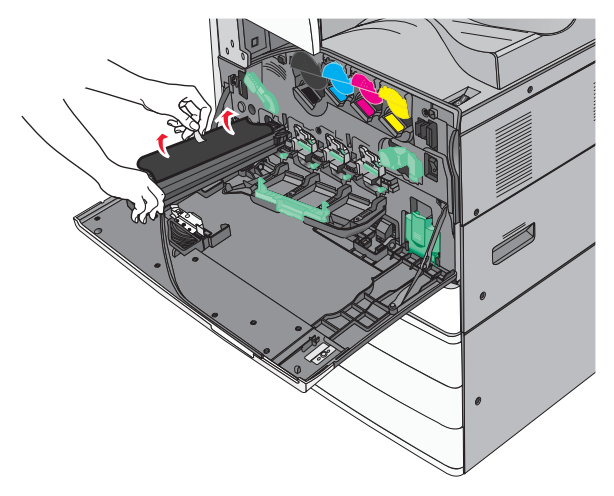

**8** Zatlačením záložky dopredu založte fotocitlivú jednotku.

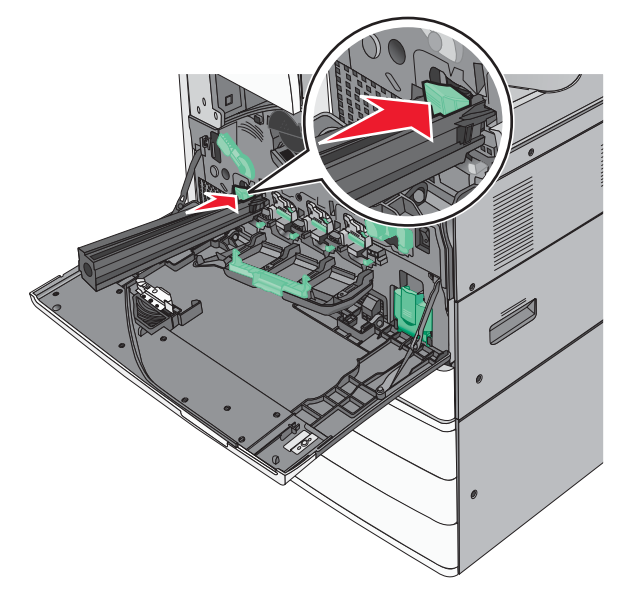

**9** Založte fotocitlivú jednotku, kým *nezapadne* na svoje miesto.

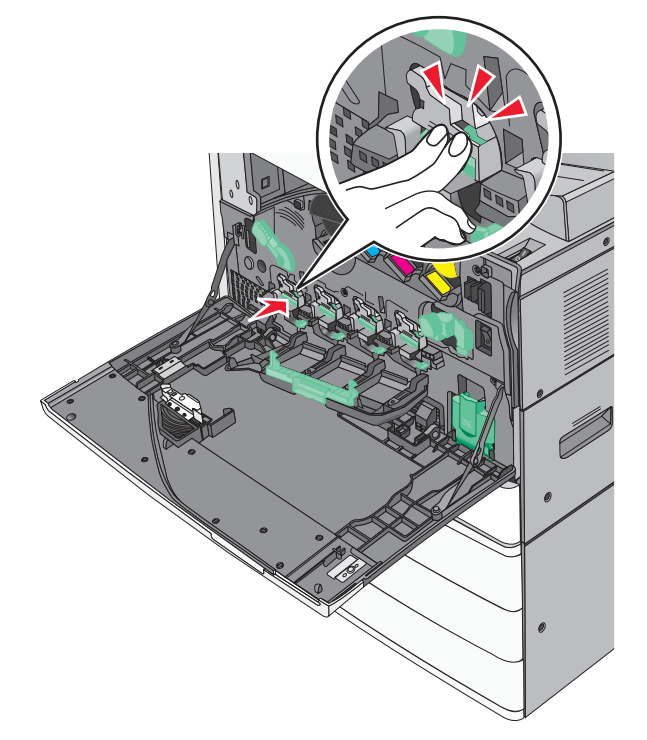

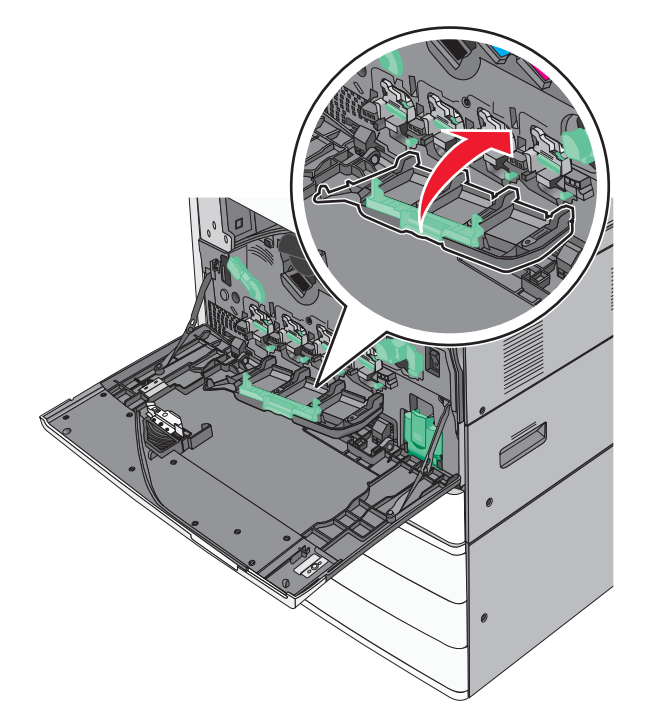

**11** Otočením uvoľňovacej páčky doľava uzamknite kryt.

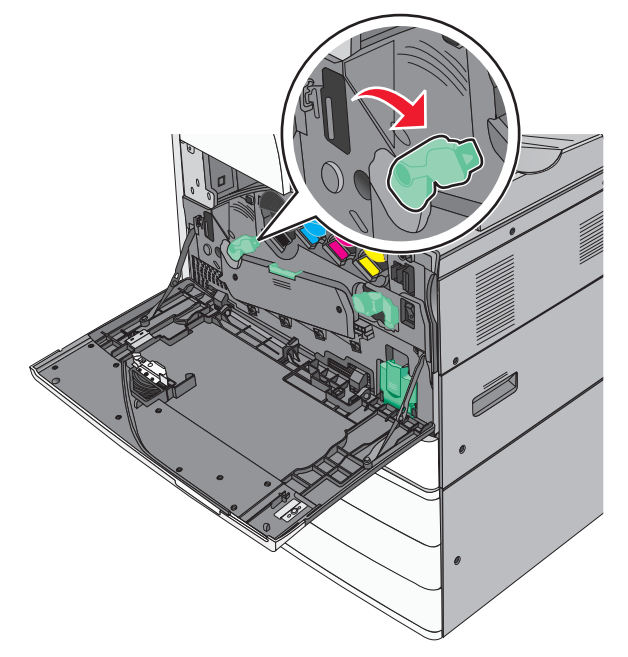

**12** Zatvorte predné dvierka.

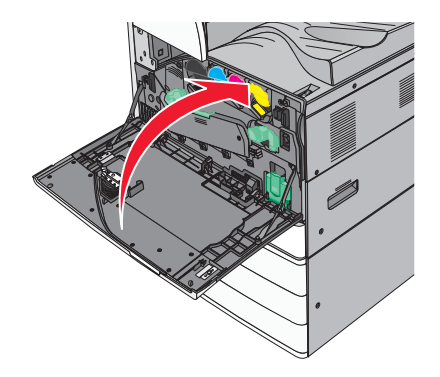

# Výmena kazety s tonerom

**1** Otvorte predné dvierka.

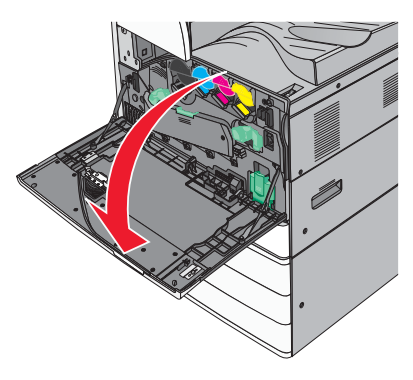

**2** Položte ruku pod zárez kazety s tonerom a potom mierne kazetu zdvihnite.

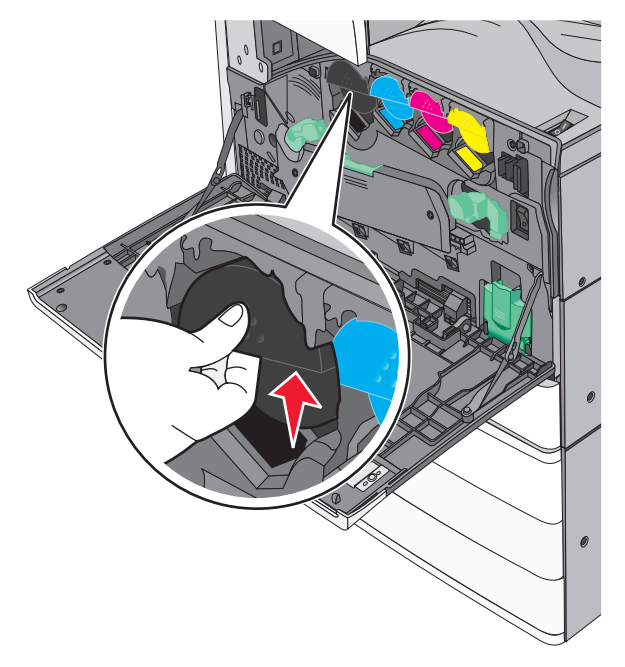

**3** Vytiahnite kazetu s tonerom von.

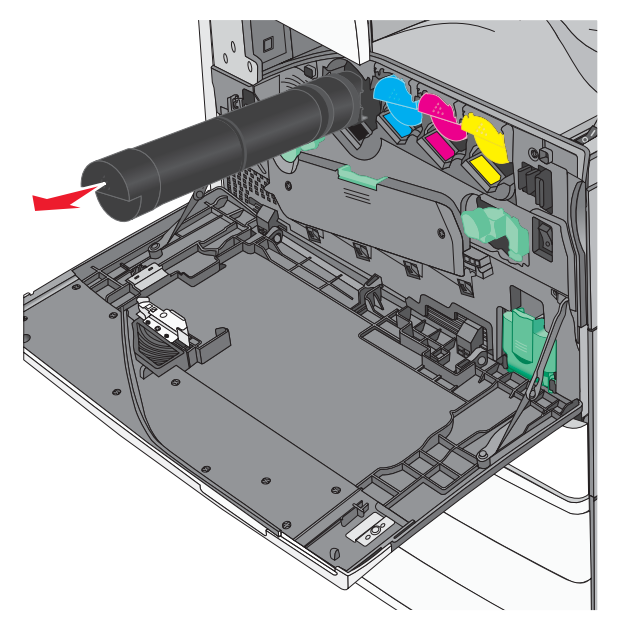

**4** Rozbaľte náhradnú kazetu s tonerom a potom potrasením kazety rozložte toner.

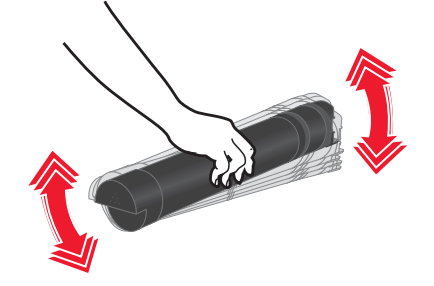

**5** Založte novú kazetu do tlačiarne.

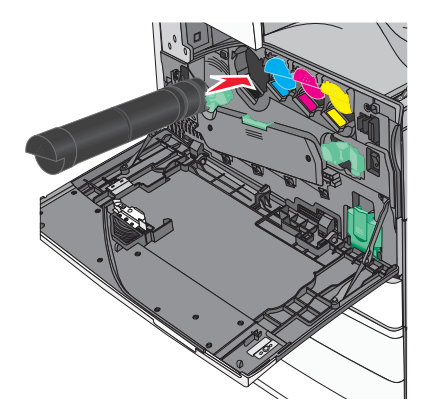
**6** Zatvorte predné dvierka.

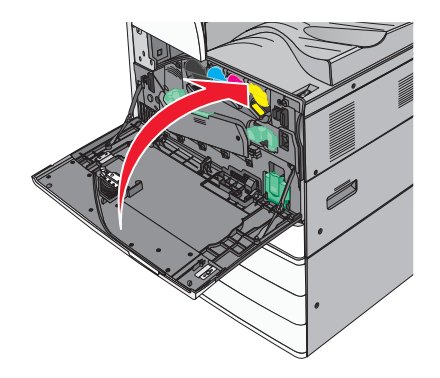

## Výmena zásobníka zvyškového tonera

- **1** Vypnite tlačiareň.
- **2** Otvorte predné dvierka.

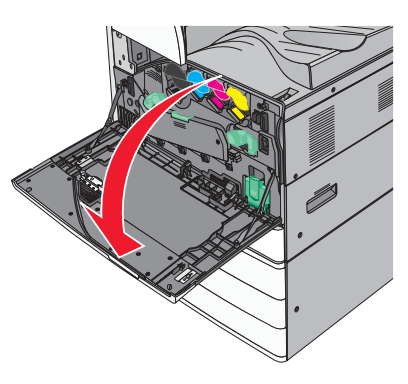

**3** Vytiahnite opotrebovaný zásobník zvyškového tonera von.

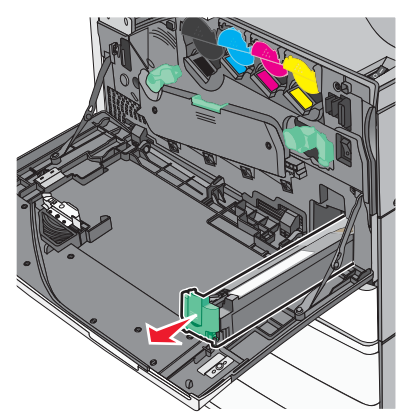

4 Rozbaľte nový zásobník zvyškového tonera.

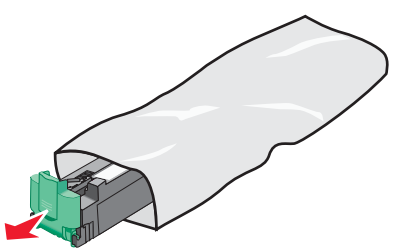

**5** Založte nový zásobník zvyškového tonera do tlačiarne, kým *nezapadne* na svoje miesto.

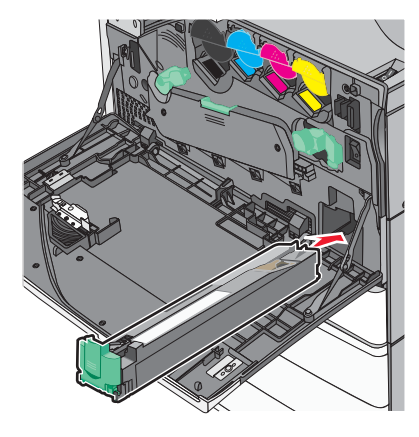

**6** Otočením uvoľňovacej páčky doľava otvorte kryt.

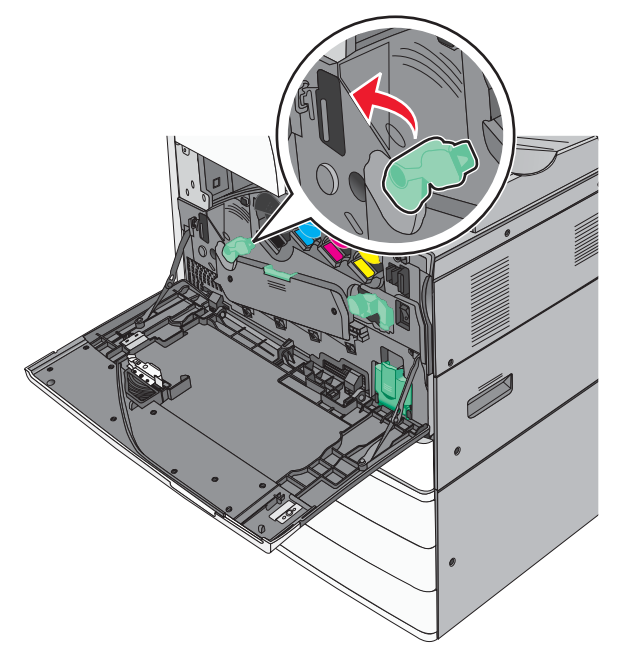

#### 7 Spustite kryt.

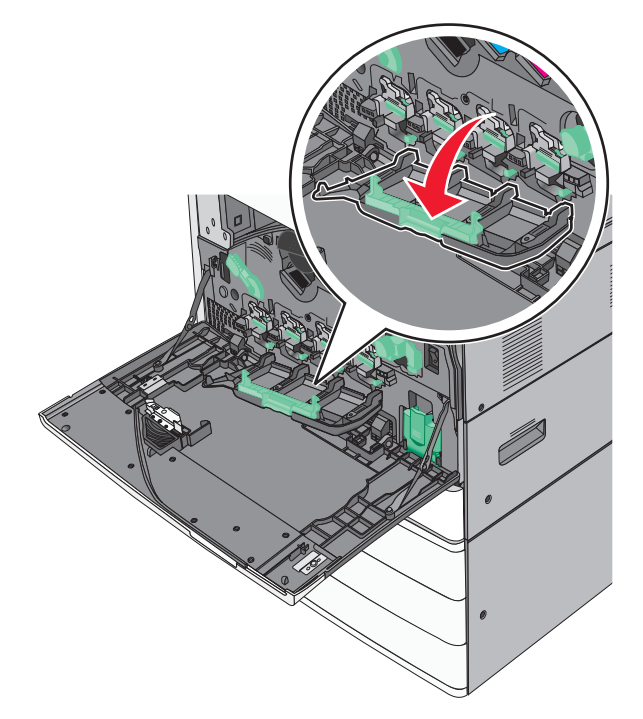

8 Obidvoma rukami pevne zatlačte strany interného krytu, kým nezapadne na svoje miesto.

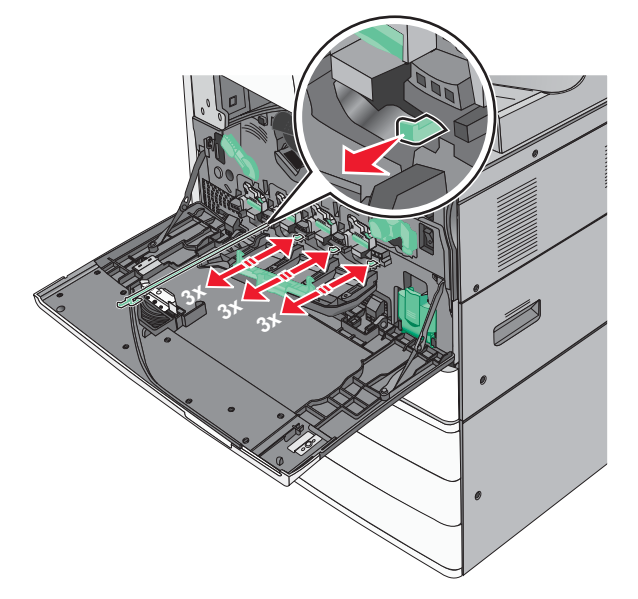

**9** Posuňte stierače tlačových hláv naspäť na svoje miesto.

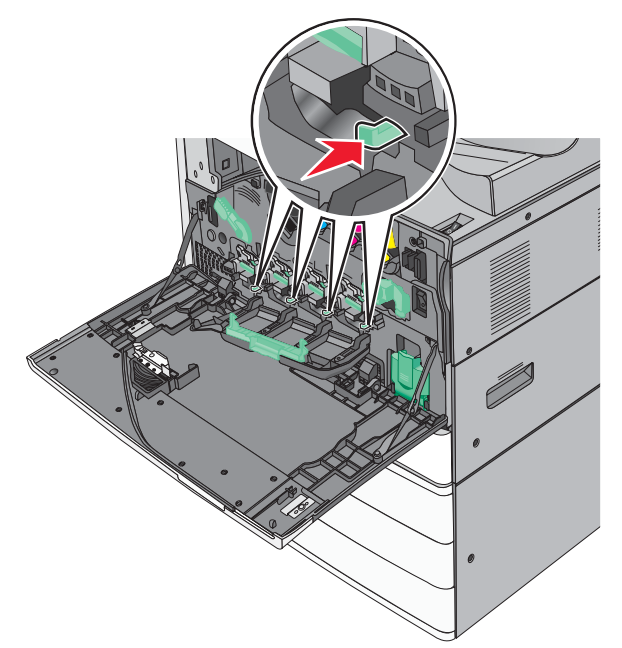

**10** Zatvorte kryt.

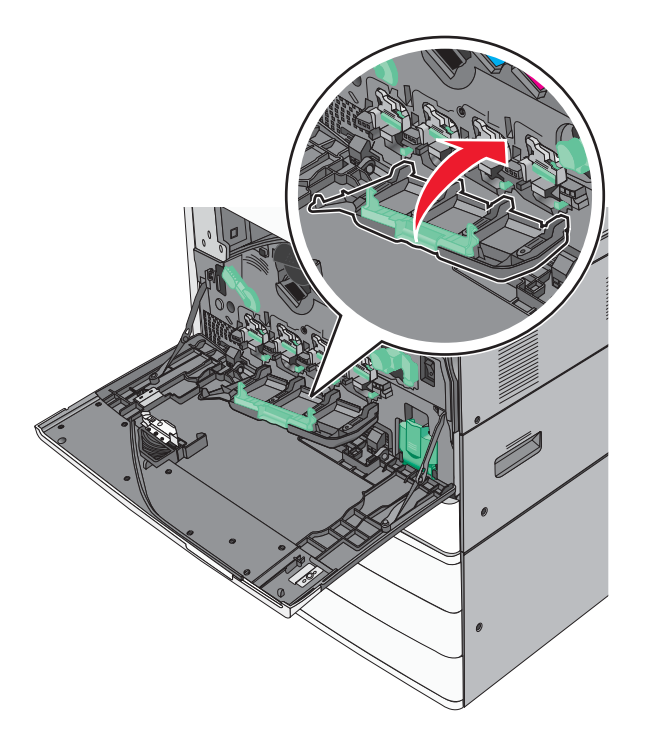

**11** Otočením uvoľňovacej páčky doľava uzamknite kryt.

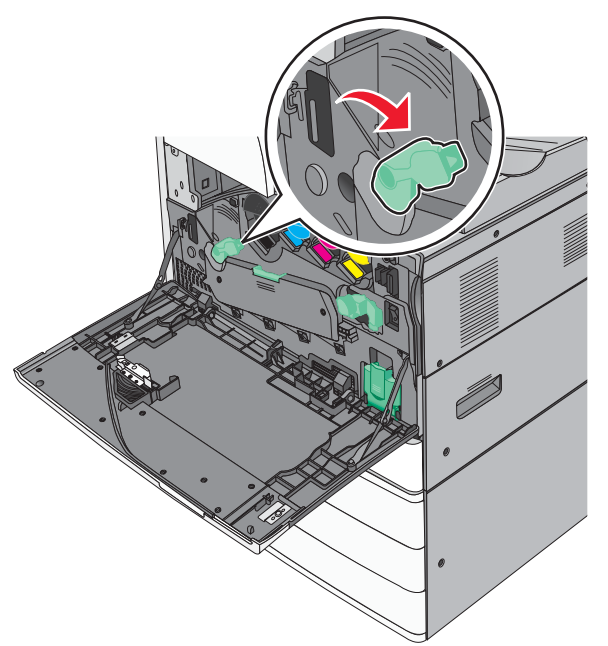

12 Zatvorte predné dvierka.

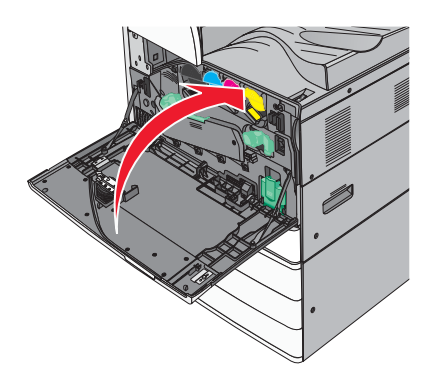

**13** Znova zapnite tlačiareň.

## Premiestňovanie tlačiarne

## Pred premiestňovaním tlačiarne

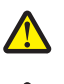

**UPOZORNENIE—MOŽNÉ RIZIKO PORANENIA:** Tlačiareň váži viac než 18 kg a jej bezpečné premiestnenie si vyžaduje dve alebo viac trénovaných osôb.

UPOZORNENIE—MOŽNÉ RIZIKO PORANENIA: Vykonajte nasledovné pokyny za účelom predchádzania poranenia alebo poškodenia tlačiarne:

- Tlačiareň vypnite pomocou tlačidla napájania a následne odpojte sieťovú šnúru od elektrickej zásuvky.
- Pred premiestňovaním tlačiarne vždy odpojte všetky káble a šnúry z tlačiarne.

• Zdvihnite tlačiareň z voliteľného podávača a položte ju nabok namiesto súčasného presúvania podávača a tlačiarne.

**Poznámka:** Tlačiareň z voliteľného podávača zdvíhajte pomocou rúčok umiestnených na obidvoch stranách tlačiarne.

Výstraha—Možné poškodenie: Poškodenie tlačiarne spôsobené nesprávnym premiestňovaním nie je pokryté zárukou tlačiarne.

### Premiestňovanie tlačiarne na iné miesto

Tlačiareň a voliteľné príslušenstvo môžu byť premiestnené na iné miesto bezpečne, pokiaľ budete dodržiavať nasledovné pokyny:

- Akýkoľvek vozík, ktorý použijete pri premiestňovaní tlačiarne musí mať povrch veľký minimálne ako podstavec tlačiarne. Akýkoľvek vozík, ktorý použijete pri premiestňovaní tlačiarne musí mať povrch taký veľký, aby sa naň zmestili všetky prídavné zariadenia.
- Tlačiareň musí vždy ostať v správnej pozícii (postavená).
- Vyhýbajte sa akýmkoľvek trasivým pohybom.

### Preprava tlačiarne

Pri preprave tlačiarne používajte originálne balenie, alebo zavolajte do predajne ohľadom sťahovacej sady.

# Podpora pre správu

## Vyhľadanie informácií o pokročilých sieťových nastaveniach a správe

Táto časť obsahuje základné úlohy administratívnej podpory. Pokročilejšie úlohy systémovej podpory sú uvedené v príručke *Networking Guide* na CD disku *Software and Documentation* a v príručke *Embedded Web Server Administrator's Guide* na web stránke spoločnosti Lexmark **http://support.lexmark.com** (resp. **www.lexmark.sk**).

## Používanie zabudovaného web servera (EWS)

Ak je tlačiareň nainštalovaná na sieti, zabudovaný web server je možné použiť na nasledovné funkcie:

- Zobrazenie virtuálneho displeja ovládacieho panela tlačiarne.
- Kontrola stavu spotrebných materiálov tlačiarne.
- Konfigurácia nastavení tlačiarne.
- Konfigurácia sieťových nastavení.
- Zobrazenie reportov.

Prístup k zabudovanému web serveru (EWS) tlačiarne:

1 Do adresového riadka web prehliadača zadajte IP adresu tlačiarne.

#### Poznámky:

- Ak nepoznáte IP adresu tlačiarne, vytlačte stranu s nastaveniami siete a vyhľadajte IP adresu v časti TCP/IP.
- Ak používate proxy server, tak ho dočasne deaktivujte, aby sa zabudovaný web server načítal správne.
- 2 Stlačte Enter.

## Zistenie stavu tlačiarne

**1** Do adresového riadka web prehliadača zadajte IP adresu tlačiarne.

Ak nepoznáte IP adresu tlačiarne, môžete:

- Zobraziť IP adresu na ovládacom paneli tlačiarne v časti TCP/IP v ponuke Networks/Ports.
- Vytlačiť stranu s nastaveniami siete alebo nastaveniami ponúk a vyhľadať IP adresu v časti TCP/IP.
- 2 Kliknite na Device Status.

Stav zariadenia zobrazuje nasledovné:

- Nastavenia zásobníka papiera.
- Hladina tonera v tlačovej kazete.
- Percentuálna hodnota zostávajúcej životnosti pre sadu údržby.
- Merania kapacít určitých dielov tlačiarne

## Kontrola virtuálneho displeja

**1** Otvorte zabudovaný web server súvisiaci s vašou tlačiarňou.

Do adresového riadka web prehliadača zadajte IP adresu tlačiarne.

Ak nepoznáte IP adresu tlačiarne, môžete:

- Zobraziť IP adresu na ovládacom paneli tlačiarne v časti TCP/IP v ponuke Networks/Ports.
- Vytlačiť stranu s nastaveniami siete alebo nastaveniami ponúk a vyhľadať IP adresu v časti TCP/IP.
- 2 Skontrolujte virtuálny displej, ktorý sa zobrazí v hornom ľavom rohu obrazovky.

Virtuálny displej funguje tak ako by fungoval aktuálny displej na ovládacom paneli tlačiarne so zobrazením hlásení tlačiarne.

## Nastavenie e-mailových výstražných hlásení

Môžete nastaviť tlačiareň pre odosielanie e-mailových hlásení v prípade, že je hladina spotrebného materiálu nízka, alebo ak je potrebné vymeniť, pridať papier alebo zaseknutý papier odstrániť.

1 Do adresového riadka web prehliadača zadajte IP adresu tlačiarne.

Ak nepoznáte IP adresu tlačiarne, môžete:

- Zobraziť IP adresu na ovládacom paneli tlačiarne v časti TCP/IP v ponuke Networks/Ports.
- Vytlačiť stranu s nastaveniami siete alebo nastaveniami ponúk a vyhľadať IP adresu v časti TCP/IP.
- 2 Kliknite na Settings.
- **3** Pod Other Settings kliknite na **E-mail Alert Setup**.
- 4 Vyberte položky pre notifikáciu a zadajte e-mailové adresy, ktoré budú prijímať e-mailové výstražné hlásenia.
- 5 Kliknite na Submit.

Poznámka: Za účelom nastavenia e-mailového servera sa obráťte na vášho systémového administrátora.

## Zobrazenie reportov

V zabudovanom web serveri je možné zobraziť niektoré reporty. Tieto reporty sú užitočné pre posúdenie stavu tlačiarne, siete a spotrebného materiálu.

Zobrazenie reportov zo sieťovej tlačiarne:

1 Do adresového riadka web prehliadača zadajte IP adresu tlačiarne.

Ak nepoznáte IP adresu tlačiarne, môžete:

- Zobraziť IP adresu na ovládacom paneli tlačiarne v časti TCP/IP v ponuke Networks/Ports.
- Vytlačiť stranu s nastaveniami siete alebo nastaveniami ponúk a vyhľadať IP adresu v časti TCP/IP.
- 2 Kliknite na Reports a potom kliknite na report, ktorý si želáte zobraziť.

## Obnovenie predvolených nastavení od výroby

Ak si želáte pre referenciu uchovať zoznam aktuálnych nastavení ponúk, tak pred obnovením predvolených nastavení od výroby vytlačte stranu s nastaveniami ponúk.

**Výstraha—Možné poškodenie:** Obnovenie predvolených nastavení od výroby obnoví väčšinu nastavení tlačiarne. Výnimky zahŕňajú jazyk displeja, užívateľské veľkosti a hlásenia a nastavenia ponuky Network/Port. Všetky stiahnuté prostriedky uložené v pamäti RAM sa vymažú. Stiahnuté prostriedky uložené v pamäti Flash nie sú ovplyvnené.

Na hlavnej obrazovke prejdite na:

**E** > Settings > General Settings > Factory Defaults > Restore Now > Submit

# Odstránenie zaseknutého papiera

Opatrným výberom papiera a špeciálnych médií a ich správnym vkladaním môžete predísť väčšine zaseknutí. Podrobnosti sú uvedené v časti "Predchádzanie zaseknutiu papiera" na str. 262. V prípade zaseknutého papiera vykonajte kroky z tejto časti.

Hlásenie o zaseknutom papieri odstránite tým, že vyčistíte celú dráhu papiera v tlačiarni a stlačením **()** zrušíte zaseknutie a obnovíte tlač. Tlačiareň vytlačí novú kópiu strany, ktorá sa zasekla, ak je Jam Recovery nastavené na On alebo Auto; nastavenie Auto však nezaručuje, že sa strana vytlačí.

**Poznámka:** Predvolené nastavenie obnovy po zaseknutí papiera je Auto. Tlačiareň vytlačí zaseknuté strany v prípade, že je pre ostatné tlačové úlohu voľná dostatočná pamäť tlačiarne na uchovanie strán.

## Predchádzanie zaseknutiu papiera

### Odporúčania pre zásobníky papiera

- Dbajte na to, aby bol papier v zásobníku papiera uložený rovno.
- Zásobník papiera počas tlače nevyberajte.
- Zásobník počas tlače nenapĺňajte. Naplňte ho pred tlačou, alebo počkajte na hlásenie pre vloženie papiera.
- Nevkladajte príliš veľa papiera. Dbajte na to, aby výška stohu nepresiahla maximálnu výšku označenú značkami.
- Uistite sa, že vodiace lišty v zásobníkoch papiera, viacúčelovom podávači alebo podávači obálok sú správne umiestnené a netlačia príliš silno na papier alebo obálky.
- Zásobníky po naplnení zatláčajte do tlačiarne na doraz.

### Odporúčania pre papier

- Používajte iba odporúčaný papier alebo špeciálne médiá.
- Do tlačiarne nevkladajte pokrčený, ohnutý, vlhký alebo skrútený papier.
- Pred vložením papiera do tlačiarne papier poriadne poohýbajte, prevzdušnite a vyrovnajte.

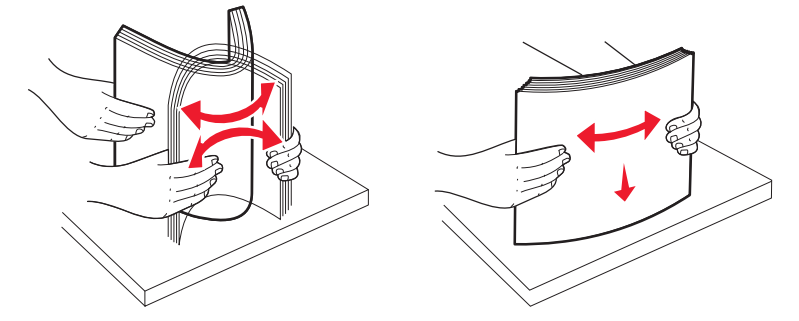

- Nepoužívajte papier, ktorý bol orezaný alebo ostrihnutý ručne.
- Nikdy nemiešajte rôzne typy, gramáže alebo rozmery papiera v jednom zásobníku.
- Dbajte na to, aby boli všetky rozmery a typy nastavené správne v ponukách ovládacieho panela tlačiarne.
- Papier skladujte podľa odporúčaní výrobcu.

## Pochopenie čísel a miest zaseknutia

V prípade zaseknutia papiera sa na displeji zobrazí hlásenie s uvedením oblasti zaseknutia papiera. Za účelom prístupu k miestam zaseknutia papiera pootvárajte dvierka a kryty a vyberte zásobníky. Za účelom odstránenia akéhokoľvek hlásenia o zaseknutom papieri musíte odstrániť zaseknuté papiere z celej dráhy.

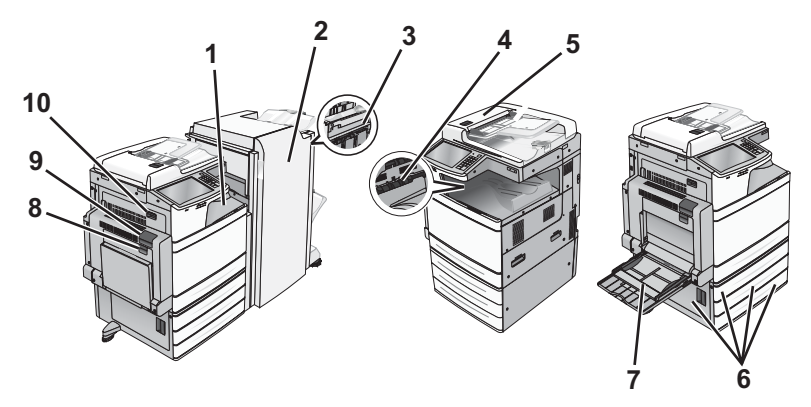

| Oblasť | Názov oblasti                            | Čísla zaseknutia | Pokyny                                                                                                    |
|--------|------------------------------------------|------------------|----------------------------------------------------------------------------------------------------|
| 1      | Kryt F (transport papiera)               | 4уу.хх           | Otvorte kryt F a odstráňte zaseknutý papier.                                                                   |
| 2      | Dvierka G                                | 455              | Otvorte dvierka G a H a odstráňte zaseknutý papier.                                                            |
| 3      | Dvierka H                                |                  | Otvorte dvierka svoriek, vyberte kazetu svoriek a potom odstráňte zaseknuté svorky.                            |
| 4      | Štandardný výstupný<br>zásobník          | 201-202<br>203   | Vyberte všetok papier zo štandardného výstupného<br>zásobníka a odstráňte zaseknutý papier.                    |
| 5      | Atutomatický podávač<br>dokumentov (ADF) | 28y.xx           | Vyberte všetok papier z podávača ADF a odstráňte zaseknutý<br>papier.                                          |
| 6      | Dvierka C<br>Zásobník [x]                | 24x              | Otvorte dvierka C a odstráňte zaseknutý papier.<br>Otvorte každý zásobník a odstráňte všetok zaseknutý papier. |
| 7      | Viacúčelový podávač                      | 250              | Vyberte všetok papier z viacúčelového podávača a odstráňte zaseknutý papier.                                   |
| 8      | Dvierka B                                | 230              | Otvorte dvierka B a odstráňte zaseknutý papier.                                                                |
| 9      | Dvierka A                                | 201–202          | Otvorte dvierka A a odstráňte zaseknutý papier.                                                                |
|        |                                          | 231<br>281       | Vyberte všetok papier zo zapekacej jednotky a odstráňte zaseknutý papier.                                      |
| 10     | Dvierka D                                | 203              | Otvorte dvierka A a dvierka D a odstráňte zaseknutý papier.                                                    |

## Zaseknuté papiere č. 201–202

Ak je papier viditeľný v štandardnom výstupnom zásobníku, pevne uchopte papier na každej strane a opatrne ho vytiahnite von.

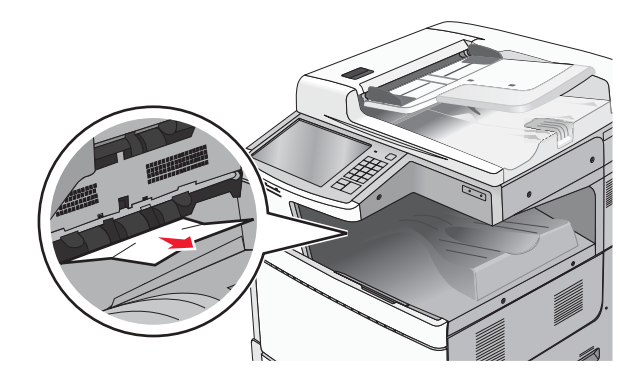

### Zaseknutý papier v zapekacej jednotke

1 Otvorte dvierka A zdvihnutím uvoľňovacej páčky a spustením dvierok.

**UPOZORNENIE—HORÚCI POVRCH:** Vnútorná časť tlačiarne môže byť horúca. Pred odstraňovaním zaseknutého papiera z tejto oblasti počkajte, kým zapekacia jednotka nevychladne.

2 Potiahnite zelenú páčku nadol.

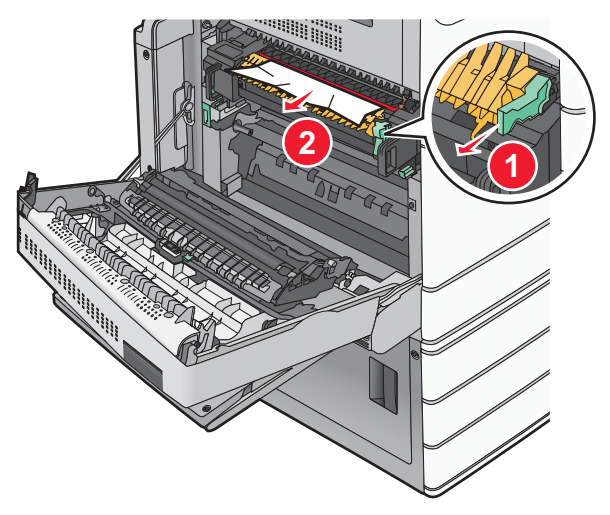

**3** Pevne uchopte zaseknutý papier na každej strane a opatrne ho vytiahnite von.

Výstraha—Možné poškodenie: Nedotýkajte sa stredu zapekacej jednotky. V opačnom prípade môže dôjsť k poškodeniu zapekacej jednotky.

4 Zatlačte zelenú páčku naspäť na svoje miesto.

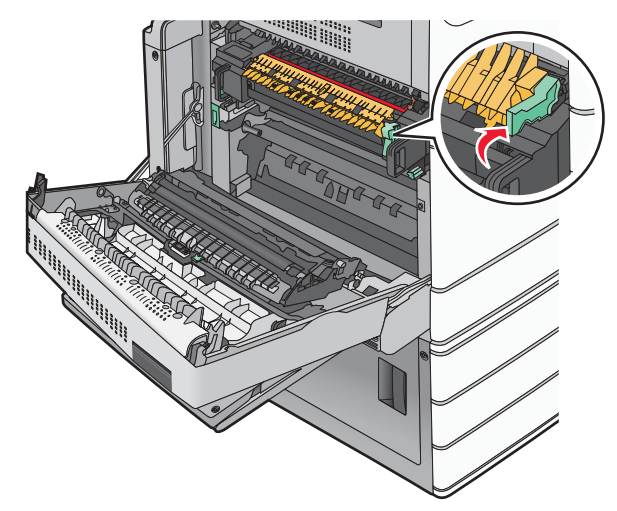

- 5 Zatvorte dvierka A.
- 6 V prípade potreby stlačte Continue na ovládacom paneli.

### Zaseknutý papier pod zapekacou jednotkou

**1** Otvorte dvierka A.

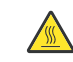

**UPOZORNENIE—HORÚCI POVRCH:** Vnútorná časť tlačiarne môže byť horúca. Pred odstraňovaním zaseknutého papiera z tejto oblasti počkajte, kým zapekacia jednotka nevychladne.

**2** Ak je papier viditeľný vo vnútri zapekacej jednotky, pevne uchopte zaseknutý papier na každej strane a opatrne ho vytiahnite von.

Poznámka: Dbajte na to, aby ste odstránili všetky kúsky papiera.

- **3** Zatvorte dvierka A.
- 4 V prípade potreby stlačte **Continue** na ovládacom paneli.

## Zaseknutý papier č. 203

Ak je papier viditeľný v štandardnom výstupnom zásobníku, pevne uchopte papier na každej strane a opatrne ho vytiahnite von.

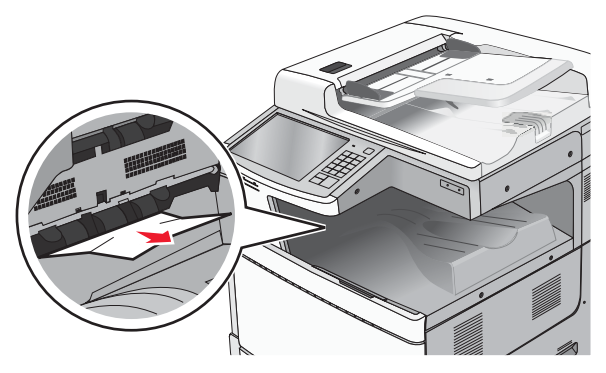

**1** Otvorte dvierka A a potom dvierka D zdvihnutím uvoľňovacej páčky a spustením dvierok.

**UPOZORNENIE—HORÚCI POVRCH:** Vnútorná časť tlačiarne môže byť horúca. Pred odstraňovaním zaseknutého papiera z tejto oblasti počkajte, kým zapekacia jednotka nevychladne.

2 Pevne uchopte zaseknutý papier na každej strane a opatrne ho vytiahnite von.

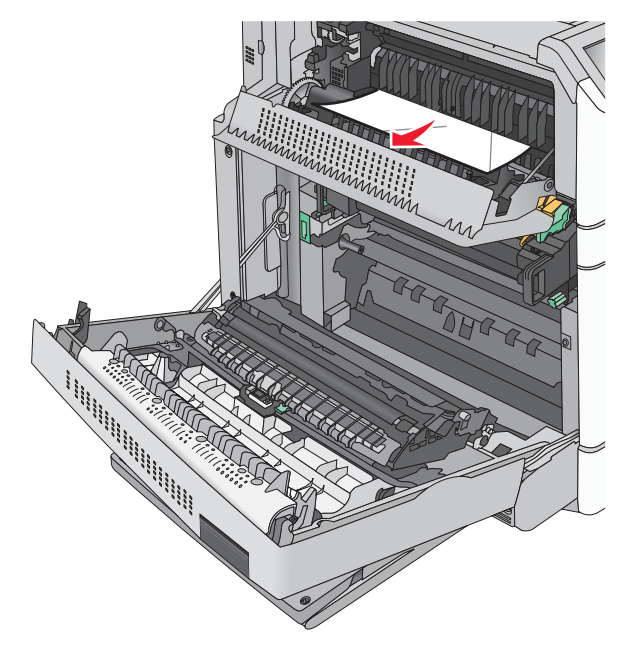

Poznámka: Dbajte na to, aby ste odstránili všetky kúsky papiera.

- **3** Zatvorte dvierka D a potom zatvorte dvierka A.
- 4 V prípade potreby stlačte Continue na ovládacom paneli.

## Zaseknutý papier č. 230

**1** Spustite viacúčelový podávač a potom otvorte dvierka B.

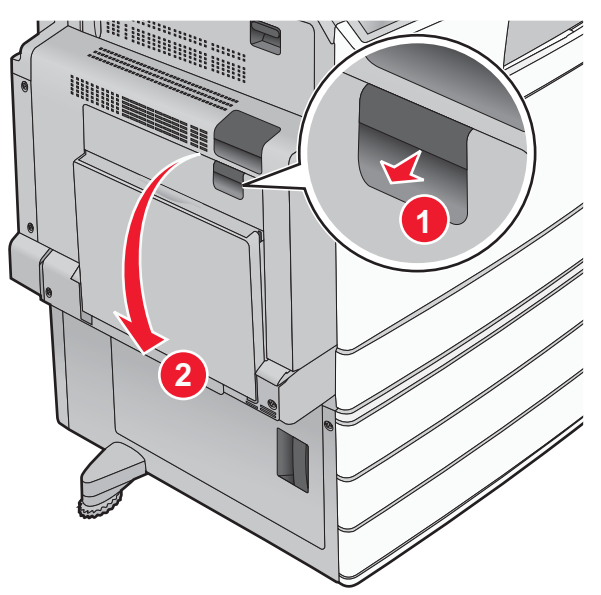

Pevne uchopte zaseknutý papier na každej strane a opatrne ho vytiahnite von.
 Poznámka: Dbajte na to, aby ste odstránili všetky kúsky papiera.

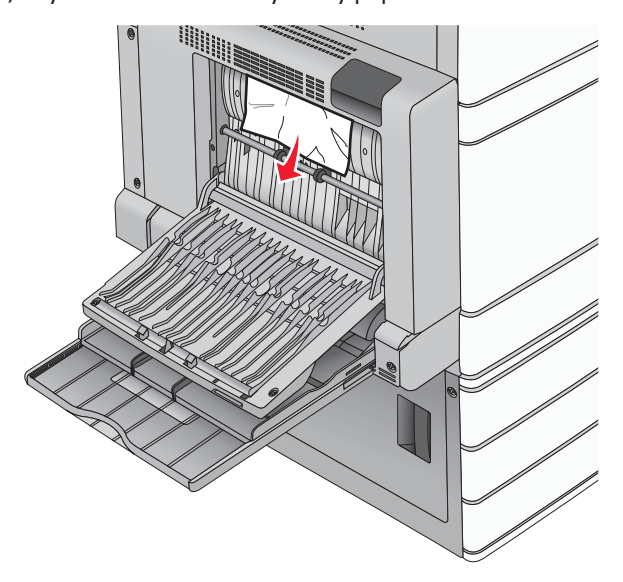

- **3** Zatvorte dvierka B.
- 4 V prípade potreby stlačte **Continue** na ovládacom paneli.

## Zaseknutý papier č. 231

1 Otvorte dvierka A zdvihnutím uvoľňovacej páčky a spustením dvierok.

**UPOZORNENIE—HORÚCI POVRCH:** Vnútorná časť tlačiarne môže byť horúca. Pred odstraňovaním zaseknutého papiera z tejto oblasti počkajte, kým zapekacia jednotka nevychladne.

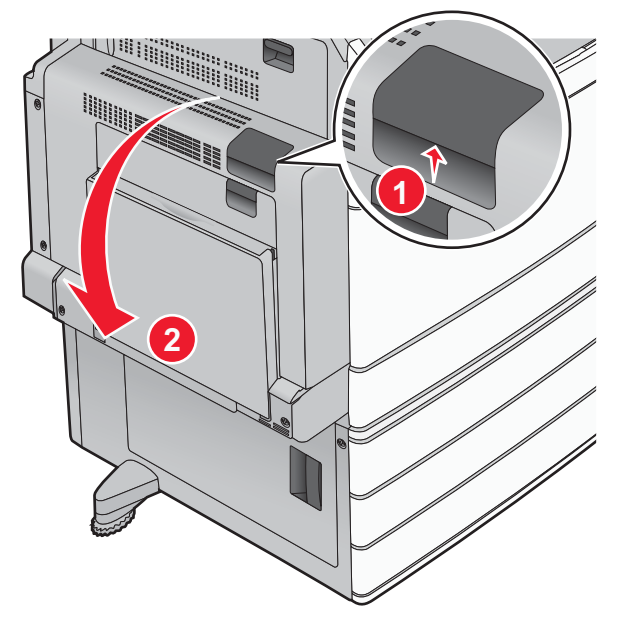

2 Potiahnite zelenú páčku nadol.

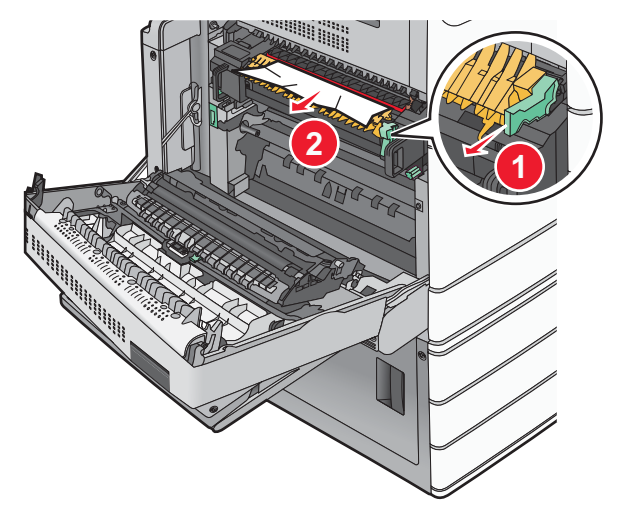

- **3** Pevne uchopte zaseknutý papier na každej strane a opatrne ho vytiahnite von.
- **4** Zatlačte zelenú páčku naspäť na svoje miesto.

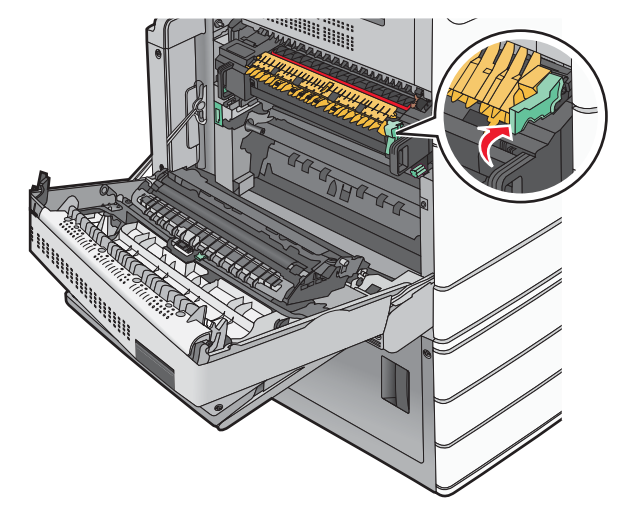

#### **5** Zatvorte dvierka A.

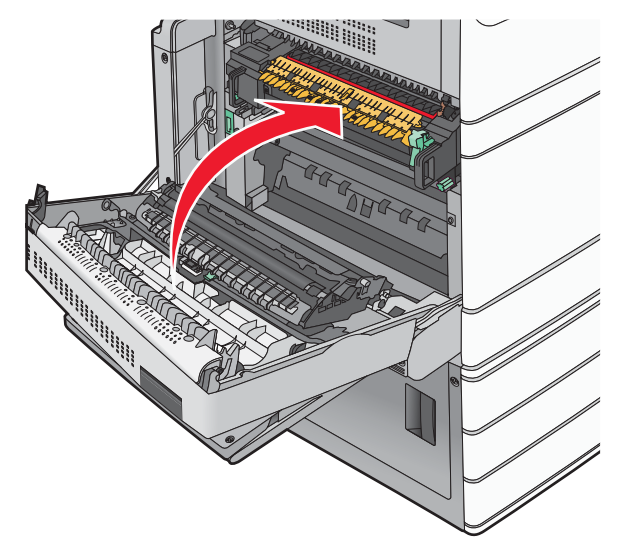

6 V prípade potreby stlačte Continue na ovládacom paneli.

## Zaseknutý papier č. 24x

## Zaseknutý papier v Zásobníku 1

**1** Otvorte Zásobník 1.

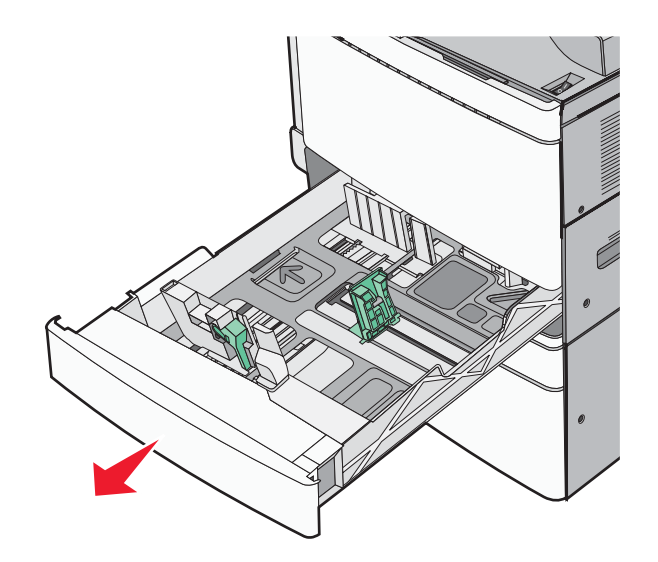

2 Pevne uchopte zaseknutý papier na každej strane a opatrne ho vytiahnite von.

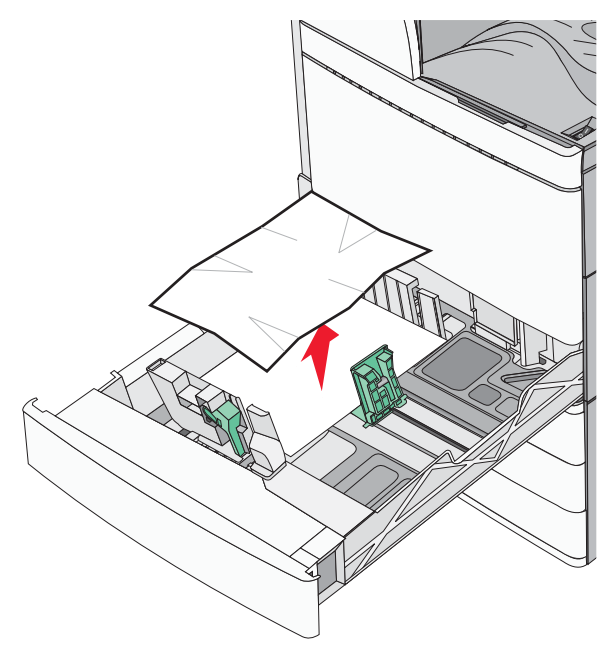

Poznámka: Dbajte na to, aby ste odstránili všetky kúsky papiera.

- **3** Zatvorte Zásobník 1.
- 4 V prípade potreby stlačte **Continue** na ovládacom paneli.

### Zaseknutý papier v jednom z voliteľných zásobníkov

**1** Skontrolujte dvierka C a vytiahnite akýkoľvek zaseknutý papier von.

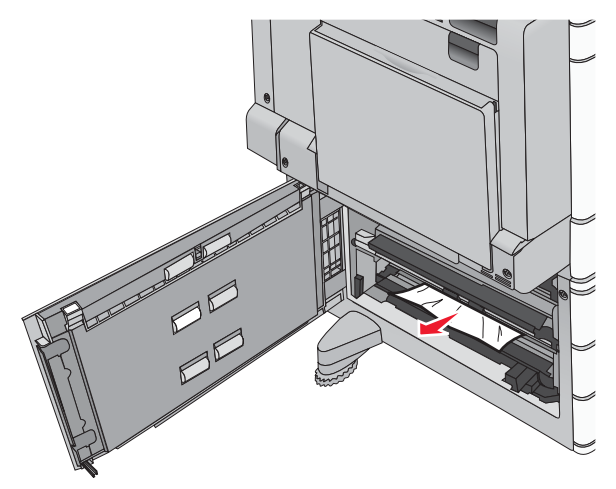

Poznámka: Dbajte na to, aby ste odstránili všetky kúsky papiera.

2 Otvorte uvedený zásobník.

**3** Pevne uchopte zaseknutý papier na každej strane a opatrne ho vytiahnite von.

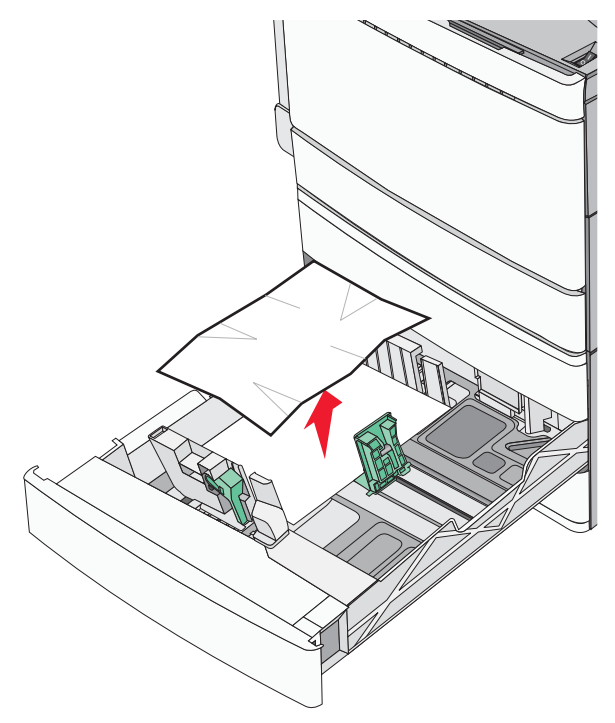

Poznámka: Dbajte na to, aby ste odstránili všetky kúsky papiera.

- 4 Zatvorte zásobník.
- 5 V prípade potreby stlačte Continue na ovládacom paneli.

## Zaseknutý papier č. 250

**1** Odstráňte všetky zaseknuté strany z viacúčelového podávača.

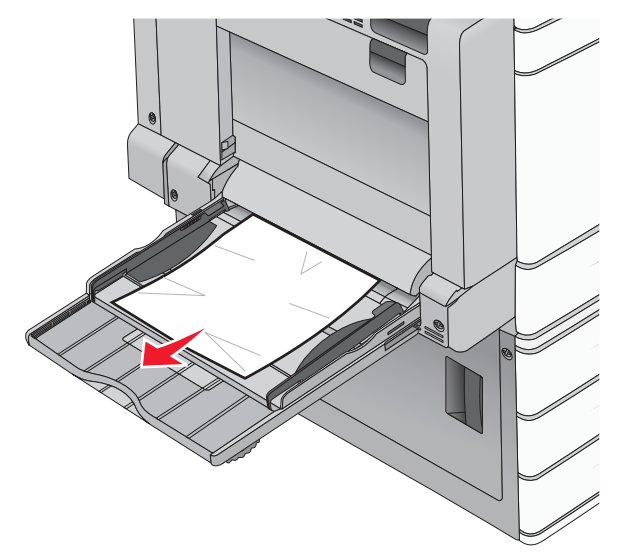

- **2** Do viacúčelového podávača znova vložte papier.
- **3** V prípade potreby stlačte **Continue** na ovládacom paneli.

## Zaseknutý papier č. 281

### Zaseknutý papier v dvierkach A

**1** Otvorte dvierka A.

**UPOZORNENIE—HORÚCI POVRCH:** Vnútorná časť tlačiarne môže byť horúca. Pred odstraňovaním zaseknutého papiera z tejto oblasti počkajte, kým zapekacia jednotka nevychladne.

- **2** Zistite, kde je papier zaseknutý a potom ho odstráňte:
  - **a** Ak je papier viditeľný pod zapekacou jednotkou, pevne ho uchopte na každej strane a vytiahnite ho von.

Poznámka: Dbajte na to, aby ste odstránili všetky kúsky papiera.

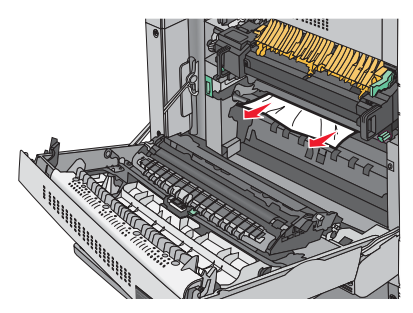

**b** Ak papier nevidno, budete musieť vybrať zapekaciu jednotku.

Výstraha—Možné poškodenie: Nedotýkajte sa stredu zapekacej jednotky. V opačnom prípade môže dôjsť k poškodeniu zapekacej jednotky.

- **1** Odstráňte krídlovú maticu z každej strany zapekacej jednotky jej otáčaním doľava.
- 2 Zdvihnite rúčky na každej strane zapekacej jednotky a ťahaním zapekaciu jednotku vyberte.

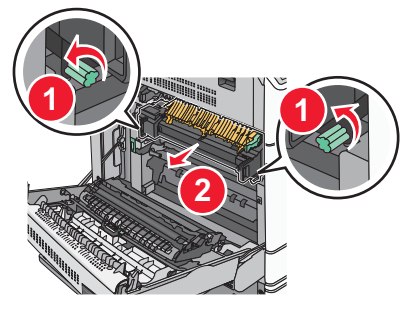

**3** Pevne uchopte zaseknutý papier na každej strane a opatrne ho vytiahnite von.

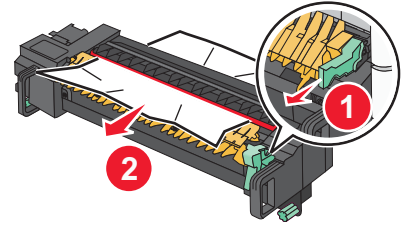

#### Poznámky:

- Dbajte na to, aby ste odstránili všetky kúsky papiera.
- Ak sa papier nachádza v zapekacej jednotke, uvoľňovacia páčka uchytenia zapekacej jednotky by mala byť znížená a mala by byť prepnutá do režimu obálok.
- Po odstránení zaseknutého papiera vráťte páčku do správnej pozície.

**4** Zarovnajte zapekaciu jednotku pomocou rúčok na každej jej strane a potom ju založte naspäť do tlačiarne.

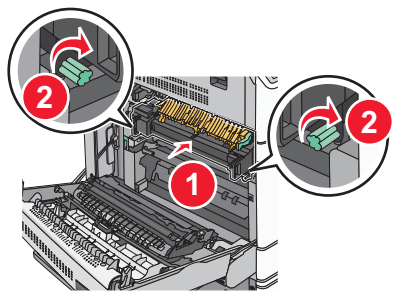

- **3** Zatvorte dvierka A.
- 4 V prípade potreby stlačte **Continue** na ovládacom paneli.

### Zaseknutý papier v kryte F

**1** Otvorte kryt F.

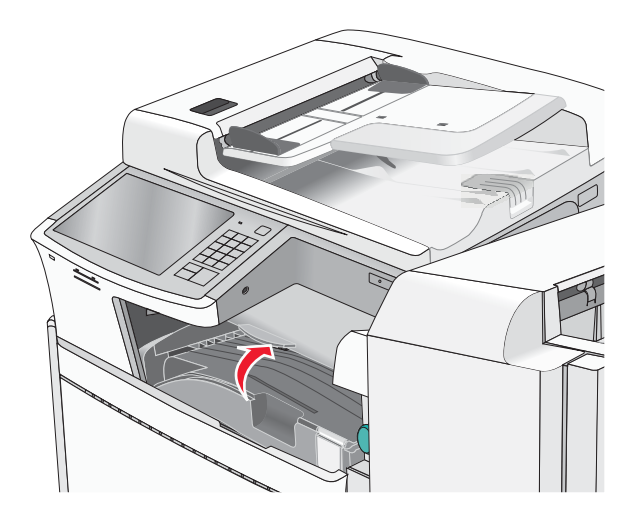

Pevne uchopte zaseknutý papier na každej strane a opatrne ho vytiahnite von.
 Poznámka: Dbajte na to, aby ste odstránili všetky kúsky papiera.

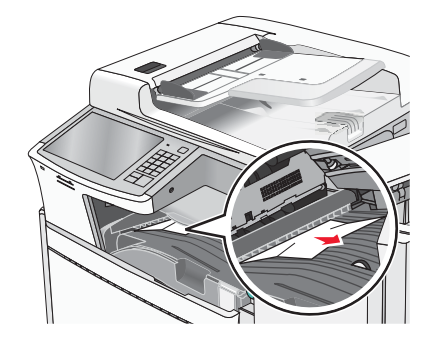

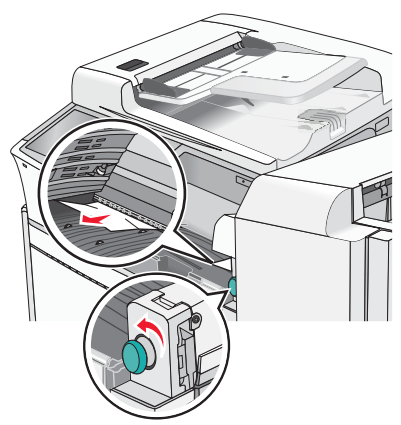

Poznámka: Ak je papier zaseknutý napravo ťažké odstrániť, otáčajte ovládačom doľava.

- 3 Zatvorte kryt F.
- 4 V prípade potreby stlačte **Continue** na ovládacom paneli.

## Zaseknuté papiere č. 4yy.xx

### Zaseknutý papier vo dvierkach H

**1** Otvorte dvierka H.

Poznámka: Dvierka H sú umiestnené medzi výstupnými zásobníkmi finišera.

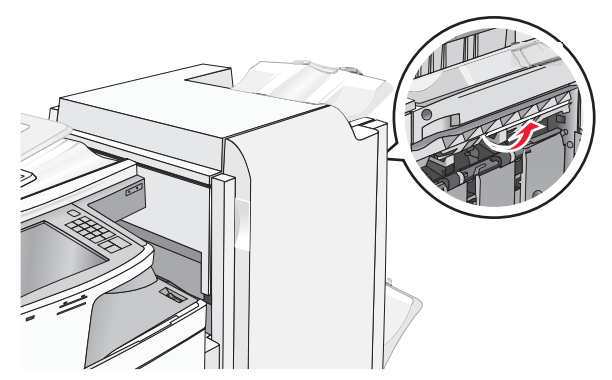

Pevne uchopte zaseknutý papier na každej strane a opatrne ho vytiahnite von.
 Poznámka: Dbajte na to, aby ste odstránili všetky kúsky papiera.

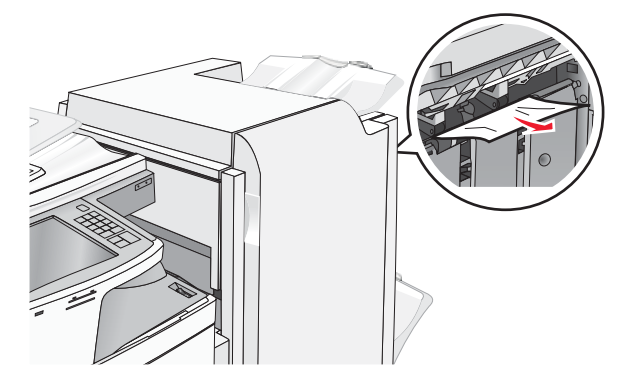

- 3 Zatvorte dvierka H.
- 4 V prípade potreby stlačte **Continue** na ovládacom paneli.

## Zaseknutý papier vo dvierkach G

**1** Otvorte dvierka G.

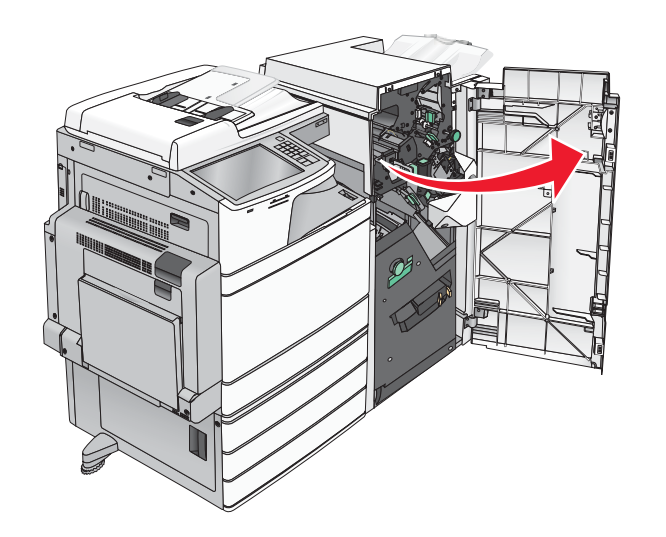

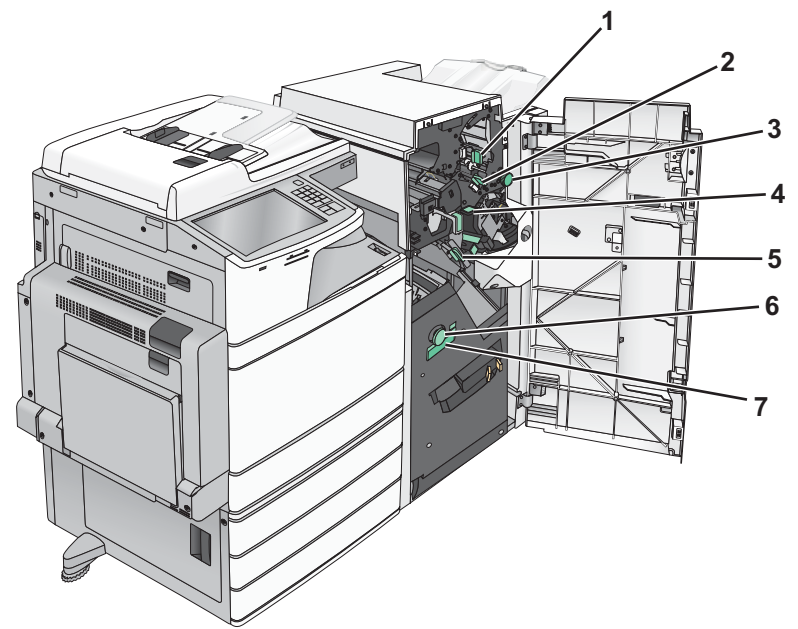

| Oblasť | Názov krytu, ovládača alebo rúčky |
|--------|-----------------------------------|
| 1      | Kryt G1                           |
| 2      | Kryt G2                           |
| 3      | Ovládač G3                        |
| 4      | Kryt G4                           |
| 5      | Kryt G7                           |
| 6      | Ovládač G8                        |
| 7      | Rúčka G9                          |

2 Zdvihnite páčku krytu G1.

**3** Pevne uchopte zaseknutý papier na každej strane a opatrne ho vytiahnite von.

**Poznámka:** Dbajte na to, aby ste odstránili všetky kúsky papiera po opatrným vytiahnutím zaseknutého papiera vo vnútri dvierok G.

4 Posuňte kryt G2 doprava a potom odstráňte všetok zaseknutý papier.

**Poznámka:** Ak je papier zaseknutý vo valcoch, otočte ovládač G3 doľava.

- **5** Posuňte kryt G4 nadol a potom odstráňte všetok zaseknutý papier.
- **6** Posuňte kryt G7 doľava a potom odstráňte všetok zaseknutý papier.
- 7 Potiahnite rúčku G9, kým nebude zásobník úplne otvorený.

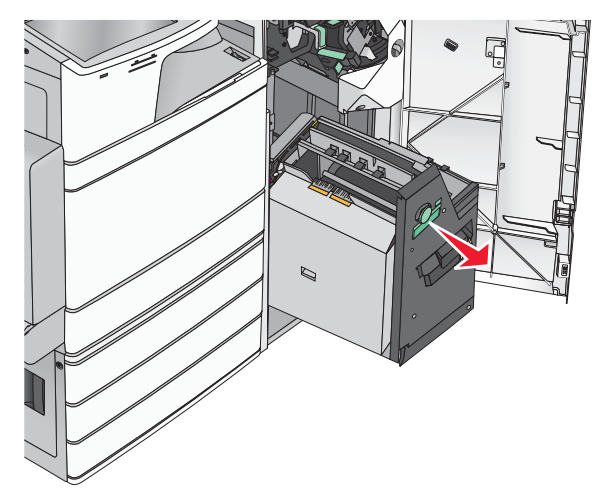

8 Zdvihnite vnútorný kryt. Ak je papier zaseknutý vo valcoch, otočte ovládač G8 doľava a potom odstráňte všetok zaseknutý papier.

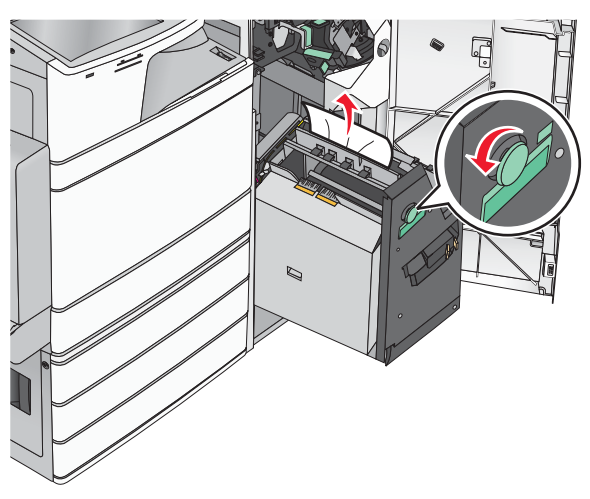

- 9 Zatvorte dvierka G.
- **10** V prípade potreby stlačte **Continue** na ovládacom paneli.

## Zaseknutý papier v kryte F (transport papiera)

**1** Otvorte kryt F.

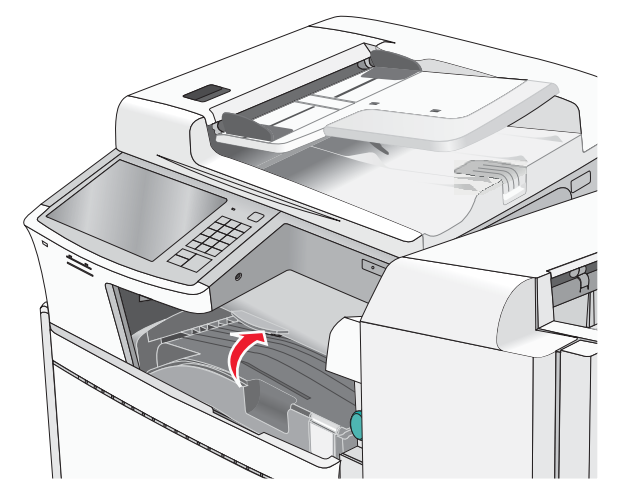

Pevne uchopte zaseknutý papier na každej strane a opatrne ho vytiahnite von.
 Poznámka: Dbajte na to, aby ste odstránili všetky kúsky papiera.

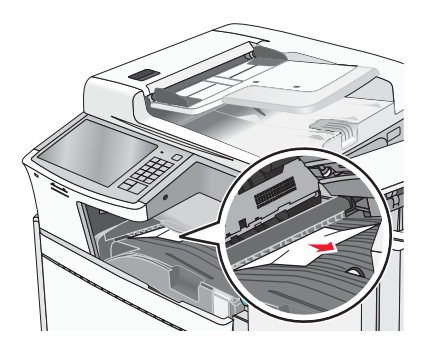

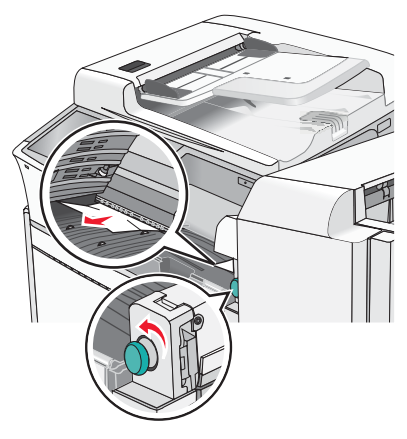

Poznámka: Ak je papier zaseknutý napravo ťažké odstrániť, otáčajte ovládačom doľava.

- **3** Zatvorte kryt F.
- 4 V prípade potreby stlačte **Continue** na ovládacom paneli.

## Zaseknuté svorky č. 455

**1** Otvorte dvierka G.

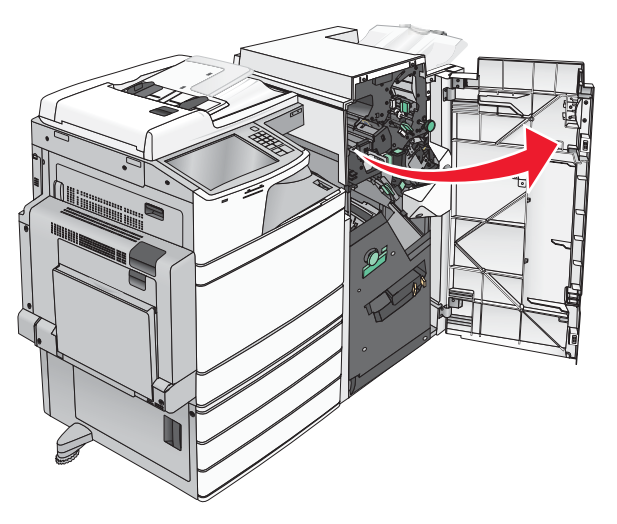

2 Zatlačením západky otvorte dvierka svorkovača.Poznámka: Dvierka svorkovača sa nachádzajú za finišerom.

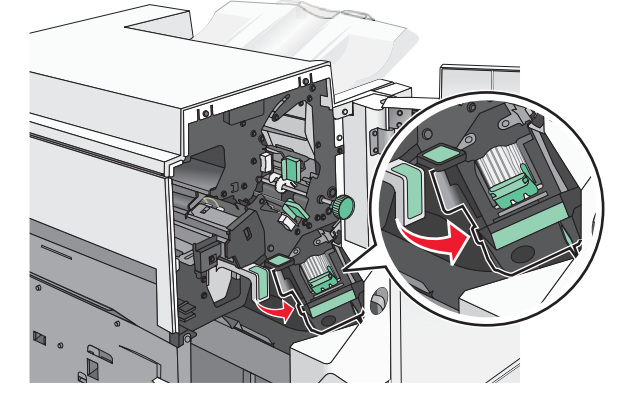

**3** Zložte západku držiaka kazety so svorkami nadol a vytiahnite držiak von z tlačiarne.

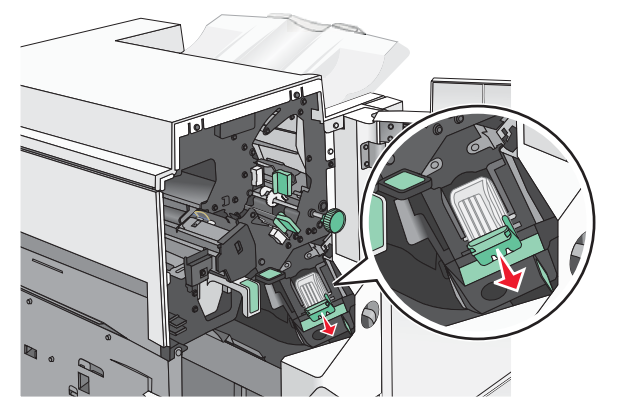

4 Pomocou kovovej spinky zdvihnite ochranu svoriek a vyberte všetky zaseknuté alebo uvoľnené svorky.

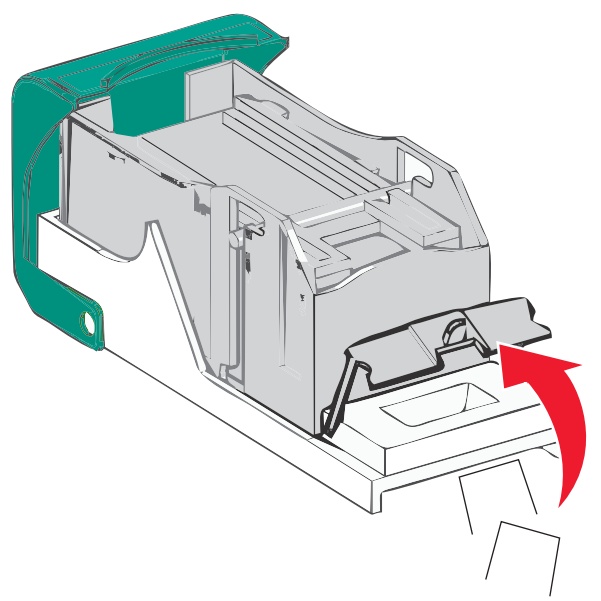

**5** Zatvorte ochranu svoriek.

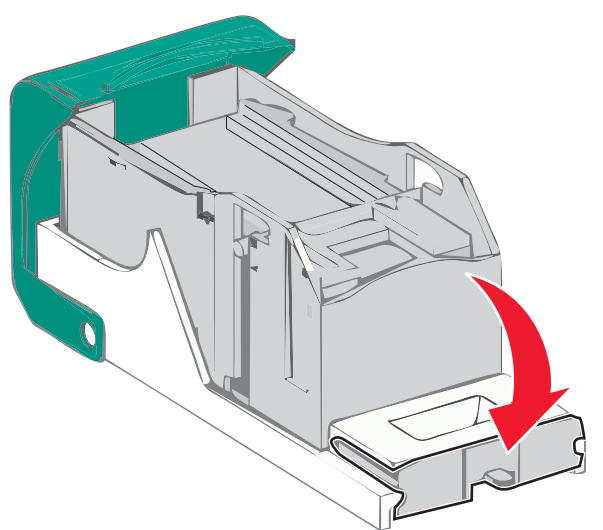

- **6** Zatlačte na ochranu svoriek, kým *nezapadne* na svoje miesto.
- 7 Zatlačte držiak kazety pevne naspäť do svorkovacej jednotky, kým držiak kazety *nezapadne* na svoje miesto.

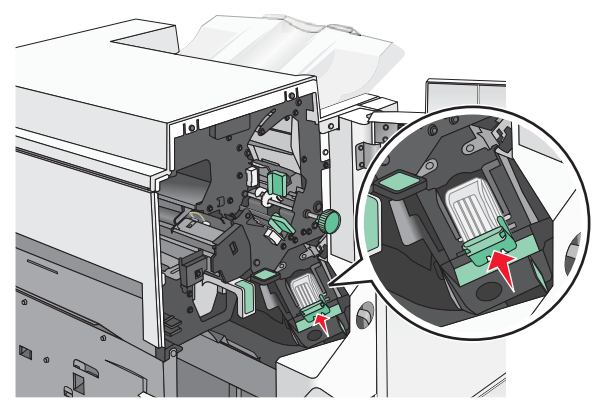

8 Zatvorte dvierka svorkovača.

- 9 Zatvorte dvierka G.
- **10** V prípade potreby stlačte **Continue, jam cleared** na ovládacom paneli.

## Zaseknuté papiere č. 28y.xx

Skener nedokázal podať jednu alebo viac strán cez podávač ADF.

- Vyberte všetky strany z podávača ADF.
  Poznámka: Hlásenie sa zruší po odstránení strán z podávača ADF.
- 2 Otvorte kryt podávača ADF.

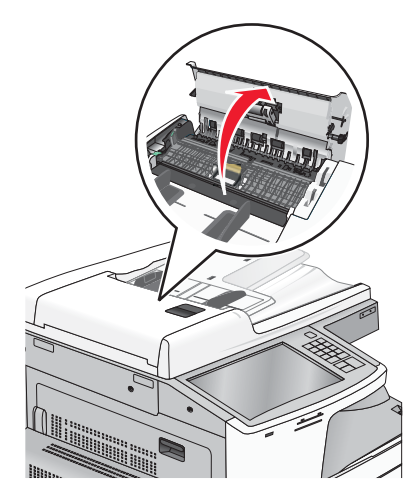

- 3 Pevne uchopte zaseknutý papier na každej strane a opatrne ho vytiahnite von.Poznámka: Dbajte na to, aby ste odstránili všetky kúsky papiera.
- 4 Zatvorte kryt podávača ADF.
- 5 Znova vložte originálne dokumenty do podávača ADF, narovnajte stoh a potom upravte vodiace lišty papiera.

# Riešenie problémov

## Hlásenia tlačiarne

## Adjusting color

Počkajte na dokončenie procesu.

## Change [zdroj papiera] to [názov užívateľského typu]

Pokúste sa vykonať jedno alebo viac z nasledovného:

- Stlačením Use current [zdroj papiera] ignorujte hlásenie a tlačte zo zásobníka zvoleného pre tlačovú úlohu.
- Stlačením **Paper changed, continue** pokračujte v tlači po vložení papiera so správnou veľkosťou a typom vložený do zásobníka a ich správnom uvedení v ponuke Paper ovládacieho panela tlačiarne.
- Stlačením Cancel job zrušte aktuálnu úlohu.

## Change [zdroj papiera] to [názov užívateľského typu] load [orientácia]

Pokúste sa vykonať jedno alebo viac z nasledovného:

- Stlačením Use current [zdroj papiera] ignorujte hlásenie a tlačte zo zásobníka zvoleného pre tlačovú úlohu.
- Stlačením **Paper changed, continue** pokračujte v tlači po vložení papiera so správnou veľkosťou a typom vložený do zásobníka a ich správnom uvedení v ponuke Paper ovládacieho panela tlačiarne.
- Stlačením Cancel job zrušte aktuálnu úlohu.

## Change [zdroj papiera] to [užívateľský reťazec]

Pokúste sa vykonať jedno alebo viac z nasledovného:

- Stlačením Use current [zdroj papiera] ignorujte hlásenie a tlačte zo zásobníka zvoleného pre tlačovú úlohu.
- Stlačením **Paper changed, continue** pokračujte v tlači po vložení papiera so správnou veľkosťou a typom vložený do zásobníka a ich správnom uvedení v ponuke Paper ovládacieho panela tlačiarne.
- Stlačením Cancel job zrušte aktuálnu úlohu.

## Change [zdroj papiera] to [užívateľský reťazec] load [orientácia]

Pokúste sa vykonať jedno alebo viac z nasledovného:

- Stlačením Use current [zdroj papiera] ignorujte hlásenie a tlačte zo zásobníka zvoleného pre tlačovú úlohu.
- Stlačením **Paper changed, continue** pokračujte v tlači po vložení papiera so správnou veľkosťou a typom vložený do zásobníka a ich správnom uvedení v ponuke Paper ovládacieho panela tlačiarne.
- Stlačením Cancel job zrušte aktuálnu úlohu.

## Change [zdroj papiera] to [veľkosť papiera]

Pokúste sa vykonať jedno alebo viac z nasledovného:

- Stlačením Use current [zdroj papiera] ignorujte hlásenie a tlačte zo zásobníka zvoleného pre tlačovú úlohu.
- Stlačením **Paper changed, continue** pokračujte v tlači po vložení papiera so správnou veľkosťou a typom vložený do zásobníka a ich správnom uvedení v ponuke Paper ovládacieho panela tlačiarne.
- Stlačením Cancel job zrušte aktuálnu úlohu.

## Change [zdroj papiera] to [veľkosť papiera] load [orientácia]

Pokúste sa vykonať jedno alebo viac z nasledovného:

- Stlačením Use current [zdroj papiera] ignorujte hlásenie a tlačte zo zásobníka zvoleného pre tlačovú úlohu.
- Stlačením **Paper changed, continue** pokračujte v tlači po vložení papiera so správnou veľkosťou a typom vložený do zásobníka a ich správnom uvedení v ponuke Paper ovládacieho panela tlačiarne.
- Stlačením Cancel job zrušte aktuálnu úlohu.

## Change [zdroj papiera] to [veľkosť papiera] [typ papiera]

Pokúste sa vykonať jedno alebo viac z nasledovného:

- Stlačením Use current [zdroj papiera] ignorujte hlásenie a tlačte zo zásobníka zvoleného pre tlačovú úlohu.
- Stlačením **Paper changed, continue** pokračujte v tlači po vložení papiera so správnou veľkosťou a typom vložený do zásobníka a ich správnom uvedení v ponuke Paper ovládacieho panela tlačiarne.
- Stlačením Cancel job zrušte aktuálnu úlohu.

## Change [zdroj papiera] to [veľkosť papiera] [typ papiera] load [orientácia]

Pokúste sa vykonať jedno alebo viac z nasledovného:

- Stlačením Use current [zdroj papiera] ignorujte hlásenie a tlačte zo zásobníka zvoleného pre tlačovú úlohu.
- Stlačením **Paper changed, continue** pokračujte v tlači po vložení papiera so správnou veľkosťou a typom vložený do zásobníka a ich správnom uvedení v ponuke Paper ovládacieho panela tlačiarne.
- Stlačením Cancel job zrušte aktuálnu úlohu.

## Check [zdroj] orientation or guides

Pokúste sa vykonať jedno alebo viac z nasledovného:

- Posuňte vodiace lišty papiera v zásobníku do správnej pozície pre vloženú veľkosť papiera.
- Dbajte na to, aby sa nastavenie veľkosti papiera zhodovalo s papierom vloženým v zásobníku:
  - **1** V ponuke Paper ovládacieho panela tlačiarne skontrolujte nastavenie Paper Size.
  - 2 Pred odoslaním tlačovej úlohy uveďte správne nastavenie veľkosti:
    - Pre užívateľov systému Windows uveďte veľkosť papiera v Print Properties.
    - Pre užívateľov systému Macintosh uveďte veľkosť papiera v dialógovom okne Page Setup.

## Close cover [x]

Zatvorením uvedeného krytu odstráňte hlásenie.

## Close door [x]

Zatvorte uvedené dvierka.

## **Disk Corrupted**

Tlačiareň sa pokúsila spustiť proces obnovy disku na chybnom pevnom disku a disk nie je možné opraviť. Disk je nutné naformátovať.

Stlačením Format disk znova naformátujete disk a zrušíte hlásenie.

Poznámka: Opätovné formátovanie disku vymaže všetky súbory práve uložené na disku.

### Empty the hole punch box

1 Vyprázdnite nádobu dierovača.

Postup na vyprázdnenie nádoby dierovača sa dozviete stlačením **More Information** na ovládacom paneli tlačiarne.

2 Založte nádobu dierovača naspäť do finišera a stlačením Continue zrušte hlásenie.

### Error reading USB drive. Remove USB.

Bolo vložené nepodporované USB zariadenie. Vyberte zariadenie a nainštalujte podporované.

### Error reading USB hub. Remove hub.

Bol vložený nepodporovaný USB rozbočovač. Vyberte USB rozbočovač a nainštalujte podporovaný.

### Fax memory full

Nie je k dispozícii žiadna pamäť pre dokončenie faxovej úlohy. Všetky pokusné faxové úlohy sa zrušia. Stlačením **Continue** zrušte hlásenie.

#### Fax partition inoperative. Contact system administrator.

Časť faxu sa zdá byť poškodená. Pokúste sa vykonať jedno alebo viac z nasledovného:

- Stlačením Continue zrušte hlásenie.
- Vypnutím a opätovným zapnutím tlačiarne tlačiareň reštartujte. Ak sa hlásenie zobrazí znova, obráťte sa na svojho systémového administrátora.

### Fax server ,To Format' not set up. Contact system administrator.

Tlačiareň je v režime Fax Server, ale nastavenie fax servera nie je ešte dokončené.

Pokúste sa vykonať jedno alebo viac z nasledovného:

- Stlačením **Continue** zrušte hlásenie.
- Dokončite nastavenie fax servera. Ak sa hlásenie zobrazí znova, obráťte sa na svojho systémového administrátora.

#### Fax Station Name not set up

Názov faxovej stanice (Fax Station Name) ešte nebol zadaný. Odosielanie a príjem faxu je zrušený, kým sa fax správne nenakonfiguruje.

Pokúste sa vykonať jedno alebo viac z nasledovného:

- Stlačením **Continue** zrušte hlásenie.
- Dokončite nastavenie Analog Fax Setup. Ak sa hlásenie zobrazí znova, obráťte sa na svojho systémového administrátora.

#### Fax Station Number not set up

Číslo faxovej stanice (Fax Station Number) ešte nebolo zadané. Odosielanie a príjem faxu je zrušený, kým sa fax správne nenakonfiguruje.

Pokúste sa vykonať jedno alebo viac z nasledovného:

- Stlačením **Continue** zrušte hlásenie.
- Dokončite nastavenie Analog Fax Setup. Ak sa hlásenie zobrazí znova, obráťte sa na svojho systémového administrátora.

### Insert Tray [x]

Vložte uvedený zásobník do tlačiarne.

#### Insert the hole punch box

Vložte nádobu dierovača do finišera a stlačením Continue zrušte hlásenie.

### Install Tray [x]

Pokúste sa vykonať jedno alebo viac z nasledovného:

- Nainštalujte uvedený zásobník:
  - **1** Vypnite tlačiareň.
  - 2 Odpojte sieťovú šnúru od elektrickej zásuvky.
  - **3** Nainštalujte uvedený zásobník.
  - 4 Zapojte sieťovú šnúru do správne uzemnenej elektrickej zásuvky.
  - 5 Znova zapnite tlačiareň.
- Zrušte tlačovú úlohu.

## Load [zdroj] with [názov užívateľského typu]

Pokúste sa vykonať jedno alebo viac z nasledovného:

- Vložte uvedený papier do zásobníka alebo podávača.
- Stlačením Paper loaded, continue zrušte hlásenie a pokračujte v tlači.

Ak tlačiareň nájde zásobník, ktorý má správny typ a veľkosť papiera, tak sa podáva z daného zásobníka. Ak tlačiareň nedokáže vyhľadať zásobník so správnym typom a veľkosťou papiera, tak sa tlačí z predvoleného zdroja.

• Zrušte tlačovú úlohu.

## Load [zdroj] with [užívateľský reťazec]

Pokúste sa vykonať jedno alebo viac z nasledovného:

- Vložte uvedený papier do zásobníka alebo podávača.
- Stlačením Paper loaded, continue zrušte hlásenie a pokračujte v tlači.

Ak tlačiareň nájde zásobník, ktorý má správny typ a veľkosť papiera, tak sa podáva z daného zásobníka. Ak tlačiareň nedokáže vyhľadať zásobník so správnym typom a veľkosťou papiera, tak sa tlačí z predvoleného zdroja.

• Zrušte tlačovú úlohu.

## Load [zdroj] with [veľkosť]

Pokúste sa vykonať jedno alebo viac z nasledovného:

- Vložte uvedený papier do zásobníka alebo podávača.
- Stlačením Paper loaded, continue zrušte hlásenie a pokračujte v tlači.

Ak tlačiareň nájde zásobník, ktorý má správny typ a veľkosť papiera, tak sa podáva z daného zásobníka. Ak tlačiareň nedokáže vyhľadať zásobník so správnym typom a veľkosťou papiera, tak sa tlačí z predvoleného zdroja.

• Zrušte tlačovú úlohu.

## Load [zdroj] with [typ] [veľkosť]

Pokúste sa vykonať jedno alebo viac z nasledovného:

- Vložte uvedený papier do zásobníka alebo podávača.
- Stlačením Paper loaded, continue zrušte hlásenie a pokračujte v tlači.

Ak tlačiareň nájde zásobník, ktorý má správny typ a veľkosť papiera, tak sa podáva z daného zásobníka. Ak tlačiareň nedokáže vyhľadať zásobník so správnym typom a veľkosťou papiera, tak sa tlačí z predvoleného zdroja.

• Zrušte tlačovú úlohu.

### Load Manual Feeder with [názov užívateľského typu]

Pokúste sa vykonať jedno alebo viac z nasledovného:

- Vložte uvedený papier do viacúčelového podávača.
- Stlačením **Prompt each page, paper loaded** alebo **Do not prompt, paper loaded** zrušte hlásenie a pokračujte v tlači.
- Stlačením Automatically select paper použite papier vložený v zásobníku.
- Zrušte tlačovú úlohu.

## Load Manual Feeder with [užívateľský reťazec]

Pokúste sa vykonať jedno alebo viac z nasledovného:

- Vložte uvedený papier do viacúčelového podávača.
- Stlačením **Prompt each page, paper loaded** alebo **Do not prompt, paper loaded** zrušte hlásenie a pokračujte v tlači.
- Stlačením Automatically select paper použite papier vložený v zásobníku.
- Zrušte tlačovú úlohu.

## Load Manual Feeder with [veľkosť papiera]

Pokúste sa vykonať jedno alebo viac z nasledovného:

- Vložte uvedený papier do viacúčelového podávača.
- Stlačením **Prompt each page, paper loaded** alebo **Do not prompt, paper loaded** zrušte hlásenie a pokračujte v tlači.
- Stlačením Automatically select paper použite papier vložený v zásobníku.
- Zrušte tlačovú úlohu.

## Load Manual Feeder with [typ papiera] [veľkosť papiera]

Pokúste sa vykonať jedno alebo viac z nasledovného:

- Vložte uvedený papier do viacúčelového podávača.
- Stlačením **Prompt each page, paper loaded** alebo **Do not prompt, paper loaded** zrušte hlásenie a pokračujte v tlači.
- Stlačením Automatically select paper použite papier vložený v zásobníku.
- Zrušte tlačovú úlohu.

#### Load staples

Pokúste sa vykonať jedno alebo viac z nasledovného:

- Vymeňte uvedenú kazetu so svorkami naspäť do dokončovacieho zariadenia.
- Stlačením **Continue** zrušte hlásenie a pokračujte v tlači.

Poznámka: Tlačová úloha sa zosvorkuje, ak sa kazeta svoriek vymení alebo vloží.

• Stlačením Cancel job zrušte tlačovú úlohu.

## Manual feeder expects [veľkosť papiera]. Check [zdroj papiera] guides

Pokúste sa vykonať jedno alebo viac z nasledovného:

- Vložte uvedený papier do manuálneho podávača.
- Fyzicky upravte vodiace lišty [zdroj papiera] na rozpoznanú veľkosť papiera.
- Stlačením Continue zrušte hlásenie a pokračujte v tlači.

Ak tlačiareň nájde zásobník, ktorý má správny typ a veľkosť papiera, tak sa podáva z daného zásobníka. Ak tlačiareň nedokáže vyhľadať zásobník so správnym typom a veľkosťou papiera, tak sa tlačí z predvoleného zdroja.

### Memory full, cannot print faxes

Nie je k dispozícii dostatočné množstvo pamäte pre tlač faxovej úlohy.

Stlačením Continue zrušte hlásenie bez tlače. Pozastavené úlohy sa pokúsia vytlačiť po reštartovaní tlačiarne.

#### Power off, wait 2 seconds, power on

Vypnite tlačiareň a počkajte 2 sekundy pred jej opätovným zapnutím.

### Remove paper from standard output bin

Vyberte stoh papiera zo štandardného výstupného zásobníka.

### Remove paper from bin [x]

Vyberte papier z uvedeného zásobníka. Tlačiareň automaticky zistí vybratie papiera a obnoví tlač. Ak vybratie papiera nezruší hlásenie, stlačte **Continue**.

## Remove paper from [nastavený názov prepojeného zásobníka]

Vyberte papier z uvedeného zásobníka. Tlačiareň automaticky zistí vybratie papiera a obnoví tlač. Ak vybratie papiera nezruší hlásenie, stlačte **Continue**.

#### Remove paper from all bins

Vyberte papier zo všetkých zásobníkov. Tlačiareň automaticky zistí vybratie papiera a obnoví tlač. Ak vybratie papiera nezruší hlásenie, stlačte **Continue**.

### **Restore Held Jobs?**

Pokúste sa vykonať jedno alebo viac z nasledovného:

- Stlačením Restore obnovte všetky pozastavené úlohy uložené na pevnom disku tlačiarne.
- Stlačením Do not restore, ak si neželáte obnoviť žiadne tlačové úlohy.

### Scanner ADF Cover Open

Kryt podávača ADF je otvorený. Hlásenie sa zruší po zatvorení krytu.

### Scan Document Too Long

Skenovaná úloha presiahla maximálny počet strán. Stlačením Cancel Job zrušte hlásenie.

#### SMTP server not set up. Contact system administrator.

Nastala chyba na SMTP serveri, alebo SMTP server nie je nakonfigurovaný správne. Stlačením **Continue** zrušte hlásenie. Ak sa hlásenie zobrazí znova, obráťte sa na svojho systémového administrátora.

#### Some held jobs were not restored

Stlačením Continue vymažte uvedenú úlohu.

Poznámka: Pozastavené úlohy, ktoré sa neobnovia, ostávajú na pevnom disku a nie sú dostupné.

### **Unsupported disk**

Je nainštalovaný nepodporovaný pevný disk tlačiarne. Vyberte nerozpoznané zariadenie a nainštalujte podporované.

## 31.xx Missing or defective [farba] cartridge

Pokúste sa vykonať jedno alebo viac z nasledovného:

- Vyberte a znova založte uvedenú tlačovú kazetu.
  Postup na vybratie tlačovej kazety sa dozviete stlačením More Information.
- **2** Stlačením **Continue** zrušte hlásenie.

Poznámka: Ak sa hlásenie nezruší, tak vymeňte chybnú tlačovú kazetu.

### 32.xx [farba] cartridge part number unsupported by device

Vyberte nepodporovanú tlačovú kazetu a nainštalujte podporovanú.

## 34 Incorrect paper size, check [zdroj papiera]

Pokúste sa vykonať jedno alebo viac z nasledovného:

- Vložte príslušný papier alebo iné špeciálne médium do správneho zásobníka.
- Potvrďte, že koliesko na zásobníku 1 je nastavené na rozmer papiera, vloženého v zásobníku. Dbajte na to, aby bol tento rozmer zhodný s rozmerom, na ktorý sa pokúšate tlačiť.
- Stlačením Continue zrušte hlásenie a vytlačte úlohu pomocou iného zásobníka papiera.
- Skontrolujte vodiace lišty dĺžky a šírky v zásobníku a uistite sa, že je papier v zásobníku vložený správne.
- Skontrolujte nastavenia Print Properties alebo dialógového okna Print a uistite sa, že tlačová úloha vyžaduje správnu veľkosť a typ papiera.
- Skontrolujte, či je veľkosť papiera správne nastavená. Napr. ak je MP Feeder Size nastavené na Universal, tak dbajte na to, aby bol papier dostatočne veľký pre práve tlačené údaje.
- Zrušte tlačovú úlohu.
# 34 Incorrect paper type, check [zdroj papiera]

Pokúste sa vykonať jedno alebo viac z nasledovného:

- Vložte príslušný papier alebo iné špeciálne médium do správneho zásobníka.
- Potvrďte, že koliesko na zásobníku 1 je nastavené na rozmer papiera, vloženého v zásobníku. Dbajte na to, aby bol tento rozmer zhodný s rozmerom, na ktorý sa pokúšate tlačiť.
- Stlačením **Continue** zrušte hlásenie a vytlačte úlohu pomocou iného zásobníka papiera.
- Skontrolujte vodiace lišty dĺžky a šírky v zásobníku a uistite sa, že je papier v zásobníku vložený správne.
- Skontrolujte nastavenia Print Properties alebo dialógového okna Print a uistite sa, že tlačová úloha vyžaduje správnu veľkosť a typ papiera.
- Skontrolujte, či je veľkosť papiera správne nastavená. Napr. ak je MP Feeder Size nastavené na Universal, tak dbajte na to, aby bol papier dostatočne veľký pre práve tlačené údaje.
- Zrušte tlačovú úlohu.

# 35 Insufficient memory to support Resource Save feature

Pokúste sa vykonať jedno alebo viac z nasledovného:

- Stlačením Continue zrušte ukladanie prostriedku (Resource Save) a pokračujte v tlači.
- Za účelom aktivovania ukladania prostriedkov (Resource Save) po zobrazení tohto hlásenia sa uistite, že sú prepojovacie vyrovnávacie pamäte nastavené na Auto a potom opustením ponúk aktivujte zmeny prepojovacej vyrovnávacej pamäti. Po zobrazení **Ready** aktivujte ukladanie prostriedkov (Resource Save).
- Nainštalujte ďalšiu pamäť.

## **36 Printer service required**

Stlačením **Continue** zrušte hlásenie alebo kontaktujte zákaznícku podporu.

# 37 Insufficient memory to collate job

Pokúste sa vykonať jedno alebo viac z nasledovného:

- Stlačením Continue vytlačte časť už uloženej úlohy a spustite zhromažďovanie zvyšku tlačovej úlohy.
- Zrušte aktuálnu tlačovú úlohu.

# 37 Insufficient memory for Flash Memory Defragment operation

Pokúste sa vykonať jedno alebo viac z nasledovného:

- Stlačením Continue zastavte operáciu defragmentácie a pokračujte v tlači.
- Vymažte fonty, makrá a iné údaje v pamäti tlačiarne.
- Nainštalujte ďalšiu pamäť tlačiarne.

# 37 Insufficient memory, some Held Jobs were deleted

Tlačiareň vymazala niektoré pozastavené úlohy za účelom spracovania aktuálnych úloh. Stlačením **Continue** zrušte hlásenie.

# 38 Memory full

Pokúste sa vykonať jedno alebo viac z nasledovného:

- Stlačením Continue zrušte hlásenie.
- Nainštalujte ďalšiu pamäť tlačiarne.

# 39 Complex page, some data may not have printed

Pokúste sa vykonať jedno alebo viac z nasledovného:

- Stlačením **Continue** zrušte hlásenie a pokračujte v tlači.
- Zrušte aktuálnu tlačovú úlohu.
- Nainštalujte ďalšiu pamäť tlačiarne.

# 40 [farba] invalid refill, change cartridge

Výmenou uvedenej kazety pokračujete v tlači.

# 51 Defective flash detected

Pokúste sa vykonať jedno alebo viac z nasledovného:

- Stlačením Continue zrušte hlásenie a pokračujte v tlači.
- Zrušte aktuálnu tlačovú úlohu.

# 52 Not enough free space in flash memory for resources

Pokúste sa vykonať jedno alebo viac z nasledovného:

- Stlačením Continue zastavte operáciu defragmentácie a pokračujte v tlači.
  Vymažú sa stiahnuté fonty a makrá predtým neuložené v pamäti Flash.
- Vymažte fonty, makrá a iné údaje z pamäte tlačiarne.
- Nainštalujte pamäť Flash s väčšou kapacitou pamäte.

# 53 Unformatted flash detected

Pokúste sa vykonať jedno alebo viac z nasledovného:

- Stlačením **Continue** zastavte operáciu defragmentácie a pokračujte v tlači.
- Naformátujte pamäť Flash. Ak sa chybové hlásenie zobrazí znova, pamäť Flash môže byť chybná a môže si vyžadovať výmenu.

# 54 Network [x] software error

Pokúste sa vykonať jedno alebo viac z nasledovného:

- Stlačením Continue pokračujte v tlači.
- Vypnite tlačiarne, počkajte približne 10 sekúnd a znova zapnite tlačiareň.
- Aktualizujte (naprogramujte) sieťový firmvér v tlačiarni alebo tlačovom serveri.

# 54 Serial option [x] error

Pokúste sa vykonať jedno alebo viac z nasledovného:

- Skontrolujte, či je sériový kábel správne pripojený a či sa jedná o správny kábel pre sériový port.
- Skontrolujte, či sú parametre sériového rozhrania (protokol, prenosová rýchlosť, parita a údajové bity) správne nastavené v tlačiarni a v hostiteľskom počítači.
- Stlačením Continue zrušte hlásenie a pokračujte v tlači.
- Vypnutím a opätovným zapnutím tlačiareň resetujte.

# 54 Standard network software error

Pokúste sa vykonať jedno alebo viac z nasledovného:

- Stlačením Continue pokračujte v tlači.
- Vypnutím a opätovným zapnutím tlačiareň resetujte.
- Aktualizujte (naprogramujte) sieťový firmvér v tlačiarni alebo tlačovom serveri.

# 55 Unsupported option in slot [x]

Pokúste sa vykonať jedno alebo viac z nasledovného:

- **1** Vypnite tlačiareň.
- 2 Odpojte sieťovú šnúru od elektrickej zásuvky.
- 3 Vyberte nepodporovanú voliteľnú kartu zo systémovej dosky tlačiarne.
- 4 Zapojte sieťovú šnúru do správne uzemnenej elektrickej zásuvky.
- 5 Znova zapnite tlačiareň.

# 56 Parallel port [x] disabled

Pokúste sa vykonať jedno alebo viac z nasledovného:

• Stlačením Continue zrušte hlásenie.

Tlačiareň odmietne všetky údaje prijaté prostredníctvom paralelného portu.

• Uistite sa, že položka ponuky Parallel Buffer nie je nastavená na Disabled.

# 56 Serial port [x] disabled

Pokúste sa vykonať jedno alebo viac z nasledovného:

• Stlačením Continue zrušte hlásenie.

Tlačiareň odmietne všetky údaje prijaté prostredníctvom sériového portu.

• Uistite sa, že položka ponuky Serial Buffer nie je nastavená na Disabled.

# 56 Standard USB port disabled

Pokúste sa vykonať jedno alebo viac z nasledovného:

• Stlačením Continue zrušte hlásenie.

Tlačiareň odmietne všetky údaje prijaté prostredníctvom USB portu.

• Uistite sa, že položka ponuky USB Buffer nie je nastavená na Disabled.

# 56 Standard parallel port disabled

Pokúste sa vykonať jedno alebo viac z nasledovného:

• Stlačením Continue zrušte hlásenie.

Tlačiareň odmietne všetky údaje prijaté prostredníctvom paralelného portu.

• Uistite sa, že položka ponuky Parallel Buffer nie je nastavená na Disabled.

# 56 USB port [x] disabled

Pokúste sa vykonať jedno alebo viac z nasledovného:

Stlačením Continue zrušte hlásenie.

Tlačiareň odmietne všetky údaje prijaté prostredníctvom USB portu.

Uistite sa, že položka ponuky USB Buffer nie je nastavená na Disabled.

# 58 Too many disks installed

- **1** Vypnite tlačiareň.
- 2 Odpojte sieťovú šnúru od elektrickej zásuvky.
- **3** Vyberte extra disky navyše.
- 4 Zapojte sieťovú šnúru do správne uzemnenej elektrickej zásuvky.
- 5 Znova zapnite tlačiareň.

# 58 Too many flash options installed

- **1** Vypnite tlačiareň.
- 2 Odpojte sieťovú šnúru od elektrickej zásuvky.
- **3** Vyberte nadbytočnú pamäť Flash.
- 4 Zapojte sieťovú šnúru do správne uzemnenej zásuvky.
- **5** Zapnite zariadenie.

#### 58 Too many trays attached

- **1** Vypnite tlačiareň.
- 2 Odpojte sieťovú šnúru od elektrickej zásuvky.

- **3** Vyberte dodatočné zásobníky.
- 4 Zapojte sieťovú šnúru do správne uzemnenej zásuvky.
- **5** Znova zapnite tlačiareň.

# 59 Incompatible tray [x]

Pokúste sa vykonať jedno alebo viac z nasledovného:

- Vyberte uvedený zásobník.
- Stlačením Continue zrušte hlásenie a pokračujte v tlači bez používania uvedeného zásobníka.

# 61 Remove defective disk

Pokúste sa vykonať jedno alebo viac z nasledovného:

- Stlačením Continue zrušte hlásenie a pokračujte v tlači.
- Nainštalujte odlišný pevný disk tlačiarne pred vykonávaním akýchkoľvek operácií, ktoré vyžadujú pevný disk.

# 62 Disk full

Pokúste sa vykonať jedno alebo viac z nasledovného:

- Stlačením Continue zrušte hlásenie a pokračujte v tlači.
- Vymažte fonty, makrá a iné údaje uložené na pevnom disku tlačiarne.
- Nainštalujte väčší pevný disk tlačiarne.

# 63 Unformatted disk

Pokúste sa vykonať jedno alebo viac z nasledovného:

- Stlačením Continue zrušte hlásenie a pokračujte v tlači.
- Naformátujte pevný disk tlačiarne.

Ak sa hlásenie zobrazí znova, pevný disk môže byť chybný a vyžadovať výmenu.

# 80.xx Fuser life warning

- Okamžite objednajte náhradnú zapekaciu jednotku. Po znížení kvality tlače nainštalujte novú zapekaciu jednotku pomocou inštalačného návodu dodávaného s náhradnou zapekacou jednotkou.
- Stlačením Continue zrušte hlásenie a pokračujte v tlači.

# 80 Replace fuser

- **1** Vymeňte zapekaciu jednotku pomocou inštalačného návodu dodávaného s náhradnou zapekacou jednotkou.
- 2 Stlačením Continue zrušte hlásenie a pokračujte v tlači.

# 80 Scanner maintenance required, use ADF kit

Obráťte sa na zákaznícku podporu (Customer Support) a nahláste hlásenie. Na tlačiarni je potrebné vykonať plánovanú údržbu.

# 80 Scheduled maintenance [x]

Obráťte sa na zákaznícku podporu (Customer Support) a nahláste hlásenie. Na tlačiarni je potrebné vykonať plánovanú údržbu.

# 80 Replace paper pick rollers in [zdroj papiera], use parts and instructions in tray 1 compartment

Pokúste sa vykonať jedno alebo viac z nasledovného:

Stlačením Continue and replace later ignorujte hlásenie a pokračujte v tlači.

Poznámka: Opotrebované alebo poškodené zdvíhacie valčeky papiera môžu spôsobiť zaseknutia papiera.

• Vymeňte opotrebované alebo poškodené zdvíhacie valčeky a následným stlačením **Rollers replaced** zrušte hlásenie a pokračujte v tlači.

# 82.xx Replace waste toner bottle

1 Vymeňte zásobník zvyškového tonera.

Postup na výmenu zásobníka zvyškového tonera sa dozviete stlačením More Information.

2 Stlačením Continue zrušte hlásenie a pokračujte v tlači.

# 82.xx Waste toner bottle missing

Zásobník zvyškového tonera založte naspäť do tlačiarne.

# 82.xx Waste toner bottle nearly full

Okamžite objednajte náhradný zásobník zvyškového tonera.

**1** Vymeňte zásobník zvyškového tonera.

Postup na výmenu zásobníka zvyškového tonera sa dozviete stlačením More Information.

**2** Stlačením **Continue** zrušte hlásenie a pokračujte v tlači.

# 84 unsupported [farba] photoconductor

Vymeňte uvedenú fotocitlivú jednotku a potom nainštalujte podporovanú.

# 84.xx [farba] photoconductor missing

Nainštalujte uvedenú farebnú fotocitlivú jednotku podľa návodu, ktorý sa dodáva s náhradným dielom.

# 84.xx [color] photoconductor nearly low

- 1 Ihneď objednajte náhradnú sadu fotovalca.
- **2** Po znížení kvality tlače nainštalujte novú sadu fotovalca pomocou inštalačného návodu dodávaného s náhradným dielom.
- **3** Stlačením **Continue** zrušte hlásenie a pokračujte v tlači.

# 84.xx [color] photoconductor low

- 1 Ihneď objednajte náhradnú sadu fotovalca.
- **2** Po znížení kvality tlače nainštalujte novú sadu fotovalca pomocou inštalačného návodu dodávaného s náhradným dielom.
- 3 Stlačením Continue zrušte hlásenie a pokračujte v tlači.

# 83.xx Transfer module missing

Založte prenosový modul do tlačiarne.

# 84.xx Replace [color] photoconductor

- 1 Vymeňte fotocitlivú jednotku pomocou návodu dodávaného s náhradným dielom.
- 2 Stlačením Continue zrušte hlásenie a pokračujte v tlači.

# 88 Replace [farba] cartridge

Uvedená tlačová kazeta alebo kazeta s tonerom je prázdna.

**1** Vymeňte uvedenú kazetu.

Postup na výmenu tlačovej kazety sa dozviete stlačením More Information na ovládacom paneli tlačiarne.

2 Stlačením Continue zrušte hlásenie a pokračujte v tlači.

# 88.xx [farba] cartridge low

- **1** Okamžite objednajte náhradnú kazetu s tonerom.
- 2 Vyberte uvedenú kazetu.
- **3** Niekoľkonásobným pevným pretrasením kazety zo strany na stranu a spredu dozadu premiešajte toner.
- 4 Založte tlačovú kazetu naspäť a stlačením Continue zrušte hlásenie a pokračujte v tlači.

**Poznámka:** Niekoľko krát tento postup zopakujte, kým už výtlačok neostane slabo viditeľný. Ak už ostáva výtlačok slabo viditeľný, vymeňte kazetu.

# 88.xx [farba] cartridge very low

Hladina uvedenej tlačovej kazety je veľmi nízka.

- **1** Postup na výmenu tlačovej kazety sa dozviete stlačením **More Information** na ovládacom paneli tlačiarne.
- 2 Stlačením Continue zrušte hlásenie a pokračujte v tlači.

# 2yy.xx Close flatbed cover and load originals if restarting job

Pokúste sa vykonať jedno alebo viac z nasledovného:

- Stlačením **Cancel job** zrušíte úlohu a hlásenie.
- Stlačením Scan from Automatic Document Feeder obnovíte úlohu skenovania z podávača ADF okamžite po úspešne naskenovanej strane.
- Stlačením Scan from flatbed obnovíte úlohu skenovania zo sklenenej plochy skenera okamžite po úspešne naskenovanej strane.
- Stlačením **Finish job without further scanning** ukončíte úlohu skenovania na poslednej úspešne naskenovanej strane.

**Poznámka:** Týmto sa úloha nezruší. Všetky úspešne naskenované strany sa spracujú ďalej za účelom kopírovania, faxu a e-mailu.

# 280.06 Paper missing

Pokúste sa vykonať jedno alebo viac z nasledovného:

- Stlačením Continue zrušíte hlásenie.
- Stlačením Cancel job zrušíte úlohu a hlásenie.
- Stlačením Scan from Automatic Document Feeder obnovíte úlohu skenovania z podávača ADF okamžite po úspešne naskenovanej strane.
- Stlačením Scan from flatbed obnovíte úlohu skenovania zo sklenenej plochy skenera okamžite po úspešne naskenovanej strane.
- Stlačením Finish job without further scanning ukončíte úlohu skenovania na poslednej úspešne naskenovanej strane.

**Poznámka:** Týmto sa úloha nezruší. Všetky úspešne naskenované strany sa spracujú ďalej za účelom kopírovania, faxu a e-mailu.

• Stlačením **Restart job** zrušíte hlásenie a spustíte novú úlohu skenovania s rovnakými nastaveniami ako predchádzajúca úloha.

# 840.01 Scanner disabled by admin

Tlačte bez skenera, alebo sa obráťte na systémového administrátora.

# 840.02 Scanner disabled. Contact system administrator if problem persists.

Pokúste sa vykonať jedno alebo viac z nasledovného:

- Stlačením **Continue with scanner disabled** obnovte hlavnú obrazovku a obráťte sa na svojho systémového administrátora.
- Stlačením Reboot and automatically enable scanner zrušíte úlohu.

Poznámka: Týmto sa pokúsi prepnúť skener naspäť online.

# 1565 Emulation error, load emulation option

Tlačiareň automaticky zruší hlásenie za 30 sekúnd a potom zruší zavádzací emulátor na firmvérovej karte.

# Riešenie základných problémov s tlačiarňou

Ak nastanú základné problémy s tlačiarňou alebo tlačiareň neodpovedá, uistite sa, že:

- Sieťový kábel tlačiarne je zapojený do tlačiarne a do správne uzemnenej elektrickej zástrčky.
- Elektrická zástrčka nie je vypnutá nejakým prepínačom alebo vypínačom.
- Tlačiareň nie je zapojená do žiadneho odrušovača, neprerušených elektrických zdrojov alebo predlžovacích káblov.
- Ostatné elektrické zariadenia zapojené do rovnakej zásuvky fungujú.
- Tlačiareň je zapnutá. Skontrolujte vypínač tlačiarne.
- Šnúra tlačiarne je bezpečne pripojená k tlačiarni a k hostiteľskému počítaču, tlačovému serveru, prídavnému zariadeniu alebo inému sieťovému zariadeniu.
- Všetky voliteľné časti sú správne nainštalované.
- Nastavenia ovládača tlačiarne sú správne.

Ak ste skontrolovali všetky uvedené problémy a problém pretrváva, vypnite tlačiareň a počkajte približne 10 sekúnd a potom tlačiareň znova zapnite. Často sa tým problém vyrieši.

# Riešenie problémov s tlačou

# Viacjazyčné PDF súbory sa netlačia

Súbory PDF obsahujú nedostupné fonty.

- **1** Otvorte dokument požadovaný pre tlač v programe Adobe Acrobat.
- 2 Kliknite na ikonu tlačiarne > Advanced > Print as image > OK > OK.

# Displej ovládacieho panela tlačiarne je prázdny alebo sú zobrazené iba kosoštvorce

Zlyhal samokontrolný test tlačiarne. Vypnite tlačiareň, počkajte 10 sekúnd a znova zapnite tlačiareň.

Ak sa nezobrazí hlásenie **Performing Self Test** a **Ready**, vypnite tlačiareň a obráťte sa na Zákaznícku podporu.

# Zobrazí sa chybové hlásenie o čítaní USB disku

Uistite sa, že je USB disk podporovaný.

# Úlohy sa netlačia

Pokúste sa vykonať jedno alebo viac z nasledovných riešení:

#### UISTITE SA, ŽE NIE JE PROBLÉM S TLAČIARŇOU

Skontrolujte stav na ovládacom paneli tlačiarne. V prípade potreby vykonajte pokyny pre obnovu.

#### UISTITE SA, ŽE JE TLAČIAREŇ PRIPRAVENÁ PRE TLAČ

Uistite sa, že pred odoslaním úlohy do tlače je na displeji zobrazené hlásenie Ready.

#### SKONTROLUJTE, ČI NECHÝBA SPOTREBNÝ MATERIÁL, ALEBO ČI NEPOTREBUJE VÝMENU

Vyberte a znova založte spotrebný materiál, alebo ho vymeňte.

#### SKONTROLUJTE, ČI NIE JE ŠTANDARDNÝ VÝSTUPNÝ ZÁSOBNÍK PLNÝ

Vyberte stoh papiera zo štandardného výstupného zásobníka.

#### SKONTROLUJTE, ČI NIE JE ZÁSOBNÍK PAPIERA PRÁZDNY

Vložte papier do zásobníka.

#### UISTITE SA, ŽE JE NAINŠTALOVANÝ SPRÁVNY SOFTVÉR TLAČIARNE

- Skontrolujte, či používate správny softvér tlačiarne.
- Ak používate konektor USB, uistite sa, že používate podporovaný operačný systém a kompatibilný softvér tlačiarne.

#### UISTITE SA, ŽE INTERNÝ TLAČOVÝ SERVER PRACUJE SPRÁVNE

- Uistite sa, že interný tlačový server je správne nainštalovaný a tlačiareň je pripojená k sieti.
- Vytlačte sieťové nastavenia a skontrolujte, či je stav zobrazený ako **Connected**. Ak je stav **Not Connected**, skontrolujte sieťové káble a pokúste sa vytlačiť sieťové nastavenia znovu. Za účelom overenia správneho fungovania siete sa obráťte na správcu systému.

Softvér tlačiarne je dostupný na web stránke Lexmark: http://support.lexmark.com (resp. www.lexmark.sk).

#### UISTITE SA, ŽE POUŽÍVATE ODPORÚČANÝ USB, SÉRIOVÝ ALEBO ETERNETOVÝ KÁBEL

Podrobnosti sú uvedené na web stránke spoločnosti Lexmark http://support.lexmark.com.

#### UISTITE SA, ŽE SÚ KÁBLE TLAČIARNE PEVNE ZAPOJENÉ

Skontrolujte pevnosť prepojení káblov v tlačiarni a tlačovom serveri.

Podrobnosti sú uvedené v dokumentácii nastavení dodávanej s tlačiarňou.

# Dôverné a iné pozastavené úlohy sa netlačia

Nasledovné sú možné riešenia. Pokúste sa vykonať jedno alebo viac z nasledovných riešení:

## VYTLAČÍ SA ČIASTOČNÁ ÚLOHA, ŽIADNA ÚLOHA ALEBO PRÁZDNE STRANY

Tlačová úloha môže obsahovať chybu formátovania alebo neplatné údaje.

- Vymažte tlačovú úlohu a potom ju znova vytlačte.
- Pri PDF dokumentoch opätovne vytvorte PDF dokument a potom ho znova vytlačte.

Ak tlačíte z internetu, tak môže tlačiareň načítavať tituly niekoľkých úloh ako duplikáty a vymazávať všetky úlohy okrem prvej.

- Užívatelia systému Windows, otvorte Print Properties. V dialógovom okne Print and Hold zaškrtnite "Keep duplicate documents" pod textovým rámčekom mena užívateľa ešte pred zadaním čísla PIN.
- Užívatelia systému Macintosh, ukladajte každú tlačovú úlohu, pričom pomenúvajte každú úlohu iným názvom a následne odosielajte individuálne úlohy do tlačiarne.

#### UISTITE SA, ŽE MÁ TLAČIAREŇ DOSTATOK PAMÄTE

Uvoľnite ďalšiu pamäť tlačiarne rolovaním cez zoznam pozastavených úloh a vymazaním niektorých z nich.

# Vytlačenie úlohy trvá dlhšie než sa očakáva

Nasledovné sú možné riešenia. Pokúste sa vykonať jedno alebo viac z nasledovných riešení:

# ZNÍŽTE ZLOŽITOSŤ TLAČOVEJ ÚLOHY

Znížte množstvo a veľkosť fontov, množstvo a zložitosť obrázkov a počet strán v tlačovej úlohe.

#### VYPNITE NASTAVENIE PAGE PROTECT

Na hlavnej obrazovke prejdite na:

> Settings > General Settings > Print Recovery > Page Protect > Off >

#### ZMEŇTE ENVIRONMENTÁLNE NASTAVENIA

Pri používaní nastavení Eco-Mode alebo Quiet Mode môžete spozorovať zníženie výkonu.

# Úloha sa tlačí z nesprávneho zásobníka alebo na nesprávne tlačové médium

#### SKONTROLUJTE NASTAVENIE TYPU PAPIERA

Uistite sa, že sa nastavenie typu papiera zhoduje s typom papiera v zásobníku:

- 1 Na ovládacom paneli tlačiarne skontrolujte nastavenie Paper Type v ponuke Paper.
- 2 Pred odoslaním úlohy do tlače uveďte správne nastavenie veľkosti:
  - Pre užívateľov systému Windows nastavte veľkosť v Print Properties.
  - Pre užívateľov systému Macintosh nastavte veľkosť v dialógovom okne Page Setup.

# Tlačia sa nesprávne znaky

- Uistite sa, že tlačiareň nie je v režime Hex Trace. Ak je na displeji zobrazené hlásenie **Ready Hex**, ukončite režim Hex Trace pred tlačou úlohy. Režim Hex Trace ukončíte tak, že vypnete tlačiareň a znova ju zapnete.
- Uistite sa, že sú nastavenia SmartSwitch nastavené na On v ponukách Network a USB.

# Prepojenie zásobníkov nepracuje

Nasledovné sú možné riešenia. Pokúste sa vykonať jedno alebo viac z nasledovných riešení:

#### VLOŽTE PAPIER S ROVNAKOU VEĽKOSŤOU A TYPOM

- Vložte papier s rovnakou veľkosťou a typom do každého zásobníka, ktorý sa má prepojiť.
- Posuňte vodiace lišty papiera do správnej pozície pre veľkosť papiera vloženého v každom zásobníku.

#### POUŽÍVAJTE ROVNAKÉ NASTAVENIA PAPER SIZE A PAPER TYPE

- Vytlačte stranu s nastaveniami ponúk a porovnajte nastavenia pre každý zásobník.
- V prípade potreby upravte nastavenia v ponuke Paper Size/Type.

**Poznámka:** Štandardný 550-listový zásobníka a viacúčelový podávač automaticky nezistia veľkosť papiera. Veľkosť je nutné nastaviť v ponuke Paper Size/Type.

# Veľké úlohy sa neusporiadajú

Nasledovné sú možné riešenia. Pokúste sa vykonať jedno alebo viac z nasledovných riešení:

#### UISTITE SA, ŽE JE COLLATE NASTAVENÉ NA ON

V ponuke Finishing ovládacieho panela tlačiarne alebo v dialógovom okne Print Properties nastavte Collate na On. **Poznámka:** Nastavenie Collate na Off v softvéri prepíše nastavenie v ponuke Finishing.

## ZNÍŽTE ZLOŽITOSŤ TLAČOVEJ ÚLOHY

Znížte zložitosť tlačovej úlohy znížením množstva a veľkosti fontov, množstva a zložitosti obrázkov a počtu strán v tlačovej úlohe.

#### UISTITE SA, ŽE MÁ TLAČIAREŇ DOSTATOK PAMÄTE

Pridajte pamäť tlačiarne alebo voliteľný pevný disk.

# Nastávajú neočakávané zastavenia strany

#### ZVÝŠTE HODNOTU PRINT TIMEOUT

- **1** Na hlavnej obrazovke prejdite na:
  - > Settings > General Settings > Timeouts
- 2 Stláčajte šípku doľava alebo doprava vedľa Print Timeout, kým sa nezobrazí požadovaná hodnota.
- 3 Stlačte Submit.

# Riešenie problémov s kopírovaním

# Kopírka neodpovedá

Nasledovné sú možné riešenia. Pokúste sa vykonať jedno alebo viac z nasledovných riešení:

#### SKONTROLUJTE CHYBOVÉ HLÁSENIA NA DISPLEJI

Zrušte všetky chybové hlásenia.

#### SKONTROLUJTE NAPÁJANIE

Uistite sa, že je tlačiareň zapojená, zapnutá a je zobrazené hlásenie Ready.

# Skener sa nezatvorí

Skontrolujte prekážky:

- **1** Zdvihnite skener.
- 2 Odstráňte všetky predmety, ktoré držia skener otvorený.
- **3** Sklopte skener.

# Slabá kvalita kopírovania

Príklady slabej kvality kopírovania:

- Prázdne strany.
- Mozaikovitá vzorka.
- Skreslená grafika alebo obrázky.
- Chýbajúce znaky.
- Vyblednutý výtlačok.

- Tmavý výtlačok.
- Šikmé čiary.
- Škvrny.
- Pruhy.
- Nečakané znaky.
- Biele čiary vo výtlačku.

Nasledovné sú možné riešenia. Pokúste sa vykonať jedno alebo viac z nasledovných riešení:

#### ZRUŠTE VŠETKY CHYBOVÉ HLÁSENIA

Skontrolujte displej a zrušte všetky chybové hlásenia.

#### VYMEŇTE TONEROVÚ ALEBO TLAČOVÚ KAZETU

Ak je tlač už stále slabá, vymeňte tonerovú alebo tlačovú kazetu.

#### VYČISTITE SKLENENÚ PLOCHU SKENERA

Sklenená plocha skenera môže byť znečistená. Vyčistite sklenenú plochu čistou a nezaprášenou handričkou mierne navlhčenou vo vode.

Podrobnosti sú uvedené v časti "Čistenie sklenenej plochy skenera" na str. 239.

#### UPRAVTE NASTAVENIE TMAVOSTI KÓPIE

Upravte nastavenie tmavosti kópie v ponukách Copy.

#### UISTITE SA, ŽE JE KVALITA ORIGINÁLNEHO DOKUMENTU USPOKOJIVÁ

Skontrolujte kvalitu originálneho dokumentu.

#### **UMIESTNITE ORIGINÁLNY DOKUMENT SPRÁVNE**

Dbajte na to, aby boli dokument alebo fotografia položené na sklenenej ploche skenera v ľavom hornom rohu.

#### DBAJTE NA TO, ABY SA POUŽÍVALI PRÍSLUŠNÉ NASTAVENIA COPY

Ak sa vo výstupe sa zobrazujú obrazce (moiré):

- Na obrazovke Copy sa uistite, že sú nastavenia Content Type a Source primerané pre práve skenovaný dokument.
- Na obrazovke Copy prejdite na:
- Advanced Options > Advanced Imaging > Sharpness > znížte nastavenie Sharpness
- Na obrazovke Copy sa uistite, že nie je zvolená žiadna zmena zmenšenia alebo zväčšenia.

Ak je text svetlý alebo mizne:

• Na obrazovke Copy prejdite na:

Content > Text > < > zvoľte príslušný zdroj pre práve kopírovaný originálny dokument > <

• Na obrazovke Copy prejdite na:

Advanced Options > Advanced Imaging > Sharpness > zvýšte aktuálne nastavenie

- Na obrazovke Copy prejdite na:
  - Advanced Options > Advanced Imaging > Background removal a potom znížte aktuálne nastavenie
- Na obrazovke Copy prejdite na:
  - Advanced Options > Advanced Imaging > Contrast > zvýšte aktuálne nastavenie
- Na obrazovke Copy prejdite na:
  - Advanced Options > Advanced Imaging > Shadow detail > znížte aktuálne nastavenie

Ak je výstup vyblednutý alebo preexponovaný:

- Na obrazovke Copy sa uistite, že sú nastavenia Content Type a Source primerané pre práve skenovaný dokument.
- Na obrazovke Copy upravte nastavenie Darkness.
- Na obrazovke Copy prejdite na:

Advanced Options > Advanced Imaging > Shadow detail > znížte aktuálne nastavenie

• Na obrazovke Copy prejdite na:

Advanced Options > Advanced Imaging > Background removal a potom znížte aktuálne nastavenie

# Čiastočné kópie dokumentu alebo fotografie

Nasledovné sú možné riešenia. Pokúste sa vykonať jedno alebo viac z nasledovných riešení:

#### SKONTROLUJTE UMIESTNENIE DOKUMENTU

Dbajte na to, aby boli dokument alebo fotografia vložené na sklenenej ploche skenera v ľavom hornom rohu.

#### SKONTROLUJTE NASTAVENIE VEĽKOSTI PAPIERA

Uistite sa, že sa nastavenie veľkosti papiera zhoduje s veľkosťou papiera v zásobníku:

- **1** Na ovládacom paneli tlačiarne skontrolujte v ponuke Paper nastavenie Paper Size.
- 2 Pred odoslaním úlohy do tlače uveďte správne nastavenie veľkosti:
  - Pre užívateľov systému Windows nastavte veľkosť v Print Properties.
  - Pre užívateľov systému Macintosh nastavte veľkosť v dialógovom okne Page Setup.

# Riešenie problémov so skenerom

# Kontrola skenera, ktorý neodpovedá

Ak skener nereaguje, najprv sa uistite, že:

- Tlačiareň je zapnutá.
- Šnúra tlačiarne je bezpečne pripojená k tlačiarni a k hostiteľskému počítaču, tlačovému serveru, prídavnému zariadeniu alebo inému sieťovému zariadeniu.
- Sieťová šnúra je zapojená do tlačiarne a do vhodne uzemnenej elektrickej zásuvky.
- Elektrická zásuvka nie je vypnutá žiadnym spínačom alebo prerušovačom.

- Tlačiareň nie je zapojená do žiadneho odrušovača, neprerušených elektrických zdrojov alebo predlžovacích káblov.
- Ostatné elektrické zariadenia zapojené do rovnakej zásuvky fungujú.

Po skontrolovaní všetkých možností vypnite a znova zapnite tlačiareň. Často sa tým problém vyrieši.

# Skenovanie nebolo úspešné

Nasledovné sú možné riešenia. Pokúste sa vykonať jedno alebo viac z nasledovných riešení:

#### SKONTROLUJTE PREPOJENIA KÁBLOV

Dbajte na to, aby bol sieťový alebo USB kábel pripojený k počítaču aj k tlačiarni.

#### V PROGRAME MOHLA NASTAŤ CHYBA

Vypnite a potom znova zapnite počítač.

# Skenovanie trvá príliš dlho alebo počítač neodpovedá

Nasledovné sú možné riešenia. Pokúste sa vykonať jedno alebo viac z nasledovných riešení:

#### SKENOVANIE MÔŽU RUŠIŤ INÉ SOFTVÉROVÉ PROGRAMY

Zatvorte všetky nepoužívané programy.

#### ROZLÍŠENIE SKENOVANIE JE PRAVDEPODOBNE PRÍLIŠ VYSOKÉ

Zvoľte nižšie rozlíšenie skenovania.

# Slabá kvalita skenovaného obrázka

Nasledovné sú možné riešenia. Pokúste sa vykonať jedno alebo viac z nasledovných riešení:

#### SKONTROLUJTE CHYBOVÉ HLÁSENIA NA DISPLEJI

Zrušte všetky chybové hlásenia.

### SKLENENÁ PLOCHA SKENERA MÔŽE BYŤ ZNEČISTENÁ

Vyčistite sklenenú plochu čistou a nezaprášenou handričkou mierne navlhčenou vo vode. Podrobnosti sú uvedené v časti "Čistenie sklenenej plochy skenera" na str. 239.

#### UPRAVTE ROZLÍŠENIE SKENOVANIA

Zvýšte rozlíšenie skenovania pre vyššiu kvalitu výstupu.

#### SKONTROLUJTE KVALITU ORIGINÁLNEHO DOKUMENTU

Uistite sa, že je kvalita originálneho dokumentu uspokojivá.

#### SKONTROLUJTE UMIESTNENIE DOKUMENTU

Dbajte na to, aby boli dokument alebo fotografia vložené na sklenenej ploche skenera v ľavom hornom rohu.

# Čiastočné skenovanie dokumentu alebo fotografie

Nasledovné sú možné riešenia. Pokúste sa vykonať jedno alebo viac z nasledovných riešení:

#### **SKONTROLUJTE UMIESTNENIE DOKUMENTU**

Dbajte na to, aby boli dokument alebo fotografia vložené na sklenenej ploche skenera v ľavom hornom rohu.

#### SKONTROLUJTE NASTAVENIE VEĽKOSTI PAPIERA

Uistite sa, že sa nastavenie veľkosti papiera zhoduje s veľkosťou papiera v zásobníku:

- **1** Na ovládacom paneli tlačiarne skontrolujte v ponuke Paper nastavenie Paper Size.
- 2 Pred odoslaním úlohy do tlače uveďte správne nastavenie veľkosti:
  - Pre užívateľov systému Windows nastavte veľkosť v Print Properties.
  - Pre užívateľov systému Macintosh nastavte veľkosť v dialógovom okne Page Setup.

# Nie je možné skenovať z počítača

Nasledovné sú možné riešenia. Pokúste sa vykonať jedno alebo viac z nasledovných riešení:

#### SKONTROLUJTE CHYBOVÉ HLÁSENIA NA DISPLEJI

Zrušte všetky chybové hlásenia.

#### SKONTROLUJTE NAPÁJANIE

Uistite sa, že je tlačiareň zapojená, zapnutá a je zobrazené hlásenie Ready.

#### SKONTROLUJTE PREPOJENIA KÁBLOV

Dbajte na to, aby bol sieťový alebo USB kábel pripojený k počítaču aj k tlačiarni.

# Riešenie problémov s faxovaním

# Funkcia faxu a e-mailu nie sú nastavené

Indikátor bliká, kým nenastavíte Fax a E-mail. Za účelom zrušenia blikania vykonajte nasledovné kroky:

Poznámka: Pred dokončením týchto pokynov v tlačiarni na sieti sa uistite, že sú zapojené faxové káble.

- Na hlavnej obrazovke prejdite na:
  General Settings > Run initial setup > Yes > Submit
- **2** Vypnite tlačiareň a potom ju znova zapnite.

- **3** Na ovládacom paneli vyberte svoj jazyk.
- 4 Vyberte krajinu alebo oblasť a potom stlačte Continue.
- 5 Vyberte časové pásmo a potom stlačte Continue.
- 6 Stlačením Fax a E-mail zrušte výber ikon a potom stlačte Continue.

Poznámka: Rovnaké kroky je možné použiť na deaktiváciu faxu a e-mailu.

# ID volajúceho sa nezobrazí

Obráťte sa na svoju telekomunikačnú spoločnosť a overte, či má vaša telefónna linka predplatenú službu identifikácie volajúceho.

Ak váš región podporuje ID viacerých volajúcich, bude pravdepodobne potrebné zmeniť predvolené nastavenie. Dostupné sú dve nastavenia: FSK (šablóna 1) a DTMF (šablóna 2). Dostupnosť týchto nastavení v ponuke Fax závisí od toho, či vaša krajina alebo región podporuje ID šablóny viacerých volajúcich. Obráťte sa na svoju telekomunikačnú spoločnosť a zistite, ktorú šablónu alebo nastavenie prepínača použiť.

# Nie je možné odosielať alebo prijímať fax

Nasledovné sú možné riešenia. Pokúste sa vykonať jedno alebo viac z nasledovných riešení:

#### SKONTROLUJTE CHYBOVÉ HLÁSENIA NA DISPLEJI

Zrušte všetky chybové hlásenia.

#### **SKONTROLUJTE NAPÁJANIE**

Uistite sa, že je tlačiareň zapojená, zapnutá a je zobrazené hlásenie Ready.

#### SKONTROLUJTE PREPOJENIA TLAČIARNE

Skontrolujte pevnosť prepojení káblov nasledovných hardvérových zariadení:

- Telefón.
- Slúchadlo.
- Odkazovač.

#### SKONTROLUJTE TELEFÓNNU ZÁSUVKU V STENE

- 1 Zapojte telefón do zásuvky v stene.
- **2** Počúvajte vytáčací tón.
- **3** Ak nebudete počuť vytáčací tón, do telefónnej zásuvky zapojte iný telefón.
- **4** Ak stále nepočujete vytáčací tón, zapojte tlačiareň do inej telefónnej zásuvky.
- **5** Ak počujete vytáčací tón, zapojte tlačiareň do tejto telefónnej zásuvky.

#### POZRITE SI KONTROLNÝ ZOZNAM DIGITÁLNEJ TELEFÓNNEJ ÚSTREDNE

Fax modem je analógové zariadenie. Určité zariadenia je možné pripojiť k tlačiarni tak, aby bolo možné používať digitálne telefónne služby.

- Ak používate telefónnu službu ISDN, zapojte tlačiareň do analógového konektora (konektor R-rozhrania) na terminálovom adaptéri ISDN. Ohľadom podrobnejších informácií a žiadosti o konektor R-rozhrania sa obráťte na poskytovateľa služby ISDN.
- Ak používate DSL telefón, zapojte DSL filter alebo smerovač, ktorý podporuje analógové používanie. Ohľadom podrobností sa obráťte na poskytovateľa služby DSL.
- Ak používate telefónnu službu PBX, dbajte na zapojenie do analógového konektora na PBX. Ak takýto konektor nie je k dispozícii, skúste porozmýšľať o analógovej telefónnej linke pre faxové zariadenie.

#### SKONTROLUJTE TÓN VYTÁČANIA

- Otestujte telefónne číslo, na ktoré chcete odoslať fax, zavolaním na toto číslo a uistite sa, či správne funguje.
- Ak je telefónna linka práve používaná iným zariadením, počkajte pred odoslaním faxu na zariadenie využívajúcu túto linku.
- V prípade používania funkcie On Hook Dial zvýšením hlasitosti overte vytáčací tón.

#### DOČASNE ODPOJTE OSTATNÉ ZARIADENIA

Aby ste zabezpečili správne fungovanie tlačiarne, pripojte ju priamo k telefónnej linke. Odpojte všetky odkazovacie zariadenia, počítače s modemami alebo rozbočovače telefónnej linky.

#### SKONTROLUJTE ZASEKNUTÝ PAPIER

Odstráňte zaseknutý papier a uistite sa, že sa zobrazí hlásenie Ready.

#### DOČASNE ZRUŠTE FUNKCIU ČAKANIA NA HOVOR (CALL WAITING)

Čakajúci hovor môže prerušiť faxové prenosy. Pred odosielaním alebo prijímaním faxu deaktivujte túto funkciu. Zavolajte telefónnej spoločnosti a získajte postupnosť číslic pre dočasné deaktivovanie Čakajúcich hovorov.

#### ODKAZOVÁ SCHRÁNKA MÔŽE PRERUŠOVAŤ PRENOS FAXU

Odkazová schránka ponúkaná lokálnou telefónnou spoločnosťou môže prerušiť faxové prenosy. Za účelom aktivovania Odkazovej schránky a súčasne tlačiarne na odpovedanie hovorov porozmýšľajte o pridaní ďalšej telefónnej linky pre tlačiareň.

#### PAMÄŤ TLAČIARNE MÔŽE BYŤ PLNÁ

- **1** Vytočte prijímajúce číslo.
- 2 Skenujte súčasne iba jednu stranu originálneho dokumentu.

# Faxy je možné odosielať, ale nie prijímať

Nasledovné sú možné riešenia. Pokúste sa vykonať jedno alebo viac z nasledovných riešení:

#### VLOŽTE PAPIER

Ak je zásobník papiera prázdny, vložte papier do zásobníka alebo podávača.

#### SKONTROLUJTE NASTAVENIA RING COUNT DELAY

Voľba Ring Count Delay nastavuje počet zvonení telefónnej linky pred odpovedaním tlačiarne v režime Fax Only. Ak na rovnakej linke používate prídavné telefóny, alebo ak máte predplatenú firemnú službu charakteristického zvonenia (Distinctive Ring), nechajte nastavenie Ring Count Delay na 4.

**1** Do adresového riadka web prehliadača zadajte IP adresu tlačiarne.

Ak nepoznáte IP adresu tlačiarne, môžete:

- Zobraziť IP adresu na ovládacom paneli tlačiarne v časti TCP/IP v ponuke Networks/Ports.
- Vytlačiť stranu s nastaveniami siete alebo nastaveniami ponúk a vyhľadať IP adresu v časti TCP/IP.
- 2 Kliknite na Settings > Fax Settings > Analog Fax Setup.
- **3** Do rámčeka Rings to Answer zadajte počet zazvonení telefónu pred odpovedaním.
- 4 Kliknite na Submit.

#### VYMEŇTE TONEROVÚ ALEBO TLAČOVÚ KAZETU

Ak je tlač už stále slabá, vymeňte tonerovú alebo tlačovú kazetu.

# Faxy je možné prijímať, ale nie odosielať

Nasledovné sú možné riešenia. Pokúste sa vykonať jedno alebo viac z nasledovných riešení:

#### UISTITE SA, ŽE JE TLAČIAREŇ V REŽIME FAX

Na ovládacom paneli prepnite tlačiareň do režimu Fax stlačením tlačidla Fax.

#### DOKUMENT NIE JE VLOŽENÝ SPRÁVNE

Položte originálny dokument stranou nahor a kratšou stranou do podávača ADF alebo stranou nadol do ľavého horného rohu na sklenenú plochu skenera.

**Poznámka:** Do podávača ADF nevkladajte pohľadnice, fotografie, drobné predmety ani tenké médiá (napr. výstrižky z časopisov). Takéto položky vkladajte na sklenenú plochu skenera.

#### DBAJTE NA SPRÁVNE NASTAVENIE SKRÁTENEJ VOĽBY

- Skontrolujte, či je skrátená voľba naprogramovaná na číslo, ktoré si želáte vytočiť.
- Respektíve sa pokúste vytočiť telefónne číslo manuálne.

# Prijatý fax má slabú kvalitu tlače

Nasledovné sú možné riešenia. Pokúste sa vykonať jedno alebo viac z nasledovných riešení:

#### ZNOVA ODOŠLITE DOKUMENT

Požiadajte odosielateľa faxu, aby:

- Skontroloval, či kvalita originálneho dokumentu je dostačujúca.
- Znova preposlal fax. Mohol sa vyskytnúť problém s kvalitou spojenia telefónnej linky.
- Zvýšil rozlíšenie skenovania faxu.

#### VYMEŇTE KAZETU

Po zobrazení 88 Cartridge low alebo pri slabej tlači vymeňte kazetu.

#### UISTITE SA, ŽE NIE JE NASTAVENÁ PRÍLIŠ VYSOKÁ RÝCHLOSŤ PRENOSU FAXU

Znížte rýchlosť prenosu prichádzajúceho faxu:

1 Do adresového riadka web prehliadača zadajte IP adresu tlačiarne.

**Poznámka:** Ak nepoznáte IP adresu tlačiarne, vytlačte stranu s nastaveniami siete a vyhľadajte IP adresu v časti TCP/IP.

- 2 Kliknite na Settings > Fax Settings > Analog Fax Setup.
- **3** Do rámčeka Max Speed kliknite na jedno z nasledovného:
  - 2400 4800
  - 9600
  - 14400
  - 33600
- 4 Kliknite na Submit.

# Riešenie problémov s aplikáciami hlavnej obrazovky

# Nastala chyba aplikácie

#### SKONTROLUJTE DÔLEŽITÉ DETAILY V SYSTÉMOVÝCH ZÁZNAMOCH

- Do adresového riadka web prehliadača zadajte IP adresu alebo hostiteľský názov tlačiarne. Ak nepoznáte IP adresu tlačiarne, môžete:
  - Zobraziť IP adresu na ovládacom paneli tlačiarne v časti TCP/IP v ponuke Networks/Ports.
  - Vytlačiť stranu s nastaveniami siete alebo nastaveniami ponúk a vyhľadať IP adresu v časti TCP/IP.
- 2 Kliknite na Settings alebo Configuration.
- **3** Kliknite na **Device Solutions > Solutions (eSF)** alebo kliknite na **Embedded Solutions**.

- 4 Kliknite na záložku System > Log.
- 5 V ponuke Filter vyberte stav aplikácie.
- 6 V ponuke Application vyberte aplikáciu a potom kliknite na Submit.

## UISTITE SA, ŽE NÁZOV SÚBORU, KTORÝ CHCETE SKENOVAŤ, SA UŽ NEPOUŽÍVA

Skontrolujte, či súbor, do ktorého chcete skenovať, nie je otvorený inou aplikáciou alebo užívateľom.

Aby ste pomohli predchádzať chybám, dbajte na to, aby bolo v nastaveniach konfigurácie cieľového umiestnenia nastavené **Append time stamp** alebo **Overwrite existing file**.

#### **UPRAVTE NASTAVENIA SKENOVANIA**

Znížte nastavenia skenovania v nastaveniach konfigurácie cieľového umiestnenia. Napríklad znížte rozlíšenie skenovania, deaktivujte **Color** alebo zmeňte nastavenie Content type na **Text**.

#### OBRÁŤTE SA NA ZÁKAZNÍCKU PODPORU

Ak stále nemôžete lokalizovať problém, obráťte sa pre ďalšiu pomoc na zákaznícku podporu.

# Riešenie problémov s formulármi a záložkami

#### Formuláre nie sú dostupné alebo nefungujú

#### Uistite sa, že záložka odkazujúca sa na formulár sa nachádza v hlavnom priečinku záložiek Bookmarks

Ak bola záložka smerujúca na formulár vytvorená v podpriečinku priečinka Bookmarks, nebude dostupná v riešení Forms. Vymažte záložky a znova ich vytvorte pod hlavným priečinkom Bookmarks.

#### UISTITE SA, ŽE SA ZÁLOŽKA ODKAZUJE NA SPRÁVNE UMIESTNENIE

Skontrolujte, či sa formulár nachádza v správnom sieťovom umiestnení. Tlačiareň neoverí umiestnenie, na ktoré sa záložka odkazuje. Výsledkom toho je, že ak bola URL adresa alebo sieťové umiestnenie, ktoré bolo uvedené počas vytvárania záložky, nesprávna, tlačiareň nebude môcť pristupovať k dokumentu.

#### UISTITE SA, ŽE JE ZÁLOŽKA VYTVORENÁ POMOCOU FORMS AND FAVORITES

Ak je záložka vytvorená pomocou inej aplikácie, tak k nej nie je možné pristupovať prostredníctvom Forms and Favorites.

#### Sieťové cieľové umiestnenie prestalo fungovať alebo je neplatné

#### UISTITE SA, ŽE JE NAKONFIGUROVANÁ AUTENTIFIKÁCIA TLAČIARNE

Ak je aplikácia nakonfigurovaná pre používanie autentifikačných prihlasovacích údajov multifunkčného zariadenia, nastavenia autentifikácie tlačiarne musia byť nakonfigurované cez zabudovaný web server.

Podrobnosti o konfigurácii nastavení autentifikácie tlačiarne sú uvedené v príručke *Embedded Web Server Administrator's Guide*, ktorá je k dispozícii na web stránke spoločnosti Lexmark **www.lexmark.com** (resp. **www.lexmark.sk**).

#### UISTITE SA, ŽE CIEĽOVÉ UMIESTNENIE JE ZDIEĽANÉ A MÁ PLATNÚ SIEŤOVÚ ADRESU

Skontrolujte, či je priečinok alebo zdrojový súbor nastavený na zdieľanie po sieti.

Ak bolo cieľové umiestnenie presunuté, tak sa mohla zmeniť sieťová adresa. K sieťovej adrese cieľového umiestnenia je možné pristupovať cez zabudovaný web server.

#### UISTITE SA, ŽE JE TLAČIAREŇ PRIPOJENÁ K SIETI

Uistite sa, že sú všetky príslušné sieťové káble pevne zapojené, a že sieťové nastavenia tlačiarne sú správne nakonfigurované. Podrobnosti o sieťovom pripojení tlačiarne sú uvedené v príručke *User's Guide* alebo na CD disku *Software and Documentation*, ktoré sa dodávajú spolu s tlačiarňou.

#### Ak sa zdrojový súbor a tlačiareň nachádzajú v rôznych doménach, tak sa uistite, že sú uvedené informácie o doméne

Ak existuje zdrojový súbor v rámci odlišnej domény než tlačiareň, môžete cieľové umiestnenie editovať na konfiguračnej stránke aplikácie a zadať informácie o príslušnej doméne do políčok Network Address (sieťová adresa) a Network Domain (sieťová doména). Ak nepoznáte sieťovú adresu počítača, na ktorom sa nachádza váš zdrojový súbor, obráťte sa na svojho administrátora.

Pridajte názov domény do zoznamu Domain Search Order v sieťových nastaveniach tlačiarne.

## SKONTROLUJTE DÔLEŽITÉ DETAILY V SYSTÉMOVÝCH ZÁZNAMOCH

1 Do adresového riadka web prehliadača zadajte IP adresu alebo hostiteľský názov tlačiarne.

Ak nepoznáte IP adresu tlačiarne, môžete:

- Zobraziť IP adresu na ovládacom paneli tlačiarne v časti TCP/IP v ponuke Networks/Ports.
- Vytlačiť stranu s nastaveniami siete alebo nastaveniami ponúk a vyhľadať IP adresu v časti TCP/IP.
- 2 Kliknite na Settings alebo Configuration.
- **3** Kliknite na **Device Solutions > Solutions (eSF)** alebo kliknite na **Embedded Solutions**.
- 4 Kliknite na záložku System > Log.
- **5** V ponuke Filter vyberte stav aplikácie.
- 6 V ponuke Application vyberte aplikáciu a potom kliknite na Submit.

# Riešenie problémov so skenovaním po sieti

#### Na hlavnej obrazovke chýba ikona aplikácie

#### UISTITE SA, ŽE JE AKTIVOVANÉ ASPOŇ JEDNO PLATNÉ CIEĽOVÉ UMIESTNENIE

#### ZOBRAZTE IKONU APLIKÁCIE, AK NIE SÚ K DISPOZÍCII ŽIADNE CIEĽOVÉ UMIESTNENIA

- 1 Na zabudovanom web serveri kliknite na Settings alebo Configuration.
- 2 Kliknite na Device Solutions > Solutions (eSF) alebo kliknite na Embedded Solutions.
- **3** Kliknite na názov aplikácie > **Configure**.
- **4** V časti Home Screen Button zvoľte **Always show button** pod Display Option a potom kliknite na **Apply**.

## Tlačiareň nedokáže skenovať na zvolené sieťové cieľové umiestnenie

#### UISTITE SA, ŽE JE CIEĽOVÉ UMIESTNENIE PLATNÉ

Uistite sa, že je cieľové umiestnenie platné v konfiguračných nastaveniach aplikácie.

Ak bolo cieľové umiestnenie presunuté, tak sa mohla zmeniť sieťová adresa. K sieťovej adrese cieľového umiestnenia je možné pristupovať cez zabudovaný web server. Podrobnosti o prístupe alebo editovaní cieľového umiestnenia sú uvedené v časti Editovanie cieľového umiestnenia.

#### AK SA TLAČIAREŇ A CIEĽOVÉ UMIESTNENIE NACHÁDZAJÚ V RÔZNYCH DOMÉNACH, TAK SA UISTITE, ŽE SÚ UVEDENÉ INFORMÁCIE O DOMÉNE

Ak existuje cieľové umiestnenie v rámci odlišnej domény než tlačiareň, môžete cieľové umiestnenie editovať na konfiguračnej stránke aplikácie a zadať informácie o príslušnej doméne do políčok Network Address (sieťová adresa) a Network Domain (sieťová doména). Ak nepoznáte sieťovú adresu počítača, na ktorom sa nachádzajú váš zdrojový súbor, obráťte sa na svojho administrátora.

Pridajte názov domény do zoznamu Domain Search Order v sieťových nastaveniach tlačiarne.

#### UISTITE SA, ŽE SOFTVÉROVÝ FIREWALL UMOŽŇUJE KOMUNIKÁCIU

Ak sa cieľové umiestnenie nachádza na počítači, ktorý využíva novšiu verziu operačného systému Windows (Windows XP alebo novší), a je aktivovaný Windows Firewall, tlačiareň môže mať problémy s odosielaním informácií na cieľové umiestnenie, ak sa cieľ a tlačiareň nachádzajú na odlišných podsieťach. Windows Firewall musí byť buď nakonfigurovaný pre povolenie komunikácie s podsieťou, na ktorej sa nachádza tlačiareň, alebo by mala byť tlačiareň nastavená na rovnakú podsieť ako tlačiareň.

#### UISTITE SA, ŽE SÚBOR S PREDVOLENÝM NÁZVOM SÚBORU EŠTE NEEXISTUJE V CIEĽOVOM UMIESTNENÍ

Ak nie sú zvolené tri konfiguračné nastavenia pre časť File Name na konfiguračnej stránke riešenia (povolenie zadávania názvu súboru užívateľovi; pripojenie časovej pečiatky; prepísanie existujúceho súboru) a súbor využívajúci predvolený názov súbor už v cieľovom umiestnení existuje, nebude k dispozícii žiadny spôsob pre odlíšenie práve naskenovaného súboru od súboru nachádzajúceho sa v cieľovom umiestnení. Tlačiareň nebude schopná prepísať starý súbor, nový súbor nezíska časovú pečiatku za účelom jeho odlíšenia od starého súboru a užívateľ nebude schopný priradiť rôzny názov novému súboru. V takomto prípade je nutné starý súbor buď presunúť z cieľového umiestnenia, alebo jedno zo spomínaných nastavení musí byť aktivované.

#### UISTITE SA, ŽE JE SIEŤ FUNKČNÁ A TLAČIAREŇ DOKÁŽE KOMUNIKOVAŤ

Skontrolujte všetky sieťové prepojenia a či sú sieťové nastavenia tlačiarne príslušne nakonfigurované. Podrobnosti o sieťovom pripojení tlačiarne sú uvedené v príručke *User's Guide* a v dodatočnej dokumentácii na CD disku *Software and Documentation*, ktoré sa dodávajú spolu s tlačiarňou.

#### PRI SIEŤACH VYUŽÍVAJÚCICH AUTENTIFIKÁCIU LDAP SA UISTITE, ŽE SÚ NASTAVENIA LDAP NAKONFIGUROVANÉ SPRÁVNE

Skontrolujte, či sú nastavenia LDAP vhodne nakonfigurované v nastaveniach vašej tlačiarne a dialógovom okne nastavenia. Podrobnosti o nastaveniach LDAP sú uvedené v časti Pridanie cieľového umiestnenia a Konfigurácia LDAP.

#### UISTITE SA, ŽE MÁTE OPRÁVNENIE UKLADAŤ SKENOVANIA NA CIEĽOVÉ UMIESTNENIE

Na obrazovke Edit Destination aplikácie zrušte obsah políčka Path Suffix; alebo na cieľovom serveri zmeňte domáci priečinok užívateľa tak, aby sa zhodoval s obsahom políčka Path Suffix.

# Riešenie problémov s My MFP

#### Chyba čítania z disku USB

Niektoré disky Flash nemusia byť kompatibilné s tlačiarňou. Minimálne by disk Flash mal:

- Byť kompatibilný s USB 2.0.
- Podporovať vysokorýchlostný štandard (nízkorýchlostné zariadenia nebudú fungovať).
- Mať USB konektor typu "A".
- Podporovať súborový systém FAT (súborový systém NTFS nie je podporovaný).

Zoznam otestovaných a schválených diskov Flash získate navštívením web stránky Lexmark na www.lexmark.com.

#### Nič sa po vložení disku USB nestane

Ak sa po vložení disku USB do multifunkčného zariadenia do niekoľkých sekúnd, tak môžu byť zariadenia USB deaktivované na zariadení. Ohľadom bližších informácií sa obráťte na svojho systémového administrátora.

#### Ak som zabudol heslo do My MFP

Ak ste zabudli heslo pre váš profil My MFP, tak musíte vymazať profil zo svojho disku USB, vložiť disk do multifunkčného zariadenia a následne znova spustiť sprievodcu nastavením. Manuálne vymazanie profilu My MFP z vášho disku USB:

- 1 Vložte svoj disk USB do počítača.
- 2 Vyhľadajte súbor .mymfp.preferences a aj všetky ostatné súbory začínajúce s .mymfp (budú spolu zoskupené).
- **3** Vymažte všetky súbory začínajúce .mymfp.

# Riešenie problémov s prídavnými zariadeniami

# Voliteľné príslušenstvo po nainštalovaní nepracuje správne, alebo nepracuje vôbec

Pokúste sa vykonať jedno alebo viac z nasledovných riešení:

#### **REŠTARTUJTE TLAČIAREŇ**

Vypnite tlačiareň, počkajte približne 10 sekúnd a tlačiareň zapnite.

#### SKONTROLUJTE PREPOJENIE PRÍDAVNÉHO ZARIADENIA S TLAČIARŇOU

- **1** Vypnite tlačiareň.
- 2 Odpojte tlačiareň.
- **3** Skontrolujte prepojenie medzi prídavným zariadením a tlačiarňou.

#### UISTITE SA, ŽE JE PRÍDAVNÉ ZARIADENIE SPRÁVNE NAINŠTALOVANÉ

Vytlačte stranu s nastaveniami ponúk a skontrolujte, či je prídavné zariadenie uvedené v zozname Installed Options. Ak prídavné zariadenie nie je uvedené v zozname, znova ho nainštalujte. Podrobnosti sú uvedené v dokumentácii hardvérového nastavenia dodávanej spolu s prídavným zariadením, alebo si pozrite návod na používanie prídavného zariadenia na **www.lexmark.com**.

#### UISTITE SA, ŽE JE PRÍDAVNÉ ZARIADENIE ZVOLENÉ

Prídavné zariadenie zvoľte v počítači, z ktorého tlačíte.

Podrobnosti sú uvedené v časti "Aktualizácia dostupných možností v ovládači tlačiarne" na str. 54.

# Problémy so zásobníkmi papiera

Pokúste sa vykonať jedno alebo viac z nasledovných riešení:

#### UISTITE SA, ŽE JE PAPIER VLOŽENÝ SPRÁVNE

- **1** Otvorte zásobník papiera.
- 2 Skontrolujte zaseknutý papier alebo nesprávne podávanie papiera.
- **3** Dbajte na to, aby boli vodiace lišty papiera zarovnané s okrajmi papiera.
- 4 Dbajte na to, aby sa zásobník papiera zatvoril správne.

#### REŠTARTUJTE TLAČIAREŇ

Vypnite tlačiareň, počkajte približne 10 sekúnd a tlačiareň zapnite.

#### UISTITE SA, ŽE JE ZÁSOBNÍK PAPIERA SPRÁVNE NAINŠTALOVANÝ

Ak je zásobník papiera uvedený na strane s nastaveniami ponúk, ale papier sa zasekne pri vstupe alebo výstupe zo zásobníka, tak nemusí byť zásobník správne nainštalovaný. Znova nainštalujte zásobník papiera. Podrobnosti sú uvedené v dokumentácii hardvérového nastavenia dodávanej so zásobníkom papiera, alebo si pozrite brožúru s pokynmi k zásobníku papiera na http://support.lexmark.com.

# Problémy s 2000-listovým podávačom

#### SKONTROLUJTE ZAPOJENIE PODÁVAČA

Uistite sa, že je 2 000-listový podávač správne zapojený do tlačiarne.

#### **VLOŽTE PAPIER**

Ak je zásobník papiera prázdny, vložte papier do zásobníka alebo podávača.

#### Odstráňte zaseknutý papier

Otvorte bočné dvierka zásobníka alebo podávača a odstráňte všetok zaseknutý papier.

#### PREDCHÁDZAJTE ZASEKNUTIAM PAPIERA

- Poohýbajte papier.
- Dbajte na to, aby bol podávač správne nainštalovaný.
- Dbajte na to, aby bol správne vložený papier.
- Dbajte na to, aby vkladaný stoh papiera neprekračoval maximálnu výšku stohu označenú v zásobníku.
- Dbajte na to, aby papier alebo špeciálne médiá vyhovovali špecifikáciám a neboli poškodené.
- Dbajte na to, aby boli vodiace lišty papiera správne umiestnené pre vložený papier.

# Pamäťová karta

Uistite sa, že pamäťová karta je pevne zapojená do systémovej dosky tlačiarne.

# Nie je možné rozpoznať pamäťovú kartu Flash

Uistite sa, že pamäťová karta Flash je pevne zapojená do systémovej dosky tlačiarne.

# Nie je možné rozpoznať pevný disk tlačiarne

Uistite sa, že pevný disk je pevne zapojený do systémovej dosky tlačiarne.

# Internal Solutions Port nepracuje správne

Pokúste sa vykonať jedno alebo viac z nasledovných riešení:

#### SKONTROLUJTE PREPOJENIA ISP

Uistite sa, že port ISP je pevne zapojený do systémovej dosky tlačiarne.

#### **SKONTROLUJTE KÁBEL**

Uistite sa, že používate správny kábel a že je pevne zapojený do portu Internal Solutions (ISP).

#### UISTITE SA, ŽE JE SIEŤOVÝ SOFTVÉR SPRÁVNE NAKONFIGUROVANÝ

Podrobnosti o inštalácii softvéru pre sieťovú tlač sú uvedené v príručke *Networking Guide* na CD disku *Software and Documentation*.

# Interný tlačový server nepracuje správne

Pokúste sa vykonať jedno alebo viac z nasledovných riešení:

#### SKONTROLUJTE PREPOJENIA TLAČOVÉHO SERVERA

- Uistite sa, že je interný tlačový server pevne zapojený do systémovej dosky tlačiarne.
- Uistite sa, že používate správny (voliteľný) kábel, a že je pevne zapojený.

#### UISTITE SA, ŽE JE SIEŤOVÝ SOFTVÉR SPRÁVNE NAKONFIGUROVANÝ

Podrobnosti o inštalácii softvéru pre sieťovú tlač získate nasledovným spôsobom:

- **1** Otvorte CD disk *Software and Documentation*.
- 2 Kliknite na Additional.
- **3** Pod Publications na tomto disku CD zvoľte **Networking Guide**.

# Karta USB/paralelného rozhrania nepracuje správne

#### SKONTROLUJTE PREPOJENIA KARTY USB/PARALELNÉHO ROZHRANIA

Uistite sa, že je karta USB/paralelného rozhrania pevne zapojená do systémovej dosky tlačiarne.

#### **SKONTROLUJTE KÁBEL**

Uistite sa, že používate správny kábel a že je pevne zapojený do portu Internal Solutions (ISP).

# Riešenie problémov s podávaním papiera

# Papier sa často zasekáva

Nasledovné sú možné riešenia. Pokúste sa vykonať jedno alebo viac z nasledovných riešení:

#### **SKONTROLUJTE PAPIER**

Používajte odporúčaný papier a špeciálne médiá. Podrobnosti sú uvedené v kapitolách o pokynoch k papieru a špeciálnym médiám.

#### UISTITE SA, ŽE V ZÁSOBNÍKU NIE JE PRÍLIŠ VEĽA PAPIERA

Uistite sa, či vložený stoh médií neprekračuje maximálnu výšku zásobníka označenú nákladovou čiarou na zásobníku alebo obmedzovačom výšky na viacúčelovom podávači.

#### SKONTROLUJTE VODIACE LIŠTY PAPIERA

Posuňte vodiace lišty v zásobníku do správne polohy pre vloženú veľkosť.

#### PAPIER ABSORBOVAL VLHKOSŤ Z DÔVODU VYSOKEJ VLHKOSTI

- Do zásobníka vložte papier z nového balenia.
- Papier skladujte v pôvodnom obale, kým ho nezačnete používať.

# Po odstránení zaseknutého papiera ostáva zobrazené hlásenie o zaseknutí

#### SKONTROLUJTE DRÁHU PAPIERA

Nie je vyčistená celá dráha papiera. Odstráňte papier z celej dráhy a stlačte Continue.

## Zaseknuté strany sa znova nevytlačia

#### ZAPNITE OBNOVENIE ÚLOH (JAM RECOVERY)

**1** Na hlavnej obrazovke prejdite na:

> Settings > General Settings > Print Recovery

- 2 Stláčaním šípok vedľa Jam Recovery, kým sa nezobrazí On alebo Auto.
- 3 Stlačte Submit.

# Riešenie problémov s kvalitou tlače

Ak tieto odporúčania neodstránia problém, obráťte sa na Zákaznícku podporu. Pravdepodobne budete musieť mať diel tlačiarne, ktorá vyžaduje úpravu alebo výmenu.

# Znaky majú zúbkovité alebo nepravidelné okraje

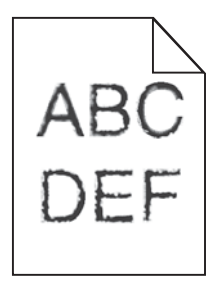

Ak používate stiahnuté fonty, overte podporu fontov tlačiarňou, hostiteľským počítačom a softvérovou aplikáciou.

# Orezané obrazy

Pokúste sa vykonať jedno alebo viac z nasledovných riešení:

#### SKONTROLUJTE VODIACE LIŠTY PAPIERA

Posuňte vodiace lišty v zásobníku do správne polohy pre vloženú veľkosť.

#### SKONTROLUJTE NASTAVENIE VEĽKOSTI PAPIERA

Uistite sa, že sa nastavenie veľkosti papiera zhoduje s veľkosťou papiera v zásobníku:

- **1** Na ovládacom paneli tlačiarne skontrolujte v ponuke Paper nastavenie Paper Size.
- 2 Pred odoslaním úlohy do tlače uveďte správne nastavenie veľkosti:
  - Pre užívateľov systému Windows nastavte veľkosť v Print Properties.
  - Pre užívateľov systému Macintosh nastavte veľkosť v dialógovom okne Page Setup.

# Na farebných stranách sa objavujú jemné vodorovné čiary

Na fotografiách alebo stranách s vysokou koncentráciou farieb môžete spozorovať jemné vodorovné čiary. Môže sa to vyskytovať vtedy, ak je tlačiareň v režime Quiet Mode. Tento problém vyriešite nastavením Quiet Mode na **Off** (Image/Photo).

# Na výtlačkoch sa zobrazujú tieňové obrazce

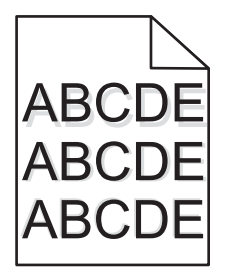

#### SKONTROLUJTE NASTAVENIA TYPU A GRAMÁŽE PAPIERA

Uistite sa, že sa nastavenia typu a gramáže papiera zhodujú s papierom v zásobníku:

- 1 Na ovládacom paneli tlačiarne skontrolujte v ponuke Paper nastavenia Paper Type a Paper Weight.
- 2 Pred odoslaním úlohy do tlače uveďte správne nastavenie typu papiera:
  - Pre užívateľov systému Windows nastavte veľkosť v Print Properties.
  - Pre užívateľov systému Macintosh nastavte veľkosť v dialógovom okne Page Setup.

#### UISTITE SA, ŽE HLADINA TONERA V TLAČOVEJ KAZETE NIE JE NÍZKA

Po zobrazení **88.xx** [farba] cartridge low sa uistite, že je toner rovnomerne premiešaný vo všetkých štyroch kazetách alebo v ktorejkoľvek kazete, ktorá spôsobuje tieňové obrazce.

**1** Vyberte kazetu s tonerom.

Výstraha—Možné poškodenie: Nedotýkajte sa valca fotocitlivej jednotky. V opačnom prípade to môže ovplyvniť kvalitu budúcich tlačových úloh.

- 2 Niekoľkonásobným pevným pretrasením kazety zo strany na stranu a spredu dozadu premiešajte toner.
- 3 Založte kazetu naspäť.

Poznámka: Ak sa kvalita tlače nezlepší, vymeňte kazetu tej farby, ktorá sa netlačí.

Ak problém pretrváva, je pravdepodobne potrebné vykonať servis tlačiarne. Ohľadom bližších informácií sa obráťte na Zákaznícku podporu.

# Sivé pozadie

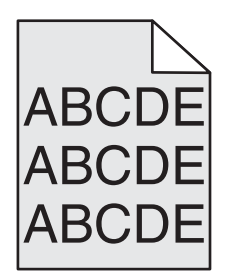

#### SKONTROLUJTE NASTAVENIE TONER DARKNESS (TMAVOSŤ TONERA)

Vyberte svetlejšie nastavenie Toner Darkness:

- Zmeňte nastavenie v ponuke Quality na ovládacom paneli tlačiarne.
- Pre užívateľov Windows zmeňte nastavenie v Print Properties.
- Pre užívateľov Macintosh zmeňte nastavenie v dialógovom okne Print.

#### KAZETA S TONEROM MÔŽE BYŤ OPOTREBOVANÁ ALEBO POŠKODENÁ

Vymeňte kazetu s tonerom.

# Nesprávne okraje

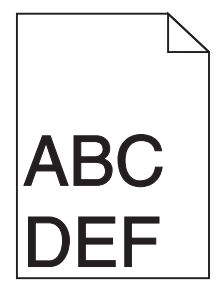

Nasledovné sú možné riešenia. Pokúste sa vykonať jedno alebo viac z nasledovných riešení:

#### SKONTROLUJTE VODIACE LIŠTY PAPIERA

Posuňte vodiace lišty v zásobníku do správne polohy pre vloženú veľkosť.

#### SKONTROLUJTE NASTAVENIE VEĽKOSTI PAPIERA

Uistite sa, že sa nastavenie veľkosti papiera zhoduje s veľkosťou papiera v zásobníku:

- **1** Na ovládacom paneli tlačiarne skontrolujte v ponuke Paper nastavenie Paper Size.
- 2 Pred odoslaním úlohy do tlače uveďte správne nastavenie veľkosti:
  - Pre užívateľov systému Windows nastavte veľkosť v Print Properties.
  - Pre užívateľov systému Macintosh nastavte veľkosť v dialógovom okne Page Setup.

# Na výtlačkoch sa zobrazuje slabo sfarbená čiara, biela čiara alebo nesprávne sfarbená čiara

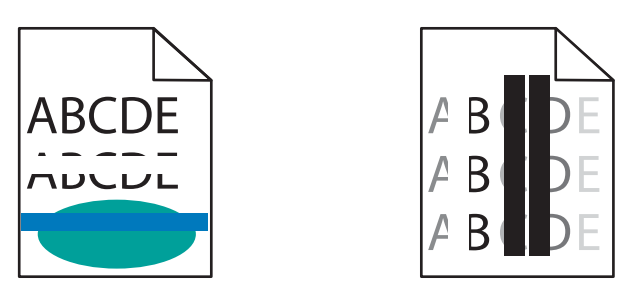

Pokúste sa vykonať jedno alebo viac z nasledovných riešení:

#### UISTITE SA, ŽE NIE JE POŠKODENÁ ŽIADNA KAZETA S TONEROM

Vymeňte poškodenú tlačovú kazetu.

#### UISTITE SA, ŽE NIE JE POŠKODENÁ FOTOCITLIVÁ JEDNOTKA

Vymeňte poškodenú fotocitlivú jednotku.

#### UISTITE SA, ŽE NIE JE POŠKODENÝ PRENOSOVÝ MODUL

Vymeňte prenosový modul.

#### **VYČISTITE OPTIKU TLAČOVÝCH HLÁV**

- 1 Otvorte predné dvierka a interný kryt.
- 2 Vyhľadajte stierky tlačových hláv.
- **3** Opatrne vytiahnite stierku tlačovej hlavy von, kým sa nezastaví a potom ju pomaly posuňte naspäť na svoje miesto.
- 4 Vyčistite zvyšné tri optiky tlačových hláv.

# Papier sa vlní

Pokúste sa vykonať jedno alebo viac z nasledovných riešení:

#### SKONTROLUJTE NASTAVENIA TYPU A GRAMÁŽE PAPIERA

Uistite sa, že sa nastavenia typu a gramáže papiera zhodujú s papierom v zásobníku:

- **1** Na ovládacom paneli tlačiarne skontrolujte v ponuke Paper nastavenia Paper Type a Paper Weight.
- 2 Pred odoslaním úlohy do tlače uveďte správne nastavenie typu papiera:
  - Pre užívateľov systému Windows nastavte veľkosť v Print Properties.
  - Pre užívateľov systému Macintosh nastavte veľkosť v dialógovom okne Page Setup.

#### VLOŽTE PAPIER Z NOVÉHO BALENIA

Papier absorboval vlhkosť z dôvodu vysokej vlhkosti. Papier skladujte v pôvodnom obale, kým ho nezačnete používať.

# Nepravidelná tlač

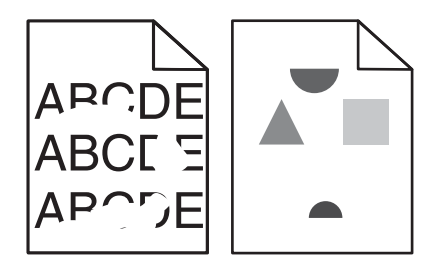

Pokúste sa vykonať jedno alebo viac z nasledovných riešení:

#### VLOŽTE PAPIER Z NOVÉHO BALENIA

Papier absorboval vlhkosť z dôvodu vysokej vlhkosti. Papier skladujte v pôvodnom obale, kým ho nezačnete používať.

#### SKONTROLUJTE NASTAVENIA TYPU A GRAMÁŽE PAPIERA

Uistite sa, že sa nastavenia typu a gramáže papiera zhodujú s papierom v zásobníku:

- **1** Na ovládacom paneli tlačiarne skontrolujte v ponuke Paper nastavenia Paper Type a Paper Weight.
- 2 Pred odoslaním úlohy do tlače uveďte správne nastavenie typu papiera:
  - Pre užívateľov systému Windows nastavte veľkosť v Print Properties.
  - Pre užívateľov systému Macintosh nastavte veľkosť v dialógovom okne Page Setup.

#### VYHÝBAJTE SA ŠTRUKTÚROVANÉMU PAPIERU S DRSNÝM POVRCHOM

#### UISTITE SA, ŽE NIE JE POŠKODENÁ ŽIADNA KAZETA S TONEROM

Vymeňte poškodenú kazetu s tonerom.

#### UISTITE SA, ŽE NIE JE POŠKODENÝ PRENOSOVÝ MODUL

Vymeňte chybný prenosový modul. Podrobnosti sú uvedené v návode dodávanom s náhradným dielom.

#### UISTITE SA, ŽE NIE JE POŠKODENÁ ZAPEKACIA JEDNOTKA

Vymeňte chybnú zapekaciu jednotku. Podrobnosti sú uvedené v návode dodávanom s náhradným dielom.

# Tlač je príliš tmavá

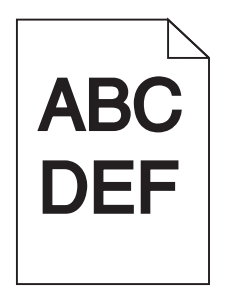

Pokúste sa vykonať jedno alebo viac z nasledovných riešení:

#### SKONTROLUJTE NASTAVENIA TMAVOSTI, JASU A KONTRASTU

Nastavenie Toner Darkness môže byť príliš tmavé, nastavenie Brightness môže byť príliš tmavé, alebo nastavenie Contrast môže byť príliš vysoké.

- Zmeňte tieto nastavenia v ponuke Quality na ovládacom paneli tlačiarne.
- Pre užívateľov Windows zmeňte tieto nastavenia v Print Properties.
- Pre užívateľov Macintosh:
  - 1 Zvoľte File > Print.
  - 2 V rozbaľovacej ponuke Orientation pictures zvoľte Printer Features.
  - **3** Vyberte nižšiu hodnotu pre nastavenia Toner Darkness, Brightness a Contrast.

#### VLOŽTE PAPIER Z NOVÉHO BALENIA

Papier absorboval vlhkosť z dôvodu vysokej vlhkosti. Papier skladujte v pôvodnom obale, kým ho nezačnete používať.

#### VYHÝBAJTE SA ŠTRUKTÚROVANÉMU PAPIERU S DRSNÝM POVRCHOM

#### SKONTROLUJTE NASTAVENIE TYPU PAPIERA

Uistite sa, že sa nastavenie typu papiera zhoduje s typom papiera v zásobníku alebo podávači:

- Na ovládacom paneli tlačiarne skontrolujte nastavenie Paper Type v ponuke Paper.
- Pre užívateľov systému Windows nastavte veľkosť v Print Properties.
- Pre užívateľov systému Macintosh nastavte veľkosť v dialógovom okne Page Setup.

#### Tlač je príliš svetlá

| ABC |  |
|-----|--|
| DEF |  |

Pokúste sa vykonať jedno alebo viac z nasledovných riešení:

#### SKONTROLUJTE NASTAVENIA TMAVOSTI, JASU A KONTRASTU

Nastavenie Toner Darkness môže byť príliš svetlé, nastavenie Brightness môže byť príliš svetlé, alebo nastavenie Contrast môže byť príliš nízke.

- Zmeňte tieto nastavenia v ponuke Quality na ovládacom paneli tlačiarne.
- Pre užívateľov Windows zmeňte tieto nastavenia v Print Properties.
- Pre užívateľov Macintosh:
  - 1 Zvoľte File > Print.
  - 2 V rozbaľovacej ponuke Orientation pictures zvoľte Printer Features.
  - **3** Vyberte vyššiu hodnotu pre nastavenia Toner Darkness, Brightness a Contrast.

#### VLOŽTE PAPIER Z NOVÉHO BALENIA

Papier absorboval vlhkosť z dôvodu vysokej vlhkosti. Papier skladujte v pôvodnom obale, kým ho nezačnete používať.

#### VYHÝBAJTE SA ŠTRUKTÚROVANÉMU PAPIERU S DRSNÝM POVRCHOM

#### SKONTROLUJTE NASTAVENIE TYPU PAPIERA

Uistite sa, že sa nastavenie typu papiera zhoduje s typom papiera v zásobníku alebo podávači:

- Na ovládacom paneli tlačiarne skontrolujte nastavenie Paper Type v ponuke Paper.
- Pre užívateľov systému Windows nastavte veľkosť v Print Properties.
- Pre užívateľov systému Macintosh nastavte veľkosť v dialógovom okne Page Setup.

# Tlačiareň tlačí prázdne strany

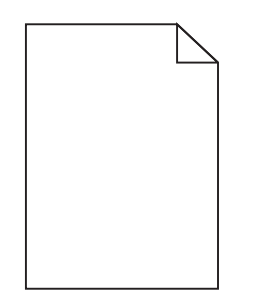

Pokúste sa vykonať jedno alebo viac z nasledovných riešení:

#### UISTITE SA, ŽE SA NA TONEROVEJ ALEBO TLAČOVEJ KAZETE NENACHÁDZA BALIACI MATERIÁL

Vyberte kazetu a dbajte na to, aby bol baliaci materiál správne odstránený. Nainštalujte tlačovú kazetu naspäť.

#### UISTITE SA, ŽE HLADINA TONERA V TONEROVEJ ALEBO TLAČOVEJ KAZETE NIE JE NÍZKA

Po zobrazení 88.xx [farba] cartridge low sa uistite, že je toner rovnomerne premiešaný vo všetkých štyroch kazetách:

**1** Vyberte kazetu.

Výstraha—Možné poškodenie: Nedotýkajte sa valca fotocitlivej jednotky. V opačnom prípade to môže ovplyvniť kvalitu budúcich tlačových úloh.

- 2 Niekoľkonásobným pevným pretrasením kazety zo strany na stranu a spredu dozadu premiešajte toner.
- 3 Založte kazetu naspäť.

Poznámka: Ak sa kvalita tlače nezlepší, vymeňte kazetu tej farby, ktorá sa netlačí.

Ak problém pretrváva, je pravdepodobne potrebné vykonať servis tlačiarne. Ohľadom bližších informácií sa obráťte na Zákaznícku podporu.

# Na stranách sa zobrazujú opakujúce sa chyby

Pokúste sa vykonať jedno alebo viac z nasledovných riešení:

#### UISTITE SA, ŽE NIE JE POŠKODENÁ FOTOCITLIVÁ JEDNOTKA

Fotocitlivá jednotka môže byť poškodená, ak sa chyby opakujú pri jednej farbe a niekoľkokrát na strane.

• Vymeňte fotocitlivú jednotku, ak sa chyby opakujú každých 94,2 mm alebo 37,68 mm.

#### UISTITE SA, ŽE NIE JE POŠKODENÁ ZAPEKACIA JEDNOTKA

Zapekacia jednotka môže byť poškodená, ak sa chyby opakujú pozdĺž všetkých farieb.

• Vymeňte zapekaciu jednotku, ak sa chyby opakujú každých 141 mm.

# Šikmé výtlačky

Nasledovné sú možné riešenia. Pokúste sa vykonať jedno alebo viac z nasledovných riešení:

#### SKONTROLUJTE VODIACE LIŠTY PAPIERA

Posuňte vodiace lišty dĺžky a šírky v zásobníku do správnej polohy pre veľkosť vloženého papiera.

- Uistite sa, že vodiace lišty nie sú príliš ďaleko od stohu papiera.
- Uistite sa, že vodiace lišty netlačia príliš mierne na stoh papiera.

#### **SKONTROLUJTE PAPIER**

Uistite sa, že používate papier, ktorý vyhovuje špecifikáciám papiera.
### UISTITE SA, ŽE JE TLAČIAREŇ ČISTÁ ALEBO NIE JE ZAŠPINENÁ PRACHOM Z PAPIERA

#### Vyčistite exteriér tlačiarne

1 Uistite sa, že je tlačiareň vypnutá a odpojená od elektrickej zásuvky.

Výstraha—Možné poškodenie: Za účelom predchádzania poranenia elektrickým prúdom počas čistenia exteriéru tlačiarne odpojte sieťovú šnúru od elektrickej zásuvky a pred pokračovaním odpojte všetky káble zapojené v tlačiarni.

- 2 Vyberte všetok papier zo štandardného výstupného zásobníka.
- **3** Navlhčite čistú a nezaprášenú handričku vo vode.

Výstraha—Možné poškodenie: Nepoužívajte čistiace prostriedky alebo saponátové čistidlá určené pre čistenie domácnosti, pretože môžu poškodiť povrch tlačiarne.

4 Čistite iba exteriér tlačiarne, pričom dbajte na to, aby ste vyčistili aj štandardný výstupný zásobník.

Výstraha-Možné poškodenie: Čistením interiéru pomocou navlhčenej handričky môže poškodiť tlačiareň.

**5** Pred spustením novej tlačovej úlohy sa uistite sa, že sú podpera papiera a štandardný výstupný zásobník suché.

### UISTITE SA, ŽE SÚ PODÁVACIE VALCE PAPIERA ČISTÉ ALEBO NIE SÚ ZAŠPINENÉ PRACHOM

- 1 Vypnite tlačiareň pomocou vypínača a odpojte sieťovú šnúru od elektrickej zásuvky.
- 2 Vyberte podávacie valce papiera.

**Výstraha—Možné poškodenie:** Ohľadom pokynov o spôsobe vybratia a opätovnej inštalácie podávacích valcov papiera si pozrite návod na nastavenie, ktorý sa dodáva spolu s valcami vo vnútri balenia Zásobníka 1.

- **3** Navlhčite čistú a nezaprášenú handričku vo vode.
- 4 Vyčistite podávacie valce papiera.

Výstraha-Možné poškodenie: Nedotýkajte sa gumy. V opačnom prípade sa valce poškodia.

5 Nainštalujte podávacie valce papiera naspäť.

Výstraha—Možné poškodenie: Dbajte na to, aby ste opotrebované alebo poškodené podávacie valce papiera vymenili.

# Celkom farebné strany

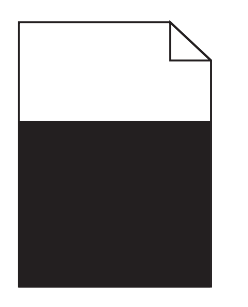

### UISTITE SA, ŽE FOTOCITLIVÁ JEDNOTKA NIE JE POŠKODENÁ A JE SPRÁVNE NAINŠTALOVANÁ

Vyberte a nainštalujte fotocitlivú jednotku naspäť. Ak problém pretrváva, fotocitlivú jednotku bude pravdepodobne potrebné vymeniť.

# Plný čierny alebo biely pás sa zobrazuje na priehľadných fóliách alebo papieri

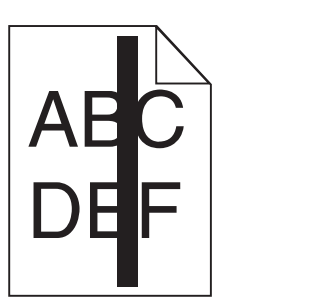

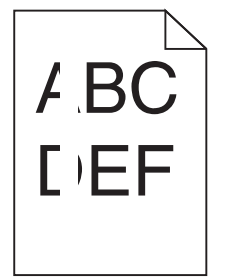

Pokúste sa vykonať nejaké z nasledovných riešení:

#### UISTITE SA, ŽE JE VZOR VÝPLNE SPRÁVNY

Ak je vzor výplne nesprávny, zvoľte odlišný vzor výplne v softvérovom programe.

#### SKONTROLUJTE TYP PAPIERA

- Používajte iba odporúčané priehľadné fólie.
- Uistite sa, že sa nastavenie Paper Type zhoduje s typom papiera v zásobníku alebo podávači.
- Uistite sa, že je nastavenie Paper Texture správne pre typ papiera alebo špeciálneho média v zásobníku alebo podávači.

#### UISTITE SA, ŽE HLADINA TONERA V TLAČOVEJ KAZETE NIE JE NÍZKA

Po zobrazení 88.xx [farba] cartridge low sa uistite, že je toner rovnomerne v rámci tlačovej kazety.

**1** Vyberte tlačovú kazetu.

Výstraha—Možné poškodenie: Nedotýkajte sa valca fotocitlivej jednotky. V opačnom prípade to môže ovplyvniť kvalitu budúcich tlačových úloh.

- 2 Niekoľkonásobným pevným pretrasením kazety zo strany na stranu a spredu dozadu premiešajte toner.
- 3 Založte kazetu naspäť.

Poznámka: Ak sa kvalita tlače nezlepší, vymeňte kazetu tej farby, ktorá sa netlačí.

Ak problém pretrváva, je pravdepodobne potrebné vykonať servis tlačiarne. Ohľadom bližších informácií sa obráťte na Zákaznícku podporu.

# Na výtlačkoch sa objavujú pruhované horizontálne čiary

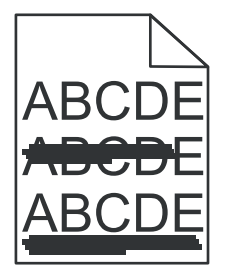

Pokúste sa vykonať jedno alebo viac z nasledovných riešení:

### ZVOĽTE INÝ ZÁSOBNÍK ALEBO PODÁVAČ

- Na ovládacom paneli tlačiarne zvoľte Default Source v ponuke Paper Menu.
- Pre užívateľov systému Windows: zvoľte zdroj papiera v Print Properties.
- Pre užívateľov systému Macintosh: zvoľte zdroj papiera v dialógovom okne Print a rozbaľovacích ponukách.

### UISTITE SA, ŽE NIE JE NAINŠTALOVANÁ OPOTREBOVANÁ, POŠKODENÁ ALEBO PRÁZDNA TLAČOVÁ KAZETA

Vymeňte opotrebovanú, poškodenú alebo prázdnu tlačovú kazetu.

#### VYČISTITE DRÁHU PAPIERA OKOLO KAZETY S TONEROM

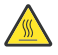

**UPOZORNENIE—HORÚCI POVRCH:** Vnútorná časť tlačiarne môže byť horúca. Pred odstraňovaním zaseknutého papiera z tejto oblasti počkajte, kým zapekacia jednotka nevychladne.

Odstráňte papier, ktorý vidíte alebo vyčistite akýkoľvek toner v dráhe papiera. Ak problém pretrváva, obráťte sa na Zákaznícku podporu.

# Na výtlačkoch sa objavujú pruhované vertikálne čiary

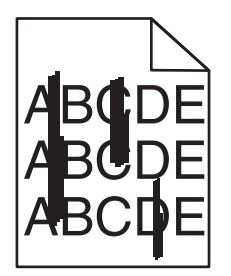

Pokúste sa vykonať jedno alebo viac z nasledovných riešení:

### ZVOĽTE INÝ ZÁSOBNÍK ALEBO PODÁVAČ

- Na ovládacom paneli tlačiarne zvoľte Default Source v ponuke Paper Menu.
- Pre užívateľov systému Windows: zvoľte zdroj papiera v Print Properties.
- Pre užívateľov systému Macintosh: zvoľte zdroj papiera v dialógovom okne Print a rozbaľovacích ponukách.

### UISTITE SA, ŽE NIE JE NAINŠTALOVANÁ OPOTREBOVANÁ, POŠKODENÁ ALEBO PRÁZDNA KAZETA S TONEROM

Vymeňte opotrebovanú, poškodenú alebo prázdnu tlačovú kazetu.

#### VYČISTITE DRÁHU PAPIERA OKOLO KAZETY S TONEROM

**UPOZORNENIE—HORÚCI POVRCH:** Vnútorná časť tlačiarne môže byť horúca. Pred odstraňovaním zaseknutého papiera z tejto oblasti počkajte, kým zapekacia jednotka nevychladne.

Odstráňte papier, ktorý vidíte alebo vyčistite akýkoľvek toner v dráhe papiera. Ak problém pretrváva, obráťte sa na Zákaznícku podporu.

#### UISTITE SA, ŽE SA V DRÁHE PAPIERA NENACHÁDZA ŽIADNY TONER

# Na strane sa objavuje tieň tonera alebo pozadie s tieňom

Pokúste sa vykonať jedno alebo viac z nasledovných riešení:

### UISTITE SA, ŽE JE KAZETA S TONEROM NAINŠTALOVANÁ SPRÁVNE A NIE JE POŠKODENÁ

Znova založte alebo vymeňte tlačovú kazetu.

### UISTITE SA, ŽE PRENOSOVÝ PÁS NIE JE OPOTREBOVANÝ ALEBO POŠKODENÝ

Vymeňte opotrebovaný alebo chybný prenosový pás.

### UISTITE SA, ŽE NIE JE OPOTREBOVANÁ ALEBO POŠKODENÁ FOTOCITLIVÁ JEDNOTKA

Vymeňte opotrebovanú alebo chybnú fotocitlivú jednotku.

### UISTITE SA, ŽE NIE JE OPOTREBOVANÁ ALEBO POŠKODENÁ ZAPEKACIA JEDNOTKA

Vymeňte opotrebovanú alebo chybnú zapekaciu jednotku.

### UISTITE SA, ŽE BOLA TLAČIAREŇ NEDÁVNO NAKALIBROVANÁ

V ponuke Quality ovládacieho panela tlačiarne vykonajte úpravu farieb (Color Adjust).

### UISTITE SA, ŽE APLIKÁCIA NEŠPECIFIKOVALA INÉ NEŽ BIELE POZADIE

Skontrolujte aplikačné nastavenia.

#### UISTITE SA, ŽE SA V DRÁHE PAPIERA NENACHÁDZA TONER

Vyčistite všetok viditeľný toner v dráhe papiera. Ak problém pretrváva, obráťte sa na zákaznícku podporu.

# Toner odpadáva

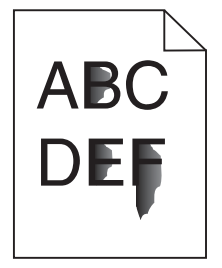

Pokúste sa vykonať jedno alebo viac z nasledovných riešení:

#### SKONTROLUJTE NASTAVENIA TYPU A GRAMÁŽE PAPIERA

Uistite sa, že sa nastavenia typu a gramáže papiera zhodujú s papierom v zásobníku:

- 1 Na ovládacom paneli tlačiarne skontrolujte v ponuke Paper nastavenia Paper Type a Paper Weight. Zmeňte nastavenie Paper Weight z Normal na Heavy.
- 2 Pred odoslaním úlohy do tlače uveďte správne nastavenie typu papiera:
  - Pre užívateľov systému Windows nastavte veľkosť v Print Properties.
  - Pre užívateľov systému Macintosh nastavte veľkosť v dialógovom okne Page Setup.

#### SKONTROLUJTE NASTAVENIE TEXTÚRY PAPIERA

V ponuke Paper na ovládacom paneli tlačiarne skontrolujte, či sa nastavenie Paper Texture zhoduje s papierom vloženým v zásobníku alebo podávači. V prípade potreby zmeňte Paper Texture z Normal na Rough.

### UISTITE SA, ŽE ZAPEKACIA JEDNOTKA NIE JE OPOTREBOVANÁ ANI POŠKODENÁ

Vymeňte opotrebovanú alebo poškodenú zapekaciu jednotku. Podrobnosti sú uvedené v návode dodávanom s náhradným dielom.

# Škvrnitý toner

Pokúste sa vykonať jedno alebo viac z nasledovných riešení:

#### UISTITE SA, ŽE NIE JE NAINŠTALOVANÁ POŠKODENÁ KAZETA S TONEROM

Vymeňte poškodené alebo opotrebované kazety.

#### UISTITE SA, ŽE NIE JE POŠKODENÁ FOTOCITLIVÁ JEDNOTKA

Vymeňte chybnú fotocitlivú jednotku.

#### ZAVOLAJTE NA ZÁKAZNÍCKU PODPORU

# Kvalita tlače na priehľadné fólie je slabá

Pokúste sa vykonať jedno alebo viac z nasledovných riešení:

### SKONTROLUJTE PRIEHĽADNÉ FÓLIE

Používajte iba priehľadné fólie odporúčané výrobcom tlačiarne.

#### SKONTROLUJTE NASTAVENIE TYPU PAPIERA

Uistite sa, že sa nastavenie typu papiera zhoduje s typom papiera v zásobníku:

- **1** Na ovládacom paneli tlačiarne skontrolujte nastavenie Paper Type v ponuke Paper.
- 2 Pred odoslaním úlohy do tlače uveďte správne nastavenie veľkosti:
  - Pre užívateľov systému Windows nastavte veľkosť v Print Properties.
  - Pre užívateľov systému Macintosh nastavte veľkosť v dialógovom okne Page Setup.

# Riešenie problémov s kvalitou farebnej tlače

Táto časť odpovedá na otázky týkajúce sa farebnej tlače a popisuje spôsob využitia niektorých funkcií v ponuke Quality Menu pri riešení typických problémov s farebnou tlačou.

# Často kladené otázky (FAQ) o farebnej tlači

#### Čo je RGB farba?

Červené (red), zelené (green) a modré (blue) svetlo je možné zmiešavať za účelom vytvorenia veľkého rozsahu farieb nachádzajúcich sa v prírode. Napr. kombináciou červeného, zeleného a modrého svetla je možné vytvoriť žlté svetlo. TV prijímače a počítačové monitory reprodukujú farby takýmto spôsobom. RGB farba je metóda popisovania farieb vyjadrením množstva červeného, zeleného a modrého svetla potrebného na reprodukciu príslušnej farby.

#### Čo je CMYK farba?

Azúrový (cyan), purpurový (magenta), žltý (yellow) a čierny (black) atrament alebo toner je možné zmiešavať v rôznych množstvách za účelom vytvorenia veľkého rozsahu farieb nachádzajúcich sa v prírode. Napr. azúrovú a žltú farbu je možné použiť pre vytvorenie zelenej. Tlačiarenské lisy, atramentové tlačiarne a farebné laserové tlačiarne vytvárajú farby takýmto spôsobom. CMYK farba je metóda popisovania farieb vyjadrením množstva azúrovej, purpurovej, žltej a čiernej farby potrebnej na reprodukciu príslušnej farby.

#### Akým spôsobom je farba definovaná v tlačenom dokumente?

Softvérové aplikácie štandardne špecifikujú dokument pomocou kombinácie farieb RGB alebo CMYK. Navyše umožňujúc užívateľom upraviť farbu každého objektu v dokumente. Keďže postup na úpravu farieb je odlišný v závislosti od aplikácie, podrobnosti si pozrite v Pomocníkovi (Help) príslušnej softvérovej aplikácie.

#### Ako tlačiareň pozná ktorú farbu má tlačiť?

Pri tlači dokumentu užívateľom sa do tlačiarne posielajú informácie popisujúce typ a farbu každého objektu v dokumente. Informácie o farbe prechádzajú cez prevodové tabuľky farieb, ktoré prekladajú farbu na príslušné množstvo azúrového, purpurového, žltého a čierneho tonera potrebného na reprodukciu požadovanej farby. Informácie o type objektu umožňujú použiť rôzne prevodové tabuľky farieb pre rôzne typy objektov. Napr. je možné aplikovať jeden typ prevodovej tabuľky farieb na text a súčasne aplikovať inú prevodovú tabuľku na fotografické obrázky.

#### Prečo sa vytlačená farba nezhoduje s farbou zobrazovanou na monitore počítača?

Prevodové tabuľky používané v režime Auto Color Correction sa všeobecne približujú k farbám štandardného monitora. Kvôli rozdielnym technológiám v tlačiarňach a monitoroch existuje však veľa farieb, ktoré je možné generovať na počítačovom monitore, no nie je ich možné fyzicky reprodukovať na farebnej laserovej tlačiarni. Farebná zhoda môže byť tiež ovplyvnená odchýlkami monitora a svetelnými podmienkami. Ohľadom odporúčaní využitia strán s farebnými vzorkami (Color Samples) pri riešení niektorých problémov so zhodou farieb si prečítajte odpoveď na otázku "Akým spôsobom je možné porovnať príslušnú farbu (napr. farbu v logu spoločnosti)?"

#### Vytlačené strany sa zdajú byť príliš sfarbené. Môžem mierne upraviť farbu?

Niekedy môže užívateľ zbadať, že sú vytlačené strany príliš sfarbené (napr. všetko vytlačené sa zdá byť príliš červené). Môže to byť spôsobené okolitými podmienkami, typom papiera, svetelnými podmienkami alebo predvoleným užívateľským nastavením. V takýchto prípadoch je možné použiť nastavenie Color Balance za účelom vytvorenie viac preferovanej farby. Voľba Color Balance poskytuje užívateľovi vykonanie jemných úprav množstva tonera použitého v každej farebnej ploche. Výberom kladných (alebo záporných) hodnôt pre azúrovú, purpurovú, žltú a čiernu farbu v ponuke Color Balance mierne zvýši (alebo zníži) množstvo tonera použitého pre zvolenú farbu. Napr. ak užívateľ myslí, že celkovo vypadá vytlačená strana príliš červeno, potom znížením purpurovej a žltej farby by mohlo relatívne zdokonaliť charakter farby.

#### Moje farebné fólie sa zdajú byť pri projekcii príliš tmavé. Existuje niečo, čím by sa dalo zobrazenie farieb vylepšiť?

Tento problém nastáva najčastejšie pri premietaní fólií cez reflexné závesné projektory. Za účelom získania čo najlepšej kvality farieb pri projekcii sa odporúča používať prevodové závesné projektory. Ak je potrebné použiť reflexný projektor, úpravou nastavenia Toner Darkness na hodnoty 1, 2 alebo 3 sa fólia zosvetlí. Dbajte na to, aby ste tlačili na odporúčaný typ farebnej fólie.

#### Čo je manuálna korekcia farieb?

Po aktivovaní manuálnej korekcie farieb tlačiareň aplikuje užívateľom zvolené prevodové tabuľky farieb aplikované na spracovanie objektov. Voľba Color Correction musí byť však nastavená na Manual, inak sa neimplementuje žiadny užívateľom definovaný prevod farieb. Nastavenia manuálnej korekcie farieb sú špecifické pre typ práve tlačeného objektu (text, grafika alebo obrázky) a spôsob, akým je farba uvedená v softvérovom programe (kombinácie RGB alebo CMYK).

#### Poznámky:

- Manuálna korekcia farieb nie je užitočné v prípade, že softvérový program nešpecifikuje farby pomocou RGB alebo CMYK kombinácií. Nie je účinná ani v situáciách, v ktorých softvérový program alebo operačný systém počítača ovládajú úpravu farieb.
- Prevodové tabuľky farieb—aplikované na každý objekt pri nastavení Color Correction na Auto—vytvárajú uprednostňované farby pre väčšinu dokumentov.

Manuálne aplikovanie odlišnej prevodovej tabuľky farieb:

- 1 V ponuke Quality zvoľte Color Correction a potom zvoľte Manual.
- 2 V ponuke Quality zvoľte Manual Color a potom zvoľte príslušnú prevodovú tabuľku farieb pre ovplyvnený typ objektu.

#### Ponuka Manual Color

| Typ objektu  | Prevodová tabuľka farieb                                                                                                    |
|--------------|----------------------------------------------------------------------------------------------------|
| RGB Image    | Vivid—Vytvára jasnejšie, sýtejšie farby a môže sa aplikovať na                                                                                                    |
| RGB Text     | všetky prichádzajúce farebné formáty.                                                                                                    |
| RGB Graphics | <ul> <li>sRGB Display—Vytvára výstup, ktorý sa približuje farbám<br/>zobrazovaným na počítačovom monitore. Spotreba čierneho<br/>tonera sa optimalizuje pre tlač fotografií.</li> </ul>                          |
|              | <ul> <li>Display—True Black— Vytvára výstup, ktorý sa približuje farbám<br/>zobrazovaným na počítačovom monitore. Využíva iba čierny toner<br/>pre vytvorenie všetkých úrovní neutrálnej sivej farby.</li> </ul> |
|              | <ul> <li>sRGB Vivid—Poskytuje zvýšenú sýtosť farieb pre farebnú korekciu<br/>sRGB Display. Spotreba čiernej je optimalizovaná pre tlač firemnej<br/>grafiky.</li> </ul>                                          |
|              | Off—Nie je implementovaná žiadna korekcia farieb.                                                                                                    |

| Typ objektu             | Prevodová tabuľka farieb                                                                                                    |
|-------------------------|----------------------------------------------------------------------------------------------------|
| CMYK Image<br>CMYK Text | <ul> <li>US CMYK—Aplikuje korekciu farieb pre priblíženie sa farebnému<br/>výstupu SWOP (Specifications for Web Offset Publishing).</li> </ul> |
| CMYK Graphics           | • <b>Euro CMYK</b> —Aplikuje korekciu farieb pre priblíženie sa farebnému výstupu EuroScale.                                                   |
|                         | <ul> <li>Vivid CMYK—Zvyšuje sýtosť farieb nastavenia korekcie farieb US<br/>CMYK.</li> </ul>                                                   |
|                         | Off—Nie je implementovaná žiadna korekcia farieb.                                                                                              |

#### Akým spôsobom je možné porovnať príslušnú farbu (napr. farbu v logu spoločnosti)?

Deväť hodnôt položky Color Samples zodpovedá prevodovým tabuľkám farieb v tlačiarni. Výberom ktorejkoľvek hodnoty položky Color Samples má za následok niekoľkostranový výtlačok pozostávajúci zo stoviek farebných štvorčekov. V každom štvorčeku sa nachádza buď CMYK alebo RGB kombinácia v závislosti od zvolenej tabuľky. Viditeľná farba každého štvorčeka sa získava prechodom CMYK alebo RGB kombinácie označenej na štvorčeku cez zvolenú prevodovú tabuľku.

Užívateľ môže prehľadať strany s farebnými vzorkami a identifikovať štvorček, ktorého farba sa najviac približuje požadovanej farbe. Ak užívateľ vyhľadá štvorček, ktorého farba sa najviac približuje požadovanej farbe, ale chce podrobnejšie prehľadať farby v danej oblasti, tak môže prejsť k položke Detailed Color Samples pomocou EWS rozhrania tlačiarne, ktoré je dostupné iba pri sieťových modeloch.

Výber strán s farebnými vzorkami (Color Samples) pre problém s príslušnou zhodou farieb závisí od práve používaného nastavenia Color Correction (Auto, Off alebo Manual), od typu práve tlačeného objektu (text, grafika alebo obrázky) a od spôsobu definovania farby objektu v softvérovej aplikácii (RGB alebo CMYK kombinácie). Pri nastavení Color Correction tlačiarne na Off je farba vytváraná na základe informácií v tlačovej úlohe; nie je implementovaný žiadny farebný prevod.

**Poznámka:** Strany so vzorkami Color Samples nie je užitočné v prípade, že softvérová aplikácia nešpecifikuje farby pomocou RGB alebo CMYK kombinácií, alebo v niektorých situáciách, pri ktorých softvérová aplikácia alebo operačný systém počítača upravujú farby špecifikované v aplikácii prostredníctvom správy farieb. Výsledná vytlačená farba sa nemusí zhodovať so stranami so vzorkami Color Samples.

#### Čo sú podrobné vzorky farieb (Detailed Color Samples) a ako sa k nim dostanem?

Sady Detailed Color Samples sú dostupné iba prostredníctvom zabudovaného web servera sieťovej tlačiarne. Podrobná sada Color Samples obsahuje rozsah odtieňov (zobrazovaných ako farebné štvorčeky), ktoré sú podobné užívateľom definovanej hodnote RGB alebo CMYK. Podobnosť farieb v danej sade závisí od hodnoty zadanej v rámčeku RGB alebo CMYK Increment.

Prístup k podrobnej sade Color Samples zo zabudovaného web servera:

1 Do adresového riadka web prehliadača zadajte IP adresu alebo hostiteľský názov tlačiarne.

Poznámka: Ak nepoznáte IP adresu tlačiarne, môžete:

- Zobraziť IP adresu na ovládacom paneli tlačiarne v časti TCP/IP v ponuke Networks/Ports.
- Vytlačiť stranu s nastaveniami siete alebo nastaveniami ponúk a vyhľadať IP adresu v časti TCP/IP.
- 2 Kliknite na Configuration > Color Samples > Detailed Options.
- **3** Vyberte prevodovú tabuľku farieb.
- 4 Zadajte číslo farby RGB alebo CMYK.

5 Zadajte hodnotu Increment medzi 1–255.

Poznámka: Čím je hodnota bližšia k číslu 1, tým užší rozsah farebnej vzorky sa zobrazí.

6 Kliknite na Print.

# Zabudovaný web server sa neotvorí

Pokúste sa vykonať jedno alebo viac z nasledovných riešení:

# SKONTROLUJTE SIEŤOVÉ PRIPOJENIA

Uistite sa, že sú tlačiareň a počítač zapnuté a zapojené do rovnakej siete.

# SKONTROLUJTE SIEŤOVÉ NASTAVENIA

- V závislosti od nastavení siete môže byť za účelom prístupu na Zabudovaný web server potrebné zadať https:// namiesto http:// pred IP adresu tlačiarne. Ohľadom podrobností sa obráťte na vášho systémového administrátora.
- Uistite sa, že máte správnu IP adresu.

# DOČASNE DEAKTIVUJTE WEB PROXY SERVERY

Proxy servery môžu blokovať alebo obmedzovať prístup na určité web stránky, vrátane zabudovaného web servera. Ohľadom bližších podrobností sa obráťte na systémového administrátora.

# Kontaktovanie Zákazníckej podpory

Pri telefonovaní na Zákaznícku podporu popíšte vyskytujúci sa problém, chybové hlásenie zobrazené na displeji a kroky riešenia problémov, ktoré ste už vykonali.

Potrebujete vedieť typ modelu a sériové číslo vašej tlačiarne. Podrobnosti sú uvedené na štítku na vnútornej strane horného predného krytu tlačiarne. Sériové číslo je tiež uvedené na strane s nastaveniami ponúk.

V Spojených štátoch alebo Kanade volajte (1-800-539-6275). V iných krajinách alebo regiónoch navštívte web stránku spoločnosti Lexmark **http://support.lexmark.com** (resp. **www.lexmark.sk**).

# Vyhlásenia

# Informácie o produkte

Názov produktu: Lexmark X950de 4, x952dte 4, x954dhe 4 Typ zariadenia: 7558 Model(y): 032, 036, 232, 236, 432, 436

# Vyhlásenie o vydaní

#### December 2010

Nasledujúci odsek sa nevzťahuje na krajiny, v ktorých si nasledovné ustanovenia vzájomne odporujú s miestnymi zákonmi: SPOLOČNOSŤ LEXMARK INTERNATIONAL, INC., POSKYTUJE TOTO VYHLÁSENIE "TAK AKO JE" BEZ ZÁRUKY AKÉHOKOĽVEK DRUHU, BUĎ VÝSLOVNÉ ALEBO V SKRYTOM ZMYSLE, ZAHRŇUJÚCE, ALE NIE OHRANIČENÉ, NA ZÁRUKY PREDAJA V SKRYTOM ZMYSLE VHODNÉ NA ŠPECIFICKÉ ÚČELY. Niektoré štáty nepripúšťajú možnosť odvolania sa na záruky v niektorých prípadoch na výslovné záruky alebo na záruky v skrytom zmysle; preto sa toto vyhlásenie nemusí na vás vzťahovať.

Táto publikácia môže obsahovať technické nepresnosti alebo typografické chyby. V tejto publikácii sa pravidelne vykonávajú zmeny uvedených informácií; tieto zmeny budú zahrnuté v novších vydaniach. Zlepšenia alebo zmeny v produktoch alebo programoch môžu byť vykonané kedykoľvek.

Odkazy v tejto publikácii na produkty, programy alebo služby nezahŕňajú fakt, že výrobca má za účelom poskytnúť vyhlásenie vo všetkých krajinách. Akékoľvek vyjadrenie k produktu, programu alebo službám nemá v úmysle prehlásiť alebo tvrdiť, že môže byť použitý iba tento produkt, program alebo služby. Akýkoľvek funkčný ekvivalent produktu, programu alebo službe, ktorý neporušuje žiadne existujúce duševné vlastníctvo môže byť použitý. Hodnotenie a overenie operácií v súlade s inými produktmi, programani alebo službami, okrem výslovne určených výrobcom sú na zodpovednosť užívateľa.

Za účelom technickej podpory Lexmark navštívte web stránku support.lexmark.com.

Informácie o náhradných dieloch a stiahnuteľných súboroch sú uvedené na web stránke spoločnosti Lexmark: **www. lexmark.sk** (resp. **www.lexmark.com**).

Ak nemáte prístup k internetu, môžete kontaktovať spoločnosť Lexmark poštou:

Lexmark International, Inc.

Bldg 004-2/CSC

740 New Circle Road NW

Lexington, KY 40550

USA

© 2010 Lexmark International, Inc.

Všetky práva vyhradené.

# PRÁVA VLÁDY SPOJENÝCH ŠTÁTOV AMERICKÝCH

Tento softvér je komerčný počítačový softvér a každá pridružená dokumentácia je dokumentácia exkluzívne vyvinutá zo súkromných zdrojov.

# Obchodné značky

Lexmark, logo Lexmark s diamantom a MarkVision sú obchodné značky spoločnosti Lexmark International, Inc., registrovanej v USA a/alebo iných krajinách.

ScanBack je obchodná značka spoločnosti Lexmark International, Inc.

Mac a logo Mac sú obchodné značky spoločnosti Apple Inc., registrované v U.S.A. a iných krajinách.

PCL<sup>®</sup> je ochranná známka spoločnosti Hewlett-Packard Company. PCL je názov spoločnosti Hewlett-Packard pre sadu príkazov tlačiarní (jazyk) a funkcie zahrnutej v produkte tlačiarne. Táto tlačiareň by mala byť kompatibilná s PCL jazykom. To znamená, že tlačiareň rozoznáva PCL príkazy používané v rôznych aplikačných programoch a že tlačiareň emuluje funkcie v súlade s príkazmi.

| Albertus               | The Monotype Corporation plc                                                                                                    |
|------------------------|----------------------------------------------------------------------------------------------------|
| Antique Olive          | Monsieur Marcel OLIVE                                                                                                    |
| Apple-Chancery         | Apple Computer, Inc.                                                                                                    |
| Arial                  | The Monotype Corporation plc                                                                                                    |
| CG Times               | Založené na Times New Roman na základe licencie od spoločnosti The Monotype Corporation plc je produktom spoločnosti Agfa Corporation |
| Chicago                | Apple Computer, Inc.                                                                                                    |
| Clarendon              | Linotype-Hell AG a/alebo jej pobočiek                                                                                                 |
| Eurostile              | Nebiolo                                                                                                    |
| Geneva                 | Apple Computer, Inc.                                                                                                    |
| GillSans               | The Monotype Corporation plc                                                                                                    |
| Helvetica              | Linotype-Hell AG a/alebo jej pobočiek                                                                                                 |
| Hoefler                | Jonathan Hoefler Type Foundry                                                                                                    |
| ITC Avant Garde Gothic | International Typeface Corporation                                                                                                    |
| ITC Bookman            | International Typeface Corporation                                                                                                    |
| ITC Mona Lisa          | International Typeface Corporation                                                                                                    |
| ITC Zapf Chancery      | International Typeface Corporation                                                                                                    |
| Joanna                 | The Monotype Corporation plc                                                                                                    |
| Marigold               | Arthur Baker                                                                                                    |
| Monaco                 | Apple Computer, Inc.                                                                                                    |
| New York               | Apple Computer, Inc.                                                                                                    |
| Oxford                 | Arthur Baker                                                                                                    |

Nasledovné výrazy sú obchodné značky alebo ochranné známky nasledovných spoločností:

| Palatino         | Linotype-Hell AG a/alebo jej pobočiek |  |  |
|------------------|---------------------------------------|--|--|
| Stempel Garamond | Linotype-Hell AG a/alebo jej pobočiek |  |  |
| Taffy            | Agfa Corporation                      |  |  |
| Times New Roman  | The Monotype Corporation plc          |  |  |
| Univers          | Linotype-Hell AG a/alebo jej pobočiek |  |  |

Všetky ostatné obchodné značky sú majetkom ich príslušných vlastníkov.

# Vyhlásenie o zhode Federal Communications Commission (FCC)

Toto zariadenie bolo testované a spĺňa podmienky triedy A pre digitálne zariadenia podľa časti 15 pravidiel FCC. Prevádzka musí spĺňať nasledujúce dve podmienky: (1) toto zariadenie nesmie spôsobovať nežiaduce rušenie a (2) toto zariadenie musí prijať akýkoľvek prijatý zásah vrátane zásahov, ktoré môžu spôsobiť nežiaduce operácie.

FCC obmedzenia triedy A sú určené na poskytovanie náležitej ochrany proti nežiaducemu rušeniu v domácom prostredí. Toto zariadenie generuje, používa a môže vyžarovať rádio frekvenčnú energiu a ak nie je inštalované v súlade s návodom, môže spôsobovať nežiaduce rušenie rádio komunikácie. Prevádzka takéhoto zariadenia v obytných oblastiach pravdepodobne spôsobí nežiaduce rušenie, v prípade ktorého bude užívateľ vyzvaný na nápravu takéhoto rušenia na jeho vlastné náklady.

Výrobca nenesie žiadnu zodpovednosť za rádio alebo televízne rušenie spôsobené používaním iných než odporučených káblov alebo neautorizovanou zmenou alebo zásahom do tohto zariadenia. Neautorizované zmeny alebo zásahy môžu zrušiť užívateľské právo na obsluhu tohto zariadenia.

**Poznámka:** Zhodu s FCC predpismi pri elektromagnetickom rušení triedy A výpočtové zariadenia zaistíte používaním vhodne tieneného a uzemneného kábla ako napríklad Lexmark číslo produktu 1021231 pre paralelné pripojenie alebo 1021294 pre USB pripojenie. Používanie náhradných nie vhodne tienených a uzemnených káblov môže spôsobiť nedodržanie FCC predpisov.

# Vyhlásenie o modulárnom komponente

Tento produkt pravdepodobne obsahuje nasledovný(-é) modulárny(-e) komponent(-y): Regulačný typ/model Lexmark LEX-M01-003; FCC ID: IYLM01003; IC: 2376A-M01003 Regulačný typ/model Lexmark LEX-M05-001; FCC ID:IYLLEXM05001; IC:2376A-M05001 Regulačný typ/model Lexmark LEX-M05-002; FCC ID:IYLLEXM05002; IC:2376A-M05002

# Licenčné vyhlásenia

Všetky licenčné vyhlásenia spojené s týmto produktom je možné nájsť v priečinku CD:\LEGAL na inštalačnom CD disku softvéru.

# Úrovne emisií hluku

Nasledovné opatrenia boli prijaté v súlade s ISO 7779 a hlásené v súlade s ISO 9296.

Poznámka: Niektoré režimy sa nemusia vzťahovať na váš produkt.

| 1-meter priemerný tlak zvuku, dBA |        |  |  |
|-----------------------------------|--------|--|--|
| Tlač                              | 53 dBA |  |  |
| Pripravená                        | 35 dBA |  |  |

Právo na zmenu hodnôt vyhradené. Aktuálne hodnoty sú uvedené na www.lexmark.com (resp. www.lexmark.sk).

# Smernica WEEE (Waste from Electrical and Electronic Equipment)

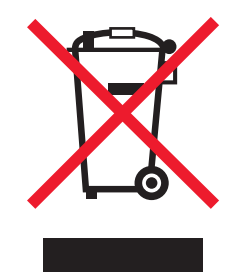

Logo WEEE označuje špecifické recyklačné programy a procedúry pre elektronické produkty v krajinách Európskej únie. Vyzývame vás na recykláciu našich produktov. V prípade ďalších otázok o možnostiach recyklácie navštívte stránku spoločnosti Lexmark na adrese **www.lexmark.com** (resp. **www.lexmark.sk**) a hľadajte telefónne číslo miestneho obchodného zastúpenia spoločnosti.

# Vyhlásenie o statickej citlivosti

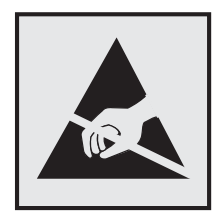

Tento symbol upozorňuje na staticky citlivé časti. Nedotýkajte sa oblasti v blízkosti tohto symbolu bez predošlého dotknutia sa kovovej kostry tlačiarne.

# **ENERGY STAR**

Každé zariadenie Lexmark s emblémom ENERGY STAR na produkte alebo na spúšťacej obrazovke je certifi kované pre zhodu s požiadavkami Environmental Protection Agency (EPA) ENERGY STAR pri konfi gurácie počas dodávky od spoločnosti Lexmark.

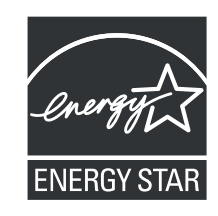

# Informácie o teplotách

| Okolitá teplota                   | 15,6 °C až 32,2 °C |
|-----------------------------------|--------------------|
| Transportná a skladovacia teplota | -40 °C až 40 °C    |

# Spotreba energie

### Spotreba energie zariadenia

Nasledovná tabuľka uvádza charakteristiky príkonu zariadenia.

Poznámka: Niektoré režimy sa nemusia vzťahovať na váš produkt.

| Režim                   | Popis                                                                             | Príkon (W) |
|-------------------------|-----------------------------------------------------------------------------------|------------|
| Tlač                    | Zariadenie generuje vytlačený výstup kópií z elektronických vstupov.              | 850 W      |
| Kopírovanie             | Zariadenie generuje vytlačený výstup kópií z originálnych vytlačených dokumentov. | 820 W      |
| Skenovanie              | Zariadenie skenuje vytlačené dokumenty.                                           | 150 W      |
| Pripravená              | Zariadenie čaká na tlač úlohy.                                                    | 105 W      |
| Režim spánku            | Zariadenie je v režime vysokoúrovňového šetrenia energie.                         | 17 W       |
| Režim dlhodobého spánku | Zariadenie je v režime nízkoúrovňového šetrenia energie.                          | 0,4 W      |
| Vypnutá                 | Zariadenie je zapojené v elektrickej zásuvke, ale je vypnuté.                     | 0 W        |

Úrovne príkonu uvedené v predchádzajúcej tabuľke predstavujú priemerné merania. Okamžitá spotreba môže byť podstatne vyššia ako priemer.

Práva na zmenu hodnôt vyhradené. Aktuálne hodnoty je možné nájsť na www.lexmark.com (resp. www.lexmark.sk).

# Šetrič energie

Ako súčasť ENERGY STAR programu je táto tlačiareň vyrobená s režimom šetriacim energiou nazvaným šetrič energie. Režim šetriča energie je ekvivalent spiaceho režimu EPA. Režim šetriča energie šetrí energiu znížením spotreby energie počas doby nečinnosti. Časový interval medzi poslednou operáciou a aktivovaním šetriča energie sa nazýva časové oneskorenie šetriča (Power Saver Timeout).

Predvolené nastavenie časového oneskorenia šetriča (Power Saver Timeout) (v minútach):

30

Pomocou ponúk konfigurácie tlačiarne je možné časový limit šetriča energie nastaviť v rozmedzí od 1 minúty až po 240 minút. Nastavením časového limitu šetriča energie na nízku hodnotu znížite spotrebu energie, ale zvýšite čas reakcie tlačiarne. Nastavením časového limitu šetriča energie na vysokú hodnotu zaistíte rýchlu reakciu tlačiarne, ale tlačiareň spotrebuje viac energie.

### Režim vypnutia

Táto tlačiareň disponuje režimom vypnutia, ktorý stále spotrebováva malé množstvo elektrickej energie. Za účelom úplného odstavenia spotreby energie tlačiarne odpojte zdroj napájania od elektrickej siete.

### Celková spotreba elektrickej energie

Občas je užitočné vyrátať celkovú spotrebu elektrickej energie. Keďže spotreba elektrickej energie sa uvádza vo Watoch, spotreba tlačiarne by sa mala vynásobiť časom, ktorý tlačiareň strávila v jednotlivých režimoch za účelom vyrátania celkovej spotreby elektrickej energie. Celková spotreba elektrickej energie je súčet spotreby elektrickej energie v každom z režimov.

# Vyhlásenie o zhode s kanadským priemyslom

Toto digitálne zariadenie Triedy B vyhovuje všetkým požiadavkám normy Canadian Interference-Causing Equipment Standard ICES-003.

# Avis de conformité aux normes de l'industrie du Canada

Cet appareil numérique de classe B est conforme aux exigences de la norme canadienne relative aux équipements pouvant causer des interférences NMB-003.

# Vyhlásenie o zhode so smernicami Európskej Únie (EÚ)

Tento produkt je v súlade s požiadavkami na ochranu podľa rady EÚ smerníc 2004/108/EC, 2006/95/EC a 1999/5/ EC na priblíženie a harmonizáciu zákonov členských štátov súvisiacich s elektromagnetickou kompatibilitou, bezpečnosťou elektrických zariadení určených na použitie v rámci určitých napäťových obmedzení a na rádiových zariadeniach a telekomunikačných koncových zariadeniach.

Výrobca tohto produktu je: Lexmark International, Inc., 740 West New Circle Road, Lexington, KY, 40550 USA. Autorizovaný zástupca je: Lexmark International Technology Hungária Kft., 8 Lechner Ödön fasor, Millennium Tower III, 1095 Budapest HUNGARY. Vyhlásenie o zhode s požiadavkami Smerníc je k dispozícii na požiadanie od Autorizovaného zástupcu.

Tento produkt spĺňa obmedzenia EN 55022 a bezpečnostné požiadavky EN 60950.

# Vyhlásenie k rádiovému rušeniu

#### Výstraha

Toto je produkt, ktorý vyhovuje požiadavkám emisií na obmedzenia podľa normy EN55022 Trieda A a požiadavkám na odolnosť podľa EN55024. Tento produkt nie je určený na používanie v obývaných/domových prostrediach.

Toto je produkty Triedy A. V domovom prostredí môže tento produkt spôsobovať rádiové rušenie, v prípade ktorého môže byť užívateľ vyzvaný na vykonanie adekvátnych meraní.

# Notice to users of the US telephone network: FCC requirements

This equipment complies with Part 68 of the FCC rules and the requirements adopted by the Administrative Council for Terminal Attachments (ACTA). On the back of this equipment is a label that contains, among other information, a product identifier in the format US:AAAEQ##TXXXX. If requested, this number must be provided to your telephone company.

This equipment uses the RJ-11C Universal Service Order Code (USOC) jack.

A plug and jack used to connect this equipment to the premises' wiring and telephone network must comply with the applicable FCC Part 68 rules and requirements adopted by the ACTA. A compliant telephone cord and modular plug is provided with this product. It is designed to be connected to a compatible modular jack that is also compliant. See your setup documentation for more information.

The Ringer Equivalence Number (REN) is used to determine the number of devices that may be connected to a telephone line. Excessive RENs on a telephone line may result in the devices not ringing in response to an incoming call. In most but not all areas, the sum of RENs should not exceed five (5.0). To be certain of the number of devices that may be connected to a line, as determined by the total RENs, contact your local telephone company. For products approved after July 23, 2001, the REN for this product is part of the product identifier that has the format US:AAAEQ##TXXXX.

The digits represented by ## are the REN without a decimal point (for example, 03 is a REN of 0.3). For earlier products, the REN is shown separately on the label.

If this equipment causes harm to the telephone network, the telephone company will notify you in advance that temporary discontinuance of service may be required. If advance notice is not practical, the telephone company will notify the customer as soon as possible. You will also be advised of your right to file a complaint with the FCC.

The telephone company may make changes in its facilities, equipment, operations or procedures that could affect the operation of this equipment. If this happens, the telephone company will provide advance notice in order for you to make necessary modifications to maintain uninterrupted service.

If you experience trouble with this equipment, for repair or warranty information, contact Lexmark International, Inc. at **www.lexmark.com** or your Lexmark representative. If the equipment is causing harm to the telephone network, the telephone company may request that you disconnect the equipment until the problem is resolved.

This equipment contains no user serviceable parts. For repair and warranty information, contact Lexmark International, Inc. See the previous paragraph for contact information.

Connection to party line service is subject to state tariffs. Contact the state public utility commission, public service commission, or corporation commission for information.

If your home has specially wired alarm equipment connected to the telephone line, ensure the installation of this equipment does not disable your alarm equipment. If you have questions about what will disable alarm equipment, consult your telephone company or a qualified installer.

Telephone companies report that electrical surges, typically lightning transients, are very destructive to customer terminal equipment connected to AC power sources. This has been identified as a major nationwide problem. It is recommended that the customer install an appropriate AC surge arrestor in the AC outlet to which this device is connected. An appropriate AC surge arrestor is defined as one that is suitably rated, and certified by UL (Underwriter's Laboratories), another NRTL (Nationally Recognized Testing Laboratory), or a recognized safety certification body in the country/region of use. This is to avoid damage to the equipment caused by local lightning strikes and other electrical surges.

The Telephone Consumer Protection Act of 1991 makes it unlawful for any person to use a computer or other electronic device, including fax machines, to send any message unless said message clearly contains in a margin at the top or bottom of each transmitted page or on the first page of the transmission, the date and time it is sent and an identification of the business or other entity, or other individual sending the message, and the telephone number of the sending machine or such business, other entity, or individual. (The telephone number provided may not be a 900 number or any other number for which charges exceed local or long-distance transmission charges.)

See your user documentation in order to program this information into your fax machine.

# Notice to users of the Canadian telephone network

This product meets the applicable Industry Canada technical specifications. The Ringer Equivalence Number (REN) is an indication of the maximum number of terminals allowed to be connected to a telephone interface. The terminus of an interface may consist of any combination of devices, subject only to the requirement that the sum of the RENs of all the devices does not exceed five. The modem REN is located on the rear of the equipment on the product labeling. Telephone companies report that electrical surges, typically lightning transients, are very destructive to customer terminal equipment connected to AC power sources. This has been identified as a major nationwide problem. It is recommended that the customer install an appropriate AC surge arrestor in the AC outlet to which this device is connected. An appropriate AC surge arrestor is defined as one that is suitably rated, and certified by UL (Underwriter's Laboratories), another NRTL (Nationally Recognized Testing Laboratory), or a recognized safety certification body in the country/region of use. This is to avoid damage to the equipment caused by local lightning strikes and other electrical surges.

This equipment uses CA11A telephone jacks.

### Avis réservé aux utilisateurs du réseau téléphonique du Canada

Ce produit est conforme aux spécifications techniques d'Industrie Canada. Le numéro REN (ringer equivalence number : numéro d'équivalence de sonnerie) fournit une indication du nombre maximum de terminaux pouvant être connectés à l'interface téléphonique. En bout de ligne, le nombre d'appareils qui peuvent être connectés n'est pas directement limité, mais la somme des REN de ces appareils ne doit pas dépasser cinq. Le numéro REN du modem est indiqué sur l'étiquette produit située à l'arrière de l'équipement.

Les compagnies de téléphone constatent que les surtensions électriques, en particulier celles dues à la foudre, entraînent d'importants dégâts sur les terminaux privés connectés à des sources d'alimentation CA. Il s'agit-là d'un problème majeur d'échelle nationale. En conséquence, il vous est recommandé de brancher un parasurtenseur dans la prise de courant à laquelle l'équipement est connecté. Utilisez un parasurtenseur répondant à des caractéristiques nominales satisfaisantes et certifié par le laboratoire d'assureurs UL (Underwriter's Laboratories), un autre laboratoire agréé de type NRTL (Nationally Recognized Testing Laboratory) ou un organisme de certification agréé dans votre région ou pays. Ceci prévient tout endommagement de l'équipement causé par les orages et autres surtensions électriques.

Cet équipement utilise des prises de téléphone CA11A.

# Vyhlásenie užívateľom v Európskej Únii (EÚ)

Tento produkt je v súlade s požiadavkami na ochranu podľa rady EÚ smerníc 2004/108/EC, 2006/95/EC a 1999/5/EC na priblíženie a harmonizáciu zákonov členských štátov súvisiacich s elektromagnetickou kompatibilitou, bezpečnosťou elektrických zariadení určených na použitie v rámci určitých napäťových obmedzení a na rádiových zariadeniach a telekomunikačných koncových zariadeniach.

Táto zhoda je označená symbolom CE.

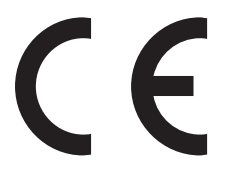

Výrobca tohto produktu je: Lexmark International, Inc., 740 West New Circle Road, Lexington, KY, 40550 USA. Autorizovaný zástupca je: Lexmark International Technology Hungária Kft., 8 Lechner Ödön fasor, Millennium Tower III, 1095 Budapest HUNGARY. Vyhlásenie o zhode s požiadavkami Smerníc je k dispozícii na požiadanie od Autorizovaného zástupcu.

Ohľadom ďalších informácií o zhode si pozrite tabuľku na konci časti Vyhlásení.

# Regulačné vyhlásenia pre bezdrôtové zariadenia

Táto časť obsahuje nasledovné regulačné informácie týkajúce sa bezdrôtových zariadení, ktoré obsahujú vysielače, napr. bezdrôtové sieťové karty alebo príbuzné čítačky kariet, ale aj iné.

# Vystavenie vyžarovaniu rádiových frekvencií

Vyžarovaná výstupná sila tohto zariadenia je ďaleko pod obmedzeniami vyžarovania rádiových frekvencií stanovených pravidlami FCC. Za účelom vyhoveniu požiadavkám na zariadenie v oblasti vyžarovania rádiových frekvencií stanovených pravidlami FCC je nutné medzi anténou a osobami dodržiavať minimálnu vzdialenosť 20 cm.

# Industry Canada (Canada)

This device complies with Industry Canada specification RSS-210. Operation is subject to the following two conditions:

(1) this device may not cause interference, and (2) this device must accept any interference, including interference that may cause undesired operation of the device.

This device has been designed to operate only with the antenna provided. Use of any other antenna is strictly prohibited per regulations of Industry Canada.

To prevent radio interference to the licensed service, this device is intended to be operated indoors and away from windows to provide maximum shielding. Equipment (or its transmit antenna) that is installed outdoors is subject to licensing.

The installer of this radio equipment must ensure that the antenna is located or pointed such that it does not emit RF fields in excess of Health Canada limits for the general population; consult Safety Code 6, obtainable from Health Canada's Web site www.hc-sc.gc.ca/rpb.

The term "IC:" before the certification/registration number only signifies that the Industry Canada technical specifications were met.

### Industry Canada (Canada)

Cet appareil est conforme à la norme RSS-210 d'Industry Canada. Son fonctionnement est soumis aux deux conditions suivantes:

(1) cet appareil ne doit pas provoquer d'interférences et (2) il doit accepter toute interférence reçue, y compris celles risquant d'altérer son fonctionnement.

Cet appareil a été conçu pour fonctionner uniquement avec l'antenne fournie. L'utilisation de toute autre antenne est strictement interdite par la réglementation d'Industry Canada.

En application des réglementations d'Industry Canada, l'utilisation d'une antenne de gain supérieur est strictement interdite.

Pour empêcher toute interférence radio au service faisant l'objet d'une licence, cet appareil doit être utilisé à l'intérieur et loin des fenêtres afin de garantir une protection optimale.

Si le matériel (ou son antenne d'émission) est installé à l'extérieur, il doit faire l'objet d'une licence.

L'installateur de cet équipement radio doit veiller à ce que l'antenne soit implantée et dirigée de manière à n'émettre aucun champ HF dépassant les limites fixées pour l'ensemble de la population par Santé Canada. Reportez-vous au Code de sécurité 6 que vous pouvez consulter sur le site Web de Santé Canada www.hc-sc.gc.ca/rpb. Le terme « IC » précédant le numéro de d'accréditation/inscription signifie simplement que le produit est conforme aux spécifications techniques d'Industry Canada.

# Vyhlásenie užívateľom v Európskej Únii (EÚ)

Tento produkt je v súlade s požiadavkami na ochranu podľa rady EÚ smerníc 2004/108/EC, 2006/95/EC a 1999/5/ EC na priblíženie a harmonizáciu zákonov členských štátov súvisiacich s elektromagnetickou kompatibilitou, bezpečnosťou elektrických zariadení určených na použitie v rámci určitých napäťových obmedzení a na rádiových zariadeniach a telekomunikačných koncových zariadeniach.

Táto zhoda je označená symbolom CE.

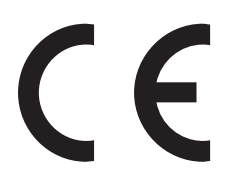

Výrobca tohto produktu je: Lexmark International, Inc., 740 West New Circle Road, Lexington, KY, 40550 USA. Autorizovaný zástupca je: Lexmark International Technology Hungária Kft., 8 Lechner Ödön fasor, Millennium Tower III, 1095 Budapest HUNGARY. Vyhlásenie o zhode s požiadavkami Smerníc je k dispozícii na požiadanie od Autorizovaného zástupcu.

Tento produkt spĺňa obmedzenia EN 55022 a bezpečnostné požiadavky EN 60950.

Zariadenia vybavené variantom bezdrôtového LAN pripojenia s frekvenciou 2,4 GHz sú v súlade s požiadavkami na ochranu podľa rady EÚ smerníc 2004/108/EC, 2006/95/EC a 1999/5/EC na priblíženie a harmonizáciu zákonov členských štátov súvisiacich s elektromagnetickou kompatibilitou, bezpečnosťou elektrických zariadení určených na použitie v rámci určitých napäťových obmedzení a na rádiových zariadeniach a telekomunikačných koncových zariadeniach.

Táto zhoda je označená značkou CE.

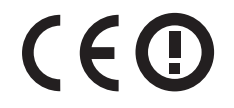

Prevádzka je povolená vo všetkých krajinách EÚ a EFTA, ale je obmedzená iba na používanie v interiéri.

Výrobca tohto produktu je: Lexmark International, Inc., 740 West New Circle Road, Lexington, KY, 40550 USA. Autorizovaný zástupca je: Lexmark International Technology Hungária Kft., 8 Lechner Ödön fasor, Millennium Tower III, 1095 Budapest HUNGARY. Vyhlásenie o zhode s požiadavkami Smerníc je k dispozícii na požiadanie od Autorizovaného zástupcu.

Tento produkt je možné používať v krajinách označených v nasledovnej tabuľke:

| AT                                                                                                    | BE                                                                                                    | BG | СН | СҮ           | CZ | DE | DK | EE |
|----------------------------------------------------------------------------------------------------|----------------------------------------------------------------------------------------------------|----|----|--------------|----|----|----|----|
| EL                                                                                                    | ES                                                                                                    | FI | FR | HR           | HU | IE | IS | IT |
| LI                                                                                                    | LT                                                                                                    | LU | LV | MT           | NL | NO | PL | PT |
| RO                                                                                                    | SE                                                                                                    | SI | SK | TR           | UK |    |    |    |
| Česky Společnost Lexmark International, Inc. tímto prohlašuje, že výrobek tento výrobek je ve shodě se základními požadavky a dalšími příslušnými ustanoveními směrnice 1999/5/ES. |                                                                                                    |    |    |              |    |    |    |    |
| Dansk                                                                                                    | Lexmark International, Inc. erklærer herved, at dette produkt overholder de væsentlige krav og øvrige relevante<br>krav i direktiv 1999/5/EF. |    |    | ge relevante |    |    |    |    |

| Deutsch    | Hiermit erklärt Lexmark International, Inc., dass sich das Gerät dieses Gerät in Übereinstimmung mit den<br>grundlegenden Anforderungen und den übrigen einschlägigen Bestimmungen der Richtlinie 1999/5/EG<br>befindet. |
|------------|----------------------------------------------------------------------------------------------------|
| Ελληνική   | ΜΕ ΤΗΝ ΠΑΡΟΥΣΑ Η LEXMARK INTERNATIONAL, INC. ΔΗΛΩΝΕΙ ΟΤΙ ΑΥΤΟ ΤΟ ΠΡΟΪΟΝ<br>ΣΥΜΜΟΡΦΩΝΕΤΑΙ ΠΡΟΣ ΤΙΣ ΟΥΣΙΩΔΕΙΣ ΑΠΑΙΤΗΣΕΙΣ ΚΑΙ ΤΙΣ ΛΟΙΠΕΣ ΣΧΕΤΙΚΕΣ ΔΙΑΤΑΞΕΙΣ<br>ΤΗΣ ΟΔΗΓΙΑΣ 1999/5/ΕΚ.                                       |
| English    | Hereby, Lexmark International, Inc., declares that this type of equipment is in compliance with the essential requirements and other relevant provisions of Directive 1999/5/EC.                                         |
| Español    | Por medio de la presente, Lexmark International, Inc. declara que este producto cumple con los requisitos esenciales y cualesquiera otras disposiciones aplicables o exigibles de la Directiva 1999/5/CE.                |
| Eesti      | Käesolevaga kinnitab Lexmark International, Inc., et seade see toode vastab direktiivi 1999/5/EÜ<br>põhinõuetele ja nimetatud direktiivist tulenevatele muudele asjakohastele sätetele.                                  |
| Suomi      | Lexmark International, Inc. vakuuttaa täten, että tämä tuote on direktiivin 1999/5/EY oleellisten vaatimusten<br>ja muiden sitä koskevien direktiivin ehtojen mukainen.                                                  |
| Français   | Par la présente, Lexmark International, Inc. déclare que l'appareil ce produit est conforme aux exigences fondamentales et autres dispositions pertinentes de la directive 1999/5/CE.                                    |
| Magyar     | Alulírott, Lexmark International, Inc. nyilatkozom, hogy a termék megfelel a vonatkozó alapvető<br>követelményeknek és az 1999/5/EC irányelv egyéb előírásainak.                                                         |
| Íslenska   | Hér með lýsir Lexmark International, Inc. yfir því að þessi vara er í samræmi við grunnkröfur og aðrar kröfur, sem gerðar eru í tilskipun 1999/5/EC.                                                                     |
| Italiano   | Con la presente Lexmark International, Inc. dichiara che questo questo prodotto è conforme ai requisiti essenziali ed alle altre disposizioni pertinenti stabilite dalla direttiva 1999/5/CE.                            |
| Latviski   | Ar šo Lexmark International, Inc. deklarē, ka šis izstrādājums atbilst Direktīvas 1999/5/EK būtiskajām prasībām un citiem ar to saistītajiem noteikumiem.                                                                |
| Lietuvių   | Šiuo Lexmark International, Inc. deklaruoja, kad šis produktas atitinka esminius reikalavimus ir kitas 1999/5/EB direktyvos nuostatas.                                                                                   |
| Malti      | Bil-preżenti, Lexmark International, Inc., jiddikjara li dan il-prodott huwa konformi mal-ħtiġijiet<br>essenzjali u ma dispożizzjonijiet oħrajn relevanti li jinsabu fid-Direttiva 1999/5/KE.                            |
| Nederlands | Hierbij verklaart Lexmark International, Inc. dat het toestel dit product in overeenstemming is met de essentiële<br>eisen en de andere relevante bepalingen van richtlijn 1999/5/EG.                                    |
| Norsk      | Lexmark International, Inc. erklærer herved at dette produktet er i samsvar med de grunnleggende krav og<br>øvrige relevante krav i direktiv 1999/5/EF.                                                                  |
| Polski     | Niniejszym Lexmark International, Inc. oświadcza, że niniejszy produkt jest zgodny z zasadniczymi wymogami oraz pozostałymi stosownymi postanowieniami Dyrektywy 1999/5/EC.                                              |
| Português  | A Lexmark International Inc. declara que este este produto está conforme com os requisitos essenciais e outras<br>disposições da Diretiva 1999/5/CE.                                                                     |
| Slovensky  | Lexmark International, Inc. týmto vyhlasuje, že tento produkt spĺňa základné požiadavky a všetky príslušné ustanovenia smernice 1999/5/ES.                                                                               |
| Slovensko  | Lexmark International, Inc. izjavlja, da je ta izdelek v skladu z bistvenimi zahtevami in ostalimi relevantnimi določili direktive 1999/5/ES.                                                                            |
| Svenska    | Härmed intygar Lexmark International, Inc. att denna produkt står i överensstämmelse med de väsentliga egenskapskrav och övriga relevanta bestämmelser som framgår av direktiv 1999/5/EG.                                |

# Limitovaná obchodná záruka spoločnosti Lexmark

Lexmark X950de 4, x952dte 4, x954dhe 4

### 1. Predmet

**1.1** Spoločnosť Lexmark poskytuje túto Limitovanú obchodnú záruku spoločnosti Lexmark (ďalej ako "Záruka") osobe, ktorá si ako prvá zakúpi pre svoju vlastnú potrebu (ďalej ako "Pôvodný kupujúci") tlačiareň alebo spotrebný materiál spoločnosti Lexmark, ako je ďalej uvedené v časti 3 tejto záruky, (ďalej ako "Tlačiareň alebo spotrebný materiál"), a akejkoľvek osobe, ktorej je Tlačiareň alebo spotrebný materiál značky Lexmark právoplatne dané alebo predané, (spolu s Pôvodným kupujúcim ďalej ako "Koncový užívateľ") počas doby trvania tejto Záruky spoločnosti Lexmark.

**1.2** Na základe tejto Záruky sa spoločnosť Lexmark zaručuje, že Tlačiareň alebo spotrebný materiál sú vyrobené z nových alebo z ekvivalentov nových častí, zodpovedá špecifikáciám vydaným spoločnosťou Lexmark, je bez materiálových alebo výrobných chýb a má dobrú prevádzkovú spôsobilosť v čase dodania.

**1.3** Spoločnosť Lexmark sa tiež zaručuje poskytovať technickú podporu (ďalej ako "Technická podpora") Koncovému užívateľovi buď prostredníctvom internetovej stránky spoločnosti Lexmark pre danú krajinu alebo prostredníctvom priamej linky spoločnosti Lexmark (ako je uvedené v dokumente "Záručné pravidlá", ktorý tvorí prílohu tohto dokumentu a/alebo sa nachádza na internetovej stránke spoločnosti Lexmark).

**1.4** Spoločnosť Lexmark poskytuje túto Záruku ako bezplatnú záruku výrobcu a táto záruka sa poskytuje navyše k akejkoľvek zmluvnej alebo zákonnej záruke, na ktorú môže mať Koncový užívateľ právo voči predajcovi výrobku (spoločnosti Lexmark alebo akejkoľvek inej osoby, od ktorej Koncový užívateľ mohol zakúpiť Tlačiareň alebo spotrebný materiál značky Lexmark) podľa platného miestneho práva.

**1.5** Servis definovaný v tejto Záruke (ďalej ako "Záručný servis") poskytne miestny subjekt spoločnosti Lexmark alebo miestny zástupca spoločnosti Lexmark.

**1.6** Spoločnosť Lexmark bude poskytovať Záručný servis (vrátane Technickej podpory) na Území, ako je definované a stanovené v časti 6 tejto Záruky spoločnosti Lexmark.

**1.7** TÁTO ZÁRUKA SPOLOČNOSTI LEXMARK SA TÝKA IBA PRÁV VÝSLOVNE UDELENÝCH KONCOVÉMU UŽÍVATEĽOVI V TOMTO DOKUMENTE A PODLIEHA URČITÝM OBMEDZENIAM, AKO JE STANOVENÉ V NASLEDOVNÝCH ČASTIACH TOHTO DOKUMENTU.

### 2. Proces podpory

**2.1** Spoločnosť Lexmark počas doby trvania tejto Záruky bude (i) poskytovať Technickú podporu Koncovému užívateľovi za účelom určenia, či je Tlačiareň alebo spotrebný materiál značky Lexmark chybné, a ak áno, z akého dôvodu, a (ii) na základe svojho uváženia opraví alebo nahradí Tlačiareň alebo spotrebný materiál, ktoré je chybné alebo prestane správne pracovať, okrem prípadov výnimiek uvedených v tomto dokumente. Počas doby trvania Záruky je Koncový užívateľ povinný ponechať si pôvodný obal.

**2.2** Záručný servis a Technickú podporu poskytnú autorizovaní pracovníci technickej podpory, na ktorých sa možno obrátiť telefonicky, faxom alebo na internetových stránkach (ako je uvedené v zozname kontaktných osôb spoločnosti Lexmark dodávaného ako samostatný leták, ktorý tvorí prílohu tohto dokumentu a/alebo ho možno nájsť na internetovej stránke spoločnosti Lexmark pre vašu krajinu, ďalej ako "Zoznam kontaktných osôb").

**2.3** Spoločnosť Lexmark sa pri poskytovaní Záručného servisu najprv pokúsi analyzovať dôvod, prečo Tlačiareň alebo spotrebný materiál značky Lexmark môže byť chybné alebo nepracuje správne, a ak je to možné, odstráni problém cez telefón, internet alebo fax. Spoločnosť Lexmark podľa svojho uváženia opraví chybnú alebo nesprávne pracujúcu Tlačiareň alebo spotrebný materiál značky Lexmark, alebo ich nahradí tak, že poskytne nový alebo ekvivalent nového náhradného výrobku. Autorizovaní pracovníci technickej podpory spoločnosti Lexmark poskytnú pokyny súvisiace s vrátením alebo nahradením chybnej alebo nesprávne pracujúcej Tlačiarne alebo spotrebného materiálu značky Lexmark. Všetky vymenené časti a výrobky nahradené podľa Záručného servisu budú stiahnuté alebo sa stanú majetkom spoločnosti Lexmark. Dodanie náhradného výrobku nepredĺži dobu trvania Záruky na príslušnú Tlačiareň alebo spotrebný materiál značky Lexmark.

**2.4** V prípade, že spoločnosť Lexmark poskytne náhradnú Tlačiareň alebo spotrebný materiál podľa tejto Záruky, Koncový užívateľ vráti chybnú alebo nesprávne pracujúcu Tlačiareň alebo spotrebný materiál v obale poskytnutom s náhradnou Tlačiarňou alebo spotrebným materiálom značky Lexmark podľa pokynov a použije spiatočnú adresu poskytnutú autorizovaným pracovníkom technickej podpory spoločnosti Lexmark v priebehu procesu nahradenia. Dôsledkom nenavrátenia chybnej Tlačiarne alebo spotrebného materiálu bude faktúra za náhradnú Tlačiareň alebo spotrebný materiál za cenu podľa cenníka spoločnosti Lexmark zverejneného v tom čase.

**2.5** Náhradná Tlačiareň značky Lexmark nie je vybavená Spotrebným materiálom, káblami a akýmikoľvek hardvérovými rozšíreniami, ktoré mohli byť odoslané alebo nainštalované na chybnej Tlačiarni. Tieto predmety sa z chybnej Tlačiarne pred jej vrátením odstránia a použijú sa v náhradnej Tlačiarni.

### 3. Rozsah a doba trvania Záruky

**3.1** Nasledovné výrobky spoločnosti Lexmark sú kryté touto Zárukou spoločnosti Lexmark a platia nasledovné záručné podmienky:

**3.1.1** Pokiaľ nie je na príslušnej tlačiarni alebo jej balení alebo na súvisiacej internetovej stránke spoločnosti Lexmark uvedené dlhšie obdobie, dva roky pre Tlačiarne značky Lexmark a ich pripojené hardvérové varianty a doplnky značky Lexmark (ako napríklad, doplnkový zásobník papiera), počnúc dňom zakúpenia Pôvodným kupujúcim.

**3.1.2** Dva roky u tonerovom spotrebnom materiáli značky Lexmark. Celoživotná záručná doba je definovaná ako obdobie od dňa zakúpenia Pôvodným kupujúcim do spotrebovania originálneho tonera, ktorý do kazety umiestnila spoločnosť Lexmark, do takej miery, že už dodávka nefunguje.

**3.1.3** Dva roky pre spotrebný materiál značky Lexmark pre atramentové tlačiarne inkjet, počnúc dňom zakúpenia Pôvodným kupujúcim.

**3.1.4** Dva roky pre originálne súpravy na údržbu a zapekaciu piecku značky Lexmark dodávané s laserovou tlačiarňou počnúc dňom zakúpenia Pôvodným kupujúcim; alebo; dokiaľ tlačiareň nezobrazí správu "Upozornenie na životnosť" alebo "Plánovaná údržba" na kontrolnom paneli; alebo; ak rozhranie Koncového užívateľa tlačiarne nedokáže zobraziť takú správu, normálne opotrebovanie, podľa toho, čo nastane skôr.

**3.1.5** Dva roky pre náhradné súpravy na údržbu a zapekaciu piecku značky Lexmark počnúc dňom zakúpenia Pôvodným kupujúcim. Požadované zásahy do náhradných súprav na údržbu a zapekacej piecky po deväťdesiatich dňoch sú spoplatnené pomerne podľa počtu incidentov a miery použitia.

**3.2** TÁTO ZÁRUKA SPOLOČNOSTI LEXMARK SA NETÝKA (i) AKÝCHKOĽVEK VÝROBKOV TRETÍCH STRÁN ZABALENÝCH S TLAČIARŇOU ALEBO PRÍSLUŠENSTVOM (NAPRÍKLAD, USB KÁBEL ALEBO INÉ KÁBLE, SOFTVÉR ALEBO DOPLNKY DISTRIBUOVANÉ SPOLOČNOSŤOU Lexmark AKO SÚČASŤ NÁKUPU VÝROBKU ALEBO BALENIA), (ii) AKÉHOKOĽVEK SOFTVÉRU SPOLOČNOSTI Lexmark ALEBO TRETEJ STRANY, ALEBO (iii) AKÝCHKOĽVEK MÉDIÍ NA TLAČ SPOLOČNOSTI LEXMARK ALEBO TRETEJ STRANY.

### 4. Povinnosti zákazníka

**4.1** Koncový užívateľ musí byť za účelom poskytnutia Záručného servisu alebo Technickej podpory schopný poskytnúť dôkaz zakúpenia Pôvodným kupujúcim, napríklad faktúru, vrátane podrobností o dátume a mieste kúpy a/alebo sériové číslo, ak je o to požiadaný. Bez takých informácií možno považovať Tlačiareň alebo spotrebný materiál značky Lexmark za "Mimo záruky", a preto akékoľvek služby budú poskytnuté iba za aktuálne sadzby za služby alebo technickú podporu.

**4.2** Aby mohla spoločnosť Lexmark poskytnúť čo najlepší Záručný servis a Technickú podporu počas doby trvania Záruky, Koncový užívateľ zaregistruje Tlačiareň alebo príslušenstvo značky Lexmark podľa procesu Registrácia opísaného na internetovej stránke spoločnosti Lexmark.

**4.3** Koncový užívateľ zodpovedá za overenie, že jeho Tlačiareň značky Lexmark je nakonfigurovaná v súlade s pokynmi pre nastavenie, napríklad, v dokumentácii k výrobku a/alebo od autorizovaného pracovníka technickej podpory spoločnosti Lexmark. Ak spoločnosť Lexmark zistí, že problém možno odstrániť pomocou firmvérovej aktualizácie, povinnosťou Koncového užívateľa bude použiť odporúčanú firmvérovú aktualizáciu na Tlačiarni značky Lexmark podľa pokynov poskytnutých spoločnosťou Lexmark. Pokyny môžu Koncovému užívateľovi poskytnúť aj autorizovaní pracovníci technickej podpory spoločnosti Lexmark po telefonáte technickej podpore.

**4.4** Niektoré Tlačiarne značky Lexmark môžu za účelom udržania optimálneho výkonu potrebovať súpravy na údržbu po istom množstve použití. Toto je stanovené v platných špecifikáciách a inštalačných materiáloch výrobku, ktorými sa musí riadiť Koncový užívateľ. Nákup a riadna inštalácia súprav na údržbu a zapekacích piecok je výhradnou povinnosťou Koncového užívateľa a Koncový užívateľ ponesie všetky súvisiace náklady.

**4.5** Od Koncového užívateľa sa za účelom získania riadnej Technickej podpory vyžaduje podpora oprávnených pracovníkov technickej podpory spoločnosti Lexmark počas procesu analýzy, aby im bolo umožnené vyriešenie problému prostredníctvom telefónu. Koncový užívateľ musí mať Tlačiareň alebo spotrebný materiál v pracovnom prostredí, ktoré umožňuje riadnu analýzu. Ak Koncový užívateľ neposkytne oprávnenému pracovníkovi technickej podpory adekvátnu podporu, Záručný servis môže byť odložený alebo sa Zákazníkovi zaúčtujú dodatočné náklady.

### 5. Výnimky

Táto Záruka spoločnosti Lexmark nezahŕňa servis pre akékoľvek nasledovné situácie/v akýchkoľvek nasledovných situáciách:

**5.1** Sériové číslo Tlačiarne alebo príslušenstva bolo odstránené, zničené alebo bolo poskytnuté chybne.

5.2 Vzpriečenie papiera, iné ako to, ktoré nastalo v dôsledku výrobnej chyby.

**5.3** Náhrada na mieste položiek vymeniteľných Koncových užívateľom, ako napríklad toner, atramentové tlačové kazety a spotrebné časti vymeniteľné Koncových užívateľom.

**5.4** Poškodenia Tlačiarne alebo spotrebného materiálu, zlyhanie alebo zhoršenie výkonu Tlačiarne alebo spotrebného materiálu vyplývajúce z použitia príslušenstva, častí, tlačiacich prostriedkov, softvéru alebo doplnkov, ktoré nie sú originálnym príslušenstvom alebo časťami spoločnosti Lexmark, alebo ktoré nespĺňajú špecifikácie odporúčané spoločnosťou Lexmark pre Tlačiareň alebo spotrebný materiál značky Lexmark.

**5.5** Zlyhanie, funkčná porucha alebo zhoršenie výkonu vyplývajúce z nevhodného fyzického alebo prevádzkového prostredia. Môžu sem patriť, avšak nie výlučne, škody vyplývajúce z náhodného poškodenia alebo nesprávneho použitia, elektrických vĺn alebo porúch, vrátane blesku, nedbalosti Koncového užívateľa, nevhodného použitia, cudzích častí náhodne upustených do prístroja, škody spôsobenej požiarom alebo vodou alebo z prevádzky v prostrediach, ktoré nie sú v súlade so špecifikáciami spoločnosti Lexmark, ktoré sa nachádzajú v dokumentácii k výrobku.

**5.6** Tonerové alebo atramentové tlačové kazety, ktoré znova napĺňa Koncový používateľ alebo tretia strana, alebo ktoré prestanú fungovať v dôsledku náhodného poškodenia alebo nesprávneho použitia.

**5.7** Zlyhanie, funkčná porucha alebo zhoršenie výkonu vyplývajúce zo servisu alebo údržby na Tlačiarni alebo spotrebnom materiáli značky Lexmark ktoroukoľvek osobou, okrem spoločnosti Lexmark alebo autorizovaného poskytovateľa servisu spoločnosti Lexmark.

**5.8** Zlyhanie, funkčná porucha alebo zhoršenie výkonu vyplývajúce z toho, že Koncový užívateľ nevykonal čistenie alebo údržbu popísanú v užívateľských príručkách spoločnosti Lexmark, manuáloch alebo na internetovej stránke spoločnosti Lexmark. Patrí sem aj nevykonanie výmeny spotrebných položiek, ako napríklad odporúčaných súprav na údržbu v odporúčaných intervaloch, alebo údržba vykonaná neautorizovanou treťou stranou.

**5.9** Oprava poškodenia, funkčnej poruchy alebo zhoršenia výkonu Tlačiarne alebo spotrebného materiálu značky Lexmark vyplývajúce z toho, že nebola vykonaná riadna príprava, balenie a preprava Tlačiarne alebo spotrebného materiálu, ako bolo doporučené spoločnosťou Lexmark pri vrátení Tlačiarne alebo spotrebného materiálu spoločnosti Lexmark na opravu.

**5.10** Nevyhovenie akýmkoľvek kritériám alebo špecifikáciám výrobku uvedeným v dokumentácii k výrobku spoločnosti Lexmark.

### 6. Územie

**6.1** Táto Záruka spoločnosti Lexmark sa vzťahuje na Tlačiareň alebo spotrebný materiál zakúpené alebo nainštalované v tých krajinách a/alebo regiónoch v Európe, Afrike a na Blízkom východe, ktoré sa nachádzajú v Zozname kontaktných osôb, a poskytuje ju dcérska spoločnosť, pobočka alebo miestny zástupca spoločnosti Lexmark v každej krajine.

6.2 Podmienky a/alebo servis Záruky spoločnosti Lexmark sa môže v každej krajine líšiť.

**6.3** Ak je Tlačiareň alebo spotrebný materiál prepravené do inej krajiny, v ktorej je prístupný Záručný servis pre príslušnú Tlačiareň alebo spotrebný materiál značky Lexmark, Koncový užívateľ bude mať právo na rovnaký Záručný servis, ako keby bola Tlačiareň alebo spotrebný materiál zakúpené v krajine, do ktorej bolo prepravené. NIEKTORÉ VYBRANÉ TLAČIARNE ALEBO SPOTREBNÝ MATERIÁL NIE SÚ VŠAK PONÚKANÉ VO VŠETKÝCH KRAJINÁCH. ZÁRUKA SPOLOČNOSTI LEXMARK PRE TAKÉ TLAČIARNE ALEBO SPOTREBNÝ MATERIÁL NESÚ SPOLOČNOSŤ LEXMARK ALEBO MIESTNY ZÁSTUPCA SPOLOČNOSTI LEXMARK VO VŠEOBECNOSTI NEPONÚKA ZÁRUČNÝ SERVIS PRE ROVNAKÉ ČÍSLO MODELU VÝROBKU.

# 7. OBMEDZENIE ZÁRUKY A ZODPOVEDNOSTI

**7.1** Jediné oprávnenia Koncového užívateľa podľa tejto Záruky spoločnosti Lexmark v prípade, že Tlačiareň alebo spotrebný materiál značky Lexmark je chybné alebo prestane pracovať, sú definované Záručným servisom uvedeným vyššie. Dokonca i v prípade porušenia tejto Záruky spoločnosti Lexmark sa výhradná zodpovednosť za skutočné škody akéhokoľvek druhu obmedzuje na cenu zaplatenú za Tlačiareň alebo spotrebný materiál alebo ich opravu alebo nahradenie. Toto obmedzenie zodpovednosti za skutočné škody sa nevzťahuje na fyzické zranenie alebo majetkovú ujmu, za ktoré je spoločnosť Lexmark právne zodpovedná.

**7.2** Spoločnosť Lexmark poskytuje túto Záruku iba ako je uvedené vyššie. Spoločnosť Lexmark nenesie zodpovednosť za následky prerušenia prevádzky tlačiarne alebo spotrebného materiálu, alebo za následky chybnej prevádzky tlačiarne alebo spotrebného materiálu. Spoločnosť Lexmark v žiadnom prípade nenesie zodpovednosť za ušlé zisky alebo náhodné alebo následné škody, dokonca ani v prípade, ak bola upozornená na možnosť uvedených škôd.

**7.3** TOTO PREHLÁSENIE LIMITOVANEJ OBCHODNEJ ZÁRUKY JE VÝLUČNÝM SÚBOROM ZÁRUČNÝCH PODMIENOK. VŠETKY OSTATNÉ VÝSLOVNÉ ALEBO IMPLICITNÉ ZÁRUKY, VRÁTANE IMPLICITNÝCH ZÁRUK OBCHODOVATEĽNOSTI A VHODNOSTI NA KONKRÉTNY ÚČEL, SÚ VYLÚČENÉ (OKREM PRÍPADOV, KEDY UVEDENÉ IMPLICITNÉ ZÁRUKY VYŽADUJE PRÍSLUŠNÝ ZÁKON). PO UPLYNUTÍ DOBY TRVANIA TEJTO ZÁRUKY SPOLOČNOSTI LEXMARK SA NEUPLATNIA ŽIADNE ZÁRUKY, VÝSLOVNÉ ANI IMPLICITNÉ. PRÁVA NA ZÁKLADE AKEJKOĽVEK ZMLUVNEJ ALEBO ZÁKONNEJ ZÁRUKY, Z KTOREJ MÔŽE MAŤ KONCOVÝ UŽÍVATEĽ OPRÁVNENIA VOČI PREDAJCOVI VÝROBKU (SPOLOČNOSTI LEXMARK ALEBO AKEJKOĽVEK INEJ OSOBY, OD KTOREJ KONCOVÝ POUŽÍVATEĽ MOHOL ZAKÚPIŤ TLAČIAREŇ ALEBO PRÍSLUŠENSTVO ZNAČKY LEXMARK) PODĽA PLATNÉHO MIESTNEHO PRÁVA, TÝMTO NIE SÚ DOTKNUTÉ.

### 8. Ponuky služieb

Koncový užívateľ môže predĺžiť túto Záruku spoločnosti Lexmark kedykoľvek počas jej trvania tým, že si zakúpi Ponuku služieb spoločnosti Lexmark. Ďalšie informácie o Ponukách služieb spoločnosti Lexmark nájdete na internetovej stránke spoločnosti Lexmark na adrese **www.lexmark.com** alebo sa obráťte na vášho distribútora.

### VYHLÁSENIE SPOLOČNOSTI MICROSOFT CORPORATION

- 1 Tento produkt môže obsahovať duševné vlastníctvo spoločnosti Microsoft Corporation. Zmluvné podmienky, na základe ktorých dáva spoločnosť Microsoft k dispozícii takúto licenciu duševného vlastníctva je možné nájsť na http://go.microsoft.com/fwlink/?LinkId=52369.
- 2 Tento produkt je založený na technológii Microsoft Print Schema. Zmluvné podmienky, na základe ktorých dáva spoločnosť Microsoft k dispozícii takúto licenciu duševného vlastníctva je možné nájsť na http://go.microsoft.com/fwlink/?LinkId=83288.

# VYHLÁSENIE SPOLOČNOSTI ADOBE SYSTEMS INCORPORATED

Obsahuje technológiu Flash<sup>®</sup>, Flash<sup>®</sup> Lite<sup>™</sup> a/alebo Reader<sup>®</sup> od spoločnosti Adobe Systems Incorporated.

Tento Produkt obsahuje prehrávací softvér Adobe<sup>®</sup> Flash<sup>®</sup> na základe licencie od spoločnosti Adobe Systems Incorporated, Copyright © 1995-2007 Adobe Macromedia Software LLC. Všetky práva vyhradené. Adobe, Reader a Flash sú obchodné značky spoločnosti Adobe Systems Incorporated.

# Index

# Číslice

- 1565 Emulation error, load emulation option 297
- 1-zásobníkový modul inštalácia 48
- 2 000-listový vysokokapacitný podávač inštalácia 48
- 2000-listový vysokokapacitný podávač naplnenie 77
- 280.06 Paper missing 296
- 2yy.xx Close flatbed cover and load originals if restarting job 296
- 31.xx Missing or Defective [farba] cartridge 288
- 32.xx [farba] cartridge part number unsupported by device 288
- 34 Incorrect paper size, check [zdroj papiera] 288
- 34 Incorrect paper type, check [zdroj papiera] 289
- 35 Insufficient memory to support Resource Save feature 289
- 36 Printer service required 289
- 37 Insufficient memory for Flash Memory Defragment operation 289
- 37 Insufficient memory to collate job 289
- 37 Insufficient memory, some Held Jobs were deleted 289
- 38 Memory full 290
- 39 Complex page, some data may not have printed 290
- 3-zásobníkový modul inštalácia 48
- 40 [farba] invalid refill, change cartridge 290
- 51 Defective flash detected 290
- 52 Not enough free space in flash memory for resources 290
- 520-listový zásobník (štandardný alebo voliteľný) naplnenie 72
- 53 Unformatted flash detected 290
- 54 Network [x] software error 290
- 54 Serial option [x] error 291
- 54 Standard network software error 291
- 55 Unsupported option in slot [x] 291
- 56 Parallel port [x] disabled 291 56 Serial port [x] disabled 291

56 Standard parallel port disabled 292 56 Standard USB port disabled 292 56 USB port [x] disabled 292 58 Too many disks installed 292 58 Too many flash options installed 292 58 Too many trays attached 292 59 Incompatible tray [x] 293 61 Remove defective disk 293 62 Disk full 293 63 Unformatted disk 293 80 Replace fuser 293 80 Replace paper pick rollers in [zdroj papiera] 294 80 Scanner maintenance required 294 80 Scheduled maintenance [x] 294 80.xx Fuser life warning 293 82.xx Replace waste toner bottle 294 82.xx Waste toner bottle missing 294 82.xx Waste toner bottle nearly full 294 83.xx Transfer module missing 295 84 unsupported [farba] photoconductor 294 84.xx [farba] photoconductor low 295 84.xx [farba] photoconductor missing 294 84.xx [farba] photoconductor nearly low 295 84.xx Replace [farba] photoconductor 295 840.01 Scanner disabled by admin 296 840.02 Scanner disabled. Contact system administrator if problem persists. 296 88 Replace [farba] cartridge 295 88.xx [farba] cartridge low 295, 296

# A

Adjusting color 281 ako používať My MFP 29 aktualizácia voliteľného príslušenstva v ovládači tlačiarne 54 aplikácie hlavnej obrazovky 52 konfigurácia ikon a názvov na displeji 26 používanie 22 zmena ikon a názvov na displeji 24

### В

bezdrôtová sieť informácie o konfigurácii 54 inštalácia, pomocou systému Macintosh 57 inštalácia, pomocou systému Windows 55 bezpečnostné informácie 7, 8 blokovanie neželaných faxov 133

# С

cieľ editovanie 26 pridanie 26 vymazanie 26 Close cover [x] 283 Close door [x] 283 často kladené otázky (FAQ) o farebnej tlači 330 čiernobiela tlač 96 čistenie exteriér tlačiarne 238 sklenená plocha skenera 239 čistenie disku 236 čistenie optiky tlačových hláv 240 čistenie pevného disku tlačiarne 236 Change [zdroj papiera] to [názov užívateľského typu] 281 Change [zdroj papiera] to [názov užívateľského typu] load [orientácia] 281 Change [zdroj papiera] to [užívateľský reťazec] 281 Change [zdroj papiera] to [užívateľský reťazec] load [orientácia] 281 Change [zdroj papiera] to [veľkosť papiera] [typ papiera] 282 Change [zdroj papiera] to [veľkosť papiera] [typ papiera] load [orientácia] 282 Change [zdroj papiera] to [veľkosť papiera] 282 Change [zdroj papiera] to [veľkosť papiera] load [orientácia] 282 Check [zdroj] orientation or guides 282 Custom Type [x] zmena názvu 83 zmena typu papiera 84

# D

dátum a čas, fax nastavenie 128 disk Flash tlač z 98 disk USB chyba čítania 313 nič sa po vložení nestane 313 disky Flash podporované typy súborov 99 displej, ovládací panel tlačiarne 16 úprava jasu 68 dokončovacie zariadenie (finišer) dokončovacie funkcie 93 podporované veľkosti papiera 93 dokumenty, tlač v systéme Macintosh 96 v systéme Windows 96 dostupné interné voliteľné príslušenstvo 33 dotykový displej tlačidlá 18 dôverné tlačové úlohy 102 tlač z počítača Macintosh 103 tlač zo systému Windows 103 duplex (obojstranná tlač) 108

# E

e-mail zrušenie 120 e-mail, odosielanie pomocou čísla skrátenej voľby 118 pomocou dotykového displeja 118 používanie adresára 118 e-mailové výstražné hlásenia nastavenie 260 nízke hladiny spotrebného materiálu 260 zaseknutý papier 260 Embedded Web Server Administrator's Guide kde nájsť 259 Empty the hole punch box 283 environmentálne nastavenia Eco-Mode 66 Hibernate Mode 68 jas, nastavenie 68 Quiet Mode 67 Sleep Mode 67 šetrenie spotrebného materiálu 65

Error reading USB hub. Remove hub. 283 eternetová sieť Macintosh 59 Windows 59 eternetový port 51 export konfigurácie používanie zabudovaného web servera 30 export konfigurácie pomocou zabudovaného web servera 30 exteriér tlačiarne čistenie 238

# F

Fax memory full 283 Fax partition inoperative. Contact system administrator. 283 Fax server 'To Format' not set up. Contact system administrator. 283 Fax Station Name not set up 284 Fax Station Number not set up 284 faxovanie blokovanie neželaných faxov 133 konfigurácia tlačiarne pre dodržiavanie letného času 128 nastavenie čísla faxu alebo čísla stanice 128 nastavenie dátumu a času 128 nastavenie faxu 124 nastavenie názvu odchádzajúceho faxu alebo názvu stanice 128 odosielanie faxu 130 odosielanie faxu v naplánovanom čase 132 odosielanie pomocou dotykového displeja 130 pozastavenie faxov 136 presmerovanie faxov 136 služba charakteristického zvonenia 127 výber faxového spojenia 125 vytváranie skrátených volieb pomocou dotykového displeja 129 vytváranie skrátených volieb pomocou zabudovaného web servera 129 zmena rozlíšenia 132 zobrazenie záznamu o faxoch 133 zosvetlenie alebo stmavnutie faxu 132 zrušenie úlohy faxovania 133, 134

faxový záznam prehliadanie 133 firmvérová karta inštalácia 37 Forms and Favorites prehľad 23 fotocitlivá jednotka výmena 246 fotocitlivé jednotky objednávanie 245 fotografie kopírovanie 106 FTP skenovanie pomocou adresára 139 FTP adresa vytváranie skrátených volieb pomocou dotykového displeja 139 funkcia e-mailu nastavenie 116 funkcie Scan Center 144 funkcie faxu a e-mailu nastavenie 305 funkcie faxu a e-mailu nie sú nastavené 305 funkcie nástroja Scan Center 144

# Η

Hibernate Mode používanie 68 hlásenia tlačiarne 1565 Emulation error, load emulation option 297 280.06 Paper missing 296 2vv.xx Close flatbed cover and load originals if restarting job 296 31.xx Missing or Defective [farba] cartridge 288 32.xx [farba] cartridge part number unsupported by device 288 34 Incorrect paper size, check [zdroj papiera] 288 34 Incorrect paper type, check [zdroj papiera] 289 35 Insufficient memory to support Resource Save feature 289 36 Printer service required 289 37 Insufficient memory for Flash Memory Defragment operation 289 37 Insufficient memory to collate job 289 37 Insufficient memory, some Held Jobs were deleted 289

38 Memory full 290 39 Complex page, some data may not have printed 290 40 [farba] invalid refill, change cartridge 290 51 Defective flash detected 290 52 Not enough free space in flash memory for resources 290 53 Unformatted flash detected 290 54 Network [x] software error 290 54 Serial option [x] error 291 54 Standard network software error 291 55 Unsupported option in slot [x] 291 56 Parallel port [x] disabled 291 56 Serial port [x] disabled 291 56 Standard parallel port disabled 292 56 Standard USB port disabled 292 56 USB port [x] disabled 292 58 Too many disks installed 292 58 Too many flash options installed 292 58 Too many trays attached 292 59 Incompatible tray [x] 293 61 Remove defective disk 293 62 Disk full 293 63 Unformatted disk 293 80 Replace fuser 293 80 Replace paper pick rollers in [zdroj papiera] 294 80 Scanner maintenance required, use ADF kit 294 80 Scheduled maintenance [x] 294 80.xx Fuser life warning 293 82.xx Replace waste toner bottle 294 82.xx Waste toner bottle missing 294 82.xx Waste toner bottle nearly full 294 83.xx Transfer module missing 295 84 Replace black pc unit 246 84 Replace color pc units 246 84 unsupported [farba] photoconductor 294 84.xx [farba] photoconductor low 295 84.xx [farba] photoconductor missing 294 84.xx [farba] photoconductor nearly low 295

84.xx Replace [farba] photoconductor 295 840.01 Scanner disabled by admin 296 840.02 Scanner disabled. Contact system administrator if problem persists. 296 88 Replace [farba] cartridge 295 88.xx [farba] cartridge low 295, 296 Adjusting color 281 Close cover [x] 283 Close door [x] 283 Disk corrupted 283 Empty the hole punch box 283 Error reading USB hub. Remove hub. 283 Fax memory full 283 Fax partition inoperative. Contact system administrator. 283 Fax server 'To Format' not set up. Contact system administrator. 283 Fax Station Name not set up 284 Fax Station Number not set up 284 Change [zdroj papiera] to [názov užívateľského typu] 281 Change [zdroj papiera] to [názov užívateľského typu] load [orientácia] 281 Change [zdroj papiera] to [užívateľský reťazec] 281 Change [zdroj papiera] to [užívateľský reťazec] load [orientácia] 281 Change [zdroj papiera] to [veľkosť papiera] [typ papiera] 282 Change [zdroj papiera] to [veľkosť papiera] [typ papiera] load [orientácia] 282 Change [zdroj papiera] to [veľkosť papiera] 282 Change [zdroj papiera] to [veľkosť papiera] load [orientácia] 282 Check [zdroj] orientation or guides 282 Insert hole punch box 284 Insert Tray [x] 284 Install Tray [x] 284 Load [zdroj] with [názov užívateľského typu] 285 Load [zdroj] with [typ] [veľkosť] 285 Load [zdroj] with [užívateľský reťazec] 285 Load [zdroj] with [veľkosť] 285

Load Manual Feeder with [názov užívateľského typu] 285 Load Manual Feeder with [typ papiera] [veľkosť papiera] 286 Load Manual Feeder with [užívateľský reťazec] 286 Load Manual Feeder with [veľkosť papiera] 286 Load staples 286 Manual feeder expects [veľkosť papiera]. Check [zdroj papiera] guides 286 Memory full, cannot print faxes 287 Power off, wait 2 seconds, power on 287 Remove paper from [nastavený názov prepojeného zásobníka] 287 Remove paper from all bins 287 Remove paper from bin [x] 287 Remove paper from standard output bin 287 Restore Held Jobs? 287 Scan Document Too Long 287 Scanner ADF Cover Open 287 SMTP server not set up. Contact system administrator. 288 Some held jobs were not restored 288 Unsupported disk 288 Unsupported USB device, please remove 283 Unsupported USB hub, please remove 283 hlavná obrazovka aplikácie 22 hlavičkový papier kopírovanie na 106 naplnenie, 2000-listový vysokokapacitný podávač 77 naplnenie, viacúčelový podávač 100 naplnenie, zásobníky 100 hlavná obrazovka, úprava používanie zabudovaného web servera 22

# СН

chýba ikona aplikácie 311

### L

ikony aplikácií hlavnej obrazovky konfigurácia 26

ikony displeja, aplikácie hlavnej obrazovky zmena 24 ikony, aplikácie hlavnej obrazovky konfigurácia 26 zmena 24 import konfigurácie používanie zabudovaného web servera 30 import konfigurácie pomocou zabudovaného web servera 30 informácie o konfigurácii bezdrôtová sieť 54 informácie o predmete a správe pridanie do e-mailu 119 informácie o tlačiarni kde nájsť 9 Insert hole punch box 284 Install Tray [x] 284 inštalácia 1-zásobníkového modulu 48 inštalácia 2 000-listového vysokokapacitného podávača 48 inštalácia 3-zásobníkového modulu 48 inštalácia modulu s tandemovým zásobníkom 48 inštalácia na bezdrôtovú sieť pomocou systému Windows 55 inštalácia pamäťovej karty 35 inštalácia pevného disku tlačiarne 41 inštalácia portu Internal Solutions Port 38 inštalácia softvéru tlačiarne 53 pridávanie voliteľného príslušenstva 54 inštalácia tlačiarne na bezdrôtovej sieti 55 inštalácia tlačiarne na bezdrôtovej sieti pomocou systému Macintosh 57 inštalácia tlačiarne na sieti káblová sieť 59 inštalácia voliteľného príslušenstva poradie inštalácie 48 **Internal Solutions Port** inštalácia 38 riešenie problémov 315 zmena nastavení portov 61 interný tlačový server riešenie problémov 315

### Κ

káble Ethernet 51 **USB 51** karta USB/paralelného rozhrania riešenie problémov 316 kazeta s tonerom výmena 251 kazety s tonerom objednávanie 244 recyklácia 70 kazety so svorkami objednávanie 245 konektor eternet 51 fax 51 telefón 51 **USB 51** konektor pre fax 51 konektor pre telefón 51 konfigurácia cieľového umiestnenia používanie zabudovaného web servera 26 konfigurácia nastavení e-mailu 116 konfigurácia nastavení portov 61 konfigurácie tlačiarne 12 kontaktovanie zákazníckej podpory 333 kontrola neodpovedajúceho skenera 303 kontrola neodpovedajúcej tlačiarne 297 kontrola stavu spotrebného materiálu 244 kontrola stavu spotrebného materiálu 244 kontrola stavu tlačiarne pomocou zabudovaného web servera 259 kontrola stavu tlačiarne na zabudovanom web serveri 259 kontrola virtuálneho displeja používanie zabudovaného web servera 260 kontrolka, indikátor 16 kopírovanie fotografie 106 na hlavičkový papier 106 na obidve strany papiera (duplex) 108 na odlišnú veľkosť 107 na priehľadné fólie 106 pomocou podávača ADF 105

pomocou sklenenej plochy skenera 106 pridanie dátumu a časovej pečiatky 112 pridanie prekrývajúceho hlásenia 112 rôzne veľkosti papiera 108 rýchle kopírovanie 105 úprava kvality 109 užívateľská úloha (tvorba úlohy) 111 viaceré strany na jeden list 110 vkladanie oddeľovacích listov medzi kópie 110 výber zásobníka 107 zmenšenie 109 zoraďovanie kópií 110 zrušenie úlohy kopírovania 112, 113 zväčšenie 109 kopírovanie fotografií 106 kopírovanie na hlavičkový papier 106 kopírovanie na obidve strany papiera (duplex) 108 kopírovanie na priehľadné fólie 106 kopírovanie rôznych veľkostí papiera 108 kopírovanie viacerých strán na jeden list 110 kryt systémovej dosky pripevnenie naspäť 33 kvalita kopírovania úprava 109 kvalita tlače čistenie sklenenej plochy skenera 239 výmena fotocitlivej jednotky 246 kvalita tlače, riešenie problémov čistenie optiky tlačových hláv 240

# L

letný čas, faxovanie 128 likvidácia pevného disku tlačiarne 235 Load Manual Feeder with [názov užívateľského typu] 285 Load Manual Feeder with [typ papiera] [veľkosť papiera] 286 Load Manual Feeder with [užívateľský reťazec] 286 Load Manual Feeder with [veľkosť papiera] 286 Load staples 286

### Μ

Manual feeder expects [veľkosť papiera]. Check [zdroj papiera] guides 286 maximálna rýchlosť používanie 97 maximálna výdrž používanie 97 Memory full, cannot print faxes 287 modul s tandemovým zásobníkom inštalácia 48 My MFP nastavenie 28 používanie 29 riešenie problémov, zabudnuté heslo 313 vymazanie vášho profilu 29 My MFP Setup Wizard používanie 28

### Ν

na strane sa objavujú pásy 326 na výtlačkoch sa objavujú pruhované horizontálne čiary 326 na výtlačkoch sa zobrazuje slabo sfarbená čiara, biela čiara alebo nesprávne sfarbená čiara 320 na výtlačkoch sa zobrazujú tieňové obrazce 318 nastavenia, My MFP vymazanie vášho profilu 29 nastavenie adresa TCP/IP 165 nastavenie čísla faxu alebo čísla stanice 128 nastavenie e-mailových výstražných hlásení pomocou zabudovaného web servera 260 nastavenie funkcií faxu a e-mailu 305 nastavenie My MFP 28 nastavenie názvu odchádzajúceho faxu alebo názvu stanice 128 nastavenie sériovej tlače 63 nastavenie tlačiarne na káblovej sieti (Macintosh) 59 na káblovej sieti (Windows) 59 nastavenie typu papiera 71 nastavenie veľkosti papiera 71 nastavenie veľkosti papiera Universal 71 nastavenie vzdialeného operátorského panela 27

nastavenie WS-Scan 30 nálepky, papier rady 101 naplnenie 2000-listový vysokokapacitný podávač 77 520-listový zásobník (štandardný alebo voliteľný) 72 hlavičkový papier do 2000-listového vysokokapacitného podávača 77 viacúčelový podávač 79 voliteľný 1 150-listový zásobník 75 voliteľný 850-listový zásobník 75 naplnenie viacúčelového podávača 79 naplnenie štandardného podávača 72 nastavenia Green Eco-Mode 66 Quiet Mode 67 nastavenia My MFP úprava 28 nastavenia portov konfigurácia 61 nastavenia šetrenia Eco-Mode 66 jas, nastavenie 68 Quiet Mode 67 Sleep Mode 67, 68 nastavenie bezdrôtovej siete v systéme Windows 55 nastavenie bezdrôtovej tlačiarne v systéme Macintosh 57 nastavenie Eco-Mode 66 nastavenie káblovej siete pomocou systému Macintosh 59 pomocou systému Windows 59 názov užívateľského typu papiera vytvorenie 83 nestála pamäť 235 vymazanie 235 nestálosť vyhlásenie o 235 Networking Guide kde nájsť 259 nie je možné otvoriť zabudovaný web server 333

# 0

obálky rady 101 vkladanie do viacúčelového podávača 79 objednávanie kazety s tonerom 244 kazety so svorkami 245 zásobník zbytkového tonera 245 objednávanie fotocitlivých jednotiek 245 obnova predvolených nastavení od výroby 261 obrazovka e-mailu rozšírené voľby 122 voľby 120, 121, 122 obrazovka faxu rozšírené voľby 135 voľby 134, 135 obrazovka FTP rozšírené voľby 142 voľby 140, 141 obrazovka kopírovania rozšírené voľby 115 voľby 113, 114, 115, 140 obrazovka skenovania rozšírené voľby 146 voľby 145 odosielanie faxu pomocou skrátených volieb 131 používanie adresára 131 odosielanie faxu 130 odosielanie faxu pomocou adresára 131 odosielanie faxu pomocou dotykového displeja 130 odosielanie faxu pomocou skrátených volieb 131 odosielanie faxu v naplánovanom čase 132 optika tlačových hláv čistenie 240 orientácia papiera, nastavenie 146 ovládací panel tlačiarne 16 predvolené nastavenia od výroby, obnova 261 úprava jasu 68 vzdialený prístup pomocou zabudovaného web servera 28 ovládací panel, tlačiareň 16 odosielanie e-mailov konfigurácia nastavení e-mailu 116 nastavenie funkcie e-mailu 116 pomocou čísla skrátenej voľby 118 pomocou dotykového displeja 118 používanie adresára 118 pridanie riadku predmetu 119 pridanie riadku správy 119

vytváranie skrátených volieb pomocou vytváranie skrátených volieb pomocou dotykového displeja 117 zabudovaného web servera 117 zmena typu výstupného súboru 119 opakovanie tlačových úloh 102 tlač z počítača Macintosh 103 tlač zo systému Windows 103 optické vlákno nastavenie siete 59

### Ρ

pamäť pevného disku tlačiarne vymazanie 236 pamäťová karta inštalácia 35 riešenie problémov 315 pamäťová karta Flash inštalácia 37 riešenie problémov 315 papier dokončovacie funkcie 93 hlavičkový papier 86 charakteristiky 85 nastavenie veľkosti Universal 71 neakceptovateľný 86, 87 používanie recyklovaného 65 predtlačené formuláre 86 recyklovaný 87 rôzne veľkosti, kopírovanie 108 skladovanie 88 šetrenie 110 výber 86 pevný disk tlačiarne čistenie 236 inštalácia 41 likvidácia 235 riešenie problémov 315 šifrovanie 237 vybratie 46 počiatočné nastavenie faxu 124 používanie zabudovaného web servera 124 podávač ADF kopírovanie pomocou 105 podporované disky Flash 99 podporované typy a gramáže papiera 91 podporované veľkosti papiera 89

pochopenie tlačidiel a ikon hlavnej obrazovky 17 pomocou nástroja ScanBack Utility 144 pomocou skrátených volieb odosielanie faxu 131 ponuka Active NIC 162 ponuka AppleTalk 167 ponuka Bin Setup 160 ponuka Booklet Adjustments 232 ponuka Confidential Print 176 ponuka Configure MP 154 ponuka Copy Settings 189 ponuka Custom Names 158 ponuka Custom Scan Sizes 159 ponuka Custom Types 158 ponuka Default Source 150 ponuka Disk Wiping 177 ponuka Edit Security Setups 175 ponuka E-mail Settings 204 ponuka Fax Mode (Analog Fax Setup) 194 ponuka Fax Mode (Fax Server Setup) 202 ponuka Finishing 221 ponuka Flash Drive 213 ponuka FTP Settings 209 ponuka General Settings 180 ponuka Help 233 ponuka HTML 231 ponuka Image 232 ponuka IPv6 166 ponuka Job Accounting 220 ponuka Miscellaneous 175 ponuka Network [x] 162 ponuka Network Card 164 ponuka Network Reports 164 ponuka Paper Loading 156 ponuka Paper Size/Type menu 151 ponuka Paper Texture 154 ponuka Parallel [x] 169 ponuka PCL Emul 228 ponuka PDF 227 ponuka PostScript 227 ponuka Quality 223 ponuka Reports 161 ponuka Security Audit Log 178 ponuka Serial [x] 171 ponuka Set Date/Time 179 ponuka Settings 218 ponuka SMTP Setup 174 ponuka Standard Network 162 ponuka Standard USB 168

ponuka Substitute Size 154 ponuka Supplies 148 ponuka TCP/IP 165 ponuka Universal Setup 159 ponuka Utilities 226 ponuka Wireless 166 ponuka XPS 227 ponuky Active NIC 162 AppleTalk 167 Bin Setup 160 **Booklet Adjustments 232 Confidential Print 176** Configure MP 154 Copy Settings 189 Custom Names 158 Custom Scan Sizes 159 Custom Types 158 Default Source 150 Disk Wiping 177 Edit Security Setups 175 E-mail Settings 204 Fax Mode (Analog Fax Setup) 194 Fax Mode (Fax Server Setup) 202 Finishing 221 Flash Drive 213 FTP Settings 209 **General Settings 180** Help 233 **HTML 231** Image 232 IPv6 166 Job Accounting 220 Miscellaneous 175 Network [x] 162 Network Card 164 Network Reports 164 Paper Loading 156 Paper Size/Type 151 Paper Texture 154 Parallel [x] 169 PCL Emul 228 PDF 227 ponuka SMTP Setup 174 PostScript 227 Quality 223 Reports 161 Security Audit Log 178 Serial [x] 171 Set Date/Time 179 Settings 218 schéma 147

Standard Network 162 Standard USB 168 Substitute Size 154 Supplies 148 **TCP/IP 165** Universal Setup 159 Utilities 226 Wireless 166 XPS 227 poškodený pevný disk tlačiarne 283 používanie adresára 118 odosielanie faxu 131 používanie Eco-Mode 66 používanie Forms and Favorites 25 používanie Hibernate Mode 68 používanie maximálnej rýchlosti a maximálnej výdrže 97 používanie My MFP 29 používanie Quiet Mode 67 používanie recyklovaného papiera 65 používanie tlačidiel dotykového displeja 18 používanie zabudovaného web servera 259 Power off, wait 2 seconds, power on 287 pozastavené úlohy 102 tlač z počítača Macintosh 103 tlač zo systému Windows 103 pozastavenie faxov 136 prázdne strany 323 predchádzanie zaseknutiu papiera 262 predvolené nastavenia od výroby obnova 261 preferencie, My MFP vymazanie vášho profilu 29 premiestnenie tlačiarne 257, 258 premiestnenie vašej tlačiarne 10 prepojenie zásobníkov priradenie názvu užívateľského typu papiera 83 prepojenie zásobníkov 83 preprava tlačiarne 258 presmerovanie faxov 136 pridanie dátumu a časovej pečiatky 112 priradenie názvu užívateľského typu papiera 83 pridávanie záložiek pomocou ovládacieho panela tlačiarne 24 používanie zabudovaného web servera 24

pridávanie záložiek pomocou ovládacieho panela tlačiarne 24 pridávanie záložiek pomocou zabudovaného web servera 24 priehľadné fólie kopírovanie na 106 naplnenie 100 používanie 100 rady k používaniu 100 vkladanie do viacúčelového podávača 79 pripojenie tlačiarne k službe charakteristického zvonenia 127 pripojenie tlačiarne k regionálne adaptéry 127 prístup k systémovej doske 33 prístup k zabudovanému web serveru 22 problémy s tlačiarňou, riešenie základných problémov 297 publikácie kde nájsť 9

Q

Quiet Mode riešenie problémov s kvalitou tlače 318

# R

rady k používaniu hlavičkového papiera 100 k používaniu priehľadných fólií 100 nálepky, papier 101 obálky 101 štítky 102 rady k používaniu hlavičkového papiera 100 recyklovaný papier používanie 65, 87 recyklovanie balenie Lexmark 69 kazety s tonerom 70 produkty Lexmark 69 vyhlásenie WEEE 337 Remote Operator Panel (vzdialený operátorský panel) nastavenie 27 Remove paper from [nastavený názov prepojeného zásobníka] 287 Remove paper from all bins 287 Remove paper from bin [x] 287

Remove paper from standard output bin 287 reporty prehliadanie 260 Restore Held Jobs? 287 riešenie problémov často kladené otázky (FAQ) o farebnej tlači 330 formuláre nie sú dostupné alebo nefungujú 310 funkcie faxu a e-mailu nie sú nastavené 305 chýba ikona aplikácie 311 chyba s čítaním USB disku 313 kontaktovanie zákazníckej podpory 333 kontrola neodpovedajúceho skenera 303 kontrola neodpovedajúcej tlačiarne 297 nastala chyba aplikácie 309 nič sa po vložení disku USB nestane 313 nie je možné otvoriť zabudovaný web server 333 riešenie základných problémov tlačiarne 297 Scan to Network 310 sieťové cieľové umiestnenie prestalo fungovať alebo je neplatné 310 tlačiareň nedokáže skenovať na zvolené cieľové umiestnenie 312 zabudnuté heslo My MFP 313 riešenie problémov s displejom displej je prázdny 297 displej zobrazuje iba kosoštvorce 297 riešenie problémov s faxom faxy je možné odosielať, ale nie prijímať 308 faxy je možné prijímať, ale nie odosielať 308 faxy nie je možné odosielať ani prijímať 306 ID volajúceho sa nezobrazí 306 prijatý fax má slabú kvalitu tlače 309 riešenie problémov s kopírovaním čiastočné kópie dokumentu alebo fotografie 303 kopírka neodpovedá 301 skener sa nezatvorí 301 slabá kvalita kopírovania 301 slabá kvalita skenovaného obrázka 304

riešenie problémov s kvalitou tlače biele pásy na strane 326 celkom farebné strany 325 čierne pásy na strane 326 jemné vodorovné čiary 318 na výtlačkoch sa objavujú pruhované horizontálne čiary 326 na výtlačkoch sa zobrazuje slabo sfarbená čiara, biela čiara alebo nesprávne sfarbená čiara 320 na výtlačkoch sa zobrazujú tieňové obrazce 318 nepravidelná tlač 321 opakujúce sa chyby sa zobrazujú na strane 324 orezané obrazy 317 prázdne strany 323 pruhované vertikálne čiary na výtlačkoch 327 sivé pozadie 319 slabá kvalita priehľadných fólií 329 šikmé výtlačky 324 škvrnitý toner 329 tieň tonera alebo pozadie s tieňom na strane 328 tlač je príliš svetlá 322 tlač je príliš tmavá 322 toner odpadáva 328 znaky majú zúbkovité okraje 317 riešenie problémov s tlačou chyba s čítaním disku USB Flash 297 nastávajú neočakávané zastavenia strany 301 nesprávne okraje 319 papier sa často zasekáva 316 papier sa vlní 320 pozastavené úlohy sa netlačia 299 prepojenie zásobníkov nepracuje 300 tlač nesprávnych znakov 300 tlač úlohy trvá dlhšie než sa očakáva 299 úloha sa tlačí na nesprávny papier 300 úloha sa tlačí z nesprávneho zásobníka 300 úlohy sa netlačia 298 Veľké úlohy sa neusporiadajú 300 viacjazyčné PDF súbory sa netlačia 297 zaseknuté strany sa znova nevytlačia 317

riešenie problémov s voliteľným príslušenstvom tlačiarne **Internal Solutions Port 315** interný tlačový server 315 karta USB/paralelného rozhrania 316 nie je možné rozpoznať pamäťovú kartu Flash 315 nie je možné rozpoznať pevný disk tlačiarne 315 pamäťová karta 315 problémy s 2000-listovým podávačom 314 problémy so zásobníkom papiera 314 voliteľné príslušenstvo nefunguje 313 riešenie problémov so skenovaním čiastočné skenovanie dokumentu alebo fotografie 305 nie je možné skenovať z počítača 305 skener sa nezatvorí 301 skenovanie nebolo úspešné 304 skenovanie trvá príliš dlho alebo počítač nereaguje 304 riešenie problémov s podávaním papiera hlásenie ostáva aj po odstránení zaseknutia 317 riešenie problémov, displej displej je prázdny 297 displej zobrazuje iba kosoštvorce 297 riešenie problémov, fax faxy je možné odosielať, ale nie prijímať 308 faxy je možné prijímať, ale nie odosielať 308 faxy nie je možné odosielať ani prijímať 306 ID volajúceho sa nezobrazí 306 prijatý fax má slabú kvalitu tlače 309 riešenie problémov, kopírovanie čiastočné kópie dokumentu alebo fotografie 303 kopírka neodpovedá 301 skener sa nezatvorí 301 slabá kvalita kopírovania 301 slabá kvalita skenovaného obrázka 304

riešenie problémov, kvalita tlače biele pásy na strane 326 celkom farebné strany 325 čierne pásy na strane 326 jemné vodorovné čiary 318 na výtlačkoch sa objavujú pruhované horizontálne čiary 326 na výtlačkoch sa zobrazuje slabo sfarbená čiara, biela čiara alebo nesprávne sfarbená čiara 320 na výtlačkoch sa zobrazujú tieňové obrazce 318 nepravidelná tlač 321 opakujúce sa chyby sa zobrazujú na strane 324 orezané obrazy 317 prázdne strany 323 pruhované vertikálne čiary na výtlačkoch 327 sivé pozadie 319 slabá kvalita priehľadných fólií 329 šikmé výtlačky 324 škvrnitý toner 329 tieň tonera alebo pozadie s tieňom na strane 328 tlač je príliš svetlá 322 tlač je príliš tmavá 322 toner odpadáva 328 znaky majú zúbkovité okraje 317 riešenie problémov, podávanie papiera hlásenie ostáva aj po odstránení zaseknutia 317 riešenie problémov, skenovanie čiastočné skenovanie dokumentu alebo fotografie 305 nie je možné skenovať z počítača 305 skener sa nezatvorí 301 skenovanie nebolo úspešné 304 skenovanie trvá príliš dlho alebo počítač nereaguje 304 riešenie problémov, tlač chyba s čítaním disku USB Flash 297 nastávajú neočakávané zastavenia strany 301 nesprávne okraje 319 papier sa často zasekáva 316 papier sa vlní 320 pozastavené úlohy sa netlačia 299 prepojenie zásobníkov nepracuje 300 tlač nesprávnych znakov 300

tlač úlohy trvá dlhšie než sa očakáva 299 úloha sa tlačí na nesprávny papier 300 úloha sa tlačí z nesprávneho zásobníka 300 úlohy sa netlačia 298 Veľké úlohy sa neusporiadajú 300 viacjazyčné PDF súbory sa netlačia 297 zaseknuté strany sa znova nevytlačia 317 riešenie problémov, voliteľné príslušenstvo tlačiarne **Internal Solutions Port 315** interný tlačový server 315 karta USB/paralelného rozhrania 316 nie je možné rozpoznať pamäťovú kartu Flash 315 nie je možné rozpoznať pevný disk tlačiarne 315 pamäťová karta 315 problémy s 2000-listovým podávačom 314 problémy so zásobníkom papiera 314 voliteľné príslušenstvo nefunguje 313 rozlíšenie, fax zmena 132 rozšírené voľby, dotykový displej e-mail 122 fax 135 FTP 142 kopírovanie 115 skenovanie do počítača 146 rôzne veľkosti papiera, kopírovanie 108

# S

Scan Document Too Long 287 Scan to Network podporované operačné systémy 25 ScanBack Utility používanie 144 Scanner ADF Cover Open 287 sériová tlač nastavenie 63 schéma ponúk 147 skener Automatic Document Feeder (ADF) 15 funkcie 14 sklenená plocha skenera 15 skenovanie do počítača 143 na FTP adresu 139 na FTP adresu, pomocou adresára 139 rýchle kopírovanie 105 z disku Flash 144 skenovanie do počítača originálna veľkosť 145 voľby 145, 146 skenovanie do počítača 143 skenovanie dokumentov pri tlačiarni 27 skenovanie na disk Flash 144 skenovanie na FTP adresu pomocou čísla skrátenej voľby 139 pomocou dotykového displeja 139 používanie adresára 139 vytváranie skrátených volieb pomocou počítača 138 skladovanie papier 88 spotrebný materiál 243 sklenená plocha skenera čistenie 239 sklenená plocha skenera kopírovanie pomocou 106 skrátené voľby pre e-mail, vytvorenie používanie zabudovaného web servera 117 skrátené voľby, vytvorenie cieľ facu 129 e-mail 117 FTP adresa 139 FTP cieľ 138 Sleep Mode úprava 67 služba charakteristického zvonenia, fax pripojenie k 127 SMTP server not set up. Contact system administrator. 288 softvér tlačiarne inštalácia 53 Some held jobs were not restored 288

spotrebný materiál kontrola stavu 244 kontrola, na ovládacom paneli tlačiarne 244 kontrola, pomocou zabudovaného web servera 244 používanie recyklovaného papiera 65 skladovanie 243 šetrenie 65 spotrebný materiál, objednávanie fotocitlivé jednotky 245 kazety s tonerom 244 kazety so svorkami 245 zásobník zbytkového tonera 245 stála pamäť 235 vymazanie 236 stav spotrebného materiálu kontrola 244 strana s nastaveniami ponúk tlač 52 strana s nastaveniami siete tlač 53 systémová doska prístup 33 šetrenie papiera 110 šetrenie spotrebného materiálu 65 šifrovanie pevného disku tlačiarne 237 škvrnitý toner 329 štandardný zásobník naplnenie 72 štítky vkladanie do viacúčelového podávača 79 rady 102

# Τ

telekomunikačné vyhlásenia 339, 340, 341, 342 tieň tonera alebo pozadie s tieňom sa zobrazujú na strane 328 tlač čiernobiela 96 formuláre 25 maximálna rýchlosť a maximálna výdrž 97 strana s nastaveniami ponúk 52 strana s nastaveniami siete 53 v systéme Macintosh 96 v systéme Windows 96 z disku Flash 98 zoznam priečinkov 104
zoznam vzorových fontov 103 zrušenie, na ovládacom paneli tlačiarne 104 tlač dokumentu 96 tlač dôverných a pozastavených úloh v systéme Windows 103 z počítača so systémom Macintosh 103 tlač formulárov 25 tlač strany s nastaveniami ponúk 52 tlač strany so sieťovými nastaveniami 53 tlač z disku Flash 98 tlač zoznamu priečinkov 104 tlač zoznamu vzorových fontov 103 tlačiareň doprava 258 minimálne vzdialenosti 10 plne nakonfigurovaný 12 premiestňovanie 10, 257, 258 výber miesta 10 základný model 12 zapínanie 32 tlačidlá a ikony hlavnej obrazovky popis 17 tlačidlá, dotykový displej používanie 18 tlačidlá, ovládací panel tlačiarne 16 tlačová úloha zrušenie, v počítači 104 tlačové úlohy Reserve 102 tlač z počítača Macintosh 103 tlač zo systému Windows 103 tlačové úlohy Verify 102 tlač z počítača Macintosh 103 tlač zo systému Windows 103 tmavosť tonera úprava 96 toner odpadáva 328 typ papiera nastavenie 71 typ výstupného súboru zmena 119 typy pamäte nainštalované v tlačiarni 235 typy papiera kde vložiť 91 podpora duplexu 91 podporované finišerom 91 podporované tlačiarňou 91

## U

ukladanie tlačových úloh 102 Universal Paper Size nastavenie 71 Unsupported disk 288 Unsupported USB device, please remove 283 Unsupported USB hub, please remove 283 úprava hlavnej obrazovky pomocou zabudovaného web servera 22 úprava kvality kopírovania 109 úprava nastavení My MFP 28 úprava režimu Sleep Mode 67 úprava tmavosti tonera 96 úrovne emisií hluku 336 USB port 51 užívateľský názov konfigurácia 84

## V

veľkosť papiera nastavenie 71 veľkosti papiera podporované 89 viacúčelový podávač naplnenie 79 virtuálny displej kontrola, pomocou zabudovaného web servera 260 vkladanie hlavičkové papiera orientácia papiera 100 vkladanie obálok do viacúčelového podávača 79 vkladanie oddeľovacích listov medzi kópie 110 vkladanie priehľadných fólií do viacúčelového podávača 79 vkladanie štítkov do viacúčelového podávača 79 volanie Zákazníckej podpory 333 voľby, dotykový displej e-mail 120, 121, 122 fax 134, 135 FTP 140, 141 kopírovanie 113, 114, 115, 140 skenovanie 145 skenovanie do počítača 145, 146

voliteľné príslušenstvo 1-zásobníkový modul, inštalácia 48 2000-listový vysokokapacitný podávač, inštalácia 48 3-zásobníkový modul, inštalácia 48 aktualizácia v ovládači tlačiarne 54 firmvérová karta 37 firmvérové karty 33 Internal Solutions Port, inštalácia 38 modul s tandemovým zásobníkom, inštalácia 48 pamäťová karta Flash 37 pamäťová karta, inštalácia 35 pamäťové karty 33 pevný disk tlačiarne, inštalácia 41 pevný disk tlačiarne, vybratie 46 poradie inštalácie 48 zoznam 33 voliteľný 1 150-listový zásobník naplnenie 75 voliteľný 850-listový zásobník naplnenie 75 výber faxového spojenia 125 výber miesta pre tlačiareň 10 vybratie pevného disku tlačiarne 46 vyhľadanie viac informácií o tlačiarni 9 vyhlásenia 335, 336, 337, 338, 339, 340, 341, 342, 343, 344 vyhlásenia FCC 336, 339, 343 vyhlásenia o emisiách 336, 339, 343, 344 vyhlásenie o nestálosti 235 vymazanie nestálej pamäte 235 vymazanie pamäte pevného disku tlačiarne 236 vymazanie profilu, My MFP 29 vymazanie stálej pamäte 236 výmena kazety s tonerom 251 výmena spotrebného materiálu kazeta s tonerom 251 zásobník zbytkového tonera 253 výmena zásobníka zbytkového tonera 253 vytváranie kópií pomocou papiera zo zvoleného zásobníka 107 vytváranie profilov pomocou nástroja ScanBack Utility 144 vytvorenie skrátenej voľby FTP používanie zabudovaného web servera 138

vytvorenie skrátenej voľby príjemcu faxu používanie zabudovaného web servera 129

## W

WS-Scan nastavenie 30

## Ζ

zabudovaný web server administrátorské nastavenia 259 funkcie 259 kontrola spotrebného materiálu 244 kontrola stavu tlačiarne 259 nastavenie e-mailových výstražných hlásení 260 počiatočné nastavenie faxu 124 používanie 259 prístup 22, 259 problém s prístupom 333 sieťové nastavenia 259 vytvorenie skrátenej voľby FTP 138 vytvorenie skrátenej voľby pre e-mail 117 vytvorenie skrátenej voľby príjemcu faxu 129 zabudovaný web server, používanie vzdialený prístup k ovládaciemu panelu tlačiarne 28 zapnutie tlačiarne 32 zapojenia faxu regionálne adaptéry 127 zapojenie faxu pripojenie k linke DSL 126 pripojenie k systému PBX alebo ISDN 126 zapojenie tlačiarne do zásuvky v stene 125 zapojenie káblov 51 zaseknutá svorka č. 455 278 zaseknutá svorka, odstránenie zaseknutá svorka č. 455 278 zaseknuté papiere predchádzanie 262 zaseknuté papiere č. 201–202 263 zaseknuté papiere č. 28y.xx 280 zaseknuté papiere č. 4yy.xx 274

zaseknuté papiere, odstránenie zaseknuté papiere č. 201–202 263 zaseknuté papiere č. 28y.xx 280 zaseknuté papiere č. 4yy.xx 274 zaseknutý papier č 24x 269 zaseknutý papier č. 203 265 zaseknutý papier č. 230 266 zaseknutý papier č. 231 267 zaseknutý papier č. 250 271 zaseknutý papier č. 281 272 zaseknutia čísla 263 miesta 263 predchádzanie 262 vyhľadanie oblastí zaseknutia 263 zaseknutia, odstránenie zaseknutá svorka č. 455 278 zaseknuté papiere č. 201–202 263 zaseknuté papiere č. 28y.xx 280 zaseknuté papiere č. 4yy.xx 274 zaseknutý papier č 24x 269 zaseknutý papier č. 203 265 zaseknutý papier č. 230 266 zaseknutý papier č. 231 267 zaseknutý papier č. 250 271 zaseknutý papier č. 281 272 zaseknutý papier č 24x 269 zaseknutý papier č. 203 265 zaseknutý papier č. 230 266 zaseknutý papier č. 231 267 zaseknutý papier č. 250 271 zaseknutý papier č. 281 272 zásobník zbytkového tonera objednávanie 245 výmena 253 zásobníky prepojenie 83 zrušenie prepojenia 83 zelené nastavenia Hibernate Mode 68 zmenšenie kópie 109 zníženie hluku tlačiarne 67 zobrazenie reporty 260 zobrazenie záznamu o faxoch 133 zoraďovanie kópií 110 zoznam aplikácií hlavná obrazovka 22 zoznam priečinkov tlač 104

zoznam vzorových fontov tlač 103 zrušenie tlačová úloha, v počítači 104 zrušenie e-mailu 120 zrušenie prepojenia zásobníkov priradenie názvu užívateľského typu papiera 83 zrušenie prepojenia zásobníkov 83 zrušenie tlačovej úlohy na ovládacom paneli tlačiarne 104 v počítači 104

zväčšenie kópie 109